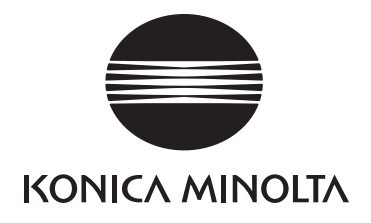

# LASER IMAGER

# DRYPRO MODEL 771 SERVICE MANUAL

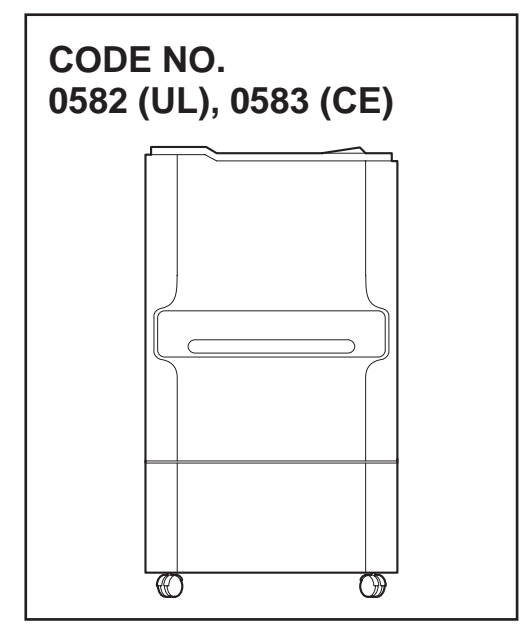

**FIRST EDITION DEC. 2003** 

KONICA MINOLTA MEDICAL & GRAPHIC, INC. No. 26-2, Nishishinjuku 1-chome, Shinjuku-ku, Tokyo 163-0512, Japan Blank Page

# Table of Contents

| Cautions Relating to Repairs and Installation | i    |
|-----------------------------------------------|------|
| Cautions Relating to Repairs and Installation | . ii |
| Warning Label                                 | iii  |
| Signal Word                                   | iii  |
| Warning Label List                            | iv   |
| Locations of Warning Labels                   | vi   |

## Chapter 1 Product Outline

| 1.1 | Specificat | ion                                                 | . 1-1 |
|-----|------------|-----------------------------------------------------|-------|
| 1.2 | Part Nam   | es                                                  | . 1-3 |
|     | 1.2.1      | Front of DRYPRO Main Body                           | . 1-3 |
|     | 1.2.2      | Rear of DRYPRO Main Body                            | . 1-3 |
| 1.3 | Functions  | of Each Part and Layout of Units                    | . 1-4 |
| 1.4 | Block Dia  | gram                                                | . 1-6 |
| 1.5 | Tools, Me  | asuring Devices, Jigs, etc., Required for Servicing | . 1-8 |

# Chapter 2 Disassembly and Assembly

| 2.1 | Before Dis  | sassembling                             | 2-1  |
|-----|-------------|-----------------------------------------|------|
|     | 2.1.1       | Cautions Regarding Disassembly/Assembly | 2-1  |
|     | 2.1.2       | Opening the Front Cover                 | 2-2  |
| 2.2 | Removing    | External Covers                         | 2-3  |
|     | 2.2.1       | Removing the Rear Top Cover             | 2-3  |
|     | 2.2.2       | Removing the Rear Cover                 | 2-3  |
|     | 2.2.3       | Removing the Right Cover                | 2-4  |
|     | 2.2.4       | Removing the Left Cover                 | 2-5  |
|     | 2.2.5       | Removing the Top Cover                  | 2-7  |
| 2.3 | Tray Unit . |                                         | 2-8  |
|     | 2.3.1       | Removing the Tray Unit                  | 2-8  |
| 2.4 | Pick Up U   | nit                                     | 2-10 |
|     | 2.4.1       | Removing the Pick-up Unit               | 2-10 |
|     | 2.4.2       | Parts Layout of Pick Up Unit            | 2-12 |
|     | 2.4.3       | Replacing the Suction Cup Arm Motor     | 2-13 |
|     | 2.4.4       | Replacing the supply transport motor    | 2-15 |
|     | 2.4.5       | Replacing the film suction pump         | 2-17 |
|     | 2.4.6       | Replacing the suction release valve     | 2-19 |
|     | 2.4.7       | Replacing the empty sensor              | 2-21 |
|     | 2.4.8       | Replacing the suction cup home sensor   | 2-22 |
|     | 2.4.9       | Replacing the supply exit sensor        | 2-23 |
|     | 2.4.10      | Replacing the supply temp. sensor       | 2-24 |
|     | 2.4.11      | Installing the pick up unit             | 2-25 |
| 2.5 | Tray Drive  | 9 Unit                                  | 2-27 |
|     | 2.5.1       | Tray Drive Unit                         | 2-27 |

| 2.5.2      | Parts Layout of Tray Drive Unit                                                                                                    | 2-29                                                                                                    |
|------------|----------------------------------------------------------------------------------------------------|----------------------------------------------------------------------------------------------------|
| 2.5.3      | Replacing the Film Package Rewind Motor                                                                                                    | 2-30                                                                                                    |
| 2.5.4      | Replacing the Front Cover Release Solenoid                                                                                                    | 2-32                                                                                                    |
| 2.5.5      | Replacing the Tray Lock Solenoid                                                                                                    | 2-34                                                                                                    |
| 2.5.6      | Replacing the Shutter Open/Close Motor                                                                                                    | 2-35                                                                                                    |
| 2.5.7      | Replacing the Shutter Open Sensor/Shutter Close sensor                                                                                                    | 2-37                                                                                                    |
| 2.5.8      | Replacing the Interlock Switch/Front cover Close Sensor                                                                                                    | 2-39                                                                                                    |
| 2.5.9      | Installing the Tray Drive Unit                                                                                                    | 2-40                                                                                                    |
| Main-sca   | n Unit                                                                                                    | 2-41                                                                                                    |
| 2.6.1      | Removing the Main-scan Unit                                                                                                    | 2-41                                                                                                    |
| Sub-Scar   | n Unit                                                                                                    | 2-44                                                                                                    |
| 2.7.1      | Sub-scan Unit                                                                                                    | 2-44                                                                                                    |
| 2.7.2      | Parts Layout of Sub-scan Unit                                                                                                    | 2-45                                                                                                    |
| 2.7.3      | Replacing the Position Regulator Feed Motor                                                                                                    | 2-46                                                                                                    |
| 2.7.4      | Replacing the Steel Belt                                                                                                    | 2-48                                                                                                    |
| 2.7.5      | Installing the Sub-Scan Unit                                                                                                    | 2-49                                                                                                    |
| Position F | Regulator Unit                                                                                                    | 2-50                                                                                                    |
| 2.8.1      | Removing the Position Regulator Unit                                                                                                    | 2-50                                                                                                    |
| 2.8.2      | Parts Layout of Position Regulator Unit                                                                                                    | 2-52                                                                                                    |
| 2.8.3      | Replacing the Justification Motor                                                                                                    | 2-53                                                                                                    |
| 2.8.4      | Replacing the Position Regulator Nip Motor                                                                                                    | 2-54                                                                                                    |
| 2.8.5      | Replacing the Justification Home Position Sensor/Justification Position sensor                                                                                                    | 2-56                                                                                                    |
| 2.8.6      | Replacing the Position Regulator Nip Home Sensor                                                                                                    | 2-57                                                                                                    |
| 2.8.7      | Installing the Position Regulator Unit                                                                                                    | 2-58                                                                                                    |
| Descent -  | Transport Unit                                                                                                    | 2-59                                                                                                    |
| 2.9.1      | Removing the Descent Transport Unit                                                                                                    | 2-59                                                                                                    |
| 2.9.2      | Descent Transport Unit                                                                                                    | 2-61                                                                                                    |
| 2.9.3      | Replacing the Descent Transport Nip Motor                                                                                                    | 2-62                                                                                                    |
| 2.9.4      | Replacing the Descent Transport Nip Close Sensor                                                                                                    | 2-63                                                                                                    |
| 2.9.5      | Replacing the Film Release-Port Cover Close Sensor                                                                                                    | 2-64                                                                                                    |
| 2.9.6      | Installing the Descent Transport Unit                                                                                                    | 2-65                                                                                                    |
| Elevator   | Transport Unit                                                                                                    | 2-66                                                                                                    |
| 2.10.1     | Elevator Transport Unit                                                                                                    | 2-66                                                                                                    |
| 2.10.2     | Elevator Transport Unit                                                                                                    | 2-67                                                                                                    |
| 2.10.3     | Replacing the Elevator Transport Nip Motor                                                                                                    | 2-68                                                                                                    |
| 2.10.4     | Replacing the Elevator Transport Motor                                                                                                    | 2-70                                                                                                    |
| 2.10.5     | Replacing the Elevator Transport Nip Close Sensor                                                                                                    | 2-71                                                                                                    |
| 2.10.6     | Replacing the Heat Processing Unit Entrance Sensor                                                                                                    | 2-72                                                                                                    |
| Primary C  | Cooling Unit                                                                                                    | 2-74                                                                                                    |
| 2.11.1     | Replacing the Primary Cooling Unit                                                                                                    | 2-74                                                                                                    |
| 2.11.2     | Parts Layout of Primary Cooling Unit                                                                                                    | 2-78                                                                                                    |
| 2.11.3     | Replacing the Primary Cooling temp. Sensor                                                                                                    | 2-79                                                                                                    |
|            | 2.5.2<br>2.5.3<br>2.5.4<br>2.5.5<br>2.5.6<br>2.5.7<br>2.5.8<br>2.5.9<br>Main-scar<br>2.6.1<br>Sub-Scar<br>2.7.1<br>2.7.2<br>2.7.3<br>2.7.4<br>2.7.3<br>2.7.4<br>2.7.5<br>Position F<br>2.8.1<br>2.8.2<br>2.8.3<br>2.8.4<br>2.8.3<br>2.8.4<br>2.8.5<br>2.8.6<br>2.8.7<br>Descent <sup>-</sup><br>2.9.1<br>2.9.2<br>2.9.3<br>2.9.4<br>2.9.5<br>2.9.6<br>Descent <sup>-</sup><br>2.9.1<br>2.9.2<br>2.9.3<br>2.9.4<br>2.9.5<br>2.9.6<br>Descent <sup>-</sup><br>2.9.1<br>2.9.2<br>2.9.3<br>2.9.4<br>2.9.5<br>2.9.6<br>Descent <sup>-</sup><br>2.10.1<br>2.10.2<br>2.10.3<br>2.10.4<br>2.10.5<br>2.10.4<br>2.10.5 | 2.5.2 Parts Layout of Tray Drive Unit   2.5.3 Replacing the Film Package Rewind Motor   2.5.4 Replacing the Tray Lock Solenoid   2.5.5 Replacing the Shutter Open/Close Motor   2.5.6 Replacing the Shutter Open/Close Motor   2.5.7 Replacing the Shutter Open Sensor/Shutter Close Sensor   2.5.8 Replacing the Interlock Switch/Front cover Close Sensor   2.5.9 Installing the Tray Drive Unit   Main-scan Unit 2.6.1   2.6.1 Removing the Main-scan Unit   2.6.1 Removing the Main-scan Unit   2.7.1 Sub-Scan Unit   2.7.2 Parts Layout of Sub-scan Unit   2.7.3 Replacing the Sub-Scan Unit   2.7.4 Replacing the Sub-Scan Unit   2.7.5 Installing the Sub-Scan Unit   2.8.1 Removing the Position Regulator Unit   2.8.2 Parts Layout of Position Regulator Unit   2.8.3 Replacing the Justification Motor   2.8.4 Replacing the Position Regulator Nip Motor   2.8.5 Replacing the Position Regulator Viot   2.8.6 Replacing the Position Regulator Viot   2.8.7 Installing the Position Regul |

| 2.11.4 Insta         | Iling the Primary Cooling Unit                | 2-80  |
|----------------------|-----------------------------------------------|-------|
| 2.12 Secondary Coo   | ling Unit                                     | 2-81  |
| 2.12.1 Rem           | oving the Secondary Cooling Unit              | 2-81  |
| 2.12.2 Parts         | s Layout of Secondary Cooling Unit            | 2-82  |
| 2.12.3 Repl          | acing the Secondary Cooling Temp. Sensor      | 2-83  |
| 2.12.4 Insta         | Iling the Secondary Cooling Unit              | 2-84  |
| 2.13 Heat Processin  | g Drive Unit                                  | 2-85  |
| 2.13.1 Rem           | oving the Heat Processing Drive Unit          | 2-85  |
| 2.13.2 Parts         | s Layout of Heat Processing Drive Unit        | 2-86  |
| 2.13.3 Insta         | Illing the Heat Processing Drive Unit         | 2-87  |
| 2.14 Heat Processin  | g Unit                                        |       |
| 2.14.1 Rem           | oving the Heat Processing Unit                | 2-88  |
| 2.14.2 Parts         | s Layout of Heat Processing Unit              | 2-90  |
| 2.14.3 Insta         | Illing the Heat Processing Unit               | 2-91  |
| 2.15 Deodorant Sect  | ion Peripherals                               | 2-92  |
| 2.15.1 Parts         | s Layout of the Deodorant Section Peripherals | 2-92  |
| 2.15.2 Repl          | acing the Secondary Cooling Fan               | 2-93  |
| 2.15.3 Repl          | acing the Deodorant Fan                       | 2-94  |
| 2.15.4 Repl          | acing the Cooling Fan Unit                    | 2-95  |
| 2.16 Densitometer U  | nit                                           | 2-97  |
| 2.16.1 Repl          | acing the Densitometer Unit                   | 2-97  |
| 2.17 Operation Unit. |                                               | 2-98  |
| 2.17.1 Rem           | oving the Operation Panel Unit                | 2-98  |
| 2.17.2 Parts         | s Layout of Operation Unit                    | 2-99  |
| 2.17.3 Insta         | Illing the Operation Panel Unit               |       |
| 2.18 Ejection Unit   |                                               | 2-101 |
| 2.18.1 Parts         | s Layout of Ejection Unit                     | 2-102 |
| 2.18.2 Repl          | acing the Ejection Motor                      | 2-103 |
| 2.18.3 Insta         | Illing the Ejection Unit                      | 2-105 |
| 2.19 Control Box     |                                               | 2-106 |
| 2.19.1 Rem           | oving the Control Box                         |       |
| 2.19.2 Parts         | s Layout of Control Box                       | 2-109 |
| 2.19.3 Repl          | acing the CF                                  | 2-110 |
| 2.19.4 Repl          | acing the Hard Disk                           | 2-111 |
| 2.19.5 Repl          | acing the Memory Module                       | 2-113 |
| 2.19.6 Repl          | acing the Print Engine Board                  | 2-114 |
| 2.19.7 Repl          | acing the Main CPU Board                      | 2-115 |
| 2.19.8 Repl          | acing the Lithium Button Battery              | 2-116 |
| 2.19.9 Repl          | acing the Main Cooling Fan                    | 2-117 |
| 2.19.10 Inst         | alling the Control Box                        | 2-118 |
| 2.20 Power Supply U  | Jnit                                          | 2-119 |
| 2.20.1 Rem           | oving the Power Supply Unit                   | 2-119 |

| 2.20.2 Power Supply Unit                                | 2-121 |
|---------------------------------------------------------|-------|
| 2.20.3 Installing the Power Supply Unit                 |       |
| 2.21 Main Body Rear                                     | 2-123 |
| 2.21.1 Parts Layout of Main Body Rear                   | 2-123 |
| 2.21.2 Replacing the Mechanical Control (MC) Board      |       |
| 2.21.3 Replacing the Heat Processing (HPRO) Drive Board | 2-125 |
| 2.21.4 Replacing the Power Supply Cooling Fan           | 2-126 |
| 2.21.5 Replacing the Supply Cooling Fan                 |       |
| 2.21.6 Replacing the Interlock Relay                    |       |
| 2.21.7 Replacing the Rear Cover Close sensor            | 2-129 |
| 2.21.8 Replacing the Tray Lock Sensor                   |       |

# Chapter 3 Check & Adjustment

| 3.1 | How to Cl | heck the Image                         | 3-1  |
|-----|-----------|----------------------------------------|------|
|     | 3.1.1     | Test Patterns Available from DryPro771 | 3-1  |
|     | 3.1.2     | Printing SMPTE patterns                | 3-2  |
|     | 3.1.3     | Printing Flat Patterns                 | 3-4  |
|     | 3.1.4     | Printing Frame Patterns                | 3-5  |
|     | 3.1.5     | Printing Increment Patterns            | 3-6  |
|     | 3.1.6     | Printing Calibration Patterns          | 3-7  |
| 3.2 | Image Co  | prrection                              | 3-8  |
|     | 3.2.1     | Density Evenness Correction            | 3-8  |
|     | 3.2.2     | Shading Correction                     | 3-12 |
| 3.3 | Densitom  | eter Correction                        | 3-14 |
| 3.4 | Checking  | the Exposure Section                   | 3-16 |
|     | 3.4.1     | Laser Intensity Measurement            | 3-16 |
|     | 3.4.2     | Checking Exposure Data Output          | 3-20 |

## Chapter 4 Service Maintenance Mode

| 4.1 | Using the | Service Maintenance Mode                  | 4-1  |
|-----|-----------|-------------------------------------------|------|
|     | 4.1.1     | Switching to the Service Maintenance Mode | 4-1  |
|     | 4.1.2     | Operation of the Service Maintenance Mode | 4-3  |
| 4.2 | Service M | laintenance Mode Screens                  | 4-5  |
|     | 4.2.1     | Service Maintenance Menu                  | 4-5  |
|     | 4.2.2     | S00 DICOM SCP                             | 4-7  |
|     | 4.2.3     | S10 DICOM SCU                             | 4-9  |
|     | 4.2.4     | S20 PRINT COND                            | 4-12 |
|     | 4.2.5     | S30 DICOM PRIORITY                        | 4-15 |
|     | 4.2.6     | S40 FILM SETUP                            | 4-17 |
|     | 4.2.7     | S50 DENSITOMETER                          | 4-19 |
|     | 4.2.8     | S60 TEST PRINT                            | 4-21 |

| 4.2.9  | S70 SYSTEM SETUP    | 4-25 |
|--------|---------------------|------|
| 4.2.10 | S80 CORRECT         | 4-27 |
| 4.2.11 | S90 PRODUCT MAINTE  | 4-29 |
| 4.2.12 | SA0 MEC MAINTE      | 4-32 |
| 4.2.13 | SB0 BACK UP RESTORE | 4-40 |
| 4.2.14 | SC0 F-DATA MODIFY   | 4-41 |
| 4.2.15 | SD0 QUEUE CLEAR     | 4-42 |
| 4.2.16 | SE0 TRAY OPEN       | 1-43 |
| 4.2.17 | SF0 CALIB INTERVAL  | 4-44 |
| 4.2.18 | SG0 SCHEDULE        | 1-47 |
| 4.2.19 | SH0 VERSION         | 4-51 |
| 4.2.20 | Back Up of CF       | 4-52 |
| 4.2.21 | Restore of CF       | 4-53 |

# Chapter 5 Web Maintenance Tool

| 5.1 | Outline of | the Web Maintenance Tool                          | 5-1  |
|-----|------------|---------------------------------------------------|------|
|     | 5.1.1      | Web Maintenance Tool Functions                    | 5-1  |
| 5.2 | Using the  | Web Maintenance Tool                              | 5-3  |
|     | 5.2.1      | Starting up the Web Maintenance Tool              | 5-3  |
|     | 5.2.2      | Shutting Down the Web Maintenance Tool            | 5-4  |
|     | 5.2.3      | Configuration of the Web Maintenance Tool         | 5-5  |
|     | 5.2.4      | Web Maintenance Tool Menu                         | 5-6  |
| 5.3 | Web Mair   | ntenance Tool Screens                             | 5-8  |
|     | 5.3.1      | FUNCTION Menu Screen                              | 5-8  |
|     | 5.3.2      | RESET Menu Screen                                 | 5-16 |
|     | 5.3.3      | SCP Menu Screen                                   | 5-20 |
|     | 5.3.4      | SCU Menu Screen                                   | 5-33 |
|     | 5.3.5      | STATUS Screen                                     | 5-43 |
|     | 5.3.6      | DIAG MEC Screen                                   | 5-50 |
|     | 5.3.7      | Handling UPGRADE Failure                          | 5-55 |
| 5.4 | Setting ar | nd Adjustments Used in the Web Maintenance Tool   | 5-57 |
|     | 5.4.1      | Laser Intensity Measurement                       | 5-57 |
|     | 5.4.2      | Checking Exposure Data Output                     | 5-61 |
| 5.5 | Log Analy  | /sis Tool                                         | 5-66 |
|     | 5.5.1      | Outline of the Log Analysis Tool                  | 5-66 |
|     | 5.5.2      | Installing the Log Analysis Tool                  | 5-67 |
|     | 5.5.3      | Starting up and Quitting the Log Analysis Tool    | 5-68 |
|     | 5.5.4      | Using the Error Code Analysis Programme           | 5-69 |
|     | 5.5.5      | Using the User Setting History Analysis Programme | 5-71 |
|     | 5.5.6      | Using the DICOM Log Analysis Programme            | 5-74 |
|     | 5.5.7      | Log Analysis Tool Screens                         | 5-77 |

# Chapter 6 Maintenance

| 6.1 | Items Red | quiring Regular Maintenance                  | 6-1  |
|-----|-----------|----------------------------------------------|------|
|     | 6.1.1     | Regular Maintenance Content and Cycle        | 6-1  |
| 6.2 | Heat Proc | cessing Unit Maintenance                     | 6-3  |
|     | 6.2.1     | Disassembling the Heat Processing Unit       | 6-3  |
|     | 6.2.2     | Cleaning the Opposing Rollers                | 6-5  |
|     | 6.2.3     | Cleaning the Heat Processing Drum            | 6-5  |
|     | 6.2.4     | Replacing the Heat Processing Shaft Bearings | 6-6  |
|     | 6.2.5     | Replacing the Separator Unit                 | 6-7  |
|     | 6.2.6     | Replacing the Unwoven Cloth                  | 6-8  |
|     | 6.2.7     | Replacing the Antistatic Brush               | 6-10 |
| 6.3 | Other Mai | intenance Items                              | 6-11 |
|     | 6.3.1     | Cleaning the Adhesive Roller                 | 6-11 |

# Chap.7 Trouble Shooting

| Troubleshooting               | 7-1                                                                                                    |
|-------------------------------|----------------------------------------------------------------------------------------------------|
| Trouble on the Printed Image. | 7-7                                                                                                    |
| Error Message and Remedy      | 7-12                                                                                                    |
| 7.3.1 Error Code Structure    | 7-12                                                                                                    |
| Error Code and Remedy         | 7-13                                                                                                    |
| Responding to the Film Jam    | 7-99                                                                                                    |
|                               | Troubleshooting<br>Trouble on the Printed Image<br>Error Message and Remedy<br>7.3.1 Error Code Structure<br>Error Code and Remedy<br>Responding to the Film Jam |

# Appendix

| Time Zone Number Correspondence List                        | Λ 1  |  |
|-------------------------------------------------------------|------|--|
| Time Zone Number Correspondence List                        |      |  |
| Film Management Information                                 | A-2  |  |
| Board Diagram                                               | A-3  |  |
| Mechanical Control Board                                    | A-3  |  |
| Main CPU Board (Main Board)                                 | A-4  |  |
| Print Engine Board (Print Board)                            | A-5  |  |
| Operation Control Board (OPE CTL)                           | A-6  |  |
| Operation Panel Board (OPE PNE)                             | A-7  |  |
| Heat Processing Drive Board                                 | A-8  |  |
| Heat Process Driver Board (anti-flicker) (HF-DRV)           | A-9  |  |
| Multi-Power Supply Board (contained in the electrical unit) | A-10 |  |
| Overall Wiring Diagram                                      | A-12 |  |
| Wiring Diagram 1/4                                          | A-13 |  |
| Wiring Diagram 2/4                                          | A-14 |  |
| Wiring Diagram3/4                                           | A-15 |  |
| Wiring Diagram4/4                                           | A-16 |  |
| User Maintenance Menu                                       | A-17 |  |
| Service Maintenance Menu                                    | A-18 |  |

### **Cautions Relating to Repairs and Installation**

The following cautions must be observed when carrying out repair or installation work.

- 1. To avoid accidents, only personnel properly trained and authorized by the manufacturer should remove covers or touch internal parts.
- 2 The DRYPRO 771 incorporates a laser beam device (Class IIIb). Direct exposure of the skin or eyes to the laser beam may cause serious damage. Always use protective goggles when carrying out repairs or adjustments.
- 3. Under no circumstances should any attempts be made to carry out operational procedures or adjustments other than those described in this manual: exposure to harmful electromagnetic waves may result.
- 4. To ensure safety while using or working on the DRYPRO 771, cautions shown on warning labels must be observed at all times.
- 5. The DRYPRO 771 contains internal parts that carry high voltage that may cause electrocution if touched. Extreme caution must be exercised at all times.
- 6. Be careful to avoid parts of the body or clothing becoming trapped or entangled in moving parts such as fans.
- 7. The DRYPRO 771 weighs approximately 150kg. Ensure that there is sufficient work space when carrying out unpacking or installation work.
- 8. Electrical circuitry in the DRYPRO 771 may be damaged by static electricity. Due care must be exercised when handling the main body or any electrical parts removed during repair work.
- 9. The DRYPRO 771 power supply must be switched off when removing circuit boards, disconnecting or connecting connectors or cables. Under no circumstances should such procedures be carried out with the power supply switched on: doing so may result in serious accidents.
- 10. A wrist band must always be worn when handling circuit boards.
- 11. The DRYPRO 771 incorporates a lithium battery. Improper replacement of the battery may cause damage: only a qualified service engineer may carry out this procedure.
- 12. The DRYPRO 771 is a Class I laser device furnished with interlocks. The procedures described in this manual must be followed when disengaging interlocks.
- 13. Do not move the device with the LAN cable connected as this may result in exposure of the cable to tension resulting in damage to the LAN connector.
- 14. The specification of the RTC (real-time clock) used on the main board of the device is day differential ±1 second or less. The time and date should be checked every month.

## **Cautions Relating to Repairs and Installation**

**CAUTION** When disposing of the DRYPRO 771 main body, accessories, optional parts, consumables or media. Strictly follow relevant local ordinances and regulations must be followed for disposal.

## Warning Label

#### **Signal Word**

- · Signal words indicate the degree of potential hazards in the product.
- There are 3 degrees of caution labels, and each is used depending on the level of risk and damage caused by incorrect use and mishandling.

DANGER : Failure to observe the caution will produce high risk of serious or fatal injury.

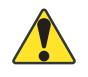

WARNING :

Failure to observe the caution will produce moderate risk of serious or fatal injury.

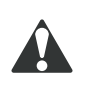

CAUTION :

Failure to observe the caution will produce moderate risk of serious or fatal injury or damage to property.

|                                              |                                                          | Risk of the damage |         |
|----------------------------------------------|----------------------------------------------------------|--------------------|---------|
|                                              |                                                          | High               | Low     |
| Bodily injury<br>(and damage to<br>property) | Loss of life or serious<br>injury<br>(Damage is serious) | DANGER             | WARNING |
|                                              | Moderate damage or light<br>injury<br>(Damage is light)  | WARNING or CAUTION | CAUTION |
| Damage to property only                      |                                                          | CAU                | TION    |

### Warning Label List

1.Caution label-1 warning of high-temperature ( $60^{\circ}$ C) 2.Caution label warning of high-temperature ( $100^{\circ}$ C)

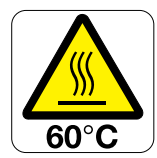

3.Caution label-2 warning of high-temperature (60°C)

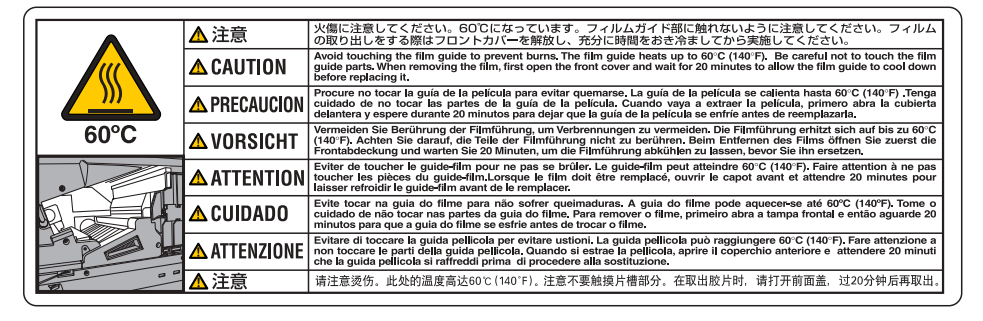

4.Caution label-1 warning of high-temperature (130℃)

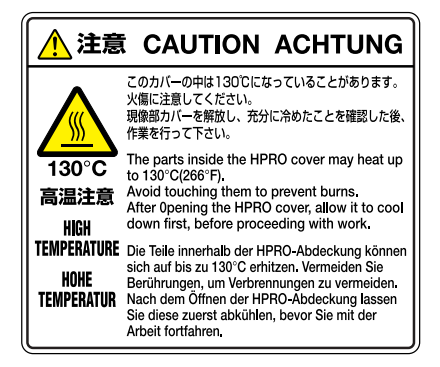

6.Class-1 Laser Product Label

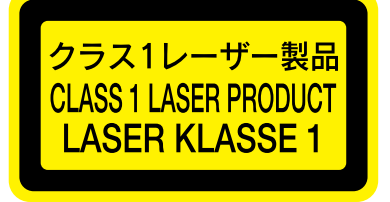

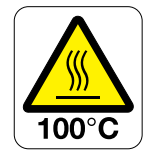

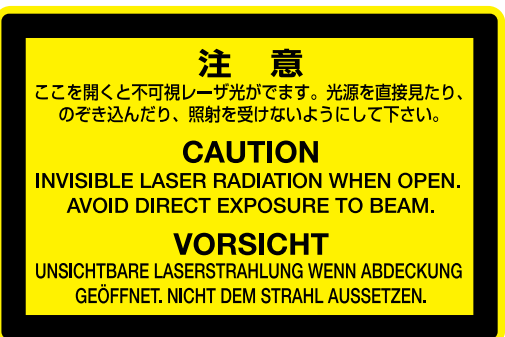

7.Caution: Laser-2

5.Caution: Laser-1

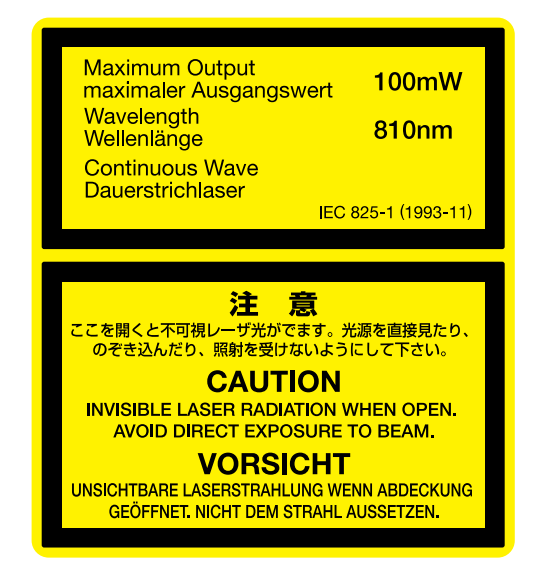

#### 8.Caution: Laser-3

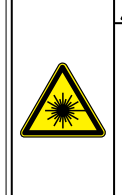

#### ⚠️注意 CAUTION PRECAUTION VORSICHT ATTENTION ATENÇÃO ATTENZIONE 注意

万が一の場合、ここを開くと不可視レーザー光がでる恐れがます。 のぞき込んだり、照射を受けないように注意して下さい。 When this cover is open, an invisible laser beam may be emitted and the potential for laser beam madiation exists. Avoid peaking inside the cover as a precaution against injury from laser beam radiation.

Quando se asta esta cubierta, podrá emitirse un pequeño rayo láser invisible y existe la posibilidad de poder sufrir radiación de rayo láser. Evite hurgar dentro de la cubierta como precaución contra heridas por radiación de rayo láser. Wenn die Abdeckung offen ist, kann ein unsichtbarer Lasersrahl austreten, und es besteht die Gefahr, dass Personen einer Laserbestrahlung ausgesetzt werden. Blicken Sie nicht unter die Abdeckung, um Verletzungen durch Laserstrahlung zu vermeiden. Lorsque le capot est ouvert, un faisceau laser invisible peut être émis, et il eviste un risque de radiation. Pour éviter tout risque de

radiation et de blessure ne pas ouvrir le capot et toucher l'intérieur. Ao abrir esta tampa, um raio laser invisível poderá ser emitido e existe o risco em potencial de uma exposição à radiação de raios laser. Tome o cuidado de não tocar na parte saliente da tampa para evitar possíveis lesões provocadas por radiações de raios laser. Quando questo coperchio è aperto, de esso può fuoriuscire un fascio laser invisibile all'occhio umano ma potenzialmente pericoloso. Come precauzione contro le lesioni causate dall'irradiazione di questo fascio laser, evitare pertanto di guardare all'interno del coperchio.

当打开此盖时,可能会有肉眼不可见的激光射出。 注意不要窥视,以免受到激光的照射。 可能会有肉眼不

## Locations of Warning Labels

• Main Body

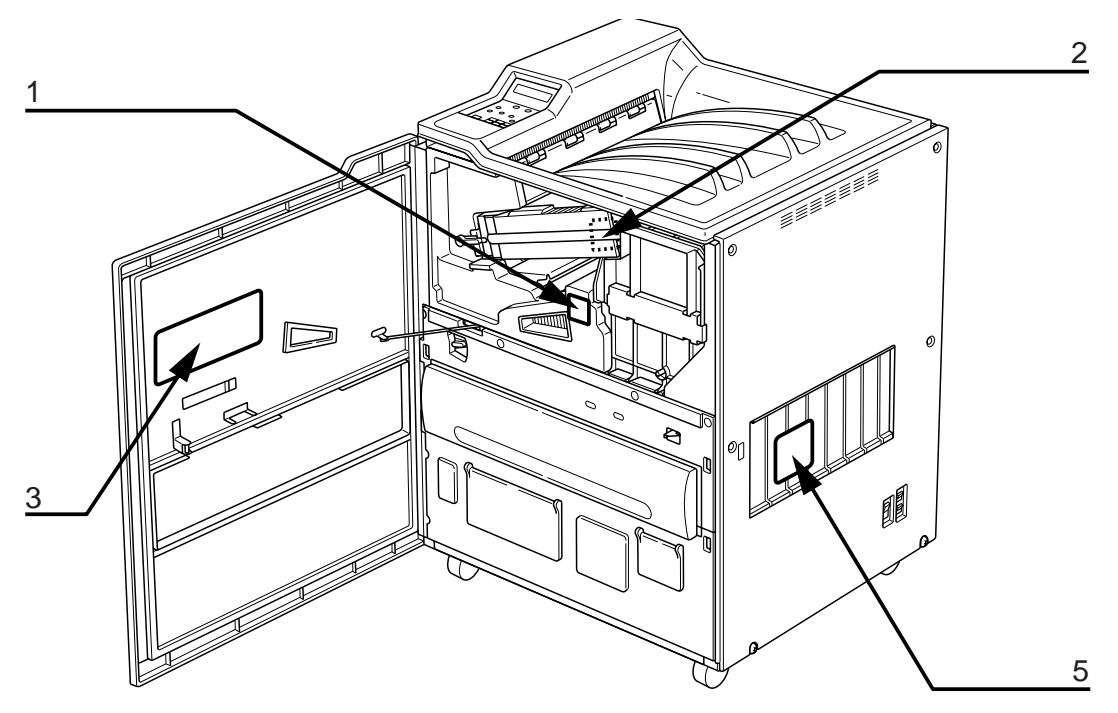

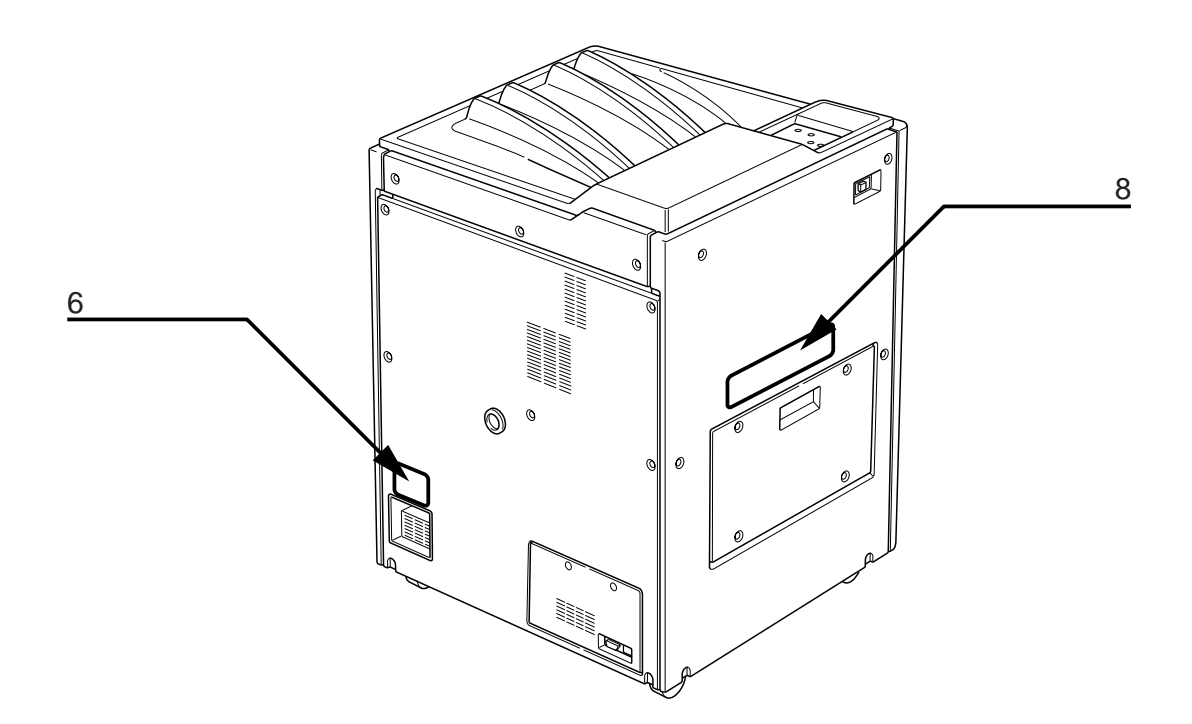

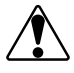

**CAUTION** To avoid the risk of electrocution or burns, do not remove or soil labels.

Heat Processing Unit

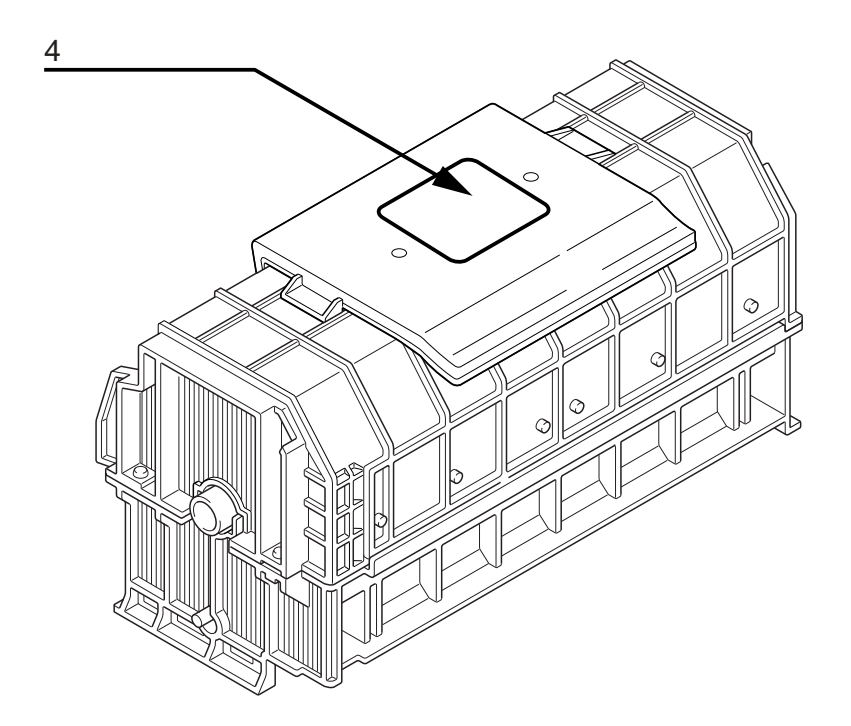

• Main-scan Unit

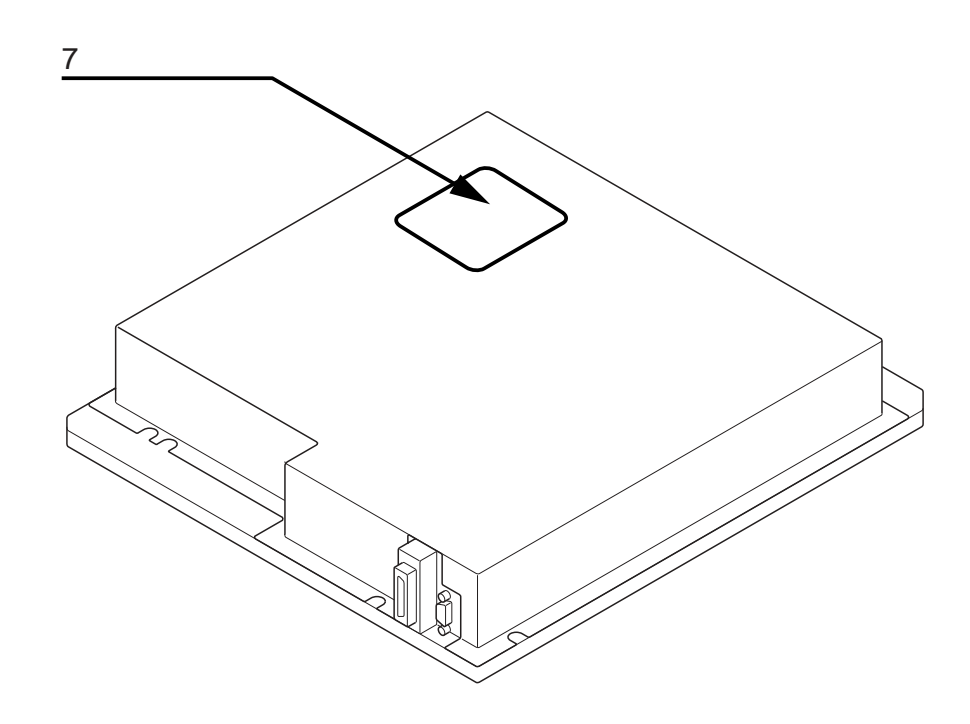

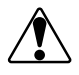

CAUTION

Labels that have become illegible must be replaced.

Blank Page

# Chapter 1 Product Outline

# 1.1 Specification

| Product Name                                    | :   | Laser Imager DRYPRO MODEL 771                                                                      |
|-------------------------------------------------|-----|----------------------------------------------------------------------------------------------------|
| CODE No.                                        | :   | UL: 0582<br>CE: 0583                                                                               |
| Model                                           | :   | DRYPRO MODEL 771                                                                                   |
| Laser Source                                    | :   | Semiconductor Laser                                                                                |
| Film Type                                       | :   | Medical Imaging Film SD-P, SD-PC, DR-P                                                             |
| Film Size                                       | :   | 14 x 17 inch<br>14 x 14 inch<br>11 x 14 inch<br>Size to be determined when unit is installed.      |
| Input Interface                                 | :   | Ethernet 10 base-T / 100 base-TX                                                                   |
| Protocol                                        | :   | DICOM Print Management                                                                             |
| Image Memory                                    | :   | Hard Disk : 80GB Standard                                                                          |
|                                                 | :   | Print Memory : 128MB Standard                                                                      |
| Processing Capacity                             | :   | Approx.110 sheets/hr. (Continuous printing of 14 X 17 inch size)                                   |
| External Dimensions                             | :   | 630(W) x 600(D) x 1125(H)mm (with stand)                                                           |
| Weight                                          | :   | 175kg (with stand)                                                                                 |
| External Dimensions (Packed)                    | :   | 780(W) x 790(D) x 1410(H)mm (with stand)                                                           |
| Weight<br>(Packed)                              | :   | 205kg (with stand)                                                                                 |
| Power Source                                    | :   | UL : Single Phase AC120V / 8.5A (60Hz)<br>CE : Single Phase AC220 ~ 240V / 4.5A (50 / 60 Hz)       |
| Generated Heat                                  | :   | Approx.950kJ (Approx. 226kcal / hr.)                                                               |
| Environmental Condi-<br>tions<br>(when running) | :   | 15 ~ 30 $^\circ\!\!\mathbb{C}$ / 30 ~ 70 %RH (No condensation)                                     |
| Conditions for Trans-<br>port and Storage       | :   | - 20 $\sim$ 60 $^\circ\!\!\!C$ / 20 $\sim$ 90 %RH (No condensation)                                |
| Noise Level                                     | :   | 55dB or less                                                                                       |
| Operation Panel                                 | :   | LCD with membrance switch panel                                                                    |
| Film Supply                                     | :   | Tray                                                                                               |
| No. of Trays                                    | 3:  | 1(125 sheets / tray)                                                                               |
| Image Data Inpu                                 | t : | 8 bits (256-step gradation) or 12bits (4096-step gradation)<br>(Depends on modality image signal.) |
| Output Gradatior                                | ו : | 16384-step gradation (14 bits)                                                                     |
| Image Mode                                      | ):  | Pixel replication / Function interpolation process.                                                |
| Pixel Size                                      | ):  | 78.6µm fixed.                                                                                      |

| Image Matrix :                 |                                                                                                    |                                                                                                    |                                                                                                    |
|--------------------------------|----------------------------------------------------------------------------------------------------|----------------------------------------------------------------------------------------------------|----------------------------------------------------------------------------------------------------|
| inage matrix .                 |                                                                                                    | When Connected to REGIUS                                                                                                  | When Connected to Units Other than REGIUS                                                                                                    |
|                                | 14X17                                                                                                    | 4,503 x 5,419 pixel                                                                                                    | 4,351 x 5,114 pixel                                                                                                    |
|                                | 14X14                                                                                                    | 4,500 x 4,452 pixel                                                                                                    | 4,351 x 4,236 pixel                                                                                                    |
|                                | 11x14                                                                                                    | 3,498 x 4,503 pixel                                                                                                    | 3,396 x 4,236 pixel                                                                                                    |
| Number of Recorded :<br>Frames | 1, 2, 4,                                                                                                    | 6, 8, 9, 12, 15, 16, 20, 24, 25,                                                                                          | 30, 35, 36, 42, 48, 54, 56, 60, 63, 64                                                                                                    |
| Positive / Nagative:           | Available.                                                                                                    |                                                                                                    |                                                                                                    |
| Trim :                         | Available.                                                                                                    |                                                                                                    |                                                                                                    |
| Border :                       | Black or Clear.                                                                                                    |                                                                                                    |                                                                                                    |
| Stamp :                        | : Recorded on 1 line or 2 line of film (May be printed at top/bottom/left/right).                                                                                                    |                                                                                                    |                                                                                                    |
| Deisity Correction:            | Furnished in main body.                                                                                                    |                                                                                                    |                                                                                                    |
| Start Timer:                   | Day / time settings possible.                                                                                                    |                                                                                                    |                                                                                                    |
| Applicable Standards :         | IEC60601-1-2 : 2001, IEC60601-1, IEC60825                                                                                                    |                                                                                                    |                                                                                                    |
| Remarks :                      | DRYPRO 771 is manufactured in factories certified in compliance with ISO9001 : 2000, EN ISO13485 : 2000, 93/42/EEC quality control standards as well as with medical device directive FDA Pre market Notification 510(k) and GMP. |                                                                                                    |                                                                                                    |
| Accessories :                  | Deodora<br>cable, C<br>Attache<br>cle Bag                                                                                                    | ant filter unit, Suction cups (sp<br>Clamp (2 pcs), Exhaust duct, W<br>d document for doctors, Inspec<br>, Accessory List | are), cutter, One-touch Spacers (2 pcs), Power<br>/arranty, Operation manual, Operation sheet,<br>ction Sheet, Protective Parts (Red Parts), Recy- |
| Consumable Parts :             | Deodor                                                                                                    | ant filter                                                                                                    |                                                                                                    |

#### 1.2 Part Names

## 1.2.1 Front of DRYPRO Main Body

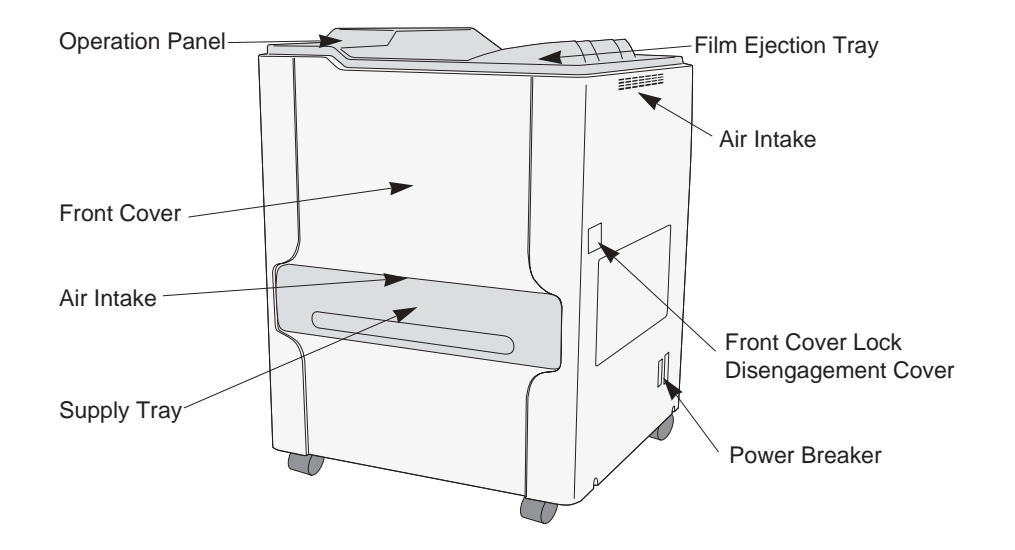

## 1.2.2 Rear of DRYPRO Main Body

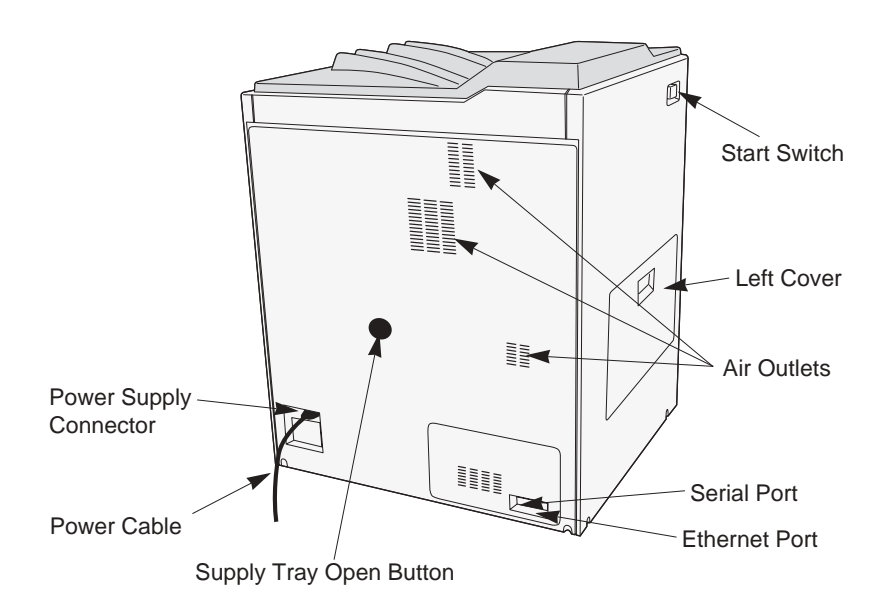

#### **1.3 Functions of Each Part and Layout of Units**

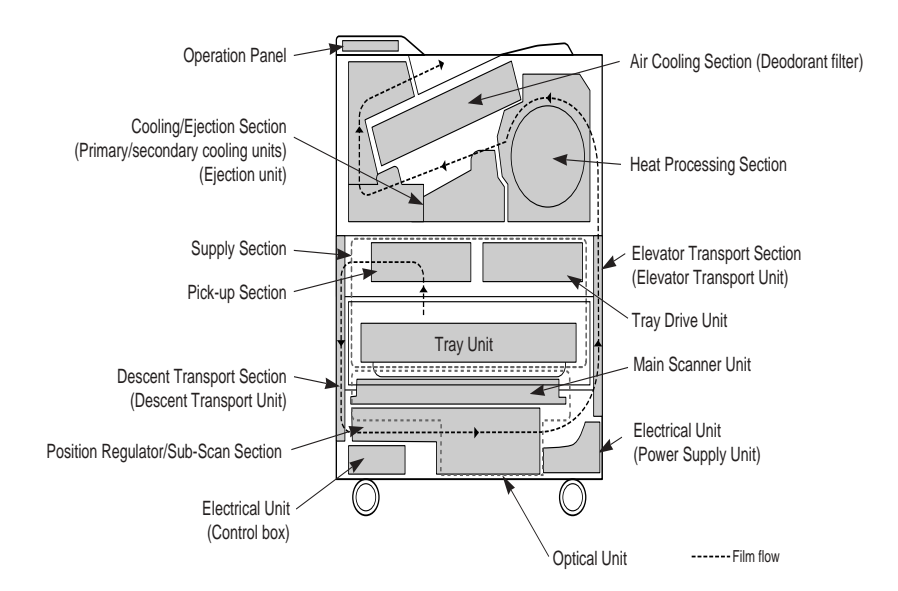

#### 1. Supply Section

The supply unit is comprised of tray unit(1), pick-up(2) and tray drive unit(3).

The pick-up unit uses suction cups to pick up film one sheet at a time and convey the film to the descent transport unit.

The tray drive unit operates the shutter (open/close), winds up the film package and locks/unlocks the tray and front cover.

#### 2. Descent Transport Section

The descent transport section is comprised of descent transport unit(4).

The descent transport unit conveys film picked up from the supply tray to the position regulator and exposure section.

3. Position Regulator Section

The position regulator unit is comprised of position regulator unit(5).

The left/right positioning of the film fed by the descent transport unit is regulated by the position regulator and sent to the sub-scan unit.

4. Exposure Section

The exposure section is comprised of main-scan unit(6) and sub-scan unit(7). Laser scanning is carried out along the film transportation to expose the image on the film.

5. Elevator Transport Section

The elevator transport unit is comprised of elevator transport unit. The elevator transport unit feeds exposed film to the heat processing unit.

6. Heat Processing Section

This section is comprised of heat processing unit(9), heat processing drum drive and cleaning mechanisms and develops the exposed film by exposure to heat, and to the cooling section.

#### 7. Cooling Section

This unit is comprised of primary(10) and secondary cooling unit(11) as well as the cooling fan. The cooling section cools the heat-developed film and feeds it to the ejection unit. Each transport rollers in the cooling section are driven by the heat processing drum drive motor in the heat processing section.

8. Ejection section

This section is comprised of ejection unit(12) and densitometer unit(13). The ejection unit ejects the cooled film to the ejection tray. The densitometer unit measures the density of the developed film.

#### 9. Deodorant section

The deodorant section is comprised of deodorant fan mounted on the cooling fan unit and deodorant filter unit(14).

Odors generated through heat processing will be removed by the deodorant filter.

10.Electrical Unit.

This unit is comprised of power supply unit(15) and the control box(16) as well as the mechanical control and H-DRV boards located at the rear of the DRYPRO main body.

The power supply unit supplies power to the interior of the DRYPRO. The control box and mechanical control board carry out overall control of the DRYPRO, communication with diagnostic devices and image data processing/control.

11.Operation Panel

The operation panel is comprised of operation panel unit(17), and used to control the DRYPRO and to make settings.

The operation switch used to start up the DRYPRO is located on this unit.

#### 1.4 Block Diagram

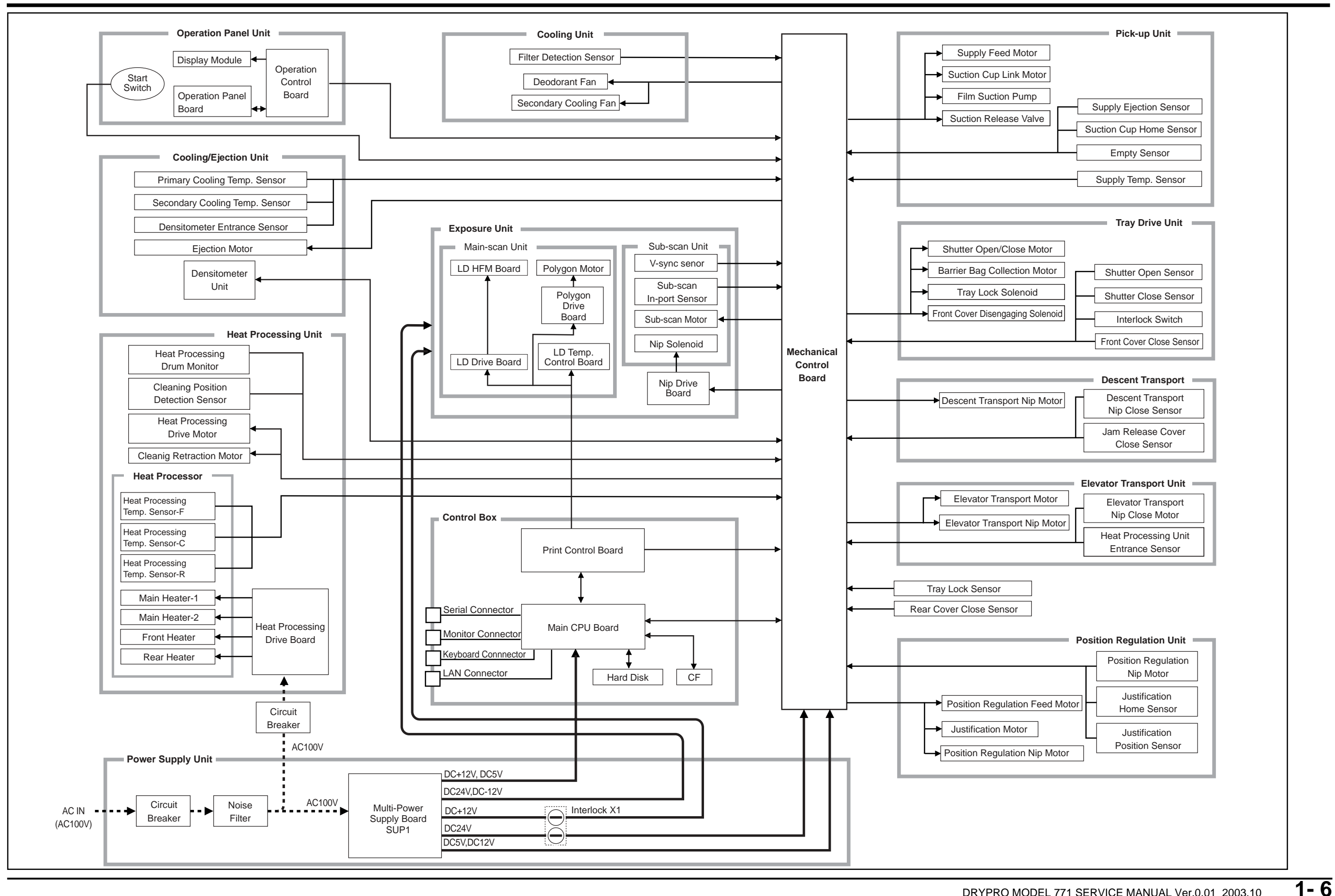

Blank Page

#### 1.5 Tools, Measuring Devices, Jigs, etc., Required for Servicing

In addition to standard tools recommended by the manufacturer, the following tools are required for servicing of the DRYPRO.

| Name                                 | Remarks                                              | Main Service Applications |
|--------------------------------------|------------------------------------------------------|---------------------------|
| Interlock release key                | Supplied                                             |                           |
| Allen keys                           | L shape type                                         |                           |
| Tape (gum tape, etc.)                |                                                      |                           |
| Laser-protective goggles             | LS-5-LD2 manufactured by Sigma<br>Koki               |                           |
| Light power meter                    |                                                      |                           |
| IR card                              | 06DLA01 manufactured by Melles<br>Griot              |                           |
| Exposure data output check jig*1     | Supplied                                             |                           |
| Extension cables for exposure unit*2 | Supplied                                             |                           |
| Densitometer                         |                                                      |                           |
| Isopropyl Alcohol                    |                                                      |                           |
| Triflow (Lubricant)                  |                                                      |                           |
| Lens cleaner                         |                                                      |                           |
| Vacuum cleaner                       |                                                      |                           |
| Work gloves                          |                                                      |                           |
| Clock drivers*3                      | Flat Head Driver                                     |                           |
| Precision scraper                    | Automatic pen may also be used.                      |                           |
| Push/pull gauge                      | Standard value: 50gf - 1kgf                          |                           |
| Display Monitor*4                    | Monitor capable of display of 1024<br>X 768 or more. |                           |
| 101 keyboard (English)*5             | Compatible with PS/2 connector                       |                           |

\*1 The exposure data output check jig is used to check data output from the control box to the exposure unit. Since this is inserted in the middle of the cable, one more exposure I/F cable is provided.

- \*2 This is a set of extension cables used when pulling out the exposure unit for testing. The set comprises four cables, two for connection to the main-scan unit and two for connection to the position regulator/sub-scan unit.
- \*3 This is useful when removing the lithium button battery from the main board.
- \*4 This monitor is for a PC with DSUB15 pin video connector, and is capable to monitor XGA (1024 x 768: H-Freq 48.4kHz, V-Freq 60Hz) images. A monitor normally used for PC may be sufficient, but one that is exclusively for VGA may not display properly. Characters may be mis-positioned depending on the monitor, but this may be corrected using the monitor adjustment function.
- \*5 A USB keyboard cannot be connected. Note that although a Japanese keyboard can be used, certain of the key positions will differ from those on an English keyboard.
- Remove the control box cover located on the rear panel of the DRYPRO and connect the monitor and 101 keyboard to the control box connectors.

1- 8

Blank Page

## 2.1 Before Disassembling

#### 2.1.1 Cautions Regarding Disassembly/Assembly

- To avoid the risk of electrocution, switch off the main body or facility breaker after ensuring that the main body power supply is switched off before proceeding with work.
- The heat processing unit and its periphery will retain high temperature for a time after the main body power supply has been switched off. To avoid the risk of burns, be sure to allow a sufficient cooling-off period before commencing work.
- To avoid the risk of electrocution when handling circuit boards, always wear an earth strap on the wrist and ensure that the clip at the end of the strap cord is attached to a metallic part of the main body suitable for earth connection.
- To protect circuitry, always wear an earth strap.
- When carrying out assembly work, re-attach cable bundle fasteners and ensure that cables are not entangled in or pulled taught by components.

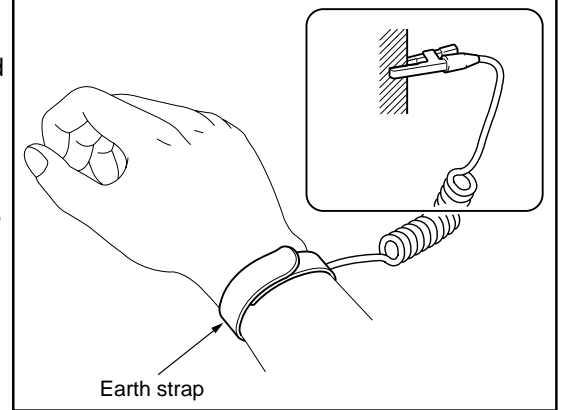

#### 2.1.2 Opening the Front Cover

The following procedure should be followed to open the front cover when the DRYPRO 771 power supply is switched off.

- **1.** Using a flat head screwdriver with a narrow tip, remove the plastic cover at the front of the right cover.
- **CAUTION** Make sure that the plastic cover is replaced to protect the film from light after the work, otherwise the film may be get fogged.

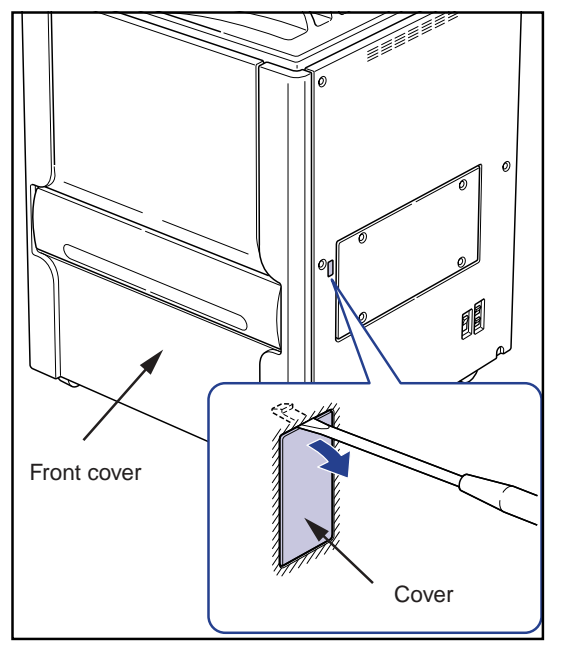

- 2. Insert the narrow shaft of the screwdriver(120mm or longer) into the uncovered opening and press and disengage the front cover latch.
- **3.** Open the front cover by pulling on the right edge.

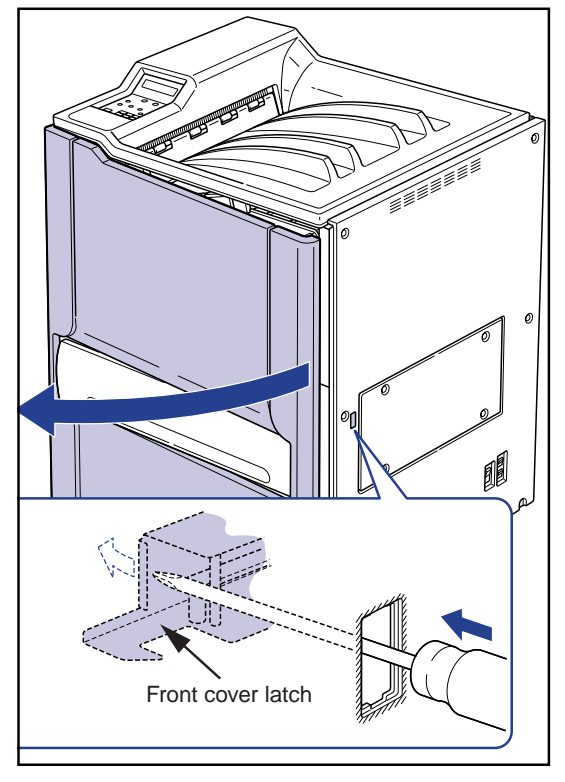

## 2.2 Removing External Covers

#### 2.2.1 Removing the Rear Top Cover

- **1.** Remove the three screws(M4x12) securing the rear top cover.
- **2.** Loosen the right and left screws "a" at the top of the rear cover.
- **3.** Remove the rear top cover while slightly pulling the top of right and left covers outward.

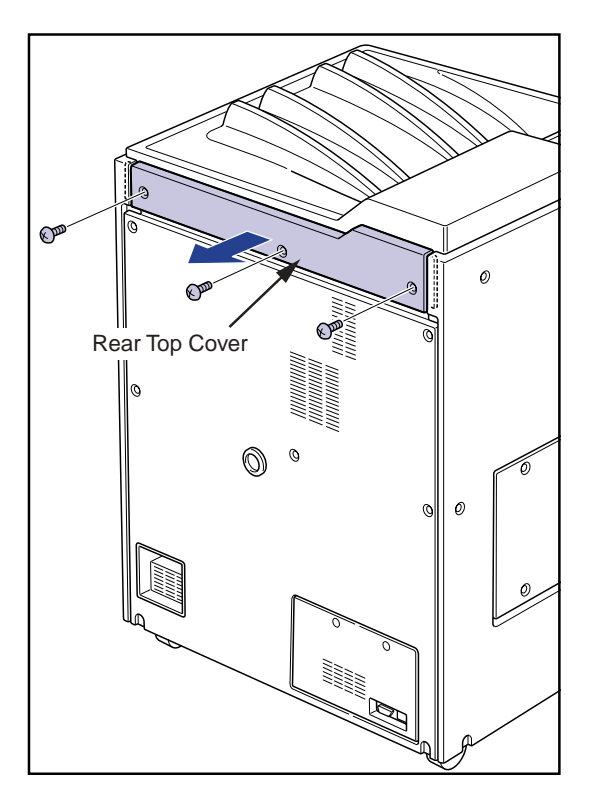

- 2.2.2 Removing the Rear Cover
- **1.** Remove the Rear Top Cover.
- **2.** Remove the eight screws (M4x12) securing the rear cover.
- **3.** Lift the rear cover slightly and remove.

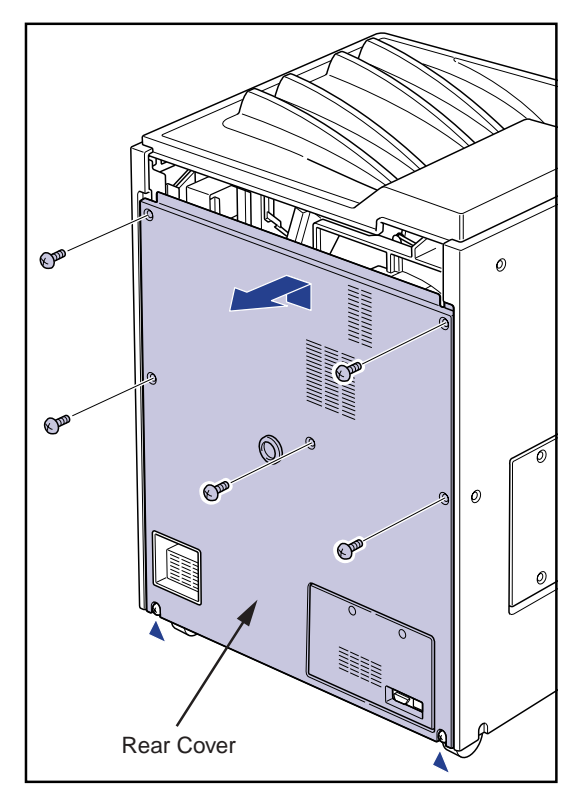

#### 2.2.3 Removing the Right Cover

- **1.** Open the front cover.
- **2.** Remove the rear top cover.
- **3.** Remove the rear cover.
- **4.** Remove the four screws(M4x6) securing the film-removal port cover.
- **5.** Remove the film-removal port cover by lifting slightly and pulling forward.

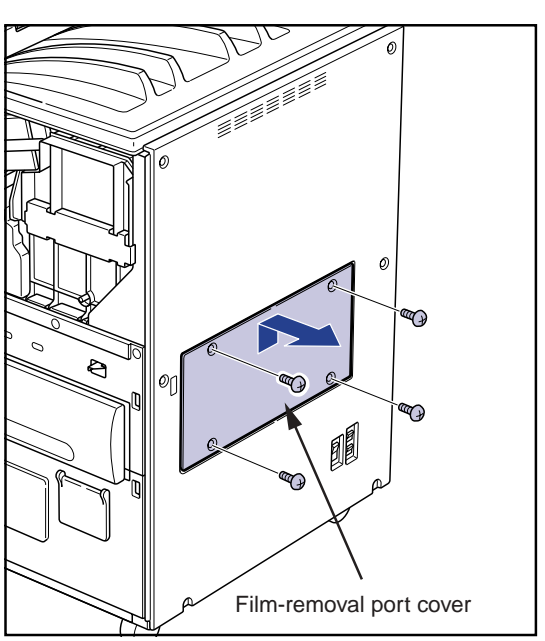

- 6. Loosen one truss screw(M4x12) on the back panel.
- 7. Remove the six screws (M4x12) securing the right cover.
- 8. Lift the right cover slightly and remove.
- Remarks for reinstallation of the right cover
  - The right cover is attached to the main body's frame with its two hooks on the back of the cover. Make sure these hooks are properly engaged before securing the screws.
  - The screw securing the film-removal port cover is short truss screws(M4x6). Do not mix up these with the screw securing the right cover. Doing so may cause a film jam at the elevator transport section.

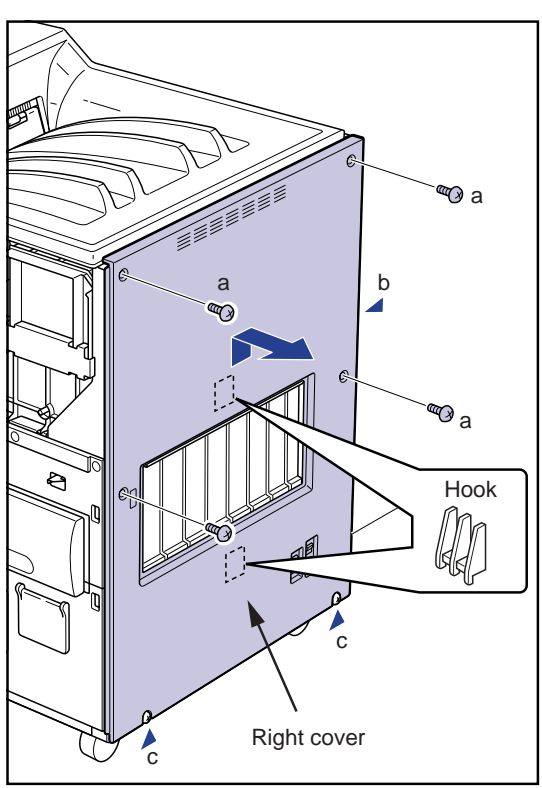

#### 2.2.4 Removing the Left Cover

- **1.** Open the front cover.
- **2.** Remove the rear top cover.
- **3.** Remove the rear cover.
- **4.** Remove the four truss screws(M4x6) securing the film-removal port cover.
- **5.** Remove the film-removal port cover by lifting slightly and pulling forward.

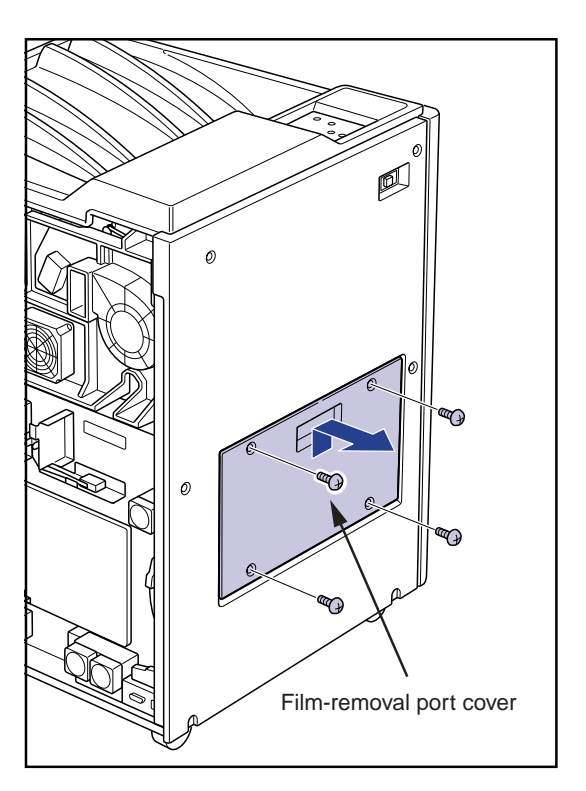

- $\pmb{6}.$  Loosen one truss screw(M4x12, "a") on the back panel.
- **7.** Remove the six truss screws (M4x12) securing the left cover.
- **8.** Lift the left cover slightly and remove.

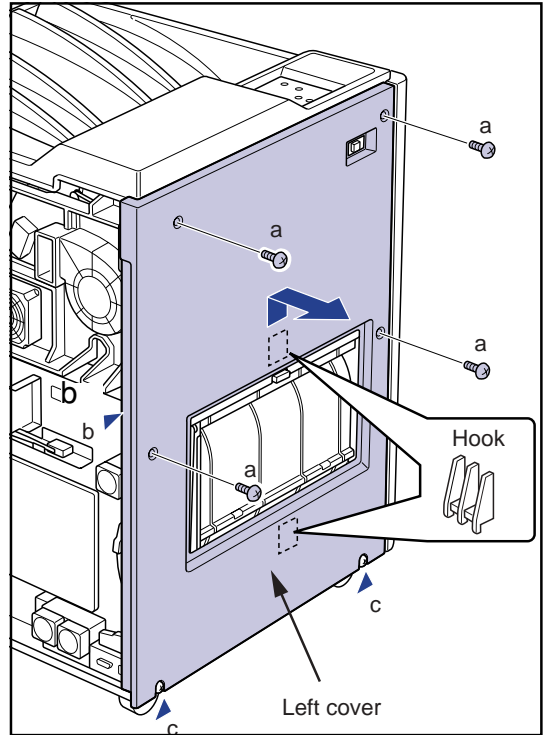

- Remarks for reinstallation of the right cover
  - The right cover is attached to the main body's frame with its two hooks on the back of the cover. Make sure these hooks are properly engaged before securing the screws.
  - The screw securing the film-removal port cover is short truss screws(M4x6). Do not mix up these with the screw securing the right cover. Doing so may cause a film jam at the elevator transport section.
  - When replacing the film -removal port cover, pull out the stopper from the descent transport unit, and insert the plastic part of the stopper in the position shown in the right figure. If the stopper is hanging inside the descent transport unit, it may cause film jam in the descent transport section.

#### 2.2.5 Removing the Top Cover

- **1.** Open the front cover. (reffer to p.2-2)
- **2.** Remove the rear top cover. (reffer to p.2-3)
- **3.** Remove the rear cover. (reffer to p.2-3)
- **4.** Remove the right cover. (reffer to p.2-4)
- **5.** Remove the left cover. (reffer to p.2-5)
- **6.** Lift and remove the top cover.

HINT : When the maintenance is possible only by removing the top cover, remove only two screws each on the top of rear, left and right covers after removing the rear top cover.

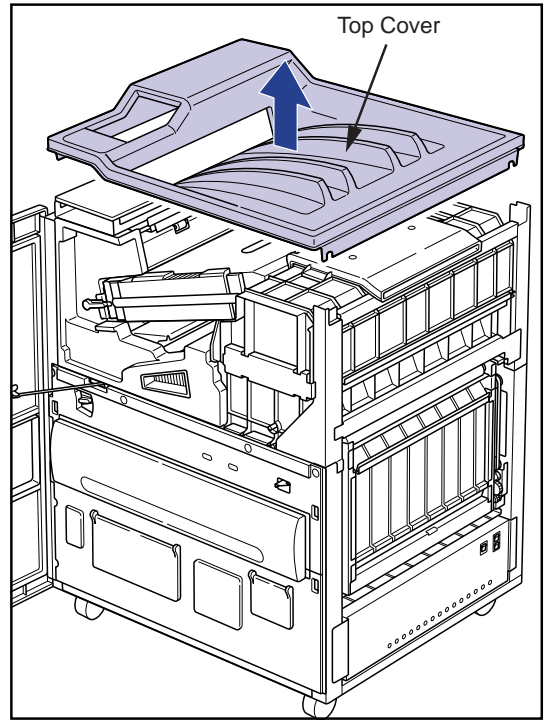

#### 2.3 Tray Unit

#### 2.3.1 Removing the Tray Unit

- **1.** Open the front cover.
- **2.** Press the tray release button on the rear panel.
  - The tray unit lock will disengage and the tray will slide out a few centimeters.
- **3.** Pull out the tray unit to its fullest extent.

**4.** Remove the tray unit from the rails by pulling forward at the same time as pressing in the stoppers (metal part that can be located under the black plastic cover at the rail end) on each side of the tray unit.

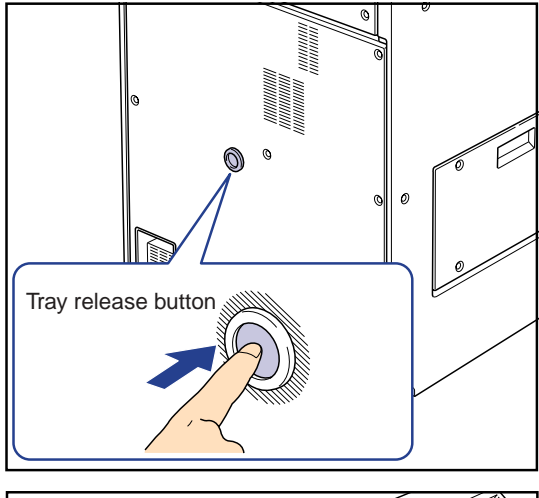

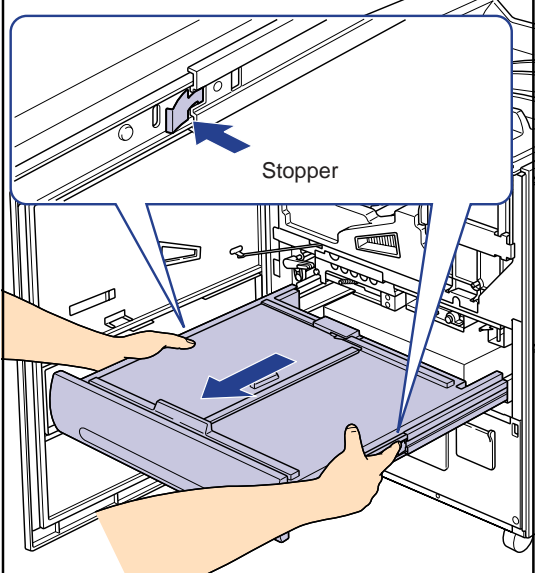

- Cautions for removal of the tray unit.
  - Continuing the work with the slide rail pulled out after the tray unit is removed may result in damage of the rail or injury by being caught on the rail, Push the rail back in the main body before starting the work. Pressing in the lock metal at the rear end of the rail (push down at the left, push up at the right) releases the lock and enables to push the rail back.

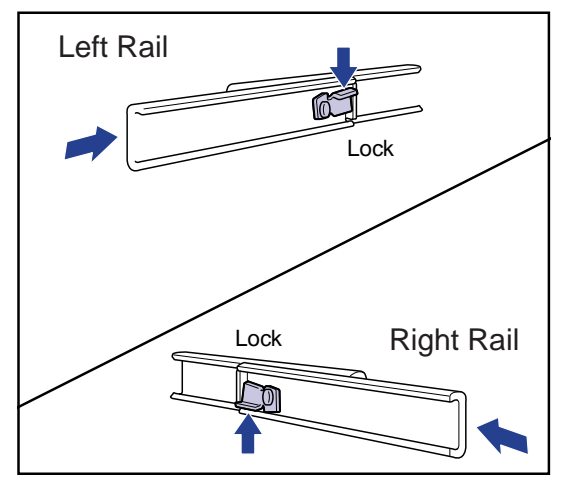

• Installing the tray unit

Reverse the procedure for removal to install the tray unit.

- Installation of the tray unit shall be carried out with the slide rail pushed into the main body.
- Placing the rear slide part at the rear end of the tray on the slide rail, and pushing in the tray horizontally makes the installation of the tray on the rail easier.
# 2.4 Pick Up Unit

- 2.4.1 Removing the Pick-up Unit
- **1.** Open the front cover. (reffer to p.2-2)
- 2. Remove the rear top cover. (reffer to p.2-3)
- **3.** Remove the rear cover. (reffer to p.2-3)
- **4.** Disengage the tray lock and remove the tray unit. (reffer to p.2-8)
- **5.** Remove the six TP screws(M3x6) and remove the light blocking cover.

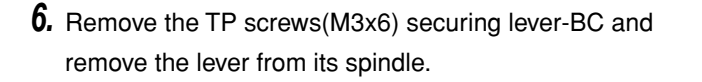

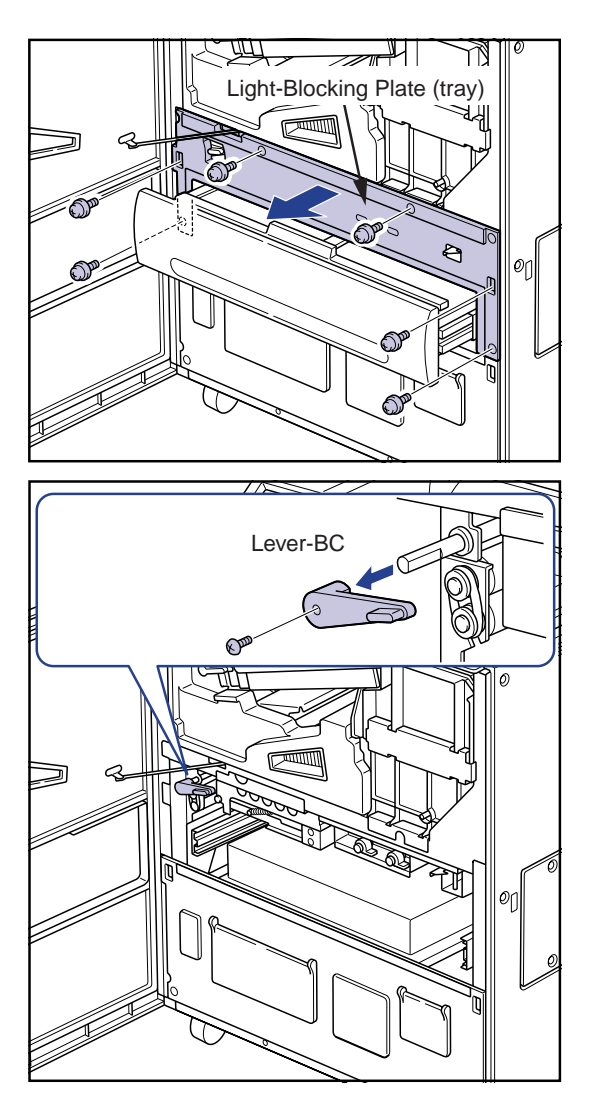

**7.** Disconnect three connectors (JP12, JP13 and JP99) located on the rear panel of the main body.

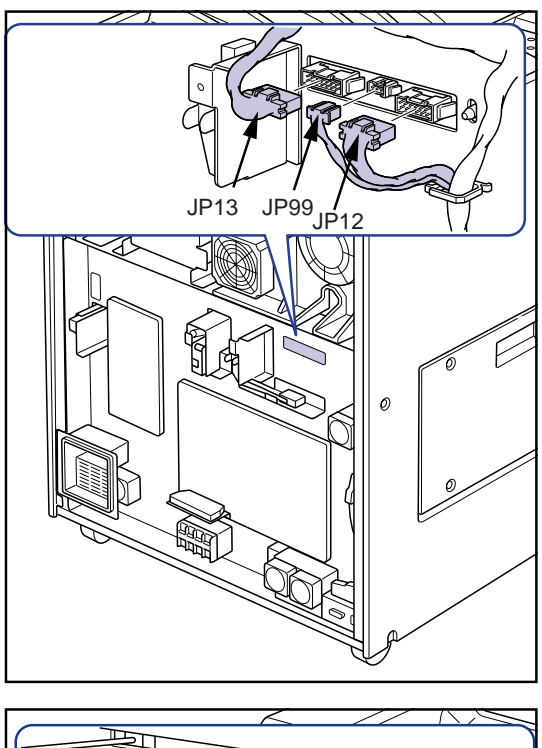

**8.** Remove the two securing screws(M4x8) and remove the pick-up unit by pulling it out from the front of the main body.

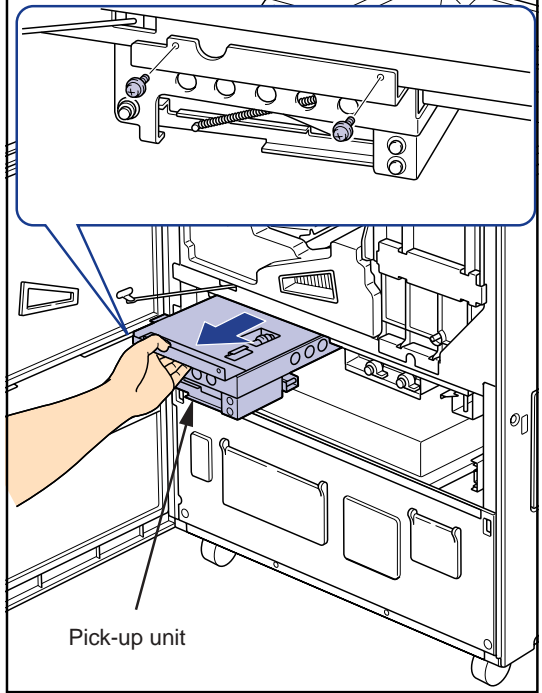

# 2.4.2 Parts Layout of Pick Up Unit

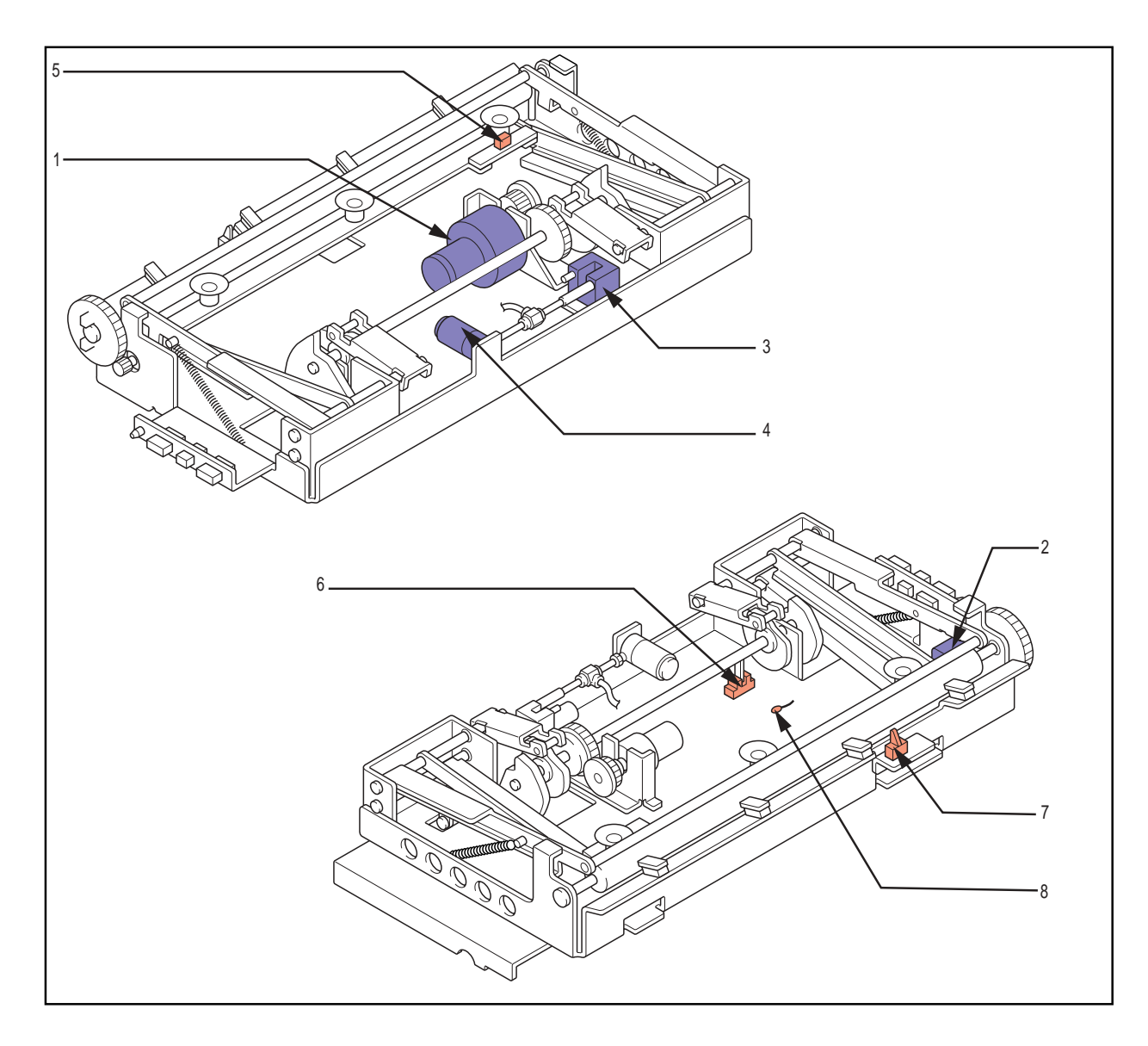

- 1. Suction cup arm motor (M2)
- 2. Supply feed motor (PM1)
- 3. Film suction pump (P1)
- 4. Suction release valve (MV1)

- 5. Empty sensor (SE4)
- 6. Suction cup home sensor (PS10)
- 7. Supply Exit sensor (PS17)
- 8. Supply temperature sensor (TH6)

# 2.4.3 Replacing the Suction Cup Arm Motor

- Removing the suction cup arm motor.
- **1.** Cut the tie band that secures the cable for the suction cup arm motor, and unplug the relay connector (JP50).

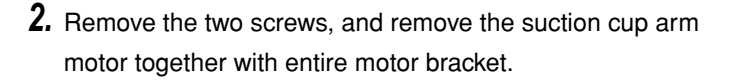

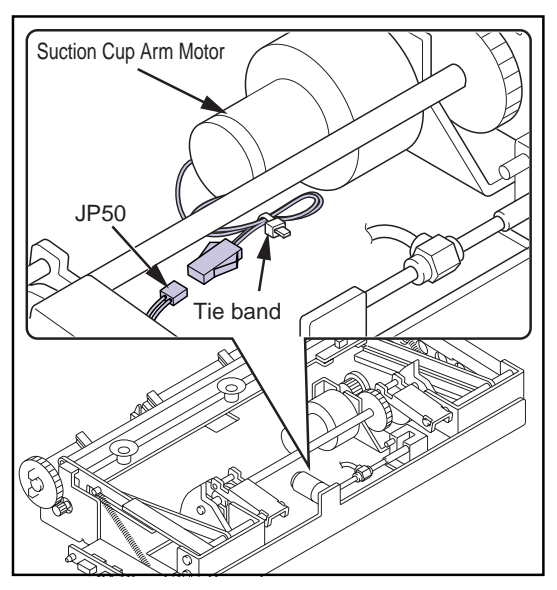

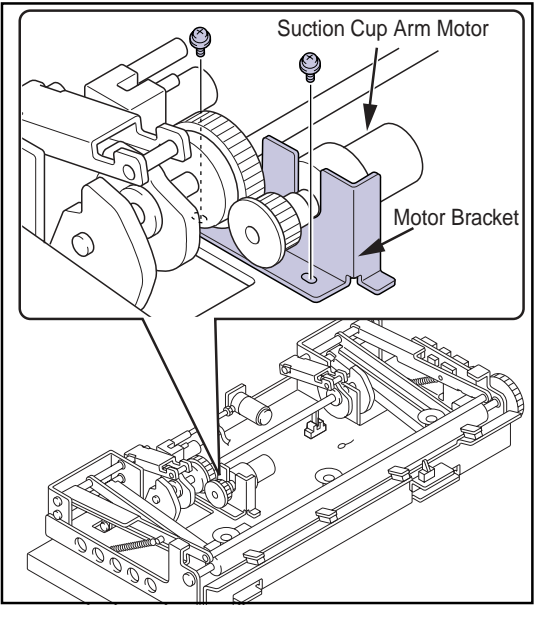

**3.** Remove the four screws, and remove the suction cup arm motor from the motor bracket.

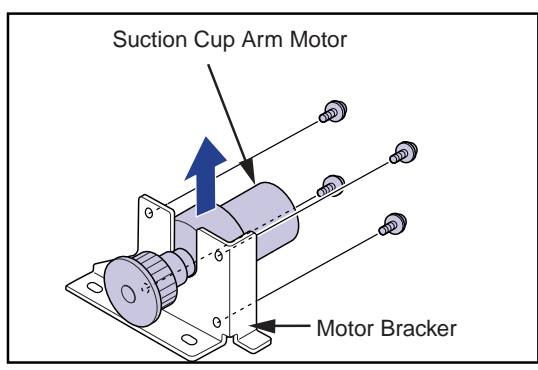

• Installing the suction cup arm motor.

Reverse the procedure for removal to install the suction cup arm motor.

- When securing the screws to attach the motor bracket to the pick up unit, press the motor bracket against the pick up unit so that the motor shaft gear contacts with the cam gear before securing the screws.
- Fix the cable for the suction cup arm motor on the pick up unit using a new tie band.

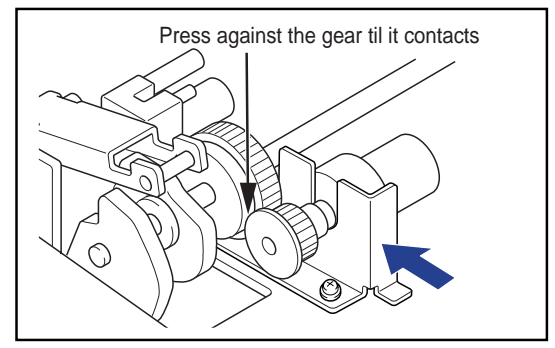

# 2.4.4 Replacing the supply transport motor

- Removing the supply transport motor
- **1.** Remove a spring from the suction cup arm located on the rear of the pick up unit.
- 2. Remove the three screws securing the arm shaft bracket.

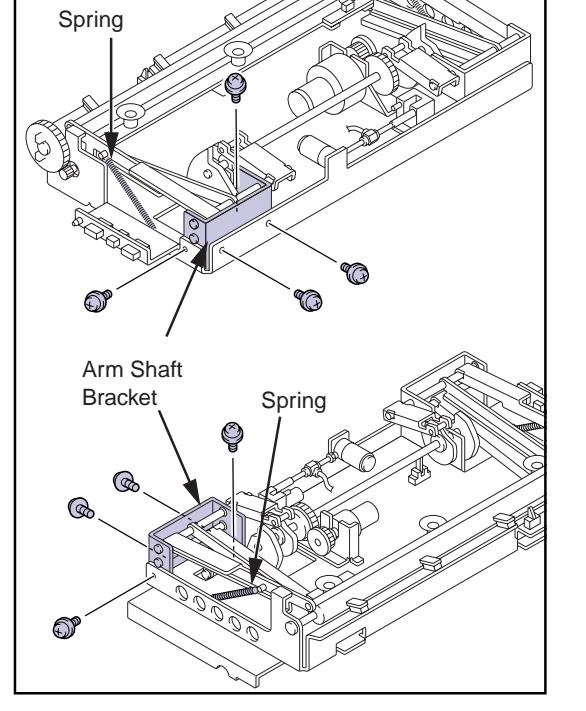

**3.** Unplug a connector (JP63) from the supply transport motor.

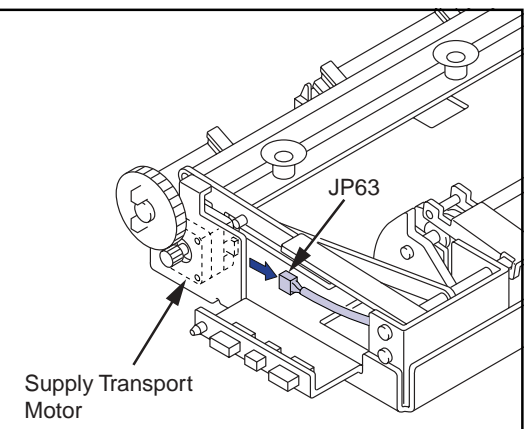

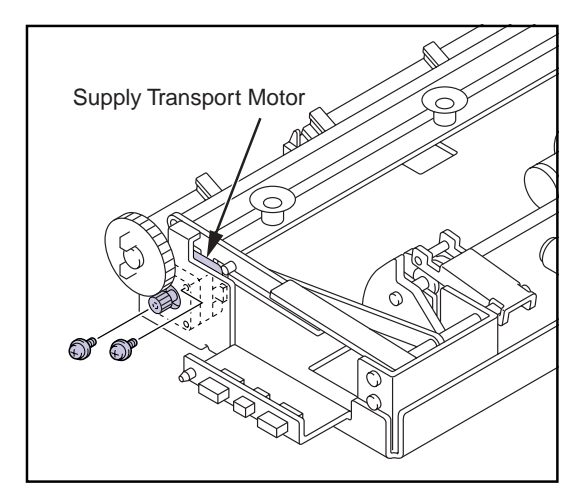

**4.** Remove the two screws securing the supply transport motor.

**5.** Slightly lift the suction cup arm, and remove the supply transport motor.

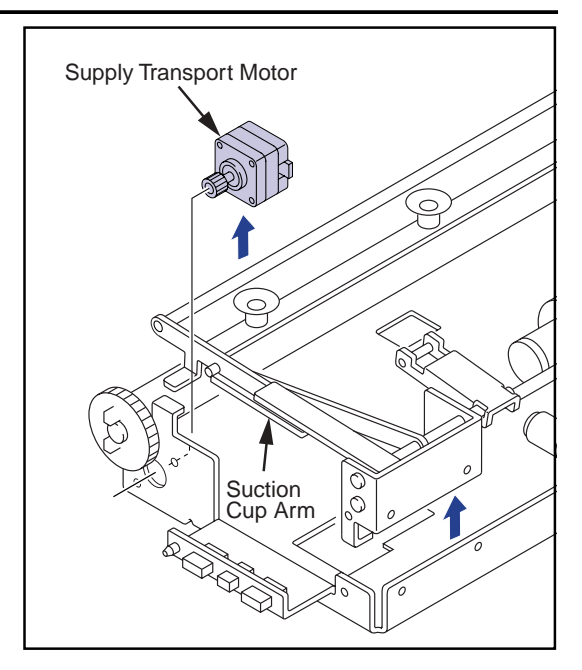

• Installing the supply transport motor

Reverse the procedure for removal to install the supply transport motor.

• Make sure to hook the sprint on the suction cup arm after securing the arm shaft bracket with screws.

# 2.4.5 Replacing the film suction pump

- Removing the film suction pump
- **1.** Cut the tie band, and pull out the silicon tube from the film suction pump.

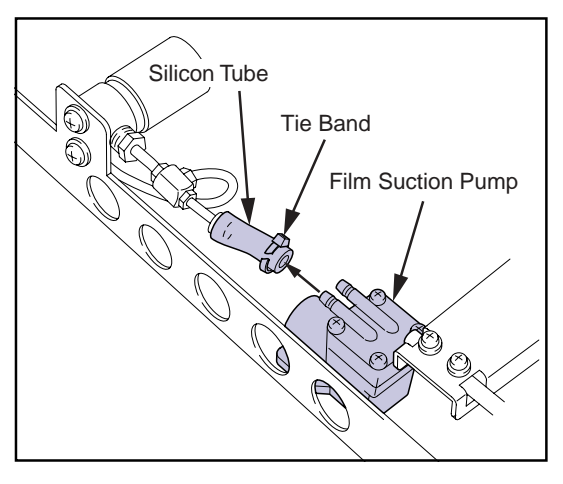

**2.** Cut the tie band that is fixing the cable for film suction pump, and unplug the relay connector(JP70).

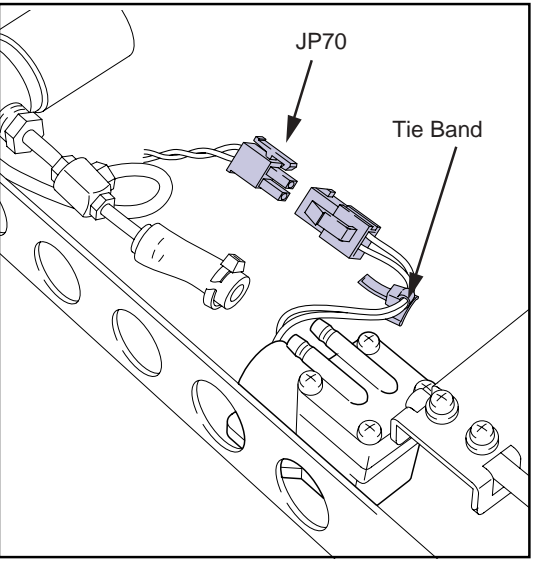

**3.** Remove the two screws, and remove the film suction pump.

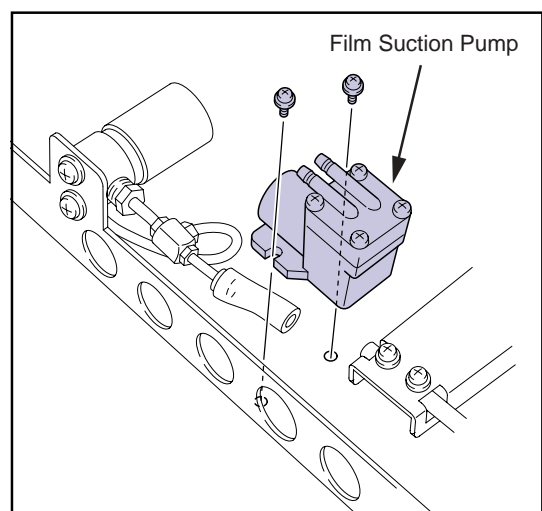

• Installing the film suction pump

Reverse the procedure for removal to install the film suction pump

- Attach the silicon tube at the intake port side of the pump, and secure it using a tie band.
- Fix the cable for the film suction pump on the pick up unit using a new tie band.

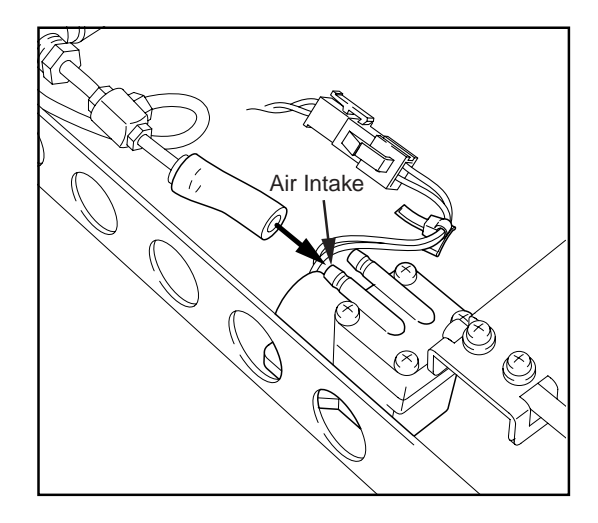

# 2.4.6 Replacing the suction release valve

- Removing the suction release valve
- 1. Remove the tube joint from the suction release valve.

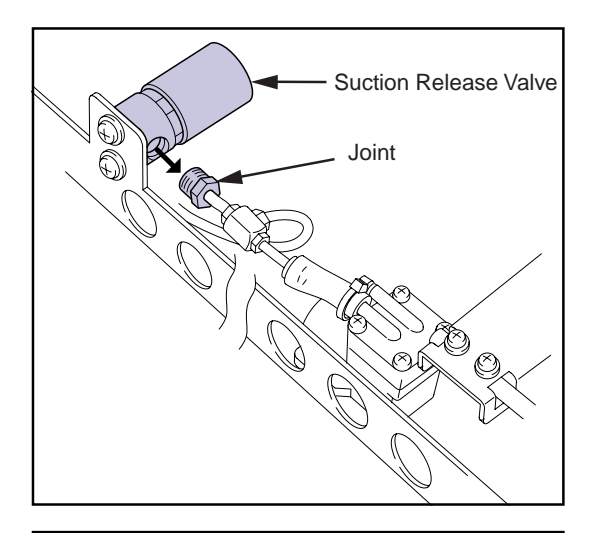

**2.** Cut the tie band that is securing the cable for suction release valve, and remove the relay connector (JP69).

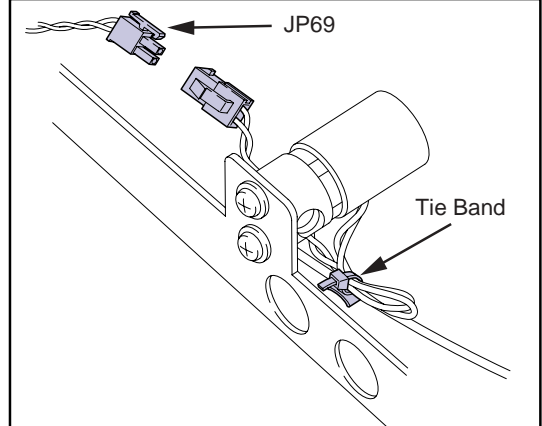

**3.** Remove the two screws, and remove the suction release valve.

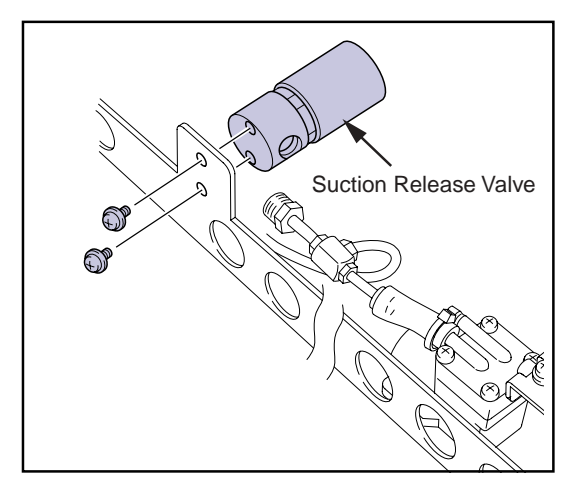

• Installing the suction release valve

Reverse the procedure for removal to install the suction release valve.

- When connecting the tube joint to the suction release valve, connect it after applying a new seal tape around the screw of the joint.
- Fix the cable for the suction release valve on the pick up unit using a new tie band.

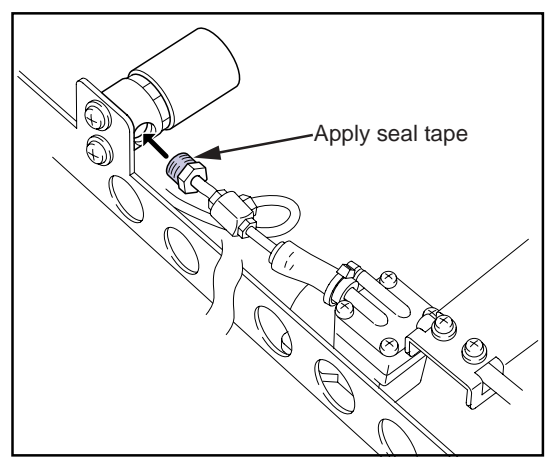

# **2.4.7** Replacing the empty sensor

- 1. Remove the two TP screws(M3x6) securing the empty sensor.
- 2. Unplug the connector (JP33) from the empty sensor.
- **3.** Connect the connector to the new empty sensor, and secure it with the two screws.

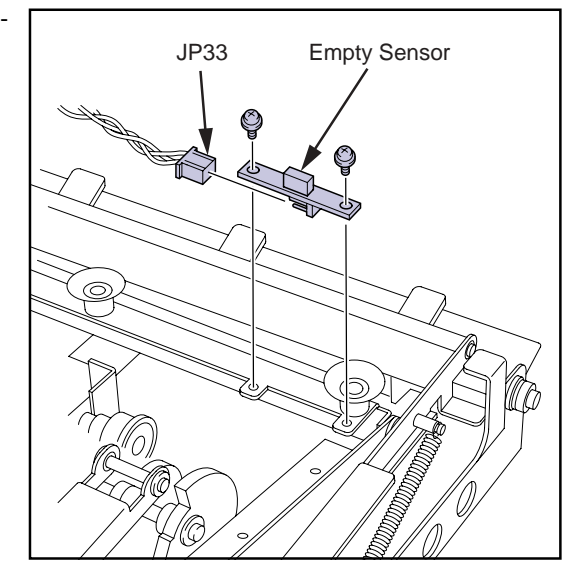

- 2.4.8 Replacing the suction cup home sensor
- **1.** Remove the connector (JP34) from the suction cup home sensor.

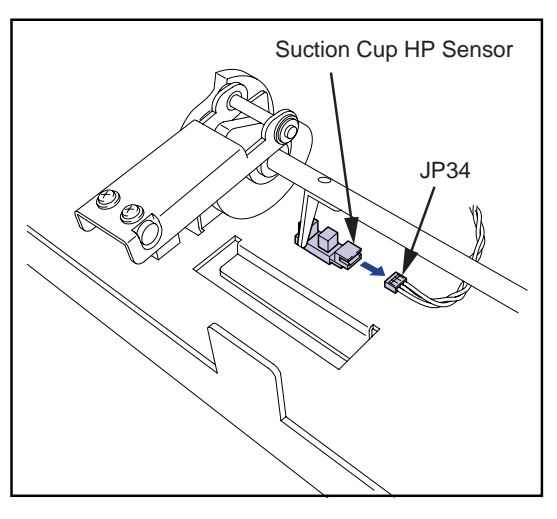

- **2.** Press the claw of the suction cup home inward, and remove the suction cup home sensor.
- **3.** Install the new suction cup home sensor in the mount hole, and plug the connector.

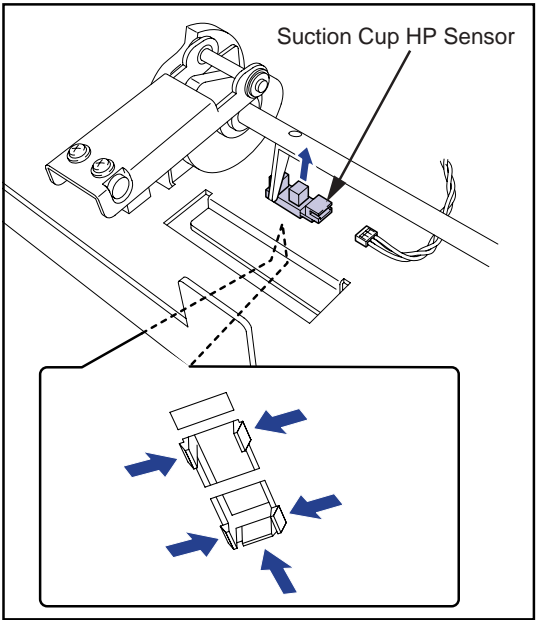

# 2.4.9 Replacing the supply exit sensor

**1.** Remove one TP screw (M3x6), and remove the supply exit sensor together with bracket.

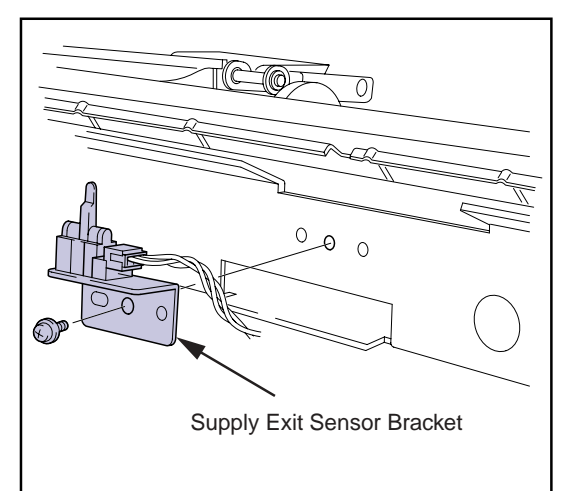

**2.** Unplug the connector (JP88) from the supply exit sensor.

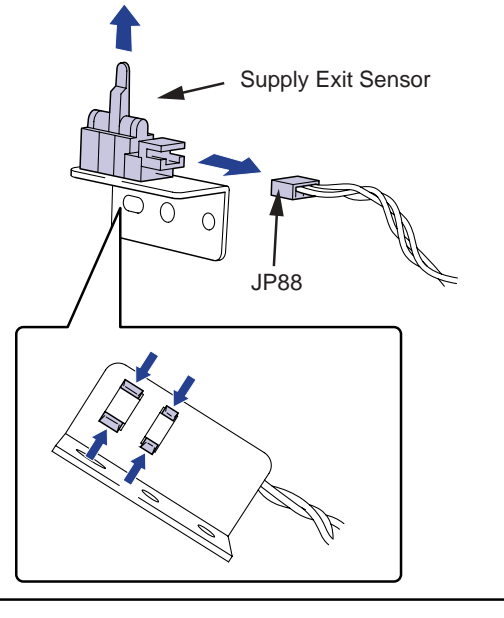

- **3.** Press the claws (4 locations) of the supply exit sensor inward, and remove the supply exit sensor.
- **4.** Install the new supply exit sensor in the mount hole, and plug the connector.
- **5.** Secure the bracket on the pick up unit with screws.
  - When securing the bracket with screws, make sure that the two bosses of the chassis are correctly engaged with the holes on the bracket.

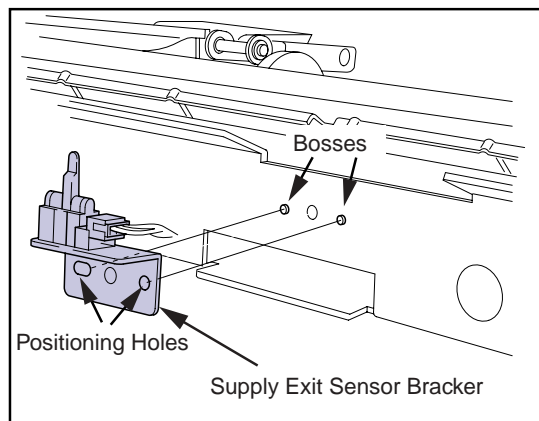

# 2.4.10 Replacing the supply temp. sensor

- Removing the supply temp. sensor
- **1.** Cut the tie band securing the cable for supply temp. sensor, and unplug the relay connector.
- **2.** Connect the new supply temp. sensor, and secure it with the tie band.

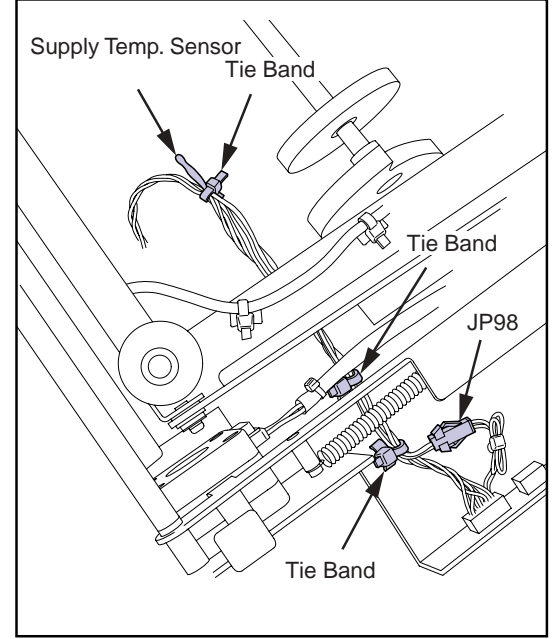

# 2.4.11 Installing the pick up unit

- **1.** Engage the pick up unit with the rail of the main body's frame, and push it back horizontally till it stops.
- **2.** Secure the pick up unit on the main body with two TP screws(M4x12).
- **3.** Loosen the three screws securing the plate for the relay gear in the rear of the main body.

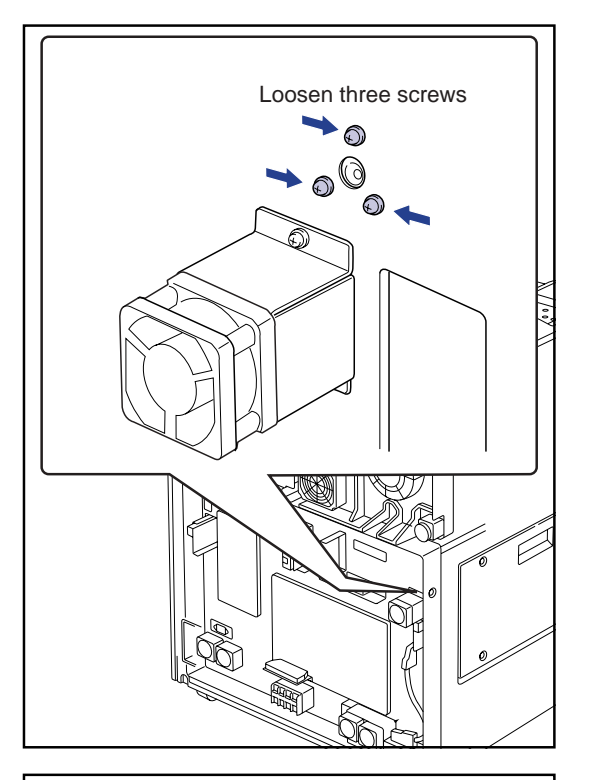

- **4.** Insert a parallel pin  $(4\phi)$  into the center hole of the gear plate.
  - Insert the parallel pin 45 to 50mm in depth so that the tip of the pin reaches through the hole on the gear shaft of the pick up unit.

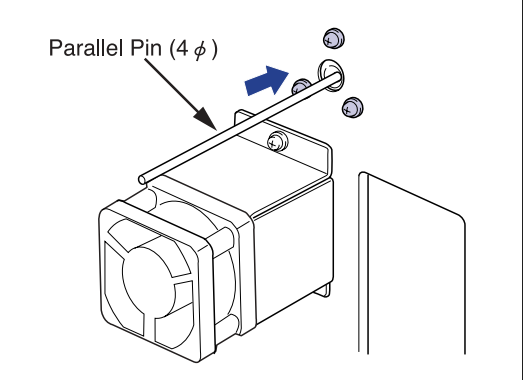

- **5.** With the tip of parallel pin being inserted into the hole on the gear shaft of the pick up unit, secure the three screws on the gear plate.
- **6.** Unplug the parallel pin, and connect the three connectors (JP12, JP13, JP99).

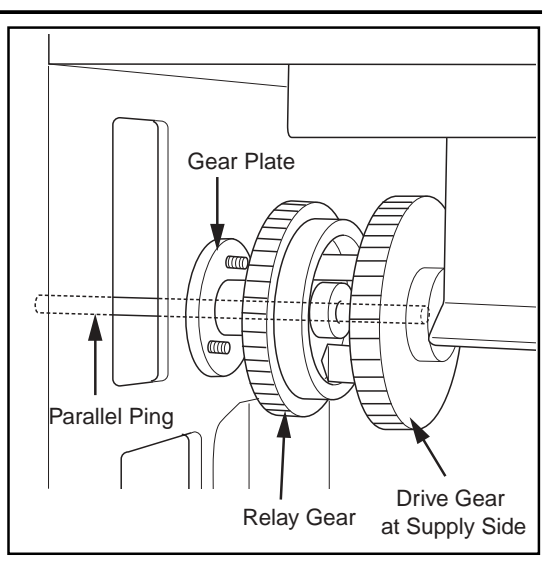

# 2.5 Tray Drive Unit

# 2.5.1 Tray Drive Unit

- **1.** Open the front cover. (reffer to p.2-2)
- 2. Remove the rear top cover. (reffer to p.2-3)
- **3.** Remove the rear cover. (reffer to p.2-3)
- 4. Disengage the tray lock, and remove the tray unit.
- 5. Remove the light-blocking plate (tray).
- **6.** Disconnect two connectors (JP86 and JP87) located on the rear panel of the main body.

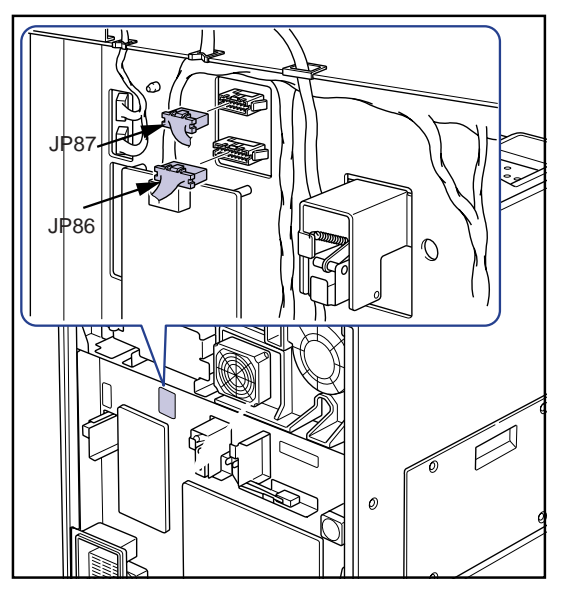

**7.** Remove the two TP screws(M4x8) securing the tray drive unit from the rear panel of the main body.

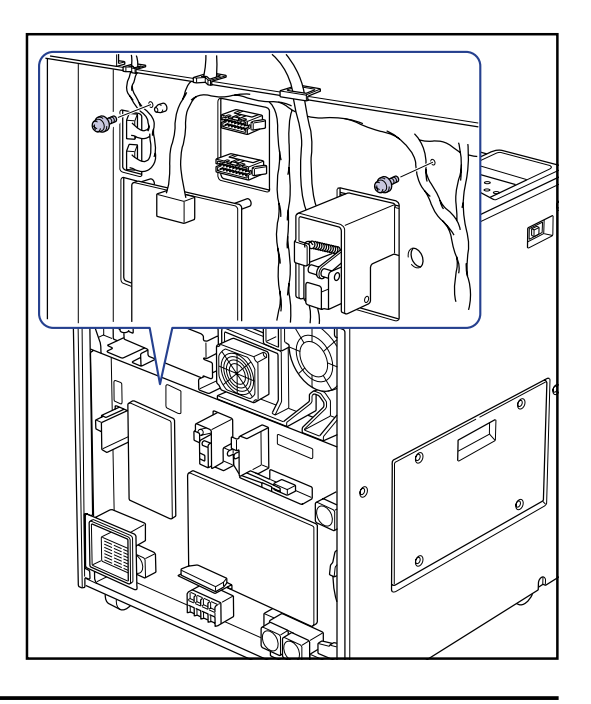

**8.** Remove the tray drive unit by pulling it out from the front of the main body.

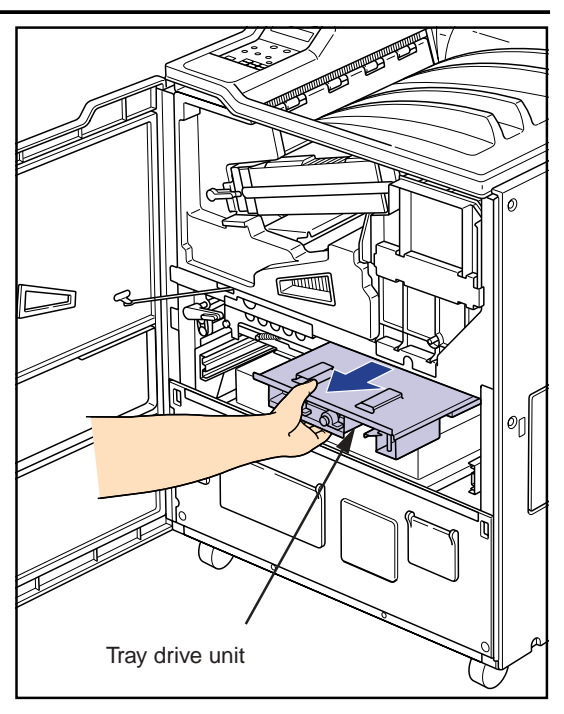

# 2.5.2 Parts Layout of Tray Drive Unit

• Tray Drive Unit

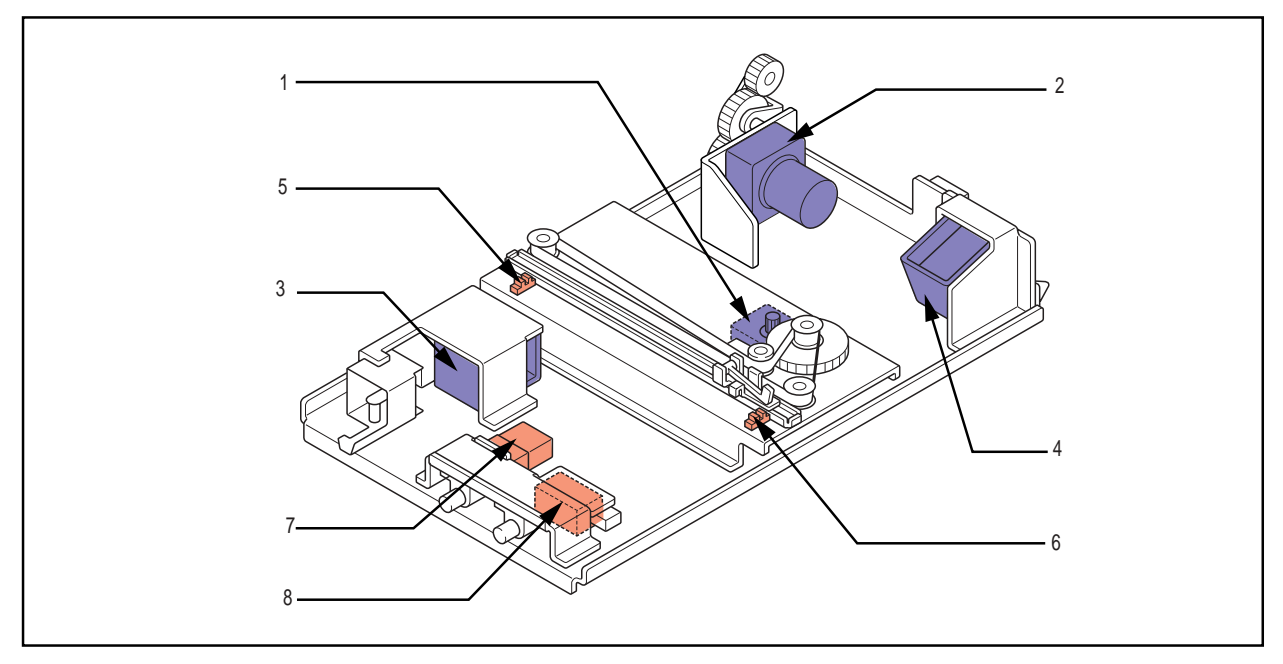

- 1. Shutter open/close motor (PM8)
- 2. Barrier wrapping removal motor (M3)
- 3. Front cover release solenoid (SOL2)
- 4. Tray lock solenoid (SOL1)

- 5. Shutter open sensor (PS11)
- 6. Shutter close sensor (PS12)
- 7. Interlock switch (S3)
- 8. Front cover close sensor (MS1)

# 2.5.3 Replacing the Film Package Rewind Motor

- Removing the film package rewind motor
- **1.** Remove the E-ring from the gear shaft of the film package rewind motor and the torque limiter gear.

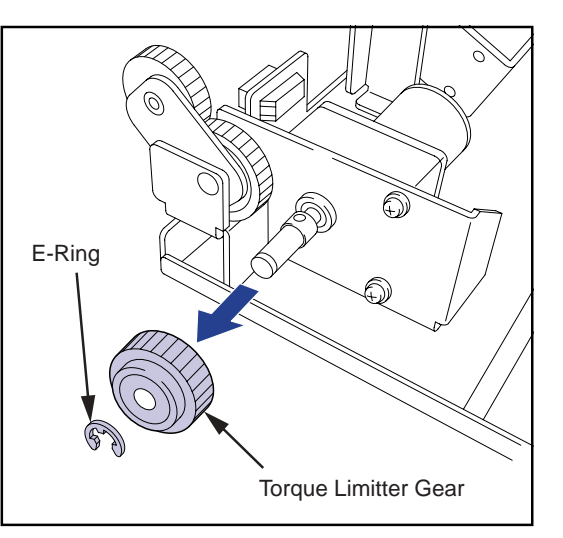

- **2.** Remove the three TP screws(M4x8), and remove the film package rewind motor from the motor bracket.
- **3.** Unplug the relay connector(JP51) for the motor cable.

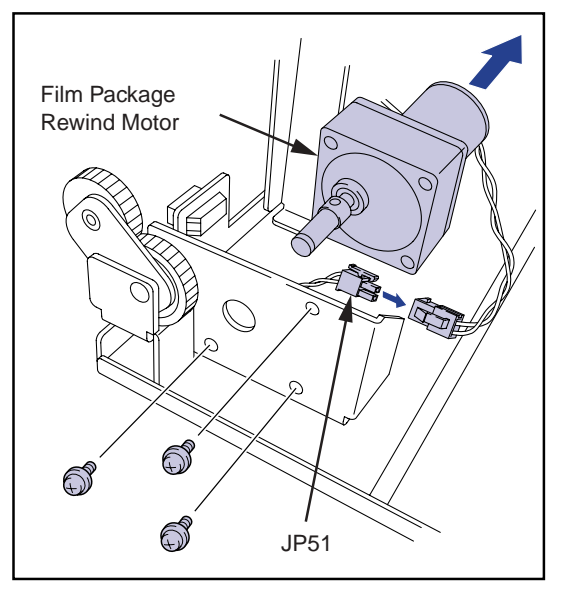

**4.** Loosen the set screw and pull out the gear shaft from the motor shaft.

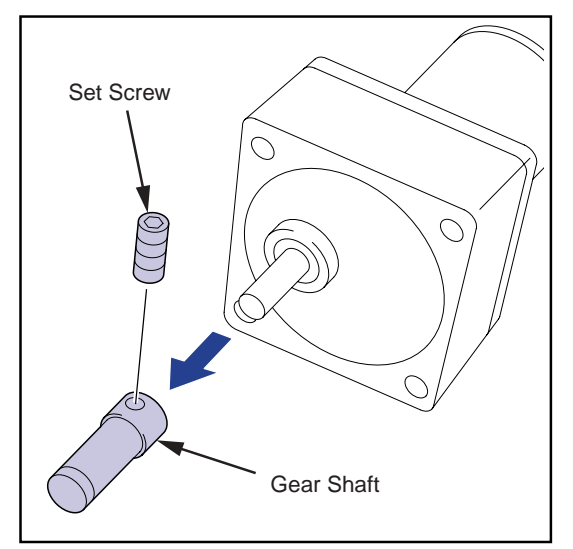

#### • Installing the film package rewind motor

Reverse the procedure for removal of the film package rewind motor to install the motor.

• When installing the gear shaft on the motor shaft, insert the gear shaft into the motor shaft to its full end, then secure it with set screw. At this point, make sure that the set screw is pressed against the flat edge of D-cut motor shaft.

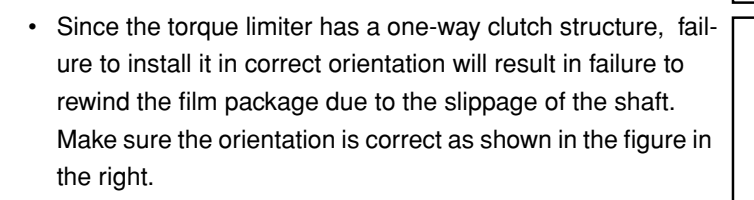

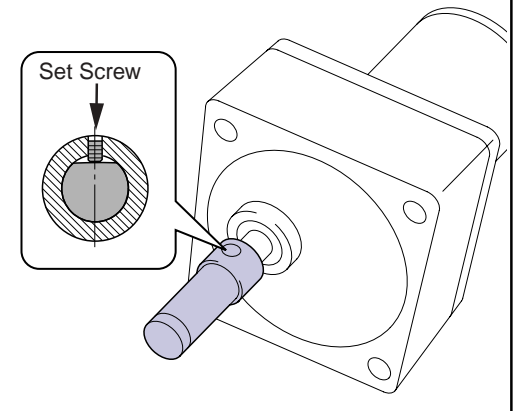

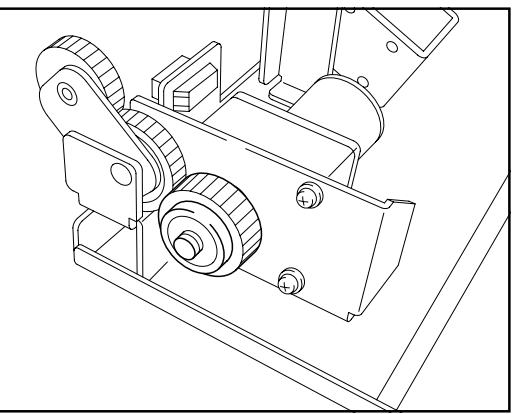

# 2.5.4 Replacing the Front Cover Release Solenoid

- · Removing the front cover release solenoid
- **1.** Cut the tie band securing the solenoid cable on the solenoid bracket, and unplug the relay connector(JP58).

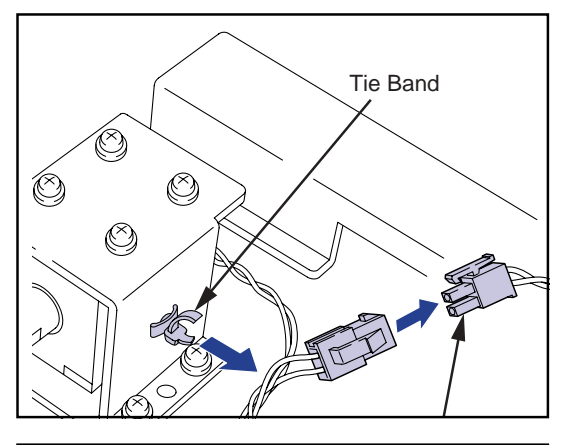

2. Remove the three TP screws(M4x8) securing the solenoid mount plate, and remove the mount plate from the tray drive unit .

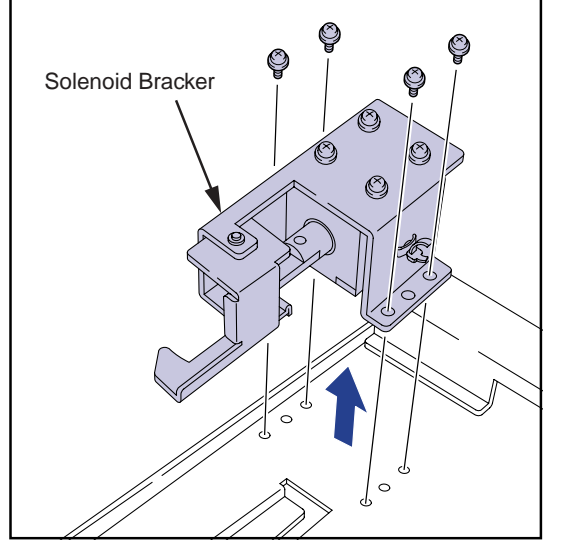

- **3.** Remove the four TP screws(M4x8), and remove the coil assy of the front cover release solenoid from the solenoid bracket.
  - Plunger of the solenoid cannot be removed.

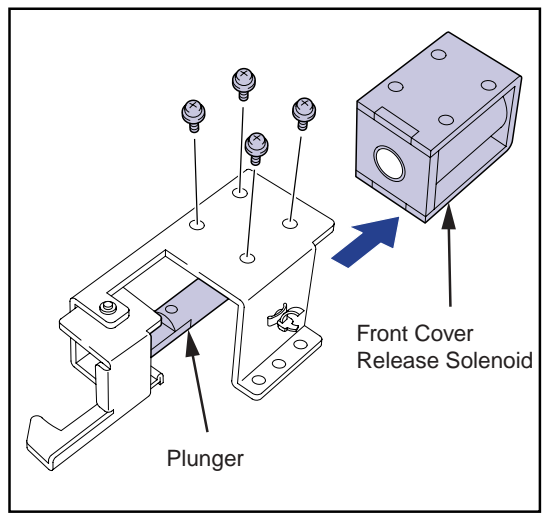

#### • Installing the front cover release solenoid

Reverse the procedure for removal of the front cover release solenoid to install it.

- Because the plunger cannot be replaced, pull out the plunger from the new solenoid, and use the coil assy to replace the defective one.
- When installing the solenoid bracket on the tray drive unit, make sure that the bosses (two locations) on the top panel of the unit are engaged with the positioning holes of the bracket.

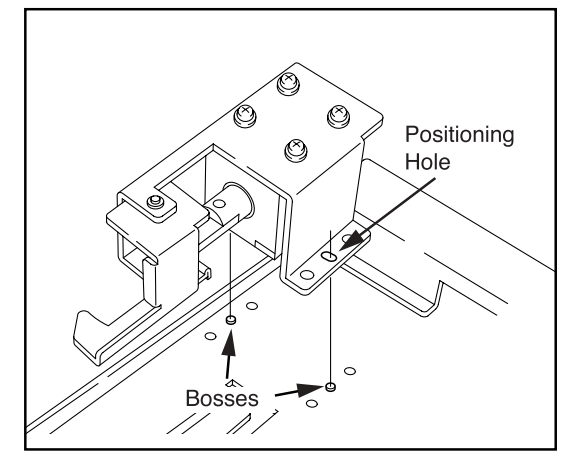

# 2.5.5 Replacing the Tray Lock Solenoid

- Removing the tray lock solenoid
- **1.** Cut the tie band securing the solenoid cable on the solenoid bracket, and unplug the relay connector(JP51).

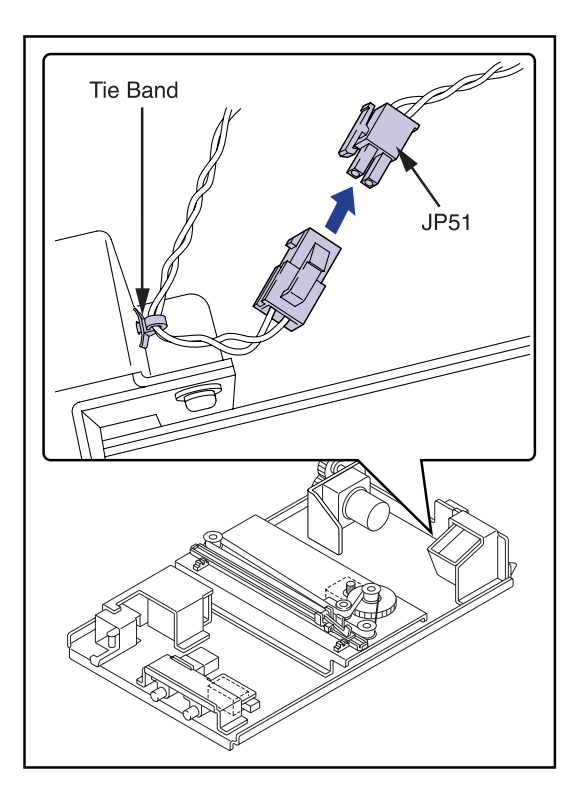

- **2.** Remove the three TP screws(M4x8), and remove the coil assy of the tray lock solenoid from the bracket.
  - The plunger of the solenoid cannot be removed from the link plate.

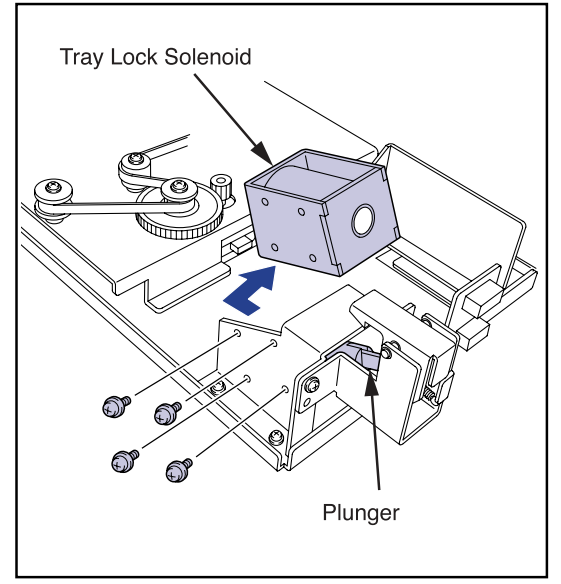

• Installing the tray lock solenoid

Reverse the procedure for removal of the tray lock solenoid to install it.

• Because the plunger of the solenoid cannot be replaced, pull out the plunger from the new solenoid, and use the coil assy to replace the defective one.

# 2.5.6 Replacing the Shutter Open/Close Motor

- Removing the shutter open/close motor
- **1.** Unplug the connector(JP49) from the shutter open/close motor.

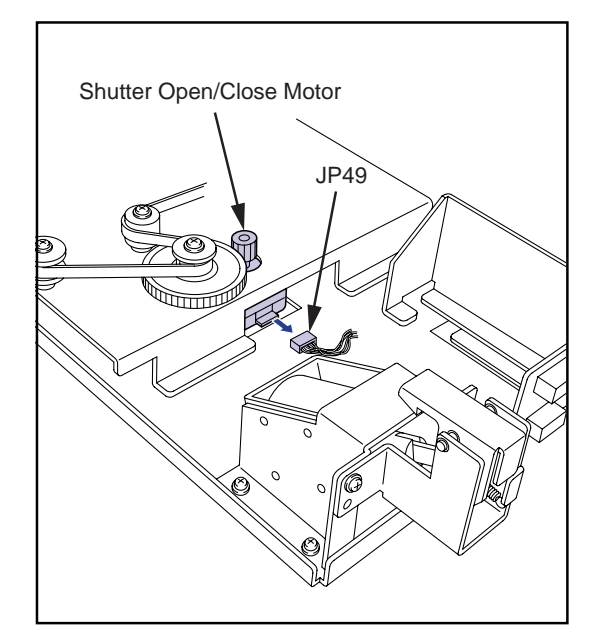

- **2.** Mark the original position of the belt tensioner on the plate using a scriber.
- **3.** Loosen the screw of the belt tensioner, and remove the shutter open/close belt.

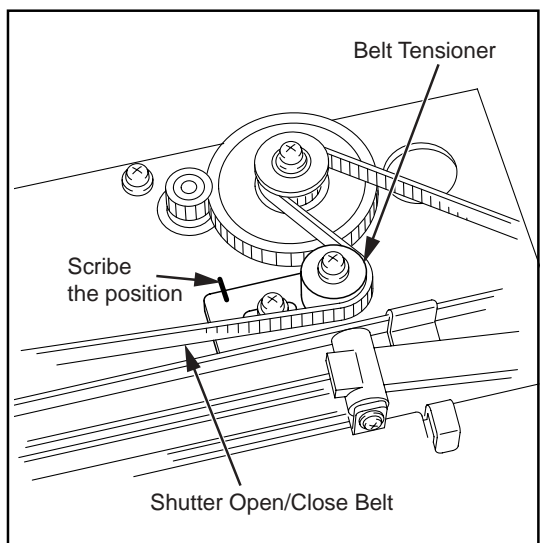

**4.** Remove the TP screw(M3x6), and pull out the gear-56 from the shaft.

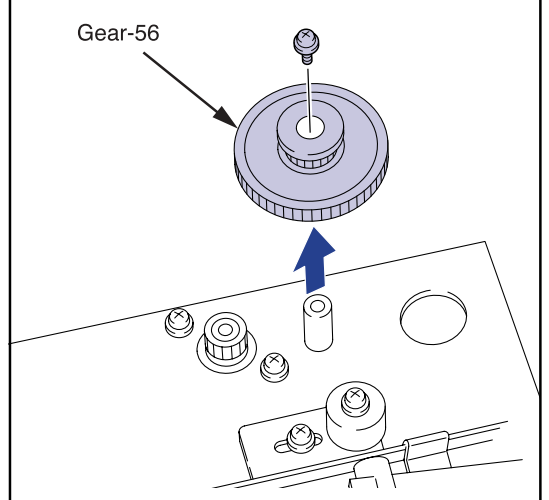

- **5.** Remove the two TP screws(M3x6), and remove the shutter open/close motor.
  - The shutter open/close motor can be pulled out through the rectangular hole on the tray drive unit.

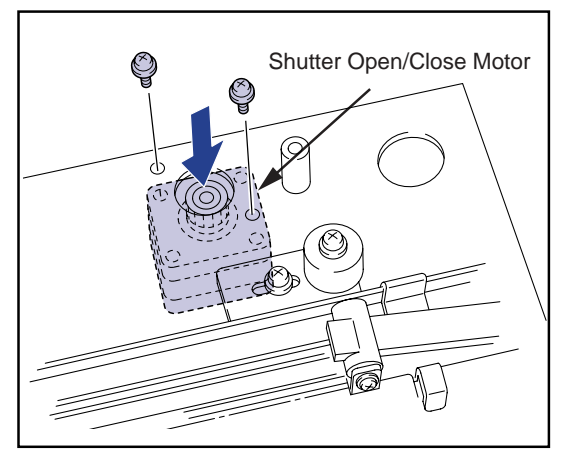

• Installing the shutter open/close motor

Reverse the procedure for removal of the shutter open/close motor to install it.

- When securing the belt tensioner, align the belt tensioner to the position marked with a scriber before removal.
- Whenever the shutter open/close belt is replaced, measure the belt tension using a push pull gauge. Press the belt of the belt tensioner with the push pull gauge, and secure the screw when it measures 600gf.

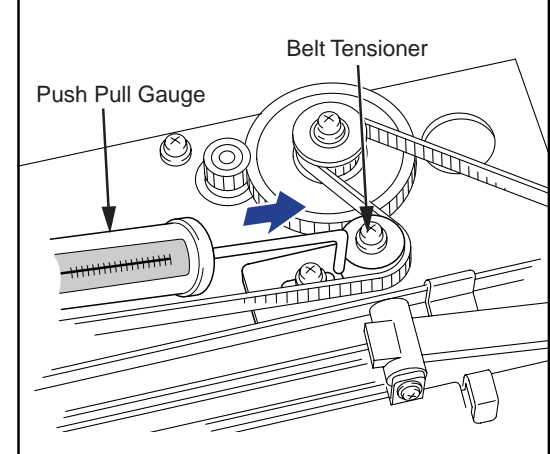

# 2.5.7 Replacing the Shutter Open Sensor/Shutter Close sensor

- 1. Unplug the connectors from the both sensors.
  - Shutter open sensor : JP35
  - Shutter close sensor : JP36

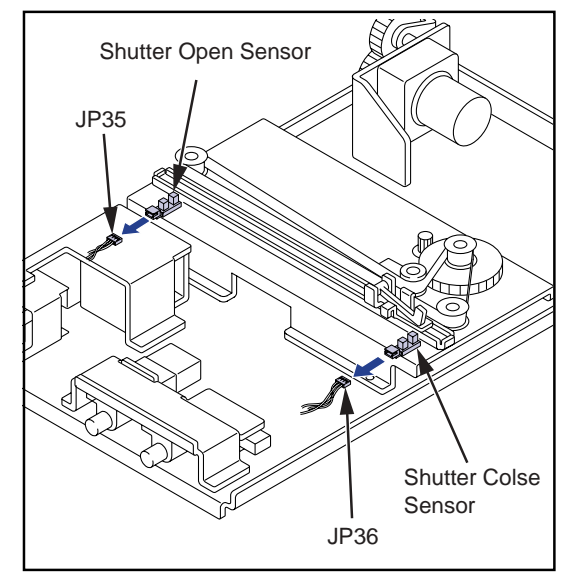

**2.** Remove the four TP screws(M4x8), and lift the plate part of the shutter open/close mechanism.

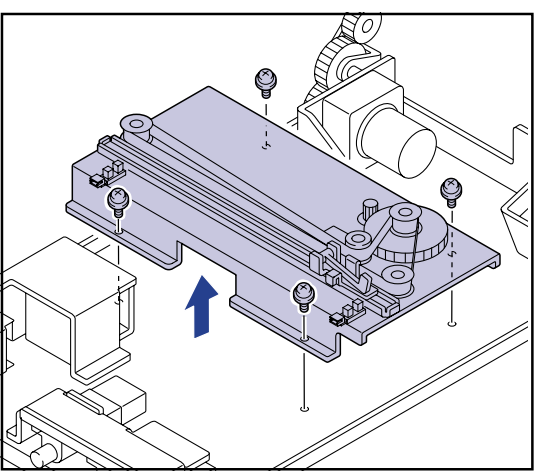

- **3.** Press the claw of the sensor to be replaced inward, and remove it from the plate.
- 4. Install the new sensor in the installation hole of the plate.

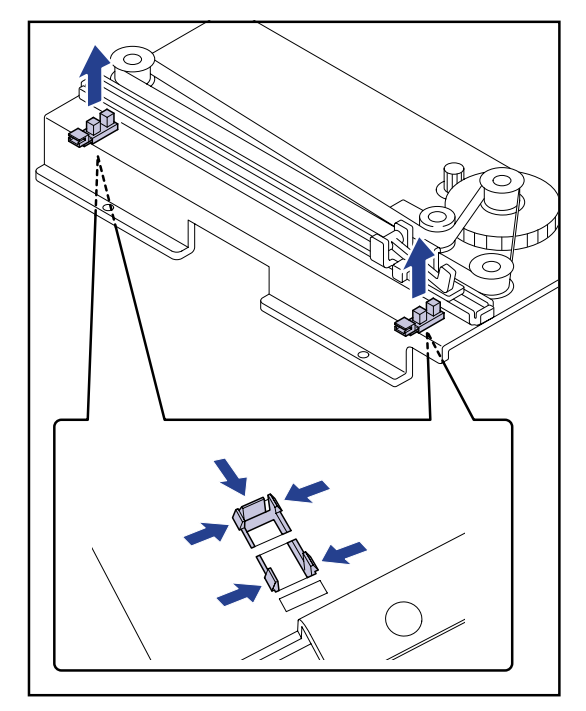

- **5.** Secure the plate of the shutter open/close mechanism on the tray drive unit with screws.
  - When securing the plate on the tray drive unit, make sure that the four bosses on the top panel of the unit engage with the positioning holes of the plate.
- **6.** Plug the connector to the sensor.

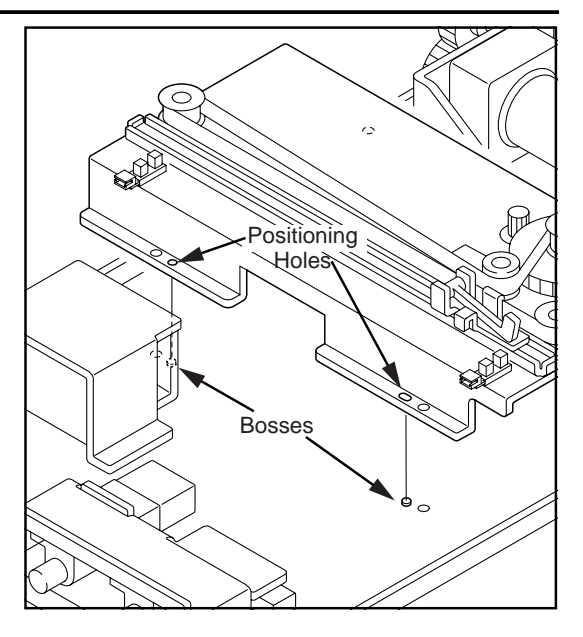

- 2.5.8 Replacing the Interlock Switch/Front cover Close Sensor
- **1.** Unplug the connector from the sensor/switch to be replaced.
  - Interlock Switch : JP42
  - Front cover close sensor : JP44

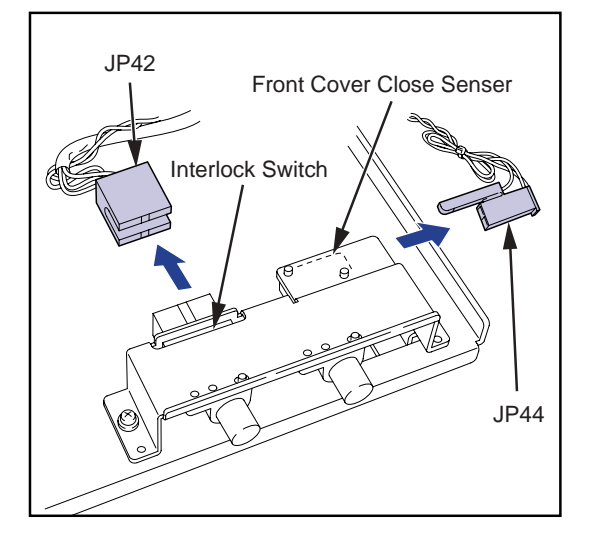

2. Remove the three TP screws(M4x8), and lift the sensor bracket.

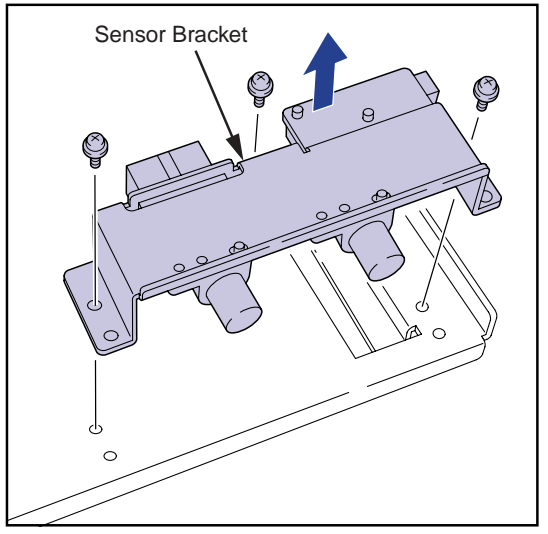

**3.** When replacing the front cover close sensor, remove the two TP screws(M3x15) from the sensor (micro-switch), and remove the sensor.

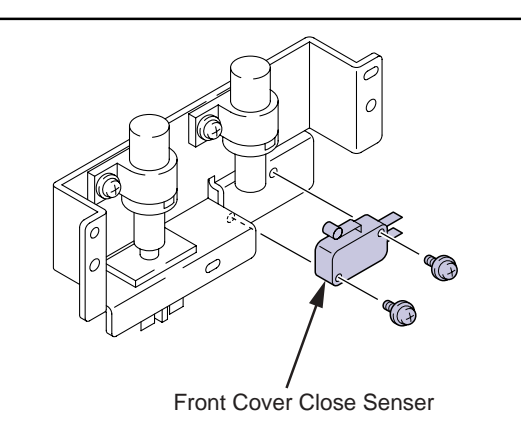

**4.** Secure the new sensor with screws.

- 5. When replacing the interlock switch, remove the TP screw(M3x6) to detach the damper, then pull out in the direction shown in the figure in the right while pressing inward the claws located at both side of the interlock switch.
- **6.** Install the new interlock switch in the installation hole, and secure the damper with screws.

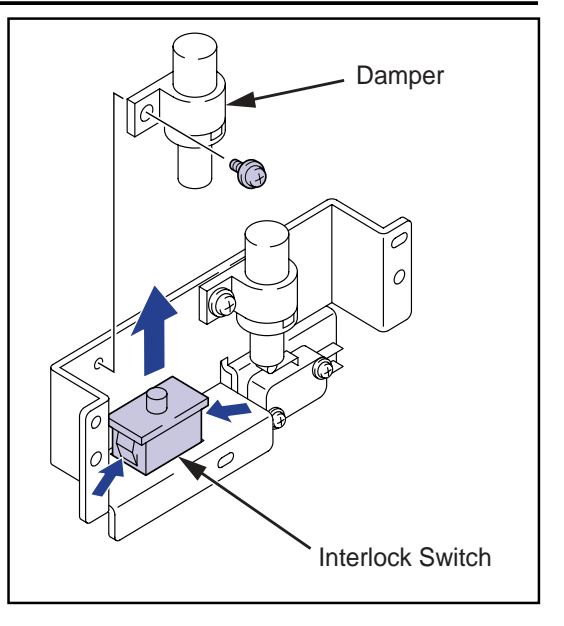

7. Secure the sensor bracket on the tray drive unit with screws.

- When installing the sensor bracket on the tray drive unit, make sure that the two bosses on the top panel of the unit are engaged with the positioning holes (two locations) on the sensor bracket.
- **8.** Plug the connector to each sensor.

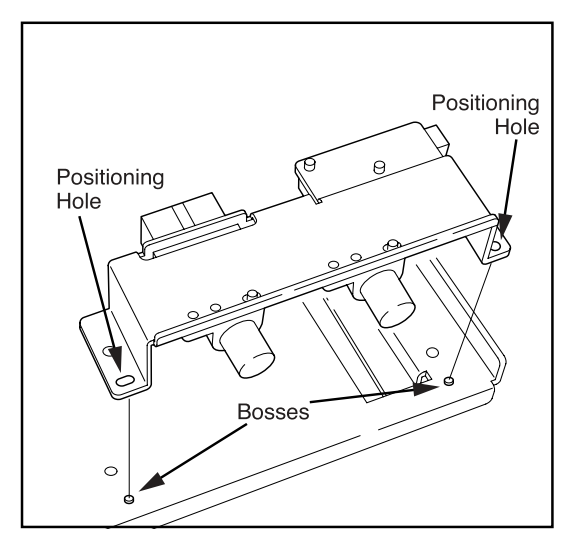

#### 2.5.9 Installing the Tray Drive Unit

- **1.** Engage the tray drive unit with the rail of the main body's frame, and push back horizontally till it stops.
- **2.** Secure the tray drive unit on the main body with two TP screws(M4x8).
- **3.** Plug the two connectors(JP86, JP87).

### 2.6 Main-scan Unit

#### 2.6.1 Removing the Main-scan Unit

- **CAUTION** Do not attempt to disassemble nor adjust the main-scan unit. Should any failure happen on the main-scan unit, replace the entire unit.
- **CAUTION** Be careful not to apply any shock to the unit when removing or transporting the main-scan unit. Failure to protect teh unit from shock may adversary affect the image quality.

**IMPORTANT** Always measure and check the beam power whenever the main-scan unit is replaced.

- Removing the main-scan unit
- **1.** Open the front cover. (reffer to p.2-2)
- 2. Remove the rear top cover. (reffer to p.2-3)
- **3.** Remove the rear cover. (reffer to p.2-3)
- **4.** Press the tray release button and disengage the tray lock.
- **5.** Pull out the tray and loosen the two TP screws(M4x8) on the tray cover.
- **6.** Lift and remove the tray cover.

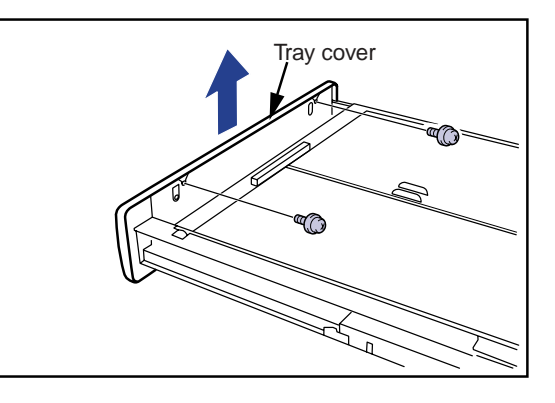

**7.** Remove the six TP screws(M3x6) and remove the light blocking cover (exposure unit).

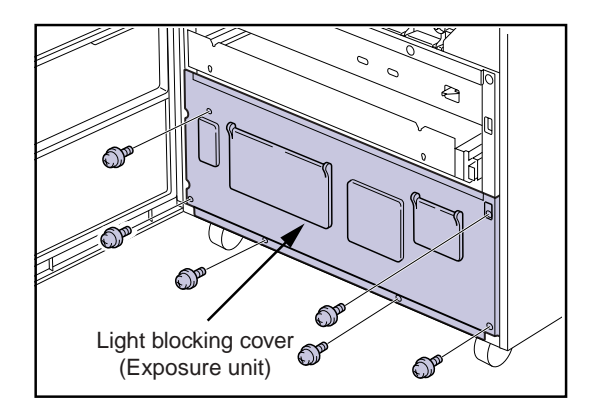

**8.** Remove the two TP screws(M4x8) and remove the ground wire(2pcs) from teh both sides of the sub-scan unit.

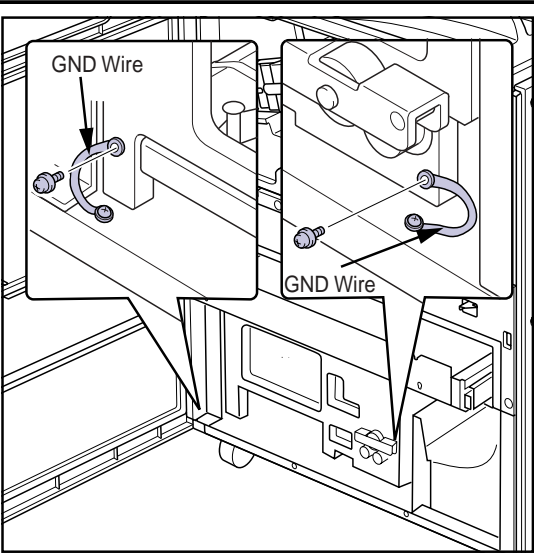

**9.** Disconnect four connectors (JP14, JP15, JP21 and JP22) located on the rear panel of the main body.

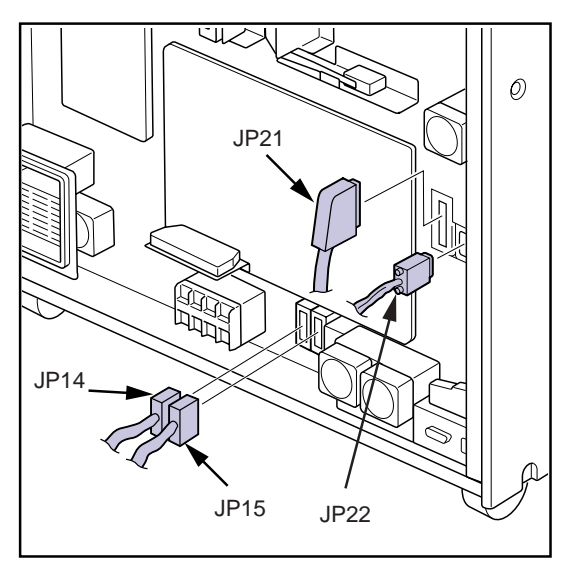

**10.**Remove the TP screw(M4x8) securing the exposure unit from the rear of the main body.

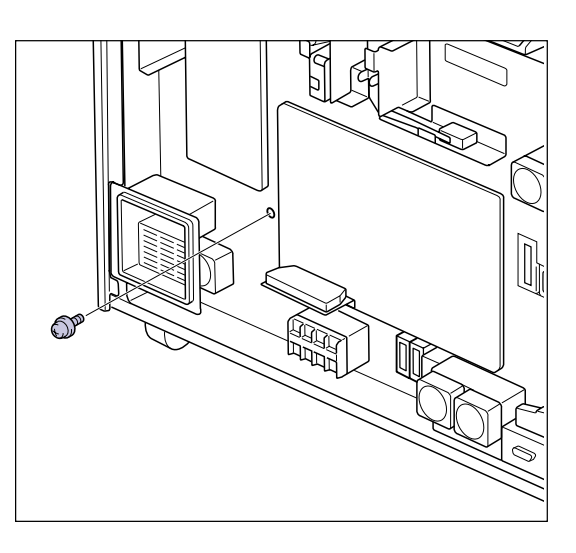

**11.**Remove the entire exposure unit from the front of the main body.

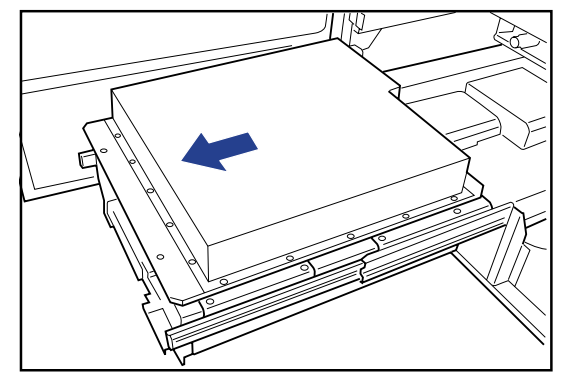

**12.**Remove the five TP screws(M4x18) securing the main-scan unit and lift and remove the unit.

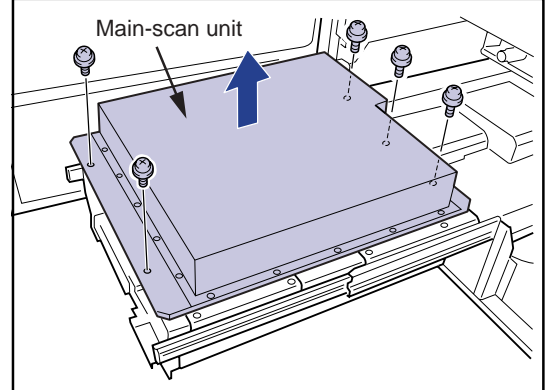

- Installing the Main-scan Unit
  - The main-scan unit may be installed by reversing the procedure for removal.
  - The dust-proof glass at laser exit port should be cleaned before installing the main-scan unit.

A lens cleaner should be used for this purpose and the dust-proof glass wiped always moving the cloth in the same direction and at a constant speed.

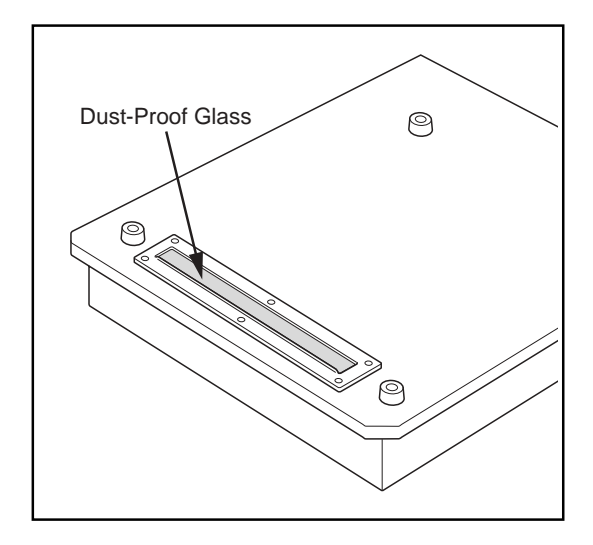

#### 2.7 Sub-Scan Unit

#### 2.7.1 Sub-scan Unit

- **CAUTION** If the sub-scan unit is left removed for an extended period of time, any accumulated dust should be removed from the sub-scan guides and rollers using a blower or duster before re-installing the unit. Dust accumulation may adversely affect image quality.
  - Dust accumulation on the guides may produce sharp, vertical black lines on the image.
  - Dust accumulation on the rollers may produce 63mm pitch horizontal lines on the image.
- **CAUTION** Be careful not to touch the belts on the front and back of the position regulator/sub-scan unit when handling.
- **1.** Open the front cover. (reffer to p.2-2)
- 2. Remove the rear top cover. (reffer to p.2-3)
- **3.** Remove the rear cover. (reffer to p.2-3)
- Remove the tray cover and the light blocking cover (exposure unit). (reffer to p.2-41)
- **5.** Remove the entire exposure unit, and remove main-scan unit. (reffer to p.2-41)
- **6.** Remove the four TP screws(M4x8) securing the scan unit (two screws on each of the slide rails).
- **CAUTION** Do not remove the yellow painted screws from the slide rails. Doing so may result in the position regulator/sub-scan unit dropping.
  - A driver with a short handle, such as a stubby screwdriver, should be used to remove these screws since space between the left side of the of the unit and the front cover is limited.

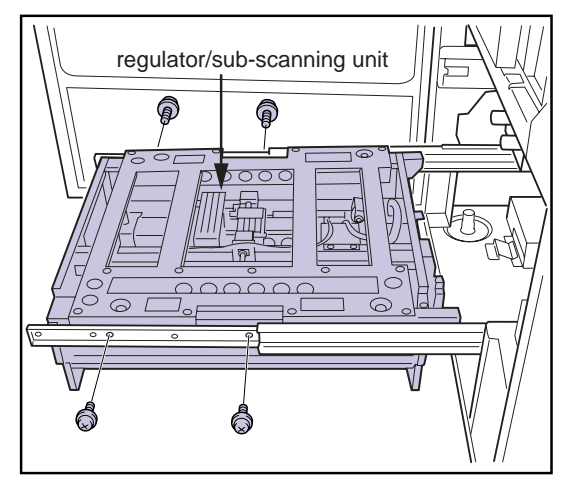

- 7. Lift straight up and remove the sub-scan unit.
- **CAUTION** The following cautions should be observed when handling the sub-scan unit and work carried out with due care.
  - Avoid exposing the position regulator/sub-scan unit to shock. Such exposure may adversely affect image quality.
  - Be careful not to touch the belts on the front and back of the position regulator/sub-scan unit when handling.

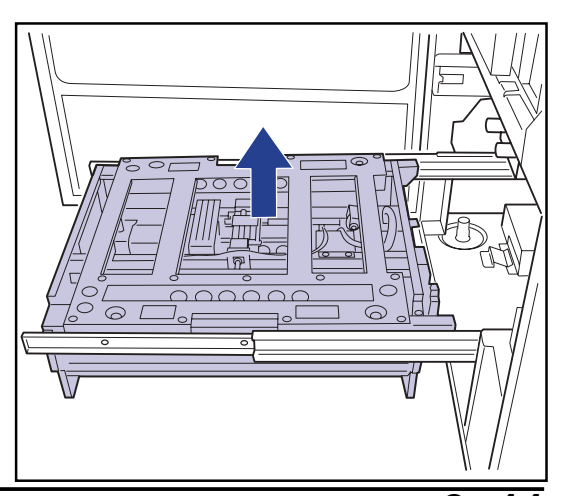

# 2.7.2 Parts Layout of Sub-scan Unit

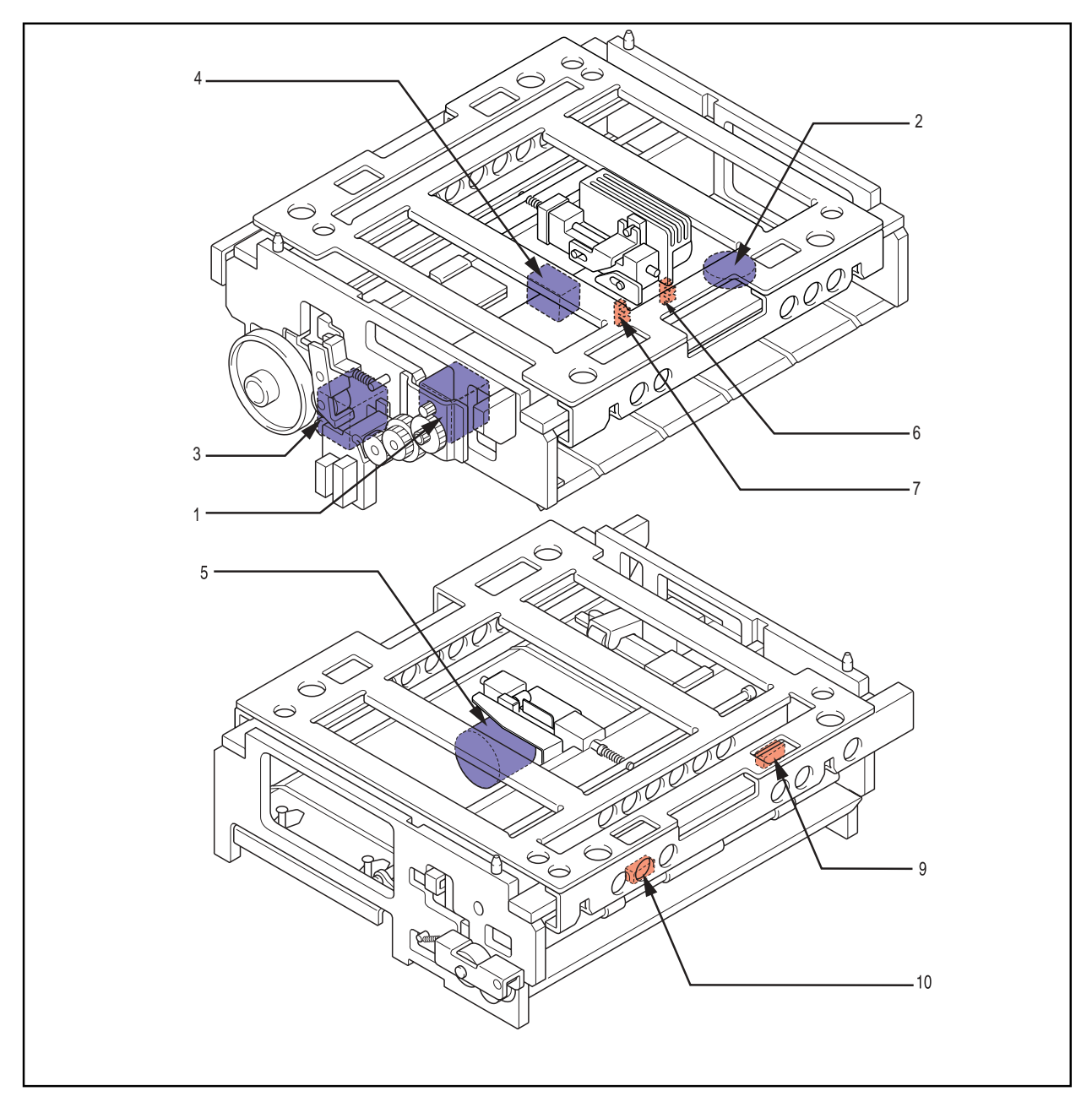

- 1. Position regulator feed motor (PM7)
- 2. Justification motor (PM6)
- 3. Sub-scan motor (PM5)
- 4. Position regulator nip motor (M7)
- 5. Sub-scan nip solenoid (SOL3)

- 6. Justification home position sensor (PS6)
- 7. Justification position sensor (PS8)
- 8. Position regulator nip home sensor (PS7)
- 9. Sub-scan Entrance sensor (SE2)
- 10. V-sync sensor (SE1)

**IMPORTANT** The position regulator unit is located under the sub-scan unit and coupled with it. When replacing the sub-scan unit, first remove the position regulator unit, and install it on the new sub-scan unit.
#### 2.7.3 Replacing the Position Regulator Feed Motor

- **CAUTION** The position regulator feed motor is mounted and secured on the motor bracket after having adjusted the backrush. Therefore it is not possible to adjust this assy at the site. Replace the whole assy when it is to be replaced.
- · Removing the position regulator feed motor
- **1.** Remove the eight TP screws(M4x18), and remove the upper frame from the sub-scan unit.

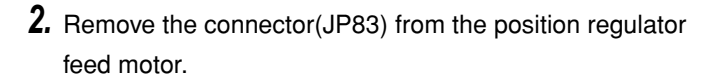

- **3.** Remove the two TP screws(M4x8) from the motor bracket.
- **4.** Slightly pull down the position regulator feed motor assy, and remove from the sub-scan unit.
- **CAUTION** Do not remove the gear or the position regulator feed motor from the motor bracket. It is not possible to adjust the backrush at the site.

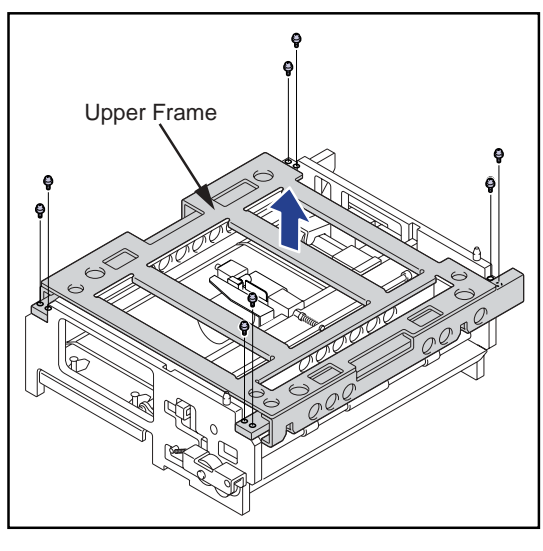

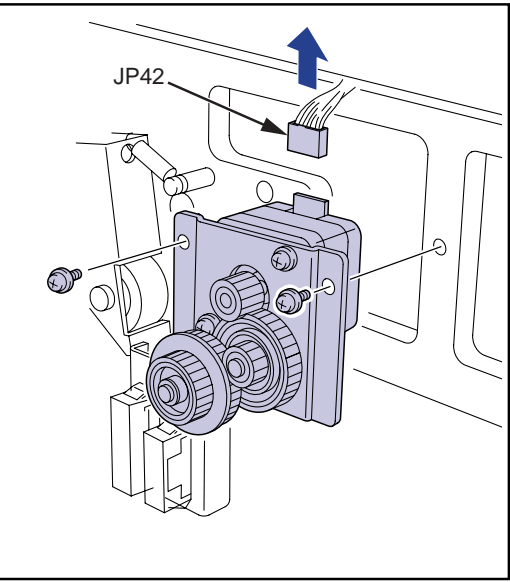

#### • Installing the position regulator feed motor

Reverse the procedure for removal of the position regulator feed motor to install it.

• When securing the position regulator feed motor with screws, press the flange of the gear illustrated in the figure in the right against the gear of the sub-scan unit, then secure with the screws.

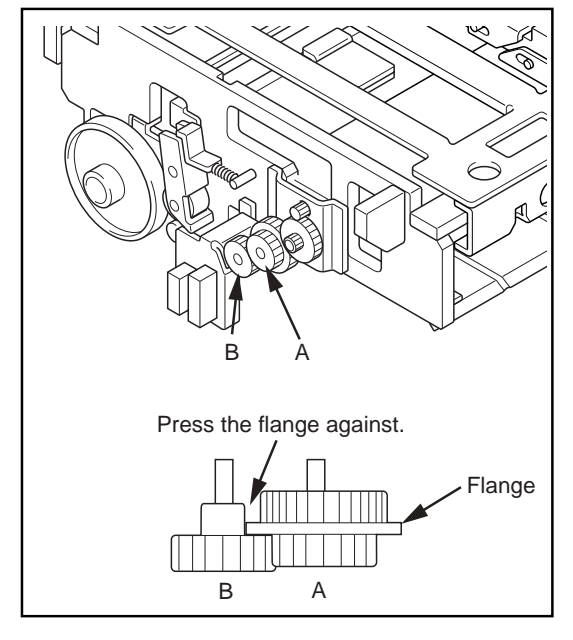

## 2.7.4 Replacing the Steel Belt

**IMPORTANT** Avoid touching the steel belt except the occasion when it should be serviced.

- **1.** While lifting the tension roller, remove the steel belt from the pulley.
- 2. Set the new belt on the pulley.
- **3.** Turn the nip roller a few times so that the steel belt is aligned to the center of the pulley.

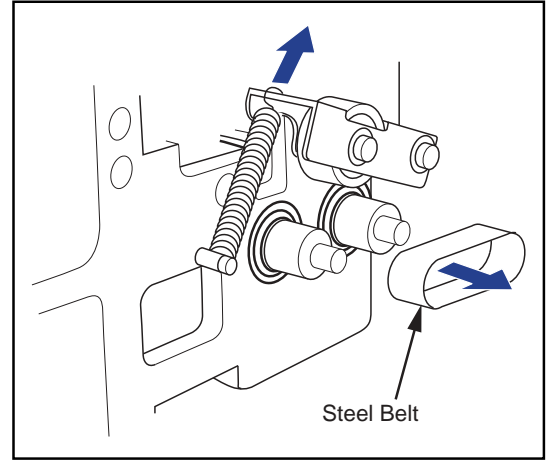

## 2.7.5 Installing the Sub-Scan Unit

Reverse the procedure for removal to install the sub-scan unit.

• When setting the sub-scan unit on the slide rail, align the knotches(2 on right and left) to the bosses on the rails, and lower the unit vertically to settle on the rail.

# 2.8 Position Regulator Unit

- 2.8.1 Removing the Position Regulator Unit
- **1.** Open the front cover. (reffer to p.2-2)
- 2. Remove the rear top cover. (reffer to p.2-3)
- **3.** Remove the rear cover. (reffer to p.2-3)
- **4.** Remove the tray cover and the light-blocking plate (exposure).
- 5. Remove the main-scan unit. (reffer to p.2-41)
- 6. Remove the sub-scan unit from the slide rail.
- **CAUTION** Do not remove the yellow painted screw. Doing so may cause fall of the sub-scan unit.
- 7. Turn the sub-scan unit upside down.
- **CAUTION** When reversing the sub-scan unit, be careful not to apply shock to the unit.
- **8.** Unplug the relay connectors(JP90, JP91).

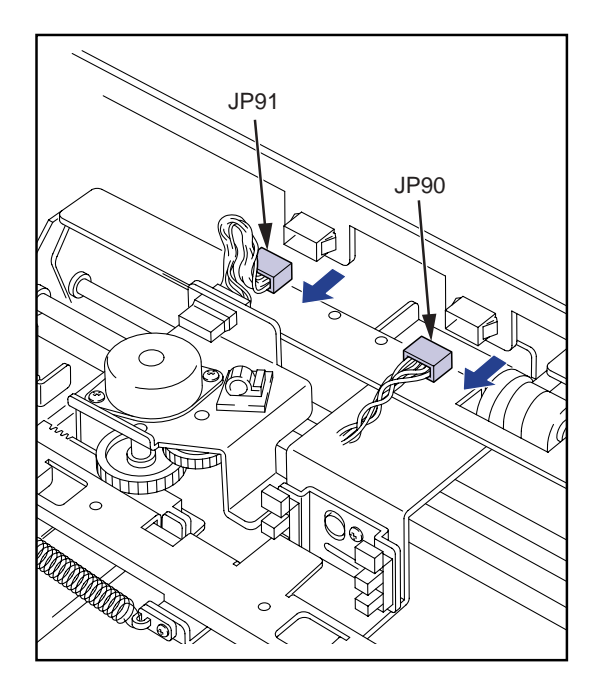

**9.** Remove the four TP screws(M4x8), and lift and remove the position regulator unit.

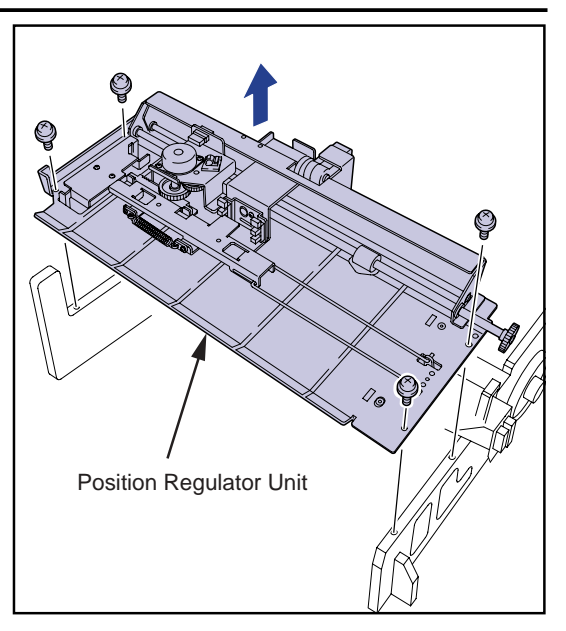

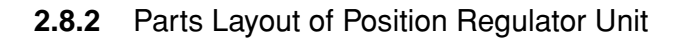

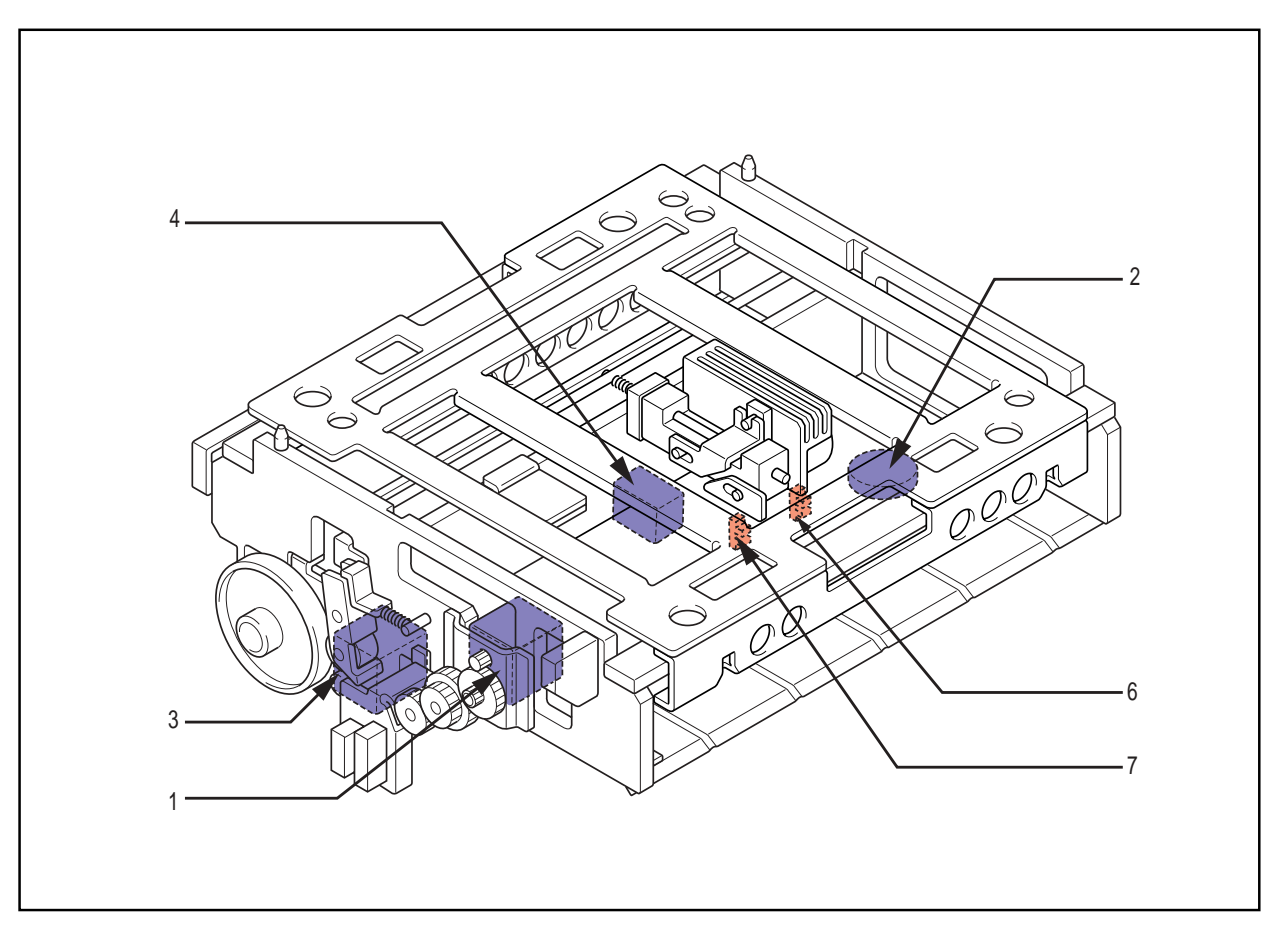

- 1. Justification motor (PM6)
- 2. Position regulator nip motor (M7)
- 3. Justification home position sensor (PS6)
- 4. Justification position sensor (PS8)
- 5. Position regulator nip home sensor (PS7)

**IMPORTANT** The position regulator feed motor is coupled with the sub-scan unit.(reffer to p.2-41)

#### 2.8.3 Replacing the Justification Motor

- The justification motor can be replaced without separating the position regulator unit from the sub-scan unit.
- Removing the justification motor
- 1. Unplug the relay connector(JP68).
- **2.** Unplug the connector for the justification motor cable from the motor bracket, and remove the cable from the clamp.

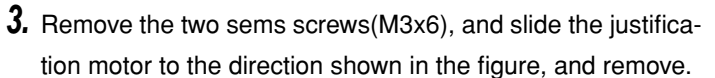

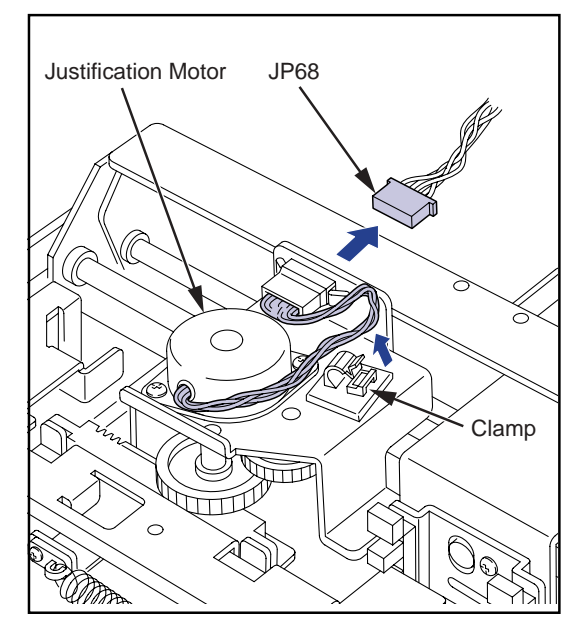

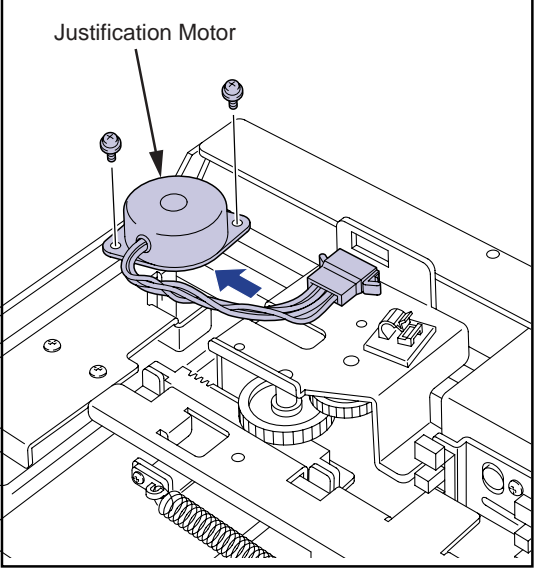

Installing the justification motor

Reverse the procedure for removal to install the justification motor.

## 2.8.4 Replacing the Position Regulator Nip Motor

- Removing the position regulator nip motor
- **1.** Remove the three TP screws(M3x6) from the motor bracket, and remove the position regulator motor coupled with the motor bracket from the position regulator unit.

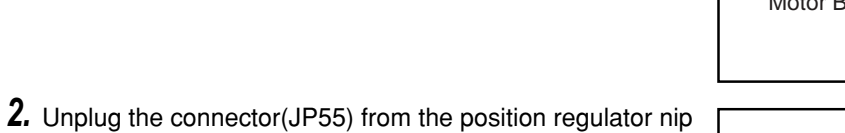

**3.** Remove the two sems screws(M3x25), and remove the position regulator nip motor from the motor bracket.

motor.

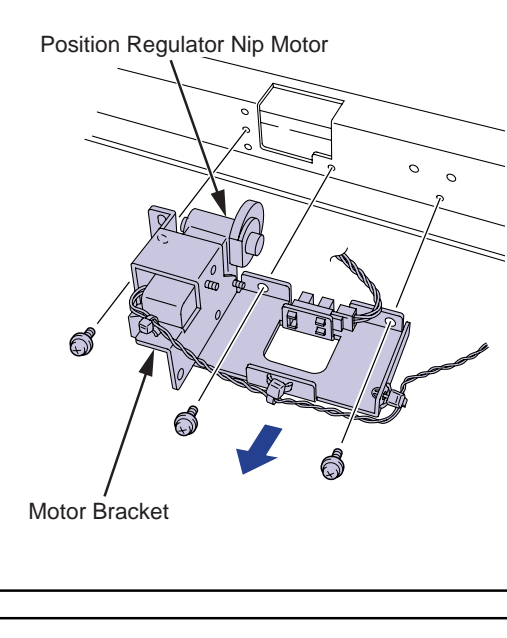

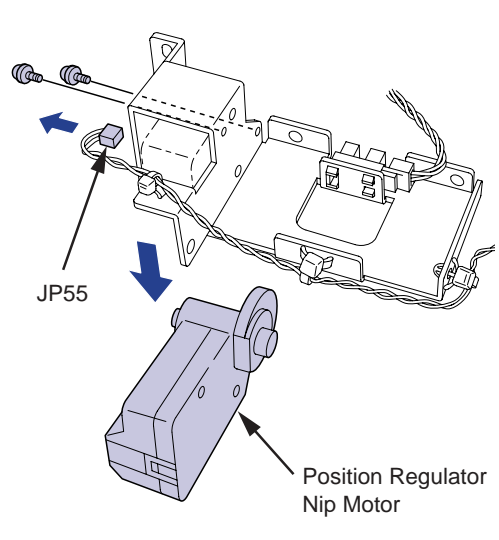

**4.** Loosen the set screw on the sleeve, and pull out the sleeve and cum from the motor shaft.

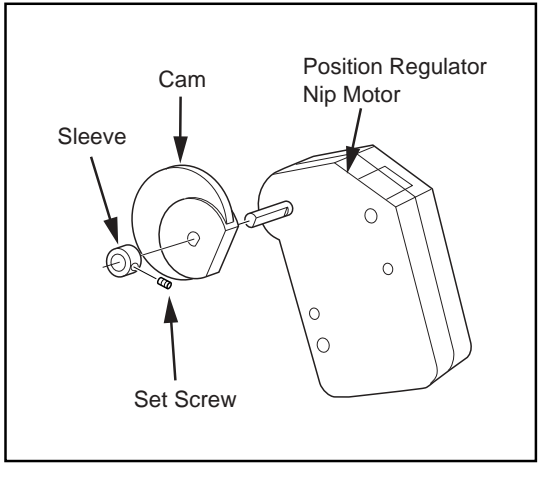

#### • Installing the position regulator nip motor

Reverse the procedure for removal to install the position regulator nip motor.

- When installing the position regulator nip motor on the motor bracket, make sure that the bosses on the motor bracket are engaged with the positioning holes on the positioning regulator nip motor.
- When installing the motor bracket on the position regulator unit, make sure that the bosses on the position regulator unit are engaged with the installation holes on teh motor bracket, then secure the screws.

## 2.8.5 Replacing the Justification Home Position Sensor/Justification Position sensor

- The justification home position sensor and the justification position sensor can be replaced without separating the position regulator unit from the sub-scan unit.
- 1. Unplug the connectors from both sensors.
  - Justification home position sensor : JP30
  - Justification position sensor : JP32
- **2.** Remove the sems screw(M3x6), and remove the sensor together with the sensor bracket.
- **3.** Press the claw of the sensor to be replaced inward, and remove the sensor from the sensor bracket.
- 4. Insert the new sensor in the installation hole.

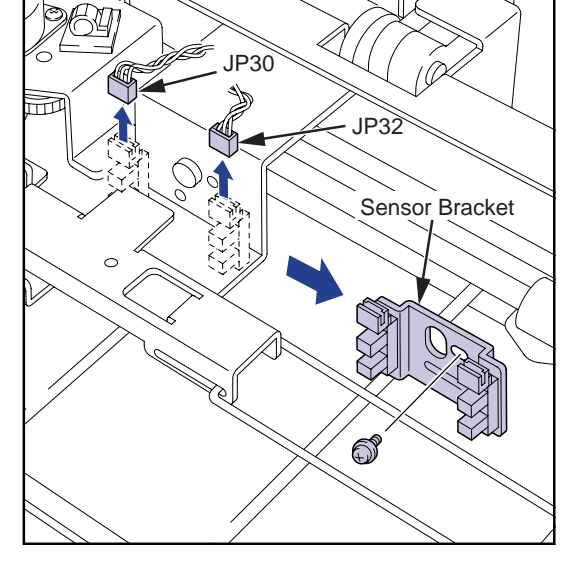

- **5.** Secure the sensor bracket on the position regulator unit with screws.
  - When securing the sensor bracket with screws, make sure that the eccentric cam is correctly positioned in the positioning hole of the sensor bracket. At this point, never attempt to rotate the eccentric cam.

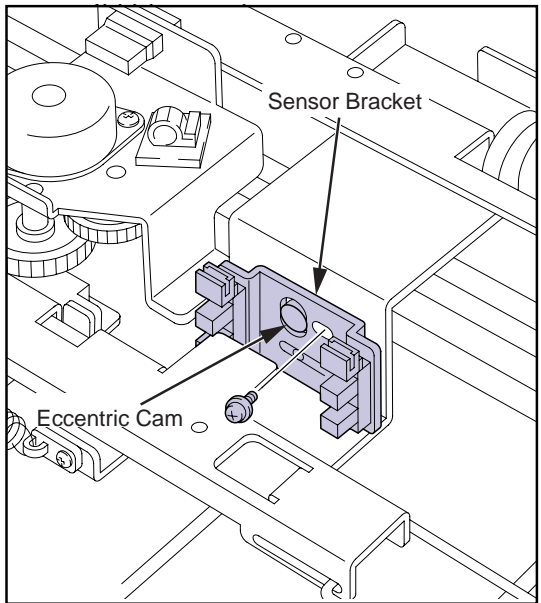

- 2.8.6 Replacing the Position Regulator Nip Home Sensor
- **1.** Remove the three TP screws(M3x6) from the motor bracket, and remove the motor bracket from the position regulator unit.

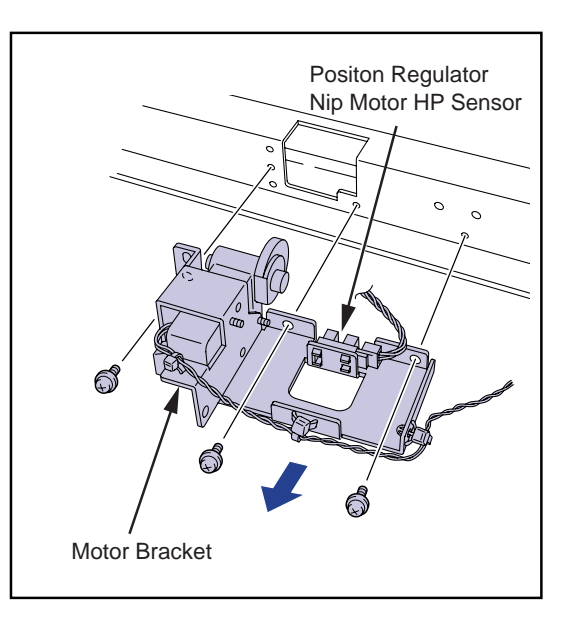

- **2.** Unplug the connector(JP31) from the position regulator nip home sensor.
- **3.** Press the claw of the sensor inward, and remove the sensor from the motor bracket.
- **4.** Insert the new sensor in the installation hole, and plug the connector.

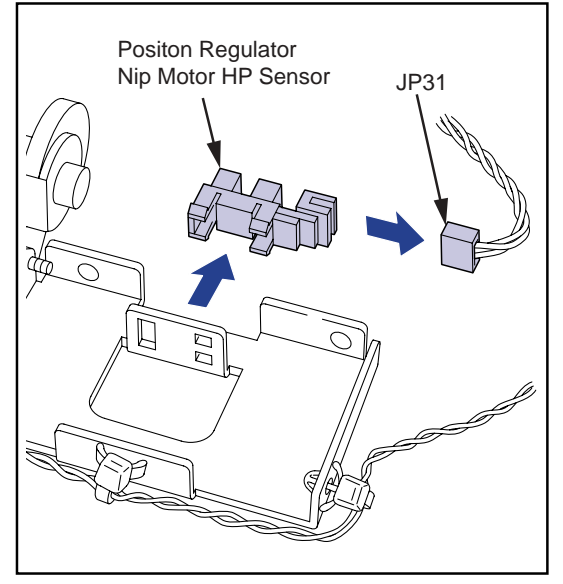

- **5.** Secure the motor bracket on the position regulator unit with screws.
  - Make sure that the bosses on the position regulator unit are engaged with the installation holes on the motor bracket, then secure the screws.

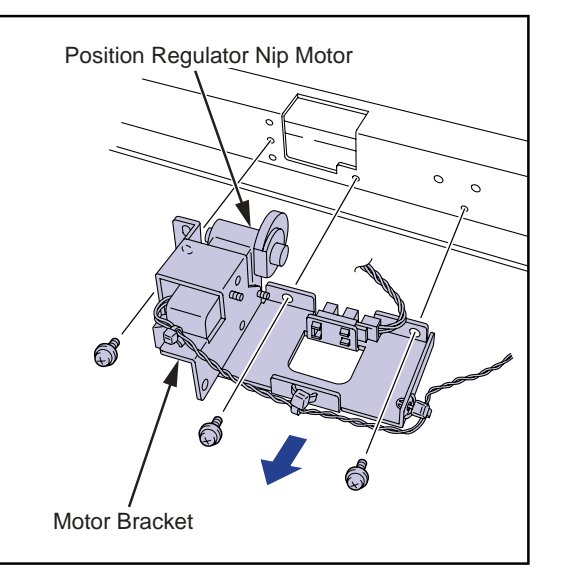

DRYPRO MODEL 771 SERVICE MANUAL Ver.0.01 2003.10

### 2.8.7 Installing the Position Regulator Unit

Reverse the procedure for removal to install the position regulator unit.

 When installing the position regulator unit on the sub-scan unit, make sure that the bosses on the sub-scan unit are engaged with the positioning holes on the position regulator unit before tightening the screws.

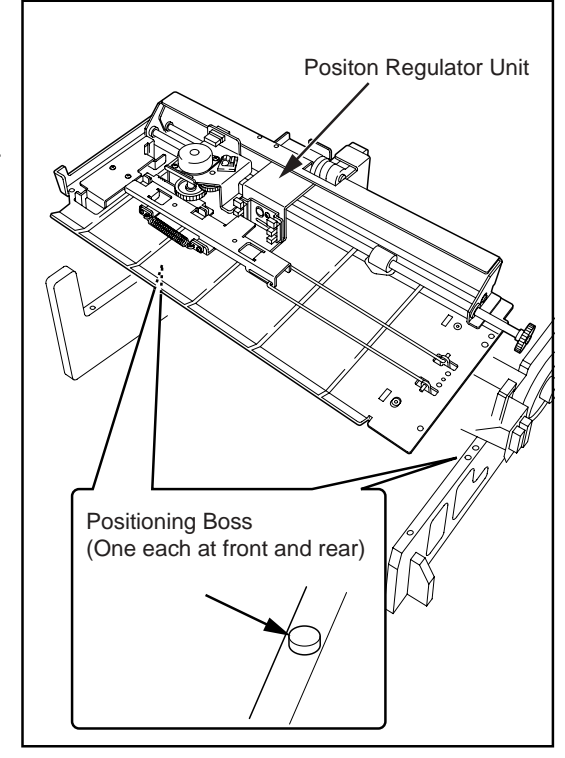

# 2.9 Descent Transport Unit

#### 2.9.1 Removing the Descent Transport Unit

- **1.** Open the front cover. (reffer to p.2-2)
- 2. Remove the rear top cover. (reffer to p.2-3)
- **3.** Remove the rear cover. (reffer to p.2-3)
- 4. Remove the left cover. (reffer to p.2-5)
- **5.** Disconnect the connectors JP80 and JP82 at the rear of the main body.

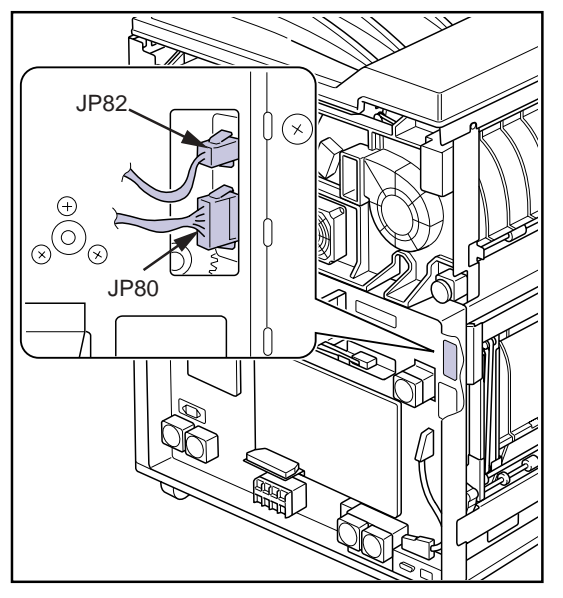

**6.** Remove the four securing screws and remove the support board.

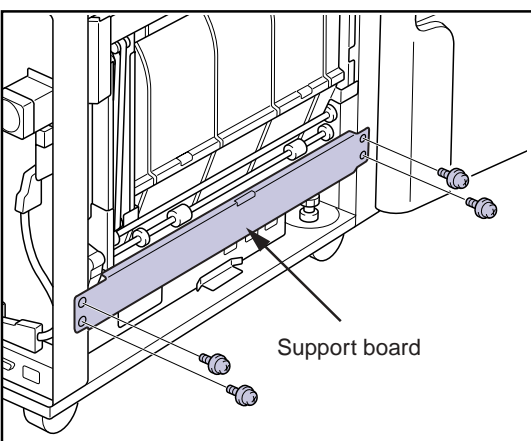

**7.** Remove the four screws securing the Descent Transport Unit.

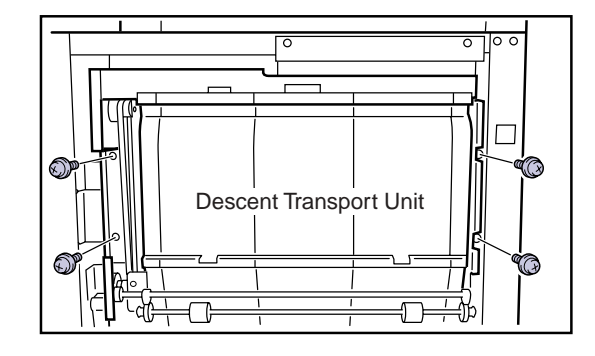

- 8. Push lever-BC down and open the film removal port cover.
  - The descent transport unit will catch on the hook on the film removal port cover preventing removal of the unit unless the cover is opened.

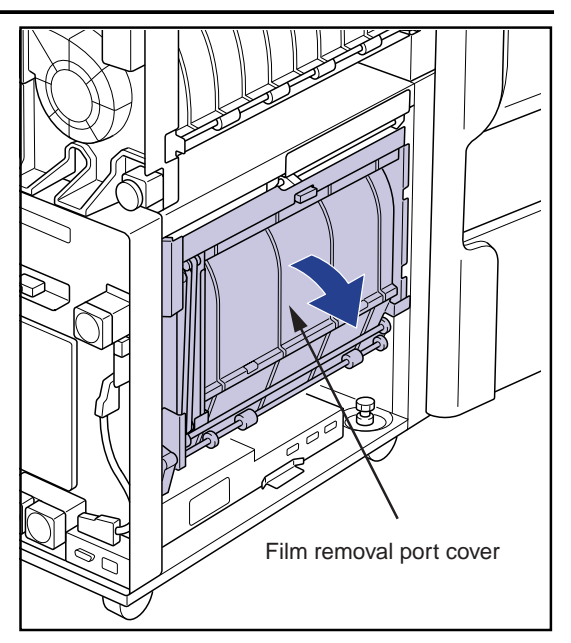

**9.** Slightly lift the descent transport unit up and pull out to remove.

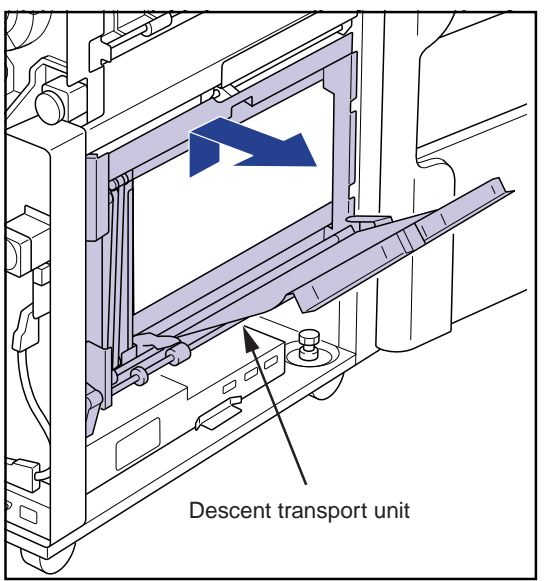

## 2.9.2 Descent Transport Unit

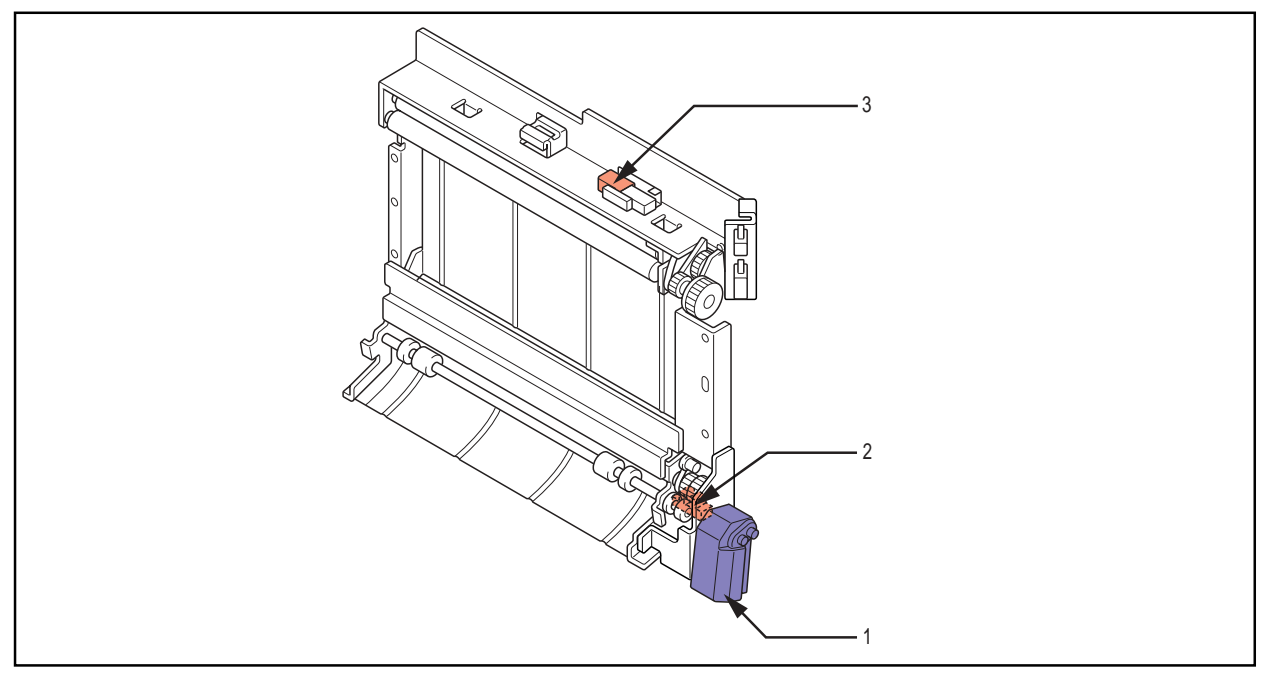

- 1. Descent transport nip motor (M6)
- 2. Descent transport nip close sensor (PS5)
- 3. Film release-port cover close sensor (MS3)

#### 2.9.3 Replacing the Descent Transport Nip Motor

- Removing the descent transport nip motor
- **1.** Unplug the connector(JP54) from the descent transport nip motor.
- **2.** Remove the two TP screws(M3x25), and remove the descent transport nip motor.

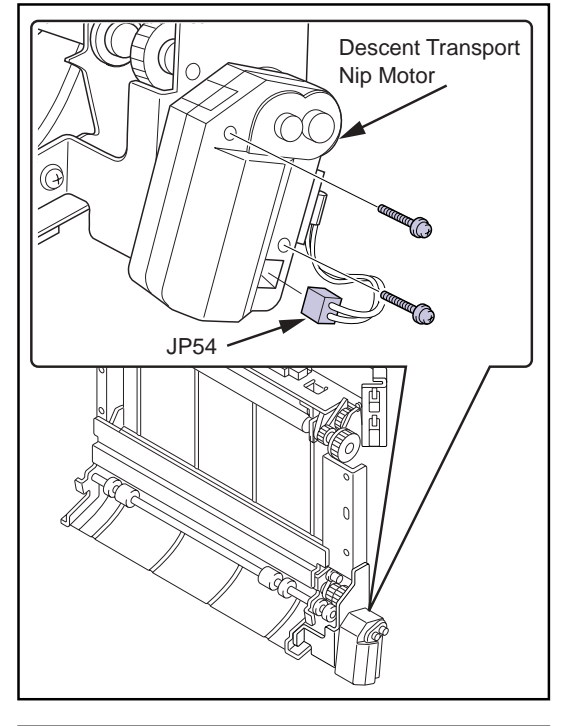

**3.** Loosen the set screw , and pull out the gear from the descent transport nip motor shaft.

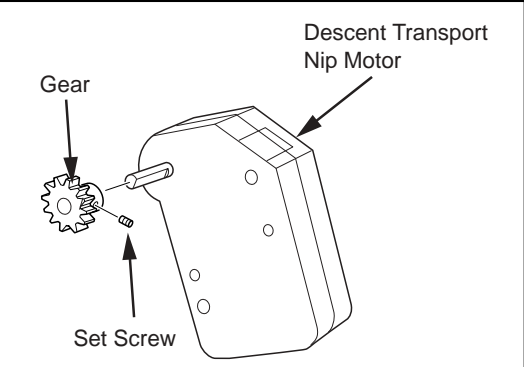

Installing the descent transport nip motor

Reverse the procedure for removal to install the descent transport nip motor.

• When installing the descent transport nip motor, make sure that the bosses on teh motor bracket are engaged with the two holes on the back of the motor before tightening the screws.

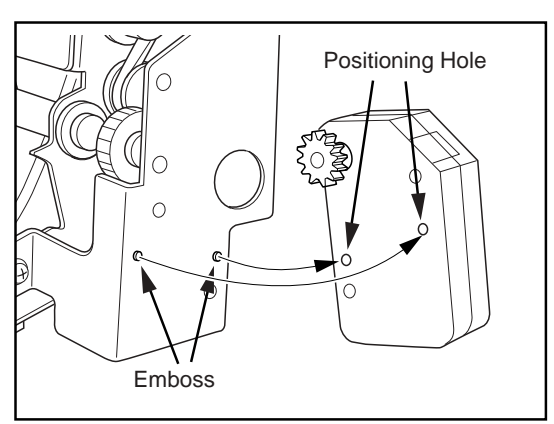

- 2.9.4 Replacing the Descent Transport Nip Close Sensor
- **1.** Remove the three TP screws(M3x6), and remove the motor bracket from the descent transport unit.

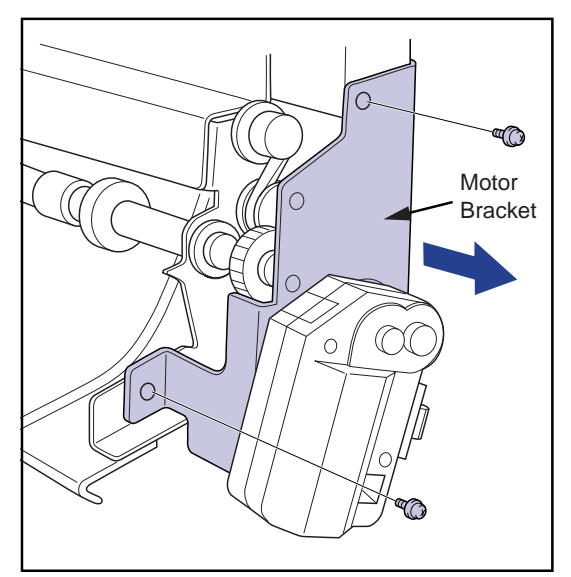

- **2.** Unplug the connector(JP29) from the descent transport nip close sensor.
- **3.** Press the claw of the sensor inward, and remove the descent transport nip close sensor.
- **4.** Insert the new sensor in the installation hole, and plug the connector.
- **5.** Secure the motor bracket on the descent transport unit with screws.

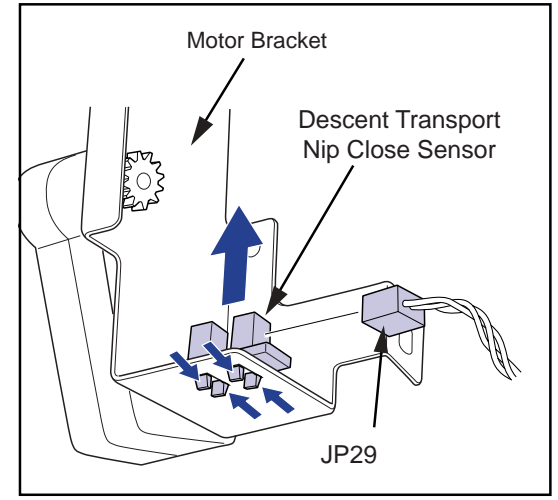

## 2.9.5 Replacing the Film Release-Port Cover Close Sensor

- **1.** Unplug the connector(JP46) from the film release-port cover close sensor.
- **2.** Remove the two TP screws(M3x15), and remove the film release-port cover close sensor.
- **3.** Secure the new sensor with screws, and plug the connector.

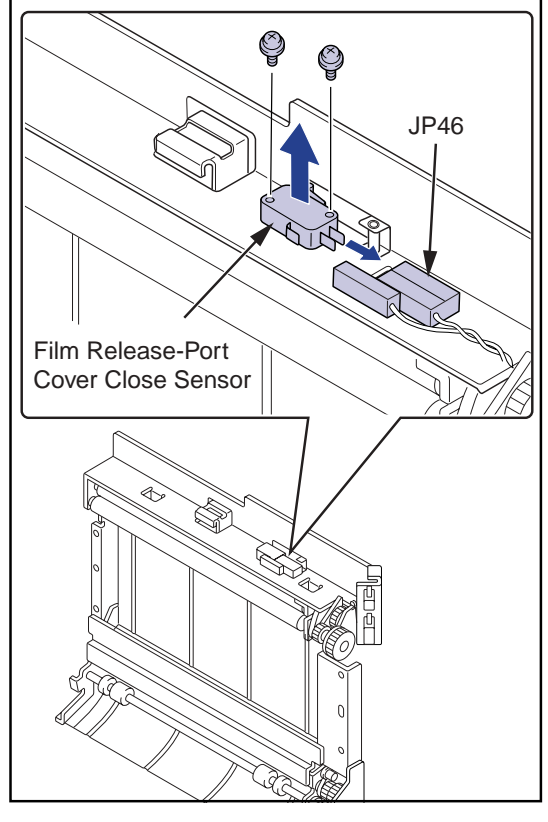

## 2.9.6 Installing the Descent Transport Unit

The descent transport unit may be installed by reversing the procedure for removal.

- When re-installing the descent transport unit, ensure that the hook on the back of the unit latches into the corresponding receptor hole on the frame and that the positioning holes on the unit are matched with the embossed areas of the frame before screwing the unit into place.
- When the descent transport unit is installed, make sure that the stopper is thoroughly pulled out of the jam release cover.

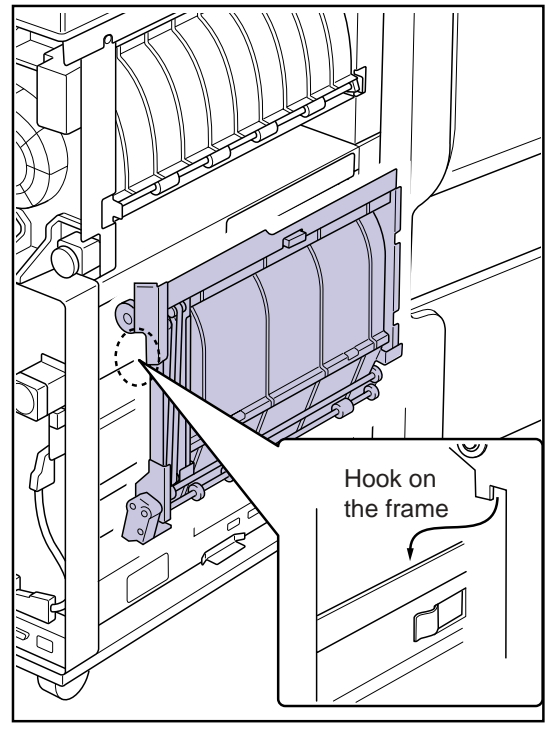

# 2.10 Elevator Transport Unit

- 2.10.1 Elevator Transport Unit
- **1.** Open the front cover. (reffer to p.2-2)
- 2. Remove the rear top cover. (reffer to p.2-3)
- **3.** Remove the rear cover. (reffer to p.2-3)
- **4.** Remove the right cover. (reffer to p.2-4)
- **5.** Disconnect the connectors (JP79, JP81) at the rear of the main body.

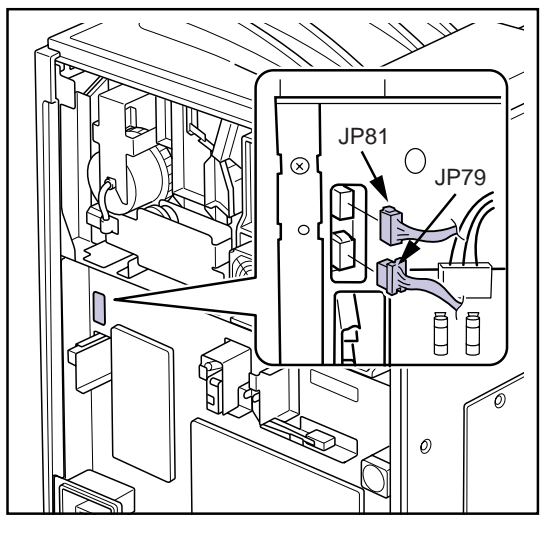

**6.** Remove the four screws securing the elevator transport unit.

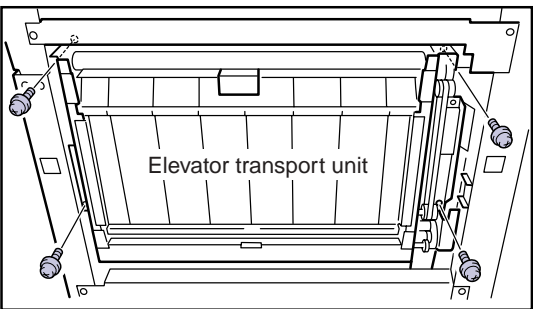

**7.** Lift the elevator transport unit slightly and pull forward to remove.

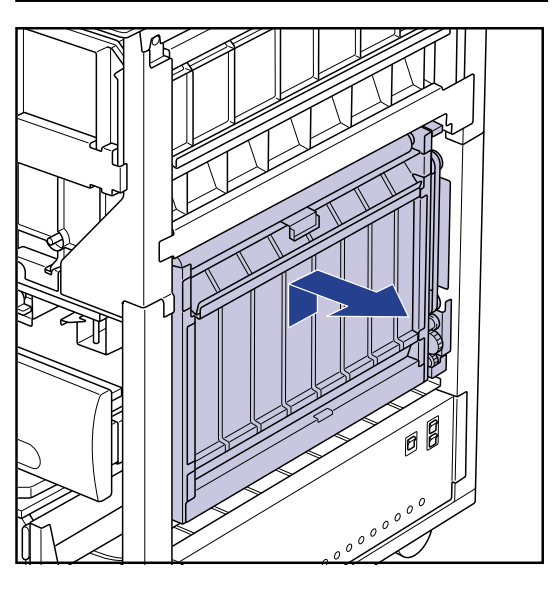

## 2.10.2 Elevator Transport Unit

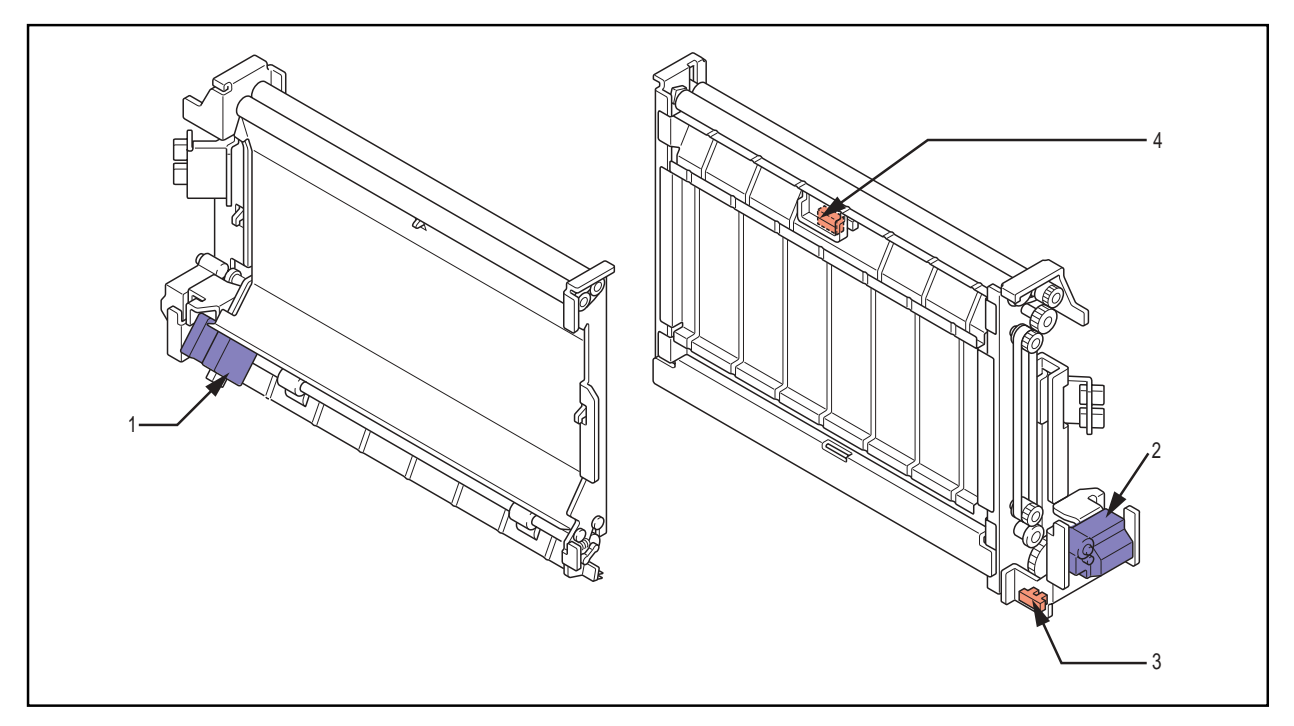

- 1. Elevator transport motor (PM2)
- 2. Elevator transport nip motor (M4)
- 3. Elevator transport nip close sensor (PS2)
- 4. Heat processing unit entrance sensor (PS15)

## 2.10.3 Replacing the Elevator Transport Nip Motor

- Removing the elevator transport nip motor
- **1.** Disconnect the connector(JP52) from the elevator transport nip motor.
- **2.** Remove the two TP screws(M3x25), and remove the elevator transport nip motor.

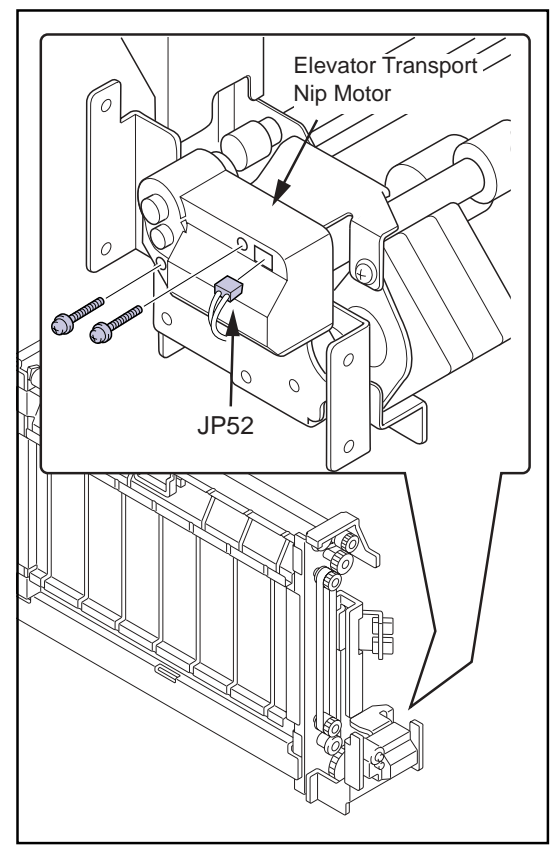

**3.** Loosen the set screw, and pull out the gear from the elevator transport nip motor shaft.

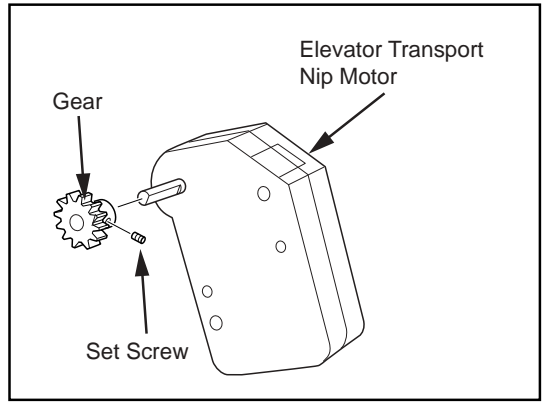

• Installing the elevator transport nip motor.

Reverse the procedure for removal to install the elevator transport nip motor.

 When installing the elevator transport nip motor, make sure that the bosses on the motor bracket are engaged with the two holes on the rear of the motor before tightening the screws.

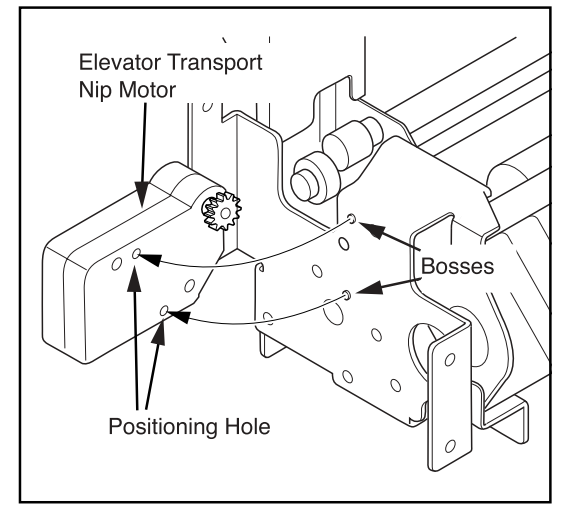

#### 2.10.4 Replacing the Elevator Transport Motor

- Removing the elevator transport motor
- **1.** Remove the elevator transport nip motor from the motor bracket. (reffer to p.2-68)
- **2.** Disconnect the connector(JP64) from the elevator transport motor.
- **3.** Remove the three TP screws(M3x6), and remove the elevator transport motor together with the motor bracket.

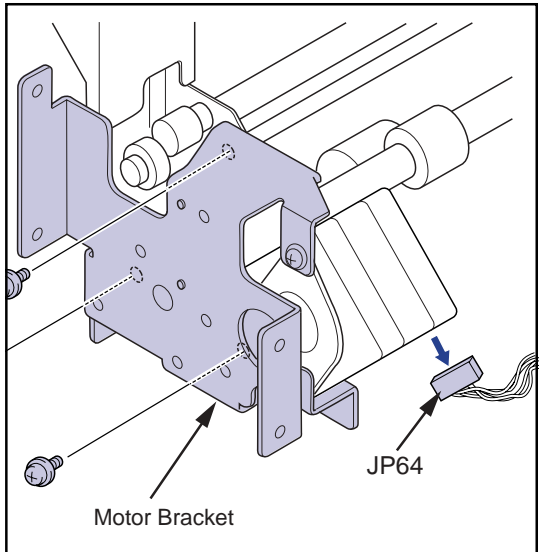

**4.** Remove the two TP screws(M3x6), and remove the elevator transport motor from the motor bracket.

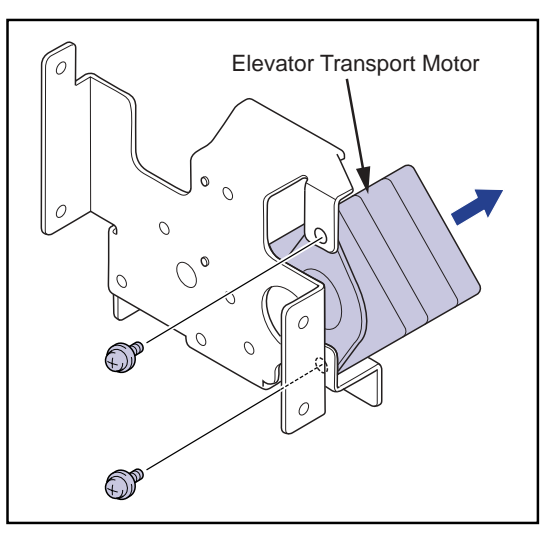

• Installing the elevator transport motor

The elevator transport motor may be installed by reversing the procedure for removal.

 When re-installing the elevator transport motor, make sure that the shaft bearing shown in the right figure firmly engaged with the hole on the motor bracket before tightening the screws.

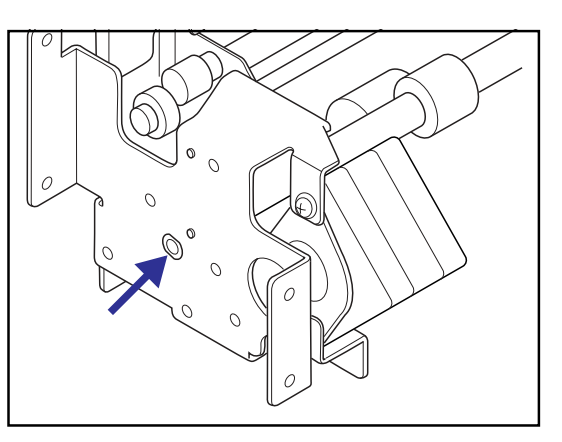

# 2.10.5 Replacing the Elevator Transport Nip Close Sensor

The elevator transport nip close sensor is located on the bottom of the elevator transport unit.

- **1.** Disconnect the connector(JP26) from the elevator transport nip close sensor.
- **2.** Press the claw of the sensor inward, and remove the elevator transport nip close sensor.
- **3.** Insert the new sensor in the installation hole, and connect the connector.

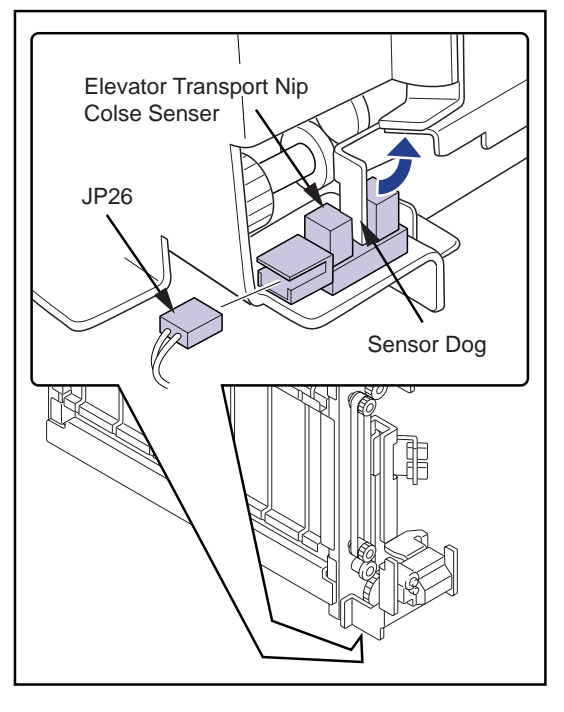

# 2.10.6 Replacing the Heat Processing Unit Entrance Sensor

- **1.** Disconnect the connector(JP26) from the heat processing unit entrance sensor.
- **2.** Remove one TP screw(M3x6) , and remove the heat processing unit entrance sensor together with the sensor bracket.

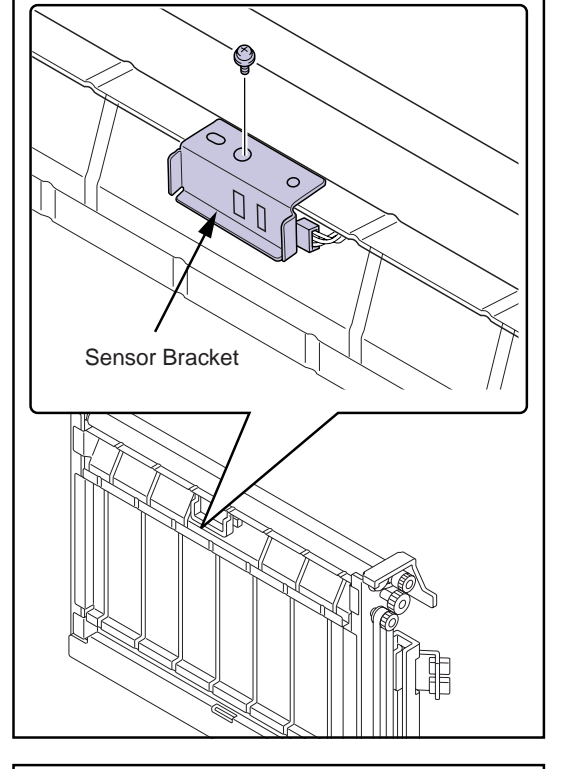

- **3.** Press the claw of the sensor inward, and remove the heat processing unit entrance sensor from teh sensor bracket.
- 4. Insert the new sensor in the installation hole.
- **5.** Secure the sensor bracket on the elevator transport unit with screws, and connect the connector.

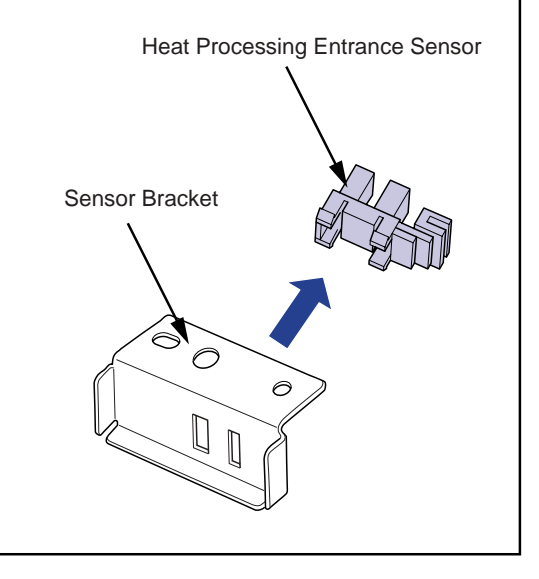

- Installing the Elevator Transport Unit
  - The elevator transport unit may be installed by reversing the procedure for removal.
  - When re-installing the elevator transport unit, ensure that the claws on the back of the unit latch on to the main body frame and that the positioning holes on the unit are matched with the embossed areas of the frame before screwing the unit into place.

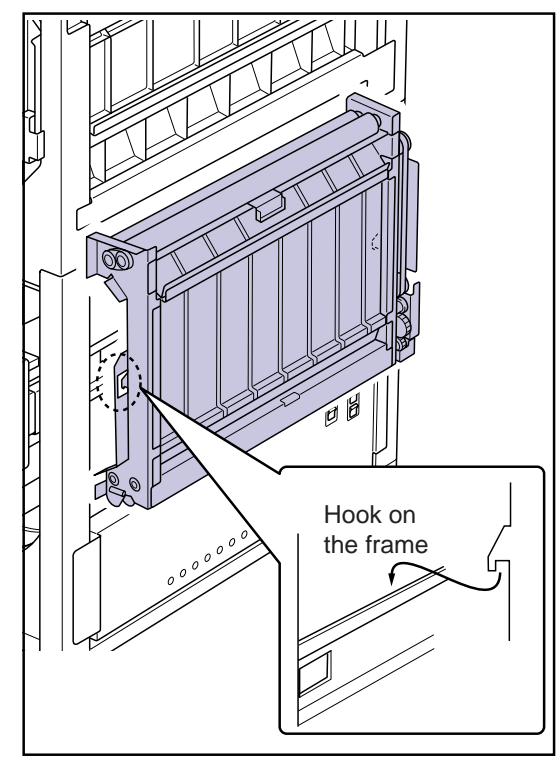

## 2.11 Primary Cooling Unit

#### 2.11.1 Replacing the Primary Cooling Unit

- Removing the Primary Cooling Unit
- **CAUTION** The heat processing unit and its periphery generate high temperatures and can cause burns. Adequate cooling time must be allowed before proceeding with work.
- **1.** Open the front cover. (reffer to p.2-2)
- **2.** Remove the rear top cover. (reffer to p.2-3)
- **3.** Remove the rear cover. (reffer to p.2-3)
- 4. Lift lever-A and remove the deodorant filter case.
- **5.** Remove the two truss screws(M4x12), TP screw(M4x8), and remove the cooling unit cover.
  - Note that truss screws are used on the left side.

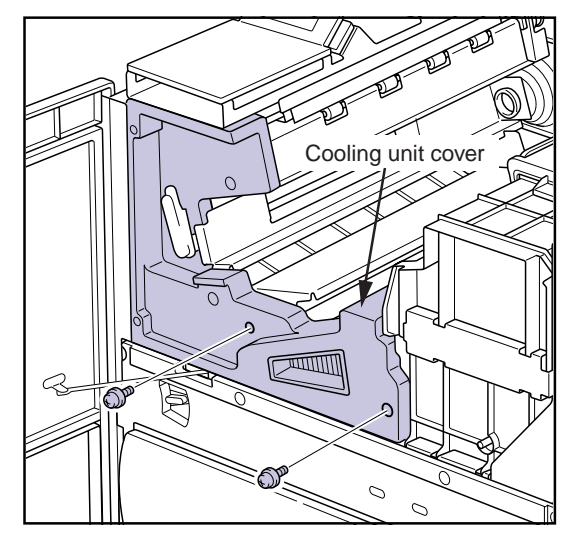

**6.** Loosen the two TP screws(M3x6) and remove the two TP screws(M3x6), and remove the ejection unit cover.

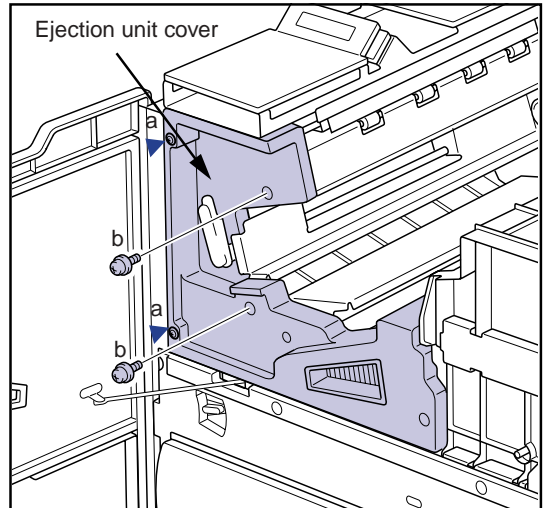

- **7.** Mark the original position of the belt tensioner on the plate using the scriber.
- **8.** Loosen the two belt-tensioner screws and remove the drive belt.
- **9.** Disconnect the primary cooling temperature sensor connector (MCN15) from the mechanical control board and unclamp the cooling temperature sensor cable.

- **10.**Disconnect the connector (MCN7) from the mechanical control board and the connector (SCN4) from the heat processing drive board.
- **11.**Remove the TP screw(M4x8) securing the earth cable to the main body frame.
- **12.**Unclamp all cables from the clamp.

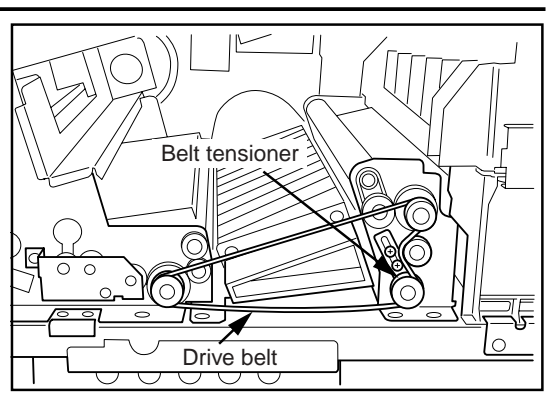

Clamps

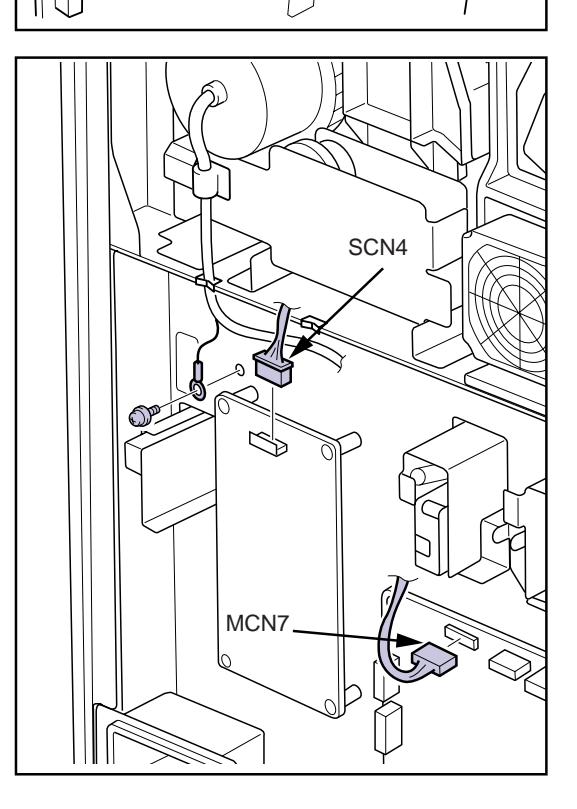

**13.** Remove one TP screw, and remove the protective cover from the front of the heat processing unit.

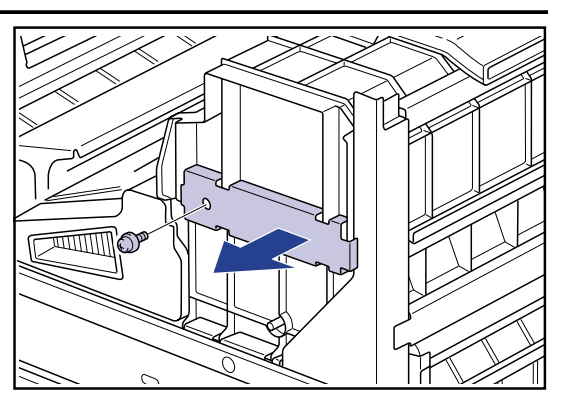

- **14.** Loosen the four securing screws and lift and remove the heat processing unit top cover.
  - Turn the removed cover over and set it down underside up on a stable surface.
  - The screws in the heat processing unit top cover cannot be removed.

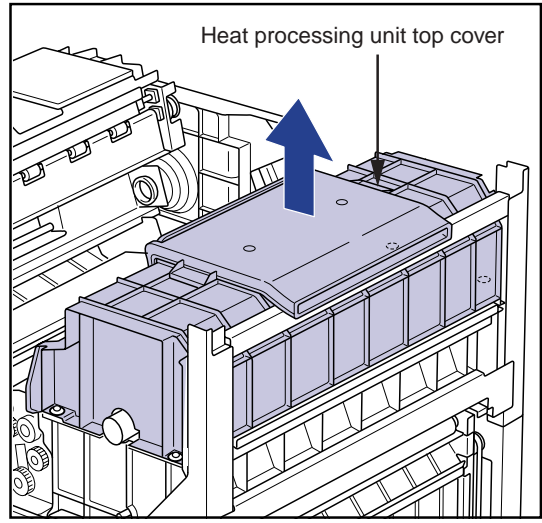

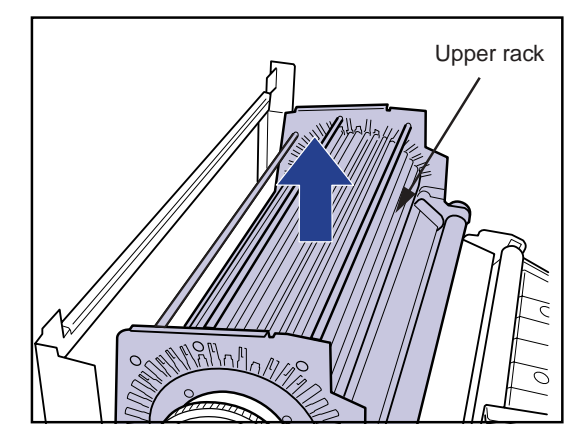

**16.** Lift and remove the heat processing drum.

15. Lift and remove the upper rack.

• Place the removed drum on the top cover set down underside up as described in step-14 above.

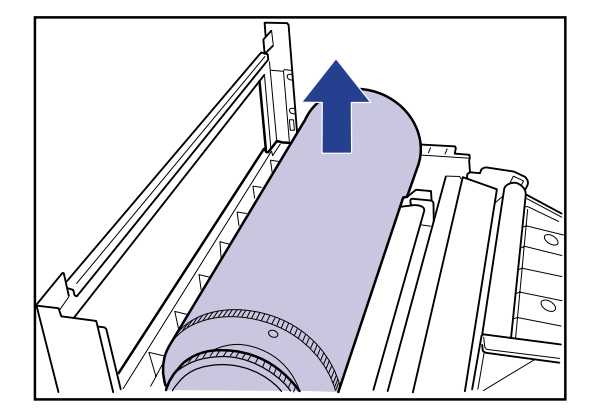

- **17.** Remove the three TP screws(M4x8) securing the primary cooling unit (two screws at the front, one at the rear of the main body) and remove the primary cooling unit.
  - IMPORTANTA temperature sensor is incorporated into<br/>the rear panel of the primary cooling unit.<br/>Be careful not to apply undue tension to the<br/>sensor cable.

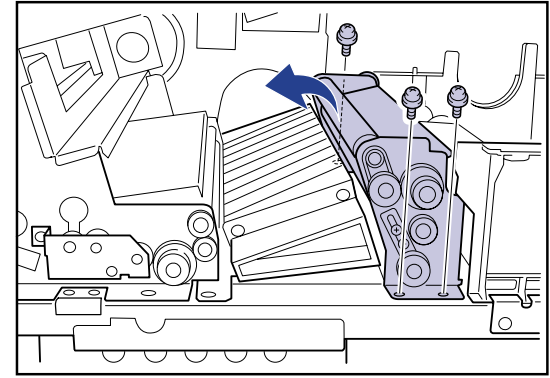

# 2.11.2 Parts Layout of Primary Cooling Unit

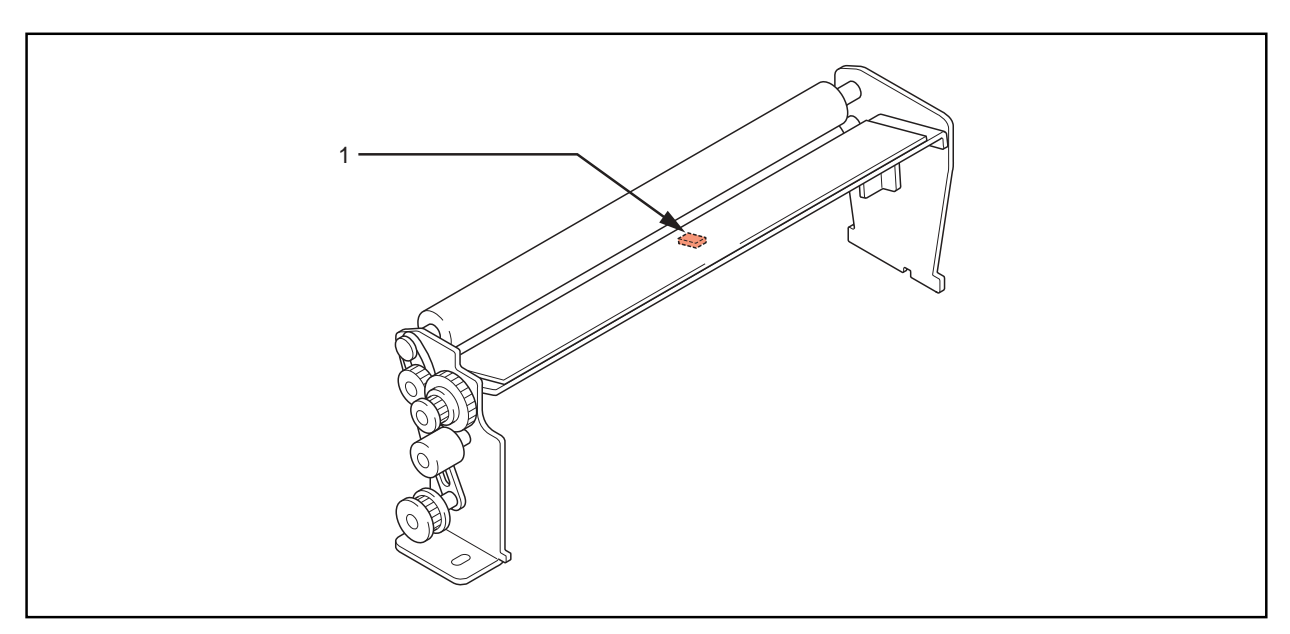

1. Primary Cooling temp. sensor (TH4)

## 2.11.3 Replacing the Primary Cooling temp. Sensor

- 1. Loosen the screw securing the sensor bracket on the rear of the primary cooling unit, and remove the primary cooling temp. sensor.
- 2. Cut the tie bands (5 locations) securing the sensor cables.
- **3.** Replace the primary cooling temp. sensor, and secure the sensor bracket with screws.
- 4. Secure the sensor cables with the new tie bands.

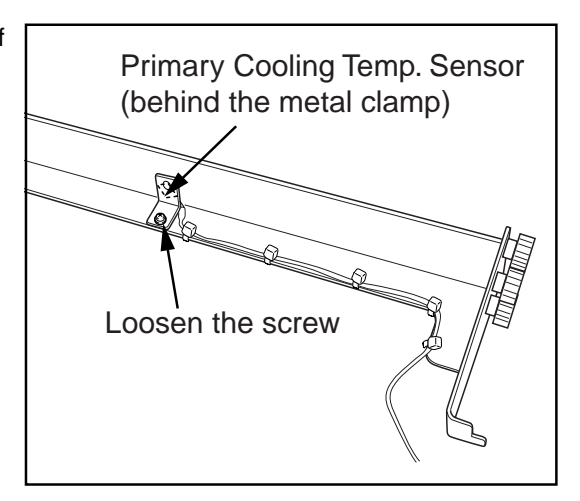

## 2.11.4 Installing the Primary Cooling Unit

Reverse the procedure for removal to install the primary cooling unit.

• The primary cooling unit may be installed by reversing the procedure for removal.

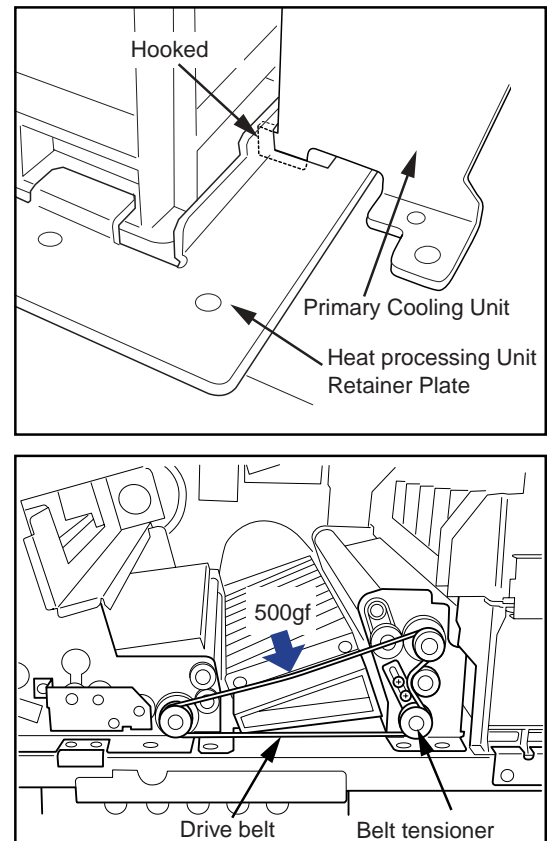

- When securing the belt tensioner, align the tensioner to the original position that is marked by scriber before tightening screws.
- When re-installing the primary cooling unit, adjust the drive belt tension to 500gf when the belt is depressed by 5mm at the position indicated in the figure before tightening the belt tensioner screws.

# 2.12 Secondary Cooling Unit

#### 2.12.1 Removing the Secondary Cooling Unit

- **CAUTION** The heat processing unit and its periphery generate high temperatures and can cause burns. Adequate cooling time must be allowed before proceeding with work.
- **1.** Open the front cover. (reffer to p.2-2)
- 2. Remove the rear top cover. (reffer to p.2-3)
- **3.** Remove the rear cover. (reffer to p.2-3)
- 4. Turn the lever-A up, and pull out the deodorant filter case.
- **5.** Remove the primary cooling unit. (reffer to p.2-74)
- **6.** Remove one TP screw(M3x6), and remove the secondary cooling temp. sensor.

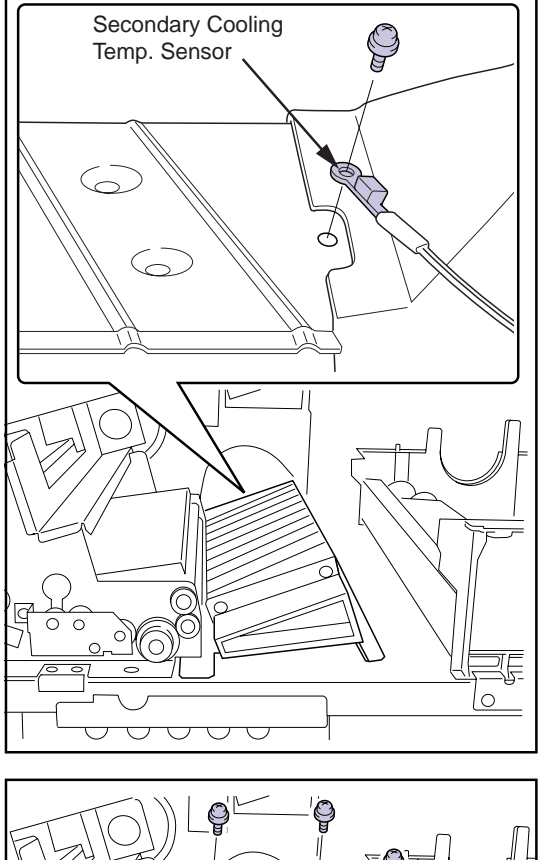

**7.** Remove the four TP screws(M4x8), and remove the secondary cooling unit.

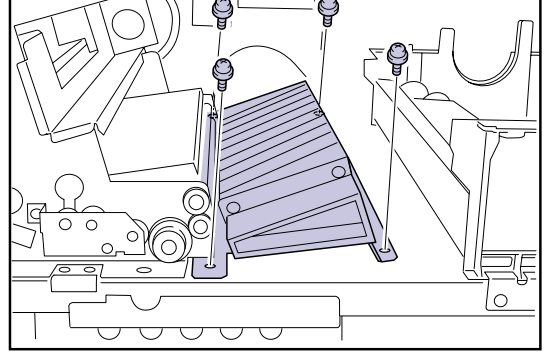
# 2.12.2 Parts Layout of Secondary Cooling Unit

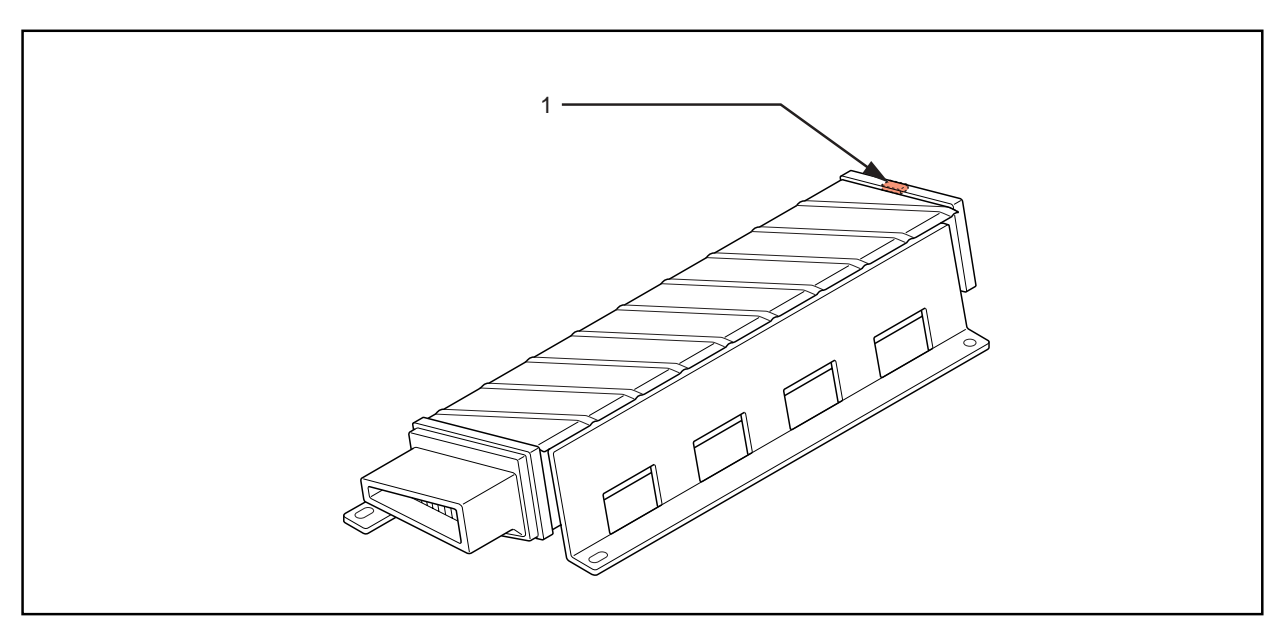

1. Secondary cooling temp. sensor (TH5)

# 2.12.3 Replacing the Secondary Cooling Temp. Sensor

The secondary cooling temp. sensor can be replaced without separating the secondary cooling unit from the main body.

**1.** Disconnect the connector(MCN17) for the secondary cooling temp. sensor from the mechanical control board.

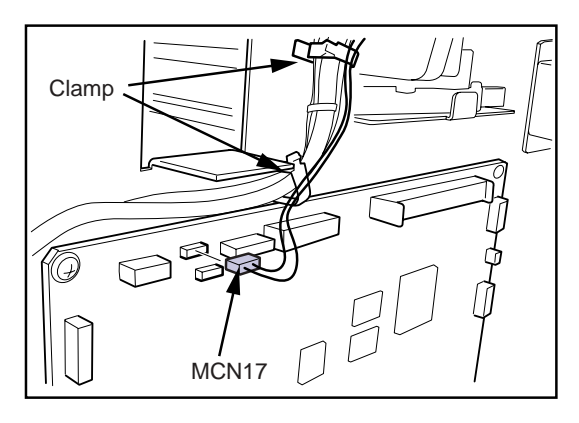

- 2. Remove one screw(M3x6) securing the secondary cooling temp. sensor on the secondary cooling unit, and remove the secondary cooling temp. sensor.
- **3.** Secure the new secondary cooling temp. sensor on the secondary cooling unit with screws.
- **4.** Connect the connector(MCN17) for the secondary cooling temp. sensor to CN17 on the mechanical control board, and secure the sensor cables with clamp.

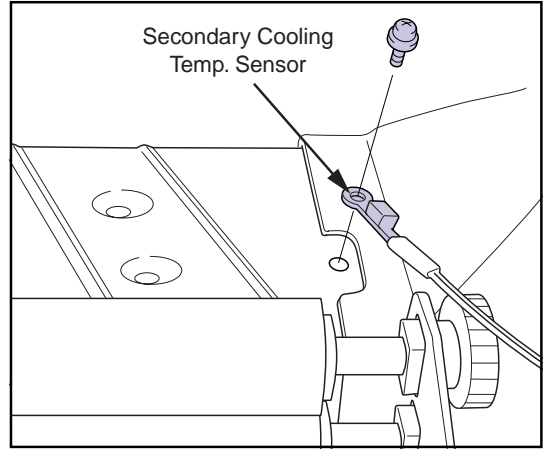

## 2.12.4 Installing the Secondary Cooling Unit

The secondary cooling unit may be installed by reversing the procedure for removal.

- When securing the belt tensioner, align the tensioner to the original position that is marked by scriber before tightening screws.
- When re-installing the primary cooling unit, adjust the drive belt tension to 500gf when the belt is depressed by 5mm at the position indicated in the figure before tightening the belt tensioner screws.

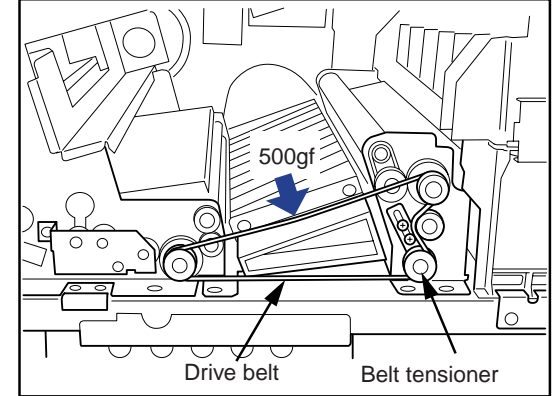

# 2.13 Heat Processing Drive Unit

#### 2.13.1 Removing the Heat Processing Drive Unit

- **CAUTION** The backrush of the heat processing drive unit cannot be adjusted at the site. Never attempt to disassemble the heat processing drive unit nor to remove the heat processing drive motor. Should any failure happen on the heat processing drive motor, replace whole assembly.
- **1.** Open the front cover. (reffer to p.2-2)
- 2. Remove the rear top cover. (reffer to p.2-3)
- **3.** Remove the rear cover. (reffer to p.2-3)
- 4. Remove the primary cooling unit. (reffer to p.2-74)
- **5.** Disconnect the heat processing drive unit connectors (JP89, JP93).

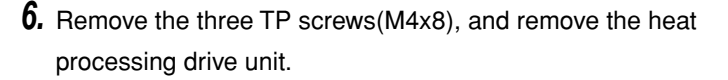

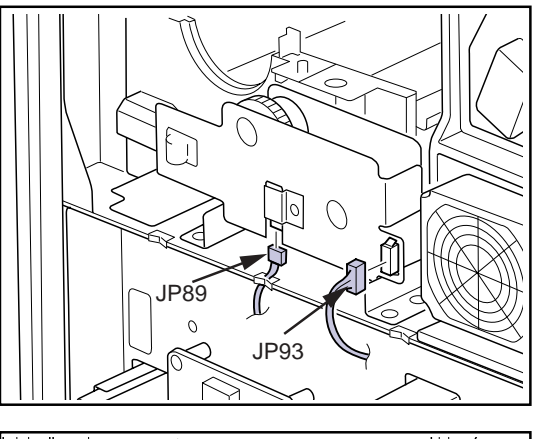

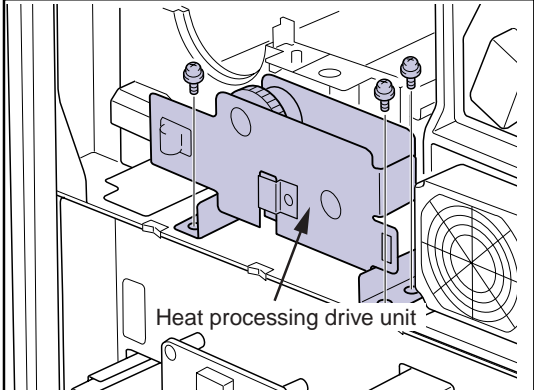

# 2.13.2 Parts Layout of Heat Processing Drive Unit

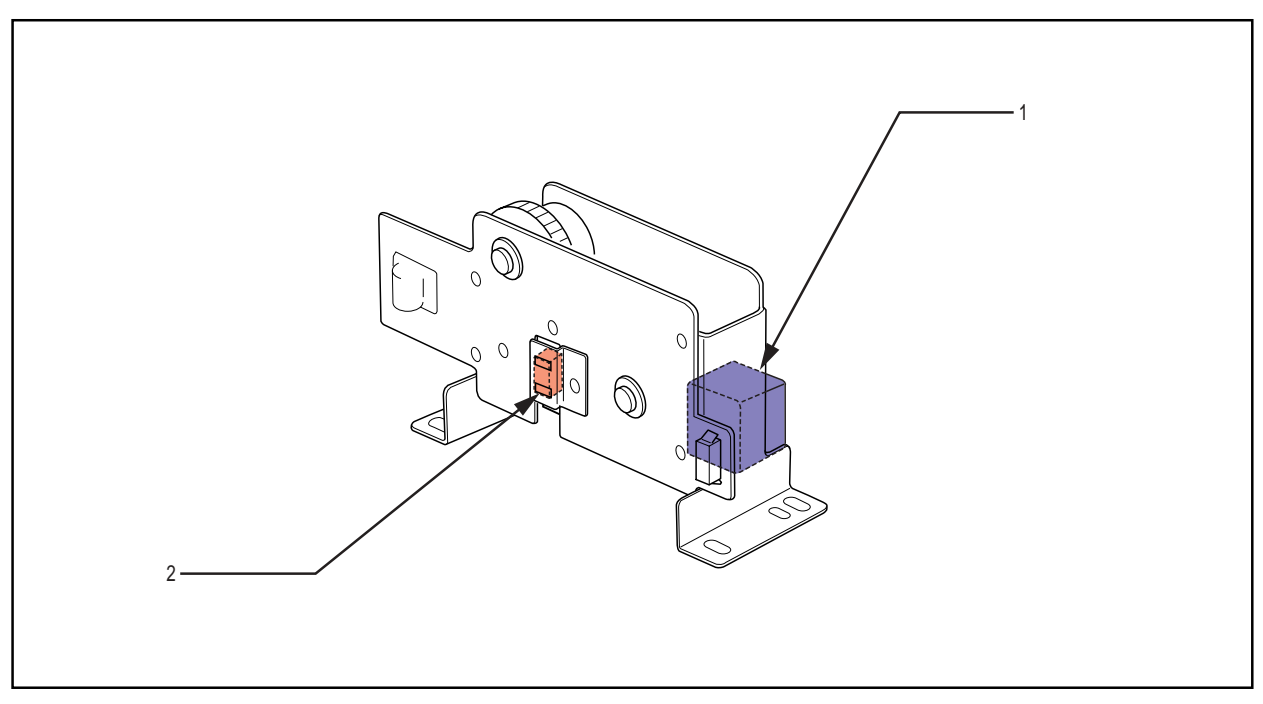

- 1. Heat processing drum drive motor (PM3)
- 2. Heat processing drum monitor sensor (PS6)

Important Heat Processing Drive Motor cannot be replaced.

#### 2.13.3 Installing the Heat Processing Drive Unit

Reverse the procedure for removal to install the heat processing drive unit.

- When installing the heat processing drive unit, loosely fix the screws. After installing the primary cooling unit, heat processing drum, upper rack and heat processing unit top cover, adjust the backrush of the heat processing drive unit and drum gear.
- Adjusting the backrush of the heat processing drive gear
- **1.** Loosen the screw securing the heat processing drive unit to the main body.
- **2.** Insert a film of 5mm width between the drum gear and the drum drive gear of the heat processing drive unit.
- **3.** While press the heat processing drive unit against drum gear side with the film kept sandwiched, tighten the screws.
- **4.** Remove the film between the gears.

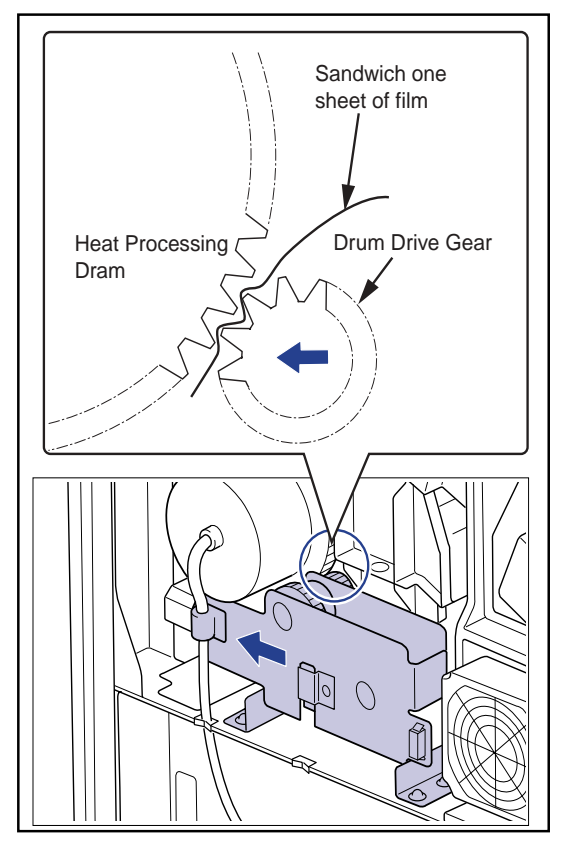

# 2.14 Heat Processing Unit

- 2.14.1 Removing the Heat Processing Unit
- **1.** Open the front cover. (reffer to p.2-2)
- 2. Remove the rear top cover. (reffer to p.2-3)
- **3.** Remove the rear cover. (reffer to p.2-3)
- **4.** Remove the heat processing unit top cover, upper rack, and heat processing drum.
- 5. Remove the heat processing drive unit. (reffer to p.2-85))
- **6.** Disconnect the connectors (JP78, JP89) from the cleaning retraction motor unit.

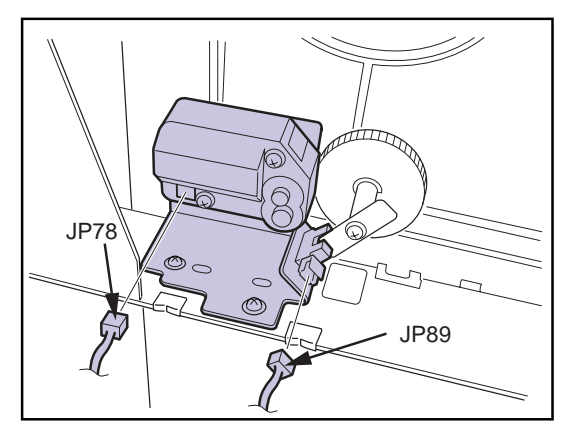

**7.** Remove the two TP screws (M4x8), and remove the cleaning retraction motor unit.

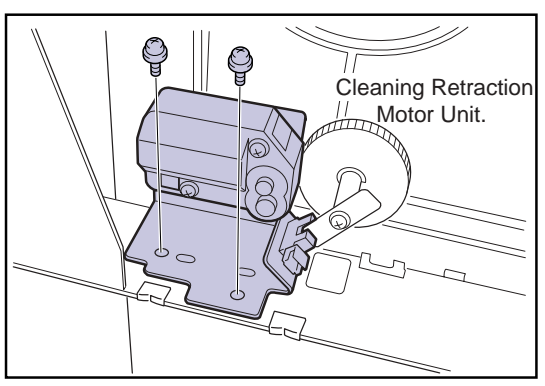

**8.** Remove the two TP screws(M4x8), and remove the heat processing unit fixing bracket at the rear.

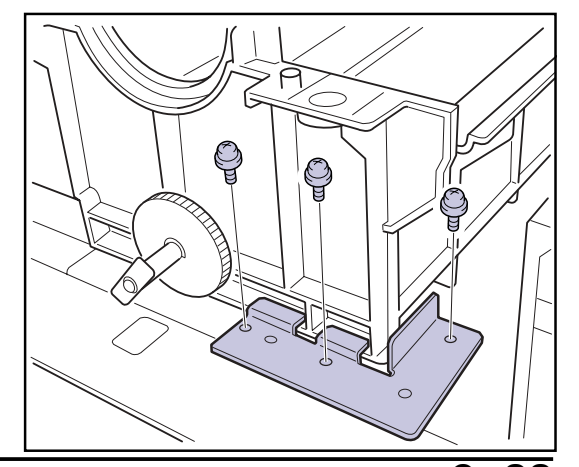

- **9.** Remove the two TP screws (M4x8), and remove the retaining plate for the front of the heat processing unit.
- **10.** Slightly lift the heat processing unit's lower cover, and remove the unit.

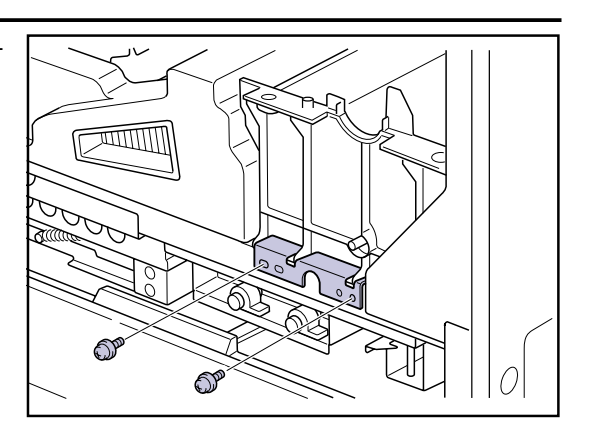

# 2.14.2 Parts Layout of Heat Processing Unit

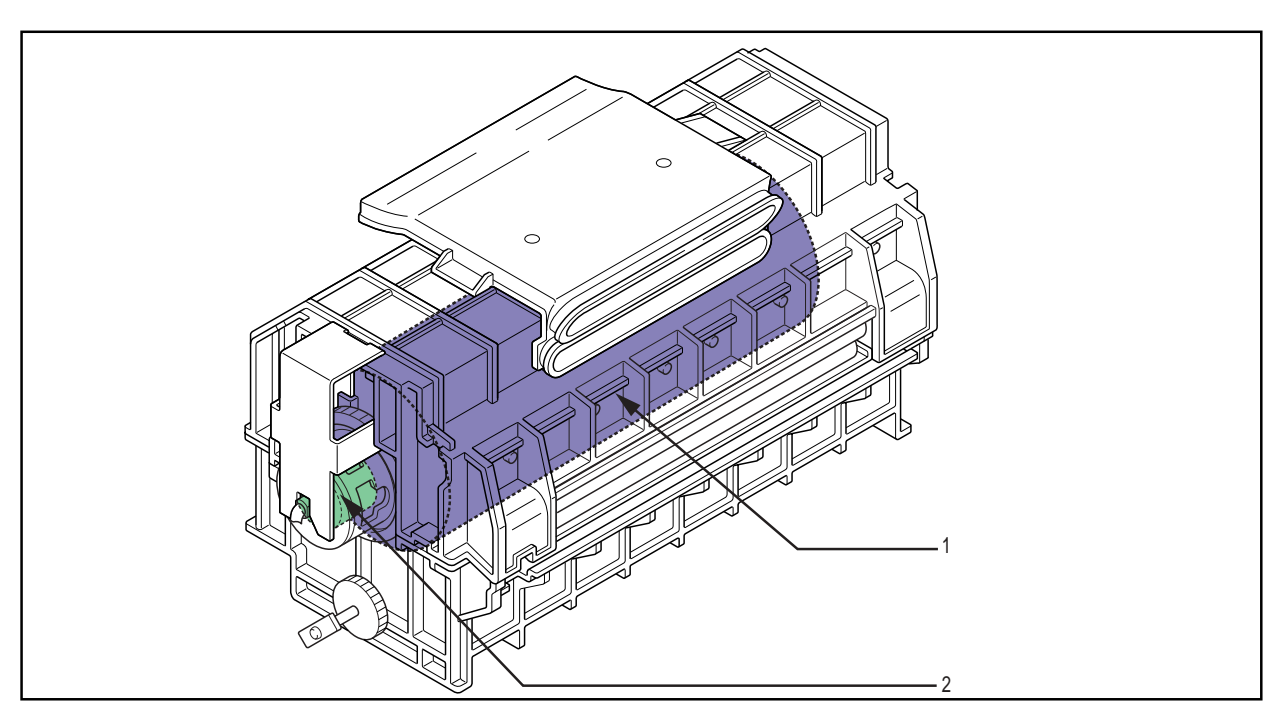

- 1. Heat processing drum
- 2. Slip ring

## 2.14.3 Installing the Heat Processing Unit

Reverse the procedure for removal to install the heat processing unit.

 When installing the heat processing unit's lower cover on the main body, the four bosses on the rear of the unit are engaged with the holes on the main body before tightening the screws to secure the retaining plate.

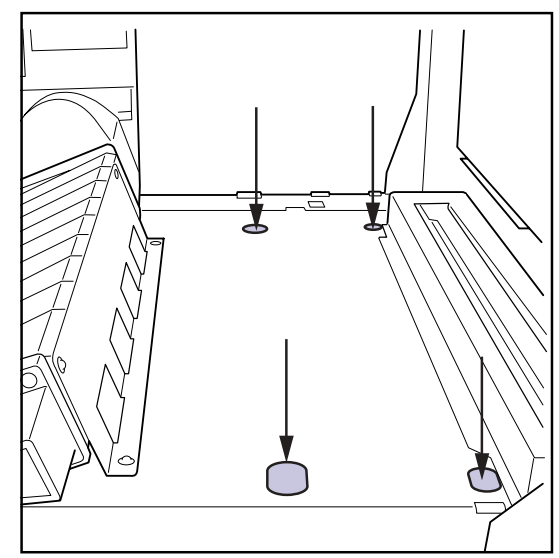

# 2.15 Deodorant Section Peripherals

# 2.15.1 Parts Layout of the Deodorant Section Peripherals

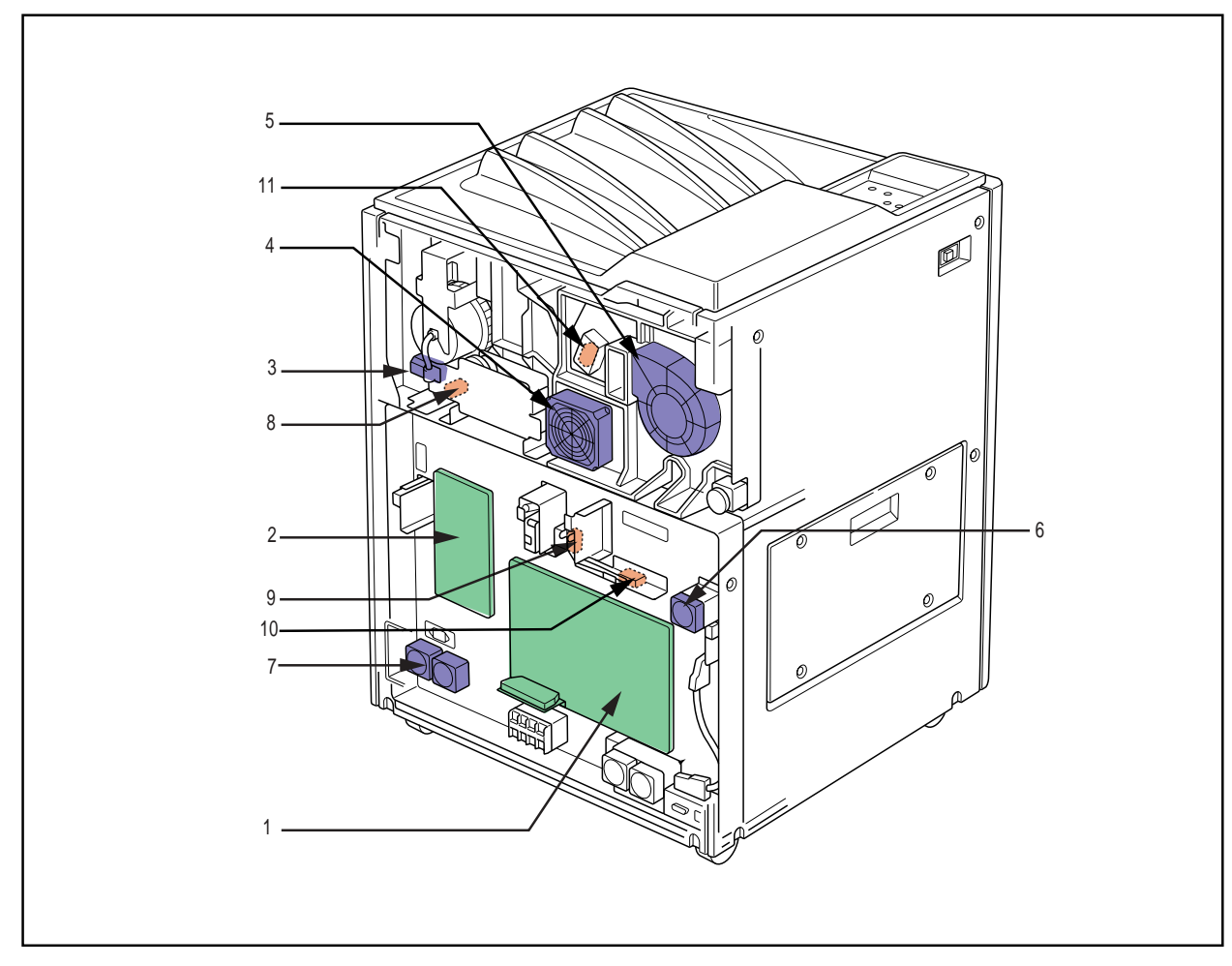

- 1. Secondary cooling fan (FM4)
- 2. Deodorant fan (FM5)
- 3. Deodorant filter sensor(PS4)

## 2.15.2 Replacing the Secondary Cooling Fan

- **1.** Open the front cover. (reffer to p.2-2)
- **2.** Remove the rear top cover. (reffer to p.2-3)
- **3.** Remove the rear cover. (reffer to p.2-3)
- **4.** Disconnect the relay connector(JP74) for the secondary cooling fan cable, and remove the cable from the hook.

- **5.** Remove the four TP screws(M4x30), and remove the secondary cooling fan from the cooling fan unit.
- **6.** Secure the new fan with screws, and connect the relay connector.

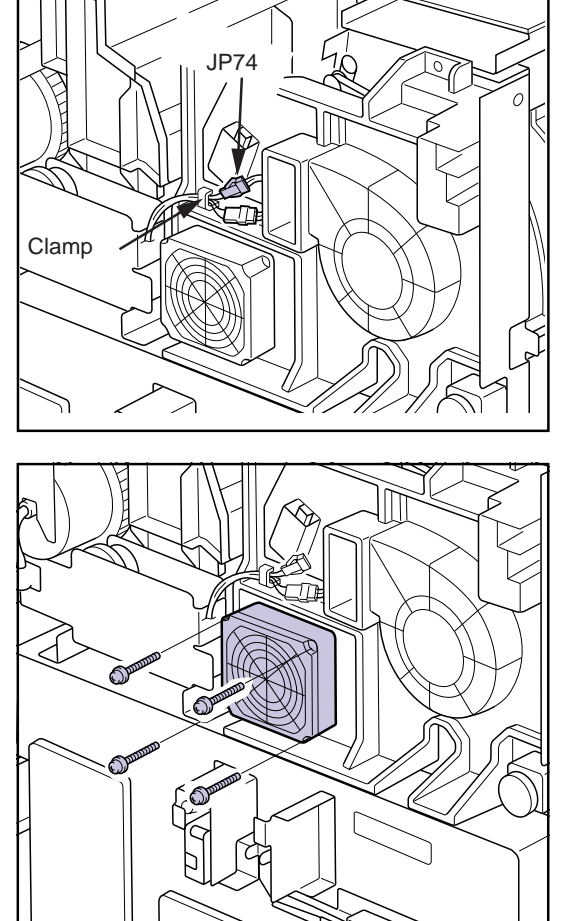

## 2.15.3 Replacing the Deodorant Fan

- 1. Open the front cover. (reffer to p.2-2)
- **2.** Remove the rear top cover. (reffer to p.2-3)
- **3.** Remove the rear cover. (reffer to p.2-3)
- **4.** Disconnect the relay connector(JP75) for the deodorant fan cable, and remove the cable from the hook.

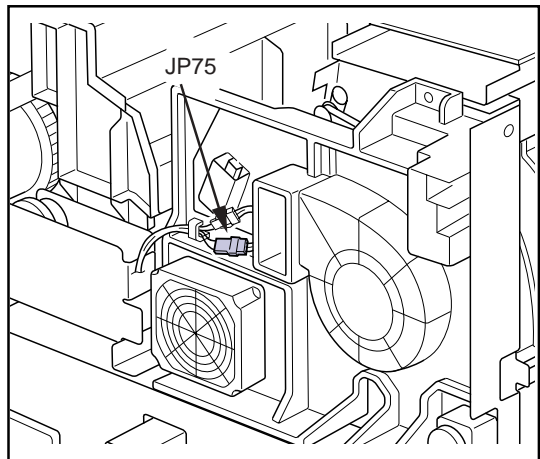

- **5.** Remove the three tapping screws(M4x10), and remove the deodorant fan from the cooling fan unit.
- **6.** Secure the new fan with screws, and connect the relay connector.
  - After connecting the connector, secure the cables in peripheral on the hook.

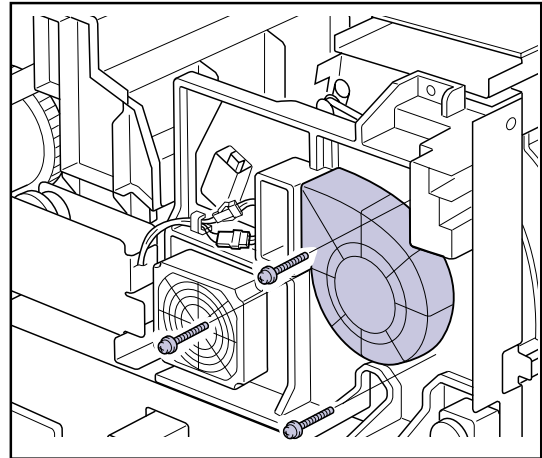

### 2.15.4 Replacing the Cooling Fan Unit

- Removing the Air Cooling Fan Unit
- **1.** Open the front cover. (reffer to p.2-2)
- **2.** Remove the rear top cover. (reffer to p.2-3)
- **3.** Remove the rear cover. (reffer to p.2-3)
- **4.** Disconnect the secondary cooling fan and deodorant fan relay connectors (JP74, JP75).
- **5.** Disconnect the connector from the filter detection sensor (JP28) and unclamp the cable.
- **6.** Disconnect connectors DCN1, DCN2 and DCN3 from the operation control board in the operation panel unit.

- **7.** Remove the five TP screws(M4x8), one TP screw(M3x6) securing the cooling fan unit.
  - Only the screw "a" is in the right figure is M3 type.

- **8.** Pull out the end of the accordion duct located in the rear of the cooling fan unit through the hole in the ejection unit.
  - Pay attention not to damage the duct when pulling it out.
- **9.** Remove the cooling fan unit, freeing the cable from the cable hook on the right side of the unit.

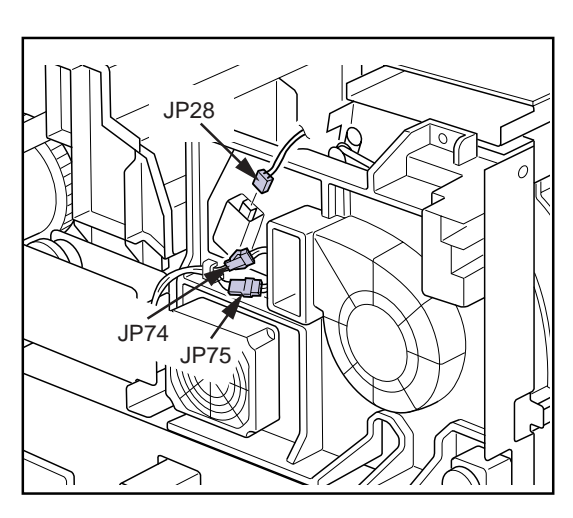

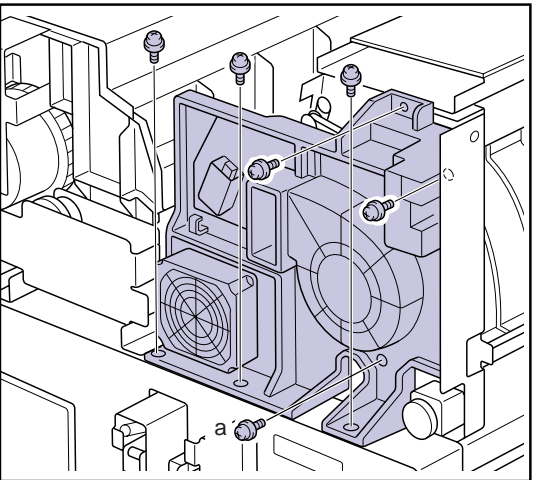

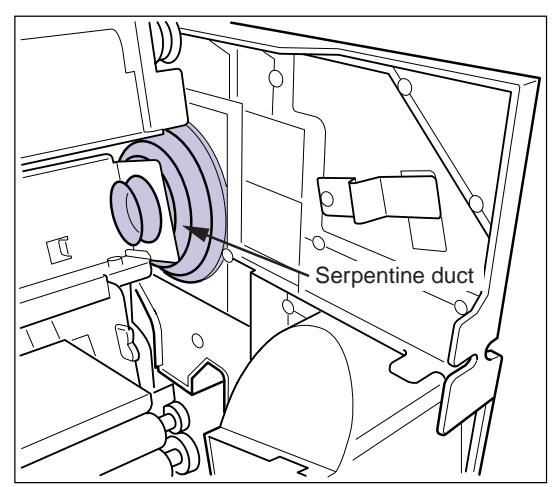

• Installing the Cooling Fan Unit

The cooling fan unit may be re-installed by reversing the procedure for removal.

• Note that only one screw-"a" is an M3 type (other screws are M4 types). Make sure that the screws match the receptor holes.

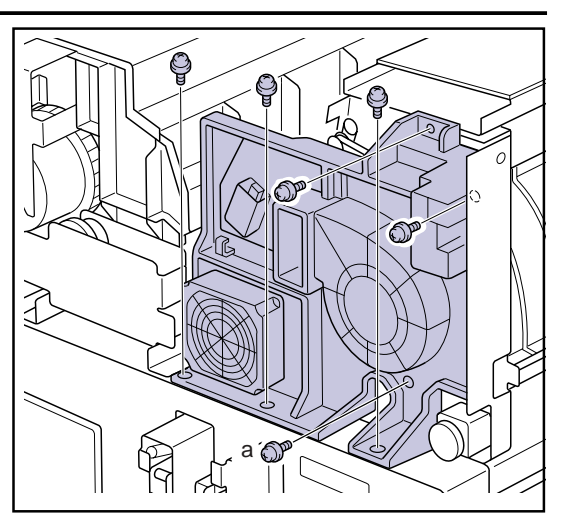

## 2.16 Densitometer Unit

#### 2.16.1 Replacing the Densitometer Unit

- **CAUTION** The densitometer unit cannot be disassembled at the site. Should any failure happen on the densitometer unit, replace whole densitometer unit.
- Important After replacing the densitometer unit, carry out densitometer calibration.
- Removing the Densitometer Unit
- **1.** Open the front cover. (reffer to p.2-2)
- 2. Remove the rear top cover. (reffer to p.2-3)
- **3.** Remove the rear cover. (reffer to p.2-3)
- 4. Remove the cooling fan unit.(reffer to p.2-95)
- **5.** Disconnect the connector(JP30) from the relay connector.
- **6.** Disconnect the relay connector(JP20), and remove the relay connector JJ20 for the densitometer unit cable from the ejection unit frame.

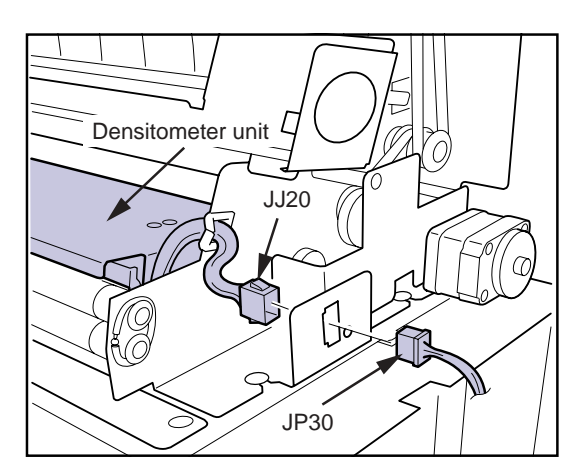

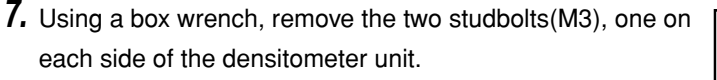

8. Lift and remove the densitometer unit.

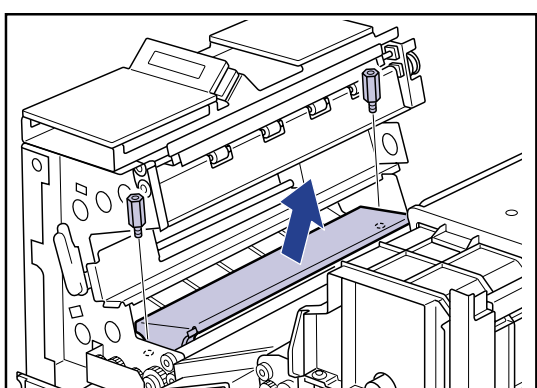

Installing the densitometer unit

The densitometer unit may be re-installed by reversing the procedure for removal.

• When re-installing the densitometer unit, make sure that the bosses on the ejection unit side engage with the positioning holes on the densitometer unit before tightening the screws.

# 2.17 **Operation Unit**

#### 2.17.1 Removing the Operation Panel Unit

- Removing the Operation Panel Unit
- **1.** Open the front cover. (reffer to p.2-2)
- 2. Remove the rear top cover. (reffer to p.2-3)
- **3.** Remove the rear cover. (reffer to p.2-3)
- **4.** Disconnect the connectors(OCN1, OCN2, OCN3) from the operation control board.

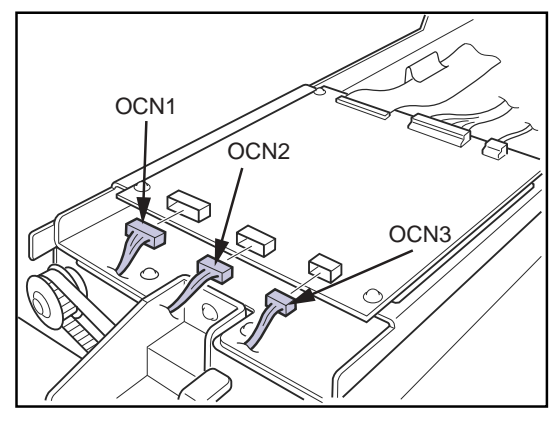

**5.** Remove the four TP screws(M4x8) securing the operation panel unit to the ejection unit and remove the operation panel unit.

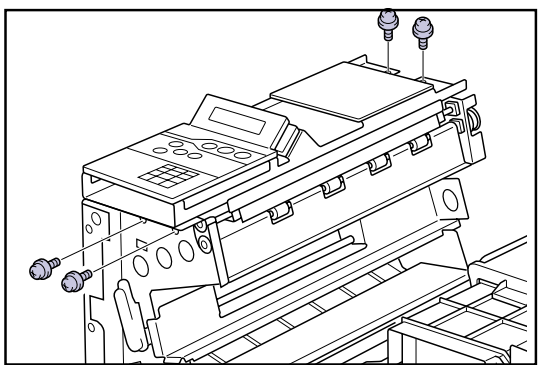

# 2.17.2 Parts Layout of Operation Unit

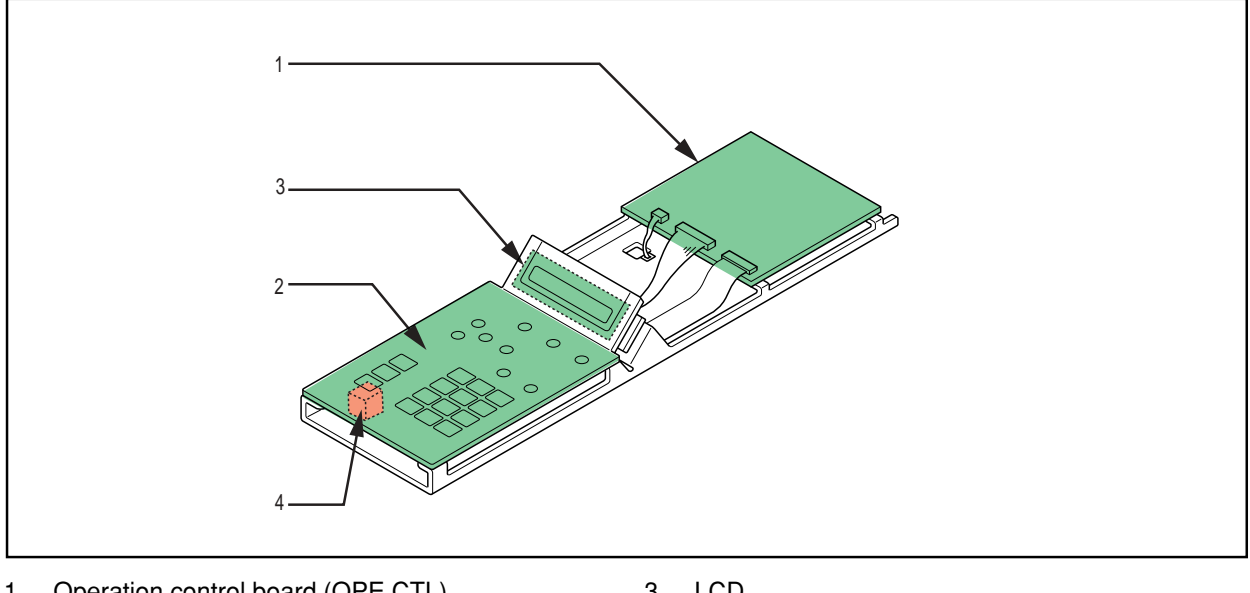

- 1. Operation control board (OPE CTL)
- 2. Operation panel board (OPE PNE)
- 3. LCD
- 4. Operation switch (S4)

# 2.17.3 Installing the Operation Panel Unit

Reverse the procedure for removal to install the operation panel unit.

# 2.18 Ejection Unit

- Removing the Ejection Unit
- **1.** Open the front cover. (reffer to p.2-2)
- 2. Remove the rear top cover. (reffer to p.2-3)
- **3.** Remove the rear cover. (reffer to p.2-3)
- **4.** Remove the cooling fan unit. (reffer to p.2-95)
- 5. Remove the densitometer unit. (reffer to p.2-97)
- 6. Remove the operation panel unit. (reffer to p.2-98)
- 7. Disconnect the connector(JP66) from the ejection motor.
- **8.** Remove the two TP screws(M4x8) from the back of the ejection unit.

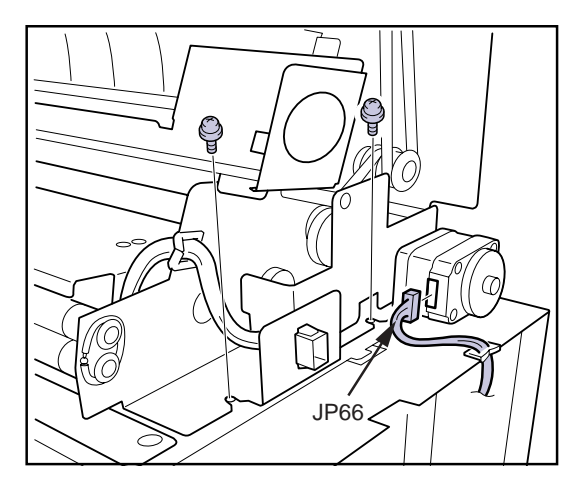

**9.** Remove the five TP screws(M3x6) from the front of the ejection unit, and remove the ejection unit.

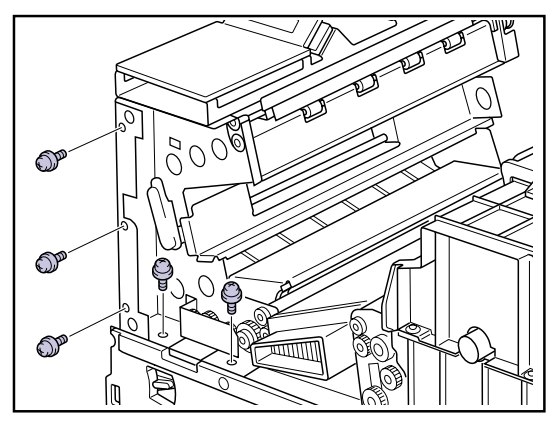

# **2.18.1** Parts Layout of Ejection Unit

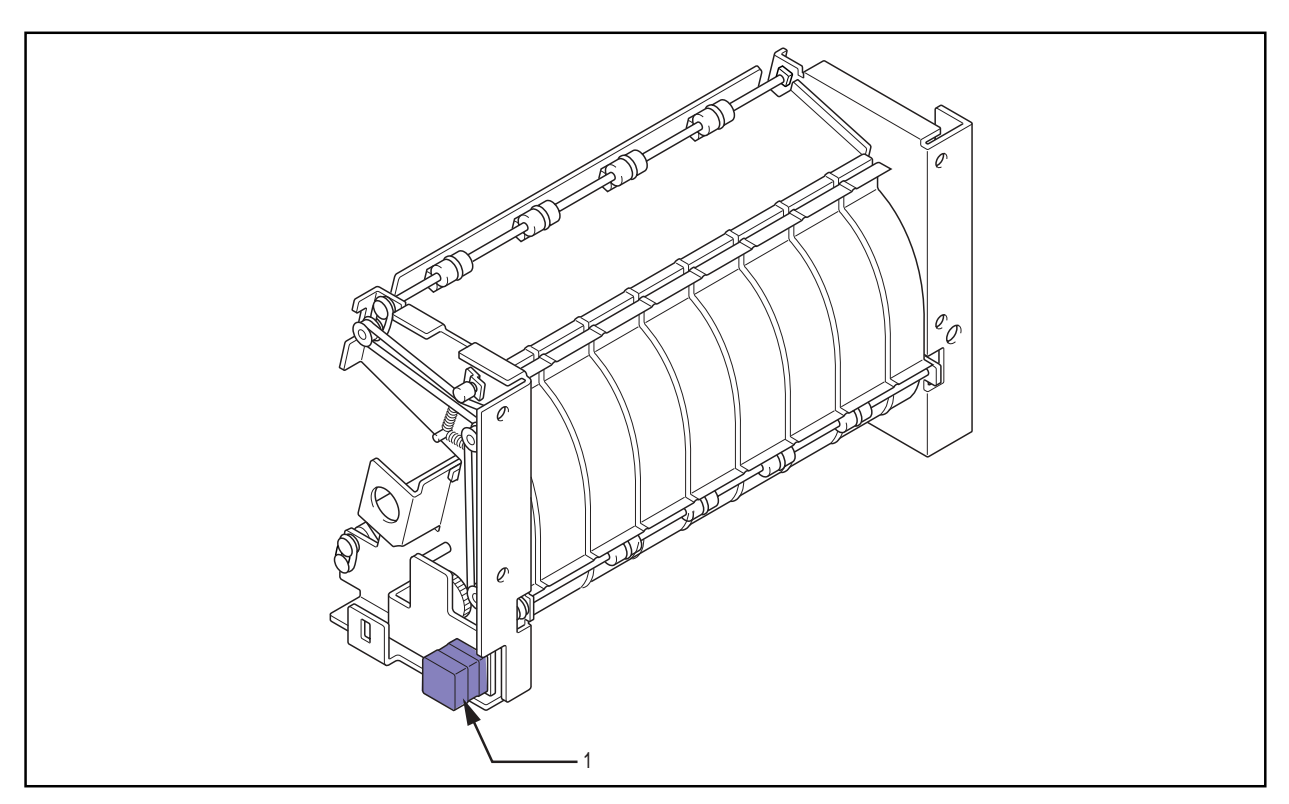

1. Ejection motor (PM4)

## 2.18.2 Replacing the Ejection Motor

- Removing the ejection motor
- **1.** Remove the three TP screws(M3x6).
- 2. Disengage the driving belt from the idler pulley of he motor bracket, and remove the ejection motor together with the motor bracket.

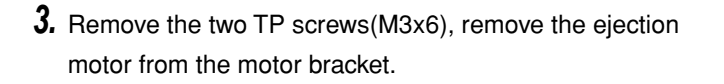

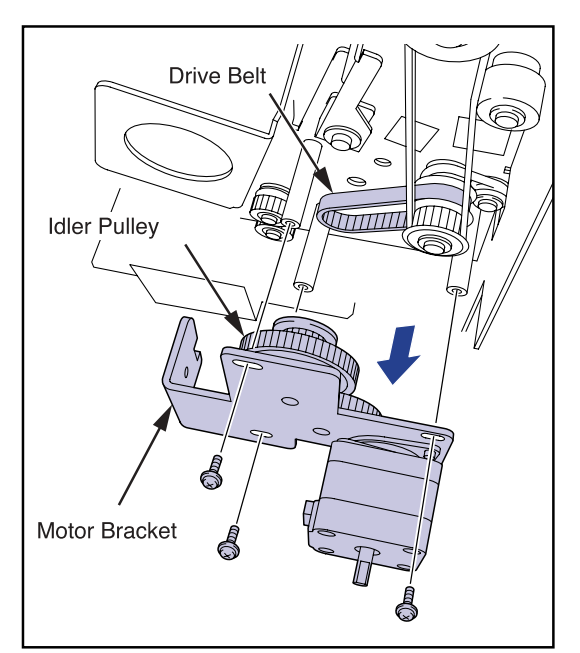

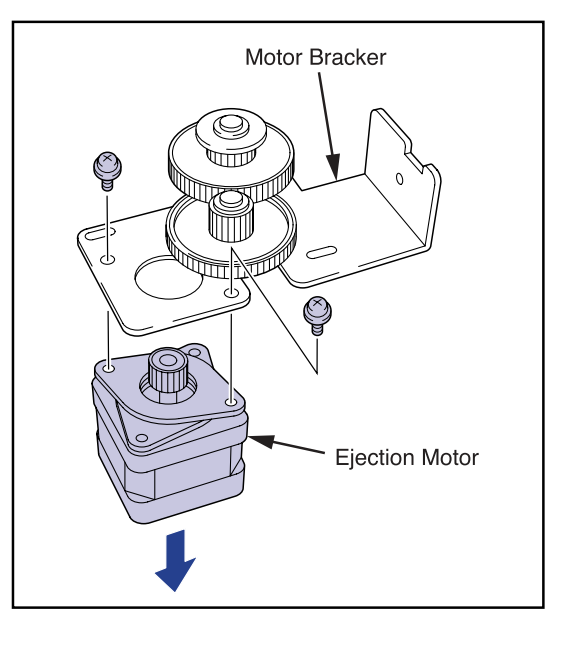

- Installing the ejection motor
- 1. Secure the new motor on the motor mount plate with screws.
- **2.** Engage the driving belt on the idler pulley of the motor bracket, and loosely fix it to the ejection unit with screws.
- **3.** Pull the motor mount plate to the direction indicated in the figure using the push pull gauge.
- **4.** Tighten the screws to secure the motor when the tension on the push pull gauge reads 700 ~ 800gf.

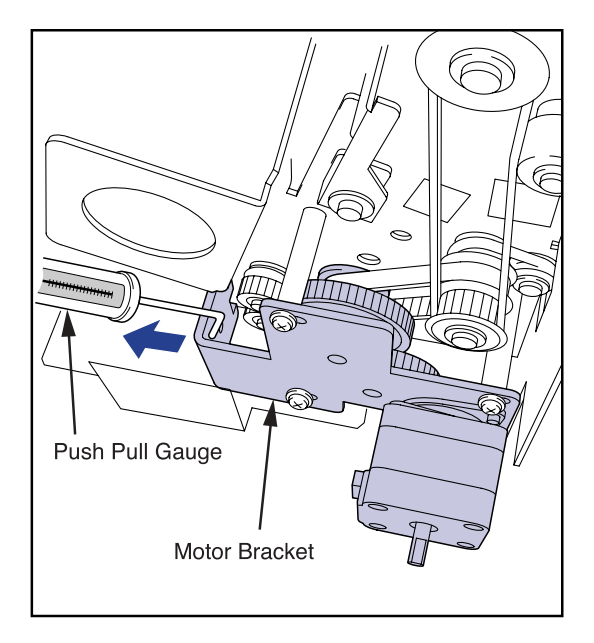

# 2.18.3 Installing the Ejection Unit

• The ejection unit may be re-installed by reversing the procedure for removal.

## 2.19 Control Box

#### 2.19.1 Removing the Control Box

- WARNING Check that the DRYPRO main body power cable is disconnected before proceeding with removal/installation of the control box. Failure to do so may result in electrocution or damage to the equipment.
- **CAUTION** Carrying out work with the LAN and serial cables connected may result in damage to the cables or connectors. LAN and serial cables and connectors must be disconnected before proceeding with control box removal/installation.
- **1.** Remove the two truss screws(M4x8) and remove the control box cover located at the bottom of the rear cover.

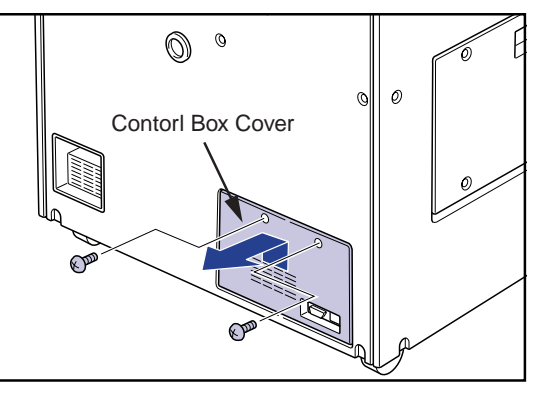

- **2.** Disconnect connectors JP84 and JP85 from the control box.
- **3.** Disconnect main cooling fan relay connectors JP73 and JP95.

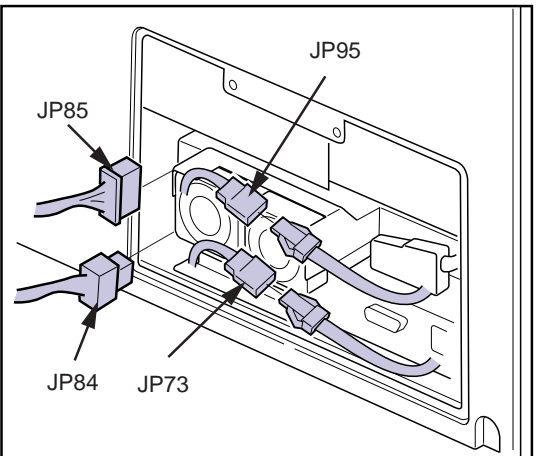

**4.** Disconnect exposure I/F cable connector JJ21 from the control box.

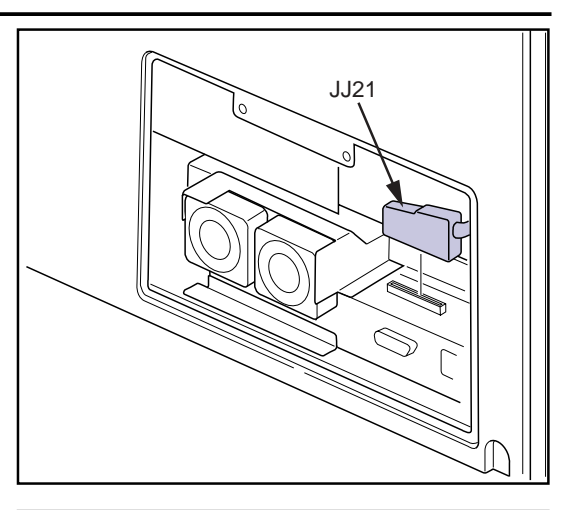

- **5.** Remove the two TP screws(M4x8) securing the control box.
- **6.** Open the front cover.
- **7.** Remove the tray cover and remove the light blocking cover (exposure unit).

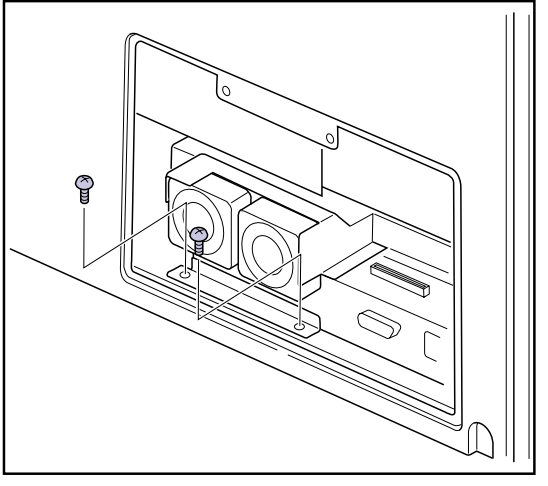

**8.** Remove the two screws((M4x8) securing the control box from the front of the main body.

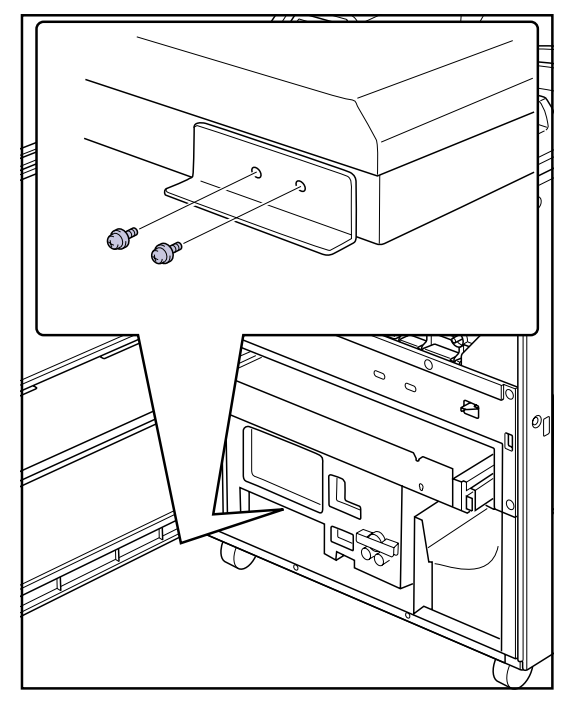

 $\boldsymbol{9}.$  Pull out the control box from the rear of the main body.

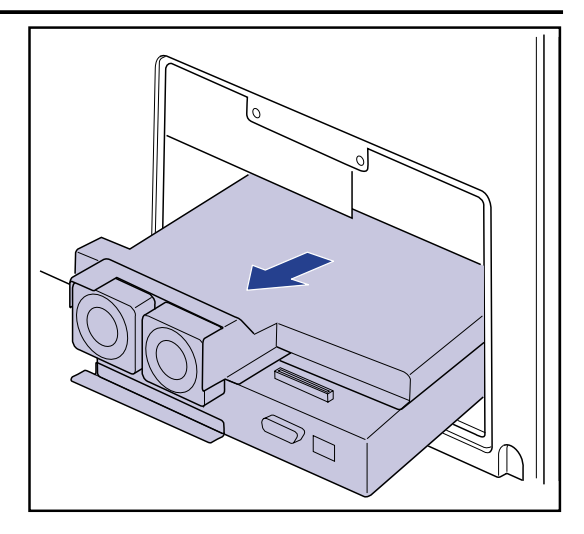

# 2.19.2 Parts Layout of Control Box

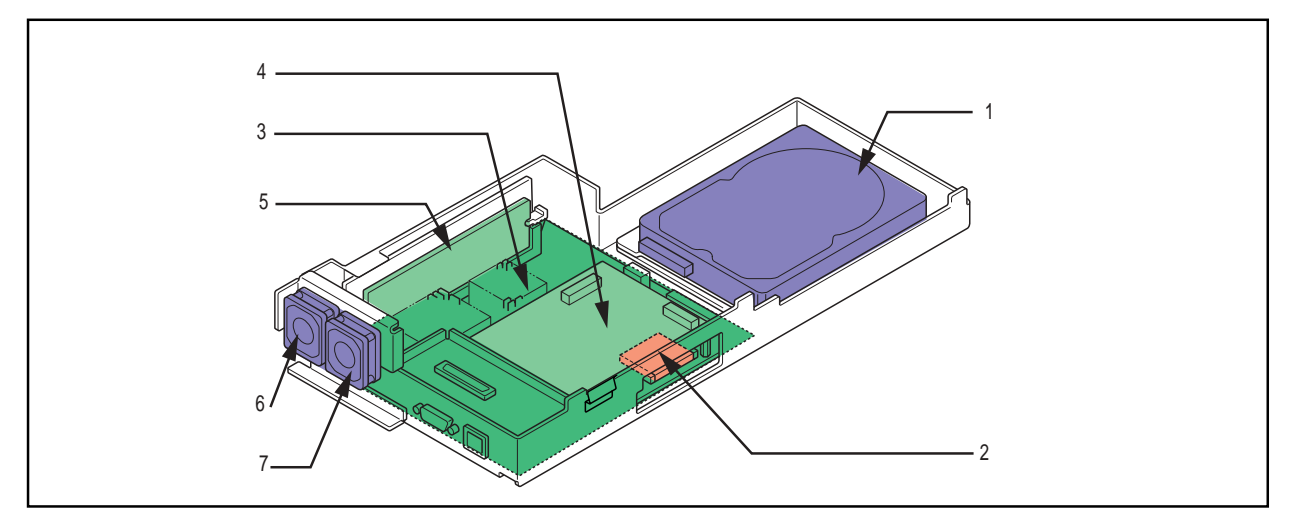

- 1. Hard disk
- 2. CF (Compact flash)
- 3. Main CPU board
- 4. Print engine board

- 5. DIMM
- 6. Main cooling fan-1 (FM3)
- 7. Main cooling fan-2 (FM6)

#### 2.19.3 Replacing the CF

Various settings and data such as OS, software, etc. to control the DryPro 771 is stored in the CF(Compact Flash Memory) contained in the control box.

If the initial screen of the DryPro771 "Welcome to DRYPRO" freezes and does not change to next screen, the CF may have been damaged. In this case, replace the CF following the procedure detailed below.

Described below is the case that the replacement is carried out with the control box removed. However, with the left cover removed, it is possible to replace the CF without separating the control box from the main body. In such case, make sure that the power breaker on the DryPro771 is turned OFF, and the LAN cable is pulled off before starting the work.

**1.** Remove one securing screw and remove the CF cover from the side of the control box.

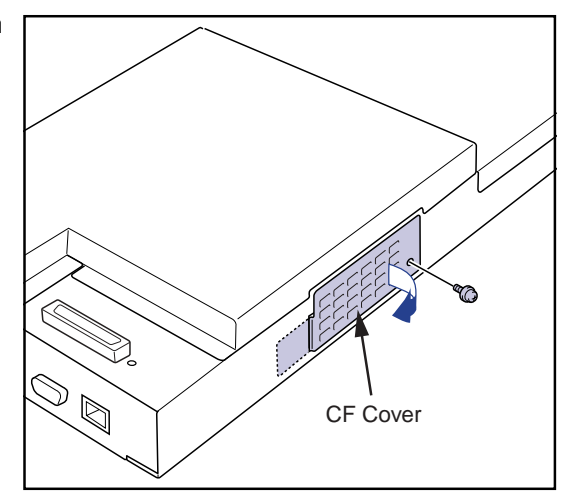

- **2.** Insert the upturned edge of the spring on the CF cover between the CF and the main board, and pull out the CF, ensuring that it is kept level.
  - **IMPORTANT** The CF must be kept perfectly level while removing. Tilting of the CF during removal may result in damage to the connector.
- **3.** Insert the new CF into the socket.
  - Firmly insert the CF until it is flush with the circuit board edge.
- Replace the CF cover and fix it in place with the securing screw.

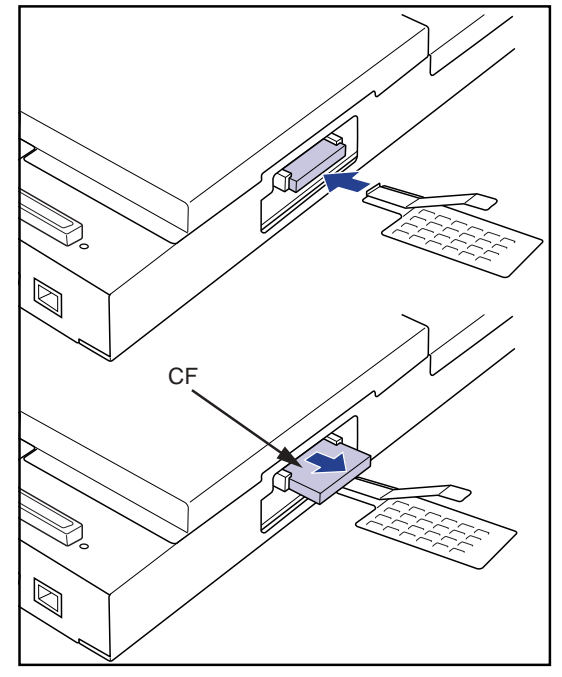

After completing the replacement of CF, enter the service maintenance mode using the control panel, and restore onto the CF the program and settings of DryPro771 backed up on the hard disk. Refer to "4.2.21 Restore of CF".

#### 2.19.4 Replacing the Hard Disk

To replace the hard disk, the control box must be removed from the main body.

- **1.** Remove the control box from the main body of the DRYPRO.
- **2.** Remove the eleven TP screws(M3x6) and remove the hard disk cover from the control box.

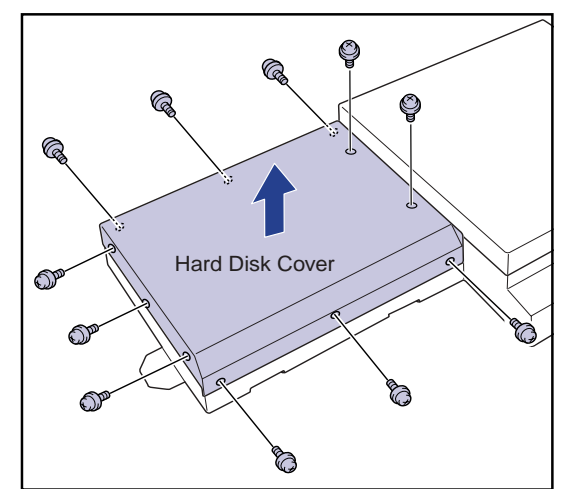

- **3.** Loosen the four TP screws(M3x6) securing the hard disk mounting.
  - It is not necessary to remove the screws.
  - Loosen the two screws securing the control box battery cover (indicated by the arrow).
- **4.** Slide the hard disk together with its mounting slightly forward.

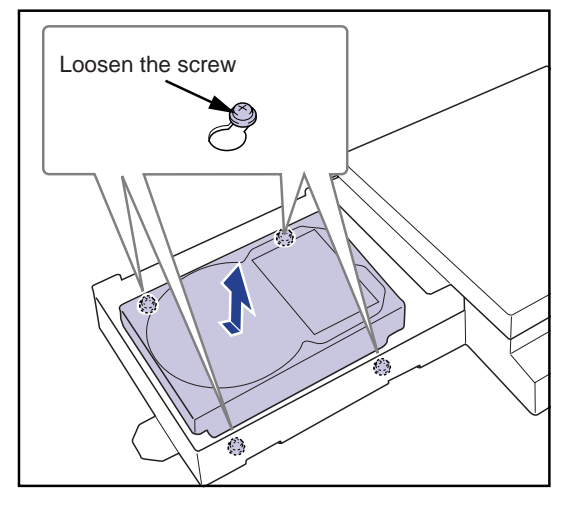

**5.** Disconnect the ATA and power cable from the hard disk and remove it from the control box.

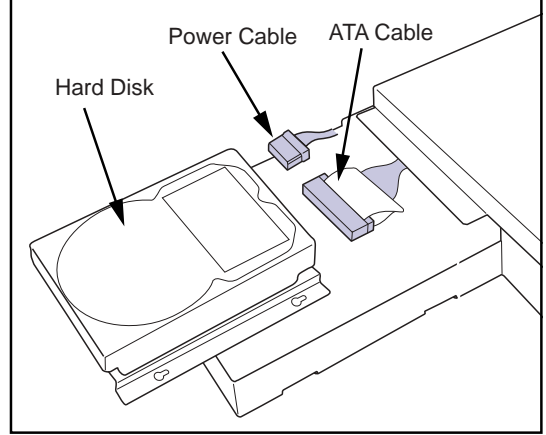

- **6.** Remove the four inch screws and remove the hard disk from its bracket.
- 7. Screw the new hard disk on to the bracket.
  - Be sure that the hard disk is mounted in the correct orientation.
- **8.** Reversing the procedure for removal, re-connect the cables and replace the hard disk in the control box.
  - **IMPORTANT** Even though the hard disk is unformatted when mounted, the system will carry out automatic check and formatting: there is, therefore, no need to manually copy programmes, etc., on to the hard disk.
  - **IMPORTANT** After replacement of the hard disk, log data and output image data recorded prior to replacement cannot be used.
- **CAUTION** Be careful when handling the hard disk. A hard disk that has been dropped or that has been accidentally exposed to shock by bumping should not be used. Even though such a disk may seem to be functioning normally initially, malfunctions may appear with the passage of time.
- CAUTION There are two ATA cable connectors; one for the board (blue) and one for the HDD (black). Check the name on the tags ("BOARD" or "HDD") when connecting.

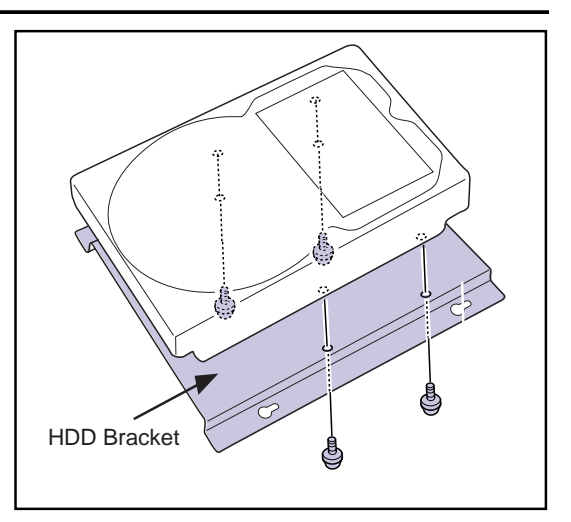

#### 2.19.5 Replacing the Memory Module

To replace the memory module, the control box must be removed from the main body.

- 1. Remove the hard disk cover from the control box.
- **2.** Remove the fifteen TP screws(M3x6) and remove the CPU cover from the control box.

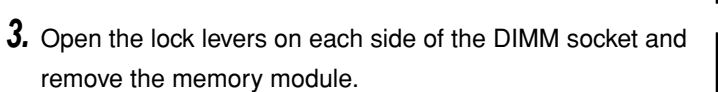

- **4.** Insert the new memory module into the DIMM socket and close the lock levers, ensuring that the locks firmly engage.
- **5.** Replace the control box covers reversing the procedure for removal.
- **CAUTION** Do not touch the gold plated edge of the memory module.
- **CAUTION** There are two indentations (centre and edge) on the gold plated edge of the memory module. When inserting the memory module, ensure that the indentations mesh properly with the bosses on the socket.

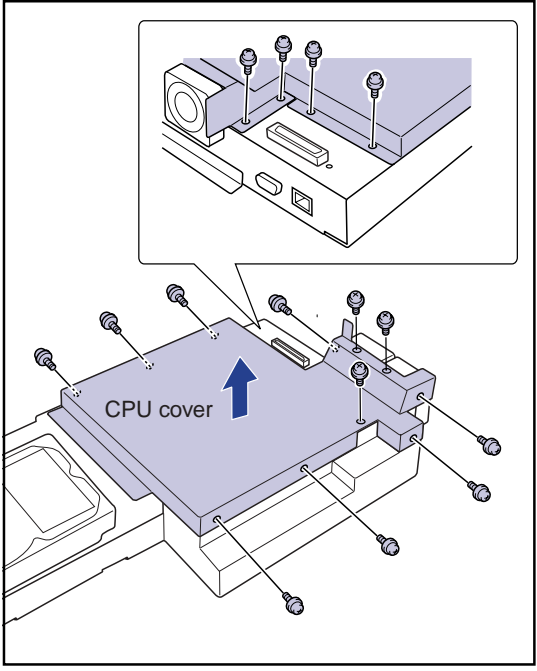

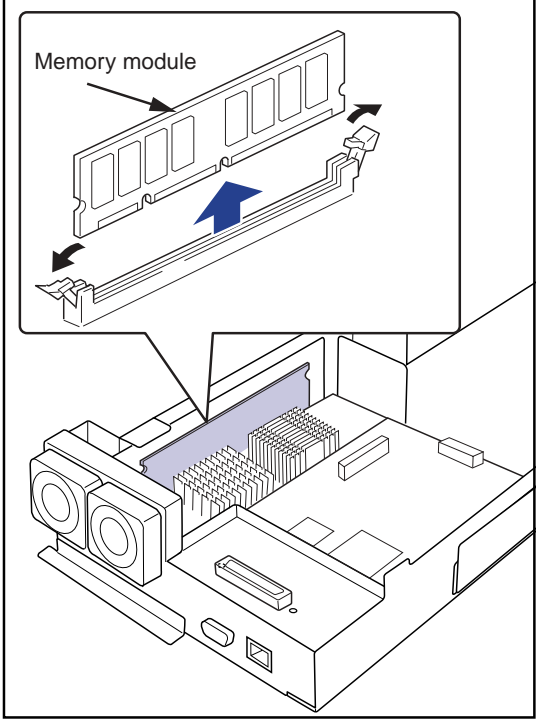

## 2.19.6 Replacing the Print Engine Board

To replace the print engine board, the control box must be removed from the main body.

- **1.** Remove the hard disk cover and CPU covers from the control box.
- **2.** Remove the two screws for the exposure unit I/F connector, and three TP screws, and remove the exposure unit connector cover.
- **3.** Disconnect the connector from CN3 on the print engine board.

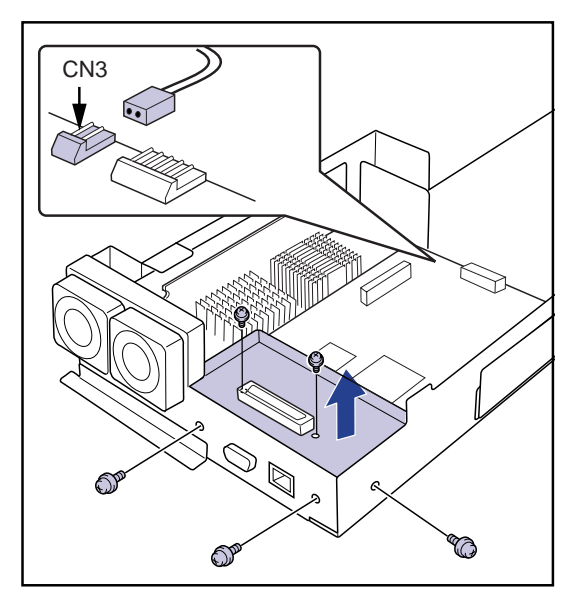

- **4.** Remove the four securing screws and take out the print engine board.
- **5.** Screw the new print engine board into place and re-connect the connector to CN3.
- **6.** Replace the control box covers reversing the procedure for removal.
  - **IMPORTANT** When replacing the exposure unit connector cover, screw down the chassis before replacing the two screws in the exposure unit I/F connector.
- **CAUTION** When re-installing the print engine board, do not change the jumper and dip switch settings on the board. When replacing the print engine board, check the on-board settings before setting it into place. (For details, see the appendix on the print engine board).

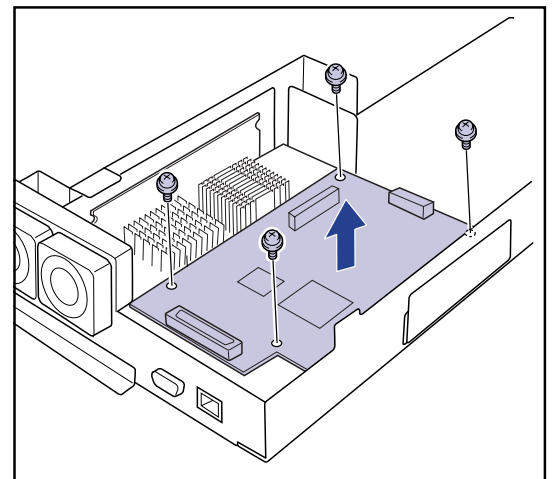

## 2.19.7 Replacing the Main CPU Board

- **1.** Remove the hard disk cover and CPU covers from the control box.
- 2. Remove the print engine board and memory module.
- **3.** Disconnect the five connectors(CCN17, CCN18, CCN19, CCN21, CCN22) from the main CPU board.
- **4.** Remove the four hexagonal screws securing the D-SUB connectors on the back of the unit and the four screws securing the main CPU board.

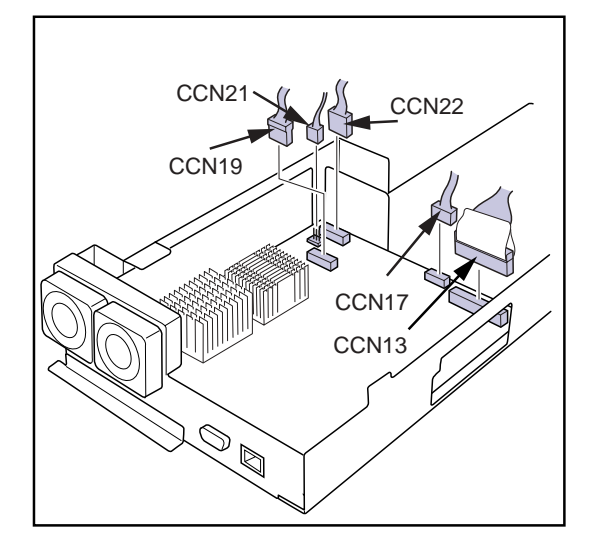

- **5.** Pull the main CPU board slightly toward the hard disk and remove.
  - Care must be exercised when removing since the LAN connector on the board is inserted through the hole in the chassis.
- **6.** Screw the new CPU board into place.
- **7.** Re-connect the cables disconnected in step-3 above to the main CPU board connectors.
- **8.** Reversing the procedure for removal, re-install the print engine board and memory module and replace the control box covers.
- **CAUTION** When re-installing the main CPU board, do not change the jumper and dip switch settings on the board. When replacing the main CPU board, check the on-board settings before setting it into place. (For details, see the appendix on the main CPU board).

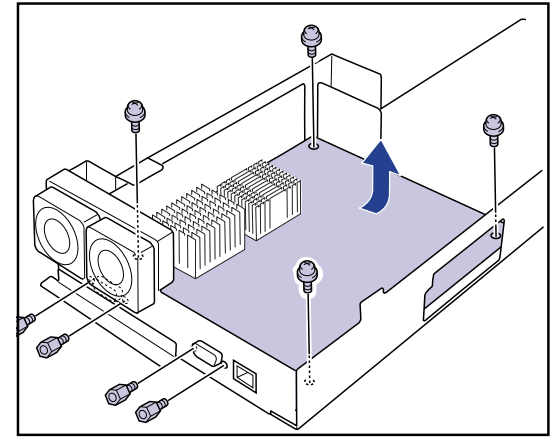

#### 2.19.8 Replacing the Lithium Button Battery

To replace the lithium button battery, the control box must be removed from the main body.

- ImportantThe life of the lithium button battery is longer than that of the DRYPRO unit (7 years).If the battery needs replacing before expiry of the life of the DRYPRO unit, this may indicate that<br/>there is a fault on the main board. In such cases, the main board should be replaced.
- CAUTION Be careful not to damage the battery socket when removing or replacing the battery.
- **1.** Remove the hard disk cover and CPU covers from the control box.
- 2. Remove the print engine board.
- **3.** Insert the tip of a narrow driver beneath the battery and rise up one edge.

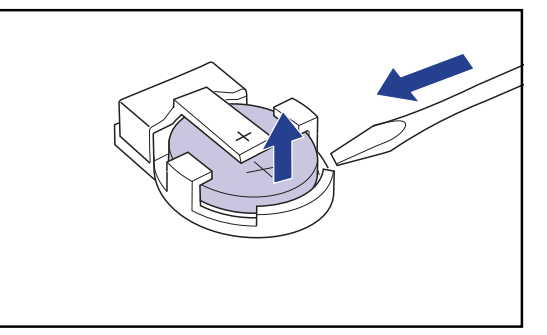

**4.** Insert the tip of a narrow gauge driver at the back of the battery socket and slide the battery out at an angle.

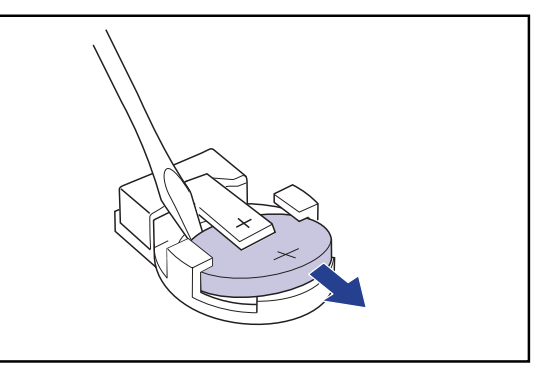

- **5.** Insert the new lithium button battery into the socket at a 45 angle.
  - **IMPORTANT** The lithium button battery must be inserted with the positive (+) side up. The socket is designed so that the battery cannot be inserted positive (+) side down.

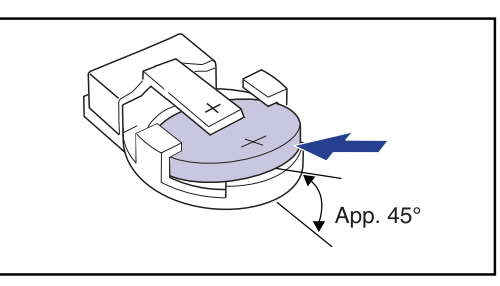

- **6.** Insert the battery horizontally and press it into position from the top.
- Caution Regarding Disposal
- **CAUTION** Pertinent local ordinances and regulations must be observed when disposing of the removed lithium button battery.

#### 2.19.9 Replacing the Main Cooling Fan

Display of error code "E4A34" indicates that malfunction has occurred in the two main cooling fans in the control box. The procedure for replacing the fans is set out below.

Display of error code "C4A35" indicates that only one of the main cooling fans has malfunctioned. Fan rotation should be stopped and replacement carried out as necessary after checking which fan has malfunctioned.

The control box must be removed from the main body in order to replace the main cooling fans.

**1.** Remove the fan cable from the clamp.

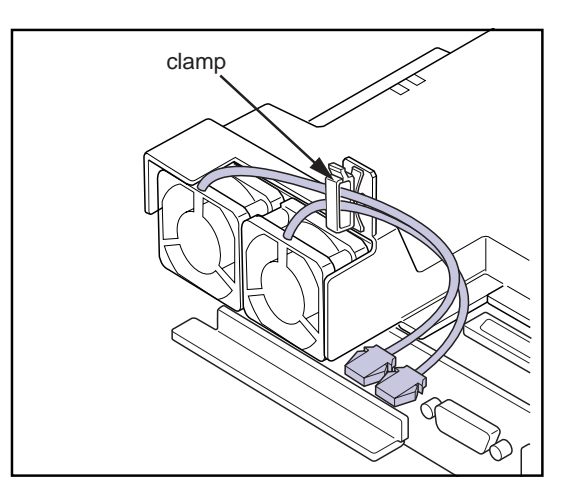

- **2.** Remove the two TP screws(M3x?) and remove the fan.
- **3.** Screw the replacement fan into position and set the cable into the clamp.
  - **IMPORTANT** To ensure that the fan flow direction is correct (i.e. so that the flow is directed out of the control box), make sure that the label on the fan hub is facing out from the control box.

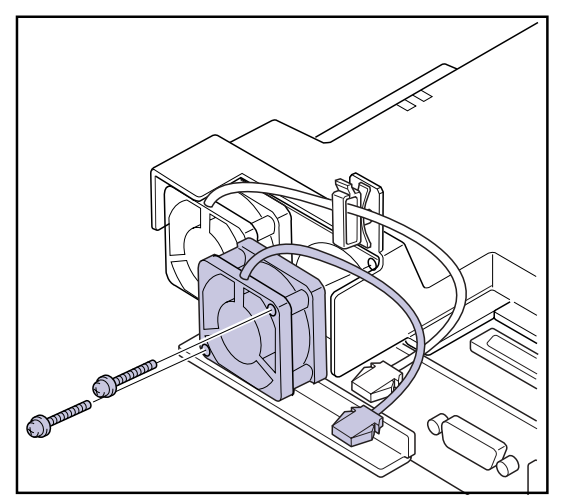
#### 2.19.10 Installing the Control Box

- The control box may be re-installed by reversing the procedure for removal.
- **IMPORTANT** When connecting the cable to the exposure unit, grip the lock firmly and ensure that the connector is fully connected before releasing.

After connection, check that the connector is not tilted.

- **IMPORTANT** When replacing the entire control box, use a CF (currently in use) on which settings specific to the device are stored. If there is a possibility that the CF may be broken, a new CF should be used and settings specific to the device re-stored from a backup.
- **IMPORTANT** When replacing the entire control box, note that previous image or log data on the hard disk will not be transferred.

# 2.20 Power Supply Unit

### 2.20.1 Removing the Power Supply Unit

- **CAUTION** When removing the power supply unit, always turn OFF the power breaker, and unplug the AC plug before starting the work.
- **1.** Open the front panel and remove the rear top cover, the rear cover and the right cover.
- **2.** Remove the two truss screws(M4x12) and take out the power supply cooling fan cover.

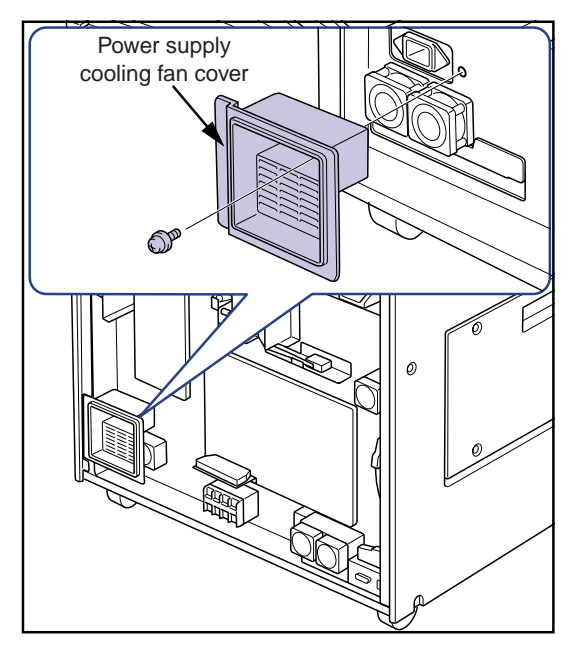

**3.** Remove the two screw(M4x8) and remove the connector support.

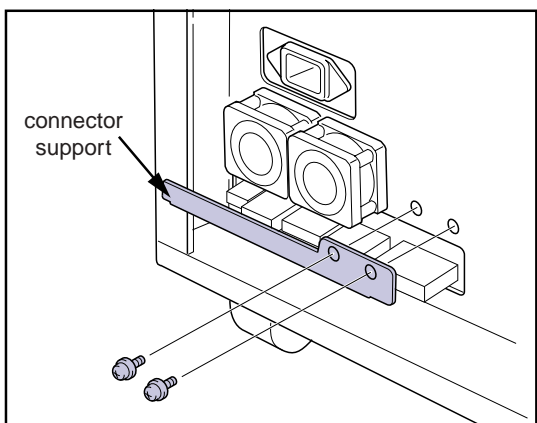

**4.** Disconnect connectors JP4, JP5, JP6, JP7, JP8 and JP9 from the power supply unit.

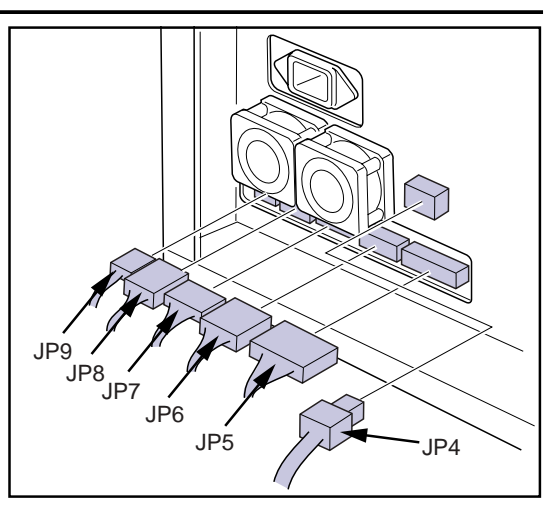

**5.** Remove the three TP screws(M3x6) securing the power supply unit at the rear of the main body.

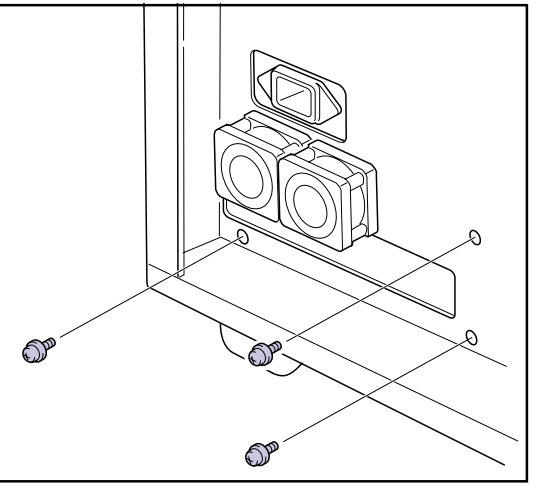

- **6.** Remove the six TP screws (M4x12)securing the power supply unit at the right side of the main body.
- **7.** Slightly slide the power supply unit to the front of the main body, and pull the power supply unit out from the right side of the main body.

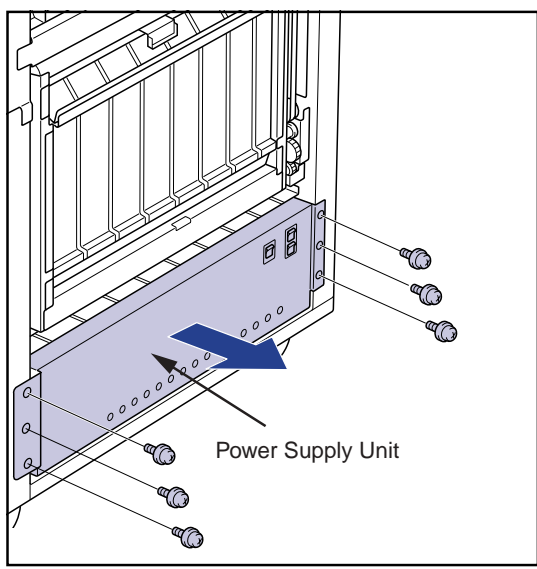

### 2.20.2 Power Supply Unit

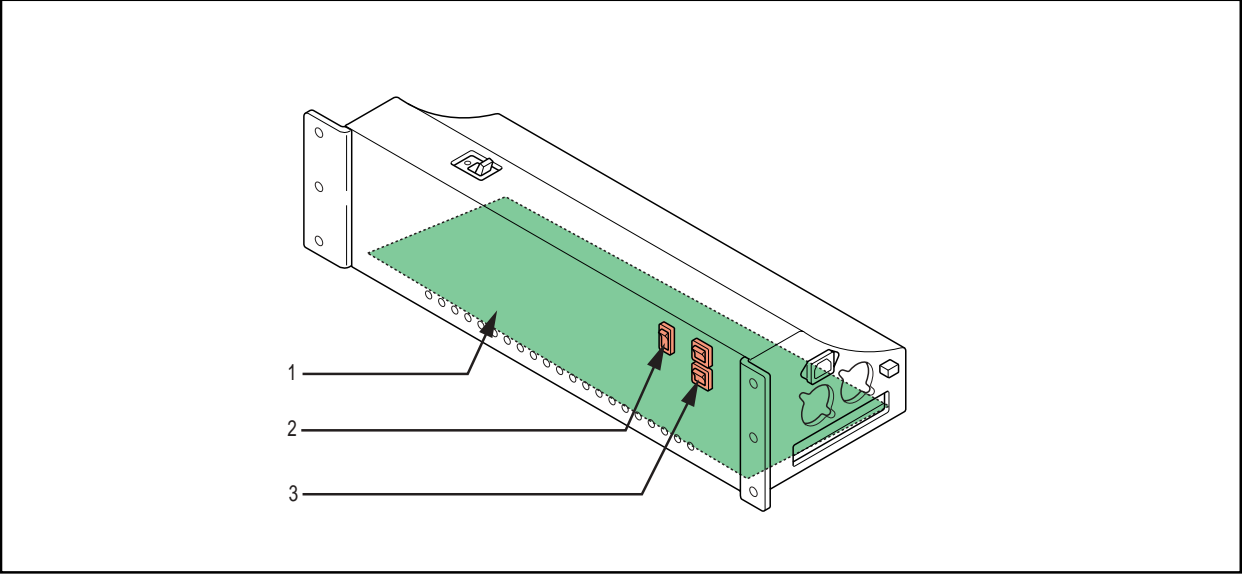

- 1. Multi-power supply board (SUP1)
- 3. NF (F1, F2)

- 2. Power supply breaker (SW1)
- **CAUTION** There still remains the risk of electrocution because the high voltage is not yet discharged immediately after the power breaker on the main body is turned OFF. Wait minimum 3 minutes before starting disassembly of the power supply unit.

### 2.20.3 Installing the Power Supply Unit

Reverse the procedure for removal to install the power supply unit.

• Make sure that the retainer plate is also screwed after the power supply unit is installed.

# 2.21 Main Body Rear

### 2.21.1 Parts Layout of Main Body Rear

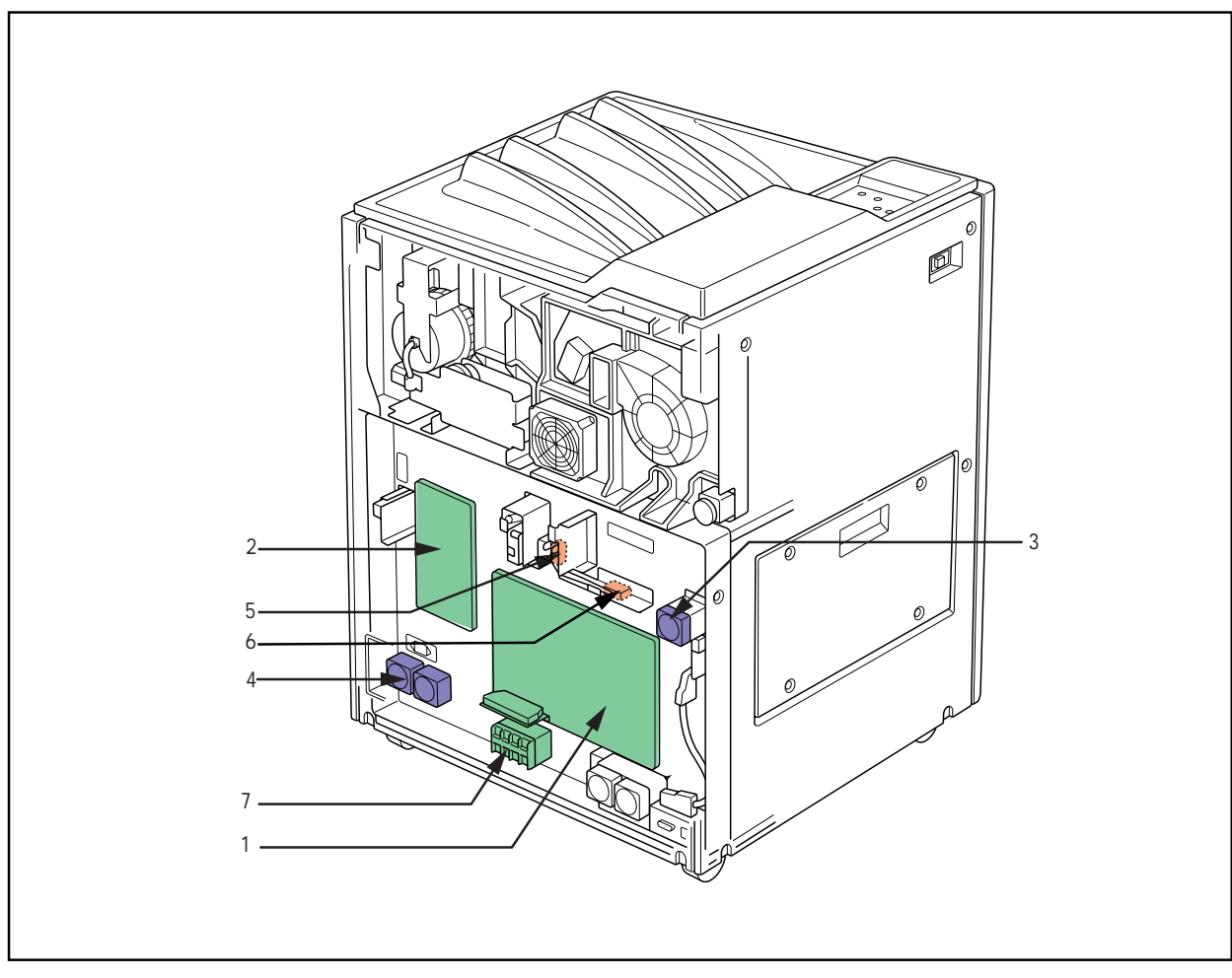

- 1. Mechanical control board
- 2. Heat processing drive board
- 3. Supply cooling fan (FM2)
- 4. Power supply cooling fan (FM1, FM7)
- 5. Rear cover close sensor (MS2)
- 6. Tray lock sensor (MS4)
- 7. Interlock relay (X1)

# 2.21.2 Replacing the Mechanical Control (MC) Board

- **CAUTION** Always turn OFF the power breaker and unplug the AC plug before staring board replacement.
- Disconnect the fifteen connectors (MCN1, MCN2, MCN3, MCN5, MCN6, MCN7, MCN8, MCN9, MCN10, MCN11, MCN12, MCN13, MCN14, MCN15, MCN17) from the MC board.

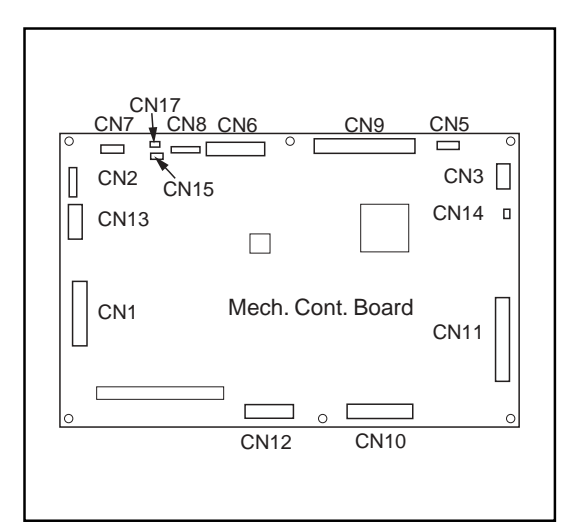

- **2.** Remove the six TP screws(M4x8), and remove the MC board.
- **3.** Screw the new MC board, and connect each connector.
  - Because the MC board is grounded by the screw located on the lower left, pay special attention to this screw so that it is securely tightened.

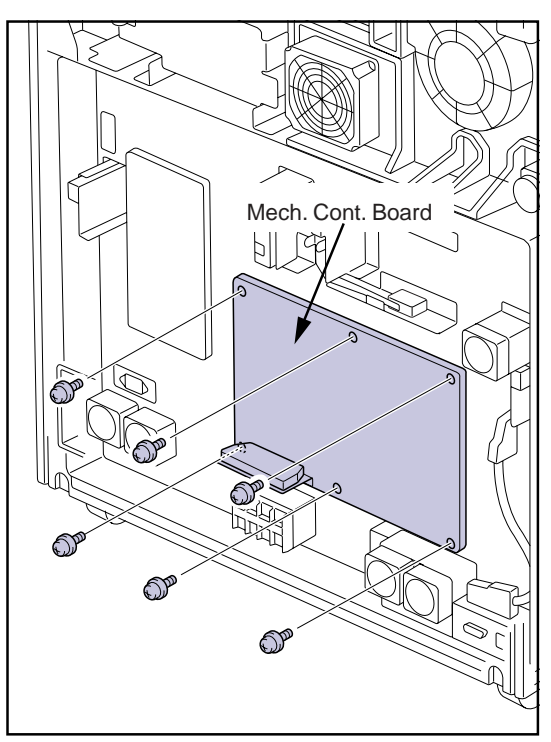

# 2.21.3 Replacing the Heat Processing (HPRO) Drive Board

- **CAUTION** Always turn OFF the power breaker and unplug the AC plug before staring board replacement.
- **1.** Disconnect the three connectors (MCN1, MCN2, MCN3) from the HP drive board.

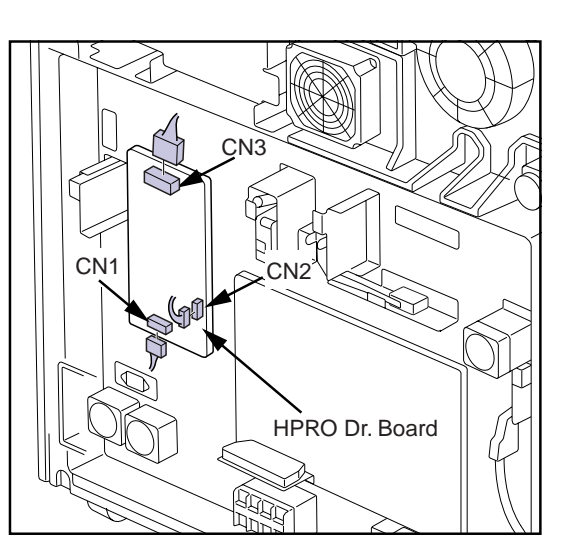

- **2.** Remove the four TP screws(M4x8), and remove the HP drive board.
- **3.** Screw the new HPRO drive board, and connect each connector.
- **CAUTION** If the fuses(F1, F2, F3) on the HPRO drive board have blown, investigate the cause, and take necessary remedy before turning the power ON. It may be necessary to replace the heat processing drum together with the HP drive board.

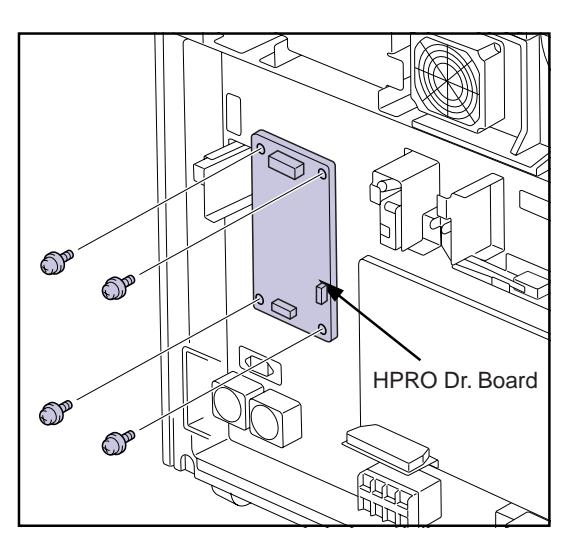

### 2.21.4 Replacing the Power Supply Cooling Fan

Display of error code "E4A32" indicates that malfunction has occurred in the two power supply cooling fans. The procedure for replacing the fans is set out below.

Display of error code "C4A33" indicates that only one of the power supply cooling fans has malfunctioned. Fan rotation should be stopped and replacement carried out as necessary after checking which fan has malfunctioned.

Power supply cooling fans are mounted on the main body's frame.

**1.** Disconnect the fan cable relay connector and free the cable from the clamp.

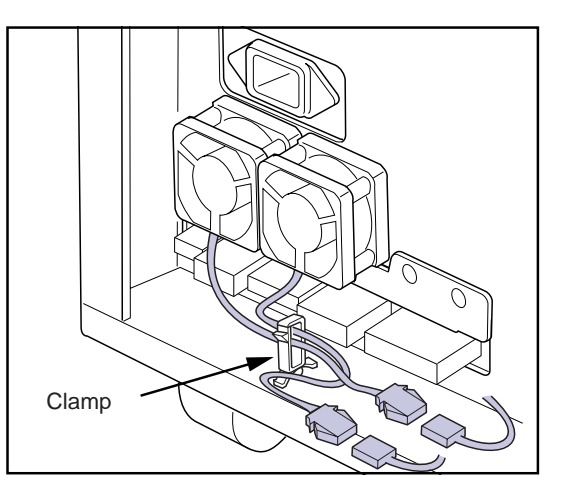

- 2. Remove the two screws and remove the fan.
- **3.** Screw the replacement fan into position and set the cable into the clamp.
  - **IMPORTANT** To ensure that the fan flow direction is correct (i.e. so that the flow is directed out of the power supply unit), make sure that the label on the fan hub is facing out from the power supply unit.

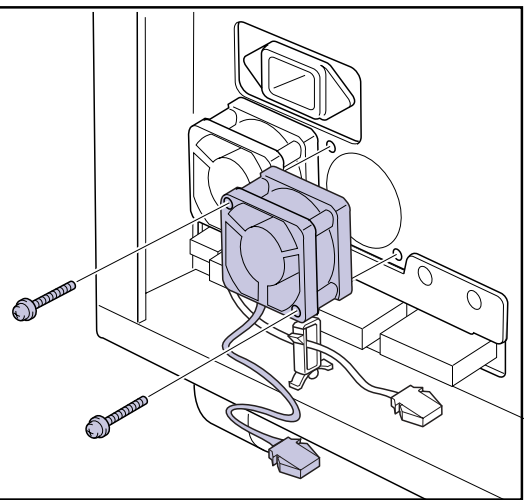

# 2.21.5 Replacing the Supply Cooling Fan

**1.** Disconnect the relay connector from the fan cable, and disengage the cable from the clamp.

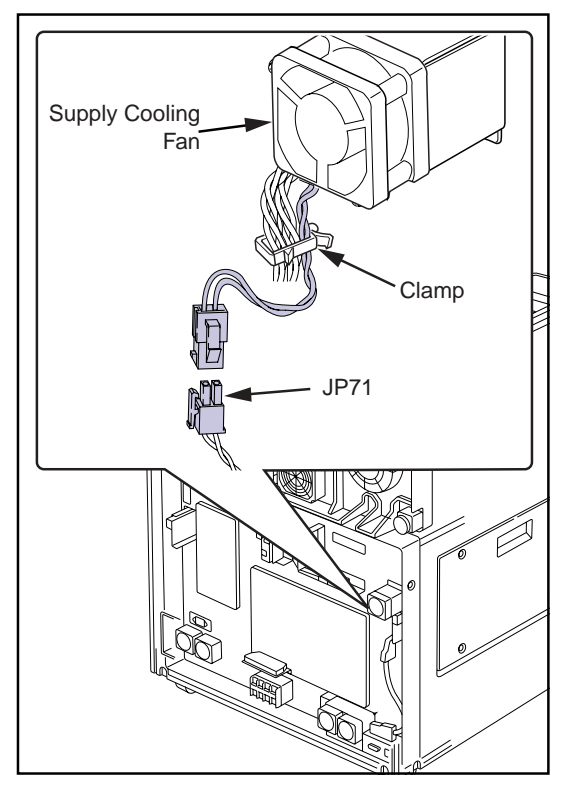

- **2.** Remove the two screws, and remove the fan.
- **3.** Screw the new fan, and connect the relay connector to the fan cable.
  - **IMPORTANT** To ensure that the fan flow direction is correct (i.e. so that the flow is directed out of the power supply unit), make sure that the label on the fan hub is facing out from the power supply unit.
- 4. Put the fan cable through the clamp, and secure it.

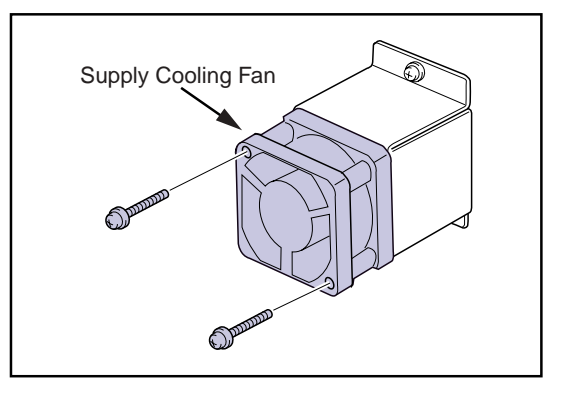

### 2.21.6 Replacing the Interlock Relay

- **1.** Disconnect the relay connector(JP23) from the interlock relay cable, and disengage the cable from the clamp.
  - It is not necessary to free the cable from each terminal of the interlock relay.

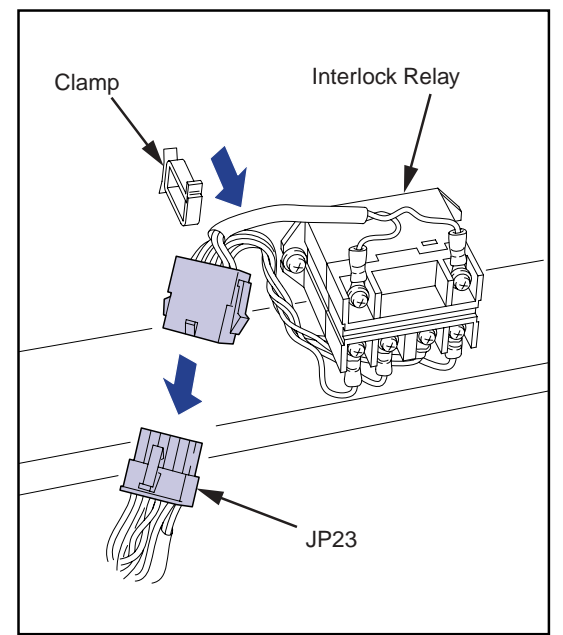

- **2.** Remove the two TP screws(M4x8), and remove the interlock relay from the main body's frame.
- **3.** Screw the new interlock relay, and connect the relay connector.
- 4. Put the relay cable through the clamp, and secure it.

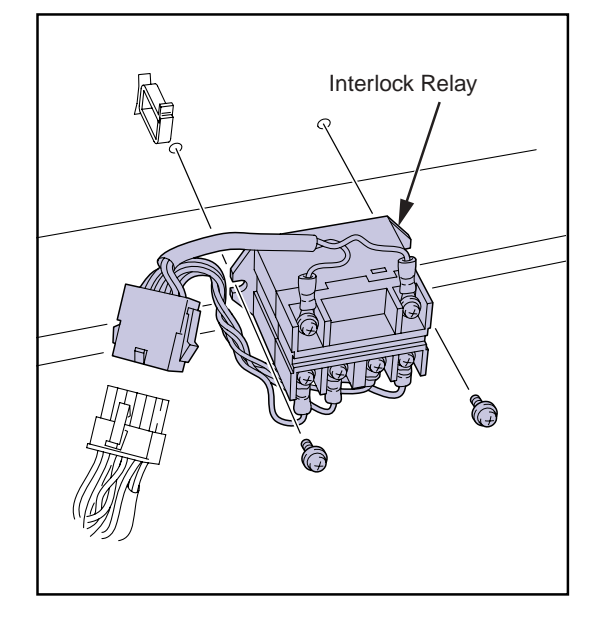

### 2.21.7 Replacing the Rear Cover Close sensor

- **1.** Disconnect the connector(JP45) from the rear cover close sensor.
- **2.** Remove the TP screw(M4x8), and remove the rear cover close sensor together with the sensor bracket.

- **3.** Remove the two TP screw(M3x15), and remove the rear cover close sensor from the sensor bracket.
- 4. Screw the new sensor on the sensor bracket.
- **5.** Screw the sensor bracket on the main body's frame, and connect the connectors.

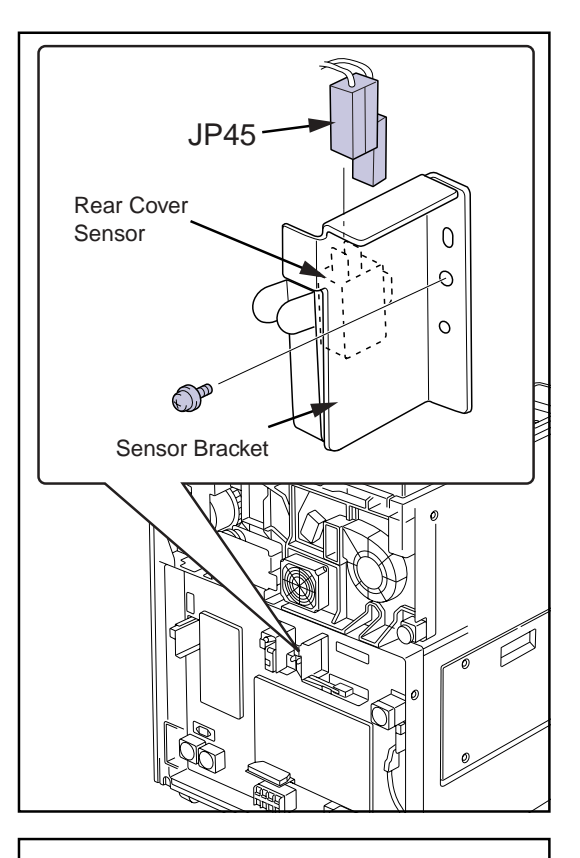

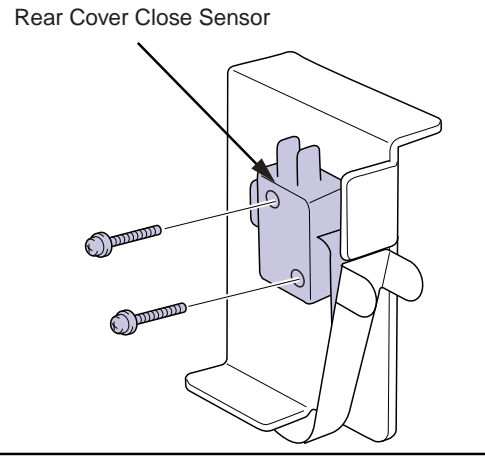

• When screwing the sensor bracket, make sure that the bosses on the main body's frame engage with the positioning holes on the sensor bracket.

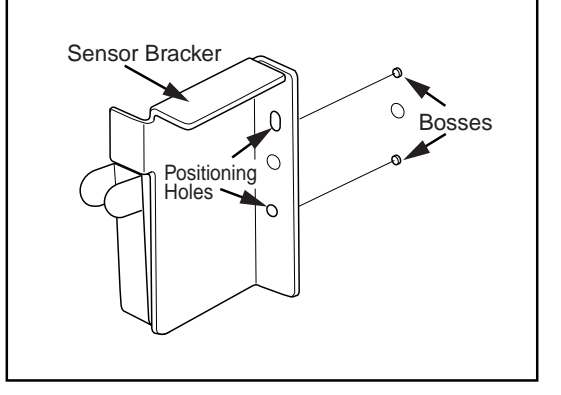

### 2.21.8 Replacing the Tray Lock Sensor

- 1. Disconnect the connector(JP47) from the tray lock sensor.
- **2.** Remove the two TP screws(M4x8), and remove the tray lock sensor together with the sensor bracket.

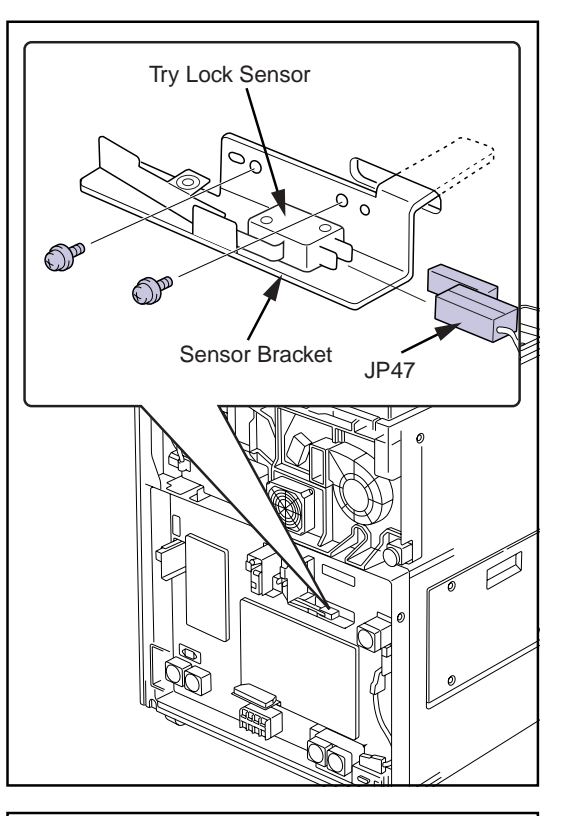

- **3.** Remove the two TP screws(M3x15), and remove the tray lock sensor from the sensor bracket.
- **4.** Screw the new sensor on the sensor bracket.
- **5.** Screw the sensor bracket on the main body's frame, and connect the connectors.
  - When screwing the sensor bracket, make sure that the bosses on the main body's frame engage with the positioning holes on the sensor bracket.

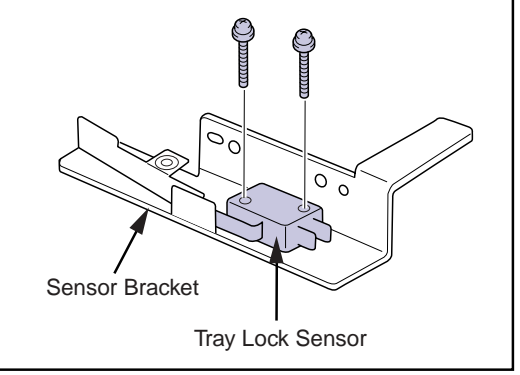

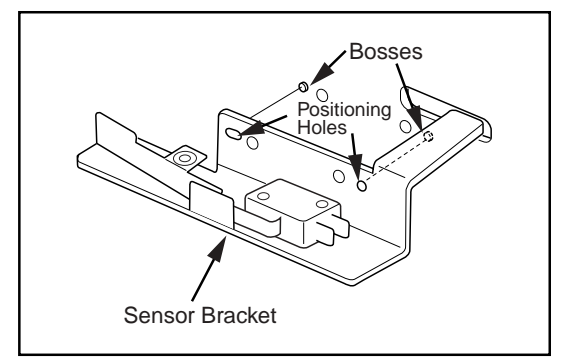

## 3.1 How to Check the Image

### 3.1.1 Test Patterns Available from DryPro771

DryPro771 is equipped with a print function that can print various test patterns to check the resulted image.

Print these patterns to check at the occasion when the DryPro771is first installed, regular maintenance is completed or technical claim is reported from the user.

Use [S60 TEST PRINT] menu in the service mode to print the test patterns. For details of service maintenance mode, refer to "Chapter 4 Service Maintenance Mode".

Following test patterns are available using the [S60 TEST PRINT] menu in the service mode.

| Test Pattern        | Check Items                                                 | Refer to |
|---------------------|-------------------------------------------------------------|----------|
| SMPTE Pattern       | to check LUT and density control                            |          |
| Flat Pattern        | to check the uneven density caused by film and/or by DryPro |          |
| Frame Pattern       | to check and adjust the aspect ratio of the image           |          |
| Increment Pattern   | to check the loss of data bit of the image                  |          |
| Calibration Pattern | used for density correction of DryPro                       |          |

In addition to the test patterns listed above, [S60 TEST PRINT] menu can also print "CHAR PATTERN", "SCALE PATTERN", "PRODUCT PATTERN", "STRIPE PATTERN" and "GENERAL PATTERN". These patterns are used at the factory for production and R&D purposes, and normally not used in the field service.

### 3.1.2 Printing SMPTE patterns

- **1.** Open the service maintenance mode using the keys on the control panel.
- **2.** Use the [↑] / [↓] keys to select [S60 TEST PRINT] from the service maintenance menu.
- **3.** Check that <SMPTE PATTERN> is displayed, and press the [enter] key.
  - [S61 CHANNEL SELECT] will be displayed.
  - If a pattern name other than <SMPTE PATTERN> is displayed, bring <SMPTE PATTERN> to the display using the [←] / [→] keys and press [enter] key.
- **4.** Use the [←] / [→] keys to select the channel to be connected and press the [enter] key.
  - [S62 FORMAT] will be displayed.
- **5.** Use the  $[\leftarrow] / [\rightarrow]$  keys to select the format (frame count).
  - The relationship between frame counts available for selection and formats is as follows.

| Frame Count | Format |
|-------------|--------|
| 1           | 1x1    |
| 2           | 2x1    |
| 4           | 2x2    |
| 6           | 3x2    |
| 9           | 3x3    |
| 12          | 4x3    |
| 45          | 5x3    |

- **6.** Use the [↓] key to select [S63 COPY COUNT] and use the numerical keys to input the number of sheets to be printed.
  - Proceeding to the step 12 at this point will print the SMPTE pattern based on the LUT set on the diagnostic device selected in the step 4. To print the test pattern with further variation, proceed to the step 7 onward.
- 7. Use the [↓] key to select [S65 DENSITY VALUE] and use the [←] / [→] keys to select the print density adjustment

value.

- Fine adjustments of density will be made on the LUT to be used.
- Setting should be made within a range of -7 +7. If no adjustments are to be made, set a value of "0."

| S00 | DICOM | SCP | 1. |  |
|-----|-------|-----|----|--|
|     |       |     |    |  |

| S60      | TEST PR          | INT /.   |
|----------|------------------|----------|
| <b>‡</b> | <b>∜</b> SMPTE I | PATTERN₽ |

| S61  | CHANNEL  | SELECT/. |
|------|----------|----------|
| ‡CH4 | 1⊫Resius | s170     |

| S62 | FORMAT | *.  |
|-----|--------|-----|
| \$  |        | 44₽ |

| S63 | COPY | COUNT |   |    |   | * |  |
|-----|------|-------|---|----|---|---|--|
| ÷   |      |       | Ľ | 00 | 1 | ] |  |

| S65 | DENSITY | VALUE *.               |
|-----|---------|------------------------|
| ÷   |         | <b>4</b> −7 <b>)</b> > |

- 8. Use the [↓] key to select [S66 CONTRAST VALUE] and use the [←] / [→] keys to select the contrast adjustment value.
  - Fine adjustments of contrast will be made on the LUT to be used.
  - Setting should be made within a range of -7 +7. If no adjustments are to be made, set a value of "0."
- **9.** Use the [↓] key to select [S67 SMOOTHING VALUE] and use the [←] / [→] keys to input the smoothing type.
  - Setting should be made within a range of 0 +7. Default value : 2

**10.** Use the  $[\downarrow]$  key to select [S68 DENSITY MAX] and use the

- $[\leftarrow] / [\rightarrow]$  keys to input the maximum density value.
- The required value multiplied by 100 (X100) should be input here.
- Default value : 300
- Use the [↓] key to select [S69 DENSITY MIN] and use the
  [←] / [→] keys to input the minimum density value.
  - The required value multiplied by 100 (X100) should be input here.
  - Default value : 20

**12.** Press the [enter] key after completion of steps-3 ~ 10.

• The SMPTE pattern set here will be registered in the queue and display returned to the [S60 TEST PRINT] menu.

**13.** Press the [exit] key.

- Exits the service maintenance mode, and returns to the normal mode.
- At this point, printing of he SMPTE pattern data registered in the print queue starts.

Measure the printed SMPTE pattern with the densitometer, and check that the pattern is printed with the designated density. If the difference in density is significant ( $\pm 0.05D$ ), implement the procedure in "3.3 Densitometer Correction"

| S66 | CONTRAST | VALUE*. |
|-----|----------|---------|
| ŧ   |          | 4-7₽    |

| S67 | SMOOTH | VALUE | *.  |
|-----|--------|-------|-----|
| \$  |        | 41    | . 🕨 |

| S68 | DENSITY MAX | *. |
|-----|-------------|----|
| ŧ   | [380]x0.01  | D. |

| S69 | DENSITY MIN | *. |
|-----|-------------|----|
| \$  | [020]x0.01  | D. |

| S60 | TEST          | PRINT  | 7.   |
|-----|---------------|--------|------|
| \$  | <b>«</b> SMPT | E PATT | ERN₽ |

#### 3.1.3 Printing Flat Patterns

- **1.** Open the service maintenance mode using the keys on the control panel.
- **2.** Use the [↑] / [↓] keys to select [S60 TEST PRINT] from the service maintenance menu.
- **3.** Use the [←] / [→] keys to select <FLAT PATTERN> and press the [enter] key.
  - [S61 FLAT BASE] will be displayed.
- **4.** Use the numerical keys to input the density value for printing.
  - The required value multiplied by 100 (X100) should be input here.
- **5.** Use the [1] key to select [S62 COPY COUNT] and use the numerical keys to input the number of sheets to be printed.
- 6. Press the [enter] key after completion of steps-2 and 3.
  - The flat pattern set here will be registered in the queue and display returned to the [S60 TEST PRINT] menu.
- 7. Press the [exit] key.
  - Exits the service maintenance mode, and returns to the normal mode.
  - At this point, printing of he SMPTE pattern data registered in the print queue starts.

Check the unevenness of image density, density differences between right and left areas on the printed flat pattern. If the difference or unevenness is significant, refer to "3.2 Image Correction".

| S00       | DICOM SCP /.                     |
|-----------|----------------------------------|
|           |                                  |
| S60<br>‡  | TEST PRINT ∕.<br>∢SMPTE PATTERN⊮ |
|           |                                  |
| S60<br>‡  | TEST PRINT /.<br>◀FLAT PATTERN▶  |
|           |                                  |
| S61<br>‡  | FLAT BASE *.<br>[380]x0.01D      |
|           |                                  |
|           |                                  |
| S62<br>‡  | COPY COUNT *.<br>[001]           |
|           |                                  |
| \$60<br>‡ | TEST PRINT ∕.<br>∢SMPTE PATTERN⊮ |
|           |                                  |

#### **3.1.4** Printing Frame Patterns

- **1.** Open the service maintenance mode using the keys on the control panel.
- **2.** Use the [↑] / [↓] keys to select [S60 TEST PRINT] from the service maintenance menu.
- **3.** Use the [←] / [→] keys to select <FRAME PATTERN> and press the [enter] key.
  - [S61 FRAME BASE] will be displayed.
- **4.** Use the numerical keys to input the density value for printing.
  - The required value multiplied by 100 (X100) should be input here.
- **5.** Use the [1] key to select [S62 COPY COUNT] and use the numerical keys to input the number of sheets to be printed.
- **6.** Press the [enter] key after completion of steps-2 and 3.
  - The frame pattern set here will be registered in the queue and display returned to the [S60 TEST PRINT] menu.
- 7. Press the [exit] key.
  - Exits the service maintenance mode, and returns to the normal mode.
  - At this point, printing of he SMPTE pattern data registered in the print queue starts.

Measure the distance of the grid(interval of 40mm) on the printed frame pattern , and check that the print size falls within size allow-ance.

S00 DICOM SCP 🛛 /.

| S60 | TEST PR        | INT    | 7. |
|-----|----------------|--------|----|
| ŧ   | <b>∉</b> FRAME | PATTER | NÞ |

| S61 | FRAME BASE | *.  |
|-----|------------|-----|
| \$  | [380]x0.   | 01D |

| S62      | COPY | COUNT |      | *. |
|----------|------|-------|------|----|
| <b>#</b> |      |       | [001 | .] |

| S60 | TEST PRINT /.           |
|-----|-------------------------|
| \$  | <b>∜</b> SMPTE PATTERN₽ |

### 3.1.5 Printing Increment Patterns

- **1.** Open the service maintenance mode using the keys on the control panel.
- **2.** Use the [↑] / [↓] keys to select [S60 TEST PRINT] from the service maintenance menu.
- **3.** Use the [←] / [→] keys to select <INCREMENT PATTERN> and press the [enter] key.
  - [S61 INCREMENT PTN.] will be displayed.
- **4.** Use the  $[\leftarrow] / [\rightarrow]$  keys to select density increment direction.
  - Increment may be selected for main-scan or sub-scan directions (<MAIN SCAN> and <SUB SCAN> respectively).
- **5.** Use the [1] key to select [S62 COPY COUNT] and use the numerical keys to input the number of sheets to be printed.
- **6.** Press the [enter] key after completion of steps-2 and 3.
  - The increment pattern set here will be registered in the queue and display returned to the [S60 TEST PRINT] menu.
- 7. Press the [exit] key.
  - Exits the service maintenance mode, and returns to the normal mode.
  - At this point, printing of he SMPTE pattern data registered in the print queue starts.

Check on the printed pattern whether the density is gradually and smoothly changing. If the density shows no gradual change or shows steep change, bit loss may happen on the print data.

| S00              | DICOM  | SCP   |          | Ζ.  |
|------------------|--------|-------|----------|-----|
|                  |        |       |          |     |
|                  |        |       |          |     |
|                  |        |       |          |     |
| S60              | TEST I | RIN   | <b>–</b> | 7.  |
| \$4]ŀ            | ICREME | NT PF | ATTE     | 3₩₽ |
|                  |        |       |          |     |
|                  |        |       |          |     |
| \$61             | INCRE  | MENT  | PTN      | .*. |
| . <del>ш</del> . | .41    | 'IHIN | SCHI     | ₩.  |
|                  |        |       |          |     |
|                  |        |       |          |     |
| S62              | COPY ( | COUNT |          | *.  |
| \$               |        |       | [00]     | []  |
|                  |        |       |          |     |
| eza              | TEST   | PRIN  | Г        | 7.  |
| 200              |        |       | •        |     |

#### **3.1.6** Printing Calibration Patterns

Printing this pattern will automatically correct the print density on the DryPro.

- **1.** Use the [↑] / [↓] keys to select [S60 TEST PRINT] from the service maintenance menu.
- 2. Use the [←] / [→] keys to select <CALIBRATION> and press the [enter] key.

| • | [S61 COPY COUNT] will be displayed. |
|---|-------------------------------------|
| • | [S61 COPY COUNT] will be displayed. |

- **3.** Use the numerical keys to input the number of sheets to be printed.
- **4.** Press the [enter] key after completion of settings.
  - The calibration pattern set here will be registered in the queue and display returned to the [S60 TEST PRINT] menu.
- **5.** Press the [exit] key.
  - Exits the service maintenance mode, and returns to the normal mode.
  - At this point, printing of he SMPTE pattern data registered in the print queue starts.

| S60 | TEST | PRINT   | 1.   |
|-----|------|---------|------|
| \$  | 400  | ILIBRAT | ION⊮ |

| S61 | COPY | COUNT | *.   |
|-----|------|-------|------|
| ÷   |      |       | [01] |

| S60 | TEST PRINT             | 7. |
|-----|------------------------|----|
| \$  | <b>4</b> SMPTE PATTERN | 4  |

### 3.2 Image Correction

#### 3.2.1 Density Evenness Correction

This process is designed to provide the greatest degree of evenness possible in the image pitch direction. The procedure comprises three steps: [ST16A] setting, [ST16B] setting and storage of correction data.

The procedure to be followed is detailed below.

· A message requesting confirmation to proceed with

printing will be displayed.

**1.** Use the  $[\uparrow] / [\downarrow]$  keys to select [S80 CORRECT] from the S80 CORRECT service maintenance menu. **4**DATA INPUT**₽ 2.** Use the  $[\leftarrow] / [\rightarrow]$  keys to select <DATA INPUT> and press S81 TEST GAIN \*. the [enter] key. #TEST[00] • [S81 TEST GAIN] will be displayed. **3.** Use the  $[\uparrow] / [\downarrow]$  keys to select [S84 BASE DENSITY]. S84 BASE DENSITY \*. [000]x0.01D. 4. Use the numerical keys to input the base density of the S84 BASE DENSITY \*. unevenness correction pattern. ‡ [150]x0.01D. • A value of 150 is recommended. **5.** Use the  $[\uparrow] / [\downarrow]$  keys to select [S81 TEST GAIN]. S81 TEST GAIN \*. \$TEST[00] 6. Use the numerical keys to input a provisional gain value at S81 TEST GAIN \*. the right of TEST. #TEST[08] Range : 1 ~ 16. A value of approximately 8 should be • input here. 7. Press the [enter] key. S80 CORRECT **4**DATA INPUT**₽** ÷ · Data changes will be stored and display returned to the [S80 CORRECT] menu. · Pressing the [exit] key after changing the value will pro-Data was changed duce display of the request for confirmation shown at Save the data? ¶YES⊮ right. Pressing the [enter] key after selection of <YES> will result in storage of the changed value and return to [S80 CORRECT]. Pressing the [enter] key after selection of <NO> will result in return to [S80 CORRECT] without storage of the changed value. **8.** Use the  $[\leftarrow] / [\rightarrow]$  keys to select <ST16A> and press the S80 CORRECT \*, [enter] key. ¶ST16A⊮

- **9.** Use the [←] / [→] keys to select <YES> and press the [enter] key.
  - The ST16A pattern will be registered in the queue and display returned to the [S80 CORRECT] menu.
- **10.** Press the [exit] key to return to the user maintenance menu.
- **11.** Press the [exit] key to exit the maintenance mode.
  - The ST16A pattern will be printed when normal display is resumed.
- **12.** Check the ST16A pattern (printed) and determine the value that will give the greatest evenness at the left, centre and right of the image.
  - In the example shown at right, these values are 14, 15 and 09 respectively.

- **13.** Invoke the service maintenance mode again and use the  $\lceil\uparrow\rceil/\lceil\downarrow\rceil$  keys to select [S80 CORRECT].
- **14.** Use the  $[\leftarrow] / [\rightarrow]$  keys to select <DATA INPUT> and press the [enter] key.
  - [S81 TEST GAIN] will be displayed.
- **15.** Use the  $[\uparrow] / [\downarrow]$  keys to select [S82 PHASE].
- **16.** Input the left, centre and right values determined in step-12 above after [L], [C] and [R] and press the [enter] key.
  - Data changes will be stored and display returned to the [S80 CORRECT] menu.
  - Pressing the [exit] key after changing the value will produce display of the request for confirmation shown at right. Pressing the [enter] key after selection of <YES> will result in storage of the changed value and return to [S80 CORRECT]. Pressing the [enter] key after selection of <NO> will result in return to [S80 CORRECT] without storage of the changed value.

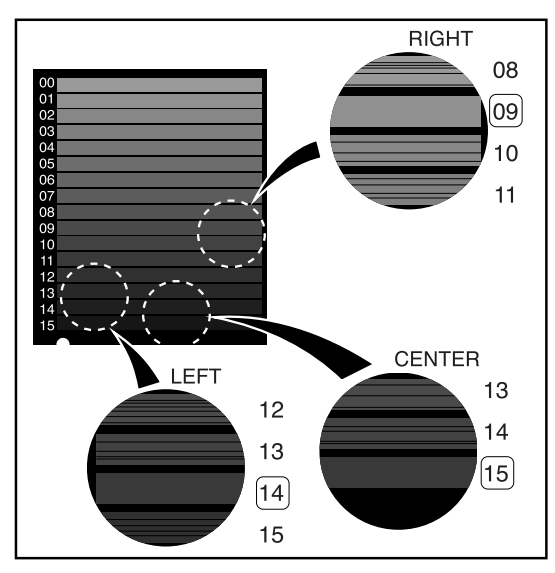

| S80 | CORRECT       | Ζ.     |
|-----|---------------|--------|
| ÷   | <b>∉</b> DATA | INPUT⊫ |

| S81 ·        | TEST  | GAIN | *. |
|--------------|-------|------|----|
| <b>‡</b> TES | T[00] |      |    |

| S82 PHASE         | *. |
|-------------------|----|
| \$L[00]C[00]R[00] |    |

| S82  | PHASE        | *. |
|------|--------------|----|
| ŧL[1 | 4]C[15]R[09] |    |

| Data | was | changed             |
|------|-----|---------------------|
| Save | the | data? <b>∢</b> YES⊮ |

- **17.** Use the [←] / [→] keys to select <ST16B> and press the [enter] key.
  - A message requesting confirmation to proceed with printing will be displayed.
- **18.** Use the  $[\leftarrow] / [\rightarrow]$  keys to select <YES> and press the [enter] key.
  - The ST16B pattern will be registered in the queue and display returned to the [S80 CORRECT] menu.
- **19.** Press the [exit] key to return to the user maintenance menu.
- **20.** Press the [exit] key to exit the maintenance mode.
  - The ST16B pattern will be printed when normal display is resumed.
- **21.** Check the ST16B pattern and determine the value that will give the greatest evenness at the left, centre and right of the image.
  - In the example shown at right, these values are 13, 14 and 09 respectively.

S80 CORRECT \*. \$ **∢**ST16B

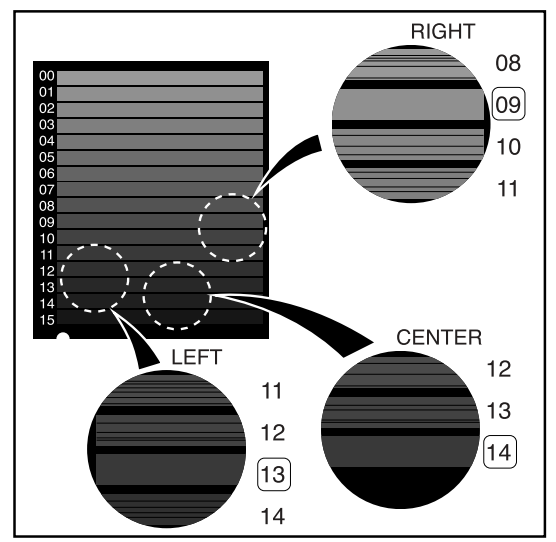

- **22.** Invoke the service maintenance mode again and use the [↑] / [↓] keys to select [S80 CORRECT].
- **23.** Use the [←] / [→] keys to select <DATA INPUT> and press the [enter] key.
  - [S81 TEST GAIN] will be displayed.
- **24.** Use the  $[\uparrow] / [\downarrow]$  keys to select [S83 GAIN].
- **25.** Input the left, centre and right values determined in step-21 above after [L], [C] and [R] and press the [enter] key.
  - Data changes will be stored and display returned to the [S80 CORRECT] menu.

| S81 TEST GAIN<br>‡TEST[00] | *. |
|----------------------------|----|
|                            |    |
| S83 GAIN                   | *. |
| \$L[00]C[00]R[00]          |    |

**4**DATA INPUT⊮

| S83          | GAIN         | *. |
|--------------|--------------|----|
| <b>‡</b> ∟[1 | 31C[14]R[09] |    |

S80.

CORRECT

3.2 Image Correction

- Pressing the [exit] key after changing the value will produce display of the request for confirmation shown at right. Pressing the [enter] key after selection of <YES> will result in storage of the changed value and return to [S80 CORRECT]. Pressing the [enter] key after selection of <NO> will result in return to [S80 CORRECT] without storage of the changed value.
- **IMPORTANT** The values determined for ST16A already input under [S82 PHASE] must not be changed.

| Data | was | changed             |
|------|-----|---------------------|
| Save | the | data? <b>∢</b> YES⊮ |

#### 3.2.2 Shading Correction

This process is designed to provide the smallest degree of density differential possible in the image left/right direction. The procedure comprises two steps: [ST16C] setting and storage of shading correction data.

The procedure to be followed is detailed below.

- **1.** Use the  $[\uparrow] / [\downarrow]$  keys to select [S80 CORRECT] from the S80 CORRECT service maintenance menu. 4DATA INPUT **2.** Use the  $[\leftarrow] / [\rightarrow]$  keys to select <DATA INPUT> and press S81 TEST GAIN \*. the [enter] key. #TEST[00] • [S81 TEST GAIN] will be displayed. **3.** Use the  $[\leftarrow] / [\rightarrow]$  keys to select [S84 BASE DENSITY]. S84 BASE DENSITY \*. [000]x0.01D. 4. Use the numerical keys to input the base density of the S84 BASE DENSITY \*. shading correction pattern. [150]×0.01D A value of 150 is recommended. 5. Press the [enter] key. S80 CORRECT **4**DATA INPUT⊮ · Data changes will be stored and display returned to the [S80 CORRECT] menu. · Pressing the [exit] key after changing the value will pro-Data was changed duce display of the request for confirmation shown at Save the data? **4**YES▶ right. Pressing the [enter] key after selection of <YES> will result in storage of the changed value and return to [S80 CORRECT]. Pressing the [enter] key after selection of <NO> will result in return to [S80 CORRECT] without storage of the changed value. **6.** Use the  $[\leftarrow] / [\rightarrow]$  keys to select <ST16C> and press the S80 CORRECT ж. [enter] key. 4ST16CD · A message requesting confirmation to proceed with printing will be displayed. **7.** Use the  $[\leftarrow] / [\rightarrow]$  keys to select <YES> and press the Print Test Pattern? [enter] key. The ST16C pattern will be registered in the queue and display returned to the [S80 CORRECT] menu.
- 8. Press the [exit] key to return to the user maintenance menu.
- **9.** Press the [exit] key to exit the maintenance mode.
  - The ST16C pattern will be printed when normal display is resumed.

- **10.** Check the ST16A pattern (printed) and, using the density at the film centre as criteria, determine the value that will give the smallest density differential between the left and centre and the right and centre of the image.
  - In the example shown at right, these values are 15 and 12 respectively.

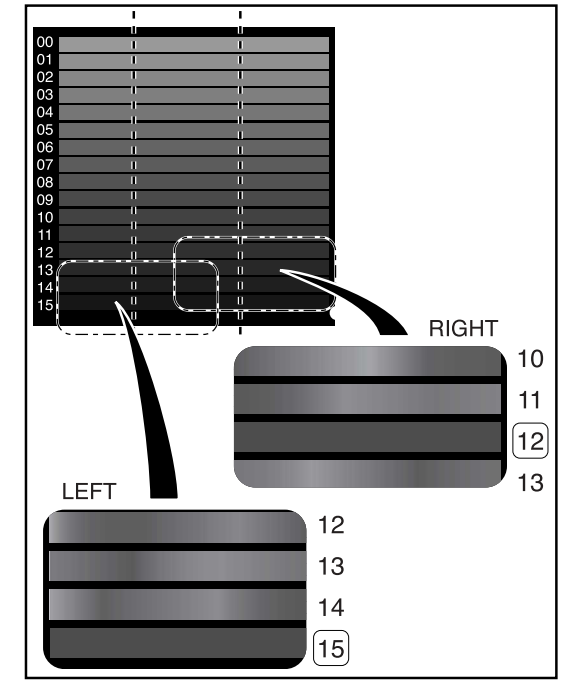

- **11.** Invoke the service maintenance mode again and use the  $[\uparrow] / [\downarrow]$  keys to select [S80 CORRECT].
- **12.** Use the  $[\leftarrow] / [\rightarrow]$  keys to select <DATA INPUT> and press the [enter] key.
  - [S81 TEST GAIN] will be displayed.
- **13.** Use the  $[\uparrow] / [\downarrow]$  keys to select [S85 OFFSET].
- **14.** Input the left and right values determined in step-10 above after [L] and [R] and press the [enter] key.
  - Data changes will be stored and display returned to the [S80 CORRECT] menu.
  - Pressing the [exit] key after changing the value will produce display of the request for confirmation shown at right. Pressing the [enter] key after selection of <YES> will result in storage of the changed value and return to [S80 CORRECT]. Pressing the [enter] key after selection of <NO> will result in return to [S80 CORRECT] without storage of the changed value.
  - IMPORTANTThe values already input under [S82PHASE] and [S83 GAIN] for unevenness<br/>correction must not be changed.

|   | ļ,               | 41 | Ч  | lŀ |    | LNF | 'U |   | • |
|---|------------------|----|----|----|----|-----|----|---|---|
|   |                  |    |    |    |    |     |    |   |   |
|   |                  |    |    |    |    |     |    |   |   |
|   | S81 TES          | Т  | GØ | 7] | [N |     |    | * |   |
| I | <b>\$</b> TESTIA | й٦ |    |    |    |     |    |   | - |
| I | ₹IESIL0          | 67 |    |    |    |     |    |   |   |

CORRECT

S80

| S85   | OFF  | SET   |      | *. |
|-------|------|-------|------|----|
| \$L[0 | )0]C | [08]F | 2003 |    |

| S83  | GAIN         | *. |
|------|--------------|----|
| ŧL[1 | 3]C[14]R[09] |    |

| Data | was | change | d             |
|------|-----|--------|---------------|
| Save | the | data?  | <b>∜</b> YES⊅ |

### 3.3 Densitometer Correction

This function is designed for calibration of read-out from the densitometer incorporated into the DRYPRO unit. The procedure for densitometer calibration is set out below.

- **1.** Use the [↑] / [↓] keys to select [S50 DENSITOMETER] from the service maintenance menu.
- Use the [←] / [→] keys to select <DENSITY PATTERN> and press the [enter] key.
  - A message requesting confirmation to proceed with printing will be displayed.
- Use the [←] / [→] keys to select <YES> and press the [enter] key.
  - The wedge pattern for density calibration will be registered in the queue and display returned to the [S50 DENSITOMETER] menu.
- 4. Press the [exit] key to return to the user maintenance menu.
- 5. Press the [exit] key to exit the maintenance mode.
  - The wedge pattern will be printed when normal display is resumed.
- **6.** Measure the density at each of the points on the wedge pattern using a densitometer.
  - A calibrated densitometer used at the facility should be used for measurement of the wedge pattern density.
- 7. Invoke the service maintenance mode again and use the [↑] / [↓] keys to select [S50 DENSITOMETER] from the service maintenance menu.
- **8.** Use the [←] / [→] keys to select <INPUT DENSITY> and press the [enter] key.
  - [S51 OUT DENSITY] will be displayed.
- **9.** Use the numerical keys to input the density measured at point-1 [POINT01] on the screen.
  - The actual measured value multiplied by 100 (X100) should be input here.
- **10.** Using the  $[\downarrow]$  key to switch the POINT display, input the densities measured at each point.

| 85 | 0  | D | E | Ν | S | Ι | Т | 0 | М | E | Т | E | R | :  | * |  |
|----|----|---|---|---|---|---|---|---|---|---|---|---|---|----|---|--|
| ÷  | 40 | Е | N | S | Ι | T | γ |   | P | A | Т | Т | A | RN | Þ |  |

| Print Test Pattern?<br>∉YES⊅ |
|------------------------------|
|------------------------------|

| 0041 | 5 | 0 | D | DE | E | NS | SI | T | ļ | , | 0 | þ | ľ | T | E | R<br>A | R | ŀ | * | • |
|------|---|---|---|----|---|----|----|---|---|---|---|---|---|---|---|--------|---|---|---|---|
|      |   |   |   |    |   |    |    |   |   |   |   |   |   |   |   |        |   |   |   |   |

| 851 | OUT   | DENSITY  | *.   |
|-----|-------|----------|------|
| ‡P0 | INTØ1 | [000]×0. | 01D. |

| S5A  | OUT  | DENSITY  | *.   |
|------|------|----------|------|
| ‡POI | NT10 | [000]×0. | 01D. |

- **11.** Press the [enter] key after inputting values as far as [POINT10].
  - Data changes will be stored and display returned to the [S50 DENSITOMETER] menu.
  - Pressing the [exit] key after changing the value will produce display of the request for confirmation shown at right. Pressing the [enter] key after selection of <YES> will result in storage of the changed value and return to [S50 DENSITOMETER]. Pressing the [enter] key after selection of <NO> will result in return to [S50 DENSITO-METER] without storage of the changed value. Press the [exit] key to return to the user maintenance menu.

#### • Checking Calibrated Values

To check whether or not calibration of the densitometer value has been more or less completed, use the  $[\leftarrow] / [\rightarrow]$  keys to select <LAST TIME> or <NOW DENSITY> and press the [enter] key.

In this way, it is possible to check the densities measured at each point on the wedge pattern the previous and current times (LASTTIME DENS. and NOW DENSITY respectively).

Movement between the points displayed may be effected using the  $\left[\uparrow\right]/\left[\downarrow\right]$  keys

| Data | was | changed             |
|------|-----|---------------------|
| Save | the | data? <b>∢</b> YES⊮ |

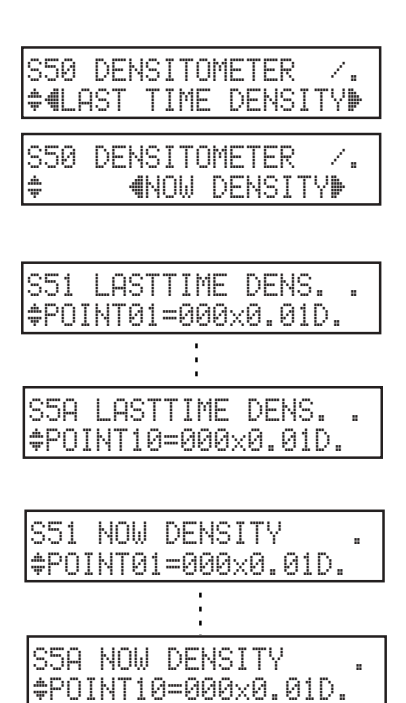

## 3.4 Checking the Exposure Section

#### 3.4.1 Laser Intensity Measurement

Measures the laser power of the main-scan unit using a light power meter.

Carry out the measurement when the exposure unit is doubtful or when the main-scan unit is replaced.

In this measurement procedure, a PC to use the Web maintenance tool needs to be connected to the DryPro via network. For details of the Web maintenance tool, refer to "Chapter 5 Web Maintenance Tool"

| CAUTION | Always wear laser protective goggles when measuring laser power. Light from the laser may leak outside the unit. |
|---------|----------------------------------------------------------------------------------------------------|
|         |                                                                                                    |

**DANGER** Carrying out this operation with the DRYPRO outer cover removed may result in leakage of light from the laser out of the unit. Check that there are no personnel in the vicinity before proceeding with work. Direct exposure of the eyes to the laser may result in loss of sight.

The following is the procedure for measurement.

- **1.** Open the front cover and remove the rear top cover and the rear cover.
- 2. Press the tray release lever to disengage the tray lock.
- **3.** Pull out the tray and loosen the two tray cover screws.
- **4.** Lift and remove the tray cover.

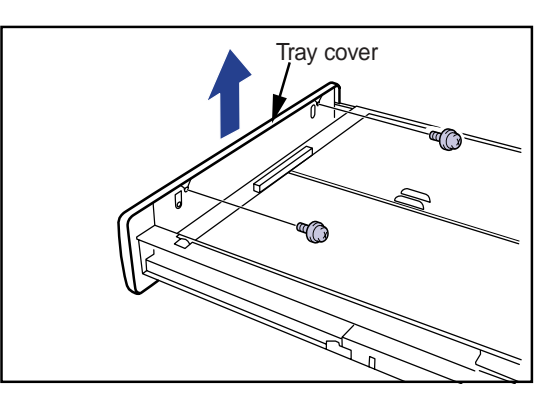

**5.** Remove the six screws securing the light blocking cover (exposure unit) and remove the cover.

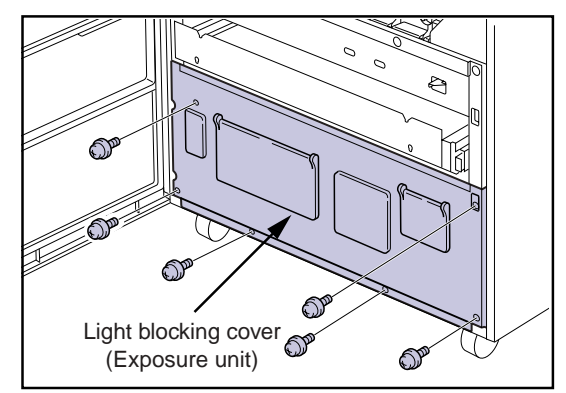

- **6.** Disconnect connectors JP14, JP15, JP 21 and JP22 at the back of the main body.
- Connect the exposure unit extension cords between the connectors disconnected in step-6 above and the main operation unit, the position regulator/sub-scan unit connectors.

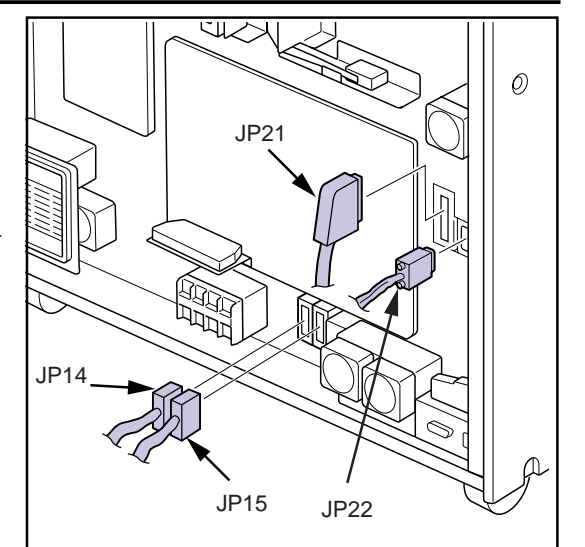

**8.** Remove the screws securing the position regulator/subscan unit at the back of the main body.

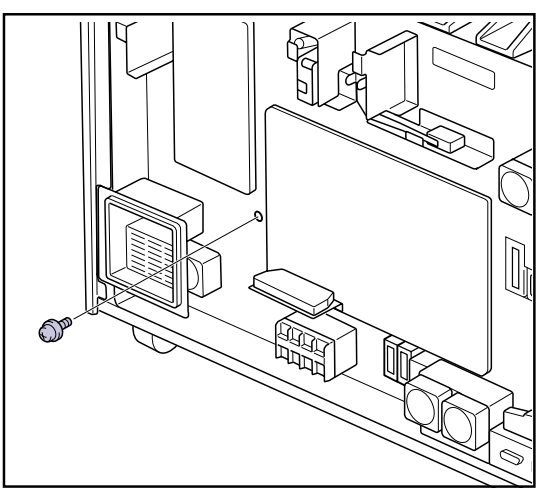

- **9.** Pull the entire exposure unit out from the front of the main body.
- **10.** Insert the interlock release key into interlock hole and turn 90° to disengage the interlock.
- **11.** Connect the LAN cable to the DRYPRO and connect the maintenance PC to the LAN.
- **12.** Press the operation switch to reboot the DRYPRO unit.
- 13. Log in to the Web maintenance tool.
  - The top screen of the Web maintenance tool will be displayed.
- **14.** Click [PRINT I/O] in the menu frame (DIAG MEC) on the left of the screen.
  - The PRINT I/O setting screen will be displayed.

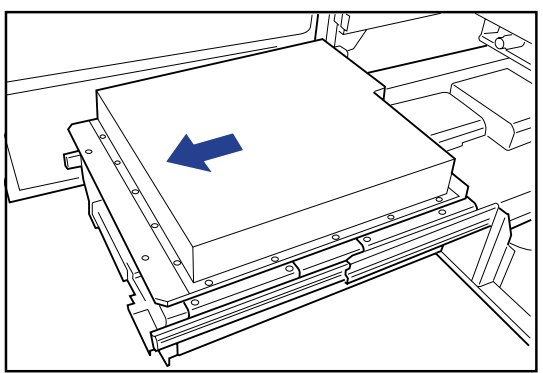

- **15.** Select [ON] under [LD] and input an output value of "16383."
  - This completes preparation for illumination of the laser diode at maximum output.

| Р       | RINT I/   | 0                    |
|---------|-----------|----------------------|
| POLYGON | OFF CON   | 0 msec               |
| LD      | COFF ©ON  | 16383<br>(0 - 16383) |
| S       | FORE CLOS | E                    |

- **CAUTION** The procedure from this point on involves laser illumination. Protective goggles must be worn. Check the vicinity again to ensure that there are no personnel at risk.
- 16. Click [STORE].
  - The PRINT I/O results will be displayed.
  - The laser diode will illuminate and the laser outputs. Since at this point the polygon motor is not running, the laser will be output on one spot within the laser scanning range.

| PRINT I/O                     |                                             |                         |       |  |  |  |  |  |
|-------------------------------|---------------------------------------------|-------------------------|-------|--|--|--|--|--|
| POLYGON                       | ● OFF O ON                                  | 0 msec                  |       |  |  |  |  |  |
| LD                            | OOFF ⊛ON                                    | 1638                    | 16383 |  |  |  |  |  |
| POLYG<br>POLYG<br>POLYG<br>LD | ON ON/OFF<br>GON LOCK<br>GON FACE<br>ON/OFF | OFF<br>OFF<br>OFF<br>ON |       |  |  |  |  |  |
| H H                           | SYNC<br>SYNC                                | OFF<br>OFF              |       |  |  |  |  |  |
| INPL                          | SYNC                                        | OFF                     |       |  |  |  |  |  |

- **17.** Insert the IR card from the right side of the main body between the rollers of the sub-scan unit to find the spot where the laser is focused.
  - Move the IR card in main-scan direction and locate the position where a red point of focus can be observed.
- **18.** If the point of focus cannot be found, click [TEST END] on the PRINT I/O results display screen and return to the PRINT I/O setting screen.
- **19.** Select [ON] under [POLYGON] and input a value between 1 4 for the polygon motor running time.
- 20. Click [STORE].
  - The PRINT I/O results screen will be displayed.
  - Clicking [STORE] will result in the polygon motor running for the length of time (seconds) input and consequent shifting of the laser focal point.
  - The focal point will shift approximately 10mm ~ 30mm depending on the input value (1 ~ 4 msec.)
- **21.** Check the laser focal point using the IR card.

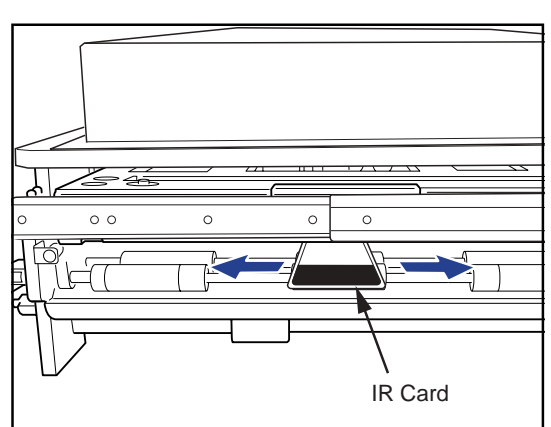

- **22.** Repeat steps 19 22 until the laser focal point is located.
- **23.** Repeat steps 19 22 using the IR card to check the position of the focal point and shift the point to as near as possible a central position.
- **24.** Put the cover on the light power meter probe and carry out zero adjustment by pressing the [ZERO] button.

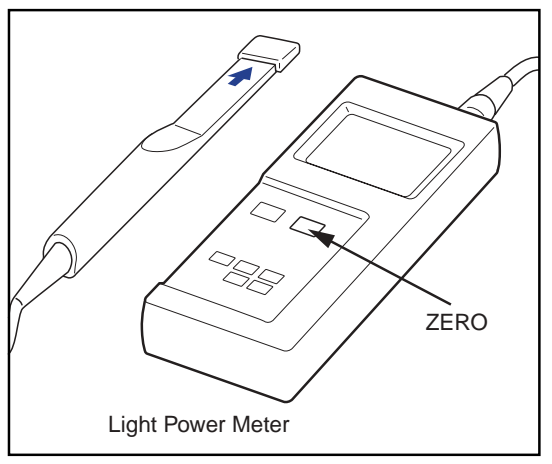

- **25.** Apply the power meter probe to the focal point location and carry out measurement.
  - Check that the laser power is 14mW or more.
  - A measured value of less than 14mW indicates either a problem with the signal output from the print engine board or deterioration of the laser itself. Carry out an "exposure data output check" and replace the print engine board if a malfunction is detected. If no malfunction is found, replace the main-scan unit.
- Important The light power meter probe surface should be applied at a slight angle to the light axis. Aligning the probe surface with the light axis will result in reflection of the laser back to the mainscan unit and consequent instability in the LD emission.
- **26.** After completion of measurement, click [TEST END] on the I/O results screen followed by [CLOSE] on the PRINT I/O setting screen to return to the top screen.
  - Exiting the results screen will automatically switch off laser emission.
- **27.** Click [LOGOUT] at the top left of the screen to log out.
- **28.** Switch off the DRYPRO power supply and replace the subscan unit, the light blocking cover (exposure unit), the rear panel, the front cover and the supply tray.
- **Important** When inserting the exposure cable connector (JJ21), ensure that it is locked firmly and fully inserted at both edges.

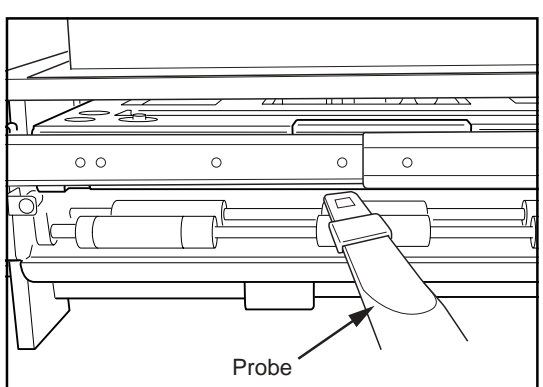

### 3.4.2 Checking Exposure Data Output

Checks the signal between the print engine board and the main-scan unit using the exposure data output check jig.

In this measurement procedure, a PC to use the Web maintenance tool needs to be connected to the DryPro via network. For details of the Web maintenance tool, refer to "Chapter 5 Web Maintenance Tool"

The procedure is detailed below.

**1.** Remove the two securing screws and take off the control box cover located at the bottom of the rear cover.

- **2.** Disconnect the exposure cable connector (JJ21) from the control box.
- Exposure Data Output Check Jig

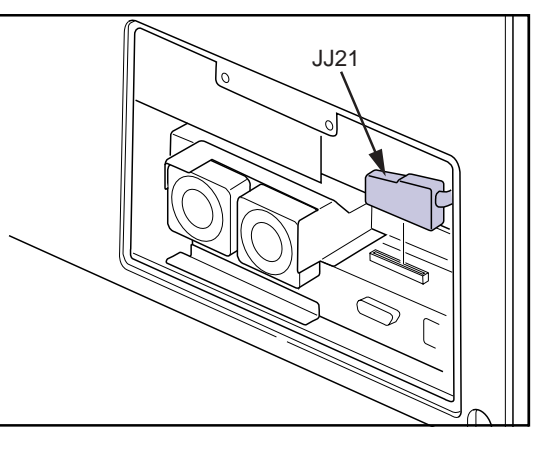

- **3.** Connect the data cable provided with the exposure data output check jig (hereinafter referred to as "the data cable") to the exposure data output check jig display box (hereinafter referred to as "the display box") connector and the control box connector.
  - Connect the end of the connector marked "CONTROL" to the control box and the end marked "JIG BOX" to the display box.
  - Do not connect the exposure cable (main-scan unit) to the display box yet.
- **4.** Connect the LAN cable to the DRYPRO unit and the maintenance PC to the LAN.

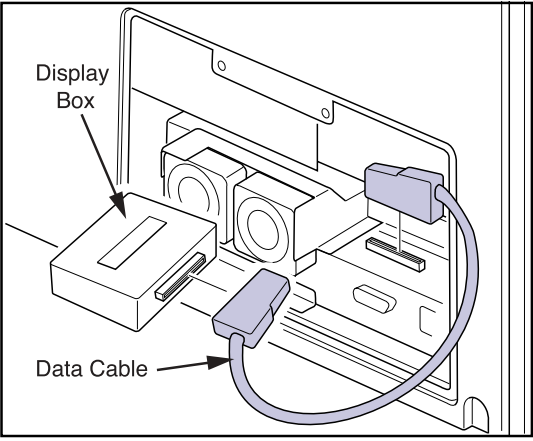

#### Print Output Signal Check

Checks the signal output from the print engine board.

- **1.** Press the operation switch and reboot the DRYPRO unit.
- 2. Log in to the Web maintenance tool.
  - The top screen of the Web maintenance tool will be displayed.
- **3.** Click [PRINT I/O] in the menu frame (DIAG MEC) on the left of the screen.
  - The PRINT I/O setting screen will be displayed.
- **4.** Check the print engine board output signal.
- (1)
  - a) Select [ON] under [POLYGON], input "0" (continuous operation) as the polygon motor running time and click [STORE].
  - b) Ensure that the illuminated "PON" LED on the display box extinguishes.
  - c) Click [TEST END] to return to the PRINT I/O setting screen.

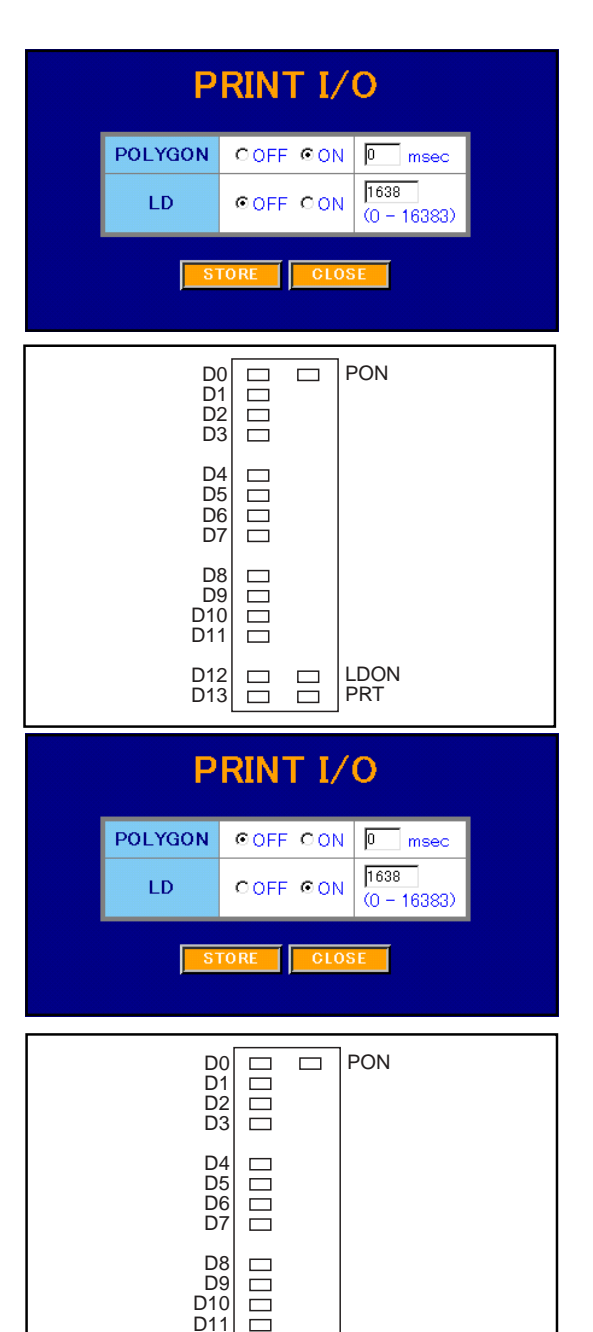

- a) Select [OFF] under [POLYGON], [ON] under [LD], input
   "1638" (default value) as the output value and click
   [STORE].
- b) Ensure that the "LDON" LED on the display box illuminates.
- c) Click [TEST END] to return to the PRINT I/O setting screen.

D12 🗖 🗖

D13

LDON

PRT
- (3)
  - a) Select [ON] under [LD], input an output value from the chart shown below and click [STORE].
  - b) Ensure that the LED status shown on the chart below matches the set value. (Only LEDs D0 ~ D13 and PRT need to be checked in procedure-(3). All other LEDs should be ignored.)

| Set Value | LED Status (D0 - D13, PRT)              |
|-----------|-----------------------------------------|
| 0         | All extinguished.                       |
| 1         | D0, PRT only illuminated.               |
| 2         | D1, PRT only illuminated.               |
| 4         | D2, PRT only illuminated                |
| 8         | D3, PRT only illuminated                |
| 16        | D4, PRT only illuminated                |
| 32        | D5, PRT only illuminated                |
| 64        | D6, PRT only illuminated                |
| 128       | D7, PRT only illuminated                |
| 256       | D8, PRT only illuminated                |
| 512       | D9, PRT only illuminated                |
| 1024      | D10, PRT only illuminated               |
| 2048      | D11, PRT only illuminated               |
| 4096      | D12, PRT only illuminated               |
| 8192      | D13, PRT only illuminated               |
| 16383     | PRT extinguished, D0 - D13 illuminated. |

- c) Click [TEST END] to return to the PRINT I/O setting screen.
- d) Repeat steps (a) (c) for each of the combinations shown above.

Any irregularities detected during procedures  $(1) \sim (3)$  above indicate problems with the print engine board or data cable. If the irregularity is not rectified by replacement of the print engine board, the data cable should be replaced.

**5.** If no problems are detected in step-8, press the operation switch and shut down the DRYPRO power supply.

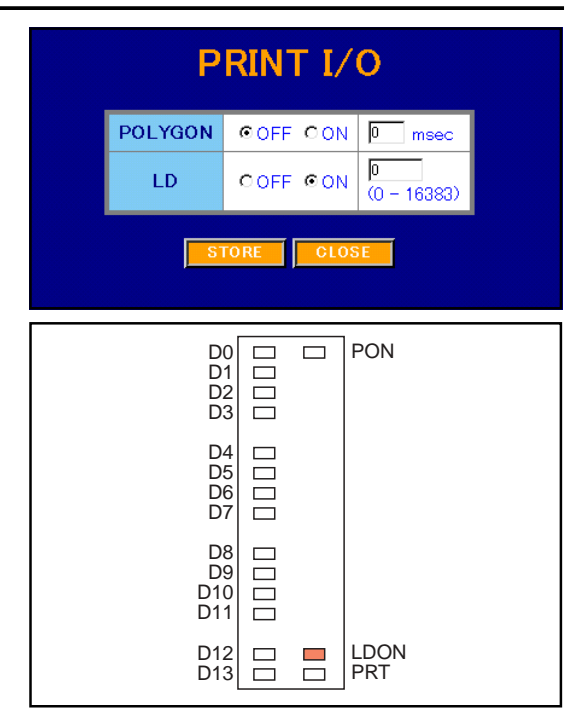

- **6.** Connect the exposure cable connected to the main-scan unit to the other connector on the display box.
- 7. Press the operation switch to reboot the DRYPRO unit and log in to the Web maintenance tool.
- **8.** Repeat procedures (1) ~ (3) in step-8 above. Any irregularity detected indicates a problem with the exposure I/F cable or the main-scan unit.

If the irregularity is not rectified by replacement of the exposure cable, the main-scan unit should be replaced.

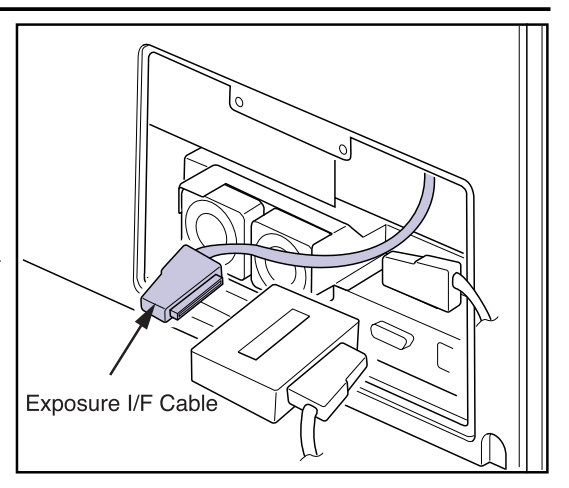

### • Main-scan Unit Output Signal Check

Checks the signal output by the main-scan unit. This check should be carried out after checking that the print output signal is normal.

- 1. Log in to the Web maintenance tool.
  - The top screen of the Web maintenance tool will be displayed.
- 2. Click [PRINT I/O] in the menu frame (DIAG MEC) on the left of the screen.
  - The PRINT I/O setting screen will be displayed.
- **3.** Check the main-scan unit output signal.
- (1)
  - a) Leaving default settings in force ("POLYGON" [OFF], "LD" [OFF]), click [STORE].
  - b) The PRINT I/O results screen will be displayed.
  - c) Check that "POLYGON LOCK," "POLYGON FACE" and "HSYNC" are all off.
  - d) Click [TEST END] to return to the PRINT I/O setting screen.

| PRINT I/O |         |              |                     |
|-----------|---------|--------------|---------------------|
|           | POLYGON | ©OFF ○ON     | 0 msec              |
|           | LD      | ©OFF CON     | 1638<br>(0 - 16383) |
|           | S       | TORECLOS     |                     |
|           | F       | PRINT I/     | 0                   |
|           |         | N ● OFF O ON | I 0 msec            |
|           | POL     |              |                     |
|           | POL     | LYGON LOCK   | OFF                 |
|           | PO      | LYGON FACE   | OFF                 |
|           | L       | D ON/OFF     | OFF                 |
|           |         | VSYNC        | OFF                 |
|           |         | HSYNC        | OFF                 |
|           |         | INPUT TEST E | ND                  |
|           | Р       | RINT I/C     | )                   |
|           | POLYGON | OOFF €ON     | 0 msec              |
|           | LD      | OOFF OON     | 1638<br>(0 - 16383) |
|           | S       | TORECLOSE    |                     |

(2)

- a) Select [ON] under [POLYGON], input a value of "0" (continuous operation) as the polygon motor running time and click [STORE].
- b) Select [ON] under [LD], input "1638" (default value) as the output value and click [STORE].
- c) Wait for 10 seconds after the screen has switched to display of PRINT I/O results screen and click [INPUT].
- d) PRINT I/O results screen will be displayed again.

- e) Check that "POLYGON LOCK," "POLYGON FACE" and "HSYNC" are all on.
- f) Click [TEST END] to return to the PRINT I/O setting screen.

| PRINT I/O      |         |     |           |         |                  |  |
|----------------|---------|-----|-----------|---------|------------------|--|
|                | POLYG   | NC  | O OFF ⊛ON | 4       | 0 msec           |  |
|                | LD      |     | O OFF ON  | 1       | 1638             |  |
|                | DOL     |     |           |         | a.u.             |  |
|                | POL     | YG  | ON ON/OFF |         | ON               |  |
|                | PO      | LYC | BON LOCK  |         | ON               |  |
|                | PO      | LYC | GON FACE  |         | ON               |  |
|                |         | LD  | ON/OFF    |         | ON               |  |
|                |         | V   | SYNC      |         | DFF              |  |
|                |         | Н   | SYNC      |         | ON               |  |
| INPUT TEST END |         |     |           |         |                  |  |
|                | P       | R   | INT I/O   | C       |                  |  |
|                | POLYGON | C   | OFF ©ON   | 0       | msec             |  |
|                | LD      | ¢   | OFF ON    | 1<br>(C | 5383<br>- 16383) |  |
| STORE          |         |     |           |         |                  |  |

(3)

- a) When "HSYNC" only cannot be turned ON in procedure-2 above, input "1638" as the output value under [LD] and click [STORE].
- b) Display of "HSYNC" as ON in the PRINT I/O results screen indicates the possibility of laser deterioration. Check by carrying out laser power measurement.

If "POLYGON LOCK" or "POLYGON FACE" in procedure-2 or "HSYNC" in procedure-3 cannot be turned ON, problem with the print engine board, the exposure cable or the main-scan unit will be a probable cause.

If the problem remains after replacing the print engine board, first the exposure cable and then the main-scan unit should be replaced.

- **4.** Switch off the DRYPRO power supply, disconnect the exposure data output check jig and the data cable and restore the original connections.
  - When inserting connectors, ensure that they are locked firmly and fully inserted at both edges.

# 4.1 Using the Service Maintenance Mode

### **4.1.1** Switching to the Service Maintenance Mode

Starting up the Service Maintenance Mode

The procedure for starting up the service maintenance mode is detailed below.

- **1.** Remove the service maintenance key cover on the operation panel.
  - Lift off the cover after pressing lightly toward the LCD.
- 2. Press the [maintenance] key.

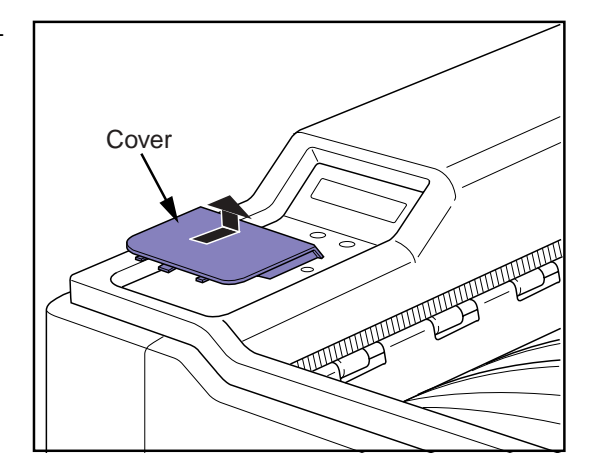

- Display will switch to the maintenance mode (user maintenance mode) and the top item of the maintenance menu ([U00 FILM DATA]) will appear on the LCD.
- **4.** Repeatedly press the [↓] key until [U90 PASSWORD] appears on the LCD.
- **5.** Press the [enter] key.
  - A request for input of the password will appear.
- **6.** Use the service maintenance numerical keys to input the service maintenance mode password (4 digits: 5678).
  - The input password will not be displayed on the LCD: asterisks (1) will be shown in place of the digits input.
  - Password [5678] is fixed and cannot be changed.
  - If an error is made when inputting the password, press the [exit] key to clear input and type in the correct password.
- 7. Press the [enter] key.
  - The display will return to [U90 PASSWORD].
  - If the correct password has been input, the service maintenance mode will be activated.
  - Once the service maintenance mode has been activated, [U80 SERVICE MODE] will be added to the mode menu.

| U00 | FILM | DATA | 1.    |
|-----|------|------|-------|
| \$  |      | 4DP  | IYLY₽ |
|     |      |      |       |

U90 PASSWORD

| U91 INPUT PASSWORD |  |
|--------------------|--|
|--------------------|--|

U91 INPUT PASSWORD [\*\*\*\*]

U90 PASSWORD /.

**8.** Press the menu/select [↑] button.

- [U80 SERVICE MODE] will be displayed.
- **9.** Pressing the [enter] key at this point will produce display of the service maintenance mode menu.
- Continuation of the Service Maintenance Mode

Although pressing the [exit] key for any of the service maintenance menu items will effect return to the normal display on the LCD, the service maintenance mode will remain activated.

Pressing the [maintenance] key again to enter the maintenance mode will produce display of the [U80 SERVICE MODE] service maintenance menu without input of the password.

• Terminating the Service Maintenance Mode

The procedure for termination of the service maintenance mode is shown below.

- 1. Invoke display of [U90 PASSWORD] on the LCD.
- **2.** Press the [enter] key.
  - A request for input of the password will appear.
- **3.** Press the [enter] key without inputting the password.
  - The service maintenance mode will be terminated and the normal maintenance menu (user maintenance menu) displayed.
  - Pressing the operation switch and terminating the DRYPRO will also result in termination of the service maintenance mode.

U80 SERVICE MODE /.

U90 PASSWORD /.

U91 INPUT PASSWORD 1

# 4.1.2 Operation of the Service Maintenance Mode

### Executing Service Maintenance Items

Invoke display of the required service maintenance menu on the LCD and press the [enter] key to display setting and operation execution menu items for the selected item.

### Menu Configuration

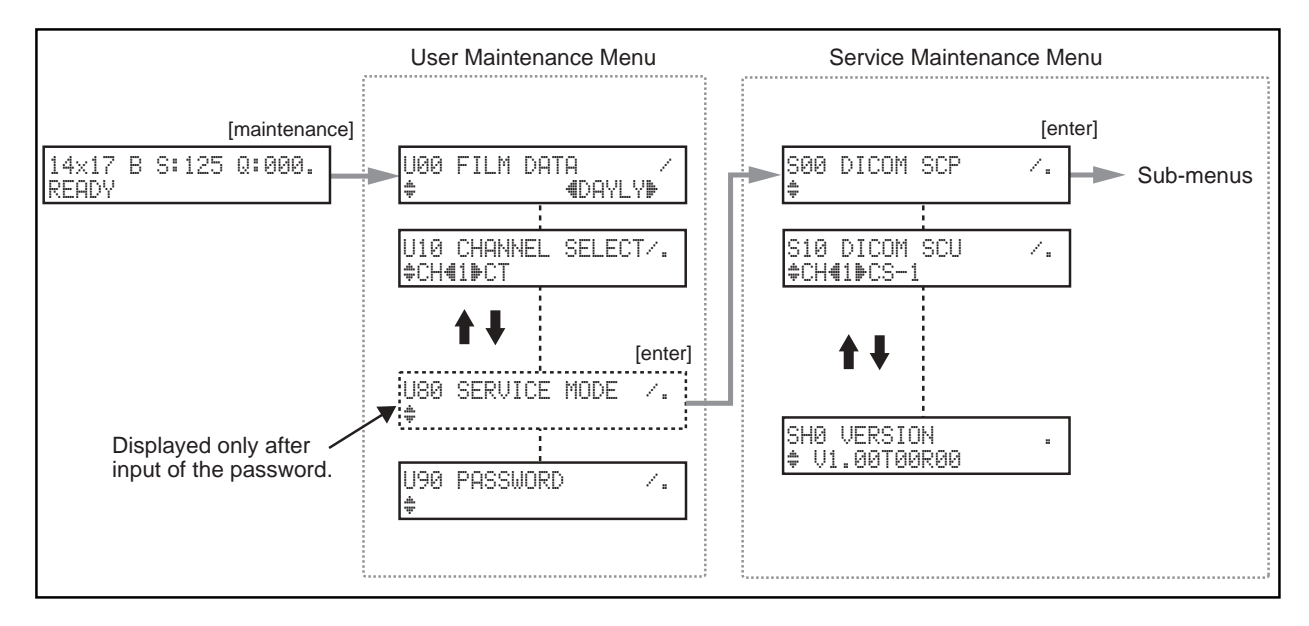

#### • Moving Between Menus

Pressing the [ $\uparrow$ ] or [ $\downarrow$ ] keys for menu items for which  $\clubsuit$  is displayed at the left bottom of the LCD will result in moving forward to the next menu or back to the previous menu.

Menu items with multiple operation and setting items are indicated by display of a slash (/) to the right of the item (see the example at right).

Pressing the [enter] key will produce display of the sub-menu network.

#### • Selection/Input of Items

An asterisk (\*) displayed at the right of a menu item indicates that there are no further setting item menus. Value settings or selections should be made here.

Options are shown enclosed in < > on the bottom line of the menu item name. Parameters to be selected or set may be displayed by pressing the  $[\leftarrow]/[\rightarrow]$  of [select] key.

Items for which numerical or character input is required are shown enclosed in [] on the bottom line of the menu item

| S00 DI | COM | SCP | Ζ. |
|--------|-----|-----|----|
|--------|-----|-----|----|

name. Required values may be input using the operation panel keys.

Pressing the [enter] key after item selection or input will confirm the input and return the display to the top menu item. Pressing the [exit] key will cancel input and return the display to the top menu item.

#### Inputting Numericals or Characters

Input of numericals or characters in the service maintenance mode may be made using the following keys.

#### **1.** Inputting Numericals

- Press the service maintenance key [mode] to display [0-9] lamp.
- 2. Input the required numericals using the numerical keys.
- 3. If an error is made, bring the cursor to the numerical to be deleted, and press [del/BS] key.

#### 2. Inputting Characters

- 1. Press the service maintenance key [mode] to display [A-Z] lamp.
- 2. Pressing a numerical key will result in input of the character shown on that key. Each numerical key is assigned three characters: press the key repeatedly until the required character is shown.

For example, pressing numerical key [1] once will result in input of "A," while pressing the same key three times will result in input of "C."

To input lower case characters, keep the [shift] key depressed while pressing the required numerical key.

3. If an error is made, bring the cursor to the character to be deleted, and press [del/BS] key.

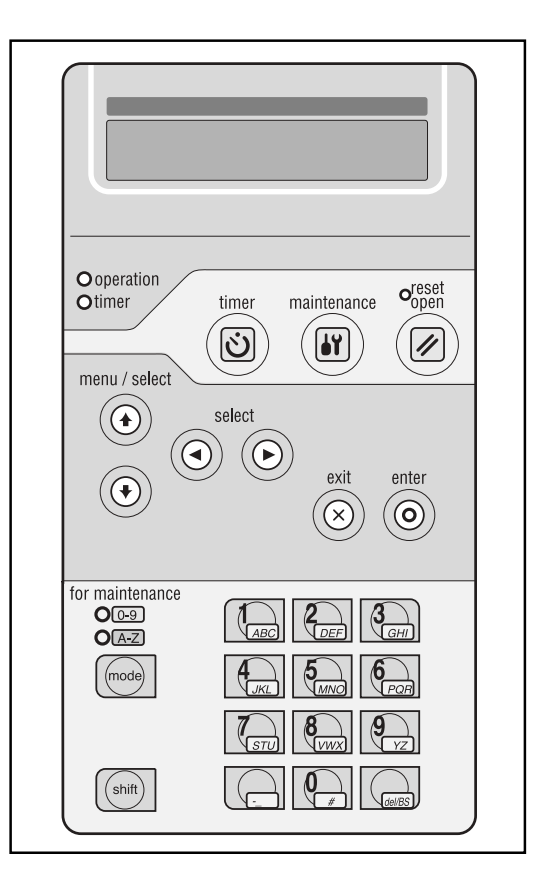

# 4.2 Service Maintenance Mode Screens

# 4.2.1 Service Maintenance Menu

The following is the menu displayed in the service maintenance mode.

| Menu                                              | Content of Settings                                                                                                    | Reference |
|---------------------------------------------------|----------------------------------------------------------------------------------------------------|-----------|
| S00 DICOM SCP /.                                  | Sets DICOM data for the DRYPRO unit itself.                                                                                                   | p.4-7     |
| S10 DICOM SCU ∕.<br>≑CH∢1⊅Resius170               | Registers diagnostic devices connected to the DRYPRO and sets DICOM and N-EVENT REPORT data for those devices.                                | p.4-9     |
| S20 PRINT COND. ∕.<br>¢CH∢1⊅Regius170             | Sets print parameters for each of the connected diagnostic devices.                                                                           | p.4-12    |
| S30 DICOM PRIORITY/.<br>≑CH∢1⊫Regius170           | Makes DICOM data enable/disable settings.                                                                                                    | p.4-15    |
| S40 FILM SETUP ∕.<br>ŧ                            | Sets size and type of film in the supply tray.                                                                                                | p.4-17    |
| S50 DENSITOMETER *.<br>≑ ∢DENSITY PATTARN⊳        | Corrects the internal densitometer.                                                                                                    | p.4-19    |
| S60 TEST PRINT ∕.<br>≑ ∉SMPTE PATTERN⊮            | Prints SMPTE and other test parameters for density control.                                                                                   | p.4-21    |
| S70 SYSTEM SETUP ∕.<br>ŧ                          | Sets the data for system operation.                                                                                                    | p.4-25    |
| S80 CORRECT ∕.<br>≑ ∉DATA INPUT▶                  | Sets or changes density calibration parameters.                                                                                               | p.4-27    |
| S90 PRODUCT MAINTE/.                              | Sets the mechanical control initial status.<br>This has been set at the factory before shipment, but should<br>be changed when so instructed. | p.4-29    |
| SA0 MEC MAINTE. /.<br>≑ <b>4</b> FILM CONVEYANCE▶ | Carries out test of various parts of DRYPRO.                                                                                                  | p.4-32    |
| SBØ BACKUP RESTORE*.                              | Backs up the data stored in the CF onto the HD. Also restores the back up data onto the CF.                                                   | p.4-38    |
| SC0 F-DATA MODIFY ∕.<br>ŧ                         | Checks accumulated film data. Also sets film type, day and date to be collected.                                                              | p.4-41    |

| Menu                                       | Content of Settings                                                  | Reference |
|--------------------------------------------|----------------------------------------------------------------------|-----------|
| SDØ QUEUE CLEAR *.<br>≑                    | Deletes unprinted data registered in the queue.                      | p.4-42    |
| SEØ TRAY OPEN *.<br>₽                      | Opens the supply tray.                                               | p.4-43    |
| SFØ CALIB INTERVAL∕.<br>≑ ∢CALIB MODE⊮     | Sets the method and schedule for automatic density calibra-<br>tion. | p.4-44    |
| SGØ SCHEDULE *.<br>¢ <b>4</b> MNT.A RESET▶ | Sets the schedule for maintenance and calibration.                   | p.4-47    |
| SHØ VERSION .<br>≑ V1.00R00T00             | Displays the DRYPRO version.                                         | p.4-51    |

### 4.2.2 S00 DICOM SCP

Sets DICOM data for the DRYPRO unit itself. This setting should be made when the main body is installed or when the connected network is changed.

S00 DICOM SCP

Ζ.

This menu is comprised of the following setting menu items.

# • Setting Menu Items

| Menu                                    | Content of Settings                                                                                                    |
|-----------------------------------------|----------------------------------------------------------------------------------------------------|
| S01 PORT NUMBER *.<br>¢PORT1 = [00000]  | Sets the port number through which the DRYPRO receives print data from the network.<br>A maximum of four different DRYPRO port numbers may be set.              |
| S02 PORT NUMBER *.<br>≑PORT2 = [00000]  |                                                                                                    |
| S03 PORT NUMBER *.<br>\$PORT3 = [00000] |                                                                                                    |
| S04 PORT NUMBER *.<br>‡PORT4 = [00000]  |                                                                                                    |
|                                         | Sets the DRYPRO IP address.<br>The IP address setting is unnecessary where DHCP is used.                                                                        |
| \$06 SUBNET MASK *.<br>¢255.255.255.0   | Sets the network sub-net mask.                                                                                                    |
| S07 GATEWAY *.<br>≑0.0.0.0              | Sets the gateway address on the network.                                                                                                    |
| S08 AE TITLE *.<br>≑[KC_DPRO2_P001 ]    | Sets the DRYPRO AE title.<br>A maximum of 16 characters may be input.                                                                                           |
| S09 SCP DEFAULT CH*.<br>¢               | Sets the channel that is used by DRYPRO as a default.<br>Select [NO] when the default channel is not used, any of [CH1] through<br>[CH4] when it is to be used. |
| SØA HOST NAME *.<br>≑[                  | Sets the DRYPRO name used on the network.<br>A maximum of 16 characters may be input.                                                                           |
| S0B DHCP *.<br>\$ <b>4</b> 0FF <b>▶</b> | Makes DHCP server enable/disable settings.<br>Set to [ON] if a DHCP is used, [OFF] if not.                                                                      |

#### Operation Keys

| Кеу            | Function                                                                       |
|----------------|--------------------------------------------------------------------------------|
| Numerical keys | Used for numerical/character input.                                            |
| [mode]         | Switches the input mode when using numerical keys (numerical/character input). |
| [←] / [→]      | Allows selection of parameters for setting items.                              |
| [↑]            | Moves back to the previous setting menu item.                                  |
| [↓]            | Moves forward to the next setting menu item.                                   |
| [enter]        | Stores settings and returns to [S00 DICOM SCP].                                |
| [exit]         | Returns to [S00 DICOM SCP] without storing settings.                           |

- Procedure for Making DRYPRO Settings
- 1. Press the [enter] key when [S00 DICOM SCP] is displayed.
  - [S01 PORT NUMBER] will be displayed.
- **2.** Use the numerical keys to input the port number through which DRYPRO will receive image data.
  - A maximum of four port numbers may be set. When setting multiple port numbers, use the [1] key to move to the next port number input window and input the required port number.
- **3.** Press the  $[\downarrow]$  key to move to [S05 IP ADDRESS].
- **4.** Use the numerical keys to input the DRYPRO IP address.
- **5.** Continue in the same way, making settings for each of the setting menu items.
- **6.** Press the [enter] key after completing settings as far as [S0B DHCP].
  - Set data will be stored and the display returned to [S00 DICOM SCP].
  - Pressing the [exit] key after changing settings will produce display of the request for confirmation shown at right. Pressing the [enter] key after selection of <YES> will result in storage of changed settings and return to [S00 DICOM SCP].

Pressing the [enter] key after selection of <NO> will result in return to [S00 DICOM SCP] without storage of changed settings.

7. Press the [exit] key, and exit the service maintenance mode.

**8.** Press the operation switch of the DryPro to restart the DryPro.

 DICOM SCP settings become effective after the restart of the DryPro.

| SØ1 P0  | ORT | NUMBER  | *. |
|---------|-----|---------|----|
| \$PORT1 | . = | [00000] |    |

| Data | a was | changed             |
|------|-------|---------------------|
| Save | e the | data? <b>∜</b> YES⊮ |

### 4.2.3 S10 DICOM SCU

Registers diagnostic devices connected to the DRYPRO and sets DICOM data and N-EVENT-REPORT for those devices.

A maximum of four diagnostic devices (channels) may be registered.

This menu is comprised of the following setting menu items.

# • Setting Menu Items

| Menu                                   | Content of Settings                                                                                                    |  |
|----------------------------------------|----------------------------------------------------------------------------------------------------|--|
| S11 CHANNEL USE *.<br>‡ ∉ON▶           | Sets whether to use or not to use the channel of the diagnostic device. Sets to [ON] to use it, to [NO] to neglect it.                                                                                                    |  |
| S12 SCU NAME *.<br>‡[ ]                | Sets diagnostic device names. These names are used only in the DRYPRO unit.                                                                                                    |  |
| S13 N-EVENT PORT *.<br>‡ [00000]       | <ul> <li>Sets N-EVENT REPORT port numbers when communication with the diagnostic device is to be made using N-EVENT-REPORT.</li> <li>At present, only CS-1 and Printlink can accept N-EVENT-REPORT for communication.</li> </ul>   |  |
| S14 IP ADDRESS *.<br>\$255.255.255.255 | Sets diagnostic device IP addresses.                                                                                                    |  |
| S15 AE TITLE ∦.<br>‡[ ]                | <ul><li>Sets diagnostic device AE titles.</li><li>A maximum of 16 characters may be input.</li></ul>                                                                                                    |  |
| S16 HOST NAME *.<br>‡[ ]               | <ul><li>Sets diagnostic device names used on the network.</li><li>A maximum of 16 characters may be input.</li></ul>                                                                                                    |  |
| S17 BORDER SIZE *.<br>¢ 4REGIUS⊅       | Sets the border size.<br>[REGIUS] : Sets a border with almost no margin used by the CR like<br>Regius.                                                                                                    |  |
|                                        | [CT/MRI] : Sets a border most suitable for CT or MRI multi-format images.                                                                                                    |  |
| S18 FILM SIZETYPE *.                   | Sets the reaction when command for film size/type that is not present in the film tray is received.<br>[NO CHECK] : Carry out print neglecting the film size/type specified.<br>[CHECK] : Displays an error, and cancels printing. |  |
| S19 EMPTY NOTICE *.<br>≑ ∉ON⊮          | Allows setting of whether or not to show a message when the supply tray is empty.                                                                                                    |  |

S10 DICOM SCU /. ‡CH∉1⊮Re∋ius170

| Menu                                  | Content of Settings                                                                                                    |  |
|---------------------------------------|----------------------------------------------------------------------------------------------------|--|
| S1A DICOM ERR LV *.<br>‡              | Selects the method of error return from DRYPRO to diagnostic devices.<br>[STANDARD] : When the diagnostic device send a query to the DryPro to<br>check the status, returns "WARNING Error" when the tray is empty, etc.,<br>while "FAILURE" when the error is fatal.<br>{FAILURE] : Returns "FAILURE" for all errors.<br>{N-ACTION] : If the diagnostic device does not send query to the DryPro to<br>check the status, forcefully shut the DICOM connection using print com-<br>mand(N-ACTION). (ABORT of association)<br>• This setting should not be changed unless otherwise instructed.                                                                                                    |  |
| S1B FRAME LAYOUT *.                   | Sets spaces between frames for multi-image format printing.[EVEN]: The space between frames is made as wide as possible,<br>leaving top/bottom/left/right margins unchanged.[CENTER]: The space between frames remains fixed with the top/bot-<br>tom/left/right margins widened.[H EVEN]: Equal layout of images in Hitachi format.[H CENTER]: Centred printing of images in Hitachi format.                                                                                                    |  |
| S1C DMAX/DMIN *.<br>¢DEFAULT ∉DICOM⊅  | Sets maximum/minimum density for printing.<br>[DICOM] : Uses density data sent by the diagnostic device.<br>[P-CON] : Uses maximum/minimum density data set in the DRYPRO.                                                                                                    |  |
| S1D P-VALUE RCV *.<br>‡ <b>4</b> 0FF₽ | <ul> <li>Sets the method of gradation conversion.</li> <li>[OFF] : As with previous units, film is output with pixel value as a linear value of density. This item should also be set to off for printing of data using the SCU in compliance with DICOM GSDF.</li> <li>[ON] : Set when the SCU outputs at P value to maintain consistency of image gradation visibility throughout the system.</li> <li>Film is output with the pixel value automatically set to P even when the SCU is not printing out data according DICOM GSDF.</li> <li>Print conditions ILLUMINATION (light table brilliance) and AMBIENT LIGHT must be set. Where ILLUMINATION and AMBIENT LIGHT cannot be measured, the following default values should be set: ILLUMINATION : 2000, AMBIENT LIGHT : 10.</li> </ul> |  |

# Operation Keys

| Кеу            | Function                                                                       |  |
|----------------|--------------------------------------------------------------------------------|--|
| Numerical keys | Used for numerical/character input.                                            |  |
| [mode]         | Switches the input mode when using numerical keys (numerical/character input). |  |
| [←]/[→]        | Allows selection of parameters for setting items.                              |  |
| [↑]            | Moves back to the previous setting menu item.                                  |  |
| [↓]            | Moves forward to the next setting menu item.                                   |  |
| [enter]        | Stores settings and returns to [S10 DICOM SCU].                                |  |
| [exit]         | Returns to [S10 DICOM SCU] without storing settings.                           |  |

- Procedure for Setting Diagnostic Devices
- **1.** Use the  $[\leftarrow][\rightarrow]$  keys to select the channel where the diagnostic device is to be registered when [S10 DICOM SCU] is displayed.
- **2.** Press the [enter] key.
  - [S11 CHANNEL USE] will be displayed.
- **3.** Use the  $[\leftarrow][\rightarrow]$  keys to select <ON.>.
- **4.** Use the  $[\downarrow]$  key to move to the next item on the menu.
- **5.** Use the  $[\leftarrow][\rightarrow]$  keys to select parameters for setting, or use the [mode] and numerical keys to input set values.
- **6.** Repeat steps-2 and 3 to complete settings as far as [S1C] DMAX/DMIN].
- 7. Press the [enter] key after completion of all the necessary settings.
  - Set data will be stored and display returned to [S10 DICOM SCU].
  - · Pressing the [exit] key after changing settings will produce display of the request for confirmation shown at right. Pressing the [enter] key after selection of <YES> will result in storage of changed settings and return to [S10 DICOM SCU]. Pressing the [enter] key after selection of <NO> will result in return to [S10 DICOM SCU] without storage of changed settings.

S10 DICOM SCU ≑CH**41**⊅Re9ius170 Ζ.

| Data | was | changed           |    |
|------|-----|-------------------|----|
| Save | the | data? <b>4</b> YE | SÞ |

### 4.2.4 S20 PRINT COND.

Sets print conditions for each of the diagnostic devices connected.

This menu is comprised of the following setting menu items.

# • Setting Menu Items

| Menu                                           | Content of Settings                                                                                                    |
|------------------------------------------------|----------------------------------------------------------------------------------------------------|
| S21 STAMP SELECT *.<br>≑TIME/DATE <b>4</b> ON▶ | Determines whether or not to print the date on the stamp.                                                                                                    |
| S22 STAMP SELECT *.<br>¢COPY NO. ∉ON⊮          | Determines whether or not to print the print count on the stamp.                                                                                                    |
| S23 STAMP SELECT *.<br>¢PATIENT ID. ∉ON⊮       | Determines whether or not to print the patient ID and name on the stamp.                                                                                                    |
| S24 STAMP SELECT *.<br>≑SCU ID∕PAGE ∉ON▶       | Determines whether or not to print the SCU ID and PAGE ID on the stamp.                                                                                                    |
| S25 STAMP SELECT *.<br>≑STAMP MESSAGE ∉ON▶     | Determines whether or not to print a message on the stamp.                                                                                                    |
| S26 STAMP SELECT *.<br>≑PATIENT DAT∢ASCII▶     | <ul><li>Selects the character type used to express patient data on the stamp.</li><li>[ASCII] or [2BYTE] may be selected.</li></ul>                                                                                                    |
| S27 STAMP MESSAGE *.<br>‡[ ]                   | <ul><li>Sets the message to be printed on the stamp.</li><li>A maximum of 32 characters may be input.</li></ul>                                                                                                    |
| S28 STAMP DIRECT. *.<br>‡ 4LOWER▶              | Sets the stamp position. <ul> <li>[UPPER], [LOWER], [RIGHT] or [LEFT] may be selected.</li> </ul>                                                                                                    |
| S29 YEAR FORMAT *.<br>‡ ∢YYYY⊅                 | <ul> <li>Selects the year format.</li> <li>[YY: year expressed in 2 digits] or [YYYY: year expressed in 4 digits] may be selected.</li> </ul>                                                                                                    |
| S2A MONTH FORMAT *.<br>≑ ∢NUMERIC≯             | <ul> <li>Selects the month format.</li> <li>[NUMERIC (month expressed as a numerical value)] or [TEXT (month expressed in abbreviated text format] may be selected.</li> </ul>                                                                                                    |
| S2B DATE FORMAT *.<br>‡                        | <ul> <li>Selects the time and date format.</li> <li>[TIME+DATE (expressed in the order time, date], [DATE+TIME (expressed in the order date, time)], [TIME ONLY (only the time is expressed)] or [DATE ONLY (only the date is expressed)] may be selected.</li> </ul>                                                |
| S2C REQ.IMAGESIZE *.<br>‡ 4EFFECTIVE▶          | <ul> <li>Sets the size of a single frame.</li> <li>[EFFECTIVE] : Prints the image at specified size. If the specified size is larger than the film, prints according to [S2F REQ.BEHAVIOR].</li> <li>[INVALID] : Prints the image as large as possible to suit to the film neglecting the specified size.</li> </ul> |

| S20   | PRINT   | COND.  | 7. |
|-------|---------|--------|----|
| \$CH4 | li⊫Res: | ius170 |    |

| Menu                                           | Content of Settings                                                                                                    |
|------------------------------------------------|----------------------------------------------------------------------------------------------------|
| S2D EXPANSION CHAR*.<br>¢ ≪0FF▶                | Determines whether or not the patient ID and name format shall be expanded to a 2-line display.                                                                                                    |
| S2E EDGE ENHANCE *.<br>‡ <b>4</b> 0FF <b>▶</b> | Determines whether or not characters displayed on the image shall be made slightly brighter for ease of viewing.                                                                                                    |
| S2F REQ. BEHAVIOR *.<br>‡ 4DECIMATE♪           | <ul> <li>Selects the method when the specified image size is larger than the film.</li> <li>[DECIMATE]: Reduces the size to suit to the film size.</li> <li>[CROP]: Trims the image according to the film size.</li> </ul> |
| S2G FLIP ON/OFF *.<br>‡ <b>4</b> 0N▶           | Determines whether or not the image shall be inverse-displayed.                                                                                                    |

### Operation Keys

| Кеу            | Function                                                                       |  |
|----------------|--------------------------------------------------------------------------------|--|
| Numerical keys | Used for numerical/character input.                                            |  |
| [mode]         | Switches the input mode when using numerical keys (numerical/character input). |  |
| [←] / [→]      | Allows selection of parameters for setting items.                              |  |
| [^]            | Moves back to the previous setting menu item.                                  |  |
| [↓]            | Moves forward to the next setting menu item.                                   |  |
| [enter]        | Stores settings and returns to [S20 PRINT COND.].                              |  |
| [exit]         | Returns to [S20 PRINT COND.] without storing settings.                         |  |

- Procedure for Setting Print Conditions
- Use the [←][→] keys to select the channel of the diagnostic device for which print conditions are to be set when [S20 PRINT COND.] is displayed.
- S20 PRINT COND. ∕. ‡CH∢I⊅Regius170

- **2.** Press the [enter] key.
  - [S21 STAMP SELECT] will be displayed.
- **3.** Use the  $[\leftarrow][\rightarrow]$  keys to select conditions to be set.
  - Use the [mode] and numerical keys to make settings for items requiring numerical/character input.
- **4.** Use the  $[\downarrow]$  key to move to the next item on the menu.
- **5.** Repeat steps-2 and 3 to complete settings as far as [S2G FLIP ON/OFF].

- **6.** Press the [enter] key after completion of all the necessary settings.
  - Set data will be stored and display returned to [S20 PRINT COND.].
  - Pressing the [exit] key after changing settings will produce display of the request for confirmation shown at right. Pressing the [enter] key after selection of <YES> will result in storage of changed settings and return to [S20 PRINT COND.].

Pressing the [enter] key after selection of <NO> will result in return to [S20 PRINT COND.] without storage of changed settings.

| Data | was | changed             |
|------|-----|---------------------|
| Save | the | data? <b>∜</b> YES⊮ |

# 4.2.5 S30 DICOM PRIORITY

This setting determines whether the information from the diagnostic device or the DRYPRO unit shall be given priority in regard to each of the print condition setting items when printing.

S30 DICOM PRIORITY∕. ≑CH∉1⊫Re∋ius170

This menu is comprised of the following setting menu items.

#### • Setting Menu Items

| Menu                             | Content of Settings                                                                                                    |
|----------------------------------|----------------------------------------------------------------------------------------------------|
| S31 DEFAULT LUT *.<br>≑ ∉DICOM∌  | When [DICOM] has been selected for each of the set items, information sent from the diagnostic device shall be given priority.<br>When [P-CON] has been selected, DRYPRO unit settings shall be given pri- |
| S32 SMOOTH *.<br>¢ ∉DICOM⊮       | DRYPRO print conditions may be set from the [U30 PRINT COND.]     menu in the user maintenance mode.                                                                                                    |
| S33 DMAX *.<br>♦ <b>4</b> DICOM⊮ | [DEFAULT LUT] : LUT to be applied to the image<br>[SMOOTH] : Smoothing type                                                                                                    |
| S34 DMIN *.<br>♦ 4DICOM▶         | [DMIN]: Minimum density<br>[DMIN]: Minimum density<br>[POLARITY]: Neg or pos of the image                                                                                                    |
| S35 POLARITY *.<br>¢ ∉DICOM⊮     | [ORIENTATE]: Print orientation<br>[TRIM]: Trimmed or non-trimmed print                                                                                                    |
| S36 ORIENTATE *.<br>¢ ∉DICOM⊅    | [BORDER]: Border color                                                                                                    |
| S37 TRIM *.<br>‡ 4DICOM₽         |                                                                                                    |
| S38 BORDER *.<br>≑ 4DICOM⊮       |                                                                                                    |

#### Operation Keys

| Кеу       | Function                                                                           |
|-----------|------------------------------------------------------------------------------------|
| [←] / [→] | Selects [DICOM] or [P-CON] as the device given priority for each of the set items. |
| [↑]       | Moves back to the previous setting menu item.                                      |
| [↓]       | Moves forward to the next setting menu item.                                       |
| [enter]   | Stores settings and returns to [S30 DICOM PRIORITY].                               |
| [exit]    | Returns to [S30 DICOM PRIORITY] without storing settings.                          |

- Procedure for Making Film Settings
- Press the [enter] key when [S30 DICOM PRIORITY] is displayed.
  - [S31 DEFAULT LUT] will be displayed.
- **2.** Use the  $[\leftarrow][\rightarrow]$  keys to select the device to be given priority.
- **3.** Use the  $[\downarrow]$  key to move to the next item on the menu.
- **4.** Repeat steps-2 and 3 to complete settings as far as [S38 BORDER].
- **5.** Press the [enter] key after completion of all the necessary settings.
  - Set data will be stored and display returned to [S30 DICOM PRIORITY].
  - Pressing the [exit] key after changing settings will produce display of the request for confirmation shown at right. Pressing the [enter] key after selection of <YES> will result in storage of changed settings and return to [S30 DICOM PRIORITY].

Pressing the [enter] key after selection of <NO> will result in return to [S30 DICOM PRIORITY] without storage of changed settings.

| S31 | DEFAULT | LUT *.          |  |
|-----|---------|-----------------|--|
| ÷   |         | <b>∜</b> DICOM⊮ |  |

| Data | was | changed             |
|------|-----|---------------------|
| Save | the | data? <b>4</b> YES⊮ |

# 4.2.6 S40 FILM SETUP

Sets the size and type of film in the supply tray.

This menu may be used to make settings whenever film is changed due to service requirements.

This menu is comprised of the following setting menu items.

# • Setting Menu Items

| Menu                           | Content of Settings                                                                                               |
|--------------------------------|----------------------------------------------------------------------------------------------------|
| S41 FILM SIZE *.               | Use the $[\leftarrow] / [\rightarrow]$ keys to set the film size.                                                 |
| ♦                              | [11 X 14], [14 X 14] or [14 X 17] may be selected.                                                                |
| S42 FILM TYPE *.               | Use the $[\leftarrow] / [\rightarrow]$ keys to set the film type.                                                 |
| ‡ <b>4</b> B▶                  | [B] (blue), [C] (clear) or [DB] (DR blue) may be selected.                                                        |
| \$43 FILM COUNT *.<br>\$ [000] | <ul><li>Input the number of sheets held by the supply tray.</li><li>A maximum of 126 sheets may be set.</li></ul> |

# Operation Keys

| Кеу            | Function                                              |
|----------------|-------------------------------------------------------|
| Numerical keys | Used to input set value for the FILM COUNT.           |
| [←] / [→]      | Used to select film size and type.                    |
| [↑]            | Moves back to the previous setting menu item.         |
| [↓]            | Moves forward to the next setting menu item.          |
| [enter]        | Stores settings and returns to [S40 FILM SETUP].      |
| [exit]         | Returns to [S40 FILM SETUP] without storing settings. |

S40 FILM SETUP

¢

Ζ.

- Procedure for Making Film Settings
- **1.** Press the [enter] key when [S40 FILM SETUP] is displayed.
  - [S41 FILM SIZE] will be displayed.
- Use the [←] / [→] keys to set the size of the film in the supply tray.
- **3.** Use the  $[\downarrow]$  key to move to [S42 FILM TYPE].
- Use the [←] / [→] keys to set the type of the film in the supply tray.
- **5.** If film is already loaded in the supply tray, use the [↓] key to move to [S43 FILM COUNT].
- **6.** Use the numerical keys to input the number of sheets in the supply tray.
- **7.** Press the [enter] key after completion of all the necessary settings.
  - Set data will be stored and display returned to [S40 FILM SETUP].
  - Pressing the [exit] key after changing settings will produce display of the request for confirmation shown at right. Pressing the [enter] key after selection of <YES> will result in storage of changed settings and return to [S40 FILM SETUP].

Pressing the [enter] key after selection of <NO> will result in return to [S40 FILM SETUP] without storage of changed settings.

| S41 | FI | LM | SI | ZE |     | *. |
|-----|----|----|----|----|-----|----|
| ÷   |    |    |    | 41 | 4X1 | 4₽ |

| S42 | FI | LM | TYPE | *.          |
|-----|----|----|------|-------------|
| \$  |    |    |      | <b>48</b> Þ |

| S43 | FILM | COUNT | *. |
|-----|------|-------|----|
| ŧ   |      | [00]  | 3] |

| Data | was | changed             |
|------|-----|---------------------|
| Save | the | data? <b>4</b> YES⊮ |

# 4.2.7 S50 DENSITOMETER

Corrects read-out from the densitometer furnished in the DRYPRO unit.

Items may be selected from the [S50 DENSITOMETER] menu and set/checked using the [enter] key.

This menu is comprised of the following setting menu items.

### • Menu Items to be Set/Checked

S50 DENSITOMETER \*. ≑ 4DENSITY PATTARN⊮

| Menu                                        | Content of Settings                                                                                                    |
|---------------------------------------------|----------------------------------------------------------------------------------------------------|
| S50 DENSITOMETER *.<br>≑ ∢DENSITY PATTARN₽  | Prints (registers in the queue) the WEDGE pattern for the densitometer.                                                                                       |
| S50 DENSITOMETER ∕.<br>‡ ∢INPUT DENSITY⊮    | <ul><li>Allows input of the density at each point on the WEDGE pattern read out by the densitometer.</li><li>Refer to "3.3 Densitometer Correction"</li></ul> |
| S50 DENSITOMETER ∕.<br>‡¶LAST TIME DENSITY⊮ | Displays density values corrected previously for each point.                                                                                                  |
| S50 DENSITOMETER /.                         | Displays current density values for each point.                                                                                                    |

### Operation Keys

| Кеу       | Function                                                                                                    |
|-----------|----------------------------------------------------------------------------------------------------|
| [←] / [→] | Selects items to be executed.                                                                                                    |
| [↑]       | Moves back to the previous setting menu item.                                                                                                    |
| [↓]       | Moves forward to the next setting menu item.                                                                                                    |
| [enter]   | Prints a WEDGE pattern when the DENSITY PATTERN is on a display.<br>For other items on the menu, this key enables shift to the input/checking menus. |
| [exit]    | Returns to [U80 SERVICE MODE].                                                                                                    |

#### • INPUT DENSITY Sub-menu Network

| Menu                                       | Content of Settings                                                                                                    |
|--------------------------------------------|----------------------------------------------------------------------------------------------------|
| S51 OUT DENSITY *.<br>‡POINT01[000]×0.01D. | <ul> <li>Use the [↓] to switch the display and input density for each point.</li> <li>The value input should be the actual density read out by the densitometer multiplied by 100 (X 100).</li> </ul> |
| S5A OUT DENSITY *.<br>≑POINT10[000]×0.01D. |                                                                                                    |

#### • LAST TIME DENSITY Sub-menu Network

| Menu                                          | Content of Settings                                                            |
|-----------------------------------------------|--------------------------------------------------------------------------------|
| S51 LASTTIME DENS<br>≑POINT01=000×0.01D.<br>I | Use the $[\downarrow]$ to switch the display and check density for each point. |
| S5A LASTTIME DENS<br>‡POINT10=000×0.01D.      |                                                                                |

### • NOW DENSITY Sub-menu Network

| Menu                                          | Content of Settings                                                            |
|-----------------------------------------------|--------------------------------------------------------------------------------|
| S51 NOW DENSITY .<br>≑POINT01=000×0.01D.<br>I | Use the $[\downarrow]$ to switch the display and check density for each point. |
| S5A NOW DENSITY .<br>≑POINT10=000x0.01D.      |                                                                                |

#### • Procedure for Calibrating the Densitometer

For details of calibrating the densitometer using the [S50 DEN-SITOMETER] menu, refer to "3.3 Densitometer Correction".

# 4.2.8 S60 TEST PRINT

Prints out test patterns used to check the DRYPRO status.

The setting items displayed when the [enter] key is pressed will differ depending upon the test pattern selected from the [S60 TEST PRINT] menu.

The following test patterns are available.

# • Prints SMPTE patterns.

| S60 | TEST PRINT /.           |
|-----|-------------------------|
| \$  | <b>∜</b> SMPTE PATTERN₽ |

| Menu                                             | Content of Settings                                                                                                    |
|--------------------------------------------------|----------------------------------------------------------------------------------------------------|
| S60 TEST PRINT ∕.<br>¢ <b>4</b> SMPTE PATTERN⊮   | Prints SMPTE patterns.                                                                                                    |
| S60 TEST PRINT ∕.<br>≑ <b>∢</b> FLAT PATTERN▶    | Prints flat patterns (even density).                                                                                                    |
| S60 TEST PRINT ∕.<br>≑ ∉FRAME PATTERN⊮           | Prints frame patterns.                                                                                                    |
| S60 TEST PRINT ⁄.<br>≑ ∢CHAR PATTERN⊮            | <ul><li>Prints out a list of characters furnished in the DRYPRO unit.</li><li>This pattern is intended for R&amp;D purposes and is not used for normal servicing.</li></ul> |
| S60 TEST PRINT ∕.<br>≑∢INCREMENT PATTERN⊮        | Prints increment patterns.                                                                                                    |
| S60 TEST PRINT ∕.<br>≑ ∢PRODUCT PATTERN⊮         | Prints patterns for manufacturing.                                                                                                    |
| S60 TEST PRINT ∕.<br>≑ ∢SCALE PATTERN⊮           | <ul><li>Prints scale pattern patterns.</li><li>This pattern is intended for R&amp;D purposes and is not used for normal servicing.</li></ul>                                |
| S60 TEST PRINT ⁄.<br>≑ ∢STRIPE PATTERN⊮          | <ul><li>Prints stripe patterns.</li><li>This pattern is intended for R&amp;D purposes and is not used for normal servicing.</li></ul>                                       |
| S60 TEST PRINT ⁄.<br>≑ <b>4</b> GENERAL PATTERN⊮ | <ul><li>Prints GENERAL patterns.</li><li>This pattern is intended for R&amp;D purposes and is not used for normal servicing.</li></ul>                                      |
| S60 TEST PRINT ∕.<br>≑ ৰCALIBRATION▶             | Prints DRYPRO calibration patterns.                                                                                                    |

# Operation Keys

| Кеу       | Function                                      |
|-----------|-----------------------------------------------|
| [←] / [→] | Selects the test pattern to be printed.       |
| [↑]       | Moves back to the previous setting menu item. |

| Кеу     | Function                                     |
|---------|----------------------------------------------|
| [↓]     | Moves forward to the next setting menu item. |
| [enter] | Prints the selected test pattern.            |
| [exit]  | Returns to [U80 SERVICE MODE].               |

#### • SMPTE PATTERN Sub-menu Items

| Menu                                    | Content of Settings                                                                                                    |
|-----------------------------------------|----------------------------------------------------------------------------------------------------|
| S61 CHANNEL SELECT∕.<br>‡CH∢1⊅Re∋ius170 | Use the $[\leftarrow] / [\rightarrow]$ keys to select the channel of the diagnostic device from which a print is required.                                               |
| [enter]                                 |                                                                                                    |
| S62 FORMAT *.<br>¢ <b>44</b> ₽          | Use the [←] / [→] keys to select the pattern frame count.<br>• [1], [2], [4], [6], [9], [12] or [15] frames may be selected.                                             |
| S63 COPY COUNT *.<br>≑ [001]            | Input the number of sheets to be printed.                                                                                                    |
| S64 LUT SELECT *.<br>¢ <b>4</b> 1₽      | Use the $[\leftarrow] / [\rightarrow]$ keys to select the print-target LUT.                                                                                              |
| S65 DENSITY VALUE *.<br>‡               | <ul> <li>Use the [←] / [→] keys to increase or decrease density if changes to the value are required.</li> <li>Changes may be made within a range of -7 - +7.</li> </ul> |
| S66 CONTRAST VALUE*.<br>¢               | <ul> <li>Use the [←] / [→] keys to select the contrast applied to printing.</li> <li>Changes may be made within a range of -7 - +7.</li> </ul>                           |
| S67 SMOOTH VALUE *.<br>‡ ∉1⊮            | Use the $[\leftarrow] / [\rightarrow]$ keys to select the smoothing type applied to printing.                                                                            |
| S68 DENSITY MAX *.<br>¢ [380]×0.01D.    | <ul><li>Input the maximum density value for printing if changes are required.</li><li>Input the required density value X 100.</li></ul>                                  |
| S69 DENSITY MIN *.<br>≑ [020]×0.01D.    | <ul><li>Input the minimum density value for printing if changes are required.</li><li>Input the required density value X 100.</li></ul>                                  |

# • FLAT PATTERN Sub-menu Items

| Menu                              | Content of Settings                                                                                                  |
|-----------------------------------|----------------------------------------------------------------------------------------------------|
| S61 FLAT BASE *.<br>≑ [380]×0.01D | <ul><li>Input the density value for flat pattern printing.</li><li>Input the required density value X 100.</li></ul> |
| S62 COPY COUNT *.<br>‡ [001]      | Input the number of sheets to be printed.                                                                            |

### • FRAME PATTERN Sub-menu Items

| Menu                               | Content of Settings                                                                                                   |
|------------------------------------|----------------------------------------------------------------------------------------------------|
| S61 FRAME BASE *.<br>♦ [380]×0.01D | <ul><li>Input the density value for frame pattern printing.</li><li>Input the required density value X 100.</li></ul> |
| S62 COPY COUNT *.<br>‡ [001]       | Input the number of sheets to be printed.                                                                             |

#### • INCREMENT PATTERN Sub-menu Items

| Menu                 | Content of Settings                                                                                                    |
|----------------------|----------------------------------------------------------------------------------------------------|
| S61 INCREMENT PTN.*. | Select the direction for density change.<br>[MAIN SCAN] : Selection of the main scan direction.<br>[SUB SCAN] : Selection of the sub-scan direction. |
| S62 COPY COUNT *.    | Input the number of sheets to be printed.                                                                                                    |

#### • PRODUCT PATTERN Sub-menu Items

| Menu                                | Content of Settings                                                                                                    |
|-------------------------------------|----------------------------------------------------------------------------------------------------|
| S61 TARGET BASE *.<br>♦ [000]×0.01D | <ul><li>Input the density value for product pattern printing.</li><li>Input the required density value X 100.</li></ul> |
| S62 COPY COUNT *.                   | Input the number of sheets to be printed.                                                                               |

#### CALIBRATION PATTERN Sub-menu Items

| Menu                        | Content of Settings                       |
|-----------------------------|-------------------------------------------|
| S61 COPY COUNT *.<br>≑ [01] | Input the number of sheets to be printed. |

#### • Procedure for Test Printing

For details of test printing using the [S60 TEST PRINT] menu, refer to "3.1 How to Check the Image".

#### • Density Control

Each frame of the SMPTE pattern for the DRYPRO unit printed using the TEST PRINT menu comprises a 16step wedge, the SMPTE pattern and a 1024-step grey scale. The density of the 16-step wedge may be measured for density control.

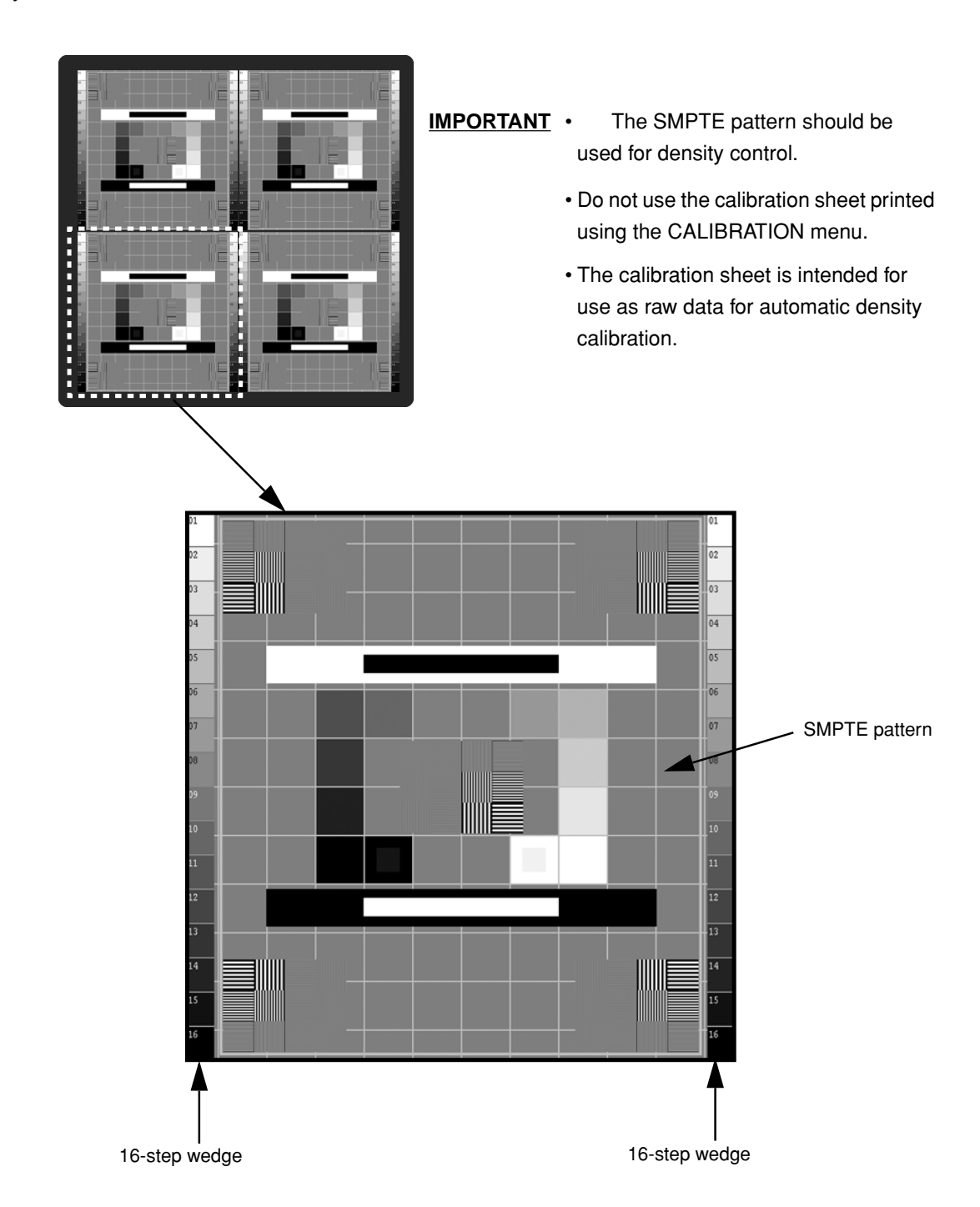

# 4.2.9 S70 SYSTEM SETUP

This menu allows setting of information relating to system operation and checking of the running status.

S70 SYSTEM SETUP ∕. ‡

This menu is comprised of the following setting menu items.

#### n Set Menu Items

| Menu                                        | Content of Settings                                                                                                    |
|---------------------------------------------|----------------------------------------------------------------------------------------------------|
| S71 PATCH CONTROL *.<br>‡ ∉OFF⊅             | Determines whether or not to use the density patch for density control.<br>[OFF] : Density control disabled.<br>[ON] : Density control enabled.                                                                                                    |
| S72 LOG WRITE MODE*.<br>♦                   | Selects the recording level of the log where system operational data is<br>recorded.<br>[NORMAL] : Records normal data.<br>[DETAILS] : Records detailed data.<br>Unless otherwise instructed, this setting should be left at <normal>.</normal>            |
| S73 TIME ZONE *.<br>‡ <b>4</b> 64 <b></b> ₽ | <ul> <li>Selects the time zone code for the country/region where the DRYPRO unit is installed.</li> <li>For details of regions and time zone codes, refer to the appendix "Time Zone Number Correspondence List".</li> </ul>                               |
| S74 LANGUAGE *.<br>‡ <b>4</b> ENGLISH▶      | <ul> <li>Selects the language used on the operation panel LCD.</li> <li>[ENGLISH], [GERMAN], [FRENCH], [SPANISH], [ITALIAN], [PORTU-GUESE] or [SCANDINAVIAN] may be selected.</li> <li>All display on the current DRYPRO version is in English.</li> </ul> |
| S75 TOTAL FILM CNT*.<br>♦ 00000000 SHEETS   | Displays the total print count from the time when the DRYPRO unit was installed to the present.                                                                                                    |
| S76 OPE. HOURS *.<br>♦ 00000000 HOURS       | Displays the total running time from the time when the DRYPRO unit was installed to the present.                                                                                                    |

### • Operation Keys

| Key       | Function                                                |
|-----------|---------------------------------------------------------|
| [←] / [→] | Selects setting parameters for each menu.               |
| [↑]       | Moves back to the previous setting menu item.           |
| [↓]       | Moves forward to the next setting menu item.            |
| [enter]   | Stores settings and returns to [S70 SYSTEM SETUP].      |
| [exit]    | Returns to [S70 SYSTEM SETUP] without storing settings. |

#### n Procedure for System Setup

- **1.** Press the [enter] key when [S70 SYSTEM SETUP] is displayed.
  - [S71 PATCH CONTROL] will be displayed.
- Use the [↑] / [↓] keys to move to the menu item to be set and set parameters using the [←] / [→] keys.
- **3.** Press the [enter] key after completion of all the necessary settings.
  - Set data will be stored and display returned to [S70 SYSTEM SETUP].
  - Pressing the [exit] key after changing settings will produce display of the request for confirmation shown at right. Pressing the [enter] key after selection of <YES> will result in storage of changed settings and return to [S70 SYSTEM SETUP].

Pressing the [enter] key after selection of <NO> will result in return to [S70 SYSTEM SETUP] without storage of changed settings.

| S71 | РАТСН | CONT | ROL          | *. |
|-----|-------|------|--------------|----|
| \$  |       |      | <b>4</b> 0FF | Þ  |

| Data | was | changed             |
|------|-----|---------------------|
| Save | the | data? <b>∜</b> YES∌ |

# 4.2.10 S80 CORRECT

This menu serves to correct unevenness and shading of the image.

Set parameters for correction after printing a test pattern.

Select the required parameters from the [S80 CORRECTION] menu and carry out settings and execution using the [enter] key.

# n Menu Items for Setting/Execution

| S80 | CORRECT       | 7.     |
|-----|---------------|--------|
| \$  | <b>4</b> DATA | INPUT⊫ |

| Menu                                | Content of Settings                                  |
|-------------------------------------|------------------------------------------------------|
| S80 CORRECT ∕.                      | Input data for correction of unevenness and shading. |
| S80 CORRECT *.<br>≑ <b>4</b> ST16A▶ | Prints the ST16A pattern.                            |
| S80 CORRECT *.<br>≑                 | Prints the ST16B pattern.                            |
| S80 CORRECT *.<br>≑ ∜ST16C⊮         | Prints the ST16C pattern.                            |

# Operation Keys

| Кеу       | Function                                                           |
|-----------|--------------------------------------------------------------------|
| [←] / [→] | Selects smoothing/shading items for setting/execution.             |
| [↑]       | Moves back to the previous setting menu item.                      |
| [↓]       | Moves forward to the next setting menu item.                       |
| [enter]   | Executes the selected setting/execution menu item.                 |
| [exit]    | Terminates correction operation and returns to [U80 SERVICE MODE]. |

### • DATA INPUT Sub-menu Items

| Menu                               |    | Content of Settings                                                                                                    |
|------------------------------------|----|----------------------------------------------------------------------------------------------------|
| S81 TEST GAIN<br>≑TEST[00]         | *. | Used to input the provisional gain value used when printing the correction test pattern.                                                               |
| S82 PHASE<br>≑L[00]C[00]R[00]      | *. | Check the test pattern printed out using the STA16A and input a number for the least unevenness at [L] (left), [C] (centre) and [R] (right) positions. |
| S83 GAIN<br>≑L[00]C[00]R[00]       | *. | Check the test pattern printed out using the STA16B and input a number for the least unevenness at [L] (left), [C] (centre) and [R] (right) positions. |
| S84 BASE DENSITY<br>≑ [000]×0.01D. | *. | <ul><li>Input the base density for use when printing out the correction test pattern.</li><li>Input the required density value X 100.</li></ul>        |
| S85 OFFSET<br>≑L[00]C[08]R[00]     | *. | Check the test pattern printed out using the STA16C and input a number for the least unevenness at [L] (left), [C] (centre) and [R] (right) positions. |

### • Procedure for Unevenness and Shading Correction

For details of correction using the [S80 CORRECTION] menu, refer to "3.2 Image Correction".

### 4.2.11 S90 PRODUCT MAINTE

This menu enables checking/changing of constants used for hardware control by the mechanical control unit or for temperature control of the heat processing drum.

| S90 | PRODUCT MAINTE/.        |
|-----|-------------------------|
| \$  | <b>4</b> PRODUCT SETUP▶ |

**CAUTION** Each constant has been adjusted to its best at the factory. Do not change it unless other wise instructed.

# • Setting/Execution Menu Items

| Menu                                                     | Content of Settings                                                        |
|----------------------------------------------------------|----------------------------------------------------------------------------|
| S90 PRODUCT MAINTE/.<br>≑                                | Allows checking of the serial number and control constants.                |
| S90 PRODUCT MAINTE/.<br>♦ <b>4</b> H-DRUM SETUP <b>▶</b> | Allows checking of the heat processing drum temperature control constants. |

### • Operation Keys

| Кеу       | Function                                                           |
|-----------|--------------------------------------------------------------------|
| [←] / [→] | Selects PRODUCT MAINTE display items.                              |
| [↑]       | Moves back to the previous setting menu item.                      |
| [1]       | Moves forward to the next setting menu item.                       |
| [enter]   | Executes the selected setting/execution menu item.                 |
| [exit]    | Terminates correction operation and returns to [U80 SERVICE MODE]. |

### • PRODUCT SETUP Sub-menu Items

| Menu                                    | Content of Settings                                                                    |
|-----------------------------------------|----------------------------------------------------------------------------------------|
| P11 SERIAL NUMBER *.<br>[00000]         | <ul><li>Displays the DRYPRO serial number.</li><li>This cannot be changed.</li></ul>   |
| P12 HDOFFSET *.<br>≑ [0000]×0.01mm      | Displays the adjustment value for the image-write position in the main scan direction. |
| P13 VDOFFSET *.<br>♦ [0000]×0.01mm      | Displays the adjustment value for the image-write position in the sub-scan direction.  |
| P14 V-SIZE TUNING *.<br>¢ [00000]×0.01% | Displays the image size adjustment value.                                              |
| P15 FILM REDUCE *.<br>¢ [00000]×0.01%   | Displays the image size adjustment value .                                             |

| Menu                                     | Content of Settings                                                                           |
|------------------------------------------|-----------------------------------------------------------------------------------------------|
| P16 H-STANDARD SPD*.                     | Displays the heat processing drum speed adjustment value.                                     |
| P17 STRONG NIP LV *.                     | Displays the strong-nip level.                                                                |
| P18 1ST DECOMP LV *.                     | Displays the primary pressure reduction level.                                                |
| P19 2ND DECOMP LV *.<br>♦ [000]%         | Displays the secondary pressure reduction level.                                              |
| P1A 3RD DECOMP LV *.                     | Displays the tertiary pressure reduction level.                                               |
| P1B WEAK NIP LV *.<br>‡ [000]ms          | Displays the weak-nip level.                                                                  |
| P1C STRONG NIP TM *.<br>¢ [000]ms        | Displays the strong-nip time.                                                                 |
| P1D 1ST DECOMP TM *.<br>¢ [0000]ms       | Displays the slow-down time from the strong-nip level to primary pressure reduction.          |
| P1E 2ND DECOMP TM *.                     | Displays the slow-down time from primary pressure reduction to secondary pressure reduction.  |
| P1F 3RD DECOMP TM *.<br>¢ [0000]ms       | Displays the slow-down time from secondary pressure reduction to tertiary pressure reduction. |
| P1G WEAK NIP−S TM *.<br>¢ [0000]ms       | Displays the slow-down time from tertiary pressure reduction to weak-nip.                     |
| P1H WEAK NIP TM  *.<br>¢        [0000]ms | Display the weak-nip time.                                                                    |

### • H-DRUM SETUP Sub-menu Items

| Menu                              | Content of Settings                                                                                                    |
|-----------------------------------|----------------------------------------------------------------------------------------------------|
| P21 H-DRUM OFFSET *.<br>≑ C[+000] | <ul> <li>Displays the offset value for the heat processing drum temperature control.</li> <li>The offset value is different from one heat processing to drum to the other. When the drum is replaced, input the value indicated on the drum.</li> </ul> |
| P22 H-DRUM OFFSET *.<br>♦ F[+000] |                                                                                                    |
| P23 H-DRUM OFFSET *.<br>♦ R[+000] |                                                                                                    |

| Menu                                            | Content of Settings                                                                |
|-------------------------------------------------|------------------------------------------------------------------------------------|
| P24 H-DRUM TEMP *.<br>≑ [0000]                  | Displays the set temperature of the heat processing drum set temperature.          |
| P25 PATCH FF *.<br>≑ [0000]                     | Display parameters for patch control.                                              |
| P26 PATCH GAIN *.<br>≑ [0000]                   |                                                                                    |
| P27 PATCH INTERVAL*.<br>≑ [0000]                |                                                                                    |
| P28 DRUM CONTROL *.<br>‡ ∉ON▶                   | Determines whether or not to carry out heat processing drum rotation con-<br>trol. |
| P29 DRUM CONTROL *.<br>‡ A[0000]                | Displays parameters for heat processing drum rotation control.                     |
| P2A DRUM CONTROL *.<br>≑ B[0000]                |                                                                                    |
| P2B DRUM CONTROL *.<br>≑ C[0000]                |                                                                                    |
| P2C DRUM CONTROL *.<br>≑ D[0000]                |                                                                                    |
| P2D DRUM CONTROL *.<br>≑ E[0000]                |                                                                                    |
| P2E DRUM CONTROL *.<br>♦ F[0000]                |                                                                                    |
| P2F DRUM CONTROL *.<br>≑ G[0000]                |                                                                                    |
| P2G LUT CORRECT *.                              | Displays the correction value for the basic LUT.                                   |
| P2H HEAT CUT MODE *.<br>‡ <b>4</b> 0FF <b>▶</b> | Runs the DRYPRO unit without waiting for drum temperature to rise.                 |
## 4.2.12 SA0 MEC MAINTE

Runs the mechanical control and executes load and sensor tests.

| SAØ ME | C MAINTE.     | 7. |
|--------|---------------|----|
| 🛊 4FIL | .M CONVEYANCE | •  |

## • Setting/Execution Menu Items

| Menu                                      | Content of Settings                                                         |
|-------------------------------------------|-----------------------------------------------------------------------------|
| SAN MEC MAINTE, /.                        | Executes film feed from pick-up to ejection.                                |
| <pre>\$ 4FILM CONVEYANCE▶</pre>           |                                                                             |
|                                           | Executes load tests using mechanical control.                               |
| SHU MEC MHINIE. /.                        |                                                                             |
|                                           | Checks sensor inputs, time required for printing, and software versions for |
| SHØ MEC MHINTE. /.                        | mechanical control and heat processing control.                             |
|                                           | Displays the status for debugging.                                          |
| SH0 MEC MHINTE. /.                        |                                                                             |
|                                           | Checks the correction value of the heat processing drum temperature sen-    |
| SHU MEC MHINIE. ∕.<br>♦ ∢MEC HEAT STATUS⊮ | sor.                                                                        |

## Operation Keys

| Кеу       | Function                                                           |
|-----------|--------------------------------------------------------------------|
| [←] / [→] | Selects MEC MAINTE setting/execution items.                        |
| [↑]       | Moves back to the previous setting menu item.                      |
| [↓]       | Moves forward to the next setting menu item.                       |
| [enter]   | Executes the selected setting/execution menu item.                 |
| [exit]    | Terminates correction operation and returns to [U80 SERVICE MODE]. |

## • FILM CONVEYANCE Sub-menu Items

| Menu                            | Content of Settings                                     |
|---------------------------------|---------------------------------------------------------|
| M10 CONVEYANCE CNT*.<br>¢ ∉001₽ | Input the test count (print count) for a specific test. |

## MEC TEST MODE Sub-menu Items

| Menu                 | Content of Settings                                                         |
|----------------------|-----------------------------------------------------------------------------|
| M20 MEC TEST MODE *. | Executes testing after input of the test-target command number (number cor- |
| Cmd.[000] 0000 0000  | responding to targeted load).                                               |

## • MEC STATUS Sub-menu Items

| Menu                                                      | Content of Settings                                                                                                    |
|-----------------------------------------------------------|----------------------------------------------------------------------------------------------------|
| M30 PS10 ON MS4<br>≑∉1⊮PS11 ON PS12                       | <ul> <li>Displays input signals from each sensor.</li> <li>OFF is indicated by display of "," ON by display of "ON."</li> <li>Four sensor statuses can be displayed on one page: use the [←] / [→] keys to move between pages.</li> </ul> |
| M31 H TempC=123.0°C                                       | Displays read values of each DRYPRO temperature sensor.                                                                                                    |
| M32 H TempR=123.0°C<br>✿ TH6 =028.0°C                     |                                                                                                    |
| M33 TH4 =045.0°C                                          |                                                                                                    |
| M34 Pick <b>40</b> ▶00000ms<br>\$ Desc <b>40</b> ▶00000ms | Displays the processing time for each of the processes indicated on the LCD when printing. Refer to " Operation Status Check, p.4-38 ".                                                                                                   |
| M35 Re∋u <b>40</b> ⊅00000ms<br>♦ Expo <b>40</b> ⊅00000ms  |                                                                                                    |
| M36 Rnip <b>40</b> ⊅00000ms<br>≑ Rise <b>4</b> 0⊅00000ms  |                                                                                                    |
| M37 Heat <b>40</b> ⊅00000ms<br>♦ Disc <b>40</b> ⊅00000ms  |                                                                                                    |
| M38 Cycl <b>40</b> ₽00000<br>♦ (10ms)                     |                                                                                                    |
| M39 Mecha Version<br>V1.00R00T00                          | Displays the mechanical control software version.                                                                                                    |
| M3A HPRO Version<br>¢ V1.00R00                            | Displays the heat processing unit control software version.                                                                                                    |

#### • DEBUG STATUS Sub-menu Items

| Menu                                      | Content of Settings                                                                                                    |
|-------------------------------------------|----------------------------------------------------------------------------------------------------|
| M40 DEBUG STATUS00<br>✿ 0000000000000000  | <ul> <li>Displays the debugging status (00 - 14) and FIFO error data.</li> <li>This function is intended for R&amp;D purposes and is not required for servicing.</li> </ul> |
| I                                         |                                                                                                    |
| M4E DEBUG STATUS14<br>\$ 0000000000000000 |                                                                                                    |
| M4F DEBUG STATUS<br>≑FIFO ERROR = 00000   |                                                                                                    |

#### MEC HEAT STATUS Sub-menu Items

| Menu                                      | Content of Settings                                                                    |
|-------------------------------------------|----------------------------------------------------------------------------------------|
| M50 MEC DRM OFFSET*.<br>♦ OFFSET C [+000] | Displays the correction value of the heat processing drum temperature sensor (center). |
| M51 MEC DRM OFFSET*.<br>♦ OFFSET F [+000] | Displays the correction value of the heat processing drum temperature sensor (front).  |
| M52 MEC DRM OFFSET*.<br>OFFSET R [+000]   | Displays the correction value of the heat processing drum temperature sensor (rear).   |

## • Film Conveyance Test

Carries out film conveyance using the same timing as for normal printing.

- Select <FILM CONVEYANCE> from the [SA0 MEC MAINTE.] menu and press the [enter] key.
  - [M10 CONVEYANCE CNT] will be displayed.
- **2.** Use the [←] / [→] keys to set the required number of repetitions.
- **3.** Press the [enter] key.
  - The conveyance process from pick-up to ejection will be executed the specified number of times.
     Film will actually be conveyed, but not exposed.
  - The message shown at right will be displayed on the LCD during conveyance.
  - Display will return to the [SA0 MEC MAINTE.] menu after completion of the specified number of tests.

| M10 | CONVEYANCE CNT*. |
|-----|------------------|
| \$  | 4001⊳            |

| F | i | 1 | m  | Т | r | a | n | s | P | o | r | t | i | n | 9 |  |
|---|---|---|----|---|---|---|---|---|---|---|---|---|---|---|---|--|
| P | 1 | e | as | e |   | ω | a | i | t |   |   |   |   |   |   |  |

#### Checking Load Operation

The selected load is operated for approximately five seconds.

- **CAUTION** Although a check that the tray shutter is open when the suction cup arm motor is operated is carried out, operation of other loads is forced without checking the DRYPO status. Forcing incompatible operations may cause malfunction: due caution must be exercised.
- **CAUTION** Operation of any of the loads will produce instability in the DRYPRO status: initialization should be carried out after first switching the power supply off, then back on.
- 1. Select <MEC TEST MODE> from the [SA0 MEC MAINTE.] menu and press the [enter] key.

| M20  | MEC   | TEST  | MODE *.  |
|------|-------|-------|----------|
| Cmd. | [000] | )] 00 | 00 00 00 |

- [M20 MEC TEST MODE] will be displayed.
- **2.** Input the command corresponding to the load target to be tested from the list below.

| Command | Load Operated                                                       | Command | Load Operated                                   |
|---------|---------------------------------------------------------------------|---------|-------------------------------------------------|
| 001     | Supply conveyance motor (high speed, normal revolution)             | 014     | Elevator transport motor                        |
| 002     | Suction cup arm motor                                               | 015     | Elevator transport nip motor                    |
| 003     | Film suction pump                                                   | 016     | Heat processing drum drive motor                |
| 004     | Suction release solenoid valve                                      | 017     | Cleaning retraction motor                       |
| 005     | Barrier wrapping removal motor                                      | 018     | -                                               |
| 006     | Tray lock solenoid                                                  | 022     | Ejection motor                                  |
| 007     | Position regulator conveyance motor (high speed, normal revolution) | 023     | Deodorant fan                                   |
| 008     | Descent conveyance nip motor                                        | 024     | Secondary cooling fan                           |
| 009     | Justification motor                                                 | 025     | Front cover release solenoid                    |
| 010     | -                                                                   | 032     | -                                               |
| 011     | Position regulator nip motor                                        | 038     | Shutter open/close motor (close opera-<br>tion) |
| 012     | Sub-scan nip solenoid                                               | 039     | Shutter open/close motor (open opera-<br>tion)  |
| 013     | Sub-scan motor                                                      |         |                                                 |

- **3.** Press the [enter] key.
  - The selected load target will operate for approximately five seconds.
  - The message at right will be displayed on the LCD during operation.
  - If an error occurs during load test, an error No. will be shown at "XXXX" of the display in the right. ("0000" listed to the right is spare with current version)

**4.** Press the [exit] key after completion of testing.

• The [SA0 MEC MAINTE.] menu will be displayed.

| MEC  | Test  | ing. |    |  |
|------|-------|------|----|--|
| Plea | ise W | ait. |    |  |
|      |       |      |    |  |
|      |       |      |    |  |
|      |       |      |    |  |
| Maa  | мпо   | TEAT | мс |  |

#### • Sensor Status Check

Checks the status of sensors and fan operation in the DRYPRO unit.

- 1. Select <MEC STATUS> from the [SA0 MEC MAINTE.] menu and press the [enter] key.
  - The status of the first four sensors will be displayed.
  - [ON] in the right of the sensor name(code) denotes "Sensor ON", [ - - ] denotes "Sensor OFF".
- **2.** Use the  $[\rightarrow]$  key to select the page where the sensor to be checked is displayed.
  - One page shows the status of four sensors. There are seven pages in total.
  - Sensor codes and names are shown as follows.

| Code | Sensor Name                         | Code | Sensor Name                                        |
|------|-------------------------------------|------|----------------------------------------------------|
| PS10 | Suction cup HP sensor               | MS4  | Tray lock sensor                                   |
|      | SUCKER HOME                         |      | TRAY LOCK                                          |
| PS11 | Shutter open sensor                 | PS12 | Shutter close sensor                               |
|      | SHUTTER OPEN                        |      | SHUTTER CLOSE                                      |
| SE4  | Empty sensor                        | PS17 | Supply exit sensor                                 |
|      | EMPTY                               |      | SUPPLY EXIT                                        |
| SE1  | V-sync sensor                       | SE2  | Sub-scan entrance sensor                           |
|      | V-SYNC                              |      | SUBSCAN ENTRANCE                                   |
| PS5  | Descent conveyance nip close sensor | PS7  | Position regulator nip home sensor                 |
|      | TRANSPORT NIP CLOSE (DESCENT )      |      | POSITION NIP HEME                                  |
| PS6  | Justification home position sensor  | PS8  | Justification position sensor                      |
|      | WIDTH HOME POSITION                 |      | WIDTH POSITION                                     |
| PS15 | Heat processing entrance sensor     | PS16 | Densitometer entrance sensor                       |
|      | HPRO ENTRANCE                       |      | DENSITOMETER ENTRANCE                              |
| PS2  | Elevator transport nip close sensor | PS3  | Cleaning position detection sensor                 |
|      | TRANSPORT NIP CLOSE (ELEVATOR)      |      | CLEANING POSITION                                  |
| PS4  | Deodorant filter sensor             | PS6  | Heat Drum monitor                                  |
|      | FILTER                              |      | ROLLER ROTATION                                    |
| DF1  | Deodorant fan monitor               | LB1  | Lineback signal (flicker board present/<br>absent) |
|      | FILTER FAN                          |      | LINEBACK SIGNAL                                    |
| MS1  | Front cover close sensor            | MS2  | Rear cover close sensor                            |
|      | FRONT COVER CLOSE                   |      | REAR COVER CLOSE                                   |
| MS3  | Jam cover close sensor              | S3   | Interlock switch                                   |
|      | JAM COVER                           |      | INTERLOCK LOWER                                    |
| SF1  | Power supply cooling fan monitor    | SF2  | Power supply cooling fan monitor                   |
|      | -                                   |      | -                                                  |
| MF1  | Main cooling fan monitor            | MF2  | Main cooling fan monitor                           |
|      | -                                   |      | -                                                  |

• The English names shown below the sensor names are the names displayed under [MEC I/O] in the Web maintenance tool.

| M | 30 | F  | 'S | 1 | 0 | ON | MS4  |  |
|---|----|----|----|---|---|----|------|--|
| ÷ | 41 | ÞF | 'S | 1 | 1 | ON | PS12 |  |

- 3. Press the [enter] or [exit] keys after completion of testing.
  - Display will return to the [SA0 MEC MAINTE] menu.

#### • Operation Status Check

Checks the current heat processing drum temperature, the temperature at each sensor and the time taken to execute each process during the most recent printing operation.

Where one sheet is printed at a time, processing time for the last five prints is recorded. The  $[\leftarrow] / [\rightarrow]$  keys may be used for checking.

Note, however, that whenever continuous printing is carried out, all records are cleared.

For continuous printing, "0" represents the first printing time, and "1" onwards the printing time for the second sheet onwards.

- 1. Select <MEC STATUS> from the [SA0 MEC MAINTE.] menu and press the [enter] key.
  - The current status of four sensors will be displayed.
- **2.** Press the  $[\downarrow]$  key.
  - The heat processing drum temperature will be displayed.
  - M31 to M33 represent the current temperature at each position while M34 to M38 represent processing time.
  - The processing time for the last five times may be checked for M34 -M38 using the [←] / [→] keys.
  - The meaning of each menu display is as follows.

| Display  | Temperature/Process                                                                                                    |
|----------|----------------------------------------------------------------------------------------------------|
| H Temp C | Temperature of heat processing sensor-C                                                                                                    |
| H Temp F | Temperature of heat processing sensor-F                                                                                                    |
| H Temp R | Temperature of heat processing sensor-R                                                                                                    |
| TH6      | Temperature at supply temperature sensor                                                                                                    |
| TH4      | Temperature at secondary cooling temperature sensor                                                                                                    |
| TH5      | Temperature at primary cooling temperature sensor                                                                                                    |
| Pick     | Pick-up start ~ supply exit detection (supply conveyance start) (app.6sec.)                                                                                |
| Desc     | Descent conveyance start ~ sub-scan entrance sensor detection (app.3sec.)                                                                                  |
| Regu     | Position regulator operation (app.2.5sec.)                                                                                                    |
| Expo     | Exposure conveyance (14x17: app.18sec./14x14: app.15sec./11x14: app.12sec.) (continuous conveyance; 14x17: app.22sec./14x14: app.16sec./11x14: app.12sec.) |
| Rnip     | Elevator nip operation (app.1.5sec.)                                                                                                    |
| Rise     | Elevator transport high-speed ~ elevator transport stop<br>(14x17: app.33sec./14x14: app.13.5sec./11x14: app.19.5sec.)                                     |
| Heat     | Elevator transport stop ~ densitometer entrance sensor detection (14x17: app.7.5sec./14x14: app.13.5sec./11x14: app.19.5sec.)                              |
| Disc     | Ejection conveyance start ~ ejection conveyance stop<br>(14x17: app.35sec./14x14: app.29sec./11x14: app.24sec.)                                            |

| ութն           | PS1 | И | UN | MS4  |  |
|----------------|-----|---|----|------|--|
| \$ <b>4</b> 1Þ | PS1 | 1 | ON | PS12 |  |

| M31 | Н | TempC=123.0°C |
|-----|---|---------------|
| \$  | Н | TempF=123.0°C |

| Display | Temperature/Process                                                     |
|---------|-------------------------------------------------------------------------|
| Cycl    | First printing time or continuous printing cycle time                   |
|         | (first print : 14x17: app.110sec./14x14: app.100sec./11x14: app.90sec.) |
|         | (cycle time : 14x17: app.34sec./14x14: app.30sec./11x14: app.26sec.)    |

- The above time is only for reference. It may vary depending on the serial number, environment, machine status. Process time longer than the specified triggers an error.
- **3.** Press the [enter] or [exit] keys after completion of testing.
  - Display will return to the [SA0 MEC MAINTE] menu.

## 4.2.13 SB0 BACK UP RESTORE

When the control box or the CF in the control box is replaced, data recorded on the CF (setting parameters) must be temporarily backed up on the hard disk. After replacement of the CF, the back up data must be restored on the CF from the hard disk.

| SBØ | BACKUP | RESTORE*.                 |
|-----|--------|---------------------------|
| \$  |        | <b>4</b> BACKUP <b></b> ▶ |

#### • Setting/Execution Menu Items

| Menu                                       | Content of Settings                                 |
|--------------------------------------------|-----------------------------------------------------|
| SBØ BACKUP RESTORE*.<br>≑ <b>4</b> BACKUP▶ | Backs up the CF data on the hard disk.              |
| SBØ BACKUP RESTORE∕.<br>‡                  | Restores data back up from the hard disk to the CF. |

#### Operation Keys

| Menu      | Content of Settings                                                                                                    |
|-----------|----------------------------------------------------------------------------------------------------|
| [←] / [→] | Selects operation.<br>[BACKUP] : Backs up the CF data on the hard disk.<br>[RESTORE] : Restores back up data from the hard disk to the CF. |
| [↑]       | Moves back to the previous setting menu item.                                                                                              |
| [↓]       | Moves forward to the next setting menu item.                                                                                               |
| [enter]   | Executes the back up/restore.                                                                                                    |
| [exit]    | Cancels back up/restore operation and returns to [U80 SERVICE MODE].                                                                       |

#### • Procedure for Back Up and Restore

For the procedure how to back up or restore, refer to "4.2.20 Back Up of CF", "4.2.21 Restore of CF".

## 4.2.14 SC0 F-DATA MODIFY

This menu is used to check/change accumulated film count for the day.

| ISC0 F-DHIH MUDIFY /.<br>I∰ |
|-----------------------------|
|-----------------------------|

To check data, press the [enter] key to display the following menu item.

## • Setting Menu Items

| Menu                                      | Content of Settings                                                                                                    |
|-------------------------------------------|----------------------------------------------------------------------------------------------------|
| SC1 F-DATA MODIFY *.<br>NOW [00000]SHEETS | <ul> <li>The number of sheets printed during the day is displayed to the right of [NOW.]</li> <li>Use the numerical keys to input the required numerical value if accumulation data is to be changed.</li> </ul> |

## • Operation Keys

| Кеу            | Function                                                              |  |
|----------------|-----------------------------------------------------------------------|--|
| Numerical keys | Used to input numerical values when changing accumulation data.       |  |
| [↑]            | Moves back to the previous setting menu item.                         |  |
| [1]            | Moves forward to the next setting menu item.                          |  |
| [enter]        | Stores changed data and returns to the [SC0 F-DATA MODIFY] menu.      |  |
| [exit]         | Returns to the [SC0 F-DATA MODIFY] menu without storing changed data. |  |

#### Procedure for Checking/Changing Accumulation Data

- Press the [enter] key when [SC0 F-DATA MODIFY] is displayed.
  - [SC1 F-DATA MODIFY] will be displayed.
- **2.** To exit the menu without making changes after checking accumulation data, press the [exit] key.
  - If data has not been changed, display will return to the [SC0 F-DATA MODIFY] menu.
- **3.** To change data, input the required numerical value using the numerical keys and press the [enter] key.
  - Changed data will be stored and display returned to the [SC0 F-DATA MODIFY] menu.
  - Pressing the [exit] key after changing the value will produce display of the request for confirmation shown at right. Pressing the [enter] key after selection of <YES> will result in storage of the changed value and return to [SC0 F-DATA MODIFY]. Pressing the [enter] key after selection of <NO> will result in return to [SC0 F-DATA MODIFY] without storage of the changed value.

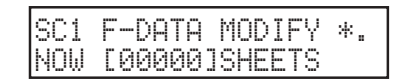

| Data | was | changed             |
|------|-----|---------------------|
| Save | the | data? <b>∢</b> YES⊮ |

4ALL QUEUE⊮

\*.

SDØ QUEUE CLEAR

¢

## 4.2.15 SD0 QUEUE CLEAR

Clears unprinted data remaining in the print queue.

Selection of clearance of either only data received from diagnostic devices or of all data including that registered in the queue during maintenance is possible.

#### Operation Keys

| Кеу       | Function                                                                         |  |
|-----------|----------------------------------------------------------------------------------|--|
| [←] / [→] | Selects the queue to be cleared.                                                 |  |
|           | [ALL QUEUE] : Deletes all data in the queue.                                     |  |
|           | [CH QUEUE] : Deletes all data received from diagnostic devices through           |  |
|           | channels 1 ~ 4.                                                                  |  |
| [^]       | Moves back to the previous setting menu item.                                    |  |
| [↓]       | Moves forward to the next setting menu item.                                     |  |
| [enter]   | Executes queue clearance.                                                        |  |
| [exit]    | Cancels execution of queue clearance and returns to the [U80 SERVICE MODE] menu. |  |

#### • Procedure for Queue Clearance

- Use the [←] / [→] keys to select the type of data to be cleared.
- Select [ALL QUEUE] to delete all data in the queue.
- Select {CH QUEUE] to delete only the data received from the diagnostic device while keeping the test print data generated using the service maintenance mode.
- 2. Press the [enter] key.
  - The message requesting confirmation shown at right will be displayed.
- Use the [←] / [→] keys to select <YES> and press the [enter] key.
  - The selected data will be deleted from the queue and display returned to the [SD0 QUEUE CLEAR] menu.

| SDØ | QUEUE CLEAR       | *. |
|-----|-------------------|----|
| \$  | <b>∉</b> ALL QUEU | E₽ |

|   | Clear | the | queue?                 |
|---|-------|-----|------------------------|
| l |       |     | <b>4</b> YES <b></b> ≱ |

## 4.2.16 SE0 TRAY OPEN

Disengages the tray lock allowing the tray to be pulled out.

The tray may be pulled out even when film is remaining.

This menu contains no other menu items.

## • Operation Keys

| Key Function |                                               |
|--------------|-----------------------------------------------|
| [^]          | Moves back to the previous setting menu item. |
| [↓]          | Moves forward to the next setting menu item.  |
| [enter]      | Disengages the tray lock.                     |
| [exit]       | Returns to the [U80 SERVICE MODE] menu.       |

## • Procedure for Opening the Tray

- **1.** Press the [enter] key.
  - The message requesting confirmation shown at right will be displayed.
- Use the [←] / [→] keys to select <YES> and press the [enter] key.
  - A message will be displayed during the opening process.
  - Upon the completion of the tray opening process, the lock will disengage and the tray will slide out a few centimetres.
  - The message shown at right will be displayed and remain on screen while the tray is removed.
  - After completion of work, return the tray to the main body and slide it in until the lock engages.
     Display will return to the [SE0 TRAY OPEN] menu after display of the message at right.

SEØ TRAY OPEN \*. ∳ Tray open OK? ∉YES∌

Shutter closing... Please wait...

Please close tray when work finish.

shutter opening... Please wait...

SE0 TRAY OPEN \*. ♥

## 4.2.17 SF0 CALIB INTERVAL

Sets the method and timing of automatic density calibration.

Select the required items from the [SF0 CALIB INTERVAL] menu and press the [enter] key to set or execute.

## • Setting Menu Items

| Menu                                     | Content of Settings                                                                                                    |  |
|------------------------------------------|----------------------------------------------------------------------------------------------------|--|
| SFØ CALIB INTERVAL∕.<br>≑ ৰCALIB MODE▶   | Selects whether or not to carry out automatic calibration after a fixed period<br>of time has elapsed.<br>Sets the interval at which automatic calibration will be carried out. |  |
| SF0 CALIB INTERVAL∕.<br>≑ dCALIB MODIFY∌ | Sets the interval at which an automatic calibration shall be carried out.                                                                                                    |  |

## Operation Keys

| Кеу       | Function                                             |  |
|-----------|------------------------------------------------------|--|
| [←] / [→] | Selects items to be set.                             |  |
|           | [CALIB MODE] : Selects the calibration mode setting. |  |
|           | [MODIFY] : Selects the calibration interval setting. |  |
| [↑]       | Moves back to the previous setting menu item.        |  |
| [↓]       | Moves forward to the next setting menu item.         |  |
| [enter]   | Actuates the selected settings.                      |  |
| [exit]    | Returns to the [U80 SERVICE MODE] menu.              |  |

#### CALIB MODE Sub-menu Items

| Menu                            | Content of Settings                                                                                                    |  |
|---------------------------------|----------------------------------------------------------------------------------------------------|--|
| SF1 CALIB MODE *.<br>‡          | Selects the method of automatic calibration.         [NONE]       : Automatic density calibration is not carried out.         [MESSAGE]       : Displays a message on the LCD recommending calibration after the set interval has elapsed. Actual density correction should be carried out by the user using the user maintenance menu.         [AUTO]       : Executes automatic density calibration after the set interval has elapsed. |  |
| SF2 AUTO CALIB *.<br>≑ ∢NORMAL▶ | Selects the timing after the film is loaded, at which the calibration is carried<br>out.<br>[NORMAL] : Carries out calibration when a first print queue (test print, print<br>command from SCU) is created after the film is loaded.<br>[AT ONCE] : Carries out calibration immediately after the film is loaded.                                                                                                    |  |

# CAUTION If a new film package is loaded in the tray while one or more sheet of film still remains in the tray, calibration upon film change will not be initiated. When it is required to change the film in such case, change the film after setting "S43 FILM COUNT" to "000".

# CALIB HOURS Sub-menu Items

| Menu                                    | Content of Settings                                                                                                    |
|-----------------------------------------|----------------------------------------------------------------------------------------------------|
| SF1 CALIB HOURS *.<br>≑ [00000]/[00000] | Displays the time elapsed from the last calibration and the set automatic cal-<br>ibration interval.<br>The interval may be changed by inputting the required numerical value. |

## Procedure for Automatic Density Calibration

- Use the [←] / [→] keys to select <CALIB MODE> from the [SF0 CALIB INTERVAL] menu.
- **2.** Press the [enter] key.
  - [SF1 CALIB MODE] will be displayed.
- Use the [←] / [→] keys to select the mode for automatic density calibration.
- 4. Press the [enter] key.
  - The selected mode for calibration will be set and display returned to the [CALIB INTERVAL] menu.
- Unless <NONE> has been selected in step-3 above, use the [←] / [→] keys to select <MODIFY>.
- 6. Press the [enter] key.
  - [SF1 CALIB HOURS] will be displayed.
- 7. Use the numerical keys to input the required automatic calibration interval value in the input window shown at right and press the [enter] key.
  - Data changes will be stored and display returned to the [SF0 CALIB INTERVAL] menu.
  - Pressing the [exit] key after changing the value will produce display of the request for confirmation shown at right. Pressing the [enter] key after selection of <YES> will result in storage of the changed value and return to [SF1 CALIB INTERVAL].

Pressing the [enter] key after selection of <NO> will result in return to [SF1 CALIB INTERVAL] without storage of the changed value.

| SFØ | CALIB INTERVAL∕.                   |
|-----|------------------------------------|
| 4   | ∢CALIB MODE₽                       |
| 54  | CALIB MODE *.                      |
| 1   | ∢NONE∌                             |
| SF0 | CALIB INTERVAL∕.<br>∢CALIB MODIFY⊮ |
|     | CALIB HOURS *.                     |

| Data | was | chansed             |
|------|-----|---------------------|
| Save | the | data? <b>∜</b> YES⊮ |

## 4.2.18 SG0 SCHEDULE

This menu allows checking, resetting and changing of time elapsed from the last time regular maintenance or replacement was carried out.

SGØ SCHEDULE \*. ¢ ∢MNT.A RESET▶

Setting/execution may be carried out by selecting the required item from the [SG0 SCHEDULE] menu and pressing the [enter] key.

## Setting Menu Items

| Menu                                                 | Content of Settings                                                                                                    |  |  |
|------------------------------------------------------|----------------------------------------------------------------------------------------------------|--|--|
| SGØ SCHEDULE *.<br>≑ ∢MNT.A RESET♪                   | <ul><li>Resets time elapsed/print count for regular maintenance schedule-A.</li><li>This menu has no sub-menu items.</li></ul>                                                    |  |  |
| SGØ SCHEDULE *.<br>♦ 4MNT.B RESET▶                   | <ul><li>Resets days elapsed for regular maintenance schedule-B.</li><li>This menu has no sub-menu items.</li></ul>                                                                |  |  |
| SGØ SCHEDULE *.<br>≑ ∢MNT.C RESET▶                   | <ul><li>Resets print count for regular maintenance schedule-C.</li><li>This menu has no sub-menu items.</li></ul>                                                                 |  |  |
| SGØ SCHEDULE *.<br>≑ ∢MNT.D RESET▶                   | <ul><li>Resets print count for regular maintenance schedule-D.</li><li>This menu has no sub-menu items.</li></ul>                                                                 |  |  |
| SGØ SCHEDULE ∕.<br>≑ ∢MNT.A MODIFY⊮                  | <ul> <li>Allows checking of time elapsed/print count and schedule changes for regular maintenance schedule-A.</li> <li>Initial value : 17250 hours, 40000 sheets.</li> </ul>      |  |  |
| SGØ SCHEDULE ∕.<br>≑ ∢MNT.B MODIFY⊮                  | <ul><li>Allows checking of days elapsed and schedule changes for regular maintenance schedule-B.</li><li>Initial value : 4390 hours.</li></ul>                                    |  |  |
| SGØ SCHEDULE /.<br>≑ ∢MNT.C MODIFY▶                  | <ul><li>Allows checking of print count and schedule changes for regular maintenance schedule-C.</li><li>Initial value : 20000 sheets.</li></ul>                                   |  |  |
| SGØ SCHEDULE /.<br>≑ ∢MNT.D MODIFY⊮                  | <ul><li>Allows checking of print count and schedule changes for regular maintenance schedule-D.</li><li>Initial value : 40000 sheets.</li></ul>                                   |  |  |
| SGØ SCHEDULE *.<br>≑                                 | Resets days elapsed/time elapsed for the regular HDD replacement sched-<br>ule.                                                                                                   |  |  |
| SGØ SCHEDULE ∕.<br>≑ ≪HDD MODIFY⊮                    | <ul><li>Allows checking of days elapsed/time elapsed and schedule changes for the regular HDD replacement schedule.</li><li>Initial value : 1825 days, 20000 hours.</li></ul>     |  |  |
| SGØ SCHEDULE *.<br>≑ <b>4</b> FILTER RESET <b></b> ▶ | Resets days elapsed/print count for the regular filter replacement schedule.                                                                                                    |  |  |
| SGØ SCHEDULE ∕.<br>≑ <b>4</b> FILTER MODIFY▶         | <ul> <li>Allows checking of days elapsed/print count and schedule changes for the regular filter replacement schedule.</li> <li>Initial value : 183 days, 10000 hours.</li> </ul> |  |  |

## • Operation Keys

| Кеу       | Function                                      |  |
|-----------|-----------------------------------------------|--|
| [←] / [→] | Selects items to be set/reset.                |  |
| [↑]       | Moves back to the previous setting menu item. |  |
| [↓]       | Moves forward to the next setting menu item.  |  |
| [enter]   | Actuates the selected settings.               |  |
| [exit]    | Returns to the [U80 SERVICE MODE] menu.       |  |

## • MAINTE A MODIFY Sub-menu Items

| Menu                                     | Content of Settings                                                                                                    |  |
|------------------------------------------|----------------------------------------------------------------------------------------------------|--|
| SG1 MNT.A HOURS *.<br>≑ [00000]∕[00000]  | <ul> <li>Displays time elapsed/maintenance schedule (17250 hours) for regular maintenance schedule-A.</li> <li>The time elapsed and schedule may be changed by inputting the required numerical values.</li> </ul>  |  |
| SG2 MNT.A SHEETS *.<br>♦ [00000]/[00000] | <ul> <li>Displays print count/maintenance schedule (40000 schedule) for regular maintenance schedule-A.</li> <li>The print count and schedule may be changed by inputting the required numerical values.</li> </ul> |  |

## MAINTE B MODIFY Sub-menu Items

| Menu                                    | Content of Settings                                                                                                    |
|-----------------------------------------|----------------------------------------------------------------------------------------------------|
| SG1 MNT.B HOURS *.<br>♦ [00000]/[00000] | <ul> <li>Displays time elapsed/maintenance schedule (4390 hours) for regular maintenance schedule-B.</li> <li>The time elapsed and schedule may be changed by inputting the required numerical values.</li> </ul> |

#### MAINTE C MODIFY Sub-menu Items

| Menu                                     | Content of Settings                                                                                                    |
|------------------------------------------|----------------------------------------------------------------------------------------------------|
| SG1 MNT.C SHEETS *.<br>≑ [00000]/[00000] | <ul> <li>Displays print count/maintenance schedule (20000 sheets) for regular maintenance schedule-C.</li> <li>The print count and schedule may be changed by inputting the required numerical values.</li> </ul> |

#### MAINTE D MODIFY Sub-menu Items

| Menu                                     | Content of Settings                                                                                                    |
|------------------------------------------|----------------------------------------------------------------------------------------------------|
| SG1 MNT.D SHEETS *.<br>‡ [00000]/[00000] | <ul> <li>Displays print count/maintenance schedule (40000 sheets) for regular maintenance schedule-D.</li> <li>The print count and schedule may be changed by inputting the required numerical values.</li> </ul> |

#### • HDD MODIFY Sub-menu Items

| Menu                                  | Content of Settings                                                                                                    |  |
|---------------------------------------|----------------------------------------------------------------------------------------------------|--|
| SG1 HDD DAYS *.<br>≑ [00000]/[00000]  | <ul><li>Displays days elapsed/schedule for the regular HDD replacement schedule.</li><li>The days elapsed and schedule may be changed by inputting the required numerical values.</li></ul> |  |
| SG2 HDD HOURS *.<br>≑ [00000]/[00000] | <ul><li>Displays time elapsed/schedule for the regular HDD replacement schedule.</li><li>The time elapsed and schedule may be changed by inputting the required numerical values.</li></ul> |  |

## FILTER MODIFY Sub-menu Items

| Menu                                      | Content of Settings                                                                                                    |  |
|-------------------------------------------|----------------------------------------------------------------------------------------------------|--|
| SG1 FILTER DAYS *.<br>≑ [00000]/[00000]   | <ul> <li>Displays days elapsed/schedule for the regular filter replacement schedule.</li> <li>The days elapsed and schedule may be changed by inputting the required numerical values.</li> </ul> |  |
| SG1 FILTER SHEETS *.<br>≑ [00000]/[00000] | <ul><li>Displays time elapsed/schedule for the regular filter replacement schedule.</li><li>The time elapsed and schedule may be changed by inputting the required numerical values.</li></ul>    |  |

## Procedure for Resetting Days Elapsed and Print Count

After completion of regular maintenance procedures, the days elapsed/print count should be reset as detailed below.

 On the [SG0 SCHEDULE] screen, use the [←] / [→] keys to select <MNT x RESET> (or <HDD RESET>, <FILTER RESET>) for the maintenance item to be reset.

| SGØ | SCHEDULE | *.     |
|-----|----------|--------|
| \$  | ∢MNT.A   | RESET₽ |

- 2. Press the [enter] key.
  - The request for confirmation shown at right will be displayed.
- **3.** Use the [←] / [→] keys to select <YES> and press the [enter] key.
  - Days elapsed/print count for the selected maintenance item will be reset and display returned to the [SG0 SCHEDULE] menu.
- Procedure for Checking and Changing Days Elapsed/ Print Count
- On the [SG0 SCHEDULE] screen, use the [←] / [→] keys to select <MNT x MODIFY> (or <HDD MODIFY>, <FILTER MODIFY>) for the maintenance item to be checked/ changed.

| Reset | OK? |               |
|-------|-----|---------------|
|       |     | <b>∜</b> YES⊮ |

| SGØ | SCHEDULE /.    |
|-----|----------------|
| \$  | 4MNT.A MODIFY⊮ |

**2.** Press the [enter] key.

- The setting menu for the maintenance item selected in step-1 above will be displayed.
- **3.** If changes are required to the maintenance schedule, use the numerical keys to input the required values in the input window at right of the menu item.
  - If changes are required to time elapsed/print count, use the numerical keys to input the required values in the input windows at the left.
  - Important There are two setting menus each for regular maintenance schedule-A and the HDD/filter maintenance schedules.
- **4.** Press the [enter] key.
  - Data changes will be stored and display returned to the [SG0 SCHEDULE] menu.
  - Pressing the [exit] key after changing the value will produce display of the request for confirmation shown at right.

Pressing the [enter] key after selection of <YES> will result in storage of the changed value and return to [SG0 SCHEDULE].

Pressing the [enter] key after selection of <NO> will result in return to [SG0 SCHEDULE] without storage of the changed value.

| SG1 | MNT.A   | HOURS  | *.  |
|-----|---------|--------|-----|
| \$  | [00000] | 17/000 | 00] |

| Data | was | changed             |
|------|-----|---------------------|
| Save | the | data? <b>∜</b> YES⊮ |

## 4.2.19 SH0 VERSION

Displays the current DRYPRO software version.

This menu does not incorporate any other menu items.

## • Operation Keys

| Кеу | ey Function                                   |  |
|-----|-----------------------------------------------|--|
| [↑] | Moves back to the previous setting menu item. |  |
| [↓] | Moves forward to the next setting menu item.  |  |

SHØ VERSION ≑ V1.00R00T00

## 4.2.20 Back Up of CF

Various setting data, OS and other software to control the DryPro771 is stored in the CF(Compact Flash Memory) contained in the control box of the DryPro771. To prepare for damage of the CF, back up the program and setting data of the DryPro771 in the hard disk incorporated in the control box beforehand.

Carry out the backup not only at the first time installation, but also at the occasion when the settings of DryPro are changed using the service maintenance mode or when the software is upgraded.

1. Press the [maintenance] key on the operation panel to U80 SERVICE MODE switch to the maintenance mode(user maintenance mode). **2.** Press the  $[\downarrow]$  key several times, and display the [U90 U90 PASSWORD Ζ. PASSWORD] on the LCD. 3. Press [enter] key. INPUT PASSWORD 191 7 · Password input screen will be displayed. **4.** Input the password, and press the [enter] key. U91 INPUT PASSWORD · Display returns to the service maintenance mode. [\*\*\*\*] 5. Press the [ ↑ ] key, and display the [U80 SERVICE MODE] **U80 SERVICE MODE** menu. 6. Press the [enter] key. Menu of the service maintenance mode will be displayed. **7.** Press the  $[\downarrow]/[\uparrow]$  key, and display [SB0 BACKUP SB0 BACKUP RESTORE\*. RESTORE] menu. ŧ 4BACKUPD **8.** Use the  $[\leftarrow] / [\rightarrow]$  keys to select <BACKUP> and press the [enter] key. · Confirmation message will be displayed. **9.** Use the  $[\leftarrow] / [\rightarrow]$  keys to select <YES> and press the BACKUP (CFDHDD) [enter] key. OK? **∉**YES⊮ Data on the CF will be backed up on the hard disk and display returned to the [SB0 BACKUP RESTORE] menu.

## 4.2.21 Restore of CF

Restores the program and setting data backed up in the hard disk onto the CF. Restore shall be required when the CF is replaced due to the damage, etc.

Do not connect a LAN cable to the DryPro until the restore completes.

- 1. Start the DryPro, and check that it boots up without failure.
- **2.** Press the [maintenance] key on the operation panel to switch to the maintenance mode(user maintenance mode).
- **3.** Press the [ \ ] key several times, and display the [U90 PASSWORD] on the LCD.
- 4. Press [enter] key.
  - Password input screen will be displayed.
- 5. Input the password, and press the [enter] key.
  - Display returns to the service maintenance mode.
- **6.** Press the [↑] key, and display the [U80 SERVICE MODE] menu.
- 7. Press the [enter] key.
  - Menu of the service maintenance mode will be displayed.
- **8.** Press the [↓]/[↑] key, and display [SB0 BACKUP RESTORE] menu.
- Use the [←] / [→] keys to select <RESTORE> and press the [enter] key.
  - Confirmation message will be displayed.
- **10.** Use the [←] / [→] keys to select <YES> and press the [enter] key.
  - Data backed up on the HD will be restored on the CF and display returned to the [SB0 BACKUP RESTORE] menu.
- **11.** Turn the Drypro OFF, and connect the LAN cable.
- **12.** Restart the DryPro, and carry out calibration.
- **13.** Carry out print receiving image data from each diagnostic device, and check the printed image and its density.

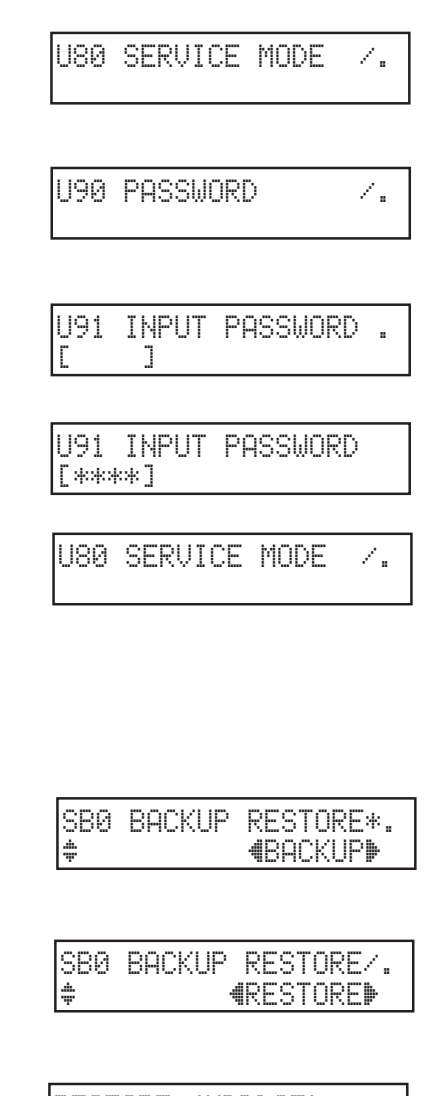

| OK? <b>4</b> YES <b></b> ▶ | RESTORE | (HDD⊮CF)      |  |
|----------------------------|---------|---------------|--|
|                            | 0K?     | <b>∜</b> YES⊮ |  |

## 5.1 Outline of the Web Maintenance Tool

## 5.1.1 Web Maintenance Tool Functions

The DRYPRO 771 unit is furnished with a web server function for maintenance purposes which allows execution of DRYPRO settings and maintenance procedures using a Windows PC with an Ethernet port.

The following functions are available for DRYPRO 771 maintenance purposes.

#### DRYPRO Settings

Settings made using the DRYPRO service maintenance menu can be effected on the Web.

#### DRYPRO Data Back up

Files on the DRYPRO unit hard disk can be backed up on the PC: thus in the event of a malfunction, or replacement of the control box or the hard disk, the DRYPRO unit can be returned to its status prior to malfunction or replacement simply by transferring the back up files.

#### Log Acquisition

Operational status of system software or/and internal units are stored as log files in the DRYPRO unit. In addition, error log files recording any errors occurring in the system are maintained.

The Web maintenance tool may be used to download these log files so that problems occurring in the DRYPRO unit can be analyzed.

#### System Software Upgrades

The DRYPRO software can be upgraded by transferring new versions of system software via the network.

## • System Requirements

The PC used for the Web maintenance tool must satisfy the following requirements.

- The PC must be capable of using Internet Explorer 5.x or 6.x.
- The PC must be equipped with an Ethernet port (10/100Base).
- The PC environment must be capable of handling Java script on the Web browser. If you are uncertain about any of the above, please download and install "j2re\_1\_3\_1\_win\_i.exe" from the SUN homepage.
- Set on the Web browser that the proxi server is not used.

## Web Maintenance Tool Log-in Privilege

Log-in to the Web maintenance tool requires one of the following two privileges: SERVICE, PRODUCT. The operational procedures differ depending on the privilege and are as follows.

SERVICE : Used for servicing.

PRODUCT : Used for adjustments in the shipping configuration.

The privilege is determined by the password input when logging into the Web maintenance tool.

• Only one user is allowed to connect to the Web maintenance tool. Plural users cannot connect at the same time.

# 5.2 Using the Web Maintenance Tool

## 5.2.1 Starting up the Web Maintenance Tool

- Either double click the Internet Explorer icon on the desktop, or select [programme] → [Internet Explorer] from the [start] menu on the task bar.
- 2. Input the DRYPRO IP address after "HTTP://" in the "address (D)" text box.
  - Input should be made in one of the following formats: http://<IP Adress>/ http://<IP Adress>/index.htm http://<IP Adress>/index.html http://<IP Adress>/login.html
  - The Web maintenance tool log-in screen will be displayed.
- **3.** Click [SERVICE] in the [MODE] box and input the SERVICE privilege password (5678) in the "PASSWORD" box.
  - The input password will not be displayed, but will be shown as a series of asterisks (]).
  - The password "5678" is fixed and cannot be changed.
- 4. Click [LOGIN].
  - The top screen of the Web maintenance tool in the service mode will be displayed.

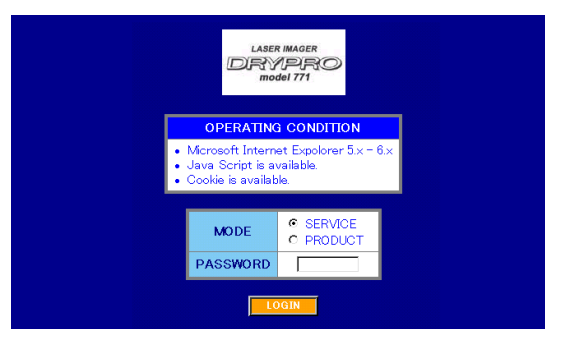

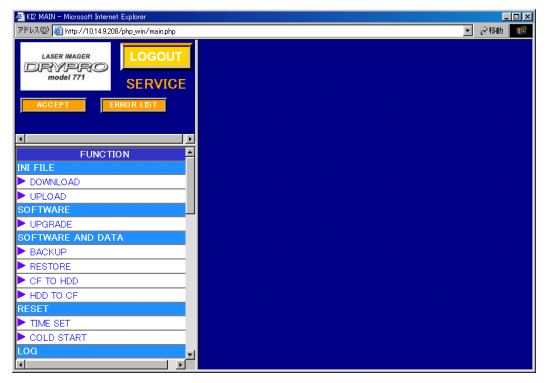

## 5.2.2 Shutting Down the Web Maintenance Tool

Follow the procedure below to shut down the web maintenance tool.

**Important** When shutting down the web maintenance tool, always follow the procedure below to log out. Exiting the web browser by clicking the close button ([X] on the upper right corner) of the web browser disables the other PC to log in.

•Reconnecting from the same PC again will enable the log in after displaying the confirmation screen.

- 1. Click [LOGUT] while the initial screen is on the display.
  - Confirmation screen will be displayed.
- **2.** Click [OK].
  - Communication to the web maintenance tool will be interrupted, and the message in the right will be displayed.
- **3.** Click [WINDOW CLOSE].
  - At this point, clicking [LOGIN>>] will allow log in to the web maintenance tool again.

## 5.2.3 Configuration of the Web Maintenance Tool

Basically, the Web maintenance tool screen is comprised of three frames.

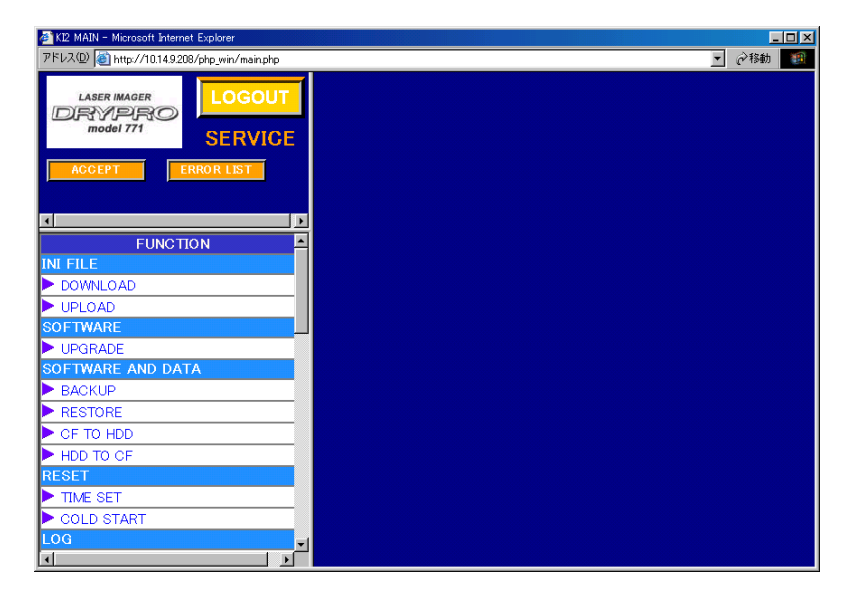

## • Title Frame

This frame displays the DRYPRO logo, [LOGOUT], [ACCEPT] and [ERROR LIST] buttons as well as the privilege used to log in.

LOGOUT : Log out from the web maintenance tool

- ACCEPT : Overwrites the setting on the DryPro with the settings made on web maintenance tool screens.
- ERROR LIST : Displays the window listing error numbers and its contents.

## Menu Frame

This frame displays a menu listing items available for selection for use in the Web maintenance tool.

## • Operation/Setting Frame

The information displayed in this frame differs depending on items selected from the menu frame. Settings and test execution may be carried out from this frame.

• The operation/setting frame may be divided into multiple frames depending on the item selected from the menu.

ON ΟN

PRINT I/O MEC 1/O

## 5.2.4 Web Maintenance Tool Menu

Items in the service mode menu are shown below.

| FUNCTION          |                 |   |        | SCU        |
|-------------------|-----------------|---|--------|------------|
| INI FILE          | SCP             |   | NO     | NAME       |
| DOWNLOAD          | START TIMER     |   | > 1    | Regius170  |
| ▶ UPLOAD          | FILM SETUP      |   | 2      | Printlink2 |
| SOFTWARE          | FILM DATA SETUP |   | 3      | SCU3       |
| UPGRADE           | FILM DATA       |   | 4      | 50.04      |
| SOFTWARE AND DATA |                 |   |        |            |
| BACK UP           | VERSION         |   |        |            |
| RESTORE           |                 | I | DICO   | MISCU      |
| CF TO HDD         |                 | 1 | LUT    |            |
| HDD TO CF         |                 | i | USER   | RLUT       |
| RESET             | STSTEM SETUP    |   | P RINT | CONDITION  |
| TIME SET          |                 | F | DEF4   | AULT SETUP |
| COLD START        |                 |   | P RIO  | RITY SETUP |
| LOG               |                 |   | STA    | MP         |
| DOWNLOAD LOG      |                 |   |        |            |
|                   |                 |   |        | STATUS     |
|                   |                 |   | 🕨 STAT | TUS        |
|                   |                 |   | 🕨 QUEI | UE INFO    |
|                   |                 |   |        | DIAG MEC   |

Details of the Web maintenance tool menu are set out below.

.

| Item Name Details of Setting                                |                                                                   | Reference |  |  |
|-------------------------------------------------------------|-------------------------------------------------------------------|-----------|--|--|
| INI FILE                                                    |                                                                   |           |  |  |
| DOWNLOAD Downloads DRYPRO settings into the PC.             |                                                                   | p.5-8     |  |  |
| UPLOAD                                                      | Uploads PC settings into the DRYPRO unit.                         | p.5-9     |  |  |
| SOFTWARE                                                    |                                                                   |           |  |  |
| UPGRADE                                                     | Upgrades DRYPRO software and set values.                          | p.5-11    |  |  |
| SOFTWARE AND DATA                                           |                                                                   |           |  |  |
| BACK UP                                                     | Backs up DRYPRO system software and set data on the PC.           | p.5-12    |  |  |
| RESTORE                                                     | Restores system software and set data back up to the DRYPRO unit. | p.5-13    |  |  |
| CF TO HDD                                                   | Backs up CF data on the hard disk.                                | p.5-14    |  |  |
| HDD TO CF Restores back up data on the hard disk to the CF. |                                                                   | p.5-15    |  |  |
| RESET                                                       |                                                                   |           |  |  |
| TIME SET                                                    | Sets the DRYPRO internal clock.                                   | p.5-16    |  |  |
| COLD START                                                  | Reboots the DRYPRO unit.                                          | p.5-17    |  |  |
| LOG                                                         |                                                                   |           |  |  |
| DOWNLOAD LOG                                                | Downloads DRYPRO log files to the PC.                             | p.5-18    |  |  |
| SCP                                                         |                                                                   |           |  |  |
| START TIMER                                                 | Sets the start timer.                                             | p.5-20    |  |  |
| FILM SETUP                                                  | Sets the supply tray film size, type, etc.                        | p.5-21    |  |  |
| FILM DATA SETUP                                             | Sets film accumulation parameters.                                | p.5-22    |  |  |
| FILM DATA                                                   | Checks film accumulation data.                                    | p.5-23    |  |  |

| Item Name            | Details of Setting                                                                         | Reference |  |
|----------------------|--------------------------------------------------------------------------------------------|-----------|--|
| NETWORK/DICOM<br>SCP | Sets DRYPRO network parameters and DICOM parameters.                                       | p.5-28    |  |
| VERSION              | VERSION Displays the DRYPRO version.                                                       |           |  |
| HPRO SETUP           | Sets operational parameters for the heat processing unit.                                  | p.5-29    |  |
| SCHEDULE             | Checks/changes information relating to regular maintenance and cal-<br>ibration schedules. | p.5-30    |  |
| SYSTEM SETUP         | Sets system operation parameters.                                                          | p.5-32    |  |
| SCU                  |                                                                                            |           |  |
| DICOM SCU            | Sets parameters for the SCU connected to the DRYPRO unit.                                  | p.5-33    |  |
| LUT                  | Selects the LUT applied to the SCU.                                                        | p.5-35    |  |
| USER LUT             | Creates user LUTs.                                                                         | p.5-36    |  |
| DEFAULT SETUP        | Sets default print parameters.                                                             | p.5-38    |  |
| PRIORITY SETUP       | Sets print parameter priorities.                                                           | p.5-40    |  |
| STAMP                | Sets stamp parameters.                                                                     | p.5-41    |  |
| STATUS               |                                                                                            |           |  |
| STATUS               | Checks the DRYPRO operational status.                                                      | p.5-43    |  |
| QUEUE INFO           | Checks print data registered in the queue.                                                 | p.5-46    |  |
| DIAG MEC             | ·                                                                                          |           |  |
| PRINT I/O            | Tests the exposure unit.                                                                   | p.5-50    |  |
| MEC I/O              | Carries out operational testing of each unit in the DRYPRO.                                | p.5-52    |  |

**IMPORTANT** Set data will be stored when [OK] on the SCP and SCU screens is clicked: note, however, that settings for the DRYPRO unit itself will not be updated until [ACCEPT] is clicked.

Clicking [ACCEPT] once will update settings made on both the SCP and SCU setting screens. [ACCEPT] needs therefore be clicked only after completion of settings on both screens.

**IMPORTANT** If, when the cursor is moved to the menu frame while one of the setting/operation frames is displayed on screen the menu item at the cursor location turns blue, moving to that item may be effected simply by clicking.

> If the item does not turn blue, movement to other menu items will not be possible until the current setting/operation screen is exited.

## 5.3 Web Maintenance Tool Screens

## 5.3.1 FUNCTION Menu Screen

## DOWNLOAD

Downloads set data used in the DRYPRO to the PC in INI file format.

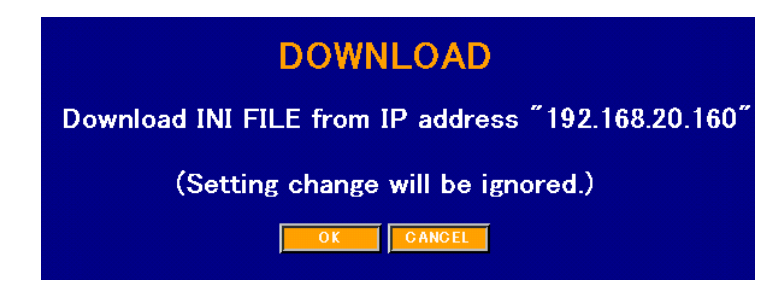

## Screen Operation

- **1.** Click [OK].
  - The file download icon will be displayed.
- **2.** Select [store this file on disk] and click [OK].

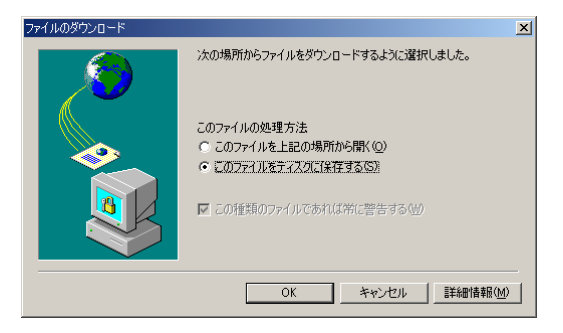

- Downloading will begin and messages showing the download status displayed.
- To abort the download and return to the top screen, click [CANCEL].

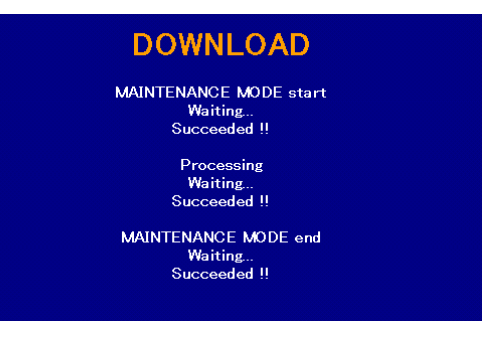

- Upon completion of the download, a file-save dialogue will be displayed.
- **3.** Specify the save destination folder and click [save (S)].
  - The file name "Download\_xxxxxxxx.ini" (xxxxxxxxx shows the date and time in 10 digits) will be automatically assigned to the file.
  - The file name assigned to the file to be saved can be changed anyway on this window.
  - After completion of file save, display will return to the top screen.

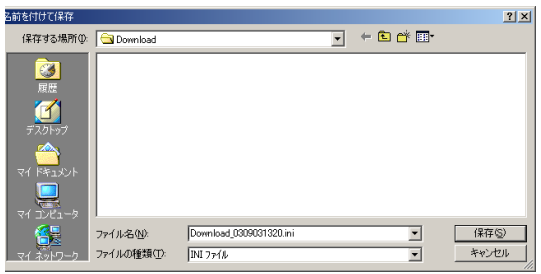

#### UPLOAD

Uploads setting value parameters to the DRYPRO in INI file format.

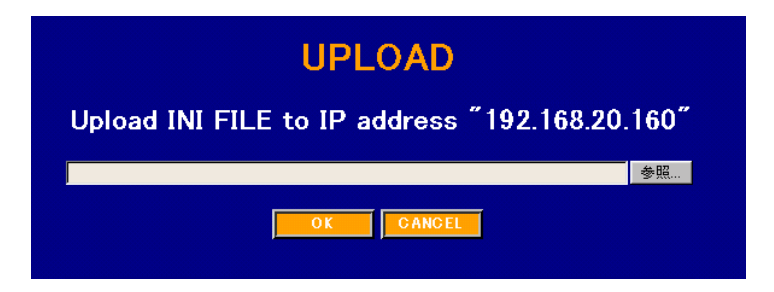

#### Screen Operation

- 1. Click [Browse...].
  - A file selection dialogue will be displayed.

| ファイルの選択                  |                          |                |          |          | ? ×           |
|--------------------------|--------------------------|----------------|----------|----------|---------------|
| ファイルの場所の:                | 🔁 Download               |                | <b>•</b> | - 🛍 💣 📰• |               |
| <mark>③</mark><br>履歴     | Drwnload_03090           | 31318.ini      |          |          |               |
| <mark>び</mark><br>デスクトップ |                          |                |          |          |               |
| 77 F#1x>h                |                          |                |          |          |               |
| ₹1 <u>1</u> )21-9        | •                        |                |          |          | Þ             |
| <u>マイ ネットワーク</u>         | ファイル名心):<br>ファイルの種類(II): | すべてのファイル (*.*) |          | •        | 開(@)<br>キャンセル |

- 2. Select the INI file to be uploaded and click [OK].
  - The name and path of the selected file will be displayed on the UPLOAD screen.

## **3.** Click [OK].

- A request for confirmation will be displayed.
- **4.** Click [OK].

•

status displayed.

UPLOAD Are you sure to load this file ? (Setting change will be ignored.)

Download\_0309031318.ini

OK CANCEL

#### **UPLOAD**

MAINTENANCE MODE start Waiting... Succeeded !!

> Processing Waiting... Succeeded !!

MAINTENANCE MODE end Waiting...

• Upon successful completion of the upload, the message will be replaced by the top screen.

Uploading will begin and messages showing the upload

• To abort the upload and return to the top screen, click [CANCEL] in step-1 above.

# 5. Click [ACCEPT].

- Setting on the DryPro will be updated using the settings described in the uploaded "ini" file.
- A message to indicate the progress will be displayed, and the message shown in the right will be displayed upon completion of setting.
- Click [CLOSE] to return to the initial screen.
- **Important** The setting that is not described in the uploaded "ini" file will not be updated. Because the "ini" file is a text file, creating such files that are deemed to be necessary at the time of installation, immediate set up of the DryPro is made possible by uploading these files to the DryPro.

#### UPGRADE

Upgrades the DRYPRO system software and set data.

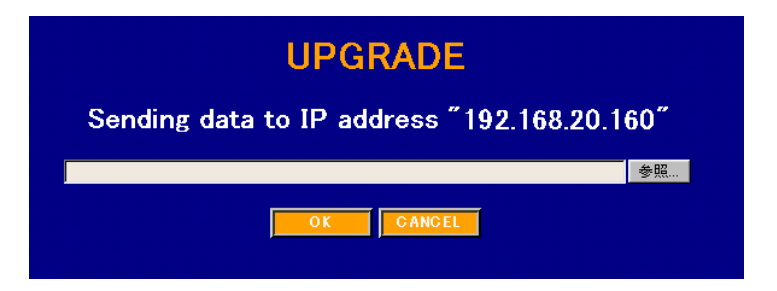

#### Screen Operation

- 1. Click [Browse...].
  - A file selection dialogue will be displayed.
- 2. Select the required new-version upgrade file and click [OK].
  - The name and path of the selected file will be displayed on the UPGRADE screen.
- **3.** Click [OK].
  - A request for confirmation will be displayed.
- 4. Click [OK].
  - The file will be uploaded to the DRYPRO and updating of software and set values initiated.

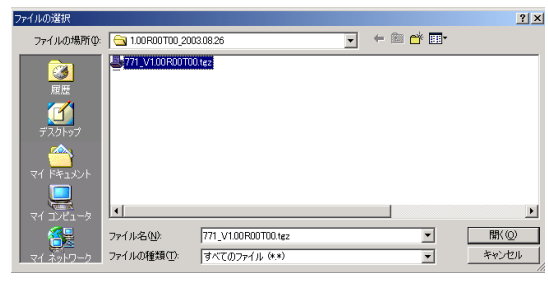

#### **UPGRADE**

Are you sure to exec UPGRADE by these files ?

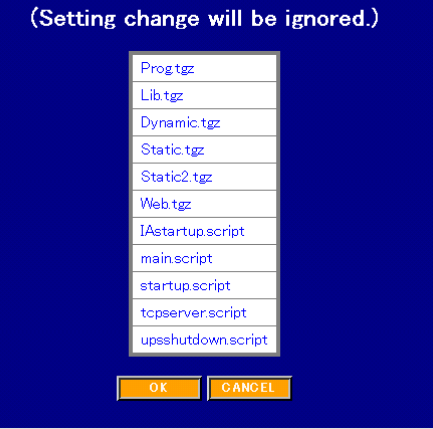

- Upon successful completion of the upgrade, results will be displayed and automatic rebooting of the DRYPRO carried out.
- **5.** After the DRYPRO has been rebooted, either click [LOGIN>>] to restart the Web maintenance tool, or exit the tool by clicking [WINDOW CLOSE].
  - To abort the upgrade and return to the top screen, click [CANCEL] in steps-1, 3 or 4 above.

[UPGRADE] Succeeded !! DRYPRO will be rebooted before long. (In case of error, error message will be indicated.) Please wait for a while.

LOGIN>> WINDOW CLOSE

次の場所からファイルをダウンロードするように選択しました。

OK キャンセル 詳細情報(M)

このファイルの処理方法 つこのファイルを上記の場所がら間(の) っこのファイルをする(次に保存する(S)) 「この発動のファイルであれば你に警告する(M)

BACKUP

MAINTENANCE MODE start

Waiting... Succeeded !!

Processing Waiting... Succeeded !! MAINTENANCE MODE end Waiting.. Succeeded !! ×

#### BACK UP

Backs up the DRYPRO system software and set data in the PC.

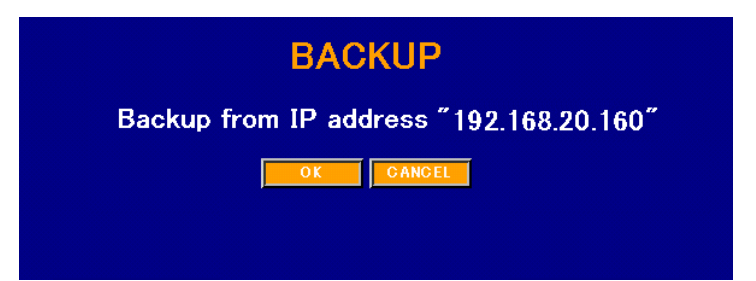

ファイルのダウンロード

#### • Screen Operation

- **1.** Click [OK].
  - A file download dialogue will be displayed.
- 2. Select [store this file on disk] and click [OK].

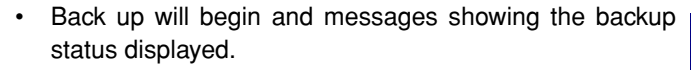

- To abort the download and return to the top screen, click [CANCEL].
- Upon completion of the backup, a file-save dialogue will be displayed.

**3.** Specify the save destination folder and click [save (S)].

- The file name "Backup\_xxxxxxx.tgz" (xxxxxxxxx shows the date and time in 10 digits) will be automatically assigned to the file.
- The file name assigned to the file to be saved can be changed anyway on this window.
- After completion of file save, display will return to the top screen.

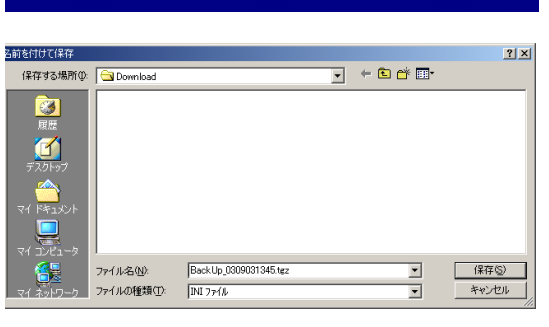

#### RESTORE

Restores the DRYPRO system software and set data back up from the PC to the DRYPRO.

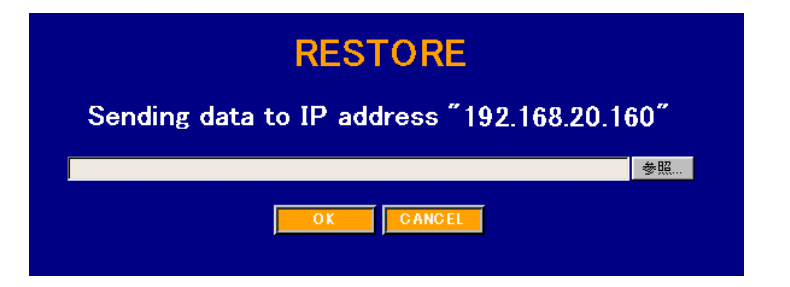

#### Screen Operation

- 1. Click [Browse...].
  - A file selection dialogue will be displayed.
- **2.** Select the required back up file and click [OK].
  - The name and path of the selected file will be displayed on the RESTORE screen.
- **3.** Click [OK].
  - A request for confirmation will be displayed.
- 4. Click [OK].
  - The file will be uploaded to the DRYPRO and updating of software and set values initiated.

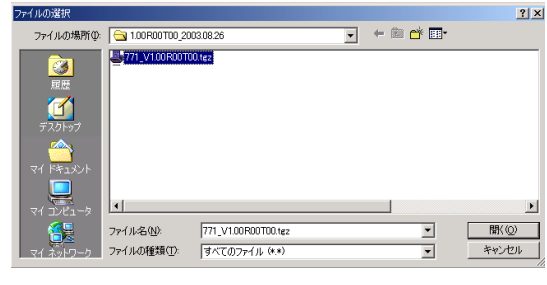

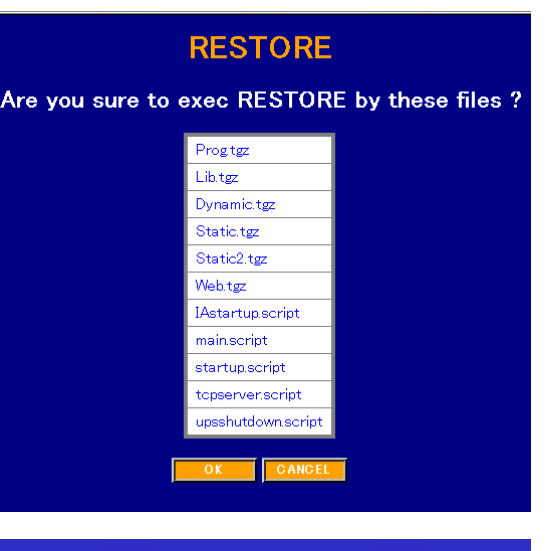

- Upon successful completion of the restore operation, results will be displayed and automatic rebooting of the DRYPRO carried out.
- **5.** After the DRYPRO has been rebooted, either click [LOGIN>>] to restart the Web maintenance tool, or exit the tool by clicking [WINDOW CLOSE].
  - To abort the restore operation and return to the top screen, click [CANCEL] in steps-1 or 3 above.

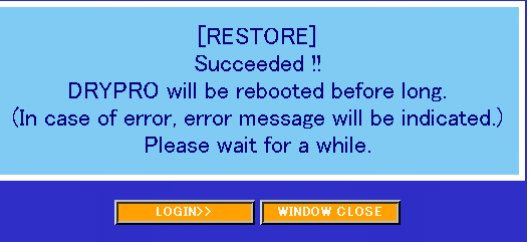
#### • CF TO HDD Menu Screen

Backs up set data stored on the CF to the control box hard disk when the CF in the control box is to be replaced.

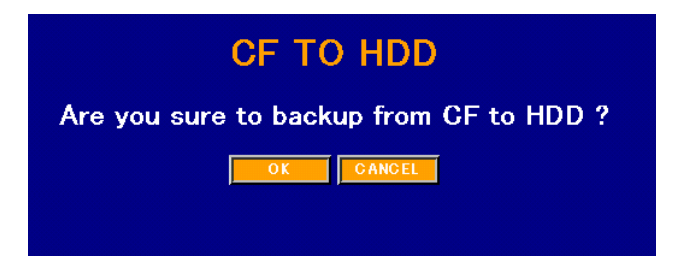

### • Screen Operation

## **1.** Click [OK].

- Back up of data from the CF in the control box to the HDD will be initiated and status messages displayed.
- To abort back up from the CF to the HDD and return to the top screen, click [CANCEL].

| • | A message indicating successful completion will be dis- |
|---|---------------------------------------------------------|
|   | played after back up from the CF to the HDD has been    |
|   | completed.                                              |

## 2. Click [CLOSE].

• Display will return to the top screen.

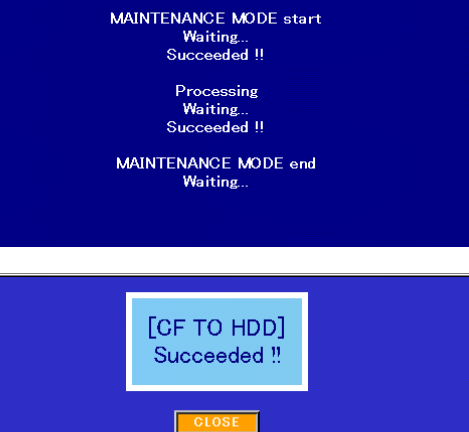

**CF TO HDD** 

#### HDD TO CF Menu Screen

Restores setting files backed up on the control box hard disk to the CF after replacement of the control box CF.

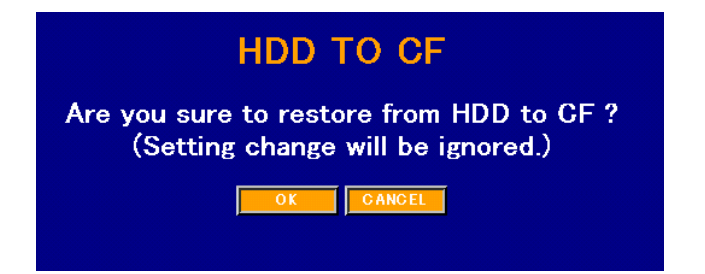

#### Screen Operation

#### **1.** Click [OK].

- Restoring of data from the hard disk in the control box to the CF will be initiated and status messages displayed.
- To abort restoration of data from the HDD to the CF and return to the top screen, click [CANCEL].
- Upon successful completion of the restore operation, results will be displayed and automatic rebooting of the DRYPRO carried out.
- **2.** After the DRYPRO has been rebooted, either click [LOGIN>>] to restart the Web maintenance tool, or exit the tool by clicking [WINDOW CLOSE].
  - To abort the restore operation and return to the top screen, click [CANCEL] in steps-1 or 3 above.

## HDD TO CF

MAINTENANCE MODE start Waiting... Succeeded !!

> Processing Waiting... Succeeded !!

MAINTENANCE MODE end Waiting... Succeeded !!

## [HDD TO CF]

Succeeded !! DRYPRO will be rebooted before long. (In case of error, error message will be indicated.) Please wait for a while.

LOGIN>> WINDOW CLOSE

## 5.3.2 RESET Menu Screen

#### ♦ TIME SET

Sets the time and date in the internal clock incorporated into the DRYPRO unit.

|           | TIME SET            |
|-----------|---------------------|
| NOW       | 17-Jun-2003 14:12   |
| DATE      | D 17 M Jun 💌 Y 2003 |
| TIME      | н 14 м 12           |
| TIME ZONE | [64] Asia/Tokyo     |
|           | OKCANCEL            |

#### • Display/Setting Items

| Item Name | Details of Setting                                                                                                    |
|-----------|----------------------------------------------------------------------------------------------------|
| NOW       | <ul><li>Displays the time and date currently set in the DRYPRO unit.</li><li>This display is automatically updated every 30 seconds.</li></ul>                                                 |
| DATE      | Sets the new time and date.<br>D : Day<br>M : Month (the month should be input in abbreviated English format)<br>Y : Year                                                                      |
| TIME      | Sets the new time.<br>H: Hour (the time should be input in 24-hour format)<br>M: Minute                                                                                                    |
| TIME ZONE | <ul> <li>Sets the time zone of the region where the DRYPRO unit is installed.</li> <li>Select the appropriate time zone by clicking the arrow at the right of the TIME ZONE window.</li> </ul> |

## • Screen Operation

1. Input the required setting item and click [OK].

- DRYPRO setting will be initiated and status messages displayed.
- Upon completion of setting, display will return to the top screen.

| TIME SET               |  |
|------------------------|--|
| MAINTENANCE MODE start |  |
| Waiting                |  |
| Succeeded !!           |  |
| Processing             |  |
| Waiting                |  |
| Succeeded !!           |  |
| MAINTENANCE MODE end   |  |
| Waiting                |  |
| Succeeded !!           |  |

#### COLD START

Cold starts (reboots) the DRYPRO unit.

**Important** Implementing the cold start will delete all unprinted data stored in the queue.

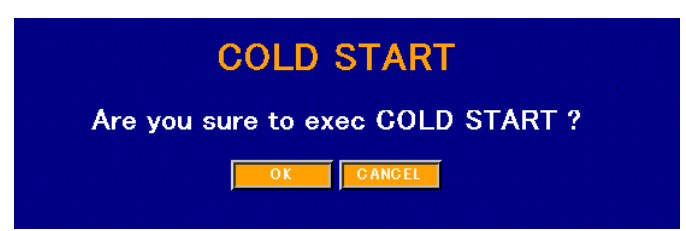

Screen Operation

## **1.** Click [OK].

- Status messages will be displayed.
- To abort cold start and return to the top screen, click [CANCEL].
- Upon completion of cold start, results will be displayed on screen.
- 2. After the DRYPRO has been rebooted, either click [LOGIN>>] to restart the Web maintenance tool, or exit the tool by clicking [WINDOW CLOSE].

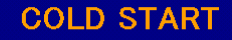

MAINTENANCE MODE start Waiting... Succeeded !!

> Processing Waiting... Succeeded !!

MAINTENANCE MODE end Waiting... Succeeded !!

[COLD START] Succeeded !!

DRYPRO will be rebooted before long. (In case of error, error message will be indicated.) Please wait for a while.

LOGIN>> WINDOW CLOSE

#### DOWNLOAD LOG

Downloads log files stored in the DRYPRO unit to the PC.

• This screen is divided into upper and lower frames.

The upper frame is a search screen for acquisition of the required log file by specification of the date while the lower frame displays a list of search results. The lower screen is not displayed until a search is executed.

|                               | DOWNLOAD         LOG           From         2003         08         14           To         2003         09         03 |
|-------------------------------|----------------------------------------------------------------------------------------------------|
| ☑ DJ<br>☑ Ma<br>SEAR<br>The f | COM Density Tendency SELECT<br>ain Soft Else<br>CH :2003/08/14-2003/09/03<br>ile applicable to search conditions :491  |
|                               | LOG FILE                                                                                                    |
| M                             | 20030818_ErrorLogtxt                                                                                                   |
|                               | 20030818_FileMngProc.txt                                                                                               |
|                               | 20030818_ImageFile.txt                                                                                                 |
|                               | 20030818_ImgMngProc.txt                                                                                                |
|                               | 20030818_MainToMecLogtxt                                                                                               |
|                               | 20030818_MainteProc.txt                                                                                                |
|                               | 20030818_MecIFProc.txt                                                                                                 |

#### Screen Operation

- 1. Input the date and time of the logs to be acquired in both the "FROM" and "TO" boxes.
- 2. Click [SEARCH].
  - A list of log files found will be displayed in the lower frame.
  - When the whole list cannot be displayed on the screen, scroll the window using the scroll box in the right.
- **3.** For acquisition of log special files, click the button corresponding to the log type to be found and then click [SELECT].
  - The log list in the lower frame will change so that only files of the specified type are shown.
- **4.** Enter a check in the check box at the left of the log files to be downloaded.
- **5.** Click [DOWNLOAD].

# 5.3 Web Maintenance Tool Screens

- [DOWNLOAD] button is located under the list. If this button is not displayed on the screen, scroll the window using the scroll box in the right.
- Downloading will be initiated and status messages displayed.
- Upon completion of downloading, a file save dialogue will be displayed.
- 6. Specify the save destination folder and click [save (S)].
  - The file name "Log\_xxxxxxx.tgz" (xxxxxxxx shows the date and time in 10 digits) will be automatically assigned to the file.
  - After completion of file save, display will return to the top screen.

## 7. Click [CANCEL].

• Screen returns to the initial screen.

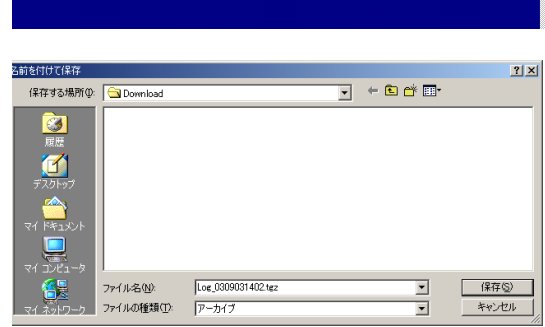

**DOWNLOAD LOG** 

Processing Waiting... COPY start (total : 74)

From 2003 / 08 / 14

2003 / 09 / 03

Τo

### 5.3.3 SCP Menu Screen

#### ♦ START TIMER

|     | START 1    | TIMER        |
|-----|------------|--------------|
| MON | O OFF ⊙ ON | H 8 💌 M 00 💌 |
| TUE | O OFF O ON | H 8 💌 M 00 💌 |
| WED | O OFF ON   | H 8 • M 00 • |
| THU | O OFF ON   | H 8 • M 00 • |
| FRI | O OFF ON   | H 8 • M 00 • |
| SAT | O OFF ON   | H 8 V M 00 V |
| SUN | O OFF O ON | H 8 💌 M 00 💌 |
|     | ОК         | CANCEL       |

#### · Setting Items

| Item Name | Details of Setting                                                                                                    |
|-----------|----------------------------------------------------------------------------------------------------|
| MON - SUN | Makes start timer ON/OFF settings per day.                                                                                                    |
| H, M      | <ul> <li>Sets the time in hours and minutes (H and M) when the DRYPRO unit will be put into ready status.</li> <li>Click the arrow at the right of the H and M list boxes to select the required time. Minute settings may be made in 10-minute steps.</li> </ul> |

## • Screen Operation

- 1. Input the required setting items and click [OK].
  - The input settings will be memorized. Note, however, that DRYPRO settings are not changed yet.
  - Other SCP items may be set, if required, by clicking the desired menu items in the menu frame.
- **2.** Click [ACCEPT] to set the DRYPRO.
  - Status messages will be displayed.
  - Completion of DRYPRO settings will be followed by return to the top screen.

## ♦ FILM SETUP

Sets the size, type and count of film in the supply tray.

| FILM S     | ETUP      |
|------------|-----------|
| FILM SIZE  | 11 × 14 💌 |
| FILM TYPE  | BLUE 💌    |
| FILM COUNT | 120       |
| ОК         | CANCEL    |

• Display/Setting Items

| Item Name  | Details of Setting                                                                                                    |
|------------|----------------------------------------------------------------------------------------------------|
| FILM SIZE  | Sets the film size.                                                                                                    |
|            | • Select the him size by clicking the arrow at the right of the list box.                                                                             |
| FILM TYPE  | Sets the film type.                                                                                                    |
|            | • Select the film type by clicking the arrow at the right of the list box.                                                                            |
| FILM COUNT | Sets the number of sheets of film in the supply tray.                                                                                                 |
|            | • The last sheet remaining in the tray is for dummy printing: therefore a value representing the actual count required plus one (+1) should be input. |

## Screen Operation

- **1.** Input the setting items and click [OK].
  - The input settings will be memorized. Note, however, that DRYPRO settings are not changed yet.
  - Other SCP items may be set, if required, by clicking the desired menu items in the menu frame.
- 2. Click [ACCEPT] to set the DRYPRO.
  - Status messages will be displayed.
  - Completion of DRYPRO settings will be followed by return to the top screen.

#### ♦ FILM DATA SETUP

Sets film accumulation parameters.

| FILM DATA         | SETUP    |
|-------------------|----------|
| WEEKLY DATA       | Sunday 💌 |
| MONTHLY DATA      | 31       |
| CURRENT FILM DATA | 0        |
| OK                | NCEL     |

#### • Display/Setting Items

| Item Name         | Details of Setting                                                                                                    |
|-------------------|----------------------------------------------------------------------------------------------------|
| WEEKLY DATA       | <ul><li>Sets the day when data is accumulated each week.</li><li>Select the day by clicking the arrow at the right of the list box.</li></ul> |
| MONTHLY DATA      | <ul><li>Sets the day when data is accumulated each month.</li><li>To specify the end of the month, input a value of 31.</li></ul>             |
| CURRENT FILM DATA | <ul><li>Display the number of sheets accumulated today.</li><li>The count may be changed by inputting the required numerical value.</li></ul> |

#### Screen Operation

- 1. Input the setting items and click [OK].
  - The input settings will be memorized. Note, however, that DRYPRO settings are not changed yet.
  - Other SCP items may be set, if required, by clicking the desired menu items in the menu frame.
- **2.** Click [ACCEPT] to set the DRYPRO.
  - Status messages will be displayed.
  - Completion of DRYPRO settings will be followed by return to the top screen.

## ♦ FILM DATA

Displays film data to date per day, week and month.

| FILM DATA |         |  |
|-----------|---------|--|
| FILM SIZE | 11 × 14 |  |
| FILM TYPE | BLUE    |  |
| • TOTAL   |         |  |
| • DAY     | • DAY   |  |
| • WEEK    |         |  |
| • MONTH   | • MONTH |  |
| CLOSE     |         |  |

## • Display/Setting Items

| Item Name | Details of Setting                                                                                                    |
|-----------|----------------------------------------------------------------------------------------------------|
| FILM SIZE | Display the film size currently set for the supply tray.                                                                               |
| FILM TYPE | Display the film type currently set for the supply tray.                                                                               |
| TOTAL     | Displays the total print count.                                                                                                    |
| DAY       | <ul><li>Clicking here produces display of accumulation data per day.</li><li>A separate window is opened for data display.</li></ul>   |
| WEEK      | <ul><li>Clicking here produces display of accumulation data per week.</li><li>A separate window is opened for data display.</li></ul>  |
| MONTH     | <ul><li>Clicking here produces display of accumulation data per month.</li><li>A separate window is opened for data display.</li></ul> |

## • Screen Operation

- **1.** Click [TOTAL], [DAY], [WEEK] or [MONTH].
  - A separate window will open for display of the selected film accumulation data.

### ♦ FILM DATA:TOTAL

This screen is displayed when [TOTAL] is clicked on the FILM DATA screen.

Displays the total print count.

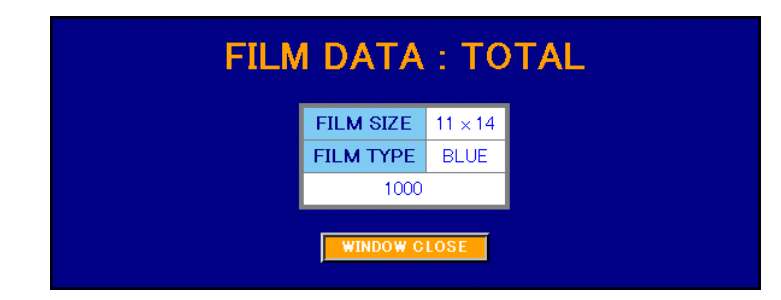

#### • Screen Operation

1. Click [WINDOW CLOSE] to close the window.

## • FILM DATA:DAY

This screen is displayed when [DAY] is clicked on the FILM DATA screen.

Film accumulation data is displayed per day for 32 days.

| FILM DATA : DAY                                                                                    |                      |                      |       |  |  |  |
|----------------------------------------------------------------------------------------------------|----------------------|----------------------|-------|--|--|--|
|                                                                                                    | FILM SIZ<br>FILM TYF | E 11 × 14<br>PE BLUE |       |  |  |  |
| NOW [1]         [Next]           [1] [2] [3] [4] [5] [6] [7] [8] [9] [10] [11] [12]         [Next] |                      |                      |       |  |  |  |
| DAY                                                                                                | COUNT                | DAY                  | COUNT |  |  |  |
| 2003.Sep.03                                                                                        | 0                    | 2003.Aug18           | 0     |  |  |  |
| 2003.Sep.02                                                                                        | 0                    | 2003.Aug17           | 0     |  |  |  |
| 2003.Sep.01                                                                                        | 8                    | 2003.Aug16           | 0     |  |  |  |
| 2003.Aug31                                                                                         | 0                    | 2003.Aug15           | 0     |  |  |  |
| 2003.Aug30                                                                                         | 0                    | 2003.Aug14           | 0     |  |  |  |
| 2003.Aug29                                                                                         | 0                    | 2003.Aug13           | 15    |  |  |  |
| 2003.Aug28                                                                                         | 504                  | 2003.Aug12           | 0     |  |  |  |
| 2003.Aug27                                                                                         | 439                  | 2003.Aug11           | 0     |  |  |  |
| 2003.Aug26                                                                                         | 13                   | 2003.Aug10           | 0     |  |  |  |
| 2003.Aug25                                                                                         | 0                    | 2003.Aug.09          | 0     |  |  |  |
| 2003.Aug.24                                                                                        | 0                    | 2003.Aug.08          | 0     |  |  |  |

## Screen Operation

**1.** Clicking [1] - [12] will produce display of daily accumulation data for the month selected.

Display of data from the previous month to twelve months previous is possible.

- 2. Click [WINDOW CLOSE] to close the window.
- **3.** If all the data cannot be displayed on the screen, use the scroll bar to scroll down the data display.

## • FILM DATA:WEEK

This screen is displayed when [WEEK] is clicked on the FILM DATA screen.

Film accumulation data is displayed per week for 51 weeks.

|             |             | ł     | FILM D      | ATA : V                   | VEEK  |             |             |       |
|-------------|-------------|-------|-------------|---------------------------|-------|-------------|-------------|-------|
|             |             |       | FILM        | SIZE 11 × 14<br>TYPE BLUE | 4     |             |             |       |
| FROM        | то          | COUNT | FROM        | то                        | COUNT | FROM        | то          | COUNT |
| 2003.Sep.01 | 2003.Sep.07 | 8     | 2003.Apr.28 | 2003.May.04               | 0     | 2002.Dec.23 | 2002.Dec.29 | 0     |
| 2003.Aug25  | 2003.Aug.31 | 956   | 2003.Apr.21 | 2003.Apr.27               | 0     | 2002.Dec.16 | 2002.Dec.22 | 0     |
| 2003.Aug18  | 2003.Aug.24 | 34    | 2003.Apr.14 | 2003.Apr.20               | 0     | 2002.Dec.09 | 2002.Dec.15 | 0     |
| 2003.Aug11  | 2003.Aug17  | 15    | 2003.Apr.07 | 2003.Apr.13               | 0     | 2002.Dec.02 | 2002.Dec.08 | 0     |
| 2003.Aug.04 | 2003.Aug.10 | 0     | 2003.Mar.31 | 2003.Apr.06               | 0     | 2002.Nov.25 | 2002.Dec.01 | 0     |
| 2003.Jul.28 | 2003.Aug.03 | 0     | 2003.Mar.24 | 2003.Mar.30               | 0     | 2002.Nov.18 | 2002.Nov.24 | 0     |
| 2003.Jul.21 | 2003.Jul.27 | 0     | 2003.Mar.17 | 2003.Mar.23               | 0     | 2002.Nov.11 | 2002.Nov.17 | 0     |
| 2003.Jul.14 | 2003.Jul.20 | 0     | 2003.Mar.10 | 2003.Mar.16               | 0     | 2002.Nov.04 | 2002.Nov.10 | 0     |
| 2003.Jul.07 | 2003.Jul.13 | 0     | 2003.Mar.03 | 2003.Mar.09               | 0     | 2002.0ct.28 | 2002.Nov.03 | 0     |
| 2003.Jun.30 | 2003.Jul.06 | 0     | 2003.Feb.24 | 2003.Mar.02               | 0     | 2002.Oct.21 | 2002.Oct.27 | 0     |
| 2003.Jun.23 | 2003.Jun.29 | 0     | 2003.Feb.17 | 2003.Feb.23               | 0     | 2002.Oct.14 | 2002.Oct.20 | 0     |
| 2003.Jun.16 | 2003.Jun.22 | 0     | 2003.Feb.10 | 2003.Feb.16               | 0     | 2002.Oct.07 | 2002.Oct.13 | 0     |
| 2003.Jun.09 | 2003.Jun.15 | 0     | 2003.Feb.03 | 2003.Feb.09               | 0     | 2002.Sep.30 | 2002.Oct.06 | 0     |
| 2003.Jun.02 | 2003.Jun.08 | 0     | 2003.Jan.27 | 2003.Feb.02               | 0     | 2002.Sep.23 | 2002.Sep.29 | 0     |

## • Screen Operation

- 1. Click [WINDOW CLOSE] to close the window.
- **2.** If all the data cannot be displayed on the screen, use the scroll bar to scroll down the data display.
- The [WINDOW CLOSE] button is located at the bottom of the list.

## ♦ FILM DATA:MONTH

This screen is displayed when [MONTH] is clicked on the FILM DATA screen.

Film accumulation data is displayed per month.

| FILM DATA : MONTH |           |                 |  |  |
|-------------------|-----------|-----------------|--|--|
|                   | FILM SIZE | 11 × 14<br>BLUE |  |  |
|                   | MONTH     | COUNT           |  |  |
|                   | 2003.Sep. | 8               |  |  |
|                   | 2003.Aug  | 1005            |  |  |
|                   | 2003.Jul  | 0               |  |  |
|                   | 2003.Jun. | 0               |  |  |
|                   | 2003.May. | 0               |  |  |
|                   | 2003.Apr. | 0               |  |  |
|                   | 2003.Mar. | 0               |  |  |
|                   | 2003.Feb. | 0               |  |  |
|                   | 2003.Jan. | 0               |  |  |
|                   | 2002.Dec. | 0               |  |  |
|                   | 2002.Nov. | 0               |  |  |
|                   | 2002.Oct. | 0               |  |  |
|                   | WINDOW    | CLOSE           |  |  |

- Screen Operation
- 1. Click [WINDOW CLOSE] to close the window.

## • NETWORK/DICOM SCP

Sets DICOM and network parameters for the DRYPRO unit itself.

| NETWORK/DICOM SCP |   |                   |  |  |
|-------------------|---|-------------------|--|--|
| IP ADDRESS        |   | 10 . 14 . 9 . 208 |  |  |
| SUBNET MASK       | : | 255 255 240 0     |  |  |
| GATEWAY           |   | 10 . 14 . 0 . 1   |  |  |
| HOST NAME         |   | localhost         |  |  |
| DHCP              |   | OFF OON           |  |  |
| AE TITLE          |   | KC_DPRO2_P001     |  |  |
|                   | 1 | 6000              |  |  |
| PORT NO           | 2 | 104               |  |  |
| (0, 100 - 65535)  | 3 | 0                 |  |  |
|                   | 4 | 0                 |  |  |
| SCP DEFAULT C     | н | NO                |  |  |
| OKCANCEL          |   |                   |  |  |

## Setting Items

| Item Name      | Details of Setting                                                      |
|----------------|-------------------------------------------------------------------------|
| IP ADDRESS     | Sets the DRYPRO IP address.                                             |
|                | <ul> <li>This setting is not necessary where a DHCP is used.</li> </ul> |
| SUBNET MASK    | Sets the sub-net mask for the network.                                  |
|                | <ul> <li>This setting is not necessary where a DHCP is used.</li> </ul> |
| GATEWAY        | Sets the address of the gateway on the network.                         |
|                | A value of 0.0.0.0 should be input where no gateway exists.             |
| HOST NAME      | Sets the DRYPRO name used on the network.                               |
|                | A maximum of 16 characters may be input.                                |
| DHCP           | Sets presence/absence of the DHCP server.                               |
|                | <ul> <li>Select [ON] if a DHCP is used, [OFF] if not.</li> </ul>        |
| AETITLE        | Sets the AE address of the DRYPRO itself.                               |
|                | A maximum of 16 characters may be input.                                |
| PORT NO        | Sets port numbers through which the DRYPRO unit receives print data     |
|                | from the network.                                                       |
|                | A total of four different DRYPRO port numbers may be set.               |
|                | PORT NO. 1 must be set.                                                 |
| SCP DEFAULT CH | Sets the channel which the DRYPRO uses as a default.                    |
|                | Select [NO] if the default channel is not used, select any from [CH1]   |
|                | through [CH4] if used.                                                  |

#### Screen Operation

- 1. Input the setting items and click [OK].
  - The input settings will be memorized. Note, however, that DRYPRO settings are not changed yet.
  - Other SCP items may be set, if required, by clicking the desired menu items in the menu frame.
- **2.** Click [ACCEPT] to set the DRYPRO.
  - Status messages will be displayed followed by the message shown at right to indicate completion of settings.
- **3.** Click [CLOSE] to return to the top screen.

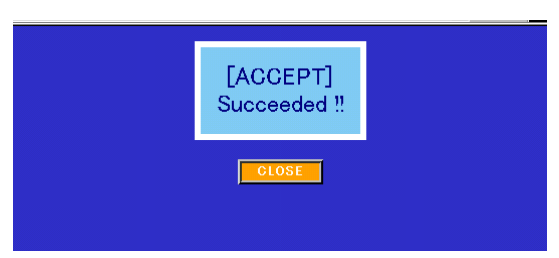

#### VERSION

Displays a set comprising all DRYPRO versions.

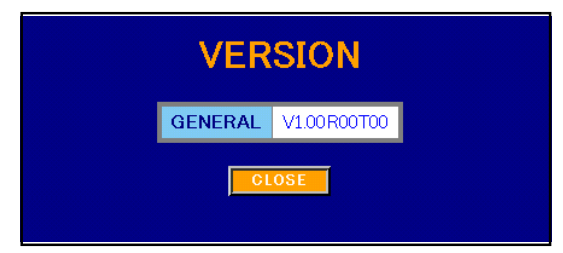

Display Items

| Item Name | Details of Setting                             |
|-----------|------------------------------------------------|
| GENERAL   | Displays a set comprising all DRYPRO versions. |

#### Screen Operation

**1.** Click [CLOSE] to return to the top screen.

#### HPRO SETUP

Sets the heat processing unit temperature.

**CAUTION** The heat processing temperature should not be changed unless otherwise instructed.

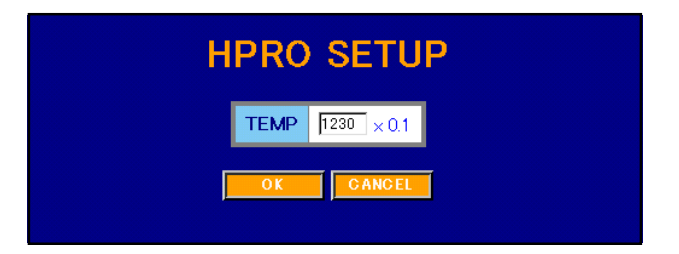

#### Setting Items

| Item Name | Details of Setting                                                                    |  |
|-----------|---------------------------------------------------------------------------------------|--|
| ТЕМР      | Sets the heat processing drum temperature when printing.                              |  |
|           | <ul> <li>The actual value required multiplied by ten should be input here.</li> </ul> |  |

## • Screen Operation

**1.** Input the setting items and click [OK].

- The input settings will be memorized. Note, however, that DRYPRO settings are not changed yet.
- Other SCP items may be set, if required, by clicking the desired menu items in the menu frame.
- **2.** Click [ACCEPT] to set the DRYPRO.
  - Status messages will be displayed followed by the message shown at right to indicate completion of settings.
- 3. Click [CLOSE] to return to the top screen.

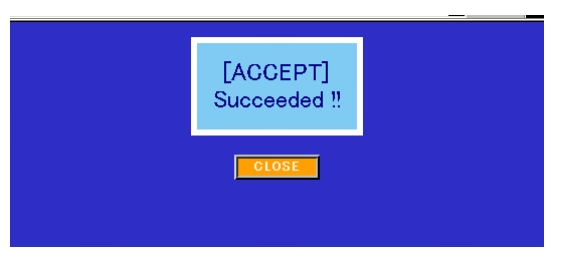

#### ♦ SCHEDULE

Checks/resets days elapsed from the last maintenance procedure or replacement and makes schedule changes.

| SCHEDULE      |                     |              |  |  |
|---------------|---------------------|--------------|--|--|
| PATTERN       | COUNT               | INTERVAL     |  |  |
| FILTER        | 8 DAYS PASSED       | 183 DAYS     |  |  |
| CHANGE        | 1000 SHEETS PRINTED | 10000 SHEETS |  |  |
| CALIBRATION   | O NONE O AUTO       | O MESSAGE    |  |  |
| INTERVAL      | 13 HOURS PASSED     | 160 HOURS    |  |  |
|               | 93 HOURS PASSED     | 17520 HOURS  |  |  |
| MAINTENANCE A | 1000 SHEETS PRINTED | 40000 SHEETS |  |  |
| MAINTENANCE B | 93 HOURS PASSED     | 4380 HOURS   |  |  |
| MAINTENANCE C | 1000 SHEETS PRINTED | 20000 SHEETS |  |  |
| MAINTENANCE D | 1000 SHEETS PRINTED | 40000 SHEETS |  |  |
| HARD DISK     | 8 DAYS PASSED       | 1825 DAYS    |  |  |
| MAINTENANCE   | 93 HOURS PASSED     | 20000 HOURS  |  |  |
|               | OK CANCEL           |              |  |  |

#### • Display/Setting Items

| Item Name                  | Details of Setting                                                                                                |
|----------------------------|----------------------------------------------------------------------------------------------------|
| FILTER CHANGE              | Checks days elapsed/print count of the regular deodorant filter replacement schedule and allows schedule changes. |
| CALIBRATION INTERVAL       | Checks whether or not automatic calibration is set and the interval at which cal-                                 |
|                            | ibration is executed and allows schedule changes.                                                                 |
|                            | • The following buttons may be used to select the automatic calibration mode.                                     |
|                            | [NONE] : Automatic density calibration is not carried out.                                                        |
|                            | [AUTO] : Executes automatic density calibration after the set interval has elapsed.                               |
|                            | [MESSAGE] : Displays a message on the LCD recommending calibration after the set interval has elapsed.            |
| MAINTENANCE A              | Checks time elapsed/print count of the maintenance-A execution schedule and allows schedule changes.              |
| MAINTENANCE B              | Checks time elapsed of the maintenance-B execution schedule and allows schedule changes.                          |
| MAINTENANCE C              | Checks print count of the maintenance-C execution schedule and allows sched-<br>ule changes.                      |
| MAINTENANCE D              | Checks print count of the maintenance-D execution schedule and allows sched-<br>ule changes.                      |
| HARD DISK MAINTE-<br>NANCE | Checks the days elapsed of the regular control box hard disk replacement schedule and allows schedule changes.    |

• The time elapsed from execution of maintenance for each item is shown in the "COUNT" column. The currently available maintenance schedule for each item is displayed in the "INTERVAL" column. The schedule may be changed by inputting the required numerical value.

## Screen Operation

1. Input the setting items and click [OK].

- The input settings will be memorized. Note, however, that DRYPRO settings are not changed yet.
- Other SCP items may be set, if required, by clicking the desired menu items in the menu frame.
- 2. Click [ACCEPT] to set the DRYPRO.
  - Status messages will be displayed followed by the message shown at right to indicate completion of settings.
- **3.** Click [CLOSE] to return to the top screen.

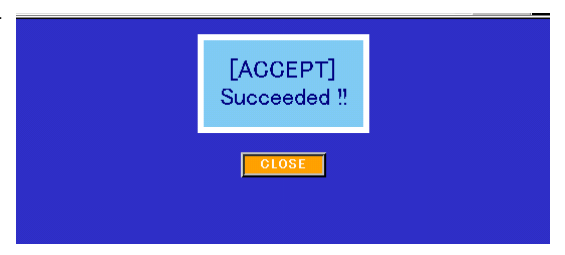

#### SYSTEM SETUP

Sets operational parameters of DRYPRO System Software.

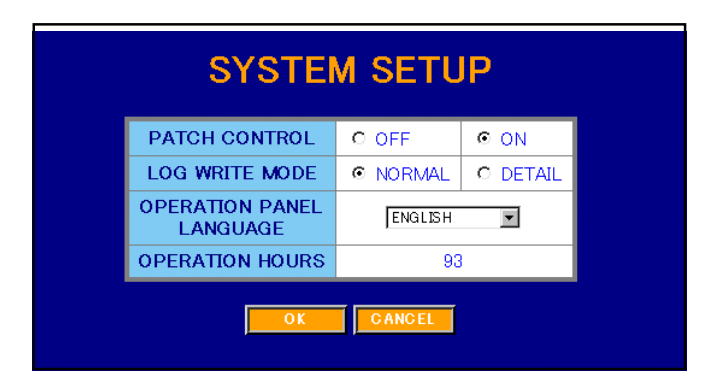

#### • Setting Items

| Item Name                | Details of Setting                                                                                                    |
|--------------------------|----------------------------------------------------------------------------------------------------|
| PATCH CONTROL            | Determines whether or not to use the density patch for density control.                                                                                                    |
|                          | [OFF] : Density control disabled.                                                                                                    |
|                          | [ON] : Density control enabled.                                                                                                    |
| LOG WRITE MODE           | Selects the recording level of the log where system operational data is recorded.<br>[NORMAL] : Records normal data.<br>[DETAILS] : Records detailed data.                                                                                                 |
|                          | • Unless otherwise instructed, this setting should be left at [NORMAL].                                                                                                    |
| OPERATION PANEL LANGUAGE | <ul> <li>Selects the language used on the operation panel LCD.</li> <li>[ENGLISH], [GERMAN], [FRENCH], [SPANISH], [ITALIAN], [PORTU-GUESE] or [SCANDINAVIAN] may be selected.</li> <li>All display on the current DRYPRO version is in English.</li> </ul> |
| OPERATION HOURS          | Displays the total running time from the time when the DRYPRO unit was installed to the present                                                                                                    |

#### • Screen Operation

- 1. Input the setting items and click [OK].
  - The input settings will be memorized. Note, however, that DRYPRO settings are not changed yet.
  - Other SCP items may be set, if required, by clicking the desired menu items in the menu frame.
- **2.** Click [ACCEPT] to set the DRYPRO.
  - Status messages will be displayed followed by the message shown at right to indicate completion of settings.
- 3. Click [CLOSE] to return to the top screen.

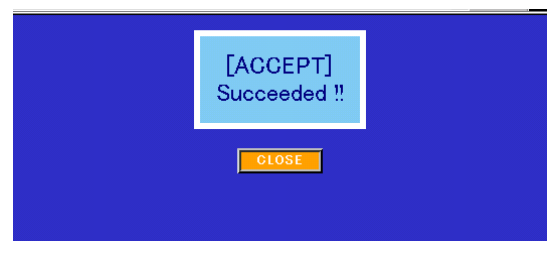

## 5.3.4 SCU Menu Screen

## ♦ DICOM SCU

Registers the SCU devices connected to the DRYPRO unit and sets DICOM and N-EVENT REPORT data for those devices. A maximum of four SCU devices (4CH) may be registered.

• Before making SCU settings and changes, select the SCU CH to be set on the menu screen.

| DICOM SCU               |                       |          |  |
|-------------------------|-----------------------|----------|--|
| [1] R                   | egius170              |          |  |
| SCU CH USE              | O OFF                 | © ON     |  |
| SCU NAME                | Regius170             |          |  |
| AE TITLE                | KC_CS1L_U001          |          |  |
| N_EVENT PORT NO         | 6000                  |          |  |
| DHCP                    | ● OFF O ON            |          |  |
| IP ADDRESS              | 192 168 20 90         |          |  |
| HOST NAME               |                       |          |  |
| SIZE TYPE CHECK         | O NO CHECK            | CHECK    |  |
| BORDER SIZE             | REGIUS                | O OT/MRI |  |
| EMPTY NOTICE            | O OFF                 | © ON     |  |
| FRAME LAYOUT            | EVEN                  | •        |  |
| DICOM ERROR LEVEL       | MERROR LEVEL STANDARD |          |  |
| DEFAULT DMAX DMIN DICOM |                       |          |  |
| OKCANCEL                |                       |          |  |

• Display/Setting Items

| Item Name       | Details of Setting                                                                   |
|-----------------|--------------------------------------------------------------------------------------|
| Title Bar       | Displays the SCU CH selected from the menu screen and currently registered           |
|                 | SCO names.                                                                           |
| SCU CH USE      | The [ON], [OFF] buttons for "SCU CH USE" may be used to set the presence of the SCU. |
| SCU NAME        | Sets the SCU name.                                                                   |
| AETITLE         | Sets the SCU AE title.                                                               |
|                 | A maximum of 16 characters may be input.                                             |
| N-EVENT PORT NO | Sets the port number used for N-EVENT REPORT.                                        |
|                 | <ul> <li>Input "0" if N-EVENT REPORT is not to be used.</li> </ul>                   |
| DHCP            | Sets presence/absence of DHCP server.                                                |
|                 | The DHCP absent/present setting is made from the NETWORK/DICOM SCP.                  |
| IP ADDRESS      | Sets the SCU IP address.                                                             |
|                 | A maximum of 16 characters may be input.                                             |
| HOST NAME       | Sets the SCU name on the network.                                                    |
|                 | A maximum of 16 characters may be input.                                             |
| SIZE TYPE CHECK | Determines whether or not to inform film size and type check.                        |

| Item Name         | Details of Setting                                                                |
|-------------------|-----------------------------------------------------------------------------------|
| BORDER SIZE       | Sets the border size.                                                             |
|                   | [REGIUS] : Sets a border with almost no margin used for Regius CR, etc.           |
|                   | [CT/MRI] : Sets a border suitable for the multi-image format used with CT or MRI. |
| EMTY NOTICE       | Determines whether or not to display a message indicating when the tray is empty. |
| FRAME LAYOUT      | Sets spaces between frames for multi-image format printing.                       |
|                   | [EVEN] : The space between frames is made as wide as possible, leaving top/       |
|                   | bottom/left/right borders unchanged.                                              |
|                   | [CENTER] : The space between frames remains fixed with the top/bottom/left/       |
|                   | right borders widened.                                                            |
|                   | [H EVEN] : Even layout of images in Hitachi format.                               |
|                   | [H CENTER] : Centred layout of images in Hitachi format.                          |
| DICOM ERROR LEVEL | Selects the method of error return from the DRYPRO unit to diagnostic devices.    |
|                   | This setting should not be changed unless otherwise instructed.                   |
| DEFAULT DMAX DMIN | Selects the method of selection of maximum/minimum density applied when           |
|                   | printing.                                                                         |
|                   | [DICOM] : Uses the density data sent from the SCU.                                |
|                   | [P-CON] : Uses the maximum/minimum density data set in the DRYPRO unit.           |

## Screen Operation

1. Input the setting items and click [OK].

- The input settings will be memorized. Note, however, that DRYPRO settings are not changed yet.
- If [SCU NAME] and [SCU CH USE] are changed, the SCU CH displayed in the menu frame will also change accordingly.
- Other SCP items may be set, if required, by clicking the desired menu items in the menu frame.

## 2. Click [ACCEPT] to set the DRYPRO.

- Status messages will be displayed followed by the message shown at right to indicate completion of settings.
- **3.** Click [CLOSE] to return to the top screen.

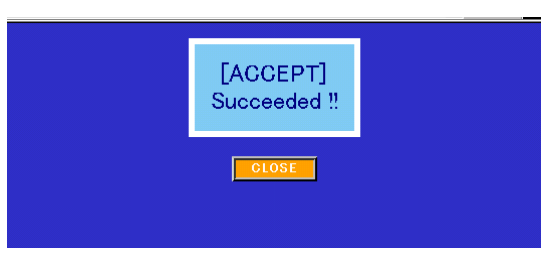

#### ♦ LUT

Sets the LUT to be applied to the selected SCU from the LUT library incorporated into the DRYPRO unit.

- If the LUT setting is to be changed, the SCU CH should first be selected on the menu screen.
- A maximum of seven LUTs may be selected for one SCU.

| LUT  |         |        |   |
|------|---------|--------|---|
|      | [1] Reg | ius170 |   |
| NO.1 | CR      | LINEAR | 1 |
| NO.2 | CR      | LINEAR | 1 |
| NO.3 | CR      | LINEAR | 1 |
| NO.4 | CR      | LINEAR | 1 |
| NO.5 | CR      | LINEAR | 1 |
| NO.6 | CR      | LINEAR | 1 |
| NO.7 | CR      | LINEAR | 1 |
|      | OK      | CANCEL |   |

#### Display/Setting Items

| Item Name   | Details of Setting                                                                                 |  |  |
|-------------|----------------------------------------------------------------------------------------------------|--|--|
| Title Bar   | Displays the SCU CH selected on the menu screen together with currently regis-<br>tered SCU names. |  |  |
| No.1 - No.7 | Select the LUT type in the left column and the LUT name to be applied in the right column.         |  |  |

#### Screen Operation

- **1.** For each LUT number, click the arrow in the left column to select the LUT type from the list box and the arrow in the right column to select the LUT name from the list box.
  - The LUT names available for selection in the right column will change depending on the LUT type selected in the left column.
- **2.** Input the setting items and click [OK].
  - The input settings will be memorized. Note, however, that DRYPRO settings are not changed yet.
  - Other SCP items may be set, if required, by clicking the desired menu items in the menu frame.
- **3.** Click [ACCEPT] to set the DRYPRO.
  - Status messages will be displayed followed by the message shown at right to indicate completion of settings.
- 4. Click [CLOSE] to return to the top screen.

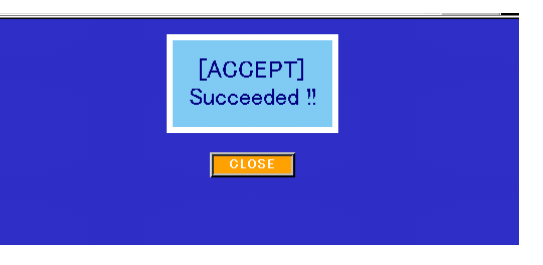

## ♦ USER LUT

Creates user LUTs by allowing changes to the LUT curve using LUTs from the LUT library incorporated into the DRYPRO unit as base.

- If the LUT setting is to be changed, the SCU CH should first be selected on the menu screen.
- A maximum of seven LUTs may be selected for one SCU.

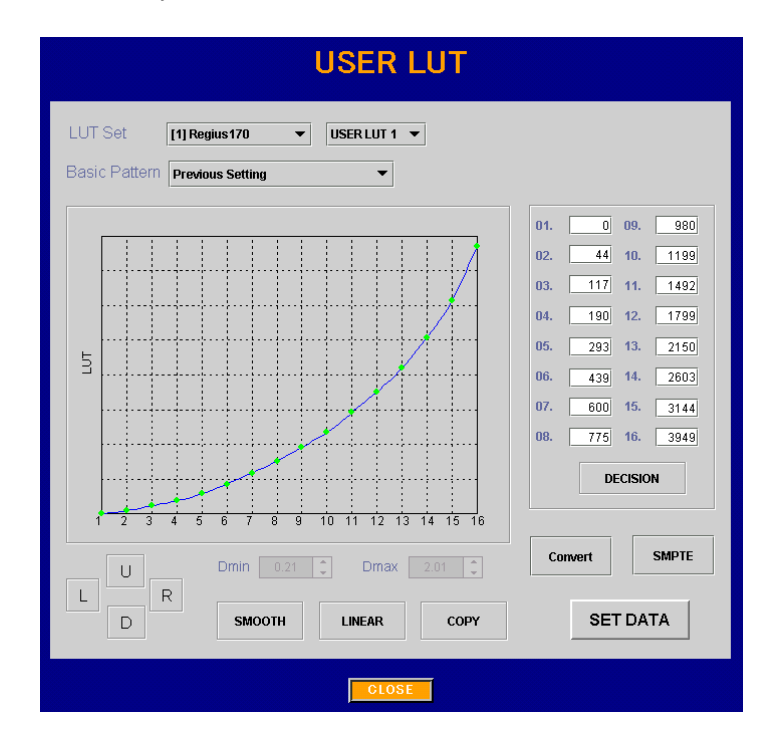

• Display Items

| Item Name       | Details of Setting                                                                                                    |
|-----------------|----------------------------------------------------------------------------------------------------|
| LUT graph       | Display the LUT in graph format.<br>When changes to the LUT curve are made, the new curve is shown as a green line<br>and the old curve as a red line.<br>The vertical and horizontal axes of the graph may be changed using the [CON-<br>VERT] and [SMPTE] buttons.                                                                                                    |
| DMIN            | Displays the minimum density value set using the PRINT CONDITION menu.                                                                                                    |
| DMAX            | Displays the maximum density value set using the PRINT CONDITION menu.                                                                                                    |
| Density display | In the initial status, the 16-point values comprising the LUT curve are displayed as<br>a digital values (0 - 4095).<br>Clicking the [CONVERT] button produces display of density values multiplied by<br>100 at the 16 points comprising the LUT curve.<br>Clicking the [SMPTE] button produces display of each of the SMPTE percentage<br>values as 12-bit digital values.<br>Clicking the [CONVERT] and [SMPTE] buttons produces display of each of the<br>SMPTE percentage values as density values multiplied by 100. |

#### • Operation Items

| Item Name        | Details of Setting                                                                                                    |
|------------------|----------------------------------------------------------------------------------------------------|
| LUT Set          | <ul> <li>The target SCU channel and name are displayed in the left column. The user LUT to be set may be set in the right column.</li> <li>Click the arrow and select the user LUT number from the list box.</li> <li>A maximum of four user LUTs may be set.</li> </ul> |
| Basic Pattern    | Select the LUT name incorporated in the DRYPRO unit from the list box.<br>Characteristic data of the LUT is shown in the LUT graph and density display.                                                                                                    |
| Density display  | Click each point box and input the required numerical value.                                                                                                    |
| DECISION         | Fixes and reflects on the graph the value input in the density display box .                                                                                                    |
| Convert          | Displays values on the vertical axis of the LUT graph and in the density display as density values multiplied by 100.                                                                                                    |
| SMPTE            | Displays each of the points on the horizontal axis of the LUT graph and in the density display as percentages.                                                                                                    |
| SMOOTH           | Interpolates data to ensure smooth LUT changes.                                                                                                    |
| LINEAR           | Converts the area between maximum and minimum LUT values to data con-<br>nected by a straight line                                                                                                    |
| СОРҮ             | Copies LUT data from one user LUT to another.<br>The Copy LUT Data window is displayed.                                                                                                    |
| U<br>D<br>R<br>L | Enables vertical and horizontal movement of the entire LUT graph when clicked.                                                                                                    |

## Screen Operation

- 1. Select the user LUT number to be set from the right column of the "LUT Set" item.
- **2.** Create the desired LUT characteristics by either manipulating the graph or inputting the required numerical values in the point boxes of the density display.
  - After inputting a numerical value in a density display box, clicking [DECISION] will reflect that value on the graph.
- **3.** Click [SET DATA].
  - The user LUT will be updated using characteristics shown on the graph.
  - Note, however, that DRYPRO settings will not be changed.
  - Movement to other menu items is possible only after clicking [CLOSE] and closing the screen.
- 4. Click [ACCEPT] to set the DRYPRO.
  - Status messages will be displayed followed by the message shown at right to indicate completion of settings.
- **5.** Click [CLOSE] to return to the top screen.

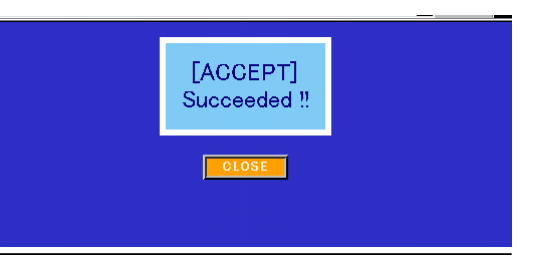

## • DEFAULT SETUP

Sets print parameters for each SCU.

• Select the target SCU CH from the menu screen before making parameter settings or changes.

| [1] (                | Regius170 |           |
|----------------------|-----------|-----------|
| LUT NO               | 1 = LI    | NEAR 💌    |
| DENSITY              | 0         | •         |
| CONTRAST             | 0         | •         |
| SMOOTH TYPE          | 2         |           |
| MAX DENSITY          | 30        | )0        |
| MIN DENSITY          | 20        | )         |
| ILLUMINATION         | 20        | DO        |
| AMBIENT LIGHT        | 10        |           |
| ORIENTATION          | PORTRAIT  |           |
| POLARITY             | © POSI    | O NEGA    |
| TRIM                 | OFF       | C ON      |
| BORDER               | BLACK     | C CLEAR   |
| FLIP                 | OFF       | C ON      |
| EDGE ENHANCE         | OFF       | C ON      |
| REQUESTED IMAGE SIZE |           | C INVALID |
| REQUESTED BEHAVIOR   | DECIMATE  | C CROP    |

## Setting Items

| Item Name     | Details of Setting                                                                                                    |
|---------------|----------------------------------------------------------------------------------------------------|
| Title Bar     | Displays the SCU CH number selected from the menu screen together with currently registered SCU names.                                                                                               |
| LUT NO        | Selects the LUT number to be applied.                                                                                                    |
| DENSITY       | <ul> <li>Adjusts image density.</li> <li>Settings may be made within a range of -7 - 7. The lower the value set, the lower the density, the higher the value set, the higher the density.</li> </ul> |
| CONTRAST      | <ul> <li>Sets the contrast.</li> <li>Settings may be made within a range of -7 - 7. The lower the value set, the lower the contrast, the higher the value set, the higher the contrast.</li> </ul>   |
| SMOOTH TYPE   | <ul> <li>Sets the image smoothing type.</li> <li>Settings may be made within a range of 1 - 7. The higher the value set, the higher the degree of smoothness.</li> </ul>                             |
| MAX DENSITY   | Sets the maximum density for printing.                                                                                                    |
| MIN DENSITY   | Sets the minimum density for printing.                                                                                                    |
| ILLUMINATION  | Sets the light table brilliance.                                                                                                    |
| AMBIENT LIGHT | Sets the film reflection brilliance.                                                                                                    |

| Item Name            | Details of Setting                                                                                                    |
|----------------------|----------------------------------------------------------------------------------------------------|
| ORIENTATION          | Selects the image direction.<br>PORTRAIT : Vertical<br>LANDSCAPE : Horizontal                                                                     |
| POLARITY             | Selects image positive/negative.                                                                                                    |
| TRIM                 | Enables/disables film trimming.                                                                                                    |
| BORDER               | Selects the border color.                                                                                                    |
| FLIP                 | Selects image inversion.<br>ON : Image inverted<br>OFF : Image not inverted                                                                       |
| EDGE ENHANCE         | Selects enhancement of characters.<br>ON : Characters enhanced<br>OFF : Characters not enhanced                                                   |
| REQUESTED IMAGE SIZE | <ul> <li>Sets the frame size.</li> <li>[EFFECTIVE] (size specified) or [INVALID] (frame size not specified) may be selected.</li> </ul>           |
| REQUESTED BEHAVIOR   | <ul><li>Displays the ratio for overprint processing.</li><li>[DECIMATE] (ratio displayed) or [CROP] (length displayed) may be selected.</li></ul> |

## Screen Operation

**1.** Input the setting items and click [OK].

- The input settings will be memorized. Note, however, that DRYPRO settings are not changed yet.
- Other SCU items may be set, if required, by clicking the desired menu items in the menu frame.
- **2.** Click [ACCEPT] to set the DRYPRO.
  - Status messages will be displayed followed by the message shown at right to indicate completion of settings
- **3.** Click [CLOSE] to return to the top screen.

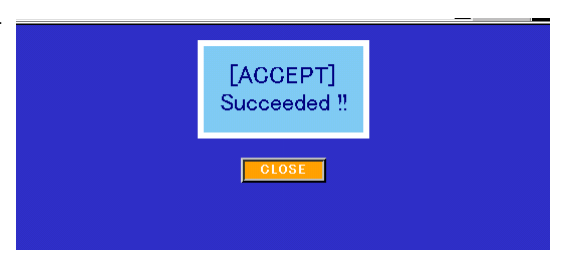

#### PRIORITY SETUP

Determines whether each print parameter specified by SCU information or DRYPRO settings (DEFAULT SETUP settings) will be used as print parameters when printing.

• Select the target SCU CH from the menu screen before making PRIORITY settings or changes.

| PRIORITY SETUP |           |        |  |
|----------------|-----------|--------|--|
| [1] F          | Regius170 |        |  |
| LUT NO         | OICOM     | O PCON |  |
| SMOOTH TYPE    | • DICOM   | O PCON |  |
| MAX DENSITY    | • DICOM   | O PCON |  |
| MIN DENSITY    | DICOM     | O PCON |  |
| ORIENTATION    | OICOM     | O PCON |  |
| POLARITY       | OICOM     | O PCON |  |
| TRIM           | OICOM     | O PCON |  |
| BORDER         | OICOM     | O PCON |  |
| OK             | CANCEL    |        |  |

#### Setting Items

| Item Name     | Details of Setting                                                                                                    |
|---------------|----------------------------------------------------------------------------------------------------|
| Item priority | For each set item, items for which [DICOM] has been selected are<br>printed in accordance with SCU parameters and items for which<br>[PCON] has been selected are printed in accordance with DRYPRO<br>settings. |

### • Screen Operation

- **1.** Input the setting items and click [OK].
  - The input settings will be memorized. Note, however, that DRYPRO settings are not changed yet.
  - Other SCU items may be set, if required, by clicking the desired menu items in the menu frame.

## **2.** Click [ACCEPT] to set the DRYPRO.

- Status messages will be displayed followed by the message shown at right to indicate completion of settings.
- **3.** Click [CLOSE] to return to the top screen.

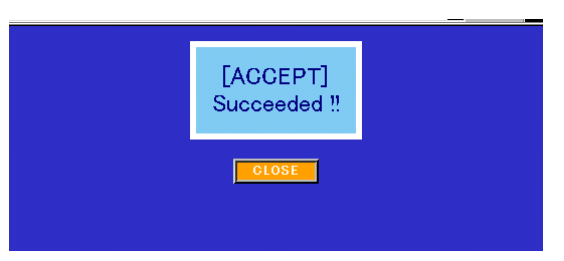

## STAMP

Sets stamp parameters.

• Select the target SCU CH from the menu screen before making stamp parameter settings or changes.

| STAMP                     |            |                 |                  |
|---------------------------|------------|-----------------|------------------|
| [1] Regius170             |            |                 |                  |
| STAMP DIRECTION c c c c c |            |                 | □ o □            |
|                           |            | TIME/DATE       |                  |
|                           |            |                 |                  |
|                           |            | SCU ID/PAGE NO  |                  |
| STAN                      | P SELECT   | STAMP MESSAGE   |                  |
| STAMP SELECT              |            | PATIENT ID/NAME |                  |
|                           |            | CHAR CODE       | ● ASCII ● 2 BYTE |
|                           |            | EXPANSION MODE  | © OFF ○ ON       |
| FORMAT                    | YEAR/MONTH | YY-MMM-DD       |                  |
| DATE/TIME                 |            | TIME+DATE       |                  |
| STAMP MESSAGE             |            |                 |                  |
| OKCANCEL                  |            |                 |                  |

## • Setting Items

| Item Name       | Details of Setting                                                                                                    |
|-----------------|----------------------------------------------------------------------------------------------------|
| STAMP DIRECTION | Selects the position where the stamp will be printed on the film.                                                                                                    |
| STAMP SELECT    | Input checks in the check boxes corresponding to the items to be printed on the film.                                                                                                    |
| TIME/DATE       | Date and time.                                                                                                    |
| COPY NO         | Copy count.                                                                                                    |
| SCU ID/PAGE NO  | SCU name and page number.                                                                                                    |
| STAMP MESSAGE   | Stamp message.                                                                                                    |
| PATIENT ID/NAME | <ul> <li>Patient ID and name.</li> <li>To print the patient name, select the character type ("CHAR CODE" : ACSII<br/>(English characters) or 2BYTE : Japanese characters) and enable/disable 2-<br/>line printing ("TWO LINE MODE").</li> </ul>                                                                                                |
| FORMAT          | Select the format for Time and Date.                                                                                                    |
| YEAR/MONTH      | Select the date format from the following.<br>YY-MMM-DD : Year (2 digits), month name, day (numerical value)<br>YYYY-MMM-DD : Year (4 digits), month name, day (numerical value)<br>YY-mm-DD : Year (2 digits), month (numerical value), day (numerical value)<br>YYYY-mm-DD : Year (4 digits), month (numerical value), day (numerical value) |
| DATE/TIME       | Selects the order in which the time and date are printed.<br>TIME+DATE : Printed in the order time, date.<br>DATE+TIME : Printed in the order date, time.<br>TIME : Time only printed.<br>DATE : Date only printed.                                                                                                    |

| Item Name     | Details of Setting                            |
|---------------|-----------------------------------------------|
| STAMP MESSAGE | Input the message to be printed on the stamp. |
|               | Input may be in 1 or 2 BYTE characters.       |

#### • Screen Operation

- 1. Input the setting items and click [OK].
  - The input settings will be memorized. Note, however, that DRYPRO settings are not changed yet.
  - Other SCP items may be set, if required, by clicking the desired menu items in the menu frame.
- **2.** Click [ACCEPT] to set the DRYPRO.
  - Status messages will be displayed followed by the message shown at right to indicate completion of settings.
- **3.** Click [CLOSE] to return to the top screen.

| [ACCEPT]<br>Succeeded !! |  |
|--------------------------|--|
| CLOSE                    |  |

## 5.3.5 STATUS Screen

## ♦ STATUS

Displays the real-time DRYPRO status.

• This screen comprises three frames.

|    |             |            |             |     |           |         | ST/   | ΑΤΙ | IS        |            |            |         |       |  |
|----|-------------|------------|-------------|-----|-----------|---------|-------|-----|-----------|------------|------------|---------|-------|--|
|    |             |            |             | UPD | ATE CYCLE | 15 SEC  |       |     | FIL       | м емрту    | -          |         |       |  |
|    |             |            |             | S   | TATUS     | READY   |       |     | FILTE     | RCHANGE    | -          |         |       |  |
|    |             |            |             | LEV | EL/CODE   |         |       |     | CALIBRA   | TION INTER | IVAL -     |         |       |  |
|    |             |            |             | M   | ESSAGE    |         |       |     | MAIN      | FENANCE A  | -          |         |       |  |
|    |             |            |             | FIL | M COUNT   | 120     |       |     | MAIN      | FENANCE B  | -          |         |       |  |
|    |             |            |             | FI  | LM SIZE   | 11 × 14 |       |     | MAIN      | FENANCE C  | ; -        |         |       |  |
|    |             |            |             | FI  | LM ТҮРЕ   | BLUE    |       |     | MAIN      | FENANCE D  | -          |         |       |  |
|    |             |            |             | QUE | UE COUNT  | 0       |       |     | HARD DISI | MAINTEN    | ANCE -     |         |       |  |
|    |             |            |             |     |           |         |       |     |           |            |            |         |       |  |
| FI | IL M<br>NFO | FILE<br>NO | FIL M<br>NO | СН  | SCU NAME  | PAGE    | DATE  | COP | Y SIZE    | ТҮРЕ       | P RIO RITY | PATTERN | STUDY |  |
|    |             |            |             |     |           |         |       |     |           |            |            |         |       |  |
|    |             |            |             |     |           |         |       |     |           |            |            |         |       |  |
|    |             |            |             |     |           |         |       |     |           |            |            |         |       |  |
|    |             |            |             |     |           |         |       |     |           |            |            |         |       |  |
|    |             |            |             |     |           |         |       |     |           |            |            |         |       |  |
|    |             |            |             |     | UPDATE    | CYCLE   | 15 \$ | SEC | ОК        | CLO        | SE         |         |       |  |

## • Display Items (DISPLAY)

Details of display in the first frame are as follows.

| Item Name    | Details of Setting                                                                                                    |
|--------------|----------------------------------------------------------------------------------------------------|
| UPDATE CYCLE | Displays the interval (seconds) at which the status display is automatically updated.                                                                                                    |
| STATUS       | Displays the DRYPRO status as follows.<br>INIT: Initializing<br>WARM UP: Warming up<br>READY: Ready<br>START TIMER: Morning standby enabled<br>MORNING CANCEL: Morning standby cancelled<br>PRINTING: Printing<br>FILM LOAD: Loading film<br>ERROR : Error<br>ERROR RESET: Resetting error<br>USER MAINTENANCE: Maintenance in process<br>OPERATION OFF: In operation off sequence |
| LEVEL/CODE   | Displays the error level and a 4-digit error code when an error occurs.                                                                                                    |
| MESSAGE      | Displays an error message when an error occurs.                                                                                                    |

| Item Name             | Details of Setting                                                          |
|-----------------------|-----------------------------------------------------------------------------|
| FILM COUNT            | Displays the number of sheets of film remaining in the supply tray.         |
| FILM SIZE             | Displays the supply tray film size.                                         |
| FILM TYPE             | Displays the supply tray film type.                                         |
| QUEUE COUNT           | Displays the number of print jobs remaining in the print queue.             |
| FILM EMPTY            | Displays [ON] when the supply tray is empty.                                |
| FILTER CHANGE         | Displays [ON) when the filter replacement interval has elapsed.             |
| CALIBRATION INTERVAL  | Displays [ON] when the automatic calibration interval has elapsed.          |
| MAINTENANCE A         | Displays [ON] when the regular maintenance schedule-A interval has elapsed. |
| MAINTENANCE B         | Displays [ON] when the regular maintenance schedule-B interval has elapsed. |
| MAINTENANCE C         | Displays [ON] when the regular maintenance schedule-C interval has elapsed. |
| MAINTENANCE D         | Displays [ON] when the regular maintenance schedule-D interval has elapsed. |
| HARD DISK MAINTENANCE | Displays [ON] when the hard disk maintenance interval has elapsed.          |

## • Display Items (PRINTING QUEUE)

• Information relating to print data currently remaining in the print queue is displayed in the second frame. Details of display are as follows.

| Item Name | Details of Setting                                                      |
|-----------|-------------------------------------------------------------------------|
| FILM INFO | Clicking [CALL] (orange) produces display of film data in the corre-    |
|           | sponding queue in a separate browser window.                            |
|           | <ul> <li>Displays only when the queue contains data.</li> </ul>         |
| FILE NO   | Displays the file number.                                               |
| FILM NO   | Displays the film number.                                               |
| СН        | Displays the SCU CH through which the print data was received.          |
|           | <ul> <li>An asterisk (*) indicates test printing.</li> </ul>            |
| SCU NAME  | Displays the name of the SCU through which the print data was           |
|           | <ul> <li>Asterisks (****) indicate test printing.</li> </ul>            |
| PAGE NO   | Displays the page number.                                               |
| DATE      | Displays the DICOM receipt time.                                        |
| COPY      | Displays the copy count.                                                |
| SIZE      | Displays the film size.                                                 |
| ТҮРЕ      | Displays the film type.                                                 |
| PRIORITY  | Displays the print priority as [HIGH], [MID] or [LOW].                  |
| PATTERN   | Displays the type of printing.                                          |
|           | • Display of [NORMAL] indicates regular printing while test printing is |
|           | indicated by display of the test pattern.                               |
| STUDY     | STUDY is displayed in the format group branch number/group branch       |
|           | number maximum value.                                                   |
|           | Where not applicable, this display is blank.                            |
|           |                                                                         |

#### Setting Items

• Details of display in the third frame are as follows.

| Item Name    | Details of Setting                                                       |
|--------------|--------------------------------------------------------------------------|
| UPDATE CYCLE | Displays the interval (seconds) at which the status display is automati- |
|              | cally updated.                                                           |

## Screen Operation

- To change the interval at which the status is automatically updated, input the required value under "UPDATE CYCLE" and click [OK].
- 2. To close the screen, click [CLOSE].
  - Display will return to the top screen.
- **3.** If all data cannot be displayed on the screen, use the scroll bar to scroll down.
  - To make the PRINTING QUEUE frame easier to view, enlarge the operation/setting frame by dragging the edge.

## ♦ QUEUE INFO

Displays information relating to print data registered in the print queue.

A new browser window is opened for display of this information.

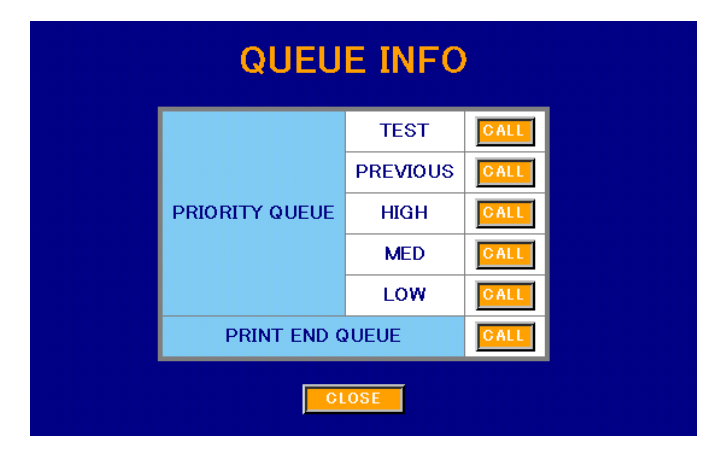

#### • Operation Items

| Item Name       | Details of Setting                                                         |
|-----------------|----------------------------------------------------------------------------|
| PRIORITY QUEUE  | Determines which print data will be displayed from the print queue.        |
|                 | TEST : Displays test print data.                                           |
|                 | PREVIOUS : Displays the newest data in the queue.                          |
|                 | HIGH : Displays data with high priority.                                   |
|                 | MID : Displays data with medium priority.                                  |
|                 | LOW : Displays data with low priority.                                     |
|                 | <ul> <li>Click [CALL] to the right of the data to be displayed.</li> </ul> |
| PRINT END QUEUE | Displays data already printed.                                             |

## Screen Operation

- 1. Click the [CALL] button corresponding to the data to be checked.
  - A separate browser window will be opened for display of the specified data.
- **2.** To close the screen, click [CLOSE].
  - Display will return to the top screen.

#### • Queue Display Screen

Displays print data currently remaining in the queue selected under QUEUE INFO.

A list of data in the queue will be displayed. Items displayed are the same whichever queue is selected. The example below is based on selection of PRINT END QUEUE.

|               | OUNT       | = 2         |    | P        | RIN  | TEN                  | ID C    | QUEL    | JE   |            |         |       |
|---------------|------------|-------------|----|----------|------|----------------------|---------|---------|------|------------|---------|-------|
| FIL M<br>INFO | FILE<br>NO | FIL M<br>NO | СН | SCU NAME | PAGE | DATE                 | COPY    | SIZE    | ТҮРЕ | P RIO RITY | PATTERN | STUDY |
| CALL          | 0000       | 0001        | 1  | PLNK2-67 | 1    | 03.09.03<br>14.33.06 | 01/01   | 14 × 17 | BLUE | LOW        | NORMAL  |       |
| CALL          | 0001       | 0002        | 1  | PLNK2-67 | 2    | 03.09.03<br>14.33.38 | 01/01   | 14 × 17 | BLUE | LOW        | NORMAL  |       |
|               |            |             | 2  |          | 1    | WINDO                | V CLOSE |         |      |            |         |       |

#### • Display Items

| Item Name | Details of Setting                                                                                                    |
|-----------|----------------------------------------------------------------------------------------------------|
| FILM INFO | <ul><li>Clicking [CALL] (orange) produces display of film data in the corresponding queue in a separate browser window.</li><li>Displayed only when there is data in the queue.</li></ul> |
| FILE NO   | Displays the file number.                                                                                                    |
| FILM NO   | Displays the film number.                                                                                                    |
| СН        | <ul><li>Displays the SCU CH through which the print data was received.</li><li>An asterisk (*) indicates test printing.</li></ul>                                                         |
| SCU NAME  | <ul> <li>Displays the name of the SCU through which the print data was received.</li> <li>Asterisks (****) indicate test printing.</li> </ul>                                             |
| PAGE NO   | Displays the page number.                                                                                                    |
| DATE      | Displays the DICOM receipt time.                                                                                                    |
| СОРҮ      | Displays the copy count.                                                                                                    |
| SIZE      | Displays the film size.                                                                                                    |
| ТҮРЕ      | Displays the film type.                                                                                                    |
| PRIORITY  | Displays the print priority as [HIGH], [MID] or [LOW].                                                                                                    |
| PATTERN   | <ul><li>Displays the film type.</li><li>Display of [NORMAL] indicates regular printing while test printing is indicated by display of the test pattern.</li></ul>                         |
| STUDY     | <ul><li>STUDY is displayed in the format group branch number/group branch number maximum value.</li><li>Where not applicable, this display is blank.</li></ul>                            |

• Display of the message "This is no data" indicates that the applicable data does not exist in the queue.

## ♦ FILM INFO

The screen shown below is displayed when the [CALL] button for [FILM INFO] is clicked on either the STATUS or QUEUE INFO screens. Detailed information relating to print data registered in the queue is shown.

• This screen comprises the two frames shown below.

|                 |             | FILM I                               | NFO         |                        |      |  |  |  |  |
|-----------------|-------------|--------------------------------------|-------------|------------------------|------|--|--|--|--|
| QUEUE           |             | FILE NO                              | 0001        | FILM NO 0002           |      |  |  |  |  |
| WUEUE           | DICC        | M DATA DIRECTORY                     | 03090314333 | 38001                  |      |  |  |  |  |
|                 |             | AE TITLE                             | KC_PLNK2_S  | CU067                  |      |  |  |  |  |
|                 | N           | JMBER OF COPIES                      | 1           | PRINT PRIORITY LOW     |      |  |  |  |  |
| TILM SESSION    |             | MEDIUM TYPE                          | BLUE FILM   | FILM DESTINATION BIN_1 |      |  |  |  |  |
|                 |             | ILLUMINATION                         | 2000        | REFLECTED AMBIENT 10   |      |  |  |  |  |
|                 | IM AC       | SE DISPLAY FORMAT                    | STANDARD¥   | 3,4                    |      |  |  |  |  |
|                 | ANNOTAT     | FION DISPLAY FORMAT ID               | P1          |                        |      |  |  |  |  |
|                 | F           | ILM ORIENTATION                      | PORTRAIT    | FILM SIZE ID 14INX     | 17IN |  |  |  |  |
|                 | MA          | GNIFICATION TYPE                     | REPLICATE   | SMOOTHING TYPE 2       |      |  |  |  |  |
|                 |             | BORDER DENSITY                       | WHITE       | TRIM YES               |      |  |  |  |  |
|                 |             | MAX DENSITY                          | 300         | MIN DENSITY 20         |      |  |  |  |  |
| FILM BOX        | CONFIG      | URATION INFORMATION                  | KO_LUT=1    |                        |      |  |  |  |  |
|                 |             | PATIENT NAME                         |             |                        |      |  |  |  |  |
|                 |             | PATIENT ID                           | PLNK2-06    | 57 - TESUTOPURINTO     |      |  |  |  |  |
|                 |             | DENSITY                              | 0           | CONTRAST 0             |      |  |  |  |  |
|                 |             | GLOSSY                               | NORMAL      |                        |      |  |  |  |  |
|                 | то          | HER INFORMATION                      |             |                        |      |  |  |  |  |
| IMAGE BOX       | [1] [2] [3] | (4) (5) (6) (7) (8) (9) (10) (11) (1 | 2]          |                        |      |  |  |  |  |
|                 |             |                                      |             |                        |      |  |  |  |  |
| IMAGE POSITION  |             | POLALITY                             | NORMAL      | REQUESTED IMAGE SIZE   |      |  |  |  |  |
| REQUESTED BEH   | AVIOR       | INTERPRETATION                       | MONOCHRON   | ME2 ROWS               | 512  |  |  |  |  |
| COLUMNS         | 51          | 2 PIXEL ASPECT RATIO                 | 1000:1000   | BITS ALLOCATED         | 8    |  |  |  |  |
| BITS STORE      | <b>D</b> 8  | HIGH BIT                             | 7           | PIXEL PRESENTATION     | 0    |  |  |  |  |
| IMAGE FILE NAME |             | Img00000016.raw                      |             |                        |      |  |  |  |  |

• Display Items (Upper Frame)

| Item Name    | Details of Setting                                                                                                    |
|--------------|----------------------------------------------------------------------------------------------------|
| QUEUE        | Displays information relating to print data handled inside the DRYPRO                                                                                                    |
| FILM SESSION | Displays print parameters set in print data.                                                                                                    |
| FILM BOX     | Displays format parameters for printing of one sheet of film.                                                                                                    |
| IMAGE BOX    | <ul> <li>Displays numerical buttons as many as frames when printed in multiformat.</li> <li>Clicking a numerical button produces display of information relating to the corresponding frame image in the lower frame.</li> <li>Where there is only one image, only [1] is displayed.</li> </ul> |

## • Display Items (Lower Frame)

Displays parameters for imprinting images on the film.

• Information relating to the image corresponding to the number selected under "IMAGE BOX" (frame position) is displayed in this frame.

#### Screen Operation

- 1. To close the screen, click [WINDOW CLOSE].
- 2. Information shown in [DOWNLOAD] screen may be downloaded to a PC as a file.

## • Downloading FILM INFO

- **3.** Click [DOWNLOAD].
  - Downloading will commence and status messages displayed.

FILM INFO

Now downloading... Please wait for a while.

WINDOW CLOSE

- After completion of the download, results will be shown on screen and a file save dialogue displayed.
- 4. Specify the save destination folder and click [SAVE (S)].
- **5.** To close the window after completion of storage, click [WIN-DOW CLOSE].

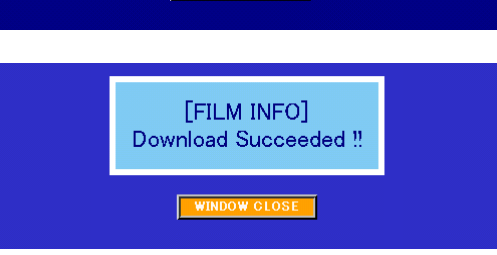
#### 5.3.6 DIAG MEC Screen

#### PRINT I/O (Setting)

Tests the exposure unit.

| PRINT I/O            |           |                     |  |  |  |
|----------------------|-----------|---------------------|--|--|--|
| POLYGON OFF CON msec |           |                     |  |  |  |
| LD                   | ©OFF CON  | 1638<br>(0 - 16383) |  |  |  |
| 5                    | TORE CLOS | E                   |  |  |  |

#### Setting Items

| Item Name | Details of Setting                                                                 |
|-----------|------------------------------------------------------------------------------------|
| POLYGON   | Runs the polygon motor for the set length of time only.                            |
|           | Click [ON] and input the required running time in the box at the right             |
|           | (msec).                                                                            |
|           | <ul> <li>To set continuous running, input a value of "0."</li> </ul>               |
| LD        | Illuminates the laser diode at the set level.                                      |
|           | • Click [ON] and input the required level in the box at the right (digital value). |

#### • Screen Operation

**WARNING** Laser protective goggles must be worn when illuminating the laser with the outer cover of the DRYPRO unit removed. Light from the laser may leak out of the unit.

# **DANGER** Carrying out this operation with the DRYPRO outer cover removed may result in leakage of light from the laser out of the unit. Check that there are no personnel in the vicinity before proceeding with work. Direct exposure of the eyes to the laser may result in loss of sight.

- **1.** To run the polygon motor, select [ON] under [POLYGON] and input the required running time in the box at the right.
- **2.** To illuminate the laser diode, select [ON] under [ID] and input the illumination level in the box at the right.

## 3. Click [STORE].

- Runs the polygon motor for the set length of time when [ON] has been set under [POLYGON].
- The laser diode is illuminated at the set level when [ON] has been set under [LD]. Beep sound will continue while the LD is ON.
- The exposure unit operational status is displayed in the lower frame.
- **4.** To stop the polygon motor and extinguish the laser diode, click [TEST END].
  - Beep sound will also stop.

#### PRINT I/O (Status Display)

This screen is displayed during exposure unit testing.

| PRINT I/O |           |            |      |    |  |  |
|-----------|-----------|------------|------|----|--|--|
| PO        | LYGON     | O OFF ⊛ ON | 0 ms | ec |  |  |
|           | LD        | ● OFF O ON | 1638 |    |  |  |
|           |           |            |      |    |  |  |
|           | POLYG     | ON ON/OFF  | ON   |    |  |  |
|           | POLYC     | OFF        |      |    |  |  |
|           | POLYC     | GON FACE   | ON   |    |  |  |
|           | LD ON/OFF |            | OFF  |    |  |  |
|           | v         | SYNC       | OFF  |    |  |  |
|           | HSYNC OFF |            |      |    |  |  |
|           |           |            |      |    |  |  |

#### • Display Items

| Item Name      | Details of Setting                             |  |
|----------------|------------------------------------------------|--|
| POLYGON ON/OFF | Displays the polygon motor operational status. |  |
| POLYGONLOCK    | Displays the POLYGON LOCK signal status.       |  |
| POLYGON FACE   | Displays the face sensor signal status.        |  |
| LD ON/OFF      | Displays the lighting status of the LD.        |  |
| VSYNC          | Displays the V-sync signal status.             |  |
| HSYNC          | Displays the H-sync signal status.             |  |

## Screen Operation

- **1.** To terminate the test, stop the polygon motor and extinguish the laser diode, click [TEST END].
- 2. To check the current exposure unit status, click [INPUT].
  - The screen will change to the exposure unit status display at the time of clicking the [INPUT].

#### ♦ MEC I/O

Checks the DRYPRO status and tests mechanical control load operation.

• This screen comprises three frames.

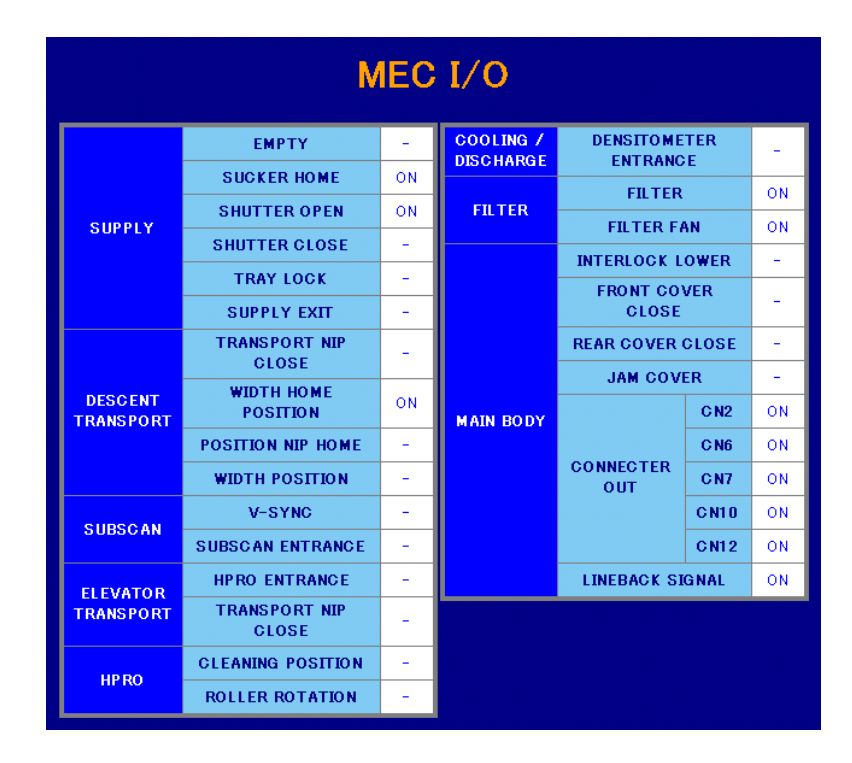

• Setting Items (MEC I/O)

| Item Name          | Details of Setting                                                                  |
|--------------------|-------------------------------------------------------------------------------------|
| SUPPLY             | Displays the status of the supply unit sensors.                                     |
| DESCENT TRANSPORT  | Displays the status of the descent conveyance and position regulating unit sensors. |
| SUBSCAN            | Displays status of the sub-scan unit sensors                                        |
| ELEVATOR TRANSPORT | Displays the status of the elevator unit sensors.                                   |
| HPRO               | Displays the status of the heat processing unit sensors.                            |
| COOLING/DISCHARGE  | Displays the status of the cooling and ejection unit sensors.                       |
| FILTER             | Displays the status of the air cooling sensors.                                     |
| MAIN BODY          | Displays the status of the main body frame sensors.                                 |

- The display status is updated at the interval set under "UPDATE CYCLE."
- Sensor status is displayed as "-" (OFF) or "ON" (ON).

## ♦ STATUS Display

| STATUS         |        | TEMPERATURE |        |       |
|----------------|--------|-------------|--------|-------|
| RUN STATUS     | IDLING | SUPPLY      | SUPPLY |       |
| SUPPLY SHUTTER | OPEN   |             | CENTER | 122.9 |
| COVER          | CLOSE  | DRUM HEATER | FRONT  | 122.9 |
| TRAY           | CLOSE  |             | REAR   | 123.0 |
| FILM LOADING   | ОК     | 0001 7015   | 1 ST   | 51.1  |
| ERROR          | 0000   | GOUL ZONE   | 2 ND   | 33.5  |
| UPDATE C       | YGLE   |             |        |       |
| UPDATE CYCLE   | 15     |             |        |       |

• Display Items (Status Display)

| Item Name      | Details of Setting                                                                             |
|----------------|------------------------------------------------------------------------------------------------|
| RUN STATUS     | Displays the DRYPRO status.                                                                    |
| SUPPLY SHUTTER | Displays the tray shutter status.                                                              |
| COVER          | Displays the front cover status.                                                               |
| TRAY           | Displays the supply tray status.                                                               |
| FILM LOADING   | Displays the film conveyance status.                                                           |
| ERROR          | Displays error level and number when an error occurs.                                          |
| SUPPLY         | Displays the supply unit temperature.                                                          |
| DRUM HEATER    | Displays the temperature at the centre, front and rear of the drum (CEN-<br>TER, FRONT, REAR). |
| COOL ZONE      | Displays the primary and secondary cooling unit temperatures (1ST, 2ND).                       |
| UPDATE CYCLE   | Displays the data update cycle time (seconds).                                                 |

## • Test Operation Selection

| UPDATE CYCLE 15   | SEC | OK   | CLOSE |
|-------------------|-----|------|-------|
| UNIT SUPPLY INI 💽 |     | SEND |       |

## • Setting Items

| Item Name    | Details of Setting                                                 |  |
|--------------|--------------------------------------------------------------------|--|
| UPDATE CYCLE | Input the interval at which STATUS is to be automatically updated. |  |
| UNIT         | Selects the operation load to be tested from the list.             |  |

#### Screen Operation

- **1.** To change the interval at which STATUS is automatically updated, input the required time under "UPDATE CYCLE" and click [OK].
- 2. To close the screen, click [CLOSE].
  - Display will return to the top screen.
- **3.** If all data cannot be displayed on the screen, use the scroll bar to scroll down.

#### Procedure for Mechanical Testing

- 1. Select the operation to be tested from the "NIT" list.
  - Operations available for selection are shown in the list at right.
- **2.** Click [SEND].
  - The selected operation will commence and status display at each sensor changes according to the operational status (display will change at the interval set under "UPDATE CYCLE").
  - Operation will return to the idle status after completion of one run.
- 3. To terminate the test, click [CLOSE].
  - Display will return to the top screen.

For the correspondence between sensors and the English names displayed on the screen, refer to "4.2.12 SA0 MEC MAINTE".

| Operation Name    | Details                              |
|-------------------|--------------------------------------|
| SUSUPPLY INI      | Supply initial operation             |
| DECENT INI        | Descent conveyance initial operation |
| EXPOSURE INI      | Exposure initial opera-<br>tion      |
| RISE INI          | Elevator transport initial operation |
| DISCHAGE INI      | Ejection initial operation           |
| PICKUP            | Pick up initial operation            |
| CONVEYANCE        | Conveyance operation                 |
| DISCHAGE          | Ejection operation                   |
| SHUTTER TEST      | Shutter open/close operation         |
| FILM SET TEST     | Film loading operation               |
| DOOR OPEN<br>TEST | Front cover operation                |
| TRAY OPEN TEST    | Tray lock release opera-<br>tion     |
| CLEANING TEST     | Cleaning operation                   |

## 5.3.7 Handling UPGRADE Failure

In the event that failure occurs when attempting DRYPRO upgrade using the UPGRADE function of the Web maintenance tool (when normal start up of the DRYPRO unit is not possible), the following procedure should be followed to carry out a forced upgrade.

- **1.** Invoke display of the log-in screen following the usual Web maintenance tool operation procedure.
- 2. Input the password "0119" and click [LOGIN].
  - The EMERGENCY screen (forced upgrade) will be displayed.

|                                                          |                                                           | RIMAGER<br>IPRO<br>Idei 771                |  |  |  |
|----------------------------------------------------------|-----------------------------------------------------------|--------------------------------------------|--|--|--|
|                                                          | OPERATING                                                 | CONDITION                                  |  |  |  |
| :                                                        | Microsoft Intern<br>Java Script is a<br>Cookie is availab | et Expolorer 5.x = 6.x<br>/ailable.<br>le. |  |  |  |
|                                                          | MODE                                                      | • SERVICE                                  |  |  |  |
|                                                          |                                                           | C PRODUCT                                  |  |  |  |
|                                                          | PASSWORD                                                  |                                            |  |  |  |
|                                                          |                                                           |                                            |  |  |  |
|                                                          |                                                           |                                            |  |  |  |
| EMERGENCY<br>Sending data to IP address "192 168 20 160" |                                                           |                                            |  |  |  |

参昭

<u>? ×</u>

- + 📾 💣 📰-

- 3. Click [REFERENCE].
  - A file selection dialogue will be displayed.

ファイルの場所の: 🔂 1.00R00T00

- **4.** Select the upgrade file again and click [OK].
  - The name and path of the file selected will be displayed on the UPGRADE screen.
- **5.** Click [OK].
  - The forced upgrade screen will be displayed.
- 6. Click [OK].
  - The file will be uploaded to the DRYPRO and updating of software and set values initiated.

|   | 展歴<br>デスカトップ<br>マイドキュメント<br>マイニンビュータ<br>マイネットワーク | <ul> <li>マイル名他:</li> <li>ファイルの種類①</li> </ul> | 「771_V100R00T001ez<br>」<br>すべてのファイル (**)                                 | <br>                | F<br>間(@)<br>キャンセル |
|---|--------------------------------------------------|----------------------------------------------|--------------------------------------------------------------------------|---------------------|--------------------|
| , | Are you su                                       | ure to exec                                  | EMERGEN<br>EMERGENCY<br>Prog tgz<br>Lib tgz<br>Dynamic tgz<br>Static tgz | CY<br>UPGRADE by ti | hese files ?       |

b.tgz

- Upon successful completion of the update, results will be displayed on screen.
- 7. Press the operation switch to reboot the DRYPRO unit.

| [EMERGENGY]<br>Succeeded !!<br>Turn Main Switch ON/OFF. |
|---------------------------------------------------------|
| LOGIN> WINDOW CLOSE                                     |

# 5.4 Setting and Adjustments Used in the Web Maintenance Tool

#### 5.4.1 Laser Intensity Measurement

Measures the laser power of the main-scan unit using a light power meter.

- **CAUTION** Always wear laser protective goggles when measuring laser power. Light from the laser may leak outside the unit.
- **DANGER** Carrying out this operation with the DRYPRO outer cover removed may result in leakage of light from the laser out of the unit. Check that there are no personnel in the vicinity before proceeding with work. Direct exposure of the eyes to the laser may result in loss of sight.

The following is the procedure for measurement.

- **1.** Open the front cover and remove the rear top cover and the rear cover.
- 2. Press the tray release lever to disengage the tray lock.
- 3. Pull out the tray and loosen the two tray cover screws.
- **4.** Lift and remove the tray cover.

**5.** Remove the six screws securing the light blocking cover (exposure unit) and remove the cover.

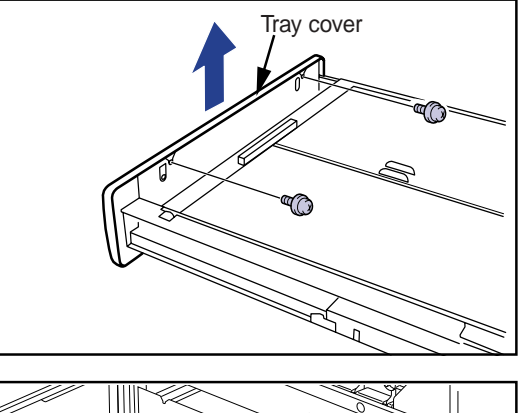

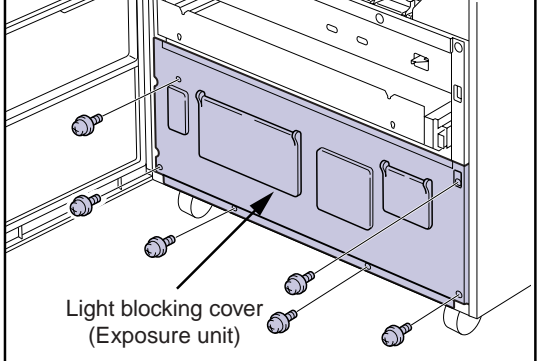

- **6.** Disconnect connectors JP14, JP15, JP 21 and JP22 at the back of the main body.
- 7. Connect the exposure unit extension cords between the connectors disconnected in step-6 above and the main operation unit, the position regulator/sub-scan unit connectors.

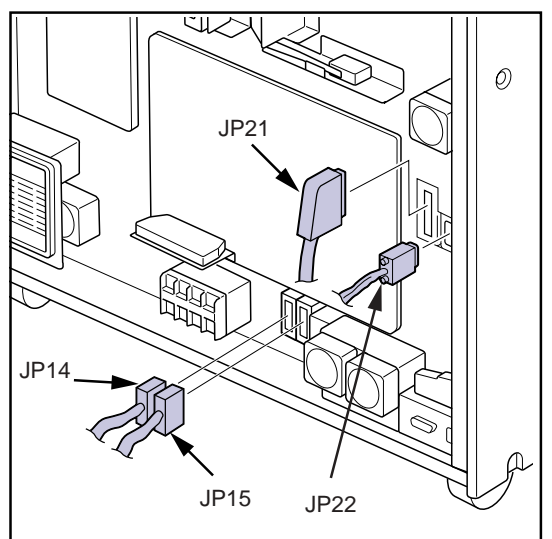

**8.** Remove the screws securing the position regulator/sub-scan unit at the back of the main body.

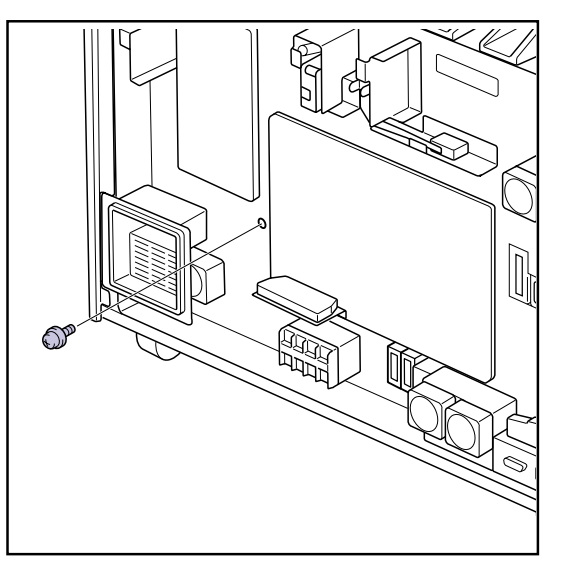

- **9.** Pull the entire exposure unit out from the front of the main body.
- **10.** Insert the interlock release key into interlock hole and turn 90° to disengage the interlock.
- **11.** Connect the LAN cable to the DRYPRO and connect the maintenance PC to the LAN.
- **12.** Press the operation switch to reboot the DRYPRO unit.
- **13.** Log in to the Web maintenance tool.
  - The top screen of the Web maintenance tool will be displayed.
- **14.** Click [PRINT I/O] in the menu frame (DIAG MEC) on the left of the screen.
  - The PRINT I/O setting screen will be displayed.

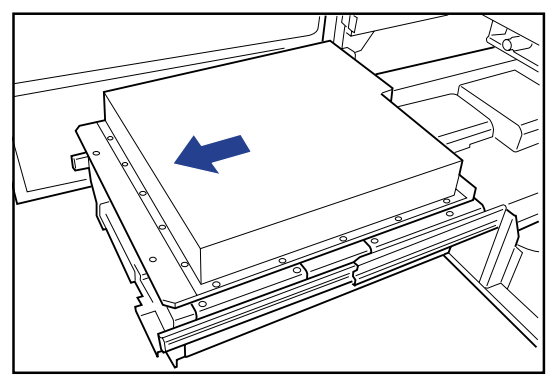

- **15.** Select [ON] under [LD] and input an output value of "16383."
  - This completes preparation for illumination of the laser diode at maximum output.

| POLYGON         © OFF © ON         © msec           LD         © OFF © ON         16383<br>(0 = 16383) |
|----------------------------------------------------------------------------------------------------|
| LD COFF CON (0 - 16383)                                                                                |
| (0 10800)                                                                                              |

- **CAUTION** The procedure from this point on involves laser illumination. Protective goggles must be worn. Check the vicinity again to ensure that there are no personnel at risk.
- 16. Click [STORE].
  - The PRINT I/O results will be displayed.
  - The laser diode will illuminate and the laser outputs. Since at this point the polygon motor is not running, the laser will be output on one spot within the laser scanning range.

| PR      |                   | 0       |  |
|---------|-------------------|---------|--|
| POLYGON | ● OFF O ON        | 0 msec  |  |
| LD      | OOFF ⊛ON          | l 16383 |  |
| _       |                   |         |  |
| POLYG   | ON ON/OFF         | OFF     |  |
| POLYC   | POLYGON LOCK      |         |  |
| POLYC   | BON FACE          | OFF     |  |
| LD (    | ON/OFF            | ON      |  |
| V       | SYNC              | OFF     |  |
| Н       | SYNC              | OFF     |  |
| INPL    | SYNC<br>JT TEST E | OFF     |  |

- **17.** Insert the IR card from the right side of the main body between the rollers of the sub-scan unit to find the spot where the laser is focused.
  - Move the IR card in main-scan direction and locate the position where a red point of focus can be observed.
- **18.** If the point of focus cannot be found, click [TEST END] on the PRINT I/O results display screen and return to the PRINT I/O setting screen.
- **19.** Select [ON] under [POLYGON] and input a value between 1 4 for the polygon motor running time.
- **20.** Click [STORE].
  - The PRINT I/O results screen will be displayed.
  - Clicking [STORE] will result in the polygon motor running for the length of time (seconds) input and consequent shifting of the laser focal point.
  - The focal point will shift approximately 10mm ~ 30mm depending on the input value (1 ~ 4 msec.)
- **21.** Check the laser focal point using the IR card.
- **22.** Repeat steps 19 22 until the laser focal point is located.

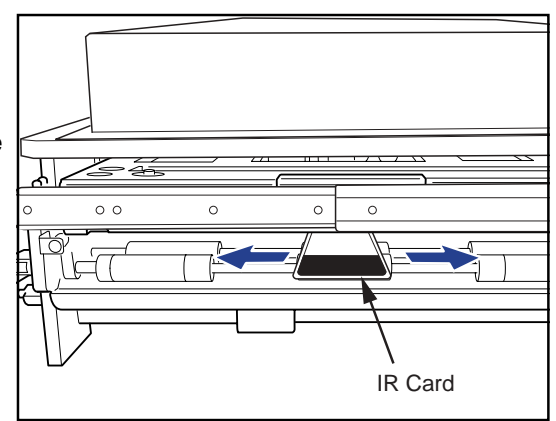

- **23.** Repeat steps 19 22 using the IR card to check the position of the focal point and shift the point to as near as possible a central position.
- **24.** Put the cover on the light power meter probe and carry out zero adjustment by pressing the [ZERO] button.

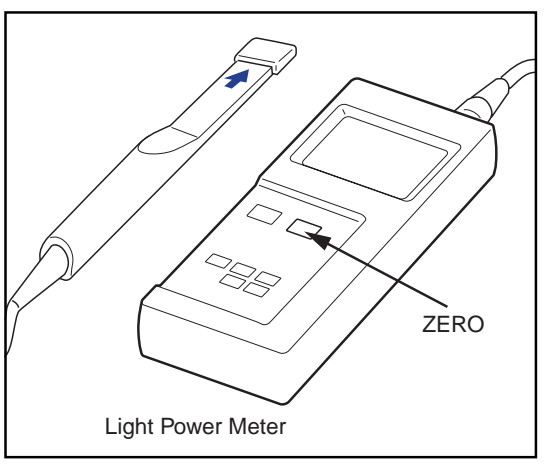

- **25.** Apply the power meter probe to the focal point location and carry out measurement.
  - Check that the laser power is 14mW or more.
  - A measured value of less than 14mW indicates either a problem with the signal output from the print engine board or deterioration of the laser itself. Carry out an "exposure data output check" and replace the print engine board if a malfunction is detected. If no malfunction is found, replace the main-scan unit.
  - **IMPORTANT** The light power meter probe surface should be applied at a slight angle to the light axis. Aligning the probe surface with the light axis will result in reflection of the laser back to the main-scan unit and consequent instability in the LD emission.
- **26.** After completion of measurement, click [TEST END] on the I/O results screen followed by [CLOSE] on the PRINT I/O setting screen to return to the top screen.
  - Exiting the results screen will automatically switch off laser emission.
- **27.** Click [LOGOUT] at the top left of the screen to log out.
- **28.** Switch off the DRYPRO power supply and replace the subscan unit, the light blocking cover (exposure unit), the rear panel, the front cover and the supply tray.
  - **IMPORTANT** When inserting the exposure cable connector (JJ21), ensure that it is locked firmly and fully inserted at both edges.

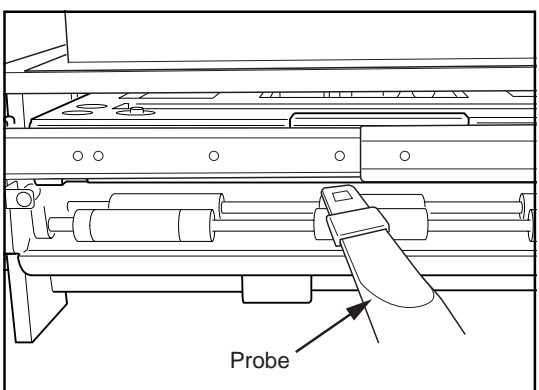

#### 5.4.2 Checking Exposure Data Output

Checks the signal between the print engine board and the main-scan unit using the exposure data output check jig.

The procedure is detailed below.

**1.** Remove the two securing screws and take off the control box cover located at the bottom of the rear cover.

**2.** Disconnect the exposure cable connector (JJ21) from the control box.

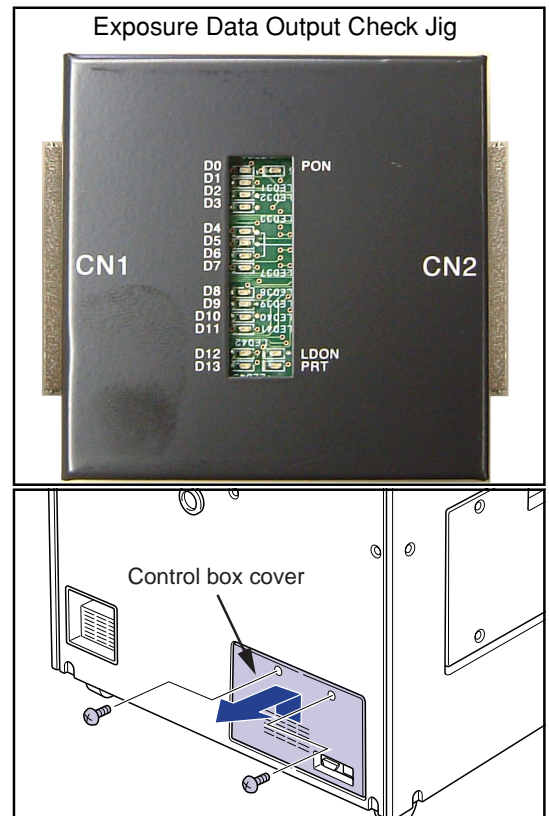

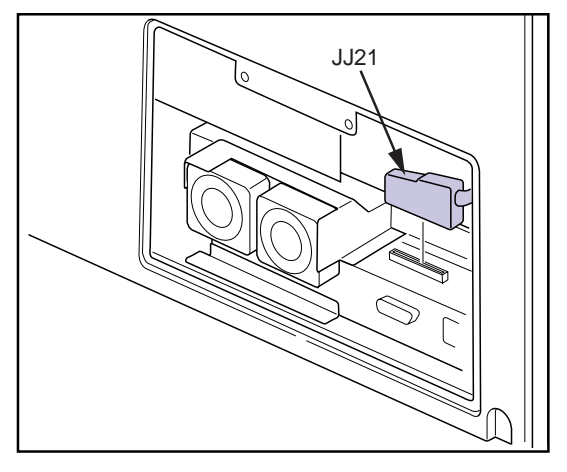

- **3.** Connect the data cable provided with the exposure data output check jig (hereinafter referred to as "the data cable") to the exposure data output check jig display box (hereinafter referred to as "the display box") connector and the control box connector.
  - Connect the end of the connector marked "CONTROL" to the control box and the end marked "JIG BOX" to the display box.
  - Do not connect the exposure cable (main-scan unit) to the display box yet.
- **4.** Connect the LAN cable to the DRYPRO unit and the maintenance PC to the LAN.

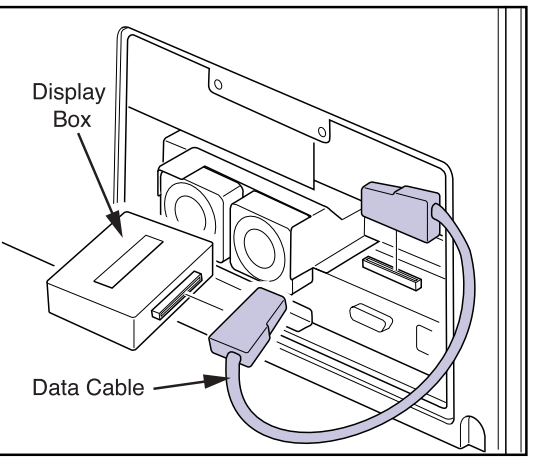

#### • Print Output Signal Check

Checks the signal output by the print engine board.

- 5. Press the operation switch and reboot the DRYPRO unit.
- **6.** Log in to the Web maintenance tool.
  - The top screen of the Web maintenance tool will be displayed.
- 7. Click [PRINT I/O] in the menu frame (DIAG MEC) on the left of the screen.
  - The PRINT I/O setting screen will be displayed.
- **8.** Check the print engine board output signal.
- (1)
  - a) Select [ON] under [POLYGON], input "0" (continuous operation) as the polygon motor running time and click [STORE].
  - b) Ensure that the illuminated "PON" LED on the display box extinguishes.
  - c) Click [TEST END] to return to the PRINT I/O setting screen.

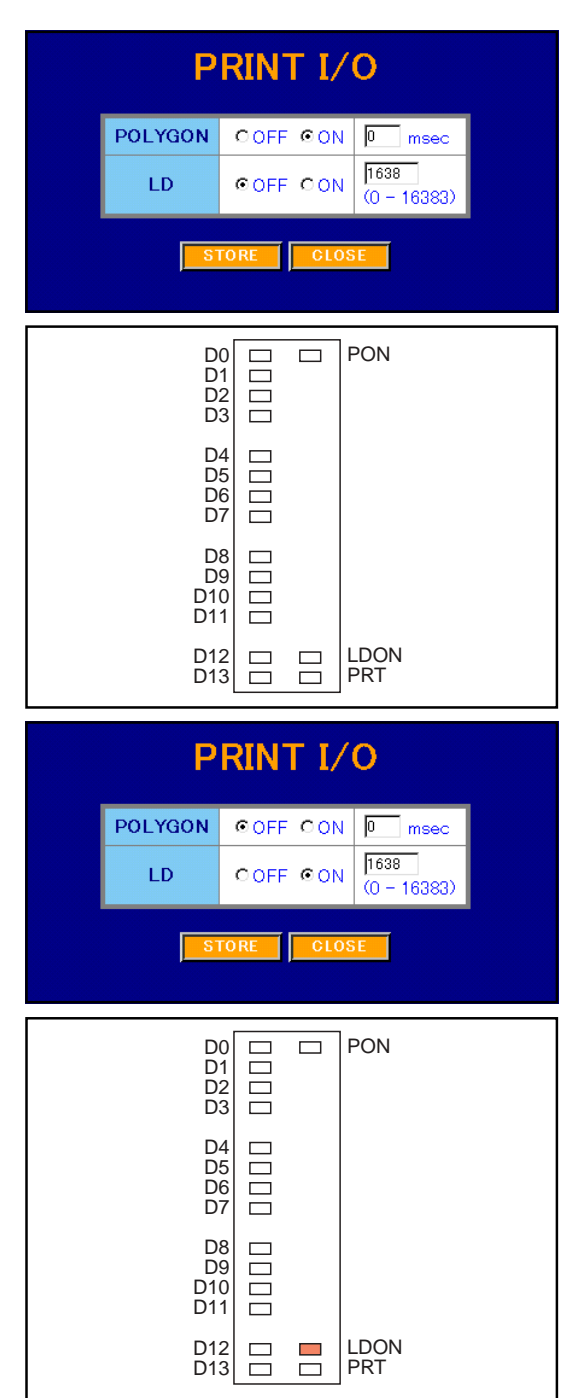

(2)

- a) Select [OFF] under [POLYGON], [ON] under [LD], input "1638" (default value) as the output value and click [STORE].
- b) Ensure that the "LDON" LED on the display box illuminates.
- c) Click [TEST END] to return to the PRINT I/O setting screen.

- (3)
  - a) Select [ON] under [LD], input an output value from the chart shown below and click [STORE].
  - b) Ensure that the LED status shown on the chart below matches the set value. (Only LEDs D0 ~ D13 and PRT need to be checked in procedure-(3). All other LEDs should be ignored.)

| Set Value | LED Status (D0 - D13, PRT)              |
|-----------|-----------------------------------------|
| 0         | All extinguished.                       |
| 1         | D0, PRT only illuminated.               |
| 2         | D1, PRT only illuminated.               |
| 4         | D2, PRT only illuminated                |
| 8         | D3, PRT only illuminated                |
| 16        | D4, PRT only illuminated                |
| 32        | D5, PRT only illuminated                |
| 64        | D6, PRT only illuminated                |
| 128       | D7, PRT only illuminated                |
| 256       | D8, PRT only illuminated                |
| 512       | D9, PRT only illuminated                |
| 1024      | D10, PRT only illuminated               |
| 2048      | D11, PRT only illuminated               |
| 4096      | D12, PRT only illuminated               |
| 8192      | D13, PRT only illuminated               |
| 16383     | PRT extinguished, D0 - D13 illuminated. |

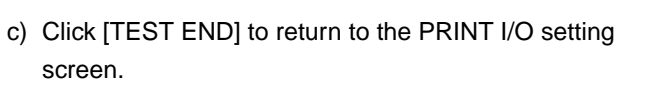

d) Repeat steps (a) - (c) for each of the combinations shown above.

Any irregularities detected during procedures  $(1) \sim (3)$  above indicate problems with the print engine board or data cable. If the irregularity is not rectified by replacement of the print engine board, the data cable should be replaced.

**9.** If no problems are detected in step-8, press the operation switch and shut down the DRYPRO power supply.

# PRINT I/O

 POLYGON
 © OFF
 © OFF

 LD
 © OFF
 © OFF

 STORE
 CLOSE

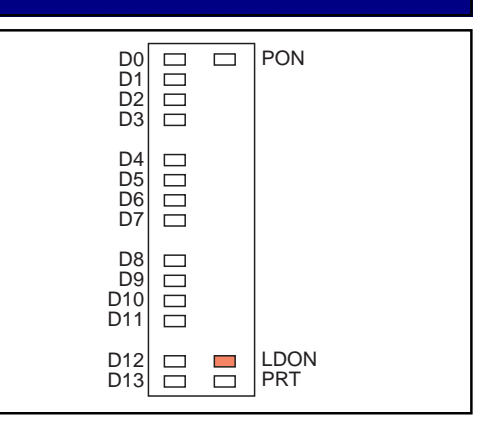

- **10.** Connect the exposure cable connected to the main-scan unit to the other connector on the display box.
- **11.** Press the operation switch to reboot the DRYPRO unit and log in to the Web maintenance tool.
- **12.** Repeat procedures (1) ~ (3) in step-8 above. Any irregularity detected indicates a problem with the exposure I/F cable or the main-scan unit.

If the irregularity is not rectified by replacement of the exposure cable, the main-scan unit should be replaced.

#### • Main-scan Unit Output Signal Check

Checks the signal output by the main-scan unit. This check should be carried out after checking that the print output signal is normal.

- **13.** Log in to the Web maintenance tool.
  - The top screen of the Web maintenance tool will be displayed.
- **14.** Click [PRINT I/O] in the menu frame (DIAG MEC) on the left of the screen.
  - The PRINT I/O setting screen will be displayed.

**15.** Check the main-scan unit output signal.

- (1)
  - a) Leaving default settings in force ("POLYGON" [OFF], "LD" [OFF]), click [STORE].
  - b) The PRINT I/O results screen will be displayed.
  - c) Check that "POLYGON LOCK," "POLYGON FACE" and "HSYNC" are all off.
  - d) Click [TEST END] to return to the PRINT I/O setting screen.

|   | Р         | RINT I/(    | C                   |  |  |  |  |  |  |  |
|---|-----------|-------------|---------------------|--|--|--|--|--|--|--|
|   | POLYGON   | ●OFF CON    | 0 msec              |  |  |  |  |  |  |  |
|   | LD        | ©OFF CON    | 1638<br>(0 - 16383) |  |  |  |  |  |  |  |
| - |           |             |                     |  |  |  |  |  |  |  |
|   | Р         | RINT I/(    | C                   |  |  |  |  |  |  |  |
|   | POLYGO    | N OFF OON   | l 0 msec            |  |  |  |  |  |  |  |
|   | LD        | ● OFF O ON  | 1638                |  |  |  |  |  |  |  |
|   | POLY      | GON ON/OFF  | OFF                 |  |  |  |  |  |  |  |
|   | POL       | YGON LOCK   | OFF                 |  |  |  |  |  |  |  |
|   | POL       | YGON FACE   | OFF                 |  |  |  |  |  |  |  |
|   | LI        | D ON/OFF    | OFF                 |  |  |  |  |  |  |  |
|   |           | VSYNC       | OFF                 |  |  |  |  |  |  |  |
|   |           | HSYNC       | OFF                 |  |  |  |  |  |  |  |
|   |           | IPUT TEST E | ND                  |  |  |  |  |  |  |  |
|   | PRINT I/O |             |                     |  |  |  |  |  |  |  |
| 1 | POLYGON   | OOFF OON    | 0 msec              |  |  |  |  |  |  |  |
|   | LD        | COFF CON    | 1638<br>(0 - 16383) |  |  |  |  |  |  |  |
|   | ST        | ORE CLOSE   |                     |  |  |  |  |  |  |  |

- (2)
  - a) Select [ON] under [POLYGON], input a value of "0" (continuous operation) as the polygon motor running time and click [STORE].
  - b) Select [ON] under [LD], input "1638" (default value) as the output value and click [STORE].

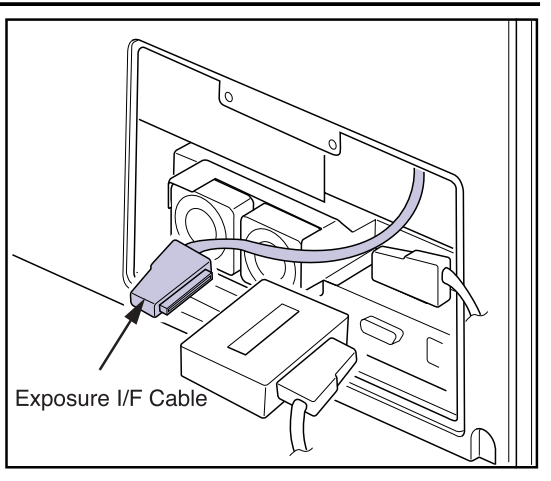

- c) Wait for 10 seconds after the screen has switched to display of PRINT I/O results screen and click [INPUT].
- d) PRINT I/O results screen will be displayed again.
- e) Check that "POLYGON LOCK," "POLYGON FACE" and "HSYNC" are all on.
- f) Click [TEST END] to return to the PRINT I/O setting screen.

#### PRINT I/O POLYGON OOFF ON 0 msec LD O OFF O ON 1638 POLYGON ON/OFF ON. POLYGON LOCK ΟN POLYGON FACE ON. LD ON/OFF ON. VSYNC OFF HSYNC ON **PRINT I/O** POLYGON OOFF OON \_ msec 16383 LD OOFF OON (0 - 16383)

#### (3)

- a) When "HSYNC" only cannot be turned ON in procedure-2 above, input "1638" as the output value under [LD] and click [STORE].
- b) Display of "HSYNC" as ON in the PRINT I/O results screen indicates the possibility of laser deterioration. Check by carrying out laser power measurement.

If "POLYGON LOCK" or "POLYGON FACE" in procedure-2 or "HSYNC" in procedure-3 cannot be turned ON, problem with the print engine board, the exposure cable or the main-scan unit will be a probable cause.

If the problem remains after replacing the print engine board, first the exposure cable and then the main-scan unit should be replaced.

- **16.** Switch off the DRYPRO power supply, disconnect the exposure data output check jig and the data cable and restore the original connections.
  - When inserting connectors, ensure that they are locked firmly and fully inserted at both edges.

## 5.5 Log Analysis Tool

#### 5.5.1 Outline of the Log Analysis Tool

The log analysis tool for the DRYPRO unit is a software tool for analysis of logs downloaded using the Web maintenance tool.

This tool can be used whenever a malfunction occurs in the DRYPRO unit to facilitate investigation of the cause of the problem by log analysis.

The log analysis tool is furnished with three programmes that provide the functions detailed below.

#### • Error Code Analysis

- · Lists errors recorded in the error log file.
- Displays the cause of the error and methods of resolution based on the error code.
- Allows input of error codes to find details of the error, possible causes and methods of resolution.

#### • User Setting History Analysis

- Analyses and lists setting changes, etc., made by the user (film loading, error reset settings).
- Searches for logs using operation command names. Search results are displayed in chronological order.
- Displays in color-differentiated format setting items where an error has occurred, or where an irregular value may exist.
- Allows search for items where errors have occurred or where irregular values may exist.

#### DICOM Log Analysis

Analyses the DICOM log and the DICOM communication status.

To use the log analysis tool, first download the log to be analyzed from the DRYPRO unit using the Web maintenance tool.

File types that may be analyzed by each of the analysis programmes are as follows.

Error Code Analysis : xxxxxxx\_ErrorLog.txt (xxxxxxxx :date, time)

User Setting History Analysis : xxxxxxx\_MainToMecLog.txt (xxxxxxx :date, time)

DICOM Log Analysis : DCM\_xxxxxxxx.log (xxxxxxx :date, time)

## 5.5.2 Installing the Log Analysis Tool

#### PC Requirements

The log analysis tool may be installed on PCs meeting the following requirements.

- PCs operating on Microsoft Windows 98/Me/2000/XP.
- PCs capable of XGA (1024 X 768) display.

#### Procedure for Installation

- Insert the log analysis tool installation disk into the PC and double click "setup.exe".
  - The installer will be activated and the InstallShield Wizard displayed.

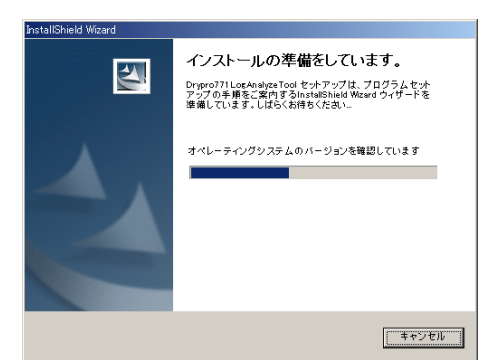

- Display of the screen shown at right indicates that the system is ready for installation.
- **2.** Click [Next (N)].
  - The installation destination folder selection screen will be displayed.

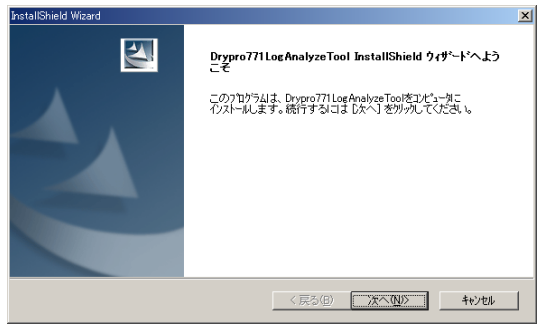

- **3.** If the default folder is to be used, click [Next (N)].
  - To use a different folder, click [Browse...] and select the required folder name.
  - Folder copying will be initiated.
  - Upon completion of installation, the wizard exit screen will be displayed.

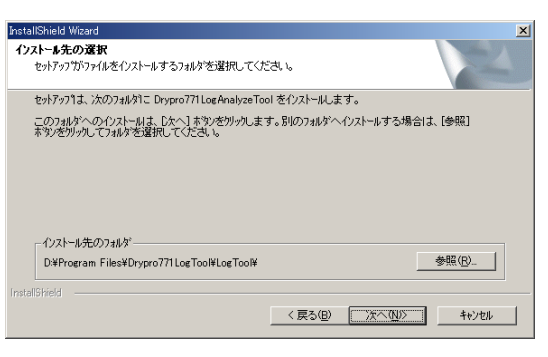

## 4. Click [Exit].

- The PC will be automatically rebooted.
- After rebooting, a "Drypro771Log Tool" icon will be displayed on the desktop and will also be added to "Programme (P)" in the start menu.

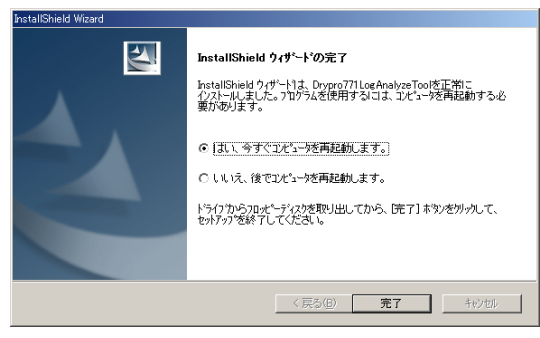

## 5.5.3 Starting up and Quitting the Log Analysis Tool

## • Starting up the Log Analysis Tool

- Double click the "Drypro771Log Tool" icon on the desktop or click "Start" on the task bar and select "Programme (U)" Æ "Drypro771Log Tool" Æ "Drypro771Log Tool."
  - The log analysis tool launcher will be displayed.
- **2.** To start up the one of the analysis programmes, click the required button on the screen.
  - All three programmes may be activated simultaneously. After clicking one of the buttons, the launcher will return to the task bar. Click again to return to full size and click the next required button.

| September 2011 Log Tool |   |
|-------------------------|---|
| DRYPRO771 ログ解析ツー/       | ν |
| エラーコード解析                |   |
| ユーザー設定履歴解析              |   |
| DICOM口グ解析               |   |
| 終了                      |   |

## • Quitting the Log Analysis Tool

- **1.** Click "Drypro771Log Tool" on the task bar to display the launcher.
- **2.** Click [Quit].
  - The log analysis tool as well as all open analysis programme screens will be terminated.

## 5.5.4 Using the Error Code Analysis Programme

#### • Starting up the Error Code Analysis Programme

- 1. Click [Error code analysis] on the log analysis tool launcher.
  - Log selection dialogue will be displayed.

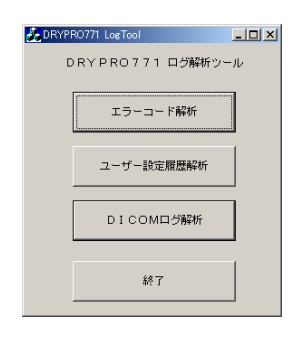

2. Select the log to be analyzed and click [Open (O)].

- Multiple files (a maximum of ten) may be selected simultaneously
- The error code analysis main screen will be displayed and a list of errors recorded in the selected log file shown at the left side of the screen.
- For details of each segment of the screen, refer to "5.5.7 Log Analysis Tool Screens ".

| 解析する日付の Error           | Log.txt ファイルを指定                       |       | <u>? ×</u> |
|-------------------------|---------------------------------------|-------|------------|
| ファイルの場所型:               | 0903                                  | 💌 🗧 🖬 | * 💷 *      |
|                         | Log byt                               |       |            |
| ,<br>ファイル名( <u>N</u> ): | <u> </u>                              |       | 開(@)       |
| ファイルの種類(工):             | Error Log Files (??????.ErrorLog.txt) |       | ++>セル      |

| <u>.</u> | DRYPRO771 D   | グ解析ツール   | - ErrorC | ode      |              |   |          | _ 🗆 🗵    |
|----------|---------------|----------|----------|----------|--------------|---|----------|----------|
| FIL      | E(E) HELP(H)  |          |          |          |              |   |          |          |
|          | \$   🕀   🚺 📍  |          |          |          |              |   |          |          |
| Г        | 重複エラーコードl3    | 壊示しない    |          |          |              |   | 17-3-1-1 | 検索       |
| Iг       | DATA/TIME     |          | LEYEL    | ER8 CODE | MAIN STATUS  |   |          | クリア      |
|          | 1 2003/09/02  | 10:48:33 | E        | 4325     | N/A          |   |          |          |
|          | 2 2003/09/02  | 11:06:52 | E        | 4325     | N/A          |   | エラーメッセージ |          |
|          | 3 2003/09/02  | 11:09:15 | D        | B20D     | 火ヶ中(心水小)     |   |          |          |
|          | 4 2003/09/02  | 11:10:32 | D        | B20D     | 17-中         |   | 1        |          |
|          | 5 2003/09/02  | 11:14:47 | E        | 4325     | N/A          |   |          |          |
|          | 6 2003/09/02  | 11:27:10 | D        | B20D     | メンテ中(イ)ストール) |   | 内容       |          |
|          | 7 2003/09/02  | 11:42:21 | E        | 4325     | 17-中         |   |          | ~        |
|          | 8 2003/09/02  | 11:44:24 | E        | 4325     | N/A          |   |          |          |
|          | 9 2003/09/02  | 11:46:29 | E        | 4325     | Iウー中         |   |          |          |
|          | 10 2003/09/02 | 11:52:33 | E        | 4325     | N/A          |   |          |          |
|          | 11 2003/09/02 | 11:58:31 | E        | 4325     | 15-中         |   |          |          |
|          | 12 2003/09/02 | 11:59:44 | E        | 4325     | I疗中          |   |          | ×1       |
|          | 13 2003/09/02 | 13:15:31 | E        | 4325     | N/A          |   | 1        |          |
|          | 14 2003/09/02 | 13:16:53 | E        | 4325     | 17-中         |   | 対策       |          |
|          | 15 2003/09/02 | 13:17:48 | E        | 4325     | 火ヶ中(操作部)     |   | - 1.00   |          |
|          | 16 2003/09/02 | 13:18:01 | E        | 4325     | メンテ中(操作部)    |   |          | <u>_</u> |
|          | 17 2003/09/02 | 13:18:06 | E        | 4325     | メンテ中(操作部)    |   |          |          |
|          | 18 2003/09/02 | 13:18:08 | E        | 4325     | メデ中(操作部)     |   |          |          |
|          | 19 2003/09/02 | 13:18:10 | E        | 4325     | メンテ中(操作部)    |   |          |          |
|          | 20 2003/09/02 | 13:18:16 | E        | 4325     | メンテ中(操作部)    |   |          |          |
|          | 21 2003/09/02 | 13:19:15 | E        | 4325     | メンテ中(操作部)    | - |          | <b>v</b> |
| 1        |               |          |          |          |              |   |          |          |

#### • Screen Operation

- **1.** Double click the error to be checked in the list on the left side of the screen.
  - The selected line will highlighted in blue and the corresponding error code, details and method of resolution will be displayed on the right side of the screen.

| 🛃 DR\  | をDRYPRO771 回び解析ツール - ErrorCode |           |       |          |              |   |  |  |  |  |
|--------|--------------------------------|-----------|-------|----------|--------------|---|--|--|--|--|
| FILE(E | ) HELP( <u>H</u> )             |           |       |          |              |   |  |  |  |  |
|        | B A ?                          |           |       |          |              |   |  |  |  |  |
|        |                                |           |       |          |              |   |  |  |  |  |
|        | まえます ラーコート ミレオ                 | まテレない     |       |          |              |   |  |  |  |  |
|        | Erg 17 4 1 10                  | 401101811 |       |          |              |   |  |  |  |  |
|        | DATA/TIME                      |           | LEVEL | ERR CODE | MAIN STATUS  |   |  |  |  |  |
| 1      | 2003/09/02                     | 10:48:33  | E     | 4325     | N/A          |   |  |  |  |  |
| 2      | 2003/09/02                     | 11:06:52  | E     | 4325     | N/A          |   |  |  |  |  |
| 3      | 2003/09/02                     | 11:09:15  | D     | B20D     | メンテ中(インストール) |   |  |  |  |  |
| 4      | 2003/09/02                     | 11:10:32  | D     | B20D     | 17-中         |   |  |  |  |  |
| 5      | 2003/09/02                     | 11:14:47  | E     | 4325     | N/A          |   |  |  |  |  |
| 6      | 2003/09/02                     | 11:27:10  | D     | B20D     | メンテ中(インストール) |   |  |  |  |  |
| 7      | 2003/09/02                     | 11:42:21  | E     | 4325     | 17-中         |   |  |  |  |  |
| 8      | 2003/09/02                     | 11:44:24  | E     | 4325     | N/A          |   |  |  |  |  |
| 9      | 2003/09/02                     | 11:46:29  | E     | 4325     | 17-中         |   |  |  |  |  |
| 10     | 2003/09/02                     | 11:52:33  | E     | 4325     | N/A          |   |  |  |  |  |
| 11     | 2003/09/02                     | 11:58:31  | E     | 4325     | 17-中         |   |  |  |  |  |
| 12     | 2003/09/02                     | 11:59:44  | E     | 4325     | 1ラ-中         |   |  |  |  |  |
| 13     | 2003/09/02                     | 13:15:31  | E     | 4325     | N/A          |   |  |  |  |  |
| 14     | 2003/09/02                     | 13:16:53  | E     | 4325     | 1ラ-中         |   |  |  |  |  |
| 15     | 2003/09/02                     | 13:17:48  | E     | 4325     | メンテ中(操作部)    |   |  |  |  |  |
| 16     | 2003/09/02                     | 13:18:01  | E     | 4325     | メンテ中(操作部)    |   |  |  |  |  |
| 17     | 2003/09/02                     | 13:18:06  | E     | 4325     | メンテ中(操作部)    |   |  |  |  |  |
| 18     | 2003/09/02                     | 13:18:08  | E     | 4325     | メンテ中(操作部)    |   |  |  |  |  |
| 19     | 2003/09/02                     | 13:18:10  | E     | 4325     | メンテ中(操作部)    |   |  |  |  |  |
| 20     | 2003/09/02                     | 13:18:16  | E     | 4325     | メンテ中(操作部)    | _ |  |  |  |  |
| 21     | 2003/09/02                     | 13:19:15  | E     | 4325     | メ)テ中(操作部)    | - |  |  |  |  |

- **2.** Clicking on another line in the error list will produce display of the corresponding error details and method of resolution.
- **3.** To find the error code, details and method of resolution of an error not listed, input the last four digits of the required error code in the "Error Code" box on the right of the screen and click [Search].
  - The details and method of resolution of the input error code will be displayed.

| _                                                       |   |
|---------------------------------------------------------|---|
|                                                         |   |
|                                                         |   |
| I7-J-ト <sup>×</sup> 検索<br> 4325<br>クリア                  |   |
| <br>エラーメッセージ <sup>、</sup>                               |   |
| WIDTH HOME SENS OFF ERR                                 |   |
| 内容                                                      |   |
| メカコン部 幅規制ホームセンサーかUFF<br>しません                            | × |
| 対策                                                      |   |
| 幅規制ホームセンサー、幅規制モータ、<br>副走査ユニットのいずれかが異常です。<br>確認、交換して下さい。 | * |

#### • Quitting the Error Code Analysis Programme

1. Click "FILE (F)" on the menu bar and select "QUIT (E)."

- The error code analysis programme will be terminated and the screen closed.
- Alternately, click [QUIT] on the launcher: this will terminate the log analysis tool and close the error code analysis screen.

## 5.5.5 Using the User Setting History Analysis Programme

- Starting up the User Setting History Analysis Programme
- 1. Click [User setting history analysis] on the log analysis tool launcher.
  - A log selection dialogue will be displayed.

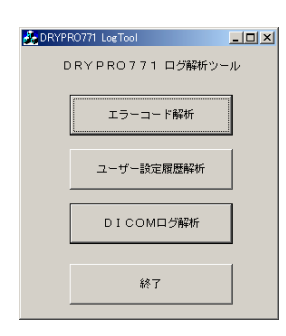

- 2. Select the log to be analyzed and click [Open (O)].
  - Multiple files (a maximum of ten) may be selected simultaneously.
  - The user setting history analysis main screen will be displayed and a list of user setting commands recorded in the selected log file shown on the screen.
  - On the list, error lines are shown in red, setting operation lines in light blue and operations from the Web maintenance tool in light green.
  - For details of each segment of the screen, refer to "5.5.7 Log Analysis Tool Screens ".

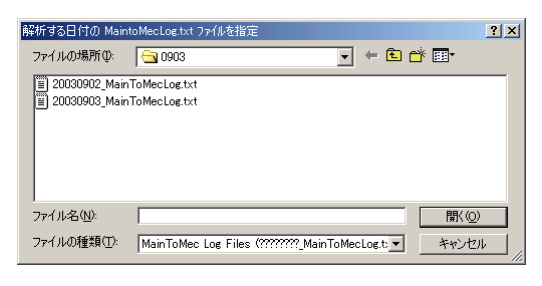

| LE( <u>F</u> ) HEL | P(H)                    |                         |        |              |            |   |
|--------------------|-------------------------|-------------------------|--------|--------------|------------|---|
| j 🖬 🔍              | . 🕹 🕇   Er              | r 🕒 🕕 🔋                 |        |              |            |   |
| ザー設定17)            | <i>\</i> h <sup>*</sup> |                         |        |              |            |   |
| ATA/TIME           |                         | MESSAGE                 | ERROR  | STATUS       | OTHER INFO | - |
| 003/09/02          | 10:48:01                | 初期於一個指示                 |        | イントライズ 中     |            |   |
| 003/09/02          | 10:48:33                | <b>ネ刀其用ディーない通矢ロ</b>     |        | イニシャライス 中    |            |   |
| 003/09/02          | 10:48:34                | 表示指示                    | 0×4325 | (19)(3)(中)   |            |   |
| 003/09/02          | 11:04:53                | へつた遺知                   |        | 15-中         |            |   |
| 03/09/02           | 11:06:20                | 初期於一始指示                 |        | イジャライズ・中     |            |   |
| 003/09/02          | 11:06:52                | ネ刀其用ディーク:通知口            |        | イントライズ・中     |            |   |
| 003/09/02          | 11:08:53                | 表示指示                    | 0×4325 | (1)(5)(2)(中) |            |   |
| 003/09/02          | 11:09:11                | WEB 火/モート゚取得要求 IP:10.1  | 4.9.70 | N/A          |            |   |
| 03/09/02           | 11:12:56                | へつた通知                   |        | 15-中         |            |   |
| 003/09/02          | 11:14:15                | 初期於一切指示                 |        | (12)(5(3)中   |            |   |
| 003/09/02          | 11:14:47                | 初期形。一切通知                |        | 仁シャライズ中      |            |   |
| 003/09/02          | 11:14:48                | 表示指示                    | 0×4325 | (二)(方)(3)中   |            |   |
| 003/09/02          | 11:16:56                | WEB 火疗モード 取得要求 IP:10.1- | 4.9.70 | N/A          |            |   |
| 003/09/02          | 11:36:55                | WEB 火/元-ト'取得要求 IP:10.1- | 4.9.70 | N/A          |            |   |
| 003/09/02          | 11:42:21                | WEB メンテモート'解除要求         |        | N/A          |            |   |
| 103/09/02          | 11:42:21                | 約期時で一刻指示(WEBパッチナス(象)    |        | I疗中          |            |   |
| 003/09/02          | 11:42:21                | 27月月子 5 一分1月5日          |        | 17-中         |            |   |
| 03/09/02           | 11:42:32                | 小小時知                    |        | 17-中         |            |   |
| 003/09/02          | 11:43:52                | 初期行《一句指示                |        | たかった。中       |            |   |
| 003/09/02          | 11:44:24                | 2月第月ティーク1番5日            |        | (1)%5(2)中    |            |   |
| 003/03/02          | 11:44:25                | 表示指示                    | 0x4325 | 12965(2°中    |            |   |
| 003/09/02          | 11:45:08                | #EB X)(モート)取得要求 IP:10.1 | 4.9.70 | N/A          |            | _ |
| 003/09/02          | 11:46:29                | WEB メリテモート 解除要求         |        | N/A          |            |   |
| 03/03/02           | 11:48:29                | 新聞時で一切協会 (MEBSではたりでき)   |        | T5-Ф         |            | - |
| 003/09/02          | 11:46:29                | 201期日デークimen            |        | тэ-Ф         |            |   |
| 002/09/02          | 11-50-42                | 75 Cillington           |        | Tévrta       |            | - |

#### Screen Operation

- **1.** Double click the command to be checked in the list on the screen.
  - The selected line will be highlighted in blue and the corresponding parameter display screen shown (see the following page).

| DRYPRO77     | 1日グ解析)         | v−JJ - UserSetup    |               |        |            |            | _0 |
|--------------|----------------|---------------------|---------------|--------|------------|------------|----|
| ILE(E) HELP( | Ю              |                     |               |        |            |            |    |
| 🎽 🖬 🔍 •      | <b>↓ ↑</b>   E | r 🕒 🕄               |               |        |            |            |    |
| 2-ザー設定コアント*  |                |                     |               |        |            |            |    |
| DATA/TIME    |                | MESSAGE             |               | ERROR  | STATUS     | OTHER INFO |    |
| 2003/09/02 1 | 0:48:01        | 初期於一句指示             |               |        | て決ちな。中     |            |    |
| 2003/09/02 1 | 0:48:33        | <b>ネ刀其用ディーク注意矢口</b> |               |        | たみうな中      |            |    |
| 2003/09/02 1 | 0:48:34        | 表示指示                |               | 0x4325 | 12965(2)中  |            |    |
| 2003/09/02 1 | 1:04:53        | 不つい通知               |               |        | 17-中       |            |    |
| 2003/09/02 1 | 1:06:20        | 初期於个例指示             |               |        | 仁沙疗法。中     |            |    |
| 2003/09/02 1 | 1:06:52        | 20月月ティータ5週950       |               |        | 仁沙疗法。中     |            |    |
| 2003/09/02 1 | 1:06:53        | 表示指示                |               | 0×4325 | (二)%5(3)*中 |            |    |
| 2003/09/02 1 | 1:09:11        | WEB 火飛ート 取得要求       | IP:10.14.9.70 |        | N/A        |            |    |
| 2003/09/02 1 | 1:12:56        | べつト通知               |               |        | 17-中       |            |    |
| 2003/09/02 1 | 1:14:15        | 初期於~勿指示             |               |        | イントライズ中    |            |    |
| 2003/09/02 1 | 1:14:47        | ※刀其用デパーク5番矢ロ        |               |        | 仁シャライス゚中   |            |    |
| 2003/09/02 1 | 1:14:48        | 表示指示                |               | 0×4325 | 12945(2*中  |            |    |
| 2003/09/02 1 | 1:16:56        | WEB 火テモード取得要求       | IP:10.14.3.70 |        | N/A        |            |    |
| 2003/09/02 1 | 1:36:55        | WEB 火飛ート 取得要求       | IP:10.14.3.70 |        | N/A        |            |    |
| 2003/09/02 1 | 1:42:21        | WEB 火飛ード解除要求        |               |        | N/A        |            |    |
| 2003/09/02 1 | 1:42:21        | 初期データ指示(WEBメンテナ)    | 以後)           |        | 17-中       |            |    |
| 2003/09/02 1 | 1:42:21        | *刀其用ディーク5通矢口        |               |        | Iŷ-中       |            |    |
| 2003/09/02 1 | 1:42:32        | 不らト通知               |               |        | 17-中       |            |    |
| 2003/09/02 1 | 1:43:52        | 初期於一份指示             |               |        | イジャライズ・中   |            |    |
| 2003/09/02 1 | 1:44:24        | ※刀其用デペータ注動矢口        |               |        | 仁沙疗众。中     |            |    |
| 2003/09/02 1 | 1:44:25        | 表示指示                |               | 0x4325 | (1)%5(2)*中 |            |    |
| 2003/09/02 1 | 1:45:08        | WEB 火沢モト「取得要求       | IP:10.14.9.70 |        | N/A        |            |    |
| 2003/09/02 1 | 1:48:29        | WEB 火沢-ト「解除要求       |               |        | N/A        |            |    |
| 2003/09/02 1 | 1:48:29        | 初期データ指示(WEBメンテナン    | 以後)           |        | 17-中       |            |    |
| 2003/09/02 1 | 1:46:29        | *刀其用ディーク5通矢口        |               |        | Iŷ-中       |            |    |
| 2003/09/02 1 | 1:50:43        | 八门片通知               |               |        | 17-中       |            | -  |

| 2003/05 | 1/02 11:14:15 祁刀期疗 | ~~ ヶ指示 |              | 開じる                           |
|---------|--------------------|--------|--------------|-------------------------------|
| SCREEN  | PARAMETER          | SIZE   | VALUE (dec.) | DESCRIPTION                   |
| -       | 1.12 - 1-1°        | 1      | M            |                               |
| -       | 177) h' 11-h'      | 2      | G1           |                               |
|         | 起動条件               | 2      | 00 (0)       | 00=強制終了 / F0=通常 / F1=モ        |
| SIO     | 全体バージョン番号          | 12     | V0.99R00T01  | -                             |
| S41     | 上トレイフィルムサイス        | 1      | 1 (1)        | 1=14×17 / 2=14×14 / 3=11×14 / |
| -       | 下ルイフィルサイス          | 1      | 0 (0)        | 1=14x17 / 2=14x14 / 3=11x14 / |
| S42     | 上N-77143977*       | 1      | 1 (1)        | 1=BLUE / 2=CLEAR / 3=DR_BLUE  |
| -       | 下14/7/14/9/7*      | 1      | 0 (0)        | 1=BLUE / 2=CLEAR / 3=DR_BLUE  |
| S43     | 上国われは枚数            | 2      | 64 (100)     | 0×00~0×FF (0~255)             |
| -       | 下ルイフィル 枚数          | 2      | 00 (0)       | 0x00~0xFF (0~255)             |
| P11     | 3971LNO            | 9      | 00011        |                               |
| S12     | SCU:名Ch1           | 16     | PLNK2-67     |                               |
| S12     | SCU:名Ch2           | 16     | PLNK2-223    |                               |
| S12     | SCU名Ch3            | 16     | PLNK2-097    |                               |
| S12     | SCU名Ch4            | 16     | Default-CH   |                               |
| -       | SCU:ACh5           | 16     |              | 未使用                           |

- **2.** To find errors or particular commands on the list, click the magnifying glass icon on the menu line.
  - A "search or error extraction" dialogue will be displayed.
- **3.** Select [Search] and click [Error search] or [Command search].

| • | If [Command search] is selected, choose the search-tar- |
|---|---------------------------------------------------------|
|   | get command from the list displayed below that line.    |

- **4.** To search for a line above the current line, click [Upper search], to search for a line below the current line, click [Lower search].
  - A search will be executed based on set parameters and first line found selected (highlighted in blue).
- To carry out a further search of upper lines, click [≠] on the menu bar, to carry out a further search of lower lines, click [Ø].
  - The next line found will be selected (highlighted in blue).
- **6.** To find the number of errors in the list displayed, select "Extract error" from the search or error extraction dialogue and click [Extract error].
  - An error extraction window showing only errors on the list will be displayed (see the following page).

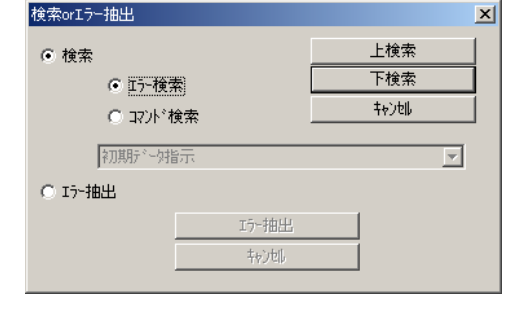

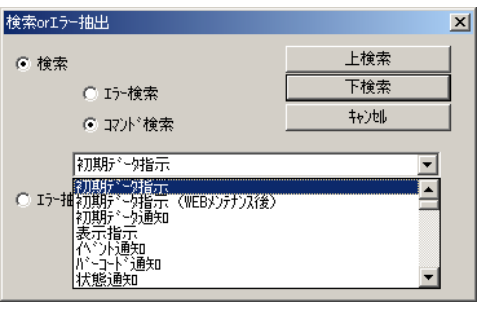

| 検索orIラー抽出 |              |     |          | × |
|-----------|--------------|-----|----------|---|
| ○ 検索      |              | 上検索 |          |   |
| C I5-検索   | R.           | 下検索 |          |   |
| C 1721**  | 食索           | 积功机 |          |   |
| ☆刀其月デヾーク打 | 示            |     | <b>v</b> |   |
| ⊙ エラー抽出   |              |     |          |   |
|           | エラー抽出        |     |          |   |
|           | <b>キャンセル</b> |     |          |   |
|           |              |     |          |   |

• Double clicking an error line from the error extraction window will close the error extraction window and select lines in the list on the user setting history analysis screen where errors occurred.

|     | DATA/TIME  |          | MESSAGE | ERROR  |
|-----|------------|----------|---------|--------|
| 1   | 2003/09/02 | 10:48:34 | 表示指示    | 0×4325 |
| 2   | 2003/09/02 | 11:06:53 | 表示指示    | 0×4325 |
| 3   | 2003/09/02 | 11:14:48 | 表示指示    | 0×4325 |
| 4   | 2003/09/02 | 11:44:25 | 表示指示    | 0×4325 |
| 5   | 2003/09/02 | 11:52:34 | 表示指示    | 0×4325 |
| 6   | 2003/09/02 | 11:59:44 | 表示指示    | 0×4325 |
| - 7 | 2003/09/02 | 13:15:32 | 表示指示    | 0×4325 |
| 8   | 2003/09/02 | 13:16:53 | 表示指示    | 0×4325 |
| 9   | 2003/09/02 | 13:17:03 | 表示指示    | 0×4325 |
| 10  | 2003/09/02 | 13:56:35 | 表示指示    | 0×4325 |
|     |            |          |         |        |

- 7. To find details of the error and methods of resolution, click the corresponding error line on the list and click the "Err" icon on the menu bar.
  - The error analysis window will be displayed and the error code, details and method of resolution of the selected error shown.
- **8.** To find the error code, details and method of resolution of an error not listed, input the last four digits of the required error code in the "Error Code" box in the error code analysis window and click [Search].
  - The details and method of resolution of the input error code will be displayed.

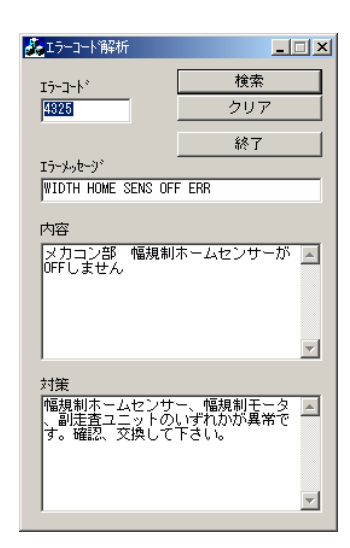

#### Quitting the User Setting History Analysis Programme

- 1. Click "FILE (F)" on the menu bar and select "QUIT (X)".
  - The user setting history analysis programme will be terminated and the screen closed.
  - Alternately, click [QUIT] on the launcher: this will terminate the log analysis tool and close the user setting history analysis screen.

## 5.5.6 Using the DICOM Log Analysis Programme

#### • Starting up the DICOM Log Analysis Programme

1. Click [DICOM log analysis] on the log analysis tool launcher.

• The DICOM log analysis main screen will be displayed.

- 2. Click the "FILE" menu and select "LOG FILE OPEN."
  - A file selection dialogue to select the log to be analyzed will be displayed.

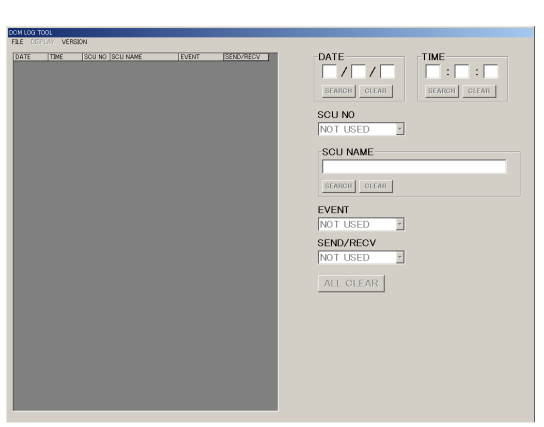

- **3.** Select the log to be analyzed and click [Open (O)].
  - Multiple files (a maximum of ten) may be selected simultaneously.
- **4.** The contents of the selected file will be shown on the DICOM log analysis main screen.
  - Normal DICOM events are shown in white lines, DICOM errors in red lines.
  - For details of each segment of the screen, refer to "5.5.7 Log Analysis Tool Screens ".

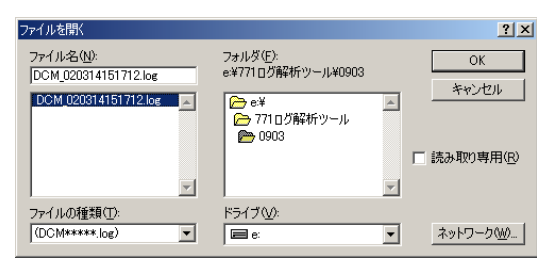

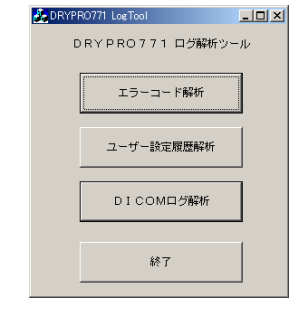

#### Screen Operation

- **1.** Double click the line to be checked in DICOM log list.
  - An EVENT DISPLAY screen will be displayed for listing the DICOM event details (see the following page).

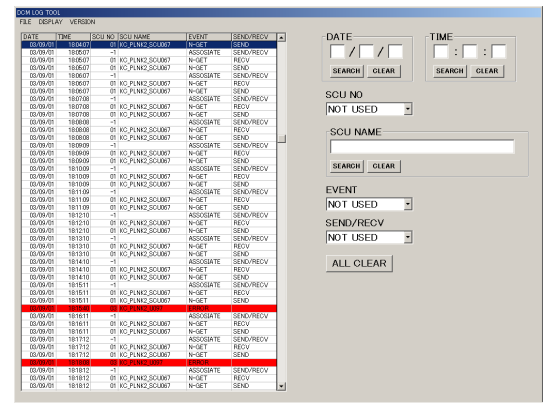

• The content of the display will differ depending on the type of event in the selected line.

| AG CODE  | PARAMETER                   | VALUE                  |       |
|----------|-----------------------------|------------------------|-------|
| 00000002 | SOP CLASS UID               | 1.2.840.10008.5.1.1.16 |       |
| 00000100 | COMMAND FIELD               | 8110                   |       |
| 00000120 | MESSAGE ID                  | 1                      |       |
| 00000300 | DATA SET TYPE               | 0001                   |       |
| 00000900 | STATUS                      | 0x0000                 |       |
| 00001000 | SOP_INSTANCE_UID            | 1.2.840.10008.5.1.1.17 |       |
| 00000000 | GROUP LENGTH                | 100                    |       |
| 00080070 | Manufacture                 | KONICA                 |       |
| 00081090 | Manufacture Model Name      | DRYPRO771              |       |
| 00181000 | Device Serial Number        | 11                     |       |
| 00181020 | Software Version            | V0.90R00T00            |       |
| 20110010 | Konika Private Data Element | KONICA                 |       |
| 201110c0 | Film Size ID-1              | 14207                  |       |
| 201110d0 | Medium Type-1               | BLUE FILM              |       |
| 201110c1 | Film Size ID-2              | UNKNOWN                |       |
| 201110d1 | Medium Type-2               | BLUE FILM              |       |
| 201110e0 | Film Queue Count            | 0                      |       |
| 20111010 | Copy Queue Count            | 0                      |       |
| 201110b0 | Supply Counter-1            | 99                     |       |
| 20111051 | Supply Counter-2            | 0                      |       |
| 201110b2 | Recieve Countet             | 0                      |       |
| 21100010 | Printer Status              | FAILURE                |       |
| 21100020 | Printer Status Info         | CHECK PRINTER          |       |
|          |                             |                        | CLOSE |

- **2.** To search the DICOM log list using special parameters to produce a more specific display, set the search parameters at the right side of the screen.
  - To limit the search to a specific date, input the required date in the "DATE" box and click [SEARCH].
  - To limit the search to a specific time, input the required time in the "TIME" box and click [SEARCH].
  - To limit the search to a specific SCU, select the SCU channel in the "SCU NO" box or input the AE title of the required SCU in the "SCU NAME" box and click [SEARCH].
  - To display only a specific DICOM event, select the event name from the "EVENT" box.
  - To display DICOM transmission/receiving only, select [SEND] or [RECV] from the "SEND/RECV" box.
  - Multiple search parameters may be combined.
- **3.** To extract DICOM errors only, click the "DISPLAY" menu and select "ERROR."
  - A list of DICOM errors only will be displayed in the ERROR DISPLAY window.

#### Quitting the DICOM Log Analysis Programme

1. Click "FILE (F)" on the menu bar and select "QUIT".

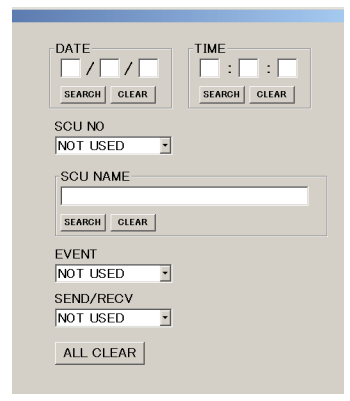

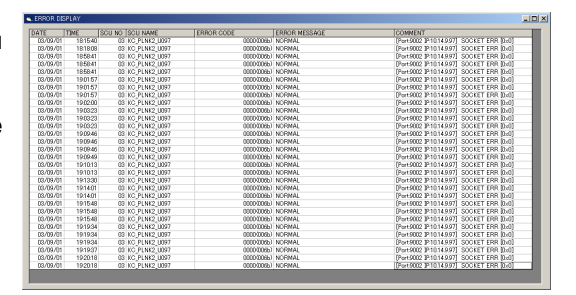

- The DICOM log analysis programme will be terminated and the window closed.
- Alternately, click [QUIT] on the launcher: this will terminate the log analysis tool and close the DICOM log analysis window.

## 5.5.7 Log Analysis Tool Screens

## • Error Code Analysis Screen

| 6  |         | 000771 0           | R274riss of |           |          |              |   |          |                                          |
|----|---------|--------------------|-------------|-----------|----------|--------------|---|----------|------------------------------------------|
| r. | ואט     |                    | ク暦年4年ウール    | - ErrorGo | ode      |              |   |          | - 니 스                                    |
| ŀ  | ILE (F. | ) HELP( <u>H</u> ) |             |           |          |              |   |          |                                          |
|    | 21      | 9 10 ?             |             |           |          |              |   |          |                                          |
| ŕ  |         |                    |             |           |          |              |   |          |                                          |
|    | Πī      | 記れコートには            | 表示しない       |           |          |              |   | 15-3-h°  | 一 始赤                                     |
| Ι. |         |                    |             |           |          |              |   |          | 1. 1. 1. 1. 1. 1. 1. 1. 1. 1. 1. 1. 1. 1 |
|    |         | DATA/TIME          |             | LEVEL     | ERR CODE | MAIN STATUS  |   | P        | クリア                                      |
|    | 1       | 2003/09/02         | 10:48:33    | E         | 4325     | N/A          |   |          |                                          |
|    | 2       | 2003/09/02         | 11:06:52    | E         | 4325     | N/A          |   | エラーメッセージ |                                          |
|    | 3       | 2003/09/02         | 11:09:15    | D         | B20D     | メンテ中(インストール) |   |          |                                          |
|    | 4       | 2003/09/02         | 11:10:32    | D         | B20D     | 17-中         |   |          |                                          |
|    | 5       | 2003/09/02         | 11:14:47    | E         | 4325     | N/A          |   |          |                                          |
|    | 6       | 2003/09/02         | 11:27:10    | D         | B20D     | メンテ中(インストール) |   | 内容       |                                          |
|    | 7       | 2003/09/02         | 11:42:21    | E         | 4325     | 1ラ-中         |   |          | A                                        |
|    | 8       | 2003/09/02         | 11:44:24    | E         | 4325     | N/A          |   |          |                                          |
|    | 9       | 2003/09/02         | 11:46:29    | E         | 4325     | Iラー中         |   |          |                                          |
|    | 10      | 2003/09/02         | 11:52:33    | E         | 4325     | N/A          |   |          |                                          |
|    | 11      | 2003/09/02         | 11:58:31    | E         | 4325     | Iラ-中         |   |          |                                          |
|    | 12      | 2003/09/02         | 11:59:44    | E         | 4325     | 15-中         |   |          | -                                        |
|    | 13      | 2003/09/02         | 13:15:31    | E         | 4325     | N/A          |   | 1        |                                          |
|    | 14      | 2003/09/02         | 13:16:53    | E         | 4325     | 1ラ-中         |   | ****     |                                          |
|    | 15      | 2003/09/02         | 13:17:48    | E         | 4325     | メンテ中(操作部)    |   | /1束      |                                          |
|    | 16      | 2003/09/02         | 13:18:01    | E         | 4325     | メンテ中(操作部)    |   |          | <u>^</u>                                 |
|    | 17      | 2003/09/02         | 13:18:06    | E         | 4325     | メンテ中(操作部)    |   |          |                                          |
|    | 18      | 2003/09/02         | 13:18:08    | E         | 4325     | メンテ中(操作部)    |   |          |                                          |
|    | 19      | 2003/09/02         | 13:18:10    | E         | 4325     | メンテ中(操作部)    |   |          |                                          |
|    | 20      | 2003/09/02         | 13:18:16    | E         | 4325     | メンテ中(操作部)    |   |          |                                          |
|    | 21      | 2003/09/02         | 13:19:15    | E         | 4325     | メンテ中(操作部)    | - |          | 7                                        |
|    |         |                    |             |           |          |              |   |          |                                          |

## • Log List Display

| Item Name   | Details of Display                            |
|-------------|-----------------------------------------------|
| DATE/TIME   | Display the time and date the error occurred. |
| LEVEL       | Displays the error level.                     |
| ERR CODE    | Displays the error code.                      |
| MAIN STATUS | Displays the DRYPRO status.                   |

Clicking on one item will result in sorting of the list based on that selection. Clicking once will produce display in ascending order, clicking again descending order.

#### • Menu Items

| Item Name                       | Details of Display                                                                                                    |
|---------------------------------|----------------------------------------------------------------------------------------------------|
| FILE(F)                         |                                                                                                    |
| LOG FILE OPEN(N)                | Reads the error log and displays a list.                                                                                            |
| QUIT(E)                         | Quits the error log analysis programme.                                                                                             |
| HELP(H)                         |                                                                                                    |
| ErrorCode VersionInformation(A) | Display the error log analysis programme version. <ul> <li>An ErrorCode VersionInformation dialogue is displayed.</li> </ul>        |
| <b>F</b>                        | Reads the error log and displays a list.                                                                                            |
| •                               | <ul><li>Searches for logs based on time and date.</li><li>A time search dialogue is displayed.</li></ul>                            |
| ١                               | <ul><li>Displays a list of log files under analysis.</li><li>An analysis log file name list dialogue is displayed.</li></ul>        |
| ę                               | <ul><li>Displays the error log analysis programme version.</li><li>An ErrorCode VersionInformation dialogue is displayed.</li></ul> |

# Operation/Setting/Display Items

| Item Name                            | Details of Display                                                                                                    |  |
|--------------------------------------|----------------------------------------------------------------------------------------------------|--|
| Duplicated error codes not displayed | Putting a check on this item will display a list of error codes with dupli-<br>cated error code lines deleted.                    |  |
| Error code                           | Displays the error code for the double clicked line in the list display.<br>To search for an error code, input the required code. |  |
| Error message                        | Displays error code messages.                                                                                                    |  |
| Contents                             | Displays details corresponding to error codes.                                                                                    |  |
| Method of resolution                 | Displays methods of resolution corresponding to error codes.                                                                      |  |
| [SEARCH] button                      | Searches for error messages, contents and methods of resolution of error codes input in the "ERROR CODE" box.                     |  |
| [CLEAR] button                       | Clears "Error Code", "Error Message", "Contents" and "Method of Resolution" display.                                              |  |

#### • Time Search Dialogue

Displayed when the clock icon is clicked on the error code analysis screen.

| 時刻検索        |   |         | × |
|-------------|---|---------|---|
| 2003年 9月 2日 | • | 検索      |   |
| 10:48:33    |   | 4+)till |   |

## • Operation/Setting Items

| Item Name                                                                                                    | Details of Display                                                                                        |  |
|----------------------------------------------------------------------------------------------------|----------------------------------------------------------------------------------------------------|--|
| Date setting window                                                                                                    | Clicking the arrow produces display of a calendar from which the required date for the search may be set. |  |
| Time setting window                                                                                                    | Sets the time used as criteria for the search.                                                            |  |
| [SEARCH] button       Executes a search based on set parameters.         • Lines on the error code analysis screen list containing error immediately after the set time/date are selected. |                                                                                                    |  |
| [CANCEL] button                                                                                                    | Cancels the search.                                                                                       |  |

## • Analysis Log File Name List Dialogue

Displayed when the log information icon on the error code analysis screen is clicked.

| 解析 | - D ×                 |     |
|----|-----------------------|-----|
|    | G:¥0903¥              |     |
|    | FILE NAME             |     |
| 1  | 20030902_ErrorLog.txt |     |
| 2  | 20030903_ErrorLog.txt |     |
|    |                       |     |
|    |                       |     |
|    |                       |     |
|    |                       |     |
|    |                       | 閉じる |

## • Operation/Setting Items

| Item Name      | Details of Display                                                    |
|----------------|-----------------------------------------------------------------------|
| FILE NAME      | Displays log file names shown on the error code analysis screen list. |
| [Close] button | Closes the analysis file name list dialogue.                          |

## • ErrorCode VersionInformation Dialogue

Displayed when the [HELP(H)] menu is selected from the error code analysis screen or when the help icon is clicked.

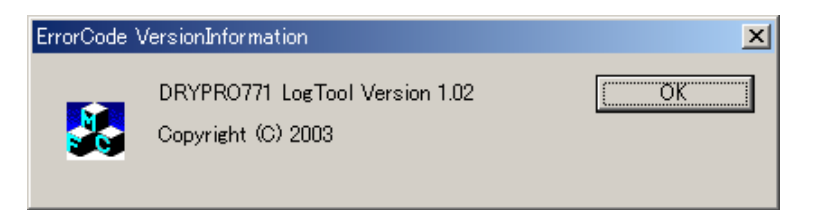

## • Operation/Setting Items

| Item Name       | Details of Display                                  |
|-----------------|-----------------------------------------------------|
| Version display | Displays the error code analysis programme version. |
| [OK] button     | Closes the ErrorCode VersionInformation dialogue    |

## • User Setting History Analysis Screen

| 🍰 DRYP RO771 ログ解料    | 折ツール - UserSetup |               |        |             |            | _ 🗆 🗵    |
|----------------------|------------------|---------------|--------|-------------|------------|----------|
| FILE(E) HELP(H)      |                  |               |        |             |            |          |
| 🕼 🖬 🔍 🕹 🕇            | Err 🕀 🕕 🎖        |               |        |             |            |          |
| 2-ザー設定コマンド           |                  |               |        |             |            |          |
| DATA/TIME            | MESSAGE          |               | ERROR  | STATUS      | OTHER INFO |          |
| 2003/09/02 10:48:01  | 初期示学物指示          |               |        | イニシャライズ・中   |            |          |
| 2003/09/02 10:48:33  | ネ刀其リデークシ通矢□      |               |        | イニシャライズ中    |            |          |
| 2003/09/02 10:48:34  | 表示指示             |               | 0×4325 | イニジャライズ・中   |            |          |
| 2003/09/02 11:04:53  | イベント通知           |               |        | 1ラ-中        |            |          |
| 2003/09/02 11:06:20  | 初期データ指示          |               |        | イニシャライズ・中   |            |          |
| 2003/09/02 11:06:52  | ネ刀其月データュ通矢□      |               |        | イニシャライズ中    |            |          |
| 2003/09/02 11:06:53  | 表示指示             |               | 0×4325 | - イニシャライズ・中 |            |          |
| 2003/09/02 11:09:11  | WEB メンテモード取得要求   | IP:10.14.9.70 |        | N/A         |            |          |
| 2003/09/02 11:12:56  | イベント通知           |               |        | 17-中        |            |          |
| 2003/09/02 11:14:15  | 初期於少指示           |               |        | 仁シャライズ中     |            |          |
| 2003/09/02 11:14:47  | ネ刀其月データュ通矢□      |               |        | イニシャライズ・中   |            |          |
| 2003/09/02 11:14:48  | 表示指示             |               | 0×4325 | 11.34577、中  |            |          |
| 2003/09/02 11:16:56  | WEB メンテモード取得要求   | IP:10.14.9.70 |        | N/A         |            |          |
| 2003/09/02 11:36:55  | WEB メンテモード取得要求   | IP:10.14.9.70 |        | N/A         |            |          |
| 2003/09/02 11:42:21  | WEB メンテモード解除要求   |               |        | N/A         |            |          |
| 2003/09/02 11:42:21  | 初期データ指示(WEBメンテナン | 以後)           |        | 17-中        |            |          |
| 2003/09/02 11:42:21  | ネ刀其月データュ通矢□      |               |        | 17-中        |            |          |
| 2003/09/02 11:42:32  | イベント通知           |               |        | 17-中        |            |          |
| 2003/09/02 11:43:52  | 初期疗产处指示          |               |        | イニシャライズ・中   |            |          |
| 2003/09/02 11:44:24  | ネフフ其月データシ通矢□     |               |        | イニシャライズ・中   |            |          |
| 2003/09/02 11:44:25  | 表示指示             |               | 0×4325 |             |            |          |
| 2003/09/02 11:45:08  | WEB メンテモード取得要求   | IP:10.14.9.70 |        | N/A         |            |          |
| 2003/09/02 11:46:29  | WEB メンテモード解除要求   |               |        | N/A         |            |          |
| 2003/09/02 11:46:29  | 初期データ指示(WEBメンテナン | 以後)           |        | 17-中        |            |          |
| 2003/09/02 11:46:29  | *刀其月デ、一久〕重矢口     |               |        | 17-中        |            |          |
| 12003/09/02 11:50:43 | イヘビントは角矢口        |               |        | 15-中        |            | <b>–</b> |

## • User Setting Command List Display

| Item Name | Details of Display                                               |
|-----------|------------------------------------------------------------------|
| DATE/TIME | Displays the time/date when user setting commands were executed. |
| MESSAGE   | Displays user setting command types.                             |
| ERR       | Displays codes for errors that occurred.                         |
| STATUS    | Displays the DRYPRO status.                                      |

Clicking on one item will result in sorting of the list based on that selection. Clicking once will produce display in ascending order, clicking again descending order.

#### Menu Items

| Item Name                       | Details of Display                                                                                                    |
|---------------------------------|----------------------------------------------------------------------------------------------------|
| FILE(F)                         |                                                                                                    |
| LOG FILE OPEN(O)                | Reads the new log and displays a list.                                                                                                    |
| OUTPUT TO FILE(A)               | Outputs user setting commands displayed on the list as files in text for-<br>mat.                                                             |
| QUIT(X)                         | Quits the user setting history analysis programme.                                                                                            |
| HELP(H)                         |                                                                                                    |
| UserSetup VersionInformation(A) | <ul><li>Displays the user setting history analysis programme version.</li><li>A UserSetup VersionInformation dialogue is displayed.</li></ul> |
| <b>F</b>                        | Reads the new log and displays a list.                                                                                                    |
|                                 | Outputs user setting commands displayed on the list as files in text for-<br>mat.                                                             |
|                                 | <ul><li>Executes list searches or error extraction.</li><li>A search or error extraction dialogue will be displayed.</li></ul>                |

| Item Name | Details of Display                                                                                                    |
|-----------|----------------------------------------------------------------------------------------------------|
| +         | Continues the search in descending direction.                                                                                                 |
| 1         | Continues the search in ascending direction.                                                                                                  |
| Err       | <ul><li>Analyses error codes.</li><li>An error code analysis dialogue is displayed.</li></ul>                                                 |
| •         | <ul><li>Searches logs based on time/date.</li><li>A time/date search dialogue is displayed.</li></ul>                                         |
|           | <ul><li>Displays a list of log files under analysis.</li><li>An analysis log file name list dialogue is displayed.</li></ul>                  |
| 8         | <ul><li>Displays the user setting history analysis programme version.</li><li>A UserSetup VersionInformation dialogue is displayed.</li></ul> |

## • Search or Error Extraction Dialogue

Displayed when the magnifying glass icon on the user setting history analysis screen is clicked.

| 検索orIラー抽出 |        |         | × |
|-----------|--------|---------|---|
| ⊙ 検索      |        | 上検索     |   |
| ⊙ 17-検索   | R)     | 下検索     |   |
| C 1725    | <br>食索 | ++)tili |   |
| 初期分子外     | 示      |         | - |
| ○ エラー抽出   |        |         |   |
|           | エラー抽出  |         |   |
|           | キャンセル  |         |   |

## Operation/Setting Items

| Item Name                       | Details of Display                                                                                                    |
|---------------------------------|----------------------------------------------------------------------------------------------------|
| Search                          | Specifies error or command search.                                                                                                    |
| Error search                    | Specifies error search.                                                                                                    |
| Command search                  | Specifies command search.                                                                                                    |
| Command list                    | <ul><li>Selects search-target commands from the list when "command search" is selected.</li><li>Displayed only when "command search" is selected.</li></ul> |
| Extrad Errors                   | Specifies error extraction.                                                                                                    |
| [Extrad Errors] button          | Executes error extraction.                                                                                                    |
| [CANCEL] button (Extrad Errors) | Cancels error extraction.                                                                                                    |
| [Search Above] button           | Executes a search of lines above the current line.                                                                                                    |
| [Search Below] button           | Executes a search of lines below the current line.                                                                                                    |
| [CANCEL] button                 | Cancels the search.                                                                                                    |

## • Error Code Analysis Dialogue

Displayed when a line where an error occurred is selected from the user setting history analysis screen and the Err icon clicked.

| 🍰 エラーコート 解析                         |                                |
|-------------------------------------|--------------------------------|
| Iラーコード                              | 検索                             |
| 4325                                | <u>クリア</u>                     |
|                                     | 終了                             |
| エラーメッセージ                            |                                |
| WIDTH HOME SENS OFF                 | F ERR                          |
| 内容                                  |                                |
| メカコン部 幅規制<br>OFFしません                | ホームセンサーが 🔺                     |
|                                     | <b>V</b>                       |
| 対策                                  |                                |
| 福規制ホームセンサ<br>、副走査ユニットの<br>す。確認、交換して | ー、幅規制モータ 🔺<br>いずれかが異常で<br>下さい。 |
| ,                                   | _                              |

## Operation/Setting/Display Item

| Item Name            | Details of Display                                                                                                    |
|----------------------|----------------------------------------------------------------------------------------------------|
| Error code           | Displays the error code corresponding to the line selected from the user<br>setting history analysis screen list.<br>Input the error code when a search is made by the error code. |
| Error message        | Displays the error message corresponding to the error code.                                                                                                    |
| Contents             | Displays the contents of the error code.                                                                                                    |
| Method of resolution | Displays the method of resolution corresponding to the error code.                                                                                                    |
| [SEARCH] button      | Displays the message, contents and method of resolution for the error code input in the "ERROR CODE" box.                                                                          |
| [CLEAR] button       | Clears "error code," "error message," "contents" and "method of resolu-<br>tion" display.                                                                                          |
| [QUIT] button        | Quits the error code analysis programme and closes the dialogue.                                                                                                    |

## • Parameter Display Dialogue

Displayed when a line from the user setting history analysis screen is double clicked.

| 2003/0 | 9/02 11:14:15 初期行 | ~始示  |              | 閉じる                           |
|--------|-------------------|------|--------------|-------------------------------|
| SCREEN | PARAMETER         | SIZE | VALUE (dec.) | DESCRIPTION                   |
| -      | <u>^₀ৡ*∽⊐∽卜*</u>  | 1    | M            |                               |
| -      | 1701×11-1×1       | 2    | G1           |                               |
|        | 起動条件              | 2    | 00 (0)       | 00=強制終了 / F0=通常 / F1=モー       |
| SIO    | 全体がらどう番号          | 12   | V0.99R00T01  | -                             |
| S41    | 上トレイフィルムサイス       | 1    | 1 (1)        | 1=14×17 / 2=14×14 / 3=11×14 / |
| -      | 下トレイフィルしサイス       | 1    | 0 (0)        | 1=14x17 / 2=14x14 / 3=11x14 / |
| S42    | 上トレイフィルはタイフ。      | 1    | 1 (1)        | 1=BLUE / 2=CLEAR / 3=DR_BLUE  |
| -      | 下トレイフィルムタイフ。      | 1    | 0 (0)        | 1=BLUE / 2=CLEAR / 3=DR_BLUE  |
| S43    | 上国われした教           | 2    | 64 (100)     | 0x00~0xFF (0~255)             |
| -      | 下国行机材数            | 2    | 00 (0)       | 0x00~0xFF (0~255)             |
| P11    | シリアILNO           | 9    | 00011        |                               |
| S12    | SCU名Ch1           | 16   | PLNK2-67     |                               |
| S12    | SCU名Ch2           | 16   | PLNK2-223    |                               |
| S12    | SCU名Ch3           | 16   | PLNK2-097    |                               |
| S12    | SCU名Ch4           | 16   | Default-CH   |                               |
| -      | SCU名Ch5           | 16   |              | 未使用                           |

# Operation/Setting

| Item Name         | Details of Display                                                                                                    |
|-------------------|----------------------------------------------------------------------------------------------------|
| Parameter display | <ul> <li>Displays detailed information relating to commands and parameters set<br/>by the user.</li> <li>Items displayed in this dialogue differ depending on the command in<br/>the line selected from the user setting history analysis screen list.</li> </ul> |
| [CLOSE] button    | Closes the dialogue.                                                                                                    |
#### • Time Search Dialogue

Displayed when the clock icon on the user setting history analysis screen is clicked.

| 時刻検索        |   |   |         | x |
|-------------|---|---|---------|---|
| 2003年 9月 2日 |   | • | 検索      |   |
| 10:48:33    | * |   | 4+)till |   |

#### • Operation/Setting

| Item Name           | Details of Display                                                                                                    |
|---------------------|----------------------------------------------------------------------------------------------------|
| Date setting window | Clicking the arrow produces display of a calendar from which the required search-target date may be set.                                                                                              |
| Time setting window | Sets the search-target time.                                                                                                    |
| [SEARCH] button     | <ul> <li>Executes a search according to set parameters.</li> <li>Command lines on the user setting history analysis screen immediately following the search-target time/date are selected.</li> </ul> |
| [CANCEL] button     | Cancels the search.                                                                                                    |

#### • Analysis Log File Name List Dialogue

Displayed when the log information icon on the user setting history analysis screen is clicked.

| 📲 解析ログファイル名一覧               |   |
|-----------------------------|---|
| G:¥0903¥                    |   |
| FILE NAME                   |   |
| 1 20030902_MainToMecLog.txt |   |
|                             |   |
|                             |   |
|                             |   |
|                             |   |
|                             |   |
| - 閉じ・                       | వ |

#### • Operation/Setting

| Item Name      | Details of Display                                                              |  |  |
|----------------|---------------------------------------------------------------------------------|--|--|
| FILE NAME      | Displays log file names shown on the user setting history analysis screen list. |  |  |
| [CLOSE] button | Closes the log file name list dialogue.                                         |  |  |

### • UserSetup VersionInformation Dialogue

Displayed when the [HELP(H)] menu is selected from the user setting history analysis screen or when the help icon is clicked.

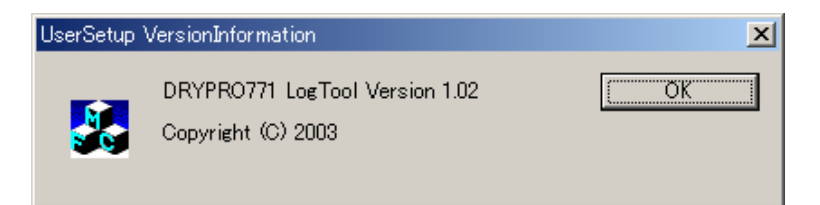

#### • Operation/Display Items

| Item Name       | Details of Display                                            |  |  |
|-----------------|---------------------------------------------------------------|--|--|
| Version display | Displays the user setting history analysis programme version. |  |  |
| [OK] button     | Closes the UserSetup VersionInformation dialogue              |  |  |

#### DICOM Log Analysis Screen

| .E DISPL | AY VERSIO | N      |                          |           |                      |
|----------|-----------|--------|--------------------------|-----------|----------------------|
| ATE      | TIME      | SCU NO | SCU NAME                 | EVENT     | SEND/REGV            |
| 03/09/01 | 18:04:07  | 01     | KC PLNK2 SCU067          | N-GET     | SEND                 |
| 03/09/01 | 18:05:07  | -1     |                          | ASSOSIATE | SEND/REGV            |
| 03/09/01 | 18:05:07  | 01     | KC PLNK2 SCU067          | N-GET     | RECV                 |
| 03/09/01 | 18:05:07  | 01     | KC PLNK2 SCU067          | N-GET     | SEND                 |
| 03/09/01 | 18:06:07  | -1     |                          | ASSOSIATE | SEND/RECV            |
| 03/09/01 | 18:06:07  | 01     | KC PLNK2 SCU067          | N-GET     | RECV                 |
| 03/09/01 | 18:06:07  | 01     | KC PLNK2 SCU067          | N-GET     | SEND                 |
| 03/09/01 | 18:07:08  | -1     |                          | ASSOSIATE | SEND/RECV            |
| 03/09/01 | 18.07.08  | 01     | KC PLNK2 SCU067          | N-GET     | RECV                 |
| 03/09/01 | 1807:08   | 01     | KC PLNK2 SCU067          | N-GET     | SEND                 |
| 03/00/01 | 190909    | -1     | Koji Elikajoo dool       | ASSOSIATE | SEND/RECV            |
| 03/00/01 | 180808    | 01     | KC PLNK2 SCLID67         | N-GET     | BECV                 |
| 03/09/01 | 180809    | 01     | KG PLNK2 SOUD67          | N-GET     | SEND                 |
| 03/00/01 | 1800.00   | -1     | 1001 21112000001         | ASSOSIATE | SEND/RECV            |
| 03/03/01 | 1900-00   | 01     | KC PLNK2 SCLID67         | N-GET     | RECV                 |
| 02/00/01 | 19:00:00  | 01     | KC PLNK2 SCU067          | NLGET     | SEND                 |
| 00/00/01 | 10.05.09  | -1     | KO_FERR2_000007          | ACCOCIATE | SEND / DECV          |
| 03/09/01 | 10.10.09  | -1     | KO DI NKO SOLIDEZ        | NOCT      | BEND/REOV            |
| 03/09/01 | 1010.09   | 01     | KC_FLNK2_3CU007          | NEGET     | SEND                 |
| 00/09/01 | 10.10.09  | 1      | KO_FLNK2_300007          | ACCOCIATE | SEND (DEC) (         |
| 00/09/01 | 1011.09   | -1     | KO DI NIKO COLIDICA      | MOOUSINIE | BEND/REGV            |
| 03/09/01 | 1011.09   | 01     | KO_PLINK2_SCUUD/         | N-GET     | REUV                 |
| 03/09/01 | 101010    | 1      | KG_PENK2_300007          | ASSOCIATE | SEND (DEC) (         |
| 00/09/01 | 10.12.10  | -1     | KO DI NKO COLIDEZ        | NOT       | DEND/REGV            |
| 03/09/01 | 181210    | 01     | KO_PENK2_SOUD07          | N-GET     | REUV                 |
| 03/09/01 | 181210    | 01     | KG_PENK2_SCOUD7          | N-GET     | SENU<br>SEND (DEO) ( |
| 03/09/01 | 181310    | -1     | KO DI NIKO COLIDICI      | ASSUSIATE | SEND/REGV            |
| 03/09/01 | 18:13:10  | 01     | KG_PENK2_SCU067          | N-GET     | REUV                 |
| 03/09/01 | 18:13:10  | 01     | KC_PENK2_SCUU67          | N-GET     | SEND                 |
| 03/09/01 | 181410    | -1     | V.0. 01 1 1/2 0.01 10:07 | ASSUSIATE | SEND/RECV            |
| 03/09/01 | 1814:10   | 01     | KC_PENK2_SCU067          | N-GET     | RECV                 |
| 03/09/01 | 181410    | 01     | KC_PLNK2_SCU067          | N-GET     | SEND                 |
| 03/09/01 | 18:15:11  | -1     |                          | ASSOSIATE | SEND/RECV            |
| 03/09/01 | 18:15:11  | 01     | KC_PLNK2_SCU067          | N-GET     | RECV                 |
| 03/09/01 | 18:15:11  | 01     | KC_PLNK2_SCU067          | N-GET     | SEND                 |
| 03/09/01 | 18:15:40  | 03     | KC_PLNK2_U097            | ERROR     |                      |
| 03/09/01 | 18:16:11  | -1     |                          | ASSOSIATE | SEND/RECV            |
| 03/09/01 | 18:16:11  | 01     | KC_PLNK2_SCU067          | N-GET     | RECV                 |
| 03/09/01 | 181611    | 01     | KC_PLNK2_SCU067          | N-GET     | SEND                 |
| 03/09/01 | 18:17:12  | -1     |                          | ASSOSIATE | SEND/RECV            |
| 03/09/01 | 18:17:12  | 01     | KC_PLNK2_SCU067          | N-GET     | RECV                 |
| 03/09/01 | 18:17:12  | 01     | KC_PLNK2_SCU067          | N-GET     | SEND                 |
| 03/09/01 | 1818:08   | 03     | KC_PLNK2_U097            | ERROR     |                      |
| 03/09/01 | 18:18:12  | -1     |                          | ASSOSIATE | SEND/RECV            |
| 03/09/01 | 181812    | 01     | KC PLNK2 SCU067          | N-GET     | RECV                 |
| 03/09/01 | 181812    | 01     | KC PLNK2 SCU067          | N-GET     | SEND                 |

#### • DICOM Log List Display

| Item Name | Details of Display                                                |  |  |
|-----------|-------------------------------------------------------------------|--|--|
| DATE      | Displays the date of communication between the DICOM and the SCU. |  |  |
| TIME      | Displays the time of communication between the DICOM and the SCU. |  |  |
| SCU NO    | Displays the SCU channel used for DICOM communication.            |  |  |
| SCU NAME  | Displays the SCU AE title used for DICOM communication.           |  |  |
| EVENT     | Displays DICOM communication events.                              |  |  |

Clicking on one of the titles will result in sorting of the list based on the selected title. Clicking once will produce display in ascending order, clicking again display in descending order.

#### Menu Items

| Item Name           | Details of Display                                                                                                    |
|---------------------|----------------------------------------------------------------------------------------------------|
| FILE                |                                                                                                    |
| LOG FILE OPEN)      | Reads the log and displays a list.                                                                                                    |
| QUIT                | Quits the DICOM log analysis programme.                                                                                                |
| DISPLAY             |                                                                                                    |
| ERROR               | <ul><li>Displays a list of errors occurring during DICOM communication.</li><li>An ERROR DISPLAY dialogue will be displayed.</li></ul> |
| HELP                |                                                                                                    |
| VERSION INFORMATION | <ul><li>Displays the DICOM log analysis programme version.</li><li>A VersionInformation dialogue will be displayed.</li></ul>          |

# • Operation/Setting Items

| Item Name             | Details of Display                                                                                                    |
|-----------------------|----------------------------------------------------------------------------------------------------|
| DATE                  |                                                                                                    |
| Date input window     | Input the date (year/month/day) to be used as a parameter for specific display.                                                                                                    |
| [SEARCH] button       | Executes a specific search based on the set date.                                                                                                    |
| [CLEAR] button        | <ul> <li>Clears the input date.</li> <li>The list display produced by the search is also restored to its pre-<br/>search form.</li> </ul>                                                                                                    |
| TIME                  |                                                                                                    |
| Time input window     | Input the time (hour/minute/second) to be used as a parameter for a specific search.                                                                                                    |
| [SEARCH] button       | Executes a specific search based on the set time.                                                                                                    |
| [CLEAR] button        | <ul> <li>Clears the input time.</li> <li>The list display produced by the search is also restored to its pre-<br/>search form.</li> </ul>                                                                                                    |
| SCU NO                | <ul> <li>Selects the SCU channel to be used as criteria for a specific search.</li> <li>The specific search is executed immediately upon input of a channel number.</li> <li>Selection of "NOT USED" restores the list display to its pre-search form.</li> </ul> |
| SCU NAME              |                                                                                                    |
| AE TITLE input window | Selects the AE title of the SCU to be used as criteria for a specific search.                                                                                                    |
| [SEARCH] button       | Executes a specific search based on the set AE title.                                                                                                    |
| [CLEAR] button        | <ul> <li>Clears the input AE title.</li> <li>The list display produced by the search is also restored to its presearch form.</li> </ul>                                                                                                    |
| EVENT                 | <ul> <li>Selects the event to be used as criteria for a specific search.</li> <li>Selection of "NOT USED" restores the list display to its pre-search form.</li> </ul>                                                                                            |
| SEND/RECV             | <ul> <li>Determines whether to display SEND (transmission) only or RECV (receive) only.</li> <li>Selection of "NOT USED" restores the list display to its pre-search form.</li> </ul>                                                                             |
| [ALL CLEAR] button    | Clears all search parameters. <ul> <li>The list display returns to its initial form.</li> </ul>                                                                                                    |

#### • EVENT DISPLAY Dialogue

Displayed when one of the lines on the DICOM log analysis screen is double clicked.

| 🐃 EVENT DISPI | .AY                         |                        |       |
|---------------|-----------------------------|------------------------|-------|
| TAG CODE      | PARAMETER                   | VALUE                  | -     |
| 0000002       | SOP CLASS LID               | 128401000851116        |       |
| 00000100      | COMMAND FIELD               | 8110                   |       |
| 00000120      | MESSAGE ID                  | 1                      |       |
| 00000800      | DATA SET TYPE               | 0001                   |       |
| 00000900      | STATUS                      | 0x0000                 |       |
| 00001000      | SOP INSTANCE UID            | 1.2.840.10008.5.1.1.17 |       |
| 00000000      | GROUP LENGTH                | 100                    |       |
| 00080070      | Manufacture                 | KONICA                 |       |
| 00081090      | Manufacture Model Name      | DRYPR0771              |       |
| 00181000      | Device Serial Number        | 11                     |       |
| 00181020      | Software Version            | V0.90R00T00            |       |
| 20110010      | Konika Private Data Element | KONICA                 |       |
| 201110c0      | Film Size ID-1              | 14X17                  |       |
| 201110d0      | Medium Type-1               | BLUE FILM              |       |
| 201110c1      | Film Size ID-2              | UNKNOWN                |       |
| 201110d1      | Medium Type-2               | BLUE FILM              |       |
| 201110e0      | Film Queue Count            | 0                      |       |
| 201110f0      | Copy Queue Count            | 0                      |       |
| 201110Ь0      | Supply Counter-1            | 99                     |       |
| 201110Ь1      | Supply Counter-2            | 0                      |       |
| 201110Ь2      | Recieve Countet             | 0                      |       |
| 21100010      | Printer Status              | FAILURE                |       |
| 21100020      | Printer Status Info         | CHECK PRINTER          |       |
|               |                             |                        | CLOSE |

## • Operation/Setting Items

| Item Name            | Details of Display                                                                                                    |
|----------------------|----------------------------------------------------------------------------------------------------|
| Event detail display | <ul> <li>Displays detailed information relating to DICOM event parameters and set values.</li> <li>The items displayed in this event dialogue differ depending on the event in the line double clicked on the DICOM log analysis screen list.</li> </ul> |
| [CLOSE] button       | Closes the dialogue.                                                                                                    |

#### ERROR DISPLAY Dialogue

Displayed when [ERROR] is selected from the "DISPLAY" menu on the DICOM log analysis screen.

| ≒ ERROR DI | SPLAY    |        |               |             |               |                                            | _ 🗆 🗡 |
|------------|----------|--------|---------------|-------------|---------------|--------------------------------------------|-------|
| DATE       | TIME     | SCU NO | SCU NAME      | ERROR CODE  | ERROR MESSAGE | COMMENT                                    |       |
| 03/09/01   | 18:15:40 | 03     | KC_PLNK2_U097 | 0000 (006b) | NORMAL        | [Port:9002 IP:10.14.9.97] SOCKET ERR [0x0] |       |
| 03/09/01   | 18:18:08 | 03     | KC_PLNK2_U097 | 0000 (006b) | NORMAL        | [Port:9002 IP:10.14.9.97] SOCKET ERR [0x0] |       |
| 03/09/01   | 18:58:41 | 03     | KC_PLNK2_U097 | 0000(006ь)  | NORMAL        | [Port:9002 IP:10.14.9.97] SOCKET ERR [0x0] |       |
| 03/09/01   | 18:58:41 | 03     | KC_PLNK2_U097 | 0000(006ь)  | NORMAL        | [Port:9002 IP:10.14.9.97] SOCKET ERR [0x0] |       |
| 03/09/01   | 18:58:41 | 03     | KC_PLNK2_U097 | 0000(006ь)  | NORMAL        | [Port:9002 IP:10.14.9.97] SOCKET ERR [0x0] |       |
| 03/09/01   | 19:01:57 | 03     | KC_PLNK2_U097 | 0000(006ь)  | NORMAL        | [Port:9002 IP:10.14.9.97] SOCKET ERR [0x0] |       |
| 03/09/01   | 19:01:57 | 03     | KC_PLNK2_U097 | 0000(006ь)  | NORMAL        | [Port:9002 IP:10.14.9.97] SOCKET ERR [0x0] |       |
| 03/09/01   | 19:01:57 | 03     | KC_PLNK2_U097 | 0000(006ь)  | NORMAL        | [Port:9002 IP:10.14.9.97] SOCKET ERR [0x0] |       |
| 03/09/01   | 19:02:00 | 03     | KC_PLNK2_U097 | 0000(006ь)  | NORMAL        | [Port:9002 IP:10.14.9.97] SOCKET ERR [0x0] |       |
| 03/09/01   | 19:03:23 | 03     | KC_PLNK2_U097 | 0000(006Ь)  | NORMAL        | [Port:9002 IP:10.14.9.97] SOCKET ERR [0x0] |       |
| 03/09/01   | 19:03:23 | 03     | KC_PLNK2_U097 | 0000(006ь)  | NORMAL        | [Port:9002 IP:10.14.9.97] SOCKET ERR [0x0] |       |
| 03/09/01   | 19:03:23 | 03     | KC_PLNK2_U097 | 0000(006ь)  | NORMAL        | [Port:9002 IP:10.14.9.97] SOCKET ERR [0x0] |       |
| 03/09/01   | 19:09:46 | 03     | KC_PLNK2_U097 | 0000(006ь)  | NORMAL        | [Port:9002 IP:10.14.9.97] SOCKET ERR [0x0] |       |
| 03/09/01   | 19:09:46 | 03     | KC_PLNK2_U097 | 0000(006ь)  | NORMAL        | [Port:9002 IP:10.14.9.97] SOCKET ERR [0x0] |       |
| 03/09/01   | 19:09:46 | 03     | KC_PLNK2_U097 | 0000(006ь)  | NORMAL        | [Port:9002 IP:10.14.9.97] SOCKET ERR [0x0] |       |
| 03/09/01   | 19:09:49 | 03     | KC_PLNK2_U097 | 0000(006ь)  | NORMAL        | [Port:9002 IP:10.14.9.97] SOCKET ERR [0x0] |       |
| 03/09/01   | 19:10:13 | 03     | KC_PLNK2_U097 | 0000(006ь)  | NORMAL        | [Port:9002 IP:10.14.9.97] SOCKET ERR [0x0] |       |
| 03/09/01   | 19:10:13 | 03     | KC_PLNK2_U097 | 0000(006ь)  | NORMAL        | [Port:9002 IP:10.14.9.97] SOCKET ERR [0x0] |       |
| 03/09/01   | 19:13:30 | 03     | KC_PLNK2_U097 | 0000(006ь)  | NORMAL        | [Port:9002 IP:10.14.9.97] SOCKET ERR [0x0] | _     |
| 03/09/01   | 19:14:01 | 03     | KC_PLNK2_U097 | 0000(006Ь)  | NORMAL        | [Port:9002 IP:10.14.9.97] SOCKET ERR [0x0] | _     |
| 03/09/01   | 19:14:01 | 03     | KC_PLNK2_U097 | 0000(006Ь)  | NORMAL        | [Port:9002 IP:10.14.9.97] SOCKET ERR [0x0] | _     |
| 03/09/01   | 19:15:48 | 03     | KC_PLNK2_U097 | 0000 (006b) | NORMAL        | [Port:9002 IP:10.14.9.97] SOCKET ERR [0x0] | _     |
| 03/09/01   | 19:15:48 | 03     | KC_PLNK2_U097 | 0000 (006b) | NORMAL        | [Port:9002 IP:10.14.9.97] SOCKET ERR [0x0] | _     |
| 03/09/01   | 19:15:48 | 03     | KC_PLNK2_U097 | 0000 (006b) | NORMAL        | [Port:9002 IP:10.14.9.97] SOCKET ERR [0x0] | _     |
| 03/09/01   | 19:19:34 | 03     | KC_PLNK2_U097 | 0000(006b)  | NORMAL        | [Port:9002 IP:10.14.9.97] SOCKET ERR [0x0] | _     |
| 03/09/01   | 19:19:34 | 03     | KC_PLNK2_U097 | 0000(006b)  | NORMAL        | [Port:9002 IP:10.14.9.97] SOCKET ERR [0x0] | _     |
| 03/09/01   | 19:19:34 | 03     | KC_PLNK2_U097 | 0000 (006Ь) | NORMAL        | [Port:9002 IP:10.14.9.97] SOCKET ERR [0x0] |       |
| 03/09/01   | 19:19:37 | 03     | KC_PLNK2_U097 | 0000 (006Ь) | NORMAL        | [Port:9002 IP:10.14.9.97] SOCKET ERR [0x0] |       |
| 03/09/01   | 19:20:18 | 03     | KC_PLNK2_U097 | 0000 (006Ь) | NORMAL        | [Port:9002 IP:10.14.9.97] SOCKET ERR [0x0] |       |
| 03/09/01   | 19:20:18 | 03     | KC_PLNK2_U097 | 0000(006ь)  | NORMAL        | [Port9002 IP:10.14.9.97] SOCKET ERR [0x0]  |       |
|            |          |        |               |             |               |                                            |       |

#### • Operation/Setting Items

| Item Name          | Details of Display                                                     |  |
|--------------------|------------------------------------------------------------------------|--|
| Error list display | Displays a list of errors only, which is contained in DICOM log files. |  |

• There is no close button in this dialogue: to close the dialogue, use the [X] button in the title bar.

#### • VersionInformation Dialogue

Displayed when the [VERSION] menu is selected on the DICOM log analysis screen.

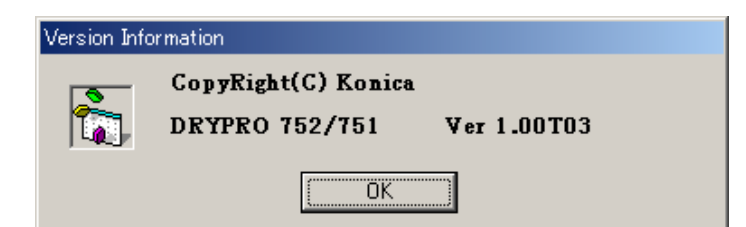

#### • Operation/Setting Items

| Item Name       | Details of Display                                 |  |
|-----------------|----------------------------------------------------|--|
| Version display | Displays the DICOM log analysis programme version. |  |
| [OK] button     | Closes the Version Information dialogue.           |  |

# Chapter 6 Maintenance

# 6.1 Items Requiring Regular Maintenance

# 6.1.1 Regular Maintenance Content and Cycle

| Unit                                    | Part Serviced                          | Details of<br>Service | Cycle                          | Corre-<br>sponding<br>Maint.<br>Schedule | Page    |
|-----------------------------------------|----------------------------------------|-----------------------|--------------------------------|------------------------------------------|---------|
| Heat pro-<br>cessing                    | Opposing rollers                       | Cleaning by alcohol   | Every 20,000 sheets            | С                                        | p.6-5   |
| section                                 | Heat processing drum                   | Cleaning by alcohol   | Every 20,000 sheets            | С                                        | p.6-5   |
|                                         | Heat processing roller bear-<br>ing    | Replacement           | Every 20,000 sheets            | С                                        | p.6-6   |
|                                         | Separator unit                         | Replacement           | Every 20,000 sheets            | С                                        | p.6-7   |
|                                         | Anti-static brush                      | Replacement           | Every 40,000 sheets            | D                                        | p.6-10  |
|                                         | Non-woven cloth sheet                  | Replacement           | Every 40,000 sheets            | D                                        | p.6-8   |
|                                         | Non-woven cloth sheet retaining spring | Replacement           | Every 40,000 sheets            | D                                        | p.6-8   |
| Cooling                                 | Primary cooling unit                   | Replacement           | Every 40,000 sheets            | D                                        | p.2-72  |
| section                                 | Secondary cooling guide sur-<br>face   | Cleaning by alcohol   | Every 20,000 sheets            | С                                        | -       |
|                                         | Secondary cooling fan outlet periphery | Dust removal          | Every 20,000 sheets            | С                                        | -       |
| Deodorant section                       | Deodorant filter case                  | Replacement           | Every 2 years or 40,000 sheets | А                                        | -       |
|                                         | Deodorant filter case periph-<br>ery   | Dust removal          | Every 20,000 sheets            | С                                        | -       |
| Descent<br>convey-<br>ance sec-<br>tion | Adhesive rollers                       | Cleaning by<br>water  | Every 20,000 sheets            | С                                        | p.6-11  |
| Control<br>box                          | Hard disk                              | Replacement           | Every 5 years or 20,000 hours  | HDD                                      | p.2-118 |
| Supply section                          | Suction cup                            | Cleaning by alcohol   | Every 20,000 hours             | С                                        | p.2-118 |
| Whole unit                              |                                        | Dust<br>Removal       | Every 20,000 sheets            | С                                        | -       |

#### Cautions Relating to Maintenance Work

- **CAUTION** To eliminate the risk of electrocution, the main body breaker must be switched off before proceeding with work.
- **CAUTION** The heat processing unit generates high temperatures. Work must be carried out with extreme caution to avoid burns. Gloves must always be worn when disassembling the heat processing unit.
- **CAUTION** When the maintenance work is completed, reset the lapsed days or print count of maintenance schedule, whichever corresponds to the work done using [SG0 SCHEDULE] of service maintenance mode.

#### • Cautions to be Observed when Disposing of the Unit

**CAUTION** Strictly observe the local regulations and ordinances when disposing of the DRYPRO main body (including the lithium battery), accessories, options, consumables and media.

# 6.2 Heat Processing Unit Maintenance

#### 6.2.1 Disassembling the Heat Processing Unit

- **CAUTION** The heat processing unit and its periphery retain extreme heat immediately after use. To avoid burns, check that the heat processing unit has cooled sufficiently before proceeding with work.
- **1.** Open the front cover.
- 2. Remove the rear top cove, the rear cover and right cover.
- **3.** Remove the two screws at the top of the left covers and remove the top cover.
- **4.** Remove the screw, and remove the protection cover from the front of the heat processing unit.

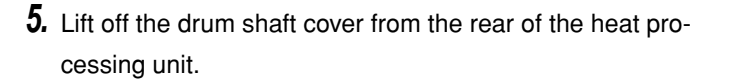

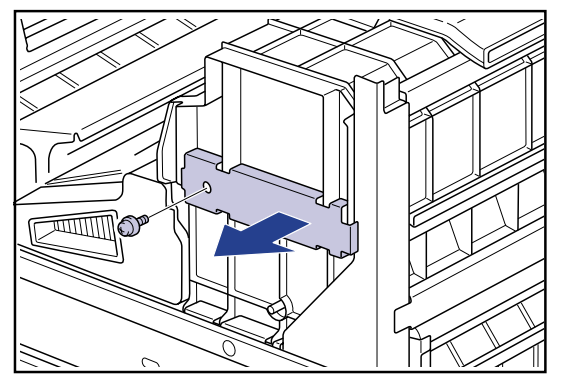

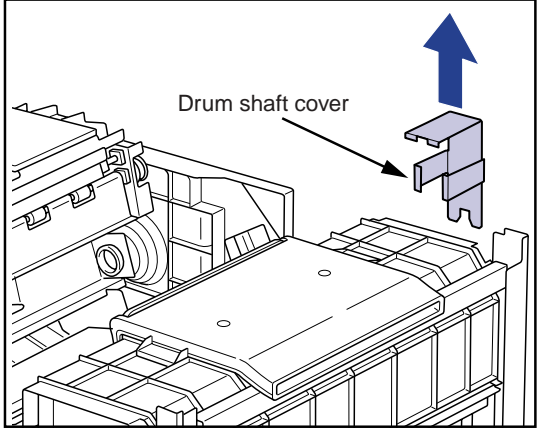

- **6.** Remove the four securing screws and lift off the heat processing unit top cover.
  - Turn over the removed top cover, and leave it on a stable table surface.
  - The screw cannot be removed from the heat processing top cover.

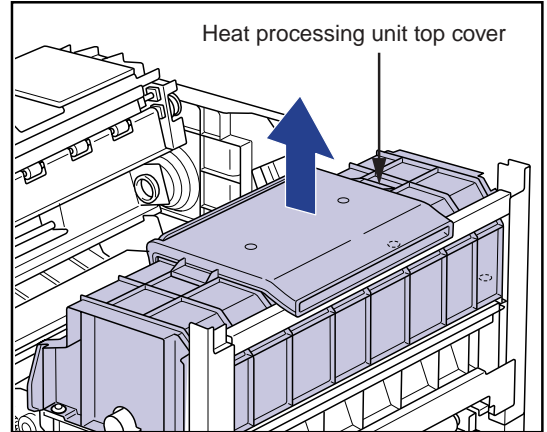

- 7. Lift and remove the upper rack.
- **CAUTION** The upper rack may be heated very hot. Due care must be taken in handling to avoid burns.
- Upper rack
- **8.** Hold the shaft of the heat processing drum, and lift it up to remove from the unit.
- **CAUTION** The heat processing drum may be heated very hot. Due care must be taken in handling to avoid burns.
- **CAUTION** Be careful not to touch or scratch the surface of the heat processing drum with a hard substance.
- **9.** Set the removed heat processing drum down on the heat processing unit top cover that was placed upside down in step-4 above.

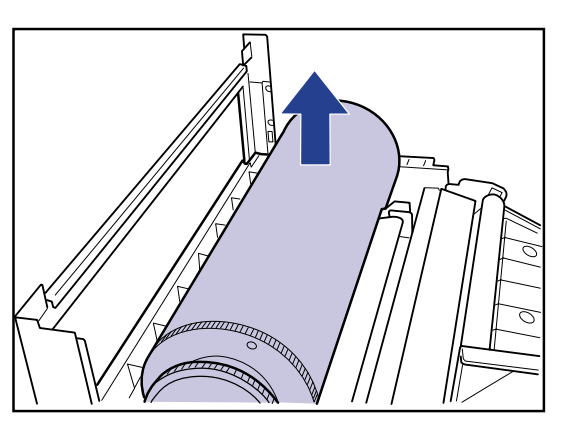

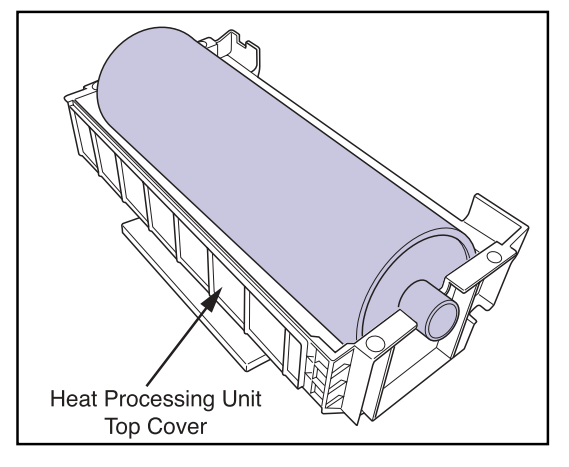

#### 6.2.2 Cleaning the Opposing Rollers

- **CAUTION** The upper rack may retain extreme heat immediately after use. To avoid burns, check that the upper rack has cooled sufficiently before proceeding with work.
- **1.** To remove any accumulation of grime, wipe the opposing rollers one at a time using cloth dampened with isopropyl alcohol.
  - Any crystal projections that have formed should be removed using a resin spatula.
  - The rollers may also be removed and soaked in warm water.
  - **IMPORTANT** All crystal projections that have formed on the surface of the opposing rollers must be completely removed. If such projections are not removed, indentations will be formed on the roller surface causing image unevenness.

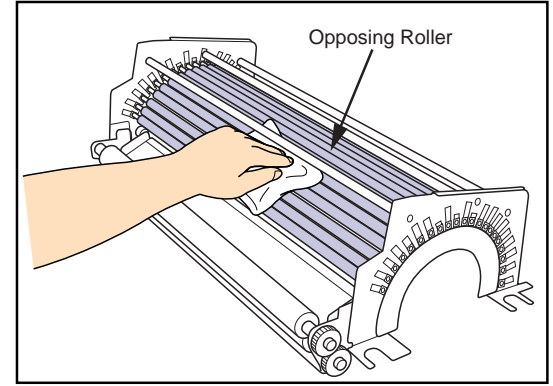

- Yellow crystal accumulations may be left.
- Discoloration of the rollers caused by heat cannot be removed.
- 2. Check that the opposing rollers rotate smoothly.
  - · Check that all the opposing rollers rotate smoothly.

#### 6.2.3 Cleaning the Heat Processing Drum

- **CAUTION** The heat processing drum retains extreme heat immediately after use. To avoid burns, check that the upper rack has cooled sufficiently before proceeding with work.
- **1.** Wipe the surface of the heat processing drum with a cloth moistened with isopropyl alcohol.
  - **IMPORTANT** Be careful not to drop a metal substance, etc, over the heat processing drum, which may result in scratch on the drum surface. For example, pens in a chest pocket should be put away before starting the work.
  - **IMPORTANT** Thoroughly wipe the surface of the heat processing drum so that no convex-shaped substance remains on the surface. Failure to remove the hard substances on the surface may result in density unevenness.

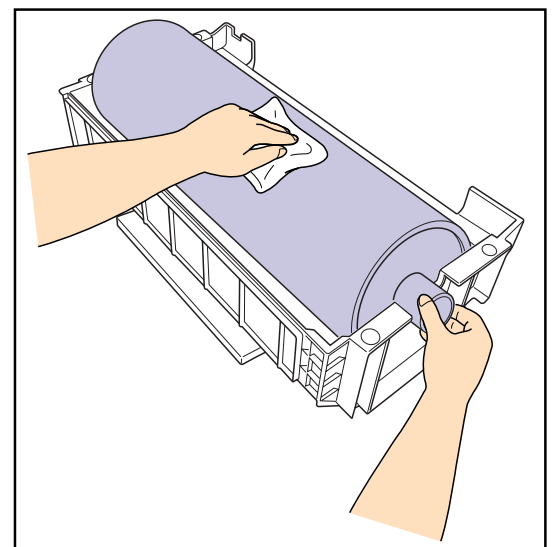

# 6.2.4 Replacing the Heat Processing Shaft Bearings

The heat processing drum shaft bearings are affixed to the heat processing unit lower cover.

**1.** Remove the old heat processing drum shaft bearings from the lower cover and set the new ones in place.

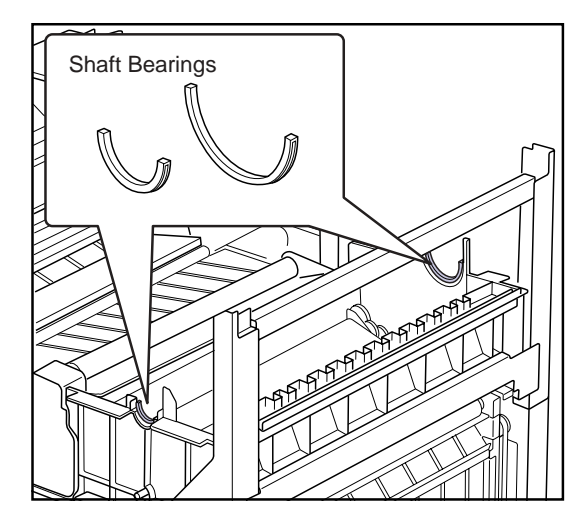

#### 6.2.5 Replacing the Separator Unit

The separator unit is affixed to the upper rack.

- **CAUTION** The upper rack may retain extreme heat immediately after use. To avoid burns, check that the upper rack has cooled sufficiently before proceeding with work.
- **CAUTION** After replacing the separator unit, always check the clearance between the separator unit claws and the heat processing drum. If clearance is less than that specified, adjustments should be made as necessary.
- **1.** Remove the two securing screws and remove the separator unit from the upper rack.
- **2.** Secure the new separator unit into place using the screws removed in step-1 above.
  - Separator unit positioning emboss is furnished at the screw receptor locations on the upper rack. Ensure that the positioning emboss is properly inserted into the receptor holes on the separator unit before screwing the unit into place.

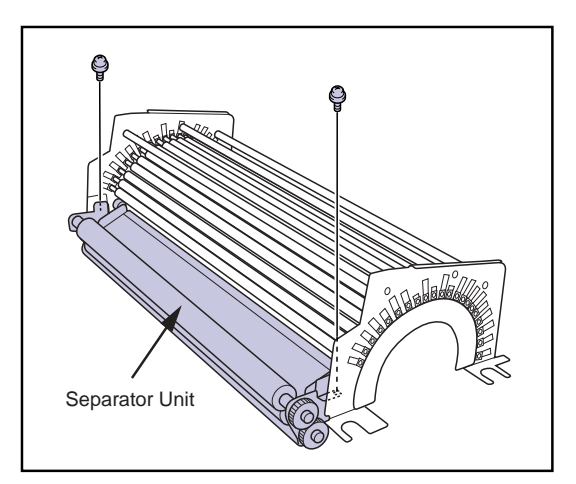

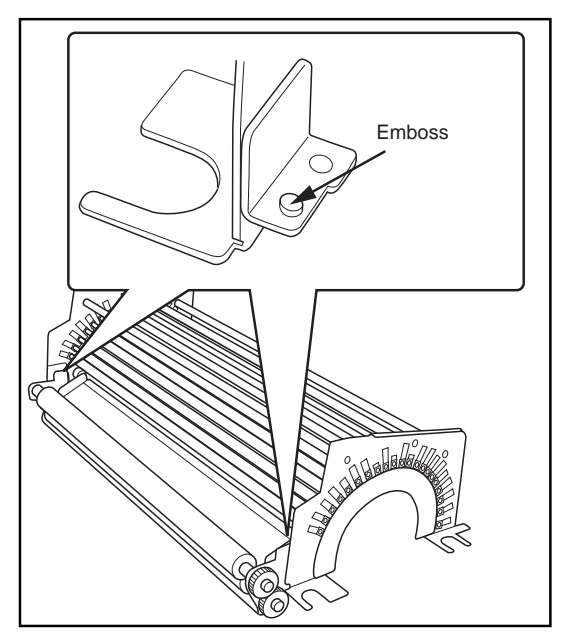

#### • Checking Clearance

After replacing the separator unit, check the clearance between the separator unit claws and the heat processing drum.

Ensure that the clearance between the separator unit claws and the heat processing drum is sufficient to allow passage of one sheet of PPC paper, but not film. Ensure also that the same clearance exists at both ends of the heat processing drum.

#### 6.2.6 Replacing the Unwoven Cloth

The unwoven cloth is affixed to the underside of the heat processing unit top cover by retaining springs.

- **CAUTION** Inside of the heat processing top cover retains extreme heat immediately after use. To avoid burns, check that the top cover has cooled sufficiently before proceeding with work.
- **1.** Turn the heat processing unit top cover upside down.

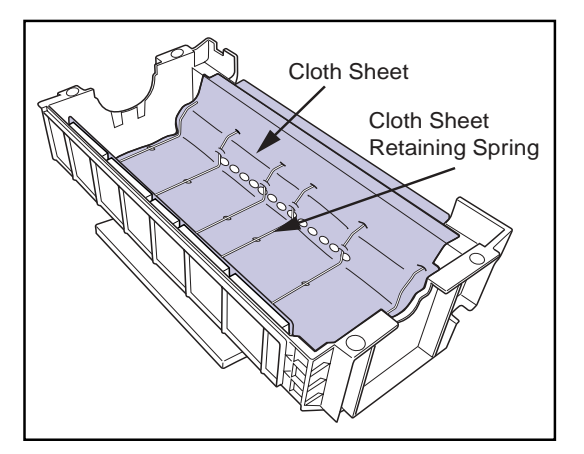

**2.** Pull on the edge of the unwoven cloth retaining spring and remove through the hole in the heat processing unit top cover.

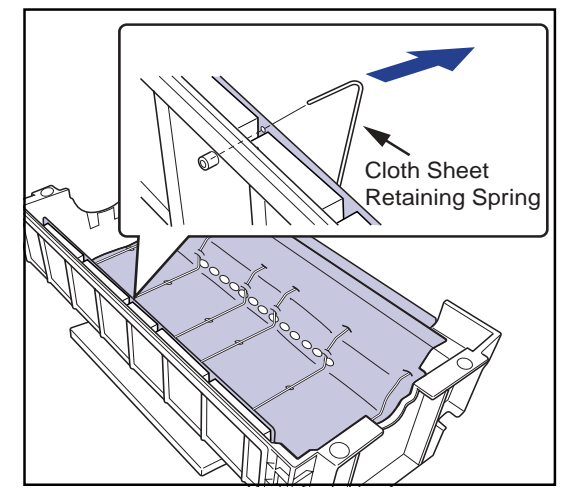

- **3.** When the entire retaining spring has been released, remove the unwoven cloth together with its retaining spring.
- **4.** Remove the metal plate at the edge of the unwoven cloth (located on the side at the heat processing unit exit) from the top cover.
  - The metal plate of the unwoven cloth is attached to the heat processing upper clover by double-sided adhesive tape.

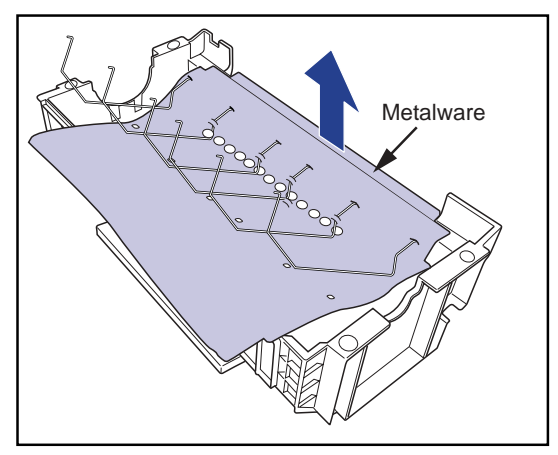

•

- **5.** Insert the new retaining spring through the slits in the new unwoven cloth.
  - Inserting the retaining spring through the slits in the unwoven cloth after the cloth has been placed into the upper rack of the heat processing unit is difficult.
- **6.** Set the unwoven cloth into the top cover of the heat processing unit.
  - Position the unwoven cloth so that the projections on the heat processing unit top cover are inserted into the small holes in the sheet.
- 7. Remove the peeler sheet from double-sided adhesive tape stuck to the back side of the metal plate that is attached to the edge of the unwoven cloth, and stick the metal plate on the heat processing upper cover.
- **8.** Insert both ends of the unwoven cloth retaining spring into the receptor holes in the heat processing unit top cover.
  - If the unwoven cloth has been positioned correctly, the unwoven cloth retaining spring should latch into the slots in the projections on the heat processing unit top cover.

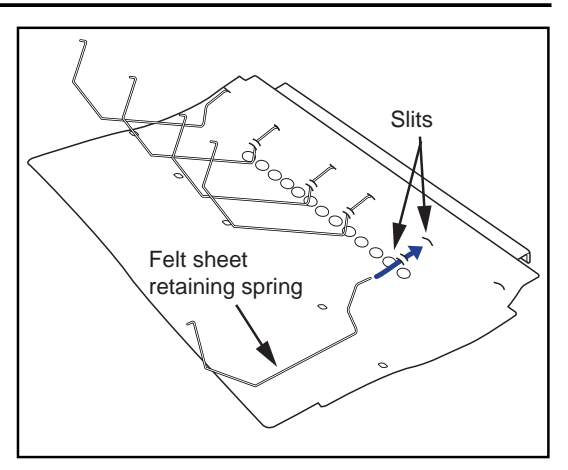

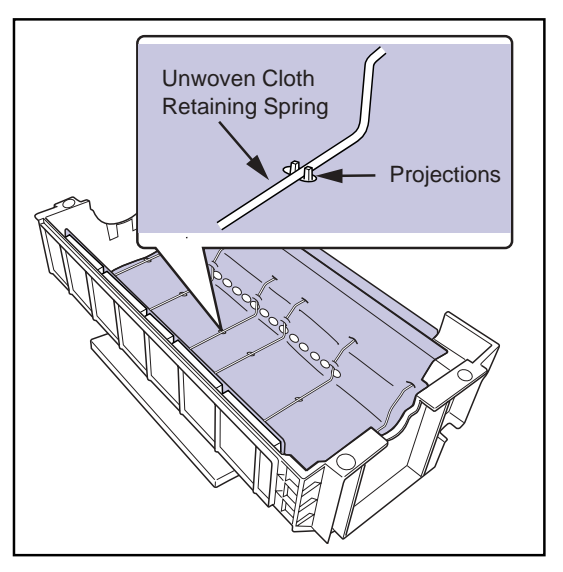

## 6.2.7 Replacing the Antistatic Brush

An anti-static brush is affixed to the shutter unit at the right side of the main body.

**1.** Remove the two screws from the right side of the main body, and remove the shutter unit.

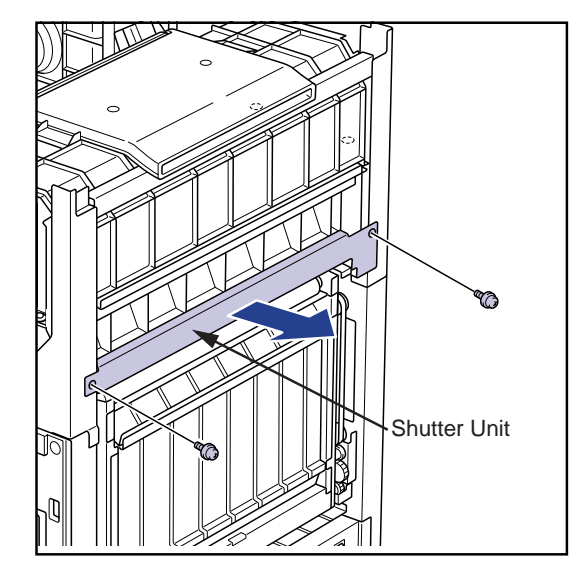

- **2.** Turn the shutter unit upside down. Remove the two screws, and remove the anti-static brush.
- **3.** Screw the new anti-static brush on the shutter unit, and attach the shutter unit on the main body frame
- **CAUTION** Be careful not to deform or damage the shutter blade(transparent film plate) of the shutter unit when replacing the anti-static brush.

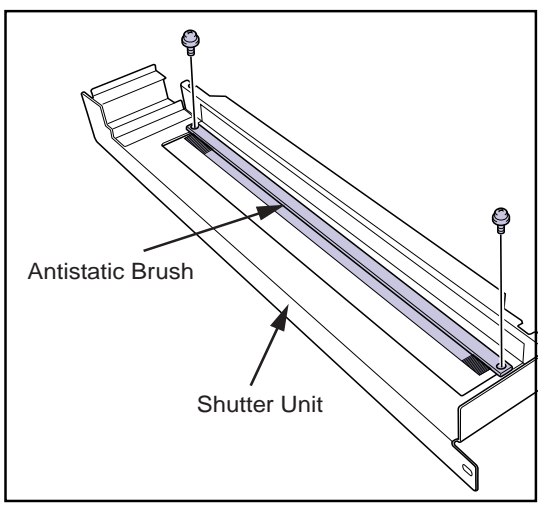

# 6.3 Other Maintenance Items

## 6.3.1 Cleaning the Adhesive Roller

The adhesive roller is located in the descent transport unit.

- **1.** Remove the rear top cover, rear cover and left cover take out the descent transport unit (p.2-5).
- **2.** Wipe the surface of the adhesive roller (white semi-transparent roller) using a cloth dampened with clean water
- **3.** Check that no water is left on the surface of the roller and replace the descent transport unit in the main body.

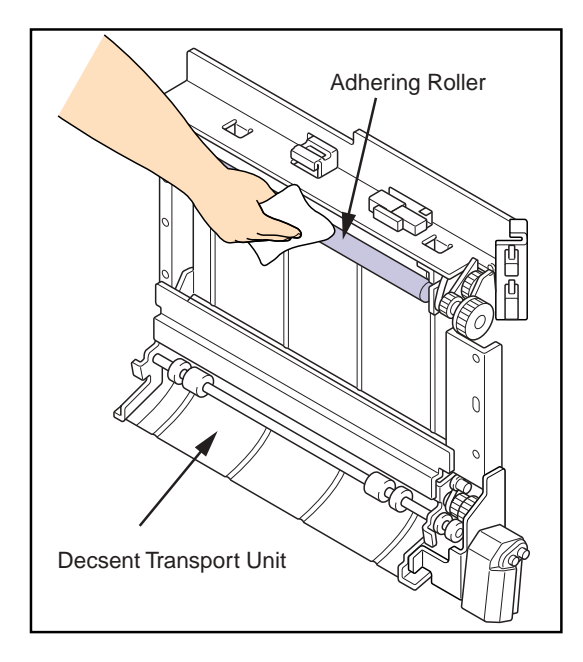

# Chap.7 Trouble Shooting

# 7.1 Troubleshooting

• Unable to Boot

| Check Point                                                                                   | Cause                                                                        | Remedy                                                                                                    | Remarks                                                                                                    |  |
|-----------------------------------------------------------------------------------------------|------------------------------------------------------------------------------|----------------------------------------------------------------------------------------------------|----------------------------------------------------------------------------------------------------|--|
| Phenomena : OPERATION LED does not light even the breaker and operation switch are turned ON. |                                                                              |                                                                                                    |                                                                                                    |  |
| AC cable (unit or supply side) is unplugged.                                                  | Faulty connection.                                                           | Connect AC cable.<br>Check the power supply.                                                                                                    | Check the AC cable with tester.                                                                                                    |  |
| Power is not supplied from the main supply or UPS.                                            | Faulty in main supply or UPS.                                                | Check UPS is in normal operation if it is used.                                                                                                    | If the supply side is faulty, entrust the repair to the facility.                                                                                                    |  |
| Circuit protector is shut down.                                                               | <ul> <li>Overcurrent caused by thunder.</li> <li>AC line shorted.</li> </ul> | Check the cables of the power sup-<br>ply line. If it is OK, turn on the cir-<br>cuit protector. If NG, replace the<br>unit corresponding to the items in<br>the right column. | <ul> <li>Check the cables with tester in order<br/>listed below.</li> <li>1. Remove SCN4(H-DRV BOARD),<br/>and check between 1st pin of SCN4<br/>and FG, 3rd pin and FG, 7th pin and<br/>FG.<br/>No conductivity(insulated)-OK,<br/>conductivity detected-NG. Replace<br/>the HPRO(Heat Processing) drum.</li> <li>2. Remove JP3(in the electric box),<br/>check between JP3-1 pin and FG, 2<br/>pin and FG.<br/>No conductivity(insulated)-OK,<br/>conductivity detected-NG. Replace<br/>the H-DRV board.</li> <li>3. Check between NF1(in the electric<br/>box)-1pin and FG.<br/>No conductivity(insulated)-OK,<br/>conductivity(insulated)-OK,<br/>conductivity detected-NG. Replace<br/>the H-DRV board.</li> </ul> |  |
| STB5V is not output.                                                                          | Power supply unit is faulty.                                                 | Replace power supply unit.                                                                                                    | Check STB5V(in the power supply<br>unit, JP5-4pin as "+", 1pin as "-") with<br>tester.                                                                                                    |  |
| Beep sound is not heard when                                                                  | Operation control board is                                                   | Replace the operation control                                                                                                    |                                                                                                    |  |
| the operation SW is turned on.                                                                | faulty.                                                                      | board.                                                                                                    |                                                                                                    |  |

# Interrupted during Boot Up

| Check Point                                                                                                    | Cause                                                                                            | Remedy                                                                                                    | Remarks                                                                                    |  |
|----------------------------------------------------------------------------------------------------|--------------------------------------------------------------------------------------------------|----------------------------------------------------------------------------------------------------|--------------------------------------------------------------------------------------------|--|
| Phenomenon 1 : Initial message "V                                                                                                    | Velcome to DRYPRO" is I                                                                          | not displayed.                                                                                                    | 1                                                                                          |  |
| Nothing is shown on the monitor.                                                                                                    | Power supply or control box is faulty.                                                           | Replace the power supply unit or con-<br>trol box.                                                                                                    | Check DC5V(in the<br>power supply unit, JP6-<br>3pin as "+", 1pin as "-"<br>) with tester. |  |
| Constantly interrupted beep sound(2sec<br>ON, 2 sec OFF) is heard from the control<br>box.                                                        | DIMM is unplugged or not rec-<br>ognized due to damage.                                          | If not corrected after reinstalling the DIMM, replace the DIMM.                                                                                                    |                                                                                            |  |
| Monitor displays, and the mechanism started initialization.                                                                                       | LCD Assy is faulty.                                                                              | Check the connection of the cable (RS-<br>232C) between the mech. cont. and<br>main board, or change the cable.<br>If not corrected, replace the mech. cont.<br>board and operation panel.             | Connect the monitor to<br>the connector on the<br>control box, and check<br>the display.   |  |
| Monitor displays, but the mechanism does not start initialization.                                                                                | Faulty communication between mech. cont. board and opera-<br>tion panel.                         | Check the connection of the cable (RS-<br>232C) between the mech. cont. and<br>main board, or change the cable.<br>If not corrected, replace the mech. cont.<br>board and operation panel unit.        |                                                                                            |  |
| Phenomenon 2: Frozen with the in                                                                                                    | itial message "WELCOM                                                                            | E TO DRYPRO" displayed                                                                                                    |                                                                                            |  |
| "PCI device listing •••" is displayed on the monitor, and Frozen at this point.                                                                   | CF is not correctly recognized.                                                                  | Check the CF is correctly installed. If not corrected, replace the CF.                                                                                                    | Connect the monitor to the connector on the                                                |  |
| "PCI device listing •••" is displayed on the<br>monitor followed by "DISK BOOT FAIL-<br>URE, INSTART SYSTEM DISK AND<br>PRESS ENTER", then frozen | Both CF and HDD are not cor-<br>rectly recognized.                                               | Check the CF is correctly installed or<br>HDD cable is correctly connected. If<br>they are OK, replace the CF and HDD.<br>If not corrected, replace the control box.                                   | control box, and check the display.                                                        |  |
| sound(0.1 ms interval) is heard from the con-<br>trol box.                                                                                        | We cannot start due to faulty kernel.                                                            |                                                                                                    |                                                                                            |  |
| Constantly interrupted long beep<br>sound(3sec interval) is heard from the con-<br>trol box.                                                      | Error occurred during disk check. Disk may be damaged.                                           | -                                                                                                    |                                                                                            |  |
| Phenomenon 3: Message does no                                                                                                    | t switch to "WARM UP>>                                                                           | >"                                                                                                    |                                                                                            |  |
| Frozen at "SYSCHECKPROC START<br>ERR"<br>Frozen at "SHMPROC START ERR"<br>Frozen at "SHMWAIT START ERR"                                           | Incompatible software version,<br>or application boot error due to<br>damaged OS.                | Update the software version. If not cor-<br>rected, replace the CF.                                                                                                    | Check the Error Log of<br>the date when the error<br>occurred.                             |  |
| Frozen at "POWERPROC START ERR"<br>Frozen at "TERMINALMODULE START<br>ERR"                                                                        | Abnormality occurred in power<br>control driver, or application<br>boot error due to damaged OS. | -                                                                                                    |                                                                                            |  |
| Frozen at "System Check 1"                                                                                                    | Access to print board failed due to reason of driver or hardware.                                | Replace print engine board or control box.                                                                                                    |                                                                                            |  |
| Frozen at "System Check 2"                                                                                                    | Access to mech. cont. board failed.                                                              | Check the connection of cable(RS-<br>232C) between mech. contmain board.<br>If not corrected, update the software<br>version or replace the CF.<br>If not corrected, replace the mech. cont.<br>board. |                                                                                            |  |

#### 7.1 Troubleshooting

- Error message is displayed
- Refer to "7.3 Error Message and Remedy" for the remedies corresponding to each error.
- Film jam
- Refer to "7.5 Responding to the Film Jam" for film jam errors.

# • Trouble during Use

| Check Point                                                                                                    | Cause                                                                                                    | Remedy                                                                                                    | Remarks                                                                                                    |
|----------------------------------------------------------------------------------------------------|----------------------------------------------------------------------------------------------------|----------------------------------------------------------------------------------------------------|----------------------------------------------------------------------------------------------------|
| Phenomenon 1 : Time stamp al                                                                                                    | ways results in 01.01.2002                                                                                                    |                                                                                                    |                                                                                                    |
| Time setting menu on the control panel is also set to "01.01.2003".                                                                                                    | Button battery on the main CPU board is almost exhausted.                                                                                        | Replace the main CPU board or control box.                                                                                                    | The battery should last for<br>more than 7 years under<br>normal use. Exhaustion<br>before its life may suggest<br>the main CPU board is<br>faulty. |
| Phenomenon 2: Shut down is in                                                                                                    | nplemented without pressing                                                                                                    | the start switch.                                                                                                    |                                                                                                    |
| Communication error with UPS is recorded in the log.                                                                                                    | Failure in cable connection.                                                                                                    | Check the connection of serial com-<br>munication cable to UPS.                                                                                                    |                                                                                                    |
| Battery error of UPS is recorded in user log.                                                                                                    | Battery of UPS reached the life end.<br>(needs regular change)                                                                                   | Replace the battery of UPS.                                                                                                    | Refer to the spec. sheet for replacement.                                                                                                    |
| Power supply error of UPS is recorded in the log.                                                                                                    | UPS detected power failure.                                                                                                    | Check the power supply.                                                                                                    |                                                                                                    |
| Abnormal temp. of CPU is recorded in the log.                                                                                                    | Temp. of main CPU increased due<br>to the failure of cooling fan.                                                                                | Two fans on the control box may<br>have stopped. Check the fan cable<br>and its operation.                                                                                                   |                                                                                                    |
| Phenomenon 3 : Unable to con                                                                                                    | nect to the network                                                                                                    |                                                                                                    |                                                                                                    |
| Check the setting of IP address, sub-net<br>mask, gateway, AE, HOSTNAME in the<br>DICOM SCP menu of control panel.                                                                                    | Setting of IP ADDRESS, SUNET<br>MASK, GATEWAY, AE TITLE,<br>HOSTNAME are wrong.                                                                  | Set them correctly.                                                                                                    |                                                                                                    |
| Check the network using ping com-<br>mand generated by maintenance PC.                                                                                                    | Depending on the type of switching<br>hub, it may have memorized the<br>connection counter part for that<br>port, thus not accepting the DryPro. | Turn off the power of the switching<br>hub, and restart the hub. It may not<br>be effective only by unplug/plug the<br>LAN cable.                                                            |                                                                                                    |
|                                                                                                    | Depending on the switching hub,<br>connection cannot be established by<br>auto-negotiation.                                                      | Set the port to which the DryPro is<br>interfaced to 100Base/TX, full<br>duplex.                                                                                                    |                                                                                                    |
| LED for the LAN port is not lighting.                                                                                                    | LAN function of the main CPU board is faulty.                                                                                                    | Disconnect the LAN from the facil-<br>ity's network, and check the con-<br>nection using other hub and PC. If<br>not communicating, replace the<br>main CPU board.                           |                                                                                                    |
| Unable to establish connection with<br>PrintLink despite the address and AE<br>title are correct. (Film empty occurred<br>on DryPro771, which followed by Print<br>Link2 sending a film empty error.) | N-EVEN port is correctly set. But<br>the setting of receive port is not<br>compatible to PrintLink.                                              | Set correctly.                                                                                                    | From the faulty list of pro-<br>duction trial.                                                                                                    |
| Phenomenon 4 : Error code not                                                                                                    | listed in the error code list is                                                                                                    | displayed.                                                                                                    |                                                                                                    |
| "EFF30 NOT ASSINGNED" or<br>"ECA40 UNKNON ERROR" has<br>occurred.                                                                                                    | Setting of DIPSW or JP on the print engine board is wrong.                                                                                       | Check the setting. If it is correct,<br>replace the print engine board (or<br>control box).                                                                                                  | From the faulty list of pro-<br>duction trial.                                                                                                    |
| Phenomenon 5 : Process interre                                                                                                    | upted during printing process                                                                                                    |                                                                                                    |                                                                                                    |
| Operation panel frozen with the mes-<br>sage "PRINT" shown.                                                                                                    | Communication error occurs<br>between mech. cont. board and<br>operation panel.                                                                  | Check the connection of the cable<br>(RS-232C) between the mech. cont.<br>and main board, or change the<br>cable.<br>If not corrected, replace the mech.<br>cont. board and operation panel. | Check the error log of the<br>day when the error<br>occurred.                                                                                       |
| Phenomenon 6 : Operation is no                                                                                                    | ot initiated by pressing the ke                                                                                                    | ys on the operation panel                                                                                                    |                                                                                                    |
| LCD display does not change even the key on the control panel is pressed.                                                                                                    | Communication error occurs<br>between mech. cont. board and<br>operation control board.                                                          | Check the wire harness between<br>mech. cont. board and operation<br>control board, or replace it.<br>If not corrected, replace the mech.<br>cont. board and operation panel<br>unit.        |                                                                                                    |

| Check Point                              | Cause                                 | Remedy                                 | Remarks                     |
|------------------------------------------|---------------------------------------|----------------------------------------|-----------------------------|
| Phenomenon 7 : Abnormal nois             | e is heard                            |                                        |                             |
| Supply unit vibrates vertically as the   | Faulty adjustment of the transport    | Adjust the transport gear to engage    |                             |
| abnormal noise is heard.                 | gear.                                 | correctly.                             |                             |
| Abnormal noise when open/close the       | Faulty adjustment of the transport    | Adjust the transport gear to engage    |                             |
| supply tray shutter.                     | gear.                                 | correctly.                             |                             |
| Sounds gotten one time at the lower part | Nip roller's actuating part of        | Check the precision of assembly of     |                             |
| of descent transport unit during film    | descent transport unit is touching    | the descent transport unit.            |                             |
| transportation. The sound disappears     | the left cover.                       |                                        |                             |
| when the left cover is open.             |                                       |                                        |                             |
| Abnormal noise from cooling section.     | Transport belt tension of the cool-   | Adjust the belt tension of cooling     |                             |
|                                          | ing section is loose or tight.        | section.                               |                             |
| Others                                   | Damage, abrasion, fault of parts      | Replace the unit generating the noise. |                             |
| Phenomenon 8: Abnormal smel              | 1                                     |                                        |                             |
| Burning smell                            | Faulty contact, short-circuit of each | Replace the burnt parts after locat-   |                             |
|                                          | board or wire harness is possible     | ing the cause.                         |                             |
|                                          | case. Search the cause.               |                                        |                             |
| Strong film smell                        | Deodorant filter expired.             | Replace the deodorant filter.          |                             |
|                                          | Deodorant fan faulty.                 | Replace the deodorant fan.             |                             |
|                                          | Packing around the deodorant filter   | Attach the packing to original posi-   |                             |
|                                          | is falling off.                       | tion.                                  |                             |
| Phenomenon 9: Front cover loc            | k faulty.                             |                                        |                             |
| Difficult to lock the front cover.       | Hook on the back of front cover is    | Shift the hook position toward the     |                             |
| Thought front cover is locked, but       | misaligned.                           | rear of the unit.                      |                             |
| shaky                                    |                                       |                                        |                             |
| Phenomenon 10: Supply tray lo            | ck faulty.                            |                                        |                             |
| Lock disabled when the tray is pushed    | Tray lock is faulty.                  | Replace the tray drive unit.           |                             |
| back. Difficult to lock.                 |                                       |                                        |                             |
| Shaky even when the tray is fully        |                                       |                                        |                             |
| inserted into the unit.                  |                                       |                                        |                             |
| Phenomenon 11 : Film empty e             | rror                                  |                                        |                             |
| "Film empty" is displayed despite the    | Missetting of film counter.           | Load a new film package.               | Reset the film count to "0" |
| film is still present in the tray.       |                                       |                                        | using [S43 FILM COUNT]      |
|                                          |                                       |                                        | of service maintenance      |
|                                          |                                       |                                        | menu before loading a new   |
|                                          | C late stad best in the source by     |                                        | nim package.                |
| "Film empty is not displayed despite     | Sensor detected dust in the supply    | Clean inside of the supply tray.       |                             |
| the tray is empty.                       | Lay.                                  | Perless the supply tray                |                             |
|                                          | tray fell off.                        | Replace the supply tray.               |                             |

## • Unable to Shut Down

| Chook Point                              | Course                           | Pomody                                   | Pomorko           |
|------------------------------------------|----------------------------------|------------------------------------------|-------------------|
| Check Folin                              | Cause                            | Reifiedy                                 | Remarks           |
| Phenomenon 1: OPERATION L                | ED does not light despite        | the operation switch is pressed.         |                   |
| No beep sound like "Pi" is not heard     | Operation panel or cable for     | Replace the operation control board or   |                   |
| when the operation switch is pressed.    | operation switch is faulty.      | operation switch.                        |                   |
| Phenomenon 2: OPERATION L                | ED flashes when the oper         | ation switch is pressed, but unat        | ole to shut down. |
| Measurement between the relay con-       | Shutdown request signal is not   | Check the cable between operation        |                   |
| nector JJ85-13pin(+) and 12pin(-) in the | output.                          | panel unit and control box. If it is not |                   |
| control box with tester shows no change  |                                  | corrected, replace the operation control |                   |
| from 5V.                                 |                                  | board.                                   |                   |
| Measurement between the relay con-       | Unable to receive shutdown       | Check the cable between operation        |                   |
| nector JJ85-13pin(+) and 12pin(-) in the | request signal.                  | panel unit and control box. Check cable  |                   |
| control box with tester shows app. 0V.   |                                  | and connectors connected to CCN21 on     |                   |
|                                          |                                  | the main CPU board. If it is not cor-    |                   |
|                                          |                                  | rected, replace the main CPU board(or    |                   |
|                                          |                                  | control box).                            |                   |
| Phenomenon 3: Unable to cut the          | ne power.                        |                                          |                   |
| Measurement between the relay con-       | Unable to receive power cut off  | Check the cable between operation        |                   |
| nector JJ85-13pin(+) and 12pin(-) in the | signal.                          | panel unit and control box. If it is not |                   |
| control box with tester shows app. 0V.   |                                  | corrected, replace the operation control |                   |
|                                          |                                  | board.                                   |                   |
|                                          |                                  |                                          |                   |
| Measurement between the relay con-       | Power cut off signal is not out- | Check the cable between operation        |                   |
| nector JJ85-13pin(+) and 12pin(-) in the | put.                             | panel unit and control box. Check cable  |                   |
| control box with tester shows no change  | _                                | and connectors connected to CCN21 on     |                   |
| from 5V.                                 |                                  | the main CPU board. If it is not cor-    |                   |
|                                          |                                  | rected, replace the main CPU board(or    |                   |
|                                          |                                  | control box).                            |                   |

# 7.2 Trouble on the Printed Image.

| Phenomenon                                                                                                    | Cause                                                                                                    | Remedy                                                                                                    |
|----------------------------------------------------------------------------------------------------|----------------------------------------------------------------------------------------------------|----------------------------------------------------------------------------------------------------|
| Uneven Pitch.                                                                                                    | a The uneven pitch correction was not                                                                                                    | a Correct the uneven pitch.                                                                                                    |
| Check the FLAT pattern (approx. 1.5D)                                                                                                    | completely carried out before shipping.                                                                                                    | b Correct the uneven pitch.                                                                                                    |
| <ul> <li>with a loupe:</li> <li>Uneven pitch occurs in a 157 µm cycle.<br/><show "a"="" "b".="" and="" item="" the=""></show></li> <li>Another periodical uneven pitch occurs. <show "c"="" "d".="" and="" item="" the=""></show></li> </ul> | <ul> <li>b The correction value is reset or damaged.</li> <li>c A vibration, damage, temperature or humidity may cause the output image.</li> <li>d The sub-scan unit may be shaken.</li> </ul> | <ul> <li>c Correct the uneven pitch. If the same malfunction repeats, replace the exposure unit.</li> <li>d Regulate the sub-scan unit position or replace the sub-scan unit.</li> </ul> |
| Uneven Density on both sides                                                                                                    | The shading correction was not com-                                                                                                    | Even though a film itself causes the uneven                                                                                                    |
| of the image.                                                                                                    | pletely carried out before shipping.                                                                                                    | density, the shading correction is effective                                                                                                    |
| Measure the X (3 points) on the FLAT pattern (approx. 1.5D) illustrated below.                                                                                                    | • The film has its peculiar density distribu-<br>tion.                                                                                                    | on the films in the same package.                                                                                                    |
| • If there is approximately 0.15D or                                                                                                    | The optical section is contaminated.                                                                                                    |                                                                                                    |
| mal.                                                                                                    | The temperature of heat processing                                                                                                    |                                                                                                    |
| at even intervals                                                                                                    | ting is abnormal.                                                                                                    |                                                                                                    |
| Image size to main-scan direc-                                                                                                    | 1. The rotation of exposure polygon is                                                                                                    | 1. Check the connection of the connector.                                                                                                    |
|                                                                                                    | abhormal.                                                                                                    | 2. Check if the exposure unit is installed                                                                                                    |
|                                                                                                    | and film surface is abnormal.                                                                                                    | If no problem is found, replace the expo-<br>sure unit.                                                                                                    |
|                                                                                                    | If the horizontal image size setting in the<br>"Requested image size" menu is not carried<br>out precisely.                                                                                     | Adjust the setting value, by following the<br>"FILM REDUCE" in the "SERVICE MAINTE-<br>PRODUCT SETUP" screen.                                                                            |
|                                                                                                    |                                                                                                    | Ex. If the vertical size of output film is<br>303mm contrary to the 300mm setting,<br>set FILM REDUCE to 99%.                                                                            |
| Image size to sub-scan direc-<br>tion is abnormal.                                                                                                    | The setting value is not suitable.                                                                                                    | Adjust the setting value, by following the "V-<br>SIZE TUNING" in the "SERVICE MAINTE-<br>PRODUCT SETUP" screen.                                                                         |
|                                                                                                    |                                                                                                    | Ex. If the vertical size of output film is 1% larger than that of setting, set the V-SIZE TUNING to 99%.                                                                                 |

| Phenomenon                                                                                                    | Cause                                                                                                    | Remedy                                                                                                    |
|----------------------------------------------------------------------------------------------------|----------------------------------------------------------------------------------------------------|----------------------------------------------------------------------------------------------------|
| Character pattern is displayed.<br>White hairline is not displayed<br>clearly.<br>Output the PRODUCT pattern (3.0D)<br>to measure the average density of<br>the white hairline (thicker line) on the<br>center. If the result is 2.0D or more, it<br>is abnormal.<br>The white hairline is apparently dark<br>or fogged. | <ol> <li>The optical section is contaminated.</li> <li>The exposed light amount is too large.</li> <li>The beam diameter is too large/modula-<br/>tion response is degraded.</li> <li>The temperature of the heat processing<br/>drum is too high.</li> </ol> | <ol> <li>Replace the exposure unit.</li> <li>Check the light amount on the exposed<br/>surface. If the result exceeds the speci-<br/>fied value, replace the exposure unit.<br/>(Indication value for a judgement: 25mW<br/>or more.)</li> </ol> |

| There is a ghost image at the                                                                                                    | The optical section is abnormal.        | Replace the exposure unit. |
|----------------------------------------------------------------------------------------------------|-----------------------------------------|----------------------------|
| center of the film.                                                                                                    |                                         |                            |
| There is a thin vertical line near the center vertical line on the FRAME pattern (1.5D).                                                     |                                         |                            |
|                                                                                                    |                                         |                            |
| There is a ghost image (black                                                                                                    | The optical section is abnormal.        | Replace the exposure unit. |
| vertical line) at 50mm area from                                                                                                    |                                         |                            |
| left edge of the film.                                                                                                    |                                         |                            |
| There is a black vertical line at<br>50mm area from left edge of the<br>FLAT pattern (1.5D).                                                 |                                         |                            |
| The vertical line is curved.                                                                                                    | The exposure unit (polygon rotation) is | Replace the exposure unit. |
| Check the vertical line on the<br>FRAME pattern (1.5D). The vertical<br>line gets particularly curved at the<br>right area. (30 µm or more.) | abnormal.                               |                            |
|                                                                                                    |                                         |                            |

| Phenomenon                                                                                                    | Cause                                                                                                    | Remedy                                                                                                    |
|----------------------------------------------------------------------------------------------------|----------------------------------------------------------------------------------------------------|----------------------------------------------------------------------------------------------------|
| Vertical Black Line.<br>The vertical black line is output on<br>the FLAT pattern (1.5D). The line is<br>not at the same position each output.<br>Phenom-a<br>Phenom-b, c<br>Vertical Black Line.<br>The vertical black line is output on<br>the FLAT pattern (1.5D). The line is<br>at the same position each output.<br>Phenom-a<br>Phenom-b<br>110mm<br>Phenom-b | <ul> <li>a The sub-scan guide plate is contaminated or scratched. (There may be approx. 0.5mm thin line.)</li> <li>b The optical parts is out of alignment or the film is fogged.</li> <li>c There is a line on the film itself.</li> </ul> The film is fogged by the photoelectric sensor. <ul> <li>a Sensor in front of the sub-scan.</li> <li>b Sensor in the sub-scan.</li> </ul> | <ol> <li>Remove the exposure unit to check if<br/>there is a foreign object or scratch on the<br/>sub-scan guide plate.</li> <li>Check if the image position is moved<br/>right or left. If the image is out of position,<br/>set to the proper position to check if<br/>there is a vertical line. If the same mal-<br/>function repeats, replace the exposure<br/>unit.</li> <li>Insert a film in the other package or<br/>insert back to front in order to check the<br/>position of the vertical line.</li> <li>Adjust the light amount of the photoelectric<br/>sensor or replace the photoelectric sensor.</li> </ol> |
| Vertical White Line.<br>The vertical white line is output on<br>the FLAT pattern (1.5D). The line is<br>not at the same position each output.                                                                                                    | <ol> <li>The optical part is contaminated.</li> <li>There is a line on the film itself.</li> <li>The light path is blocked.</li> </ol>                                                                                                    | <ol> <li>Check if there is any foreign object or dirt<br/>on the dust-proof glass on the backside<br/>of exposure unit. Otherwise, replace the<br/>exposure unit.</li> <li>Insert a film in the other package.</li> <li>Check if there is any obstacle between<br/>the exposure unit and sub-scan unit<br/>(exposing position).</li> </ol>                                                                                                    |
| Calibration Pattern is not out-<br>put.<br>a No data is output from the print<br>engine board. (Check print I/O.)                                                                                                    | a The print engine board or exposure I/F cable is disconnected.                                                                                                    | Check the exposure I/F cable connection.<br>If the same malfunction repeats, replace<br>the exposure unit or exposure I/F cable.                                                                                                    |
| b The polygon is not rotating. (The polygon lock is not activated.)<br>No laser beam is radiated.                                                                                                    | b The exposure unit is abnormal or the exposure I/F cable is disconnected.                                                                                                    |                                                                                                    |
| Densitometer Correction Pat-<br>tern is not output.<br>The calibration pattern is output.                                                                                                    | The density data cannot be accept properly.                                                                                                    | Replace the densitometer.                                                                                                    |
| <ul> <li>SMPTE Test Pattern is not output.</li> <li>a The densitometer correction pattern is output but the SMPTE test pattern is not output under the condition that "No Select" is selected.</li> <li>b The densitometer correction pattern</li> </ul>                                                                                                    | a The internal file is abnormal.                                                                                                    | Turn OFF and ON the power source or<br>cold start the device.<br>If the same malfunction repeats, upgrade<br>the software or replace the CF.<br>Set up each setting as below and check                                                                                                    |
| is output but the SMPTE test pattern<br>is not output under the condition that<br>"Ch1 to 4" is selected.                                                                                                    | abnormal.                                                                                                    | again.<br>Dmax=3.00, Dmin=0.20, Lut=linear                                                                                                    |

| Phenomenon                                                                                                    | Cause                                                                                                    | Remedy                                                                                                    |
|----------------------------------------------------------------------------------------------------|----------------------------------------------------------------------------------------------------|----------------------------------------------------------------------------------------------------|
| DICOM image is not output.                                                                                                    | a DICOM parameter or image is abnor-                                                                                       | Check if the DICOM parameter sent from                                                                                                    |
| a The SMPTE test pattern is output<br>but the DICOM image is not output<br>under the condition that a particular<br>SCU is selected. (Check the log file<br>that is generated when the error<br>occurs.) | mal.                                                                                                    | the SCU is correct with reference to the error code list.                                                                                    |
| b The SMPTE test pattern is output<br>but the DICOM image is not output<br>under the condition that any of SCU<br>is selected. (Check the log file that is<br>generated when the error occurs.)          | b DICOM input process is incorrect.                                                                                        | Turn OFF and ON the power source or<br>cold start the device.<br>If the same malfunction repeats, upgrade<br>the software or replace the CF. |
| Film is scorched.                                                                                                    | The transport guide is scratched or any                                                                                    | If the scratch is found on almost all the                                                                                                    |
| Check that the separation claw on<br>the heat processing unit has no con-<br>tact with the film.                                                                                                    | foreign object is on the guide.<br>The angle of the claw is not properly<br>adjusted.<br>The transport roller is slipping. | film surface, replace the separation claw<br>unit. Any other scratch is found, search<br>what causes the scratch.                            |
| The front edge of film is folded.                                                                                                    | The sub-scan unit cannot transport the                                                                                     | If the image is normally output, replace                                                                                                    |
| If the image is normally output, the film may be folded between expo-<br>sure finish and ejection.                                                                                                    | film properly.<br>The nip of the elevator transport section<br>doesn't work properly.                                      | the elevator transport section; the image is abnormal, replace the sub-scan unit.                                                            |
| Film Curl                                                                                                    | The second cooling fan is broken.                                                                                          | Check the rotation of the second cooling                                                                                                    |
| Check the temperature of the air cooling section.                                                                                                    |                                                                                                    | fan. If it doesn't rotate, replace the fan.                                                                                                  |
| Black line is found on the film to                                                                                                    | The transport roller of the sub-scan unit is                                                                               | Clean the transport roller of the sub-scan                                                                                                   |
| main-scan direction in 63mm                                                                                                    | contaminated.                                                                                                    | unit.                                                                                                    |
| interval.                                                                                                    | The roller surface is scratched.                                                                                           | Check if a scratch is on the roller surface.                                                                                                 |
| Image is output on a tilt.                                                                                                    | The position regulator is abnormal.                                                                                        | Replace the sub-scan unit and position                                                                                                    |
| If the image tilts over 1mm to 17inch direction, the position regulator is abnormal.                                                                                                    |                                                                                                    | regulator.                                                                                                    |

| Image on the area 68mm from the front edge is uneven.                  | The sub-scan ejection guide is disposi-<br>tion.                                   | Replace the sub-scan unit and position regulator.                    |
|------------------------------------------------------------------------|------------------------------------------------------------------------------------|----------------------------------------------------------------------|
| Check the FLAT pattern.                                                |                                                                                    |                                                                      |
| Image on the area 175mm from the back end is uneven.                   | The film is damaged by the convex part of the film cutter on the rear side of the  | Replace the film.                                                    |
| Check the FLAT pattern.                                                | device.                                                                            |                                                                      |
| Image on the area 115mm from the front edge of 14'x17' film is uneven. | The descent transport section R guide is deformed.                                 | Replace the descent transport section.                               |
| Check the FLAT pattern.                                                |                                                                                    |                                                                      |
| Image on the front edge is uneven.                                     | The pressure of nip on the sub-scan and ejection roller side is not adjusted prop- | Replace the sub-scan unit and position regulator.                    |
| Check the FLAT pattern.                                                | erly.                                                                              |                                                                      |
| Image size to sub-scan direc-<br>tion is not right.                    | The sub-scan transport speed is abnor-<br>mal.                                     | Check the software version.<br>Replace the mechanical control board. |
| Measure the image size.                                                |                                                                                    |                                                                      |
| Solid image is uneven.                                                 | Check a gap between the nonwoven cloth                                             | Make 1mm gap.                                                        |
| Check the FLAT pattern.                                                | of drum cover and nonwoven cloth roller of separation claw unit.                   |                                                                      |
| Uneven image in 73mm pitch.                                            | There is dusts in the sub-scan unit and                                            | Replace the sub-scan unit and position                               |
| Check the FLAT pattern.                                                | inside of the tensioner bearing.                                                   | regulator.                                                           |

| Phenomenon                                                                                         | Cause                                                                                                    | Remedy                                                                                                    |
|----------------------------------------------------------------------------------------------------|----------------------------------------------------------------------------------------------------|----------------------------------------------------------------------------------------------------|
| Uneven image in 73mm pitch.<br>(It occurs on the area 140mm<br>from the front edge.)               | The sub-scan unit and motor shaft is con-<br>taminated.                                                               | Clean the motor shaft.                                                                                                    |
| Check the FLAT pattern.                                                                            |                                                                                                    |                                                                                                    |
| Horizontal line on the point<br>16mm and 70mm from the back<br>end.                                | The pressure of nip on the sub-scan and ejection roller side is not adjusted properly.                                | Replace the unit.                                                                                                    |
| Band of uneven image.                                                                              | The earth connection of the exposure unit                                                                             | Secure the screws (2pcs) of the earth that                                                                                                    |
| Band of uneven image with a range<br>of 20mm to 80mm (0.01D~0.02D)<br>occur in a 200mm interval.   | is not proper.                                                                                                    | connects between the sub-scan unit and main unit chassis.                                                                                                |
| Black dots.                                                                                        | Pressure is applied to the film.                                                                                      | Clean the film transport path.                                                                                                    |
| White spots.                                                                                       | The film is contaminated.                                                                                             | Clean the adhesive roller.                                                                                                    |
| Density of the front edge is low.                                                                  | The front edge of film is in contact with the separation claw.                                                        | Replace the separation claw unit.                                                                                                    |
| Image is output from its half-<br>way.                                                             | The V-sync sensor malfunction.                                                                                        | Replace the sub-scan unit.                                                                                                    |
| Density linearity is abnormal.                                                                     | a The densitometer is abnormal.                                                                                       | Measure the density with a improved den-                                                                                                    |
| a The image density is normal but the density measurement value is abnormal.                       |                                                                                                    | sitometer.                                                                                                    |
| b Density of image is uneven. While<br>the film is in the device, the density<br>varies with time. | b The film sensitivity is changed.                                                                                    | Confirm the duration of guarantee for the film. If the film is out of guarantee, replace it.                                                             |
| c Although the calibration is carried out, the density linearity is not improved.                  | c LUT malfunction, LUT setting value mal-<br>function.                                                                | Check and correct the LUT setting value.                                                                                                    |
| d The density varies as the character-<br>istic curve moves in parallel.                           | d The exposure light amount of optical section is abnormal.                                                           | After the optical unit is replaced, carry out the shading correction and uneven pitch correction.                                                        |
| e The density varies irregularly or with a tone jump.                                              | e The temperature of heat processing<br>drum is abnormal: The drum tempera-<br>ture sensor and slip-ring is abnormal. | Replace the heat processing drum<br>together with the slip-ring, input "H-DRUM<br>OFFSET."                                                               |
| f The density varies with a tone jump<br>but doesn't vary with time.                               | f The temperature of heat processing<br>drum is abnormal: "H-DRUM OFFSET"<br>is abnormal.                             | IF "H-DRUM OFFSET" is wrong, correct it.<br>In other cases, replace the heat process-<br>ing drum together with the slip-ring, input<br>"H-DRUM OFFSET". |
| g The density rise in a continuous pro-<br>cessing.                                                | g The air cooling section and deodorant fil-<br>ter is broken.                                                        | Check the fan. If the fan is abnormal (it will not rotate or abnormal noise is generated), replace it.                                                   |

## 7.3 Error Message and Remedy

#### **7.3.1** Error Code Structure

When an error occurs on the DRYPRO, the error code and its detail message are displayed in the message column of the operation panel.

This error code consists of two parts. One is a single-digit alphabet which shows the error level, the other is 4-digits code which shows the details about each error.

#### 4-digits Error Code

—A single-digit level code

- A : Not in use.
- B : Not in use.
- C : This shows a warning that is displayed in the operation panel and recorded in the error log. Even if an error occurs, printing process is not aborted.
- D : This shows a warning that is not displayed in the operation panel but recorded in the error log. Even if an error occurs, printing process is not aborted.
- E : This shows an error that is displayed in the operation panel and recorded in the error log. If an error occurs, push [RESET] button to return to the original state.
- F : This shows an error that is displayed in the operation panel and recorded in the error log. Simply pushing [RESET] button cannot return the device to its original state.

| Error Code | Error Occurrence Part                    | Remarks                                                                               |
|------------|------------------------------------------|---------------------------------------------------------------------------------------|
| 0000~FFF   | (Not in use)                             | "1000~1FFF" is not error messages but shows a status information for upgrade process. |
| 3000~3FFF  | Relating with a mechanical section.      | Relating with a heat processing unit.                                                 |
| 4000~4FFF  |                                          | Relating with a mechanical control.                                                   |
| 5000~5FFF  | Relating with a printing section.        |                                                                                       |
| 6000~AFFF  | (Not in use)                             |                                                                                       |
| B000~CFFF  | Relating with a main processing section. |                                                                                       |
| D000~DFFF  | Relating with a DICOM.                   |                                                                                       |
| E000~FFFF  | (Not in use)                             |                                                                                       |

# 14×17 B S:125 Q:000. E4510 R\_SIDE JAM

# 7.4 Error Code and Remedy

# • Errors Relating with Mechanical Section.

| Code | Leve<br>I | Error Message             | Meanings                                                        | Cause                                                                                                    | Remedy                                                                                                    |
|------|-----------|---------------------------|-----------------------------------------------------------------|----------------------------------------------------------------------------------------------------|----------------------------------------------------------------------------------------------------|
| 3004 | E         | HEAT CNTL TIMEOUT         | Temperature control time over.                                  | <ul> <li>The fuse of heat processing<br/>drum burned out.</li> </ul>                                                                                                    | Check the heater resistance.<br>Replace the heat processing drum.                                                                                                    |
| 3011 |           | HEAT CNTL SENS R<br>BREAK | Heat processing temper-<br>ature sensor R is discon-<br>nected. | <ul> <li>The fuse of heat processing<br/>board burned out.</li> </ul>                                                                                                    | Check the heater resistance.<br>Replace the heat processing drum.<br>Replace the H-DRV board.                                                                                                    |
| 3012 |           | HEAT TEMP R MAX ERR       | Temperature maximum<br>limit error (R)                          |                                                                                                    |                                                                                                    |
| 3013 |           | HEAT TEMP R MIN ERR       | Temperature minimum<br>limit error (R)                          | <ul> <li>Mechanical control board offset<br/>is abnormal.</li> <li>Ground-fault interrupter is short-</li> </ul>                                                                                                    | Replace the mechanical control board.                                                                                                    |
| 3021 |           | HEAT CNTL SENS C<br>BREAK | Heat processing temper-<br>ature sensor C is discon-<br>nected. | <ul> <li>Temperature sensor disconnected.</li> </ul>                                                                                                    | Replace the heat processing drum.<br>Restart the DRYPRO.                                                                                                    |
| 3022 |           | HEAT TEMP C MAX ERR       | Temperature maximum<br>limit error (C)                          | Control software bug.                                                                                                    |                                                                                                    |
| 3023 |           | HEAT TEMP C MIN ERR       | Temperature minimum<br>limit error (C)                          | -                                                                                                    |                                                                                                    |
| 3031 |           | HEAT CNTL SENS L<br>BREAK | Heat processing temper-<br>ature sensor F is discon-<br>nected. |                                                                                                    |                                                                                                    |
| 3032 |           | HEAT TEMP L MAX ERR       | Temperature maximum<br>limit error (F)                          | -                                                                                                    |                                                                                                    |
| 3033 |           | HEAT TEMP L MIN ERR       | Temperature minimum<br>limit error (F)                          |                                                                                                    |                                                                                                    |
| 3A01 |           | WIRING BREAK DETECT<br>1  | Wiring disconnection 1                                          | <ul><li>CN7 connector disconnection.</li><li>Heat processing drum break-</li></ul>                                                                                                    | Check connector.<br>Replace the heat processing drum.                                                                                                    |
| 3A02 |           | WIRING BREAK DETECT<br>2  | Wiring disconnection 2                                          | age.                                                                                                    |                                                                                                    |
| 3A03 |           | WIRING BREAK DETECT<br>3  | Wiring disconnection 3                                          |                                                                                                    |                                                                                                    |
| 3A04 |           | FILTER FAN ERR            | Deodorant fan is abnor-<br>mal.                                 | <ul> <li>Deodorant fan is damaged.</li> <li>Mechanical control board driver<br/>is damaged.</li> </ul>                                                                                                    | Check the operation, if broken,<br>replace it.<br>Check the cables. If they are nor-<br>mal, replace the mechanical control<br>board.                                                                                                    |
| 4110 |           | PICKUP ERR                | Pickup error occurs.                                            | <ul> <li>Supply ejection sensor is damaged.</li> <li>Empty sensor is damaged.</li> <li>Suction cup is damaged.</li> <li>Film suction pump is damaged.</li> <li>Suction electromagnetic valve is damaged.</li> <li>Mechanical control board driver is damaged.</li> <li>Film jam.</li> <li>Pickup unit malfunction.</li> </ul> | Check the operation, if broken,<br>replace it.<br>Replace the sensor.<br>Replace the sensor.<br>Check the operation, if broken,<br>replace it.<br>Check the operation, if broken,<br>replace it.<br>Check the cables. If they are nor-<br>mal, replace the mechanical control<br>board.<br>Remove the film.<br>Replace the pickup unit. |

| Code | Leve<br>I | Error Message                | Meanings                                                                                                    | Cause                                                                                                    | Remedy                                                                                                    |
|------|-----------|------------------------------|----------------------------------------------------------------------------------------------------|----------------------------------------------------------------------------------------------------|----------------------------------------------------------------------------------------------------|
| 4111 |           | L_SIDE JAM: CHECK B          | Film jams at the supply<br>ejection sensor.                                                                       | <ul> <li>Supply ejection sensor is damaged.</li> <li>Supply transport motor is damaged.</li> <li>Supply transport roller is damaged.</li> <li>Descent transport roller is damaged.</li> <li>Mechanical control board driver is damaged.</li> <li>Film jam.</li> <li>Pickup unit malfunction.</li> <li>Descent transport unit malfunction.</li> </ul> | Check the operation, if broken,<br>replace it.<br>Check the operation, if broken,<br>replace it.<br>Check the operation, if broken,<br>replace it.<br>Replace it. Adjust the belt tension.<br>Check the cables. If they are nor-<br>mal, replace the mechanical control<br>board.<br>Remove the film.<br>Replace the pickup unit.<br>Replace the descent transport unit. |
| 4120 |           | SHUTTER OPEN NOT<br>DETECT   | Shutter open sensor is not turned ON.                                                                             | <ul> <li>Shutter open sensor is damaged.</li> <li>Shutter motor is damaged.</li> <li>Shutter drive belt is damaged.</li> </ul>                                                                                                    | Check the operation, if broken,<br>replace it.<br>Check the operation, if broken,<br>replace it.<br>Adjust the belt tension.                                                                                                    |
| 4121 |           | SHUTTER CLOSE NOT<br>DETECT  | Shutter close sensor is not turned ON.                                                                            | <ul> <li>Shutter close sensor is damaged.</li> <li>Shutter motor is damaged.</li> <li>Shutter drive belt is damaged.</li> <li>Film jam at the supply exit.</li> </ul>                                                                                                    | Check the operation, if broken,<br>replace it.<br>Check the operation, if broken,<br>replace it.<br>Adjust the belt tension.<br>Remove the film.                                                                                                    |
| 4122 | E         | SHUTTER POSI NOT<br>DETECT   | Shutter open/close sen-<br>sors are not turned ON.                                                                | <ul> <li>Shutter open sensor is damaged.</li> <li>Shutter close sensor is damaged.</li> <li>Shutter motor is damaged.</li> <li>Shutter drive belt is damaged.</li> </ul>                                                                                                    | Check the operation, if broken,<br>replace it.<br>Check the operation, if broken,<br>replace it.<br>Check the operation, if broken,<br>replace it.<br>Adjust the belt tension.                                                                                                    |
| 4123 |           | SHUTTER OPEN &<br>SUCKER ERR | Shutter open sensor is<br>not turned ON, that<br>causes the suction cup<br>not to return to the home<br>position. | <ul> <li>Shutter open sensor is damaged.</li> <li>Shutter motor is damaged.</li> <li>Shutter drive belt is damaged.</li> </ul>                                                                                                    | Check the operation, if broken,<br>replace it.<br>Check the operation, if broken,<br>replace it.<br>Adjust the belt tension.                                                                                                    |
| 4124 |           | SUCKER HOME NOT<br>DETECT    | Home detection of the suction cup is not turned ON.                                                               | <ul> <li>Suction cup home sensor is damaged.</li> <li>Suction cup motor is damaged.</li> <li>Pickup unit malfunction.</li> </ul>                                                                                                    | Check the operation, if broken,<br>replace it.<br>Check the operation, if broken,<br>replace it.<br>Replace the pickup unit.                                                                                                    |
| 4125 |           | TRAY NOT OPEN                | Tray lock cannot be released.                                                                                     | <ul> <li>Tray lock sensor is damaged.</li> <li>Tray lock solenoid is damaged.</li> <li>Film jam at the supply exit.</li> <li>Foreign object is on the tray.</li> <li>Tray drive unit malfunction.</li> </ul>                                                                                                    | Check the operation, if broken,<br>replace it.<br>Check the operation, if broken,<br>replace it.<br>Remove the film.<br>Remove the foreign object.<br>Replace the tray drive unit.                                                                                                    |
| 4126 |           | TRAY LOCK ERR                | Tray is open.                                                                                                    | <ul><li>Tray lock sensor is damaged.</li><li>Tray drive unit malfunction.</li></ul>                                                                                                    | Check the operation, if broken,<br>replace it.<br>Replace the tray drive unit.                                                                                                    |
| 4127 |           | FILTER NOT EXIST             | No deodorant filter is installed.                                                                                 | <ul> <li>Deodorant filter detective sensor is damaged.</li> <li>Deodorant filter is not properly installed.</li> <li>Deodorant filter case is damaged.</li> </ul>                                                                                                    | Check the operation, if broken,<br>replace it.<br>Properly install the deodorant filter.<br>Replace the deodorant filter case.                                                                                                    |

| Code | Leve<br>I | Error Message                 | Meanings                                                      | Cause                                                                                                    | Remedy                                                                                                    |
|------|-----------|-------------------------------|---------------------------------------------------------------|----------------------------------------------------------------------------------------------------|----------------------------------------------------------------------------------------------------|
| 4140 |           | PICKUP SEQUENCE ERR           | Supply request is received in an abnormal timing.             | Operation software bug.                                                                                                    | Restart the DRYPRO.                                                                                                    |
| 4310 |           | L_SIDE JAM: CHECK C           | Film doesn't reach the sub-scan entrance sen-<br>sor.         | <ul> <li>Sub-scan entrance sensor is damaged.</li> <li>Position regulator feed motor is damaged.</li> <li>Descent transport roller malfunction. (Lack of transport ability.)</li> </ul>                                                                                                    | Check the operation, if broken,<br>replace it.<br>Check the operation, if broken,<br>replace it.<br>Replace the roller to adjust the belt<br>tension.                                                           |
| 4320 |           | L_SIDE NOT NIP. CHECK<br>C    | Descent transport nip<br>close sensor is not turned<br>ON.    | <ul> <li>Descent transport nip close<br/>sensor is damaged.</li> <li>Descent transport nip motor is</li> </ul>                                                                                                    | Check the operation, if broken,<br>replace it.<br>Check the operation, if broken,<br>replace it.<br>Replace the descent transport unit.                                                                         |
| 4321 |           | L_SIDE NIP OFF ERR            | Descent transport nip<br>close sensor is not turned<br>ON.    | <ul><li>damaged.</li><li>Descent transport unit malfunction.</li></ul>                                                                                                    |                                                                                                    |
| 4322 |           | POSI_NIP NOT HOME:<br>CHECK C | Position regulator nip<br>home sensor is not<br>turned ON.    | <ul> <li>Position regulator nip home<br/>sensor is damaged.</li> <li>Position regulator nip motor is<br/>damaged.</li> <li>Position regulator unit malfunc-<br/>tion.</li> </ul>                                                                                                    | Check the operation, if broken,<br>replace it.<br>Check the operation, if broken,<br>replace it.<br>Replace the position regulator unit.                                                                        |
| 4323 |           | POSI_NIP HOME OFF<br>ERR      | Position regulator nip<br>home sensor is not<br>turned OFF.   |                                                                                                    |                                                                                                    |
| 4324 |           | WIDTH HOME NOT<br>DETECT      | Justification home posi-<br>tion sensor is not turned ON.     | <ul> <li>Justification home position sensor is damaged.</li> <li>Justification motor is damaged.</li> </ul>                                                                                                    | Check the operation, if broken,<br>replace it.<br>Check the operation, if broken,<br>replace it.<br>Replace the position regulator unit.                                                                        |
| 4325 |           | WIDTH HOME SENS OFF<br>ERR    | Justification home posi-<br>tion sensor is not turned<br>OFF. | Position regulator unit malfunc-<br>tion.                                                                                                    |                                                                                                    |
| 4326 |           | W_POSI NOT DETECT:<br>CHECK C | Justification home posi-<br>tion sensor is not turned<br>ON.  | <ul> <li>Justification home position sensor is damaged.</li> <li>Justification motor is damaged.</li> </ul>                                                                                                    | Check the operation, if broken,<br>replace it.<br>Check the operation, if broken,<br>replace it.<br>Replace the position regulator unit.                                                                        |
| 4327 |           | W_POSI SENS OFF ERR           | Justification home posi-<br>tion sensor is not turned<br>OFF. | Position regulator unit malfunc-<br>tion.                                                                                                    |                                                                                                    |
| 4410 |           | LOWER JAM: CHECK C            | Film doesn't reach the V-<br>Sync sensor.                     | <ul> <li>V-Sync sensor is damaged.</li> <li>Position regulator transport<br/>motor is damaged.</li> <li>Position regulator nip roller mal-<br/>function. (Lack of transport abil-<br/>ity.)</li> <li>Film jam.</li> <li>Sub-scan transport belt is out of<br/>position.</li> <li>Sub-scan unit malfunction.</li> </ul> | Check the operation, if broken,<br>replace it.<br>Check the operation, if broken,<br>replace it.<br>Replace the nip roller.<br>Remove the film.<br>Check the condition to repair.<br>Replace the sub-scan unit. |

| Code | Leve<br>I | Error Message                 | Meanings                                                   | Cause                                                                                                    | Remedy                                                                                                    |
|------|-----------|-------------------------------|------------------------------------------------------------|----------------------------------------------------------------------------------------------------|----------------------------------------------------------------------------------------------------|
| 4411 | E         | LOWER JAM                     | Film jams at the V-sync sensor.                            | <ul> <li>V-Sync sensor is damaged.</li> <li>Sub-scan motor is damaged.</li> <li>Sub-scan nip is abnormal. (Lack of transport ability.)</li> <li>Film jam.</li> <li>Sub-scan transport belt is out of position.</li> <li>Sub-scan unit malfunction.</li> </ul>                                                                                               | Check the operation, if broken,<br>replace it.<br>Check the operation, if broken,<br>replace it.<br>Replace the nip.<br>Remove the film.<br>Check and repair.<br>Replace the sub-scan unit.                                        |
| 4412 |           | LOWER JAM: CHECK C            | Film doesn't reach the<br>sub-scan entrance sen-<br>sor.   | <ul> <li>Sub-scan entrance sensor is damaged.</li> <li>Position regulator transport motor is damaged.</li> <li>Position nip roller malfunction. (Lack of transport ability.)</li> <li>Film jam.</li> <li>Sub-scan transport belt is out of position.</li> <li>Sub-scan unit malfunction.</li> </ul>                                                         | Check the operation, if broken,<br>replace it.<br>Check the operation, if broken,<br>replace it.<br>Replace the nip.<br>Remove the film.<br>Check and repair.<br>Replace the sub-scan unit.                                        |
| 4510 |           | R_SIDE JAM                    | Film doesn't reach the heat processing entrance sensor.    | <ul> <li>Heat processing entrance sensor is damaged.</li> <li>Elevator transport motor is damaged.</li> <li>Elevator transport nip malfunction. (Lack of transport ability.)</li> <li>Film jam.</li> <li>Elevator transport belt malfunction.</li> <li>Elevator transport unit malfunction.</li> </ul>                                                      | Check the operation, if broken,<br>replace it.<br>Check the operation, if broken,<br>replace it.<br>Replace the nip.<br>Remove the film.<br>Check and repair.<br>Replace the elevator transport unit.                              |
| 4511 |           | R_SIDE JAM                    | Film jams at the heat pro-<br>cessing entrance sensor.     | <ul> <li>Heat processing entrance sensor is damaged.</li> <li>Elevator transport motor is damaged.</li> <li>Elevator transport nip malfunction. (Lack of transport ability.)</li> <li>Film jam.</li> <li>Heat processing drive motor is damaged.</li> <li>Elevator transport unit malfunction.</li> </ul>                                                   | Check the operation, if broken,<br>replace it.<br>Check the operation, if broken,<br>replace it.<br>Replace the nip.<br>Remove the film.<br>Check the operation, if broken,<br>replace it.<br>Replace the elevator transport unit. |
| 4520 |           | R_SIDE NIP NOT<br>RELEASE     | Nip release solenoid is not turned ON.                     | Elevator transport nip close sen-<br>sor is damaged.     Elevator transport nip motor is                                                                                                    | Check the operation, if broken,<br>replace it.                                                                                                    |
| 4521 |           | R_SIDE NIP RELEASE<br>OFF ERR | Nip release solenoid is not turned OFF.                    | <ul> <li>Elevator transport nip motor is<br/>damaged.</li> <li>Elevator transport unit malfunc-<br/>tion.</li> </ul>                                                                                                    | replace it.<br>Replace the elevator transport unit.                                                                                                    |
| 4610 |           | UPPER JAM: CHECK A            | Film doesn't reach the<br>densitometer entrance<br>sensor. | <ul> <li>Densitometer entrance sensor<br/>is damaged.</li> <li>Heat processing drive motor is<br/>damaged.</li> <li>Heat processing drum malfunc-<br/>tion. (Lack of transport ability.)</li> <li>Film jam.</li> <li>Densitometer unit malfunction.</li> <li>Cooling unit is contaminated.<br/>(Nonwoven cloth, roller and<br/>separation claw.)</li> </ul> | Replace the densitometer unit.<br>Check the operation, if broken,<br>replace it.<br>Check the operation, if broken,<br>replace it.<br>Remove the film.<br>Replace the densitometer unit.<br>Replace the target unit.               |

| Code | Leve<br>I | Error Message                 | Meanings                                                                           | Cause                                                                                                    | Remedy                                                                                                    |
|------|-----------|-------------------------------|------------------------------------------------------------------------------------|----------------------------------------------------------------------------------------------------|----------------------------------------------------------------------------------------------------|
| 4611 |           | UPPER JAM: CHECK A            | Film jams at the densito-<br>meter entrance sensor. (It is not detected normally.) | <ul> <li>Densitometer entrance sensor<br/>is damaged.</li> <li>Heat processing drive motor is</li> </ul>                                                                                                    | Replace the densitometer unit.<br>Check the operation, if broken,                                                                                                    |
| 4710 |           | UPPER JAM: CHECK A            | Film jams at the densito-<br>meter entrance sensor.                                | <ul> <li>damaged.</li> <li>Ejection motor is damaged.</li> <li>Motors around the densitometer malfunction. (Lack of transport ability.)</li> <li>Film jam.</li> <li>Cooling unit is contaminated. (Nonwoven cloth, roller and separation claw.</li> </ul> | replace it.<br>Check the operation, if broken,<br>replace it.<br>Replace the motors.<br>Remove the film.<br>Replace the target unit.                                     |
| 4A20 |           | FRONT COVER OPEN              | Front cover is opened abnormally.                                                  | <ul> <li>Front cover open sensor is damaged.</li> <li>Tray drive unit malfunction.</li> </ul>                                                                                                    | Check the operation, if broken,<br>replace it.<br>Replace the tray drive unit.                                                                                           |
| 4A21 |           | FRONT COVER NOT<br>OPEN       | Front cover cannot be opened.                                                      | <ul> <li>Front cover close sensor is<br/>damaged.</li> <li>Front cover release solenoid is<br/>damaged.</li> <li>Tray drive unit malfunction.</li> </ul>                                                                                                  | Check the operation, if broken,<br>replace it.<br>Check the operation, if broken,<br>replace it.<br>Replace the tray drive unit.                                         |
| 4A22 |           | L_SIDE COVER OPEND            | Film ejection cover is opened abnormally.                                          | <ul> <li>Film ejection cover close sensor<br/>is damaged.</li> <li>Film ejection cover lock unit<br/>malfunction.</li> </ul>                                                                                                    | Check the operation, if broken,<br>replace it.<br>Replace the film ejection cover lock<br>unit.                                                                          |
| 4A24 | E         | CLEANING ESCAPE NOT<br>DETECT | Cleaning position sensor is not turned ON.                                         | Cleaning position sensor is damaged.     Cleaning retraction mater unit                                                                                                    | Check the operation, if broken,<br>replace it.                                                                                                    |
| 4A25 |           | CLEANING ESCAPE OFF<br>ERR    | Cleaning position sensor<br>is not turned OFF.                                     | malfunction.                                                                                                    | motor.                                                                                                    |
| 4A26 |           | TRAY OPEND                    | Tray is opened abnor-<br>mally.                                                    | <ul><li>Tray lock sensor is damaged.</li><li>Tray drive unit malfunction.</li></ul>                                                                                                    | Check the operation, if broken,<br>replace it.<br>Replace the tray drive unit.                                                                                           |
| 4A31 |           | HEAT DRUM LOCK_SIG<br>ERR     | Heat processing drum<br>monitor signal is abnor-<br>mal.                           | <ul> <li>Heat processing drum monitor<br/>is damaged.</li> <li>Heat processing drive motor is<br/>damaged.</li> <li>Film jam.</li> <li>Heat processing unit is contami-<br/>nated. (Facing roller, etc.)</li> </ul>                                       | Check the operation, if broken,<br>replace it.<br>Check the operation, if broken,<br>replace it.<br>Replace the film.<br>Clean or replace the heat process-<br>ing unit. |
| 4A32 |           | POWER SUPPLY FAN ERR          | Power source cooling fan<br>is abnormal.                                           | Power source cooling fan is dam-<br>aged.                                                                                                    | Replace the power source cooling fan.                                                                                                    |
| 4A33 | С         | WARNING POWER SUP-<br>PLY FAN | Power source cooling fan is abnormal. (C error)                                    | Power source cooling fan is dam-<br>aged.                                                                                                    | Replace the power source cooling fan.                                                                                                    |
| 4A34 | E         | CPU COOLING FAN ERR           | Main cooling fan is abnor-<br>mal.                                                 | Main cooling fan is damaged.                                                                                                    | Replace the main cooling fan.                                                                                                    |
| 4A35 | С         | WARNING CPU COOLING<br>FAN    | Main cooling fan is abnor-<br>mal. (C error)                                       | Main cooling fan is damaged.                                                                                                    | Replace the main cooling fan.                                                                                                    |
| Code | Leve<br>I | Error Message             | Meanings                                                             | Cause                                                                                                    | Remedy                                                                      |
|------|-----------|---------------------------|----------------------------------------------------------------------|----------------------------------------------------------------------------------------------------|-----------------------------------------------------------------------------|
| 4A39 | E         | EEPROM DATA NOT<br>STORED | EEPROM is abnormal.<br>Data is not stored.                           | Mechanical control board is dam-<br>aged.                                                                                                    | Replace the mechanical control board.                                       |
| 4A3A |           | EEPROM ERR                | EEPROM is abnormal.                                                  |                                                                                                    |                                                                             |
| 4A3B |           | CN2 DISCONNECT ERR        | CN2 connector is discon-<br>nected.                                  | <ul><li>Connector is disconnection.</li><li>Mechanical control board is</li></ul>                                                                         | Check the connector.<br>Replace the mechanical control                      |
| 4A3C |           | CN10 DISCONNECT ERR       | CN10 connector is dis-<br>connected.                                 | damaged.                                                                                                    | board.                                                                      |
| 4A3D |           | CN6 DISCONNECT ERR        | CN6 connector is discon-<br>nected.                                  |                                                                                                    |                                                                             |
| 4A3E |           | CN12 DISCONNECT ERR       | CN12 connector is dis-<br>connected.                                 |                                                                                                    |                                                                             |
| 4A3F |           | CN7 DISCONNECT ERR        | CN7 connector is discon-<br>nected.                                  |                                                                                                    |                                                                             |
| 4A40 |           | MEC INITIALIZATION ERR    | Initialization of each load is not completed.                        | Web maintenance tool is finished<br>with the initialization is not com-<br>pleted.                                                                        | Reset the error.                                                            |
| 4A4C |           | HEAT SEQUENCE ERR         | Sequence from the heat processing to eject transport is abnormal.    | Control software bug.                                                                                                    | Restart the DRYPRO.                                                         |
| 4F20 |           | MAIN TO MEC COM ERR       | Communication between<br>main and mechanical<br>control is abnormal. | <ul> <li>Communication between main<br/>and mechanical control board is<br/>abnormal. (Communication<br/>line.)</li> <li>Control software bug.</li> </ul> | Check the connection cable, if bro-<br>ken, replace it.<br>Reset the error. |

# ♦ Print Section Errors

| Code      | Leve<br>I | Error Message      | Meanings                                      | Cause                                                                                                    |
|-----------|-----------|--------------------|-----------------------------------------------|----------------------------------------------------------------------------------------------------|
| 5000      | E         | UNKNOWN ERR        | General exception.<br>(Unexpected errors)     | Hardware may be damaged. Replace the print engine board.<br>If the same error repeats, replace the main board.<br>Ensure the boards in the control box and CF are secured and<br>the all cables including HDD are properly connected.                                                                                                    |
| 5002      |           | FLASH WRITE FAILED | Writing error to the FLASH memory.            | Access to the FLASH memory is abnormal. Replace the print                                                                                                    |
| 5003      |           | INVALID_ADRRESS    | Writing address is invalid.                   | Engine board.<br>Ensure the boards in the control box and CF are secured and<br>the all cables including HDD are properly connected.                                                                                                    |
| 5004      |           | INVALID_S_RECORD   | Invalid S record is detected.                 | The file (S Format) from the main board is invalid. When this                                                                                                    |
| 5005      |           | INVALID_S_ADDRESS  | Invalid S record address is detected.         | error is caused by a hardware, replace the main board or print<br>engine board; caused by a software, upgrade is required.<br>Ensure the boards in the control box and CF are secured and<br>the all cables including HDD are properly connected.                                                                                                  |
| 5008      |           | INVALID_COMMAND    | Invalid command is received.                  | Command communication between the main board and print<br>engine board is abnormal. When this error is caused by a<br>hardware, replace the main board or print engine board;<br>caused by a software, upgrade is required.<br>Ensure the boards in the control box and CF are secured and<br>the all cables including HDD are properly connected. |
| 5009      |           | PCIDMA_TIMEOUT     | PCIDMA transport time error.                  | DMA communication between the main board and print                                                                                                    |
| 500A      |           | PCIDMA_INVAL_ADD   | PCIDMA transport address is invalid.          | hardware, replace the main board or print engine board;                                                                                                    |
| 500B      |           | PCIDMA_INVAL_SIZE  | PCIDMA transport size is invalid.             | caused by a software, upgrade is required.<br>Ensure the boards in the control box and CF are secured and<br>the all cables including HDD are properly connected.                                                                                                    |
| 500C      |           | NOT_IMPLEMENT      | Main software is required to be upgraded.     | FPGA configuration request from the main board. Upgrade the main software.                                                                                                    |
| 500D      |           | UNEXPECTED_CR      | Unexpected line feed is used in the S record. | Normally this error code is not displayed.<br>When this error is caused by a hardware, replace the main<br>board or print engine board; caused by a software, upgrade is<br>required.<br>Ensure the boards in the control box and CF are secured and<br>the all cables including HDD are properly connected.                                       |
| 5E10<br>0 | -         | FPGA_IMG_TIMEOUT   | FPGA image processing is timeout.             | Image processing cannot be completed. When this error is caused by a hardware, replace the main board or print engine board; caused by a software, upgrade is required. Ensure the boards in the control box and CF are secured and the all cables including HDD are properly connected.                                                           |
| 5101      |           | VSYNC_TIMEOUT      | V-Sync detection is timeout.                  | This code shows that after the printing process is started, V-<br>sync signal that shows a film has reached is not received. Fol-<br>low the procedure below.                                                                                                    |
|           |           |                    |                                               | <ol> <li>Check the operation of the V-sync sensor through the service mode. If the V-sync doesn't work, check the connection from the sensor to mechanical control board. When the error caused by a software, replace the sub-scan unit sensor or mechanical control board.</li> </ol>                                                            |
|           |           |                    |                                               | 2. Check the connection from the mechanical control board                                                                                                    |
|           |           |                    |                                               | <ul> <li>via control box to print engine board.</li> <li>V-Sync connector of the mechanical control board.</li> <li>Signal relay connector of the control box.</li> <li>V-Sync connector in the control box</li> </ul>                                                                                                    |
|           |           |                    |                                               | <ol> <li>When this error is caused by a hardware, replace the print<br/>engine board, mechanical control board or cables.</li> </ol>                                                                                                    |

| Code | Leve<br>I | Error Message            | Meanings                                                           | Cause                                                                                                    |
|------|-----------|--------------------------|--------------------------------------------------------------------|----------------------------------------------------------------------------------------------------|
| 5102 | E         | EXPOSE_TIMEOUT           | Exposure time out.                                                 | After the print is started, H-Sync signal that shows the main-<br>scan timing cannot be received as much times as it required.<br>Check following items.                                                                                                    |
|      |           |                          |                                                                    | <ol> <li>Check the cable between the exposure section and control<br/>box (print engine board).</li> </ol>                                                                                                    |
|      |           |                          |                                                                    | <ul> <li>Exposure I/F cable connector in the exposure section.</li> </ul>                                                                                                    |
|      |           |                          |                                                                    | <ul> <li>Exposure I/F cable connector in the control box.</li> </ul>                                                                                                    |
|      |           |                          |                                                                    | <ol> <li>When the all cables are connected properly, check the<br/>video output signal through the service mode, then check if<br/>the polygon lock signal from the polygon which shows a<br/>rotating status, surface detection signal and H-Sync is out-<br/>put or not.</li> </ol> |
|      |           |                          |                                                                    | <ol> <li>When the error is caused by a hardware, replace the print<br/>engine board, sub-scan unit or exposure I/F cable.</li> </ol>                                                                                                    |
| 5103 |           | DMA_ADDRESS              | DMAC address error.                                                | DMA transport error which occurs when the print engine<br>board outputs the exposure data. When the error is caused by<br>a hardware, replace the main board or print engine board;<br>caused by a software, upgrade is required.                                                     |
| 5104 |           | POLYGON_LOCK             | Polygon is not locked.                                             | Even if the polygon ON signal is sent to the exposure section,<br>the polygon lock signal which shows a rotating status is not<br>returned. Remedy this error by following the same procedure<br>as CODE5102.                                                                         |
| 5105 |           | PRINTMEM_SIZE OVER       | Print memory size exceeds the spec-<br>ified capacity.             | When processing an image with a specified parameter, the memory exceeds the assigned capacity. When the error is caused by a software, upgrade is required.                                                                                                    |
| 5110 |           | FILMSIZE_ID              | Film size ID abnormal.                                             | When the parameter to be used exceeds the specified range, this error code is displayed When this error is caused by a                                                                                                    |
| 5111 |           | FILM_H_SIZE_PARAM        | Film size in the main-scan direction is abnormal.                  | software, upgrade is required.                                                                                                    |
| 5112 |           | FILM_V_SIZE_PARAM        | Film size in the sub-scan direction is abnormal.                   |                                                                                                    |
| 5113 |           | H_POS_FINE_ADJUST        | Position in the main-scan direction is abnormal.                   |                                                                                                    |
| 5114 |           | VD_POS_FINE_ADJUST       | Position in the sub-scan direction is abnormal.                    |                                                                                                    |
| 5115 |           | PATCH_FLAG               | Presence of the density patch is abnormal.                         |                                                                                                    |
| 5116 |           | PATCH_H_POSITION         | Density patch position in the main-<br>scan direction is abnormal. |                                                                                                    |
| 5117 |           | PATCH_V_POSITION         | Density patch position in the sub-<br>scan direction is abnormal.  |                                                                                                    |
| 5118 |           | PATCH_H_SIZE             | Density patch size in the main-scan direction is abnormal.         |                                                                                                    |
| 5118 |           | PATCH_V_SIZE             | Density patch size in the sub-scan direction is abnormal.          |                                                                                                    |
| 511A |           | NUMBER OF STR_ROW        | Character string in the film is abnor-<br>mal.                     |                                                                                                    |
| 511B |           | STRING ORIENTATION       | Direction of the character string is abnormal                      |                                                                                                    |
| 511C |           | FONT_TYPE                | Font type is abnormal.                                             |                                                                                                    |
| 511D |           | NUMBER OF CHARAC-<br>TER | Number of character string is abnormal.                            |                                                                                                    |
| 5120 |           | NUMBER OF H_PIXEL        | Number of the image horizontal pixel is abnormal.                  |                                                                                                    |

| Code | Leve<br>I | Error Message             | Meanings                                                                | Cause                                                                                                    |
|------|-----------|---------------------------|-------------------------------------------------------------------------|----------------------------------------------------------------------------------------------------|
| 5121 |           | NUMBER OF V_PIXEL         | Number of the image vertical pixel is abnormal.                         |                                                                                                    |
| 5122 |           | IMG_SRORE ADDRESS         | Image storage address (A0-A28) is abnormal.                             |                                                                                                    |
| 5123 |           | H_PRT_START_POSITIO<br>N  | Image print position in the main-scan direction is abnormal.            |                                                                                                    |
| 5124 |           | V_PRT_START_POSITIO<br>N  | Image print position in the sub-scan direction is abnormal.             |                                                                                                    |
| 5125 |           | H_PRINT_SIZE              | Image print size in the main-scan direction is abnormal.                |                                                                                                    |
| 5126 |           | V_PRINT_SIZE              | Image print size in the sub-scan direction is abnormal.                 |                                                                                                    |
| 5127 |           | SMOOTH_TYPE               | Interpolating magnification type is abnormal.                           |                                                                                                    |
| 5128 | E         | PRINT_MEMORY_OFFS<br>ET   | Left offset in the main-scan direction on the print memory is abnormal. | When the parameter to be used exceeds the specified range, this error code is displayed. When this error is caused by a                                                                                                    |
| 5129 |           | TRIM_WIDTH                | Trimming width is abnormal.                                             | software, upgrade is required.                                                                                                    |
| 512A | 1         | IMG_ROTATION              | Image rotation is abnormal.                                             |                                                                                                    |
| 512B |           | NUMBER OFFRAME            | Number of the image frame is abnor-<br>mal.                             |                                                                                                    |
| 512C |           | INVALID_MAGNIFICATIO<br>N | Pace of magnification is abnormal.                                      |                                                                                                    |
| 5140 |           | POLYGON_NOT_LOCK          | Exposure section status.<br>Polygon is not locked.                      | While exposure status check command, the polygon lock sig-<br>nal which shows a rotating status is not returned. Remedy this<br>error by following the same procedure as CODE5102.                                                               |
| 5141 |           | H_SYNC NOT DETECT         | Exposure section status.<br>H-Sync is not detected.                     | While exposure status check command, the H-Sync signal is not received. Remedy this error by following the same procedure as CODE5102.                                                                                                    |
| 5142 |           | EXPOSURE_PARITY<br>ERR    | Exposure section status.<br>Parity error.                               | While exposure status check command, the parity error<br>occurs. Remedy this error by following the same procedure as<br>CODE5102.<br>Especially when wither of 2 connectors of the exposure I/F<br>cable is locked properly, this error occurs. |
| 5143 |           | POL_FACE DETECT<br>ERR    | Exposure section status.<br>Polygon surface is not detected.            | While exposure status check command, if the polygon surface detect signal is not received, this error occurs. When this error is caused by a software, upgrade is required.                                                                      |

| Code | Leve<br>I | Error Message             | Meanings                                                                                           | Cause                                                                                                    |
|------|-----------|---------------------------|----------------------------------------------------------------------------------------------------|----------------------------------------------------------------------------------------------------|
| 5160 |           | TEST_PATTERN_KIND         | Test pattern type is abnormal.                                                                     | When the test pattern is output, if the parameter to be used                                                                                   |
| 5161 |           | NUMBER OF<br>CALIB_STEP   | Calibration pattern step is abnormal.                                                              | exceeds the specified range, this error code is displayed.<br>When this error is caused by a software, upgrade is required.                    |
| 5162 |           | CALIB_PATCH_WIDTH         | Calibration patch width is abnormal.                                                               |                                                                                                    |
| 5163 |           | CALIB_PATCH_INTERVA<br>L  | Calibration patch interval is abnor-<br>mal.                                                       |                                                                                                    |
| 5164 |           | DATA_KIND                 | Data type is abnormal.                                                                             |                                                                                                    |
| 5165 |           | CALIB_PATCH_LENGTH        | Calibration patch length is abnormal.                                                              |                                                                                                    |
| 5166 |           | SCALE_PATTERN_TYPE        | Scale pattern type is abnormal.                                                                    |                                                                                                    |
| 5167 |           | SCALE_PATTERN_PITC<br>H   | Scale pattern interval is abnormal.                                                                |                                                                                                    |
| 5168 |           | STRIPE_ORIENTATION        | Stripe pattern direction is abnormal.                                                              |                                                                                                    |
| 5169 |           | STRIPE_PATCH              | Stripe pattern interval is abnormal.                                                               |                                                                                                    |
| 516A |           | PRINT SIZE OVER           | Sum of all pattern exceeds the print memory range (5522pixel).                                     |                                                                                                    |
| 516B |           | INVALID_DENS_SETTIN<br>G  | Pattern for producing (Dmax <dmin) abnormal.<="" is="" td=""><td></td></dmin)>                     |                                                                                                    |
| 516C |           | INVALID_TARGET_DENS       | Pattern for producing (Dmax <dmin abnormal.<="" dmax<target)="" is="" or="" td=""><td></td></dmin> |                                                                                                    |
| 5200 |           | NOT EXEC ON TEST-<br>MODE | Print engine board is under the test mode.                                                         | Print engine mode is in the test mode. Check the jumper set-<br>ting and dip switch setting of print engine board. (Refer to the<br>Appendix.) |

## ♦ Main Process Errors

| Code  | Leve<br>I              | Error Message       | Meanings                                                               | Cause                                                                         |  |  |  |  |
|-------|------------------------|---------------------|------------------------------------------------------------------------|-------------------------------------------------------------------------------|--|--|--|--|
| Statu | Status Control Process |                     |                                                                        |                                                                               |  |  |  |  |
| B000  | D                      | EXTERIOROPN         | Outer cover is opened.                                                 | Simply a log file is generated.                                               |  |  |  |  |
| B001  | 1                      | EXTERIORCLS         | Outer cover is closed.                                                 | Nothing is displayed in the operation panel.                                  |  |  |  |  |
| B002  | -                      | UTRAYOPEN           | Upper tray is opened.                                                  | -                                                                             |  |  |  |  |
| B003  | 1                      | UTRAYCLOSE          | Upper tray is closed.                                                  | 1                                                                             |  |  |  |  |
| B004  | 1                      | LTRAYOPEN           | Lower tray is opened.                                                  | 1                                                                             |  |  |  |  |
| B005  | 1                      | LTRAYCLOSE          | Lower tray is closed.                                                  | 1                                                                             |  |  |  |  |
| B010  | F                      | SetupInfoCreateErr  | Shared memory create error.                                            | Caused by the OS or software.                                                 |  |  |  |  |
| B011  | 1                      | StatusInfoCreateErr | Shared memory create error.                                            | Replace the control box.                                                      |  |  |  |  |
| B012  | 1                      | DebugInfoCreateErr  | Shared memory create error.                                            | 1                                                                             |  |  |  |  |
| B013  | 1                      | PipeCreateErr       | PIPE create error. (maintenance process)                               |                                                                               |  |  |  |  |
| B014  | 1                      | PipeCreateErr       | PIPE create error. (maintenance pipe process )                         | 1                                                                             |  |  |  |  |
| B015  | 1                      | PipeCreateErr       | PIPE create error. (file control process)                              |                                                                               |  |  |  |  |
| B016  | 1                      | PipeCreateErr       | PIPE create error. (queue control process)                             | 1                                                                             |  |  |  |  |
| B017  | 1                      | PipeCreateErr       | PIPE create error. (heat processing I/F process)                       | 1                                                                             |  |  |  |  |
| B018  | 1                      | PipeCreateErr       | PIPE create error. (imager control process)                            |                                                                               |  |  |  |  |
| B019  | 1                      | PipeCreateErr       | PIPE create error. (print I/F process)                                 | 1                                                                             |  |  |  |  |
| B01A  | 1                      | PipeCreateErr       | PIPE create error. (mechanical control I/F process)                    |                                                                               |  |  |  |  |
| B01B  | 1                      | PipeCreateErr       | PIPE create error. (time control process)                              | ]                                                                             |  |  |  |  |
| B01C  |                        | PipeCreateErr       | PIPE create error. (operation process)                                 | ]                                                                             |  |  |  |  |
| B050  | F                      | ProcIllegalEnd      | Maintenance process end abnormally.                                    | Caused by a software or hardware.                                             |  |  |  |  |
| B051  | 1                      | ProcIllegalEnd      | Maintenance pipe process end abnormally.                               | Iurn OFF/ON the power source.<br>If the same error repeats, upgrade the soft- |  |  |  |  |
| B052  | 1                      | ProcIllegalEnd      | File control process end abnormally.                                   | ware or replace the control box.                                              |  |  |  |  |
| B053  | 1                      | ProcIllegalEnd      | Queue control process end abnormally.                                  |                                                                               |  |  |  |  |
| B054  | 1                      | ProcIllegalEnd      | Heat processing I/F process end abnormally.                            |                                                                               |  |  |  |  |
| B055  |                        | ProcIllegalEnd      | Imager control process end abnormally.                                 |                                                                               |  |  |  |  |
| B056  | 1                      | ProcIllegalEnd      | Print I/F process end abnormally.                                      | ]                                                                             |  |  |  |  |
| B057  |                        | ProcIllegalEnd      | Mechanical control process end abnormally.                             |                                                                               |  |  |  |  |
| B058  |                        | ProcIllegalEnd      | Time control process end abnormally.                                   | ]                                                                             |  |  |  |  |
| B059  | ]                      | ProcIllegalEnd      | Operation process end abnormally.                                      |                                                                               |  |  |  |  |
| B060  |                        | ReadyRepTimeout     | Start up ready report of the maintenance process is timeout.           |                                                                               |  |  |  |  |
| B061  |                        | ReadyRepTimeout     | Start up ready report of the maintenance pipe pro-<br>cess is timeout. | -                                                                             |  |  |  |  |
| B062  |                        | ReadyRepTimeout     | Start up ready report of the file control process is timeout.          | -                                                                             |  |  |  |  |

| Code | Leve<br>I | Error Message      | Meanings                                                                   | Cause                                                                            |
|------|-----------|--------------------|----------------------------------------------------------------------------|----------------------------------------------------------------------------------|
| B063 | F         | ReadyRepTimeout    | Start up ready report of the queue control process is timeout.             | Caused by a software or hardware.<br>Turn OFF/ON the power source.               |
| B064 |           | ReadyRepTimeout    | Start up ready report of the heat processing I/F process is timeout.       | If the same error repeats, upgrade the soft-<br>ware or replace the control box. |
| B065 |           | ReadyRepTimeout    | Start up ready report of the imager control process is timeout.            |                                                                                  |
| B066 |           | ReadyRepTimeout    | Start up ready report of the print I/F process is time-<br>out.            |                                                                                  |
| B067 |           | ReadyRepTimeout    | Start up ready report of the mechanical control process is timeout.        |                                                                                  |
| B068 |           | ReadyRepTimeout    | Start up ready report of the time control process is timeout.              |                                                                                  |
| B069 |           | ReadyRepTimeout    | Start up ready report of the operation process is tim-<br>eout.            |                                                                                  |
| B070 |           | InitEndRepTimeout  | Initialization ready report of the maintenance pro-<br>cess is timeout.    |                                                                                  |
| B071 |           | InitEndRepTimeout  | Initialization ready report of the maintenance pipe process is timeout.    |                                                                                  |
| B072 |           | InitEndRepTimeout  | Initialization ready report of the file control process is timeout.        |                                                                                  |
| B073 |           | InitEndRepTimeout  | Initialization ready report of the queue control pro-<br>cess is timeout.  |                                                                                  |
| B074 |           | InitEndRepTimeout  | Initialization ready report of the heat processing I/F process is timeout. |                                                                                  |
| B075 |           | InitEndRepTimeout  | Initialization ready report of the imager control pro-<br>cess is timeout. |                                                                                  |
| B076 |           | InitEndRepTimeout  | Initialization ready report of the print I/F process is timeout.           |                                                                                  |
| B077 |           | InitEndRepTimeout  | Initialization ready report of the mechanical control process is timeout.  |                                                                                  |
| B078 |           | InitEndRepTimeout  | Initialization ready report of the time control process is timeout.        |                                                                                  |
| B079 |           | InitEndRepTimeout  | Initialization ready report of the operation process is timeout.           |                                                                                  |
| B080 |           | ErrResetFinTimeout | Error reset ready report of the maintenance process is timeout.            |                                                                                  |
| B081 |           | ErrResetFinTimeout | Error reset ready report of the maintenance pipe process is timeout.       |                                                                                  |
| B082 |           | ErrResetFinTimeout | Error reset ready report of the file control process is timeout.           |                                                                                  |
| B083 |           | ErrResetFinTimeout | Error reset ready report of the queue control pro-<br>cess is timeout.     |                                                                                  |
| B084 |           | ErrResetFinTimeout | Error reset ready report of the heat processing I/F process is timeout.    |                                                                                  |
| B085 |           | ErrResetFinTimeout | Error reset ready report of the imager control pro-<br>cess is timeout.    |                                                                                  |
| B086 |           | ErrResetFinTimeout | Error reset ready report of the print I/F process is timeout.              |                                                                                  |
| B087 |           | ErrResetFinTimeout | Error reset ready report of the mechanical control process is timeout.     |                                                                                  |
| B088 |           | ErrResetFinTimeout | Error reset ready report of the time control process is timeout.           |                                                                                  |

| Code | Leve<br>I | Error Message                  | Meanings                                                                              | Cause                                                                                                    |
|------|-----------|--------------------------------|---------------------------------------------------------------------------------------|----------------------------------------------------------------------------------------------------|
| B089 | F         | ErrResetFinTimeout             | Error reset ready report of the operation process is timeout.                         | Caused by a software or hardware.<br>Turn OFF/ON the power source.<br>If the same error repeats, upgrade the soft-<br>ware or replace the control box.                                                               |
| B08A | F         | ErrResetFinT.OutMe-<br>cHard   | Error reset ready report (RS232C) of the mechani-<br>cal control is timeout.          | Caused by a software or hardware.<br>Turn OFF/ON the power source and check the<br>RS-232C cable.<br>If the same error repeats, upgrade the soft-<br>ware or replace the control box or mechanical<br>control board. |
| B090 | F         | EndRspTimeout                  | Processing end report of the maintenance process is timeout.                          | Caused by a software. Any other internal prob-<br>lem is not found.                                                                                                    |
| B091 |           | EndRspTimeout                  | Processing end report of the maintenance pipe pro-<br>cess is timeout.                | If the same error repeats, upgrade the soft-<br>ware or replace the control box.                                                                                                    |
| B092 | -         | EndRspTimeout                  | Processing end report of the file control process is timeout.                         |                                                                                                    |
| B093 |           | EndRspTimeout                  | Processing end report of the queue control process is timeout.                        |                                                                                                    |
| B094 |           | EndRspTimeout                  | Processing end report of the heat processing I/F process is timeout.                  |                                                                                                    |
| B095 |           | EndRspTimeout                  | Processing end report of the imager control process is timeout.                       |                                                                                                    |
| B096 |           | EndRspTimeout                  | Processing end report of the print I/F process is timeout.                            |                                                                                                    |
| B097 |           | EndRspTimeout                  | Processing end report of the mechanical control process is timeout.                   |                                                                                                    |
| B098 | -         | EndRspTimeout                  | Processing end report of the time control process is timeout.                         |                                                                                                    |
| B099 |           | EndRspTimeout                  | Processing end report of the operation process is timeout.                            |                                                                                                    |
| B0A0 | F         | StatusDirectionRspTime-<br>out | Response to the status request of the mechanical control (RS232C) is timeout.         | Caused by a software or hardware.<br>Turn OFF/ON the power source and check the                                                                                                    |
| B0A1 |           | DisplayRspTimeout              | Response to the display request of the mechanical control (RS232C) is timeout.        | RS-232C cable.<br>If the same error repeats, upgrade the soft-<br>ware or replace the control box or mechanical<br>control board.                                                                                    |
| B0B0 | F         | DICOMFileDeleteError           | Failed to delete the DICOM file (DICOM image infor-<br>mation etc) while starting up. | Caused by the OS or software. Upgrade the software or replace the control box.                                                                                                    |
| B0B1 | -         | QUEFileDeleteError             | Failed to delete the queue control file while cold starting.                          |                                                                                                    |
| B0B2 |           | FILFileDeleteError             | Failed to delete the file control file while cold start-<br>ing.                      |                                                                                                    |
| B0B3 |           | DICOMFileDeleteError           | Failed to delete the DICOM file while cold starting.                                  |                                                                                                    |
| B0B4 |           | IMAGEFileDeleteError           | Failed to delete the image information file while cold starting.                      |                                                                                                    |
| B0B5 | -         | MEC_INIT_REPORTNo<br>Rec       | Mechanical control initialization report (1Ah) is not received.                       |                                                                                                    |
| B100 | F         | EXPOSTS                        | Communication to the mechanical control I/F (RS232C) is not available.                | Caused by a software or hardware.<br>Turn OFF/ON the power source and check the<br>RS-232C cable.<br>If the same error repeats, upgrade the soft-<br>ware or replace the control box or mechanical<br>control board. |

| Code    | Leve<br>I           | Error Message         | Meanings                                                                                  | Cause                                                                           |  |  |  |
|---------|---------------------|-----------------------|-------------------------------------------------------------------------------------------|---------------------------------------------------------------------------------|--|--|--|
| Mainter | Maintenance Process |                       |                                                                                           |                                                                                 |  |  |  |
| B200    | F                   | SetupInfoCreateError  | Failed to OPEN the shared memory (SetupInfo).                                             | Caused by the OS or software. Upgrade the                                       |  |  |  |
| B201    |                     | StatusInfoCreateError | Failed to OPEN the shared memory (Status).                                                | software or replace the control box.                                            |  |  |  |
| B202    |                     | DebugInfoCreateError  | Failed to OPEN the shared memory (Debug).                                                 |                                                                                 |  |  |  |
| B203    |                     | QueMemOpenError       | Failed to OPEN the queue control memory.                                                  |                                                                                 |  |  |  |
| B204    |                     | FilmMemOpenError      | Failed to OPEN the film count memory.                                                     |                                                                                 |  |  |  |
| B205    |                     | PipeError             | Failed to create the pipe.                                                                |                                                                                 |  |  |  |
| B206    |                     | SocketError           | System call error (socket).                                                               |                                                                                 |  |  |  |
| B207    |                     | EnvGetError           | Environment parameter<br>(KI2_MAINTE_SOCK_PORT) error.                                    |                                                                                 |  |  |  |
| B208    |                     | BindError             | System call error (bind).                                                                 |                                                                                 |  |  |  |
| B209    |                     | ListenError           | System call error (listen).                                                               |                                                                                 |  |  |  |
| B20A    |                     | TimerCreateError      | Failed to create the timer.                                                               |                                                                                 |  |  |  |
| B20B    |                     | EnvGetError           | Environment parameter<br>(KI2_MAINTE_INTERVAL_TIME) error.                                |                                                                                 |  |  |  |
| B20C    |                     | MsgSendError          | Failed to send the ready report.                                                          |                                                                                 |  |  |  |
| B20D    | D                   | LoginContinueError    | Failed to keep login.                                                                     | Simply a log file is generated.<br>Nothing is displayed in the operation panel. |  |  |  |
| B20E    | F                   | AcceptError           | System call error (accept).                                                               | Caused by the OS or software. Upgrade the software or replace the control box.  |  |  |  |
| B20F    | D                   | IdMsgRecvError        | Unexpected message is received. (Illeagal ID)                                             | Simply a log file is generated.                                                 |  |  |  |
| B210    |                     | LenMsgRecvError       | Unexpected message is received. (Illegal data length)                                     | Nothing is displayed in the operation panel.                                    |  |  |  |
| B211    |                     | IpGetError            | Failed to acquire the IP address.                                                         |                                                                                 |  |  |  |
| B212    |                     | HostNameGetError      | Failed to acquire the host name.                                                          |                                                                                 |  |  |  |
| B213    |                     | MsgSendError          | Failed to send "maintenance mode acquisition request MSG".                                |                                                                                 |  |  |  |
| B214    |                     | BackupError           | Failed to backup to the static data CF.                                                   |                                                                                 |  |  |  |
| B215    |                     | MsgSendError          | Failed to send "area code change".                                                        |                                                                                 |  |  |  |
| B216    |                     | MsgSendError          | Failed to send "time change report".                                                      |                                                                                 |  |  |  |
| B217    |                     | TimeModifyError       | Failed to change the system time.                                                         |                                                                                 |  |  |  |
| B218    |                     | MsgSendError          | Failed to send "cold start request MSG".                                                  |                                                                                 |  |  |  |
| B219    |                     | DataGetError          | Failed to acquire the accessory replacing flag.                                           |                                                                                 |  |  |  |
| B21A    |                     | DataGetError          | Failed to acquire the processing queue.                                                   |                                                                                 |  |  |  |
| B21B    |                     | FileCreateError       | Failed to create the CSV file for the queue.                                              |                                                                                 |  |  |  |
| B21C    |                     | EnvGetError           | Failed to acquire the environment parameter (KI12_WEB_QUEUE_FILE_DIR).                    |                                                                                 |  |  |  |
| B21D    |                     | DataGetError          | Failed to acquire the film information.                                                   |                                                                                 |  |  |  |
| B21E    |                     | ParamRecvError        | Failed to receive the status check shift parameter.                                       |                                                                                 |  |  |  |
| B21F    |                     | DataGetError          | Failed to acquire the film count parameter.                                               |                                                                                 |  |  |  |
| B220    |                     | DataGetError          | Failed to count the film.                                                                 |                                                                                 |  |  |  |
| B221    |                     | MsgSendError          | Failed to send "request to change film setting".                                          |                                                                                 |  |  |  |
| B222    |                     | MsgSendError          | Failed to send "communication between mainte-<br>nance PC and mechanical control report". |                                                                                 |  |  |  |

| Code | Leve<br>I | Error Message       | Meanings                                                  | Cause                                        |
|------|-----------|---------------------|-----------------------------------------------------------|----------------------------------------------|
| B223 | D         | ParamRecvError      | MEC I/O response acquisition parameter error.             | Simply a log file is generated.              |
| B224 | 1         | MsgSendError        | Failed to send "exposure test start report".              | Nothing is displayed in the operation panel. |
| B225 |           | MsgSendError        | Failed to send "exposure test status acquisition report". | -                                            |
| B226 |           | MsgSendError        | Failed to send "exposure end report".                     |                                              |
| B227 |           | ParamRecvError      | Exposure test start report parameter error.               | _                                            |
| B228 | 1         | ParamRecvError      | Exposure test status acquisition parameter error.         | _                                            |
| B229 | 1         | DataGetError        | Failed to acquire the rate data.                          | _                                            |
| B22A |           | DataGetError        | Failed to acquire the default LUT.                        |                                              |
| B22B | 1         | DataGetError        | Failed to acquire the user LUT.                           |                                              |
| B22C | 1         | DataConvertError    | Failed to convert the user LUT.                           |                                              |
| B22D |           | DataUpdateError     | Failed to update the user LUT.                            |                                              |
| B22E | 1         | AcceptDataReadError | ACCEPT file READ error.                                   |                                              |
| B22F | 1         | AcceptDataDataError | ACCEPT file data error.                                   |                                              |
|      |           |                     |                                                           |                                              |

| Code    | Leve<br>I | Error Message            | Meanings                                                              | Cause                             |
|---------|-----------|--------------------------|-----------------------------------------------------------------------|-----------------------------------|
| File co | ntrol F   | Process                  |                                                                       |                                   |
| B600    | E         | SetupInfoCreateError     | Failed to open the shared memory. (SetupInfo)                         | Caused by a software or hardware. |
| B601    | 1         | StatusInfoCreateError    | Failed to open the shared memory. (Status)                            | Reset the error or turn OFF/ON.   |
| B602    | 1         | DebugInfoCreateError     | Failed to open the shared memory. (Debug)                             | ware or replace the control box.  |
| B603    | -         | EnvGetError              | Failed to acquire the environment parameter.<br>(KI12_DICOM_DIR)      |                                   |
| B604    |           | EnvGetError              | Failed to acquire the environment parameter.<br>(KI12_IMAGE_DIR)      |                                   |
| B605    |           | EnvGetError              | Failed to acquire the environment parameter.<br>(KI12_LOG_DIR)        |                                   |
| B606    |           | EnvGetError              | Failed to acquire the environment parameter.<br>(KI12_QUE_DIR)        |                                   |
| B607    |           | EnvGetError              | Failed to acquire the environment parameter.<br>(KI12_HD_DYNAMIC_DIR) |                                   |
| B608    | 1         | FileMngReadError         | Failed to acquire the file control data.                              |                                   |
| B609    |           | FileDeleteError          | Failed to delete the unnecessary file.                                |                                   |
| B60A    |           | DataSetupError           | Failed to create the directory of setting data.                       |                                   |
| B60B    |           | DataSetupError           | Failed to create the setting file in the DICOM directory.             |                                   |
| B60C    |           | PipeCreateError          | Failed to create the PIPE for the file control and file process.      |                                   |
| B60D    |           | EventCreateError         | Failed to create the event.                                           |                                   |
| B60E    | 1         | EventCreateError         | Failed to create the event.                                           |                                   |
| B60F    | 1         | EventCreateError         | Failed to create the event.                                           |                                   |
| B610    | 1         | DicomThreadExecError     | Failed to start up the DICOM send/receive thread.                     |                                   |
| B611    |           | ExecMsgSendError         | Failed to send the start up ready message.                            |                                   |
| B612    |           | TimerCreateError         | Failed to create the timer.                                           |                                   |
| B613    |           | FilmRegisterError        | Failed to receive the film information registration message.          |                                   |
| B614    |           | DicomInitialError        | Failed to receive the INI file error message.                         |                                   |
| B615    |           | DICOMABNORMAL-<br>ENDERR | DCM end unexpectedly.                                                 |                                   |
| B616    | 1         | DICOMEXECENDERR          | Failed to start up the DCM.                                           |                                   |
|         |           |                          |                                                                       |                                   |
|         |           |                          |                                                                       |                                   |
|         |           |                          |                                                                       |                                   |
|         |           |                          |                                                                       |                                   |
|         |           |                          |                                                                       |                                   |
|         |           |                          |                                                                       |                                   |
|         |           |                          |                                                                       |                                   |
|         |           |                          |                                                                       |                                   |
|         |           |                          |                                                                       |                                   |
|         |           |                          |                                                                       |                                   |
|         |           |                          |                                                                       |                                   |
|         |           |                          |                                                                       |                                   |
|         |           |                          |                                                                       |                                   |

| Code  | Leve<br>I | Error Message               | Meanings                                                                                                    | Cause                                                                            |
|-------|-----------|-----------------------------|----------------------------------------------------------------------------------------------------|----------------------------------------------------------------------------------|
| Queue | Contr     | ol Process.                 |                                                                                                    |                                                                                  |
| B800  | D         | ILLEGALMESSRCVD             | Illegal message is received from other process.                                                                                                    | Simply a log file is generated.<br>Nothing is displayed in the operation panel.  |
| B801  | E         | ERRRESET-<br>NOWQREADERR    | During error reset, failed to read the printing film queue.                                                                                                    | Caused by a software or hardware.<br>Reset the error or turn OFF/ON.             |
| B802  |           | ERRRESETPICK-<br>UPQDELERR  | During error reset, failed to delete the final pick up film queue.                                                                                                    | If the same error repeats, upgrade the soft-<br>ware or replace the control box. |
| B803  |           | ERRRESETQUPDTERR            | During error reset, failed to update the priority queue.                                                                                                    |                                                                                  |
| B804  |           | ERRRESETCPYCNTUP-<br>DTERR  | During error reset, failed to update the copy counter.                                                                                                    |                                                                                  |
| B805  |           | ERRRESETPRVQCN-<br>TUPDTERR | During error reset, failed to update the previous and priority counter.                                                                                                    |                                                                                  |
| B806  |           | ERRRESETCHCNTUP-<br>DTERR   | During error reset, failed to update the receive CH counter.                                                                                                    |                                                                                  |
| B807  |           | ROLLBAKNOWQREAD-<br>ERR     | During roll back process for film empty, failed to read the printing film queue.                                                                                                    |                                                                                  |
| B808  |           | ROLLBAKPICK-<br>UPQDELERR   | During roll back process for film empty, failed to delete the final pick up film queue.                                                                                             |                                                                                  |
| B809  |           | ROLLBAKUPDTQSE-<br>TERR     | During roll back process for film empty, failed to specify the update queue.                                                                                                    |                                                                                  |
| B80A  | _         | ROLLBAKQUPDTERR             | During roll back process for film empty, failed to update the queue.                                                                                                    |                                                                                  |
| B80B  |           | ROLLBAKCPYCNTUPD-<br>TERR   | During roll back process for film empty, failed to update the copy counter.                                                                                                    |                                                                                  |
| B80C  |           | ROLLBAKPRVQCNTUP-<br>DTERR  | During roll back process for film empty, failed to update the previous and priority counter.                                                                                        |                                                                                  |
| B80D  |           | ROLLBAKCHCNTUPD-<br>TERR    | During roll back process for film empty, failed to update the receive CH counter.                                                                                                   |                                                                                  |
| B80E  |           | Rollbakqinfos-<br>Enderr    | During roll back process for film empty, failed to send the queue change report.                                                                                                    |                                                                                  |
| B80F  |           | FILMREGPRIORIQUPD-<br>TERR  | Although the film information registration request is received from the file control process, it is failed to be registered in the priority queue.                                  |                                                                                  |
| B810  | -         | FILMREGQREGR-<br>SPSENDERR  | Although the film information registration request is received from the file control process, failed to send the film information registration message to the file control process. |                                                                                  |
| B811  |           | FILMREGQREGREPS-<br>ENDERR  | Although the film information registration request is received from the file control process, failed to send the queue registration message to the imager control process.          |                                                                                  |
| B812  |           | FILMREGQINFMDFY-<br>SENDERR | Although the film information registration request is received from the file control process, failed to send the queue information change report to the status control process.     |                                                                                  |
| B813  |           | TESTPRNPRIORIQUPD-<br>TERR  | Although the test print report is received from the mechanical control I/F process, failed to register in the test queue.                                                           |                                                                                  |
| B814  |           | TESTPRNQREGREPS-<br>ENDERR  | Although the test print report is received from the main queue control process and mechanical control I/F process, failed to send the queue registration report.                    |                                                                                  |

| Code | Leve<br>I | Error Message               | Meanings                                                                                                    | Cause                                                                                                    |
|------|-----------|-----------------------------|----------------------------------------------------------------------------------------------------|----------------------------------------------------------------------------------------------------|
| B815 |           | TESTPRNQINFMDFY-<br>SENDERR | Although the test print report is received from the mechanical control I/F process, failed to queue information change report.                                   |                                                                                                    |
| B816 | E         | PRNPREVPREVQUPD-<br>TERR    | Although the previous is received from the mechani-<br>cal control I/F process, failed to register in the previ-<br>ous queue.                                   | Caused by a software or hardware.<br>Reset the error or turn OFF/ON.<br>If the same error repeats, upgrade the soft- |
| B817 |           | PRNPREVQREGREPS-<br>ENDERR  | Although the previous is received from the mechani-<br>cal control I/F process, failed to send the queue reg-<br>istration report to the imager control process. | ware or replace the control box.                                                                                     |
| B818 |           | PRNPREVQINFMDFY-<br>SENDERR | Although the previous is received from the mechani-<br>cal control I/F process, failed to send the queue<br>information change report.                           |                                                                                                    |
| B819 |           | PRNPREVPREVDIRC-<br>SENDERR | Although the previous is received from the mechani-<br>cal control I/F process, failed to send the previous<br>direction to the status control process.          |                                                                                                    |
| B81A | -         | QFILMSETHIGHQUPD-<br>TERR   | Film loading priority error. Failed to clear the illegal type of high-size film.                                                                                 |                                                                                                    |
| B81B |           | QFILMSETMIDQUPD-<br>TERR    | Film loading priority error. Failed to clear the illegal type of middle-size film.                                                                               |                                                                                                    |
| B81C |           | QFILMSETLOWQUPD-<br>TERR    | Film loading priority error. Failed to clear the illegal type of small-size film.                                                                                |                                                                                                    |
| B81D |           | QFILMSETPREVQUPD-<br>TERR   | Film loading priority error. Failed to clear the illegal type of previous.                                                                                       |                                                                                                    |
| B81E |           | CPYSTPLASTPICKAC-<br>ESERR  | After copy is stopped, failed to acquire the final pick up film queue.                                                                                           |                                                                                                    |
| B81F |           | CPYSTPTTLCPYCN-<br>TUPDTERR | After copy is stopped, failed to update whole copy count.                                                                                                    |                                                                                                    |
| B820 | -         | CPYSTPPRIORIQUPD-<br>TERR   | After copy is stopped, failed to update priority print queue.                                                                                                    |                                                                                                    |
| B821 |           | QFILMFILMREGSENDE<br>RR0    | Although the film request is received, failed to return<br>the film answer message to the imager control pro-<br>cess.                                           |                                                                                                    |
| B823 |           | QFILMFILMREGSENDE<br>RR1    | Although the film request is received from the imager control process, failed to return the film answer message to the whole control process.                    |                                                                                                    |
| B824 |           | QFILMFILMREGSENDE<br>RR2    | Although the film request is received from the imager control process, failed to return the film answer message to the whole control process.                    |                                                                                                    |
| B825 |           | QFILMFILMREGSENDE<br>RR3    | Although the film request is received from the imager control process, failed to return the film answer message to the whole control process.                    |                                                                                                    |
| B826 |           | QFILMTARGETQUPD-<br>TERR    | Although the film request is received from the imager control process, failed to return the film answer message to the priority queue.                           |                                                                                                    |
| B827 |           | QFILMNOWQUPDTERR            | Although the film request is received from the imager control process, failed to update the printing film information queue.                                     |                                                                                                    |
| B828 |           | QFILMPICKUPQUPD-<br>TERR    | Although the film request is received from the imager control process, failed to update the final pick up queue.                                                 |                                                                                                    |
| B829 |           | QFILMFILMREGUPD-<br>TERR    | Although the film request is received from the imager control process, failed to send the film answer message.                                                   |                                                                                                    |

| Code | Leve<br>I | Error Message                | Meanings                                                                                                    | Cause                                                                                                    |
|------|-----------|------------------------------|----------------------------------------------------------------------------------------------------|----------------------------------------------------------------------------------------------------|
| B82B |           | QFILMENDNOWQAC-<br>ESERR     | Although the film end report is received from the imager control process, failed to update the printing film information queue.                    |                                                                                                    |
| B82C | E         | QFILMENDPICK-<br>UPQACESERR  | Although the film end report is received from the imager control process, failed to update the final pick up information queue.                    | Caused by a software or hardware.<br>Reset the error or turn OFF/ON.<br>If the same error repeats, upgrade the soft- |
| B82D |           | QFILMENDCPYCNTUP-<br>DTERR   | Not in use.                                                                                                    | ware or replace the control box.                                                                                     |
| B82E |           | QFILMENDQDELERR              | Although the film end report is received from the imager control process, failed to update the test queue.                                         |                                                                                                    |
| B830 |           | QFILMENDNOWQUPD-<br>TERR     | Although the film end report is received from the imager control process, failed to update the printing film information queue.                    |                                                                                                    |
| B831 |           | QFILMENDPICK-<br>UPQUPDTERR  | Although the film end report is received from the imager control process, failed to update the final pick up information queue.                    |                                                                                                    |
| B832 |           | QFILMENDENDQUPDT<br>ERR1     | Although the film end report is received from the imager control process, failed to update the print end film information queue.                   |                                                                                                    |
| B833 |           | QFILMENDENDQUPDT<br>ERR2     | Although the film end report is received from the imager control process, failed to update the print end film information queue.                   |                                                                                                    |
| B834 |           | QFILMENDUP-<br>DTQSPECERR    | Although the film end report is received from the imager control process, failed to specify the queue to be updated.                               |                                                                                                    |
| B835 |           | QFILMENDPRIORIQAC-<br>ESERR  | Although the film end report is received from the imager control process, failed to read the priority print queue.                                 |                                                                                                    |
| B836 |           | QFILMENDCPYCNTUP-<br>DTERR   | Not in use.                                                                                                    |                                                                                                    |
| B837 |           | QFILMENDAC-<br>CESSQSPECERR  | Although the film end report is received from the imager control process, failed to send the image file delete report to the file control process. |                                                                                                    |
| B838 | -         | QFILMENDQINFMDFY-<br>SENDERR | Not in use.                                                                                                    |                                                                                                    |
| B839 |           | QDELDELCHSPECERR             | Failed to specify the CH (1-32) included in the queue delete report.                                                                               |                                                                                                    |
| B83A |           | QDELTESTQDELERR              | While deleting the test print queue, a mismatch occurs.                                                                                            |                                                                                                    |
| B83B |           | QDELPREVQDELERR              | While deleting the previous queue, a mismatch occurs.                                                                                              |                                                                                                    |
| B83C |           | QDELALLCH-<br>HIGHQDELERR    | When all the CH are specified to delete queue, a mismatch occurs while deleting "High priority queue".                                             |                                                                                                    |
| B83D |           | QDELALLCHMIDQDEL-<br>ERR     | When all the CH are specified to delete queue, a mismatch occurs while deleting "Middle priority queue".                                           |                                                                                                    |
| B83E |           | QDELALLCHLOWQDEL-<br>ERR     | When all the CH are specified to delete queue, a mismatch occurs while deleting "Low priority queue".                                              |                                                                                                    |
| B83F |           | QDELCHSPECHIQDEL-<br>ERR     | When a certain CH is specified to delete queue, a mismatch occurs while deleting "High priority queue".                                            |                                                                                                    |

| Code | Leve<br>I | Error Message                | Meanings                                                                                                    | Cause                                                                                                    |
|------|-----------|------------------------------|----------------------------------------------------------------------------------------------------|----------------------------------------------------------------------------------------------------|
| B840 |           | QDELCHSPEC-<br>MIDQDELERR    | When a certain CH is specified to delete queue, a mismatch occurs while deleting "Middle priority queue".     |                                                                                                    |
| B841 |           | QDELCHSPE-<br>CLOWQDELERR    | When a certain CH is specified to delete queue, a mismatch occurs while deleting "Low priority queue".        |                                                                                                    |
| B842 | E         | QDELQINFOMDFY-<br>SENDERR    | Failed to send the queue information change report<br>to the file control process.                            | Caused by a software or hardware.<br>Reset the error or turn OFF/ON.<br>If the same error repeats, upgrade the soft-<br>ware or replace the control box. |
| B843 |           | QDELPRNQDATAACES-<br>ERR     | A mismatch occurs while deleting the priority queue.                                                          |                                                                                                    |
| B844 |           | QDELNOWQDATAAC-<br>ESERR     | A mismatch occurs while deleting the print queue.                                                             |                                                                                                    |
| B845 |           | QDELPREVQACCESS-<br>ERR      | A mismatch occurs while deleting the previous queue.                                                          |                                                                                                    |
| B846 |           | QDELDELETEERR1               | A mismatch occurs while deleting the queue.                                                                   |                                                                                                    |
| B847 |           | QDELIMAGEFILE-<br>DELSENDERR | Failed to send the delete report to the file control process.                                                 |                                                                                                    |
| B848 |           | QDELDELETEERR2               | A mismatch occurs while deleting the queue.                                                                   |                                                                                                    |
| B849 |           | QFILMENDPRIOR-<br>IQDELERR   | Film end report: Failed to delete the priority queue.                                                         |                                                                                                    |
| B84A | D         | ILLEGALFILMSIZETYPE          | Illegal film size/type queue information is received from the file control process.                           | Simply a log file is generated.<br>Nothing is displayed in the operation panel.                                                                          |
| B84B | С         | QUEUECOUNTMAX-<br>OVER       | Queue information that exceeded the maximum capacity is received from the file control process.               | A log file is generated or displayed in the oper-<br>ation panel.                                                                                        |
| B84C |           | QUEUESPACENOLEFT             | Failed to receive the queue information from the file control process because of a lack of the disk capacity. | Processing can be continued.                                                                                                    |
| B84D | E         | MSGSENDERR                   | Failed to send the data delete report to the file con-<br>trol process.                                       | Caused by a software or hardware.<br>Reset the error or turn OFF/ON.                                                                                     |
| B84E |           | RECOVQUEUEINSERR             | Data mismatch occurs while the recovery queue is updated.                                                     | If the same error repeats, upgrade the soft-<br>ware or replace the control box.                                                                         |
| B84F |           | RECOVQUEUEDELERR             | Data mismatch occurs while the recovery queue is updated.                                                     |                                                                                                    |

| Code   | Leve<br>I | Error Message              | Meanings                                                                                                    | Cause                                                                                                    |                                                                                                  |
|--------|-----------|----------------------------|----------------------------------------------------------------------------------------------------|----------------------------------------------------------------------------------------------------|--------------------------------------------------------------------------------------------------|
| Shared | l Mem     | ory Control Process        |                                                                                                    |                                                                                                    |                                                                                                  |
| BA00   | F         | REGCREATEERR               | Failed to create the registry while starting up.                                                                                         | Caused by a software or hardware.                                                                                                    |                                                                                                  |
| BA01   |           |                            | REGPIDSETERR                                                                                                    | Failed to write the registry (own process ID) while starting up.                                                                                                    | Iurn OFF/ON.<br>If the same error repeats, upgrade the soft-<br>ware or replace the control box. |
| BA02   |           | SETUP_INFOALLOCER<br>ROR   | Failed to allocate the SetupInfo space while starting up.                                                                                |                                                                                                    |                                                                                                  |
| BA03   |           | DEBUG_INFOALLOCER<br>ROR   | Failed to allocate the DebugInfo space while starting up.                                                                                |                                                                                                    |                                                                                                  |
| BA04   |           | SETUP_INFOCREATEE<br>RROR  | Failed to allocate the shared memory space for the CommSetupInfo.                                                                        |                                                                                                    |                                                                                                  |
| BA05   |           | STATUS_INFOCREATEE<br>RROR | Failed to allocate the shared memory space for the CommStatusInfo.                                                                       |                                                                                                    |                                                                                                  |
| BA06   |           | DEBUG_INFOCREATEE<br>RROR  | Failed to allocate the shared memory space for the CommDebugInfo.                                                                        |                                                                                                    |                                                                                                  |
| BA07   |           | DSR_CTRLCREATEER<br>ROR    | Failed to allocate a free space for the semaphore<br>"MEC_DSR_CONTROL" while starting up.                                                |                                                                                                    |                                                                                                  |
| BA08   |           | MES_QUECREATEERR<br>OR     | Failed to allocate a free space for the semaphore<br>"RS232C_MES_QUE" while starting up.                                                 |                                                                                                    |                                                                                                  |
| BA09   | D         | REGKEYDELERROR             | Failed to delete the registry key while starting up.                                                                                     | Simply a log file is generated.<br>Nothing is displayed in the operation panel.                                                                                                    |                                                                                                  |
| BA0A   | F         | REGGETERROR                | Failed to create the flag file which shows that load-<br>ing a shared memory is completed while starting up.                             | Caused by a software or hardware.<br>Turn OFF/ON.<br>If the same error repeats, upgrade the soft-<br>ware or replace the control box.                                                                             |                                                                                                  |
| BA0B   | E         | TIMEZONEINITERR            | Failed to initialize the time zone while starting up.<br>(The time zone is set as setting file d401b in order to<br>ensure consistency.) | Caused by a software or hardware.<br>Reset the error or turn OFF/ON.<br>If the same error repeats, upgrade the soft-<br>ware or replace the control box.                                                          |                                                                                                  |
| BA20   | E         | D001GETERROR               | Failed to read the static data 2 d001.csv (Film size table).                                                                             | The data in the setting file cannot be read<br>properly.<br>Upload the static setting file 2 (Static2.tgz) to<br>turn OFF/ON.<br>If the same error repeats, upgrade the soft-<br>ware or replace the control box. |                                                                                                  |
| BA21   | E         | D002GETERROR               | Failed to read the static data d002.csv (Film print condition).                                                                          | The data in the setting file cannot be read<br>properly.<br>Upload the static setting file (Static.tgz) to turn<br>OFF/ON.<br>If the same error repeats, upgrade the soft-<br>ware or replace the control box.    |                                                                                                  |
| BA22   | E         | D002CRGETERROR             | Failed to read the static data 2 d002CR.csv (CR film print condition).                                                                   | The data in the setting file cannot be read properly.                                                                                                    |                                                                                                  |
| BA23   |           | D002CTGETERROR             | Failed to read the static data 2 d002CT.csv (CT film print condition).                                                                   | If the same error repeats, upgrade the soft-<br>ware or replace the control box.                                                                                                    |                                                                                                  |
| BA24   | E         | D003GETERROR               | Failed to read the static data d003.csv (Individual difference adjusting parameter).                                                     | The data in the setting file cannot be read properly.                                                                                                    |                                                                                                  |
| BA25   |           | D004GETERROR               | Failed to read the static data d004.rec (Character display information).                                                                 | OFF/ON.<br>If the same error repeats, upgrade the software or replace the control box.                                                                                                    |                                                                                                  |

7 - 33 DRYPRO MODEL 771 Service Manual Ver.0.01 2003.10

| Code | Leve<br>I | Error Message  | Meanings                                                                                                  | Cause                                                                                                    |                                                       |
|------|-----------|----------------|----------------------------------------------------------------------------------------------------|----------------------------------------------------------------------------------------------------|-------------------------------------------------------|
| BA26 | E         | D005_1GETERROR | Failed to read the static data 2 d005_1.csv (DICOM character display position).                           | The data in the setting file cannot be read<br>properly.<br>Upload the static setting file 2 (Static2.tgz) to                                                                                                    |                                                       |
| BA27 | D005      | D005_2GETERROR | information character display position).                                                                  | turn OFF/ON.<br>If the same error repeats, upgrade the soft-<br>ware or replace the control box.                                                                                                    |                                                       |
| BA29 | E         | E D005         | D005_4GETERROR                                                                                            | Failed to read the static data 2 d005_4.csv (Format specification for DICOM character data).                                                                                                    | The data in the setting file cannot be read properly. |
| BA2A |           | D006GETERROR   | Failed to read the static data d006.csv (Density patch).                                                  | Upload the static setting file (Static.tgz) to turn<br>OFF/ON.<br>If the same error repeats, upgrade the soft-<br>ware or replace the control box.                                                                |                                                       |
| BA2B | E         | D007GETERROR   | Failed to read the static data 2 d007.rec (Custom format reference table).                                | The data in the setting file cannot be read properly.                                                                                                    |                                                       |
| BA2C |           | D008GETERROR   | Failed to read the static data 2 d008.csv (Standard custom format reference table).                       | Upload the static setting file 2 (Static2.tgz) to<br>turn OFF/ON.<br>If the same error repeats, upgrade the soft-                                                                                                 |                                                       |
| BA2D |           | D010GETERROR   | Failed to read the static data 2 d010.csv (Custom format fixed value).                                    | ware or replace the control box.                                                                                                    |                                                       |
| BA2E |           | D011GETERROR   | Failed to read the static data 2 d011.csv (Test print condition).                                         |                                                                                                    |                                                       |
| BA30 | E         | D013_1GETERROR | Failed to read the static data 2 d013_1.csv (DICOM character display for a test print).                   | The data in the setting file cannot be read properly.                                                                                                    |                                                       |
| BA31 |           | D013_2GETERROR | Failed to read the static data 2 d013_2.csv (Test print film information).                                | Upload the static setting file 2 (Static2.tgz) to<br>turn OFF/ON.<br>If the same error repeats, upgrade the soft-                                                                                                 |                                                       |
| BA33 |           | D013_4GETERROR | Failed to read the static data 2 d013_4.csv (DICOM character data format specification for a test print). | ware or replace the control box.                                                                                                    |                                                       |
| BA38 | E         | D015GETERROR   | Failed to read the static data d015.csv (Stamp mes-<br>sage).                                             | The data in the setting file cannot be read<br>properly.<br>Upload the static setting file (Static.tgz) to turn<br>OFF/ON.<br>If the same error repeats, upgrade the soft-<br>ware or replace the control box.    |                                                       |
| BA39 | E         | D016GETERROR   | Failed to read the static data 2 d016.csv<br>(HITACH format table).                                       | The data in the setting file cannot be read<br>properly.<br>Upload the static setting file 2 (Static2.tgz) to<br>turn OFF/ON.<br>If the same error repeats, upgrade the soft-<br>ware or replace the control box. |                                                       |
| BA3A | E         | D102GETERROR   | Failed to read the static data d102.csv (Image mag-<br>nification).                                       | The data in the setting file cannot be read properly.                                                                                                    |                                                       |
| BA3B |           | D103BGETERROR  | Failed to read the static data d103.csv (Uneven correction B).                                            | Upload the static setting file (Static.tgz) to turn<br>OFF/ON.<br>If the same error repeats, upgrade the soft-                                                                                                    |                                                       |
| BA3D |           | D201BGETERROR  | Failed to read the static data d201b.csv (Densitometer B).                                                | ware or replace the control box.                                                                                                    |                                                       |
| BA3E |           | D202AGETERROR  | Failed to read the static data d202a.csv (Calibration A).                                                 |                                                                                                    |                                                       |
| BA3F | E         | D202BGETERROR  | Failed to read the dynamic data d202b.csv (Calibration B).                                                | The data in the setting file cannot be read properly.                                                                                                    |                                                       |
| BA41 |           | D203BGETERROR  | Failed to read the dynamic data d203b.csv (Density correction B).                                         | Upload the dynamic setting file (Dynamic.tgz)<br>to turn OFF/ON.<br>If the same error repeats, upgrade the soft-                                                                                                  |                                                       |
| BA42 |           | D203CGETERROR  | Failed to read the dynamic data d203c.csv (Density correction C).                                         | ware or replace the control box.                                                                                                    |                                                       |
| BA44 |           | D207GETERROR   | Failed to read the dynamic data d207.csv (Lumi-<br>nance conversion table setting).                       |                                                                                                    |                                                       |

| Code         | Leve<br>I | Error Message                | Meanings                                                                                                    | Cause                                                                                                    |  |  |  |  |  |              |                                                      |                                                         |
|--------------|-----------|------------------------------|----------------------------------------------------------------------------------------------------|----------------------------------------------------------------------------------------------------|--|--|--|--|--|--------------|------------------------------------------------------|---------------------------------------------------------|
| BA45<br>BA46 | E         | D208GETERROR<br>D209GETERROR | Failed to read the static data 2 d208.csv (SMPTE-<br>PRINT data).Failed to read the static data 2 d209.csv (DUMMYP-<br>RINT data). | The data in the setting file cannot be read<br>properly.<br>Upload the static setting file 2 (Static2.tgz) to<br>turn OFF/ON.<br>If the same error repeats, upgrade the soft-                                     |  |  |  |  |  |              |                                                      |                                                         |
| BA47         | E         | D210AGETERROR                | Failed to read the static data d210.csv (Calibration<br>LUT pattern for a densitometer correction).                                | The data in the setting file cannot be read<br>properly.<br>Upload the static setting file (Static.tgz) to turn<br>OFF/ON.<br>If the same error repeats, upgrade the soft-<br>ware or replace the control box.    |  |  |  |  |  |              |                                                      |                                                         |
| BA48         | E         | D211GETERROR                 | Failed to read the dynamic data d211.csv (Density correction data).                                                                | The data in the setting file cannot be read properly.                                                                                                    |  |  |  |  |  |              |                                                      |                                                         |
| BA49         |           | D212GETERROR                 | Failed to read the dynamic data d212.csv (Density correction result).                                                              | to turn OFF/ON.<br>If the same error repeats, upgrade the software or replace the control box.                                                                                                    |  |  |  |  |  |              |                                                      |                                                         |
| BA4C         | E         | D215GETERROR                 | Failed to read the static data 2 d215.csv (General pattern).                                                                       | The data in the setting file cannot be read<br>properly.<br>Upload the static setting file 2 (Static2.tgz) to<br>turn OFF/ON.<br>If the same error repeats, upgrade the soft-<br>ware or replace the control box. |  |  |  |  |  |              |                                                      |                                                         |
| BA4D         | E         | D301GETERROR                 | Failed to read the static data d301.rec (DICOM-SCU).                                                                               | The data in the setting file cannot be read properly.                                                                                                    |  |  |  |  |  |              |                                                      |                                                         |
| BA4E         |           |                              |                                                                                                    |                                                                                                    |  |  |  |  |  | D303GETERROR | Failed to read the static data d303.csv (DICOM-SCP). | OFF/ON.<br>If the same error repeats, upgrade the soft- |
| BA4F         |           | D304GETERROR                 | Failed to read the static data d304.rec (SCULUT setting).                                                                          | ware or replace the control box.                                                                                                    |  |  |  |  |  |              |                                                      |                                                         |
| BA50         |           | D401AGETERROR                | Failed to read the static data d401a.csv (Device set-<br>ting A).                                                                  |                                                                                                    |  |  |  |  |  |              |                                                      |                                                         |
| BA51         |           | D401BGETERROR                | Failed to read the static data d401b.csv (Device set-<br>ting B).                                                                  |                                                                                                    |  |  |  |  |  |              |                                                      |                                                         |
| BA52         |           | D401CGETERROR                | Failed to read the dynamic data d401c.csv (Device setting C).                                                                      |                                                                                                    |  |  |  |  |  |              |                                                      |                                                         |
| BA53         |           | D402GETERROR                 | Failed to read the static data d402.csv (Device status).                                                                           |                                                                                                    |  |  |  |  |  |              |                                                      |                                                         |
| BA54         | ]         | D403GETERROR                 | Failed to read the static data d403.csv (Film count).                                                                              |                                                                                                    |  |  |  |  |  |              |                                                      |                                                         |
| BA55         | E         | D404GETERROR                 | Failed to read the dynamic data d404.csv (Each part version).                                                                      | The data in the setting file cannot be read<br>properly.<br>Upload the dynamic setting file (Dynamic.tgz)<br>to turn OFF/ON.<br>If the same error repeats, upgrade the soft-<br>ware or replace the control box.  |  |  |  |  |  |              |                                                      |                                                         |
| BA56         | E         | D406GETERROR                 | Failed to read the static data d406.csv (Morning standby setting).                                                                 | The data in the setting file cannot be read<br>properly.<br>Upload the static setting file (Static.tgz) to turn<br>OFF/ON.<br>If the same error repeats, upgrade the soft-<br>ware or replace the control box.    |  |  |  |  |  |              |                                                      |                                                         |
| BA57         | E         | D407GETERROR                 | Failed to read the static data 2 d407.rec (Area code setting).                                                                     | The data in the setting file cannot be read<br>properly.<br>Upload the static setting file 2 (Static2.tgz) to<br>turn OFF/ON.<br>If the same error repeats, upgrade the soft-<br>ware or replace the control box. |  |  |  |  |  |              |                                                      |                                                         |

| Code | Leve<br>I | Error Message | Meanings                                                                                                    | Cause                                                                                                    |                                                       |
|------|-----------|---------------|----------------------------------------------------------------------------------------------------|----------------------------------------------------------------------------------------------------|-------------------------------------------------------|
| BA58 | E         | D501GETERROR  | Failed to read the static data d501.csv (Consump-<br>tion replacement information).                                                     | The data in the setting file cannot be read<br>properly.<br>Upload the static setting file (Static.tgz) to turn<br>OFF/ON.<br>If the same error repeats, upgrade the soft-<br>ware or replace the control box. |                                                       |
| BA59 | E         | E D5          | D502GETERROR                                                                                                    | Failed to read the dynamic data d502.csv (Con-<br>sumption replacement information 2).                                                                                                    | The data in the setting file cannot be read properly. |
| BA5A |           | D602GETERROR  | Failed to read the dynamic data d602.csv (Function parameter).                                                                          | Upload the dynamic setting file (Dynamic.tgz)<br>to turn OFF/ON.<br>If the same error repeats upgrade the soft-                                                                                                |                                                       |
| BA5C |           | D604GETERROR  | Failed to read the dynamic data d604.csv (Calibra-<br>tion status parameter).                                                           | ware or replace the control box.                                                                                                    |                                                       |
| BA5D |           | D605GETERROR  | Failed to read the dynamic data d605.csv (Tempera-<br>ture information).                                                                |                                                                                                    |                                                       |
| BA5F |           | D851GETERROR  | Failed to read the dynamic data d851.csv (Error history).                                                                               |                                                                                                    |                                                       |
| BA60 | -         | D901GETERROR  | Failed to read the dynamic data d901.csv (Heat pro-<br>cessing section setting).                                                        |                                                                                                    |                                                       |
| BA62 | E         | DEBUGGETERROR | Failed to read the static data debug.csv (Log output information).                                                                      | The data in the setting file cannot be read<br>properly.<br>Upload the static setting file (Static.tgz) to turn<br>OFF/ON.<br>If the same error repeats, upgrade the soft-<br>ware or replace the control box. |                                                       |
| BA63 | E         | D216GETERROR  | Failed to read the static data 2 d216.csv (Product test print).                                                                         | The data in the setting file cannot be read properly.                                                                                                    |                                                       |
| BA64 |           | D217GETERROR  | Failed to read the static data 2 d217.csv (Common test print).                                                                          | Upload the static setting file 2 (Static2.tgz) to<br>turn OFF/ON.<br>If the same error repeats, upgrade the soft-<br>ware or replace the control box.                                                          |                                                       |
| BA66 | D         | D003GETERROR  | Because the static data d003 "Correction for the exposure section/film reduction ratio" is out of 9500~10500, it is corrected to 10000. | Simply a log file is generated.<br>Nothing is displayed in the operation panel.                                                                                                    |                                                       |
| BA76 | E         | MAKELUTERROR  | Failed to expand the LUT data GLUT-XX.csv.                                                                                              | The data in the setting file cannot be read<br>properly.<br>Upload the static setting file (Static.tgz) to turn<br>OFF/ON.<br>If the same error repeats, upgrade the soft-<br>ware or replace the control box. |                                                       |
| BA80 | E         | D202BPUTERROR | Failed to read the dynamic data d202b.csv (Calibration B).                                                                              | The data in the setting file cannot be read properly.                                                                                                    |                                                       |
| BA81 | -         | D203BPUTERROR | Failed to read the dynamic data d203b.csv (Density correction B).                                                                       | Upload the dynamic setting file (Dynamic.tgz)<br>to turn OFF/ON.<br>If the same error repeats, upgrade the soft-                                                                                               |                                                       |
| BA82 |           | D202CPUTERROR | Failed to read the dynamic data d203c.csv (Density correction C).                                                                       | ware or replace the control box.                                                                                                    |                                                       |
| BA83 |           | D207PUTERROR  | Failed to read the dynamic data d207.csv (Lumi-<br>nance conversion table).                                                             |                                                                                                    |                                                       |
| BA84 |           | D211PUTERROR  | Failed to read the dynamic data d211.csv (Density correction data).                                                                     |                                                                                                    |                                                       |
| BA85 |           | D212PUTERROR  | Failed to read the dynamic data d212.csv (Density correction result).                                                                   |                                                                                                    |                                                       |

| Code | Leve<br>I | Error Message             | Meanings                                                                                                    | Cause                                                                                                    |                                  |
|------|-----------|---------------------------|----------------------------------------------------------------------------------------------------|----------------------------------------------------------------------------------------------------|----------------------------------|
| BA86 | E         | D301PUTERROR              | Failed to write the static data d301.csv (DICOM-SCU).                                                               | The data in the setting file cannot be read<br>properly.<br>Upload the static setting file (Static.tgz) to turn<br>OFF/ON.<br>If the same error repeats, upgrade the soft-<br>ware or replace the control box. |                                  |
| BA87 | E         | D401CPUTERROR             | Failed to write the dynamic data d401.csv (Device setting C).                                                       | The data in the setting file cannot be read properly.                                                                                                    |                                  |
| BA88 |           | D404PUTERROR              | Failed to write the dynamic data d404.csv (Each part version).                                                      | Upload the dynamic setting file (Dynamic.tgz)<br>to turn OFF/ON.<br>If the same error repeats, upgrade the soft-<br>ware or replace the control box.                                                           |                                  |
| BA89 | E         | D501PUTERROR              | Failed to write the static data d501.csv (Consumption replacement information).                                     | The data in the setting file cannot be read<br>properly.<br>Upload the static setting file (Static.tgz) to turn<br>OFF/ON.<br>If the same error repeats, upgrade the soft-<br>ware or replace the control box. |                                  |
| BA8A | E         | D502PUTERROR              | Failed to write the static data d501.csv (Consumption replacement information 2).                                   | The data in the setting file cannot be read properly.                                                                                                    |                                  |
| BA8B |           | D602PUTERROR              | Failed to write the dynamic data d602.csv (Function parameter).                                                     | Upload the dynamic setting file (Dynamic.tgz)<br>to turn OFF/ON.<br>If the same error repeats, upgrade the soft-                                                                                               |                                  |
| BA8D |           |                           | D604PUTERROR                                                                                                    | PUTERROR Failed to write the dynamic data d604.csv (Calibra-<br>tion status parameter).                                                                                                    | ware or replace the control box. |
| BA8E |           | D605PUTERROR              | Failed to write the dynamic data d605.csv (Temper-<br>ature information).                                           |                                                                                                    |                                  |
| BA8F |           | D851PUTERROR              | Failed to write the dynamic data d851.csv (Error history).                                                          |                                                                                                    |                                  |
| BA90 |           | D901PUTERROR              | Failed to write the dynamic data d901.csv (Heat processing section setting).                                        |                                                                                                    |                                  |
| BAA0 | D         | CPHDTOCFERROR             | Failed to compress a dynamic data file or copy it to CF.                                                            | Simply a log file is generated.<br>Nothing is displayed in the operation panel.                                                                                                    |                                  |
| BAE0 | E         | SMPTE_IMAGESTATER<br>ROR  | Failed to acquire the file status of the static data 2 smpte.image (SMPTE image).                                   | The data in the setting file cannot be read properly.                                                                                                    |                                  |
| BAE1 |           | SMPTE_IMAGESIZEER<br>ROR  | File size of the static data 2 smtpe.image (SMPTE image) is illegal.                                                | Upload the static setting file 2 (Static2.tgz) to<br>turn OFF/ON.<br>If the same error repeats, upgrade the soft-                                                                                              |                                  |
| BAE2 |           | DUMMY_IMAGESTATER<br>ROR  | Failed to acquire the file status of the static data 2 dummy.image (DUMMYPRINT image).                              | ware or replace the control box.                                                                                                    |                                  |
| BAE3 |           | DUMMY_IMAGESIZEER<br>ROR  | File size of the static data 2 dummy.image (DUM-<br>MYPRINT image) is illegal.                                      |                                                                                                    |                                  |
| BAEA |           | COMMON_IMAGESTAT<br>ERROR | Failed to acquire the file status of the static data 2 tobi1114pl.raw (General pattern image).                      |                                                                                                    |                                  |
| BAEB |           | COMMON_IMAGESIZEE<br>RROR | File size of the static data 2 tobi1114pl.raw (General pattern image) is illegal.                                   |                                                                                                    |                                  |
| BAEC |           | USER_IMAGESTATERR<br>OR   | Failed to acquire the file status of the static data 2<br>user1Kx1K.raw,user800x800.raw (General pattern<br>image). |                                                                                                    |                                  |
| BAED |           | USER_IMAGESIZEERR<br>OR   | File size of the static data 2<br>user1Kx1K.raw,user800x800.raw (General pattern<br>image) is illegal.              |                                                                                                    |                                  |

| Code   | Leve<br>I | Error Message                              | Meanings                                                                                                    | Cause                                            |
|--------|-----------|--------------------------------------------|----------------------------------------------------------------------------------------------------|--------------------------------------------------|
| Systen | n Chec    | k Process                                  |                                                                                                    |                                                  |
| BB00   | С         | DIRECTORYMAKEERR                           | Failed to create the registry.                                                                               | Log file is generated and displayed in the oper- |
| BB01   |           | EXTRACTFILESERR                            | Failed to expand the data.                                                                                   | ation panel.<br>Processing can be continued      |
| BB02   |           | SYSTEMFILESCHECK-<br>ERR                   | Failed to check the file.                                                                                    | If the same error repeats, turn OFF/ON.          |
| BB03   |           | DATACOPYERR                                | Failed to copy the LUT data.                                                                                 |                                                  |
| BB04   |           | QUEDATACORRE-<br>SPONDERR                  | Failed to check the queue matching.                                                                          |                                                  |
| BB05   | F         | Compact Flash Error                        | Failed to expand the file because of CF malfunction.                                                         |                                                  |
| BB06   | F         | Compact Flash Error<br>Compact Flash Error | Failed to expand the file because of CF malfunction.<br>Failed to expand the file because of CF malfunction. |                                                  |
|        |           |                                            |                                                                                                    |                                                  |
|        |           |                                            |                                                                                                    |                                                  |

| Code   | Leve<br>I | Error Message               | Meanings                                                                                                    | Cause                                                                                         |
|--------|-----------|-----------------------------|----------------------------------------------------------------------------------------------------|-----------------------------------------------------------------------------------------------|
| Imager | contr     | ol process                  | I                                                                                                    |                                                                                               |
| BC00   | D         | ILLEGALMESSRCVD             | Received exceptional message from others•pro-<br>cess.                                                                                                    | Output only logs. No indication on the display panel.                                         |
| BC01   | E         | STARTSTARTR-<br>SPSENDERR   | Transmission error of initialization end message to the status control•process occurred.                                                                                                    | Error attributed to software or hardware.<br>Carry out error reset or turn OFF/ON of the      |
| BC02   |           | QREGISTERQFILM-<br>SENDERR  | Transmission error of film request message to the queue control•process occurred.                                                                                                    | power.<br>If not corrected, update the software version or<br>replacement of the control box. |
| BC03   |           | QFILMFILMREGTIMER-<br>ERR   | Error in setting film response timer occurred.                                                                                                    |                                                                                               |
| BC04   |           | FILMREGQUPDTERR             | Update error of film information queue. Inconsis-<br>tency occurred in queue control information.                                                                                                    |                                                                                               |
| BC05   |           | FILMREGPRNDIREC-<br>SENDERR | Transmission error of print operation command message to the process occurred.                                                                                                    |                                                                                               |
| BC06   |           | FILMREGPRNSPPLY-<br>SENDERR | Transmission error of supply request message to the process occurred.                                                                                                    |                                                                                               |
| BC07   | -         | FILMREGPRNREADYS-<br>ENDERR | Transmission error of print preparation request mes-<br>sage to the process occurred.                                                                                                    |                                                                                               |
| BC08   |           | FILMREGRDYDIRC-<br>SENDERR  | Transmission error of Ready operation command message to the process occurred.                                                                                                    |                                                                                               |
| BC09   |           | FILMREGPRNSUP-<br>PLYREQ    | Supply request                                                                                                    |                                                                                               |
| BC0A   |           | FILMREGPRNSTATUPD-<br>TERR  | Update of film process status (supply request)<br>failed. Illegal film number for film being transported<br>or inconsistency of imager control information<br>occurred.                                               |                                                                                               |
| BC0B   | -         | FILMREGSPLYTIMER-<br>ERR    | Error in setting film response wait timer occurred.                                                                                                    |                                                                                               |
| BC0C   |           | SPLYRSPPRNSTATUP-<br>DTERR  | Update of film process status (supply request)<br>failed. Illegal film number for film being transported<br>or inconsistency of imager control information<br>occurred.                                               |                                                                                               |
| BC0D   |           | SPLYRSPTIMERERR             | Error in setting supply end wait timer occurred.                                                                                                    |                                                                                               |
| BC0E   |           | SPLYFINPRNSTATUPD-<br>TERR  | Update of film process status (supply request)<br>failed. Illegal film number for film being transported<br>or inconsistency of imager control information<br>occurred.                                               |                                                                                               |
| BC0F   |           | SPLYFINFILMCNT-<br>SENDERR  | Transmission error of film sheet report message to the status control•process occurred.                                                                                                    |                                                                                               |
| BC10   |           | SPLYFINFILMNUMGE-<br>TERR   | Film number described in supply end report mes-<br>sage not present in imager control information. Ille-<br>gal film number for film being transported or<br>inconsistency of imager control information<br>occurred. |                                                                                               |

| Code | Leve<br>I | Error Message                    | Meanings                                                                                                    | Cause                                                                                              |
|------|-----------|----------------------------------|----------------------------------------------------------------------------------------------------|----------------------------------------------------------------------------------------------------|
| BC11 | E         | SPLYFINQROLLBAK-<br>SENDERR      | Transmission error of roll back report message to the queue control•process receiving supply end report occurred.                                                                    | Error attributed to software or hardware.<br>Carry out error reset or turn OFF/ON of the<br>power. |
| BC12 |           | SPLYFINPRNCAN-<br>CELSENDERR     | Transmission error of print cancel request to the print I/<br>F•process receiving supply end report occurred.                                                                        | If not corrected, update the software version or replacement of the control box.                   |
| BC13 |           | SPLYFINPRNEXPOSE-<br>SENDERR     | Transmission error of exposure request to the mech. cont. I/F•process receiving supply end report occurred.                                                                          |                                                                                                    |
| BC14 |           | FILMCNTFILMCNT-<br>SENDERR       | Transmission error of film sheet report message to the status control•process occurred.                                                                                              |                                                                                                    |
| BC15 |           | CANCELREPCAN-<br>CELSENDERR      | Transmission error of print cancel request message to the print I/F•process occurred.                                                                                                |                                                                                                    |
| BC16 |           | CANCELREPPRN-<br>STATUPDTERR     | Update of film process status (print cancel request)<br>failed. Illegal film number for film being transported or<br>inconsistency of imager control information occurred.           |                                                                                                    |
| BC17 |           | CANCELREPTIMER-<br>ERR           | Error in setting print cancel request wait timer setting occurred.                                                                                                    |                                                                                                    |
| BC18 |           | CANCELRSPPRN-<br>STATUPDTERR     | Update of film process status (print cancel response)<br>failed. Illegal film number for film being transported or<br>inconsistency of imager control information occurred.          |                                                                                                    |
| BC19 | _         | CANCELRSPFILM-<br>NUMGETERR      | Acquisition error of film number in print cancel<br>response report. Illegal film number for film being trans-<br>ported or inconsistency of imager control information<br>occurred. |                                                                                                    |
| BC1A |           | CANCELRSPPRNRDYS-<br>ENDERR      | Transmission error of roll back report message to the queue control•process receiving print cancel response report occurred.                                                         |                                                                                                    |
| BC1B |           | PRNREADYPRN-<br>READYSENDERR     | Transmission error of print ready request message to the print I/F•process occurred.                                                                                                 | -                                                                                                  |
| BC1C |           | PRNREADYPRN-<br>STATUPDTERR      | Update of film process status (print ready request)<br>failed. Illegal film number for film being transported or<br>inconsistency of imager control information occurred.            |                                                                                                    |
| BC1D | -         | PRNREADYTIMERERR                 | Error in setting print ready report timer setting occurred.                                                                                                    |                                                                                                    |
| BC1E |           | PRN-<br>READYRESSTATUPD-<br>TERR | Update of film process status (print ready report) failed.<br>Illegal film number for film being transported or incon-<br>sistency of imager control information occurred.           |                                                                                                    |
| BC1F |           | PRNREADYRESPRN-<br>RDYSENDERR    | Transmission error of print request message to the print I/F•process occurred. A system call error that normally not happen.                                                         |                                                                                                    |
| BC20 |           | PRNREADYRESFILM-<br>NUMGETERR    | Update of film process status (print ready report) failed.<br>Illegal film number for film being transported or incon-<br>sistency of imager control information occurred.           |                                                                                                    |
| BC21 |           | PRNREADYRESEXPOS-<br>ESENDERR    | Transmission error of exposure request message to the process occurred.                                                                                                    | •                                                                                                  |
| BC22 |           | PRINTREQPRINT-<br>REQSENDERR     | Transmission error of print request message to the process occurred.                                                                                                    |                                                                                                    |
| BC23 |           | PRINTREQPRNSTATUP-<br>DTERR      | Update of film process status (print request report) failed. Illegal film number for film being transported or inconsistency of imager control information occurred.                 |                                                                                                    |

| Code | Leve<br>I | Error Message                 | Meanings                                                                                                    | Cause                                                                                                    |
|------|-----------|-------------------------------|----------------------------------------------------------------------------------------------------|----------------------------------------------------------------------------------------------------|
| BC24 | E         | PRINTREQTIMERERR              | Error in setting print end report timer.                                                                                                    | Error attributed to software or hardware.                                                                                                    |
| BC25 |           | PRINTRSPPRNSTATUP-<br>DTERR   | Update of film process status (print response report) failed. Illegal film number for film being transported or inconsistency of imager control information occurred.                                           | Carry out error reset or turn OFF/ON of the<br>power.<br>If not corrected, update the software version or<br>replacement of the control box. |
| BC26 |           | PRNEXPOSEFILM-<br>NUMGETERR   | Film number described in exposure request message not<br>present in imager control information. Illegal film number<br>for film being transported or inconsistency of imager con-<br>trol information occurred. |                                                                                                    |
| BC27 |           | PRNEXPOSEPRNEX-<br>POSENDERR  | Transmission error of exposure request report.                                                                                                    | -                                                                                                    |
| BC28 |           | PRNEXPOSEPRN-<br>STATUPDTERR  | Update of film process status (exposure request report) failed. Illegal film number for film being transported or inconsistency of imager control information occurred.                                         | -                                                                                                    |
| BC29 |           | PRNEXPOSETIMER-<br>ERR        | Error in setting exposure request response wait timer occurred.                                                                                                    |                                                                                                    |
| BC2A |           | EXPOREQRSPREP-<br>STATUPDTERR | Update of film process status (exposure request report) failed. Illegal film number for film being transported or inconsistency of imager control information occurred.                                         | -                                                                                                    |
| BC2B |           | EXPOREQRSPREPTIM-<br>ERERR    | Error in setting exposure request end report timer occurred.                                                                                                    | -                                                                                                    |
| BC2C |           | EXPOSEFINPRN-<br>STATUPDTERR  | Update of film process status (exposure request end report) failed. Illegal film number for film being transported or inconsistency of imager control information occurred.                                     |                                                                                                    |
| BC2D |           | EXPOSEFINFILMSET-<br>SENDERR  | Transmission error of film feed request occurred.                                                                                                    | -                                                                                                    |
| BC2E |           | EXPOSEFINQREG-<br>SENDERR     | Transmission error of queue registration report occurred.                                                                                                    |                                                                                                    |
| BC2F |           | FILMSETFILMSIZEGE-<br>TERR    | Error in acquiring film size occurred.                                                                                                    |                                                                                                    |
| BC30 |           | FILMSETFILMSET-<br>SENDERR    | Transmission error of film feed request occurred.                                                                                                    |                                                                                                    |
| BC31 |           | FILMSETPRNSTATUPD-<br>TERR    | Update of film process status (film feed request) failed.<br>Illegal film number for film being transported or inconsis-<br>tency of imager control information occurred.                                       | -                                                                                                    |
| BC32 |           | FILMSETTIMERERR               | Error in setting film feed response wait timer occurred.                                                                                                    |                                                                                                    |
| BC33 |           | FILMSETREQSTATUPD-<br>TERR    | Update of film process status (film feed response) failed.<br>Illegal film number for film being transported or inconsis-<br>tency of imager control information occurred.                                      |                                                                                                    |
| BC34 |           | DENSGETPRNSTATUP-<br>DTERR    | Update of film process status (densitometer read report) failed. Illegal film number for film being transported or inconsistency of imager control information occurred.                                        |                                                                                                    |
| BC35 |           | DENSGETTIMERERR               | Error in setting densitometer read start timer occurred.                                                                                                    |                                                                                                    |
| BC36 |           | PRNEXHAUSTFILMCN-<br>TUPDTERR | Update of total count of processed film failed.                                                                                                    |                                                                                                    |
| BC37 |           | PRNEXHAUSTPRN-<br>STATUPDTERR | Update of film process status (ejection end report) failed.<br>Illegal film number for film being transported or inconsis-<br>tency of imager control information occurred.                                     |                                                                                                    |
| BC38 |           | QFILMENDFILM-<br>NUMGETERR    | Error in acquiring imager control data corresponding to film number at end of film process occurred.                                                                                                    |                                                                                                    |
| BC39 |           | QFILMENDQFILMEND-<br>SENDERR  | Transmission error of film process end report to queue control•process.                                                                                                    |                                                                                                    |

| Code | Leve<br>I | Error Message                  | Meanings                                                                                                    | Cause                                                                                              |
|------|-----------|--------------------------------|----------------------------------------------------------------------------------------------------|----------------------------------------------------------------------------------------------------|
| ВСЗА | E         | QFILMENDPRNSTATUP-<br>DTERR    | Update of film process status (film process end) failed.<br>Illegal film number for film being transported or incon-<br>sistency of imager control information occurred. | Error attributed to software or hardware.<br>Carry out error reset or turn OFF/ON of the<br>power. |
| BC3B |           | QFILMENDQDATADEL-<br>ERR       | Error in deleting film information queue data at film process end occurred.                                                                                              | If not corrected, update the software version or replacement of the control box.                   |
| BC3C |           | QFILMENDRDYDIRC-<br>SENDERR    | Transmission error of Ready operation command to status control•process at film process end occurred.                                                                    |                                                                                                    |
| BC3D |           | COMMSTATUSQFILM-<br>SENDERR    | Error in sending film request occurred.                                                                                                    |                                                                                                    |
| BC3E |           | COMMSTATUSSPLY-<br>SENDERR     | Error in sending supply request occurred.                                                                                                    |                                                                                                    |
| BC3F |           | COMMSTATUSPRN-<br>READYSENDERR | Error in sending print ready request occurred.                                                                                                    |                                                                                                    |
| BC40 |           | COMMONFILMNUMGE-<br>TERR       | Error in acquiring corresponding film number occurred.                                                                                                    |                                                                                                    |
| BC41 |           | COMMONFILMNUM-<br>STATERR      | Error in setting status for corresponding film number occurred.                                                                                                    |                                                                                                    |
| BC42 |           | COMMONPRNSTATUP-<br>DTERR      | Error in outputting print status log.                                                                                                    |                                                                                                    |
| BC43 |           | COMMONPRINTINGAC-<br>ESERR     | Main imager control•process, spare                                                                                                    |                                                                                                    |
| BC44 | F         | INIT ERR                       | System error at process initialization(densitometer DLL, OS system call) occurred.                                                                                       |                                                                                                    |
| BC45 | D         | SUPPLY_FIN_REPMEC<br>ERR       | Transmission error of Ready operation command message to status control•process.                                                                                         | Only log is output.<br>No indication on the control panel.                                         |
| BC46 |           | EXPOSURE_FIN_REPM<br>ECERR     | Mechanical error when receiving exposure end report is reported.                                                                                                    |                                                                                                    |
| BC47 |           | DENSITY_GET_REPME<br>CERR      | Mechanical error when receiving densitometer read report is reported.                                                                                                    |                                                                                                    |
| BC48 |           | EXHAUST_REPMECER<br>R          | Mechanical error when receiving ejection end report is reported.                                                                                                    |                                                                                                    |
| BC49 | E         | FILM_REGIST_RSPTIM<br>ERERR    | Time out of film response wait timer. Unable to receive film response message within specified time.                                                                     | Error attributed to software or hardware.<br>Carry out error reset or turn OFF/ON of the<br>power. |
| BC4A |           | SUPPLY_RSPWAIT                 | Time out of supply response wait timer. Unable to receive supply response message within specified time.                                                                 | If not corrected, update the software version or replacement of the control box.                   |
| BC4B |           | SUPPLY_FIN_REPWAIT             | Time out of supply end report wait timer. Unable to receive supply end report message within specified time.                                                             |                                                                                                    |
| BC4C | _         | PRN_READY_RSPWAIT              | Time out of print ready end wait timer. Unable to receive print ready end report message within spec-<br>ified time.                                                     |                                                                                                    |
| BC4D | 1         | PRN_RSP_REPWAIT                | Time out of print end wait timer. Unable to receive print end report message within specified time.                                                                      |                                                                                                    |
| BC4E |           | PRN_EXPOSURE_REQ<br>WAIT       | Time out of exposure request response wait timer.<br>Unable to receive supply response report message<br>within specified time.                                          |                                                                                                    |
| BC4F |           | PRN_EXPOSURE_FIN_<br>REPWAIT   | Time out of exposure request end wait timer. Unable to receive exposure request report message within specified time.                                                    |                                                                                                    |

| Code | Leve<br>I | Error Message               | Meanings                                                                                                    | Cause                                                                                              |
|------|-----------|-----------------------------|----------------------------------------------------------------------------------------------------|----------------------------------------------------------------------------------------------------|
| BC50 | E         | HOT_FILM_SET_RSPW<br>AIT    | Time out of film feed response wait timer. Unable to receive film feed response message within specified time.       | Error attributed to software or hardware.<br>Carry out error reset or turn OFF/ON of the<br>power. |
| BC51 |           | PRN_CANCEL_RSP_RE<br>PWAIT  | Time out of print cancel response wait timer. Unable to receive print cancel response message within specified time. | If not corrected, update the software version or replacement of the control box.                   |
| BC52 | С         | PRN_READY_RSPFALS<br>E      | Error in status for print ready end report from print I/<br>F•process.                                               | Errors are output only as log and on the opera-<br>tion panel. Able to continue processing.        |
| BC53 |           | PRN_RSP_REPFALSE            | Error in status for print end report from print I/F•process.                                                         | (If the error repeats, turn the power OFF/ON)                                                      |
| BC54 | E         | EXHAUST_REPTIMERS<br>ETERR  | Error in setting ejection report wait timer.                                                                         | Error attributed to software or hardware.<br>Carry out error reset or turn OFF/ON of the           |
| BC55 |           | DENSITY_GETTIMERTI<br>MEOUT | Unable to receive densitometer read report from mech. cont. within specified time.                                   | power.<br>If not corrected, update the software version or<br>replacement of the control box.      |
| BC56 |           | EXHAUST_REPTIMERTI<br>MEOUT | Unable to receive ejection report from mech. cont. within specified time.                                            |                                                                                                    |
| BC57 | С         | CALCPATHCHDENS-<br>ERR      | Densitometer open error.<br>(KI1_DENS_DUPLICATE_OPEN) occurred.                                                      | Errors are output only as log and on the opera-<br>tion panel.                                     |
| BC58 |           | DENSITOMETERI/FERR          | Densitometer open error.<br>(KI1_DENS_EXT_MEM_FAILED) occurred.                                                      | (If the error repeats, turn the power OFF/ON)                                                      |
| BC59 |           | DENSITOMETERI/FERR          | îZixåvÉlÅ[ÉvÉìÉGÉâÅ[(KI1_DENS_PARAL_TIMEO<br>UT) occurred.                                                           |                                                                                                    |
| BC5A |           | DENSITOMETERI/FERR          | Densitometer open error.<br>(KI1_DENS_WATCH_DOC) occurred.                                                           |                                                                                                    |
| BC5B |           | DENSITOMETERI/FERR          | Densitometer open error.<br>(KI1_DENS_UNRECOGNIZED) occurred.                                                        |                                                                                                    |
| BC5C |           | DENSITOMETERI/FERR          | Densitometer open error.<br>(KI1_DENS_FAILED) occurred.                                                              |                                                                                                    |
| BC5D |           | DENSITOMETERI/FERR          | Densitometer open error.<br>(KI1_DENS_USER_VERSION) occurred.                                                        |                                                                                                    |
| BC5E |           | DENSITOMETERI/FERR          | Densitometer open error.<br>(KI1_DENS_DUPLICATE_OPEN) occurred.                                                      |                                                                                                    |
| BC5F |           | DENSITOMETERI/FERR          | Densitometer open error.<br>(KI1_DENS_EXT_MEM_FAILED) occurred.                                                      |                                                                                                    |
| BC60 |           | DENSITOMETERI/FERR          | Densitometer open error.<br>(KI1_DENS_PARAL_TIMEOUT) occurred.                                                       |                                                                                                    |
| BC61 |           | DENSITOMETERI/FERR          | Densitometer open error.<br>(KI1_DENS_WATCH_DOC) occurred.                                                           |                                                                                                    |
| BC62 |           | DENSITOMETERI/FERR          | Densitometer open error.<br>(KI1_DENS_UNRECOGNIZED) occurred.                                                        |                                                                                                    |
| BC63 |           | DENSITOMETERI/FERR          | Densitometer re-open error. (KI1_DENS_FAILED) occurred.                                                              |                                                                                                    |
| BC64 |           | DENSITOMETERI/FERR          | Densitometer close error.<br>(KI1_DENS_DEVICE_NOT_OPEN) occurred.                                                    |                                                                                                    |
| BC65 |           | DENSITOMETERI/FERR          | Densitometer close error.<br>(KI1_DENS_FAILED) occurred.                                                             |                                                                                                    |
| BC66 |           | DENSITOMETERI/FERR          | Densitometer read request error.<br>(KI1_DENS_DEVICE_NOT_OPEN) occurred.                                             |                                                                                                    |
| BC67 |           | DENSITOMETERI/FERR          | Densitometer read request error.<br>(KI1_DENS_PARAL_TIMEOUT) occurred.                                               |                                                                                                    |

| Code | Leve<br>I | Error Message               | Meanings                                                                                                    | Cause                                                                                                    |
|------|-----------|-----------------------------|----------------------------------------------------------------------------------------------------|----------------------------------------------------------------------------------------------------|
| BC68 | С         | DENSITOMETERI/FERR          | Densitometer read request error.<br>(KI1_DENS_FAILED) occurred.                                                      | Errors are output only as log and on the opera-<br>tion panel. Able to continue processing.                                                                                               |
| BC69 | -         | DENSITOMETERI/FERR          | Densitometer read end error.<br>(KI1_DENS_DEVICE_NOT_OPEN) occurred.                                                 | (If the error repeats, turn the power OFF/ON)                                                                                                    |
| BC6A |           | DENSITOMETERI/FERR          | Densitometer read end error.<br>(KI1_DENS_READ_NO_REQ) occurred.                                                     |                                                                                                    |
| BC6B |           | DENSITOMETERI/FERR          | Densitometer read end error.<br>(KI1_DENS_PARAL_TIMEOUT) occurred.                                                   |                                                                                                    |
| BC6C |           | DENSITOMETERI/FERR          | Densitometer read end error.<br>(KI1_DENS_READ_TIMEOUT) occurred.                                                    |                                                                                                    |
| BC6D |           | DENSITOMETERI/FERR          | Densitometer read end error.<br>(KI1_DENS_FAILED) occurred.                                                          |                                                                                                    |
| BC6E |           | DENSITOMETERI/FERR          | Densitometer read end error.<br>(KI1_DENS_USER_TIMEOUT) occurred.                                                    |                                                                                                    |
| BC6F |           | CALIBPRINTEN-<br>DREPORTERR | Transmission error of calibration print end report to status control•process occurred.                               |                                                                                                    |
| BE00 | E         | SYSCHECKPROCSTAR-<br>TERR   | Boot up of system check•process failed.                                                                              | Error attributed to software or hardware.<br>Carry out error reset or turn OFF/ON of the                                                                                                  |
| BE01 | 1         | SHMPROCSTARTERR             | Boot up of common memory control•process failed.                                                                     | power.<br>If not corrected, update the software version or                                                                                                    |
| BE02 |           | SHMWAITSTARTERR             | Boot up of common memory control•process failed.                                                                     | replacement of the control box.                                                                                                    |
| BE03 |           | POWERPROCSTART-<br>ERR      | Boot up of power supply control•process failed.                                                                      |                                                                                                    |
| BE04 |           | TERMINALMODULE-<br>STARTERR | Access to shared library failed.                                                                                     |                                                                                                    |
| Time | Mana      | igement Process             |                                                                                                    |                                                                                                    |
| C000 | E         | MEC TIMEOUT ERR             | Communication error of main-mech.cont.                                                                               | Error attributed to software or hardware.<br>Carry out error reset or turn OFF/ON of the<br>power.<br>If not corrected, update the software version or<br>replacement of the control box. |
| C200 | E         | MORNING TIMER ON<br>ERR     | Start of morning standby timer failed. Acqui-<br>sition of next start up time data from registry<br>may have failed. | Error attributed to software or hardware.<br>Carry out error reset or turn OFF/ON of the<br>power.                                                                                        |
| C201 | ]         | FILMSUM TIMER ON ERR        | Start of film data collection timer failed.                                                                          | replacement of the control box.                                                                                                    |
| C202 | _         | PIPE SEND ERR               | Transmission error of morning standby can-<br>cel to status control•process.                                         |                                                                                                    |
| C203 |           | PIPE SEND ERR               | Transmission error of heat processing sta-<br>tus request timing to status control•process.                          |                                                                                                    |
| C204 |           | PIPE SEND ERR               | Transmission error of error reset report to status control•process.                                                  |                                                                                                    |
| C205 | -         | PIPE SEND ERR               | Transmission error of process end response to status control•process.                                                |                                                                                                    |
| C206 |           | STARTREP NOT RCVD<br>ERR    | Received internal message before receiving process start report.                                                     |                                                                                                    |
| C207 |           | PIPE SEND ERR               | Transmission error of initialization end to status control•process.                                                  |                                                                                                    |

| Code | Leve<br>I | Error Message                | Meanings                                                                                                    | Cause                                                                                                    |
|------|-----------|------------------------------|----------------------------------------------------------------------------------------------------|----------------------------------------------------------------------------------------------------|
| C208 | E         | LOG FILE DELETE ERR          | Error caused by log file delete function<br>returning failure.(Normally error not<br>returned when failed to delete file. Returns<br>error only when the system is faulty [unable<br>to acquire environment parameters, etc.]) | Error attributed to software or hardware.<br>Carry out error reset or turn OFF/ON of the<br>power.<br>If not corrected, update the software version or<br>replacement of the control box. |
| C209 |           | PIPE SEND ERR                | Transmission error of filter change report to status control•process.                                                                                                    |                                                                                                    |
| C20A |           | PIPE SEND ERR                | Transmission error of regular maintenance report to status control•process.                                                                                                    |                                                                                                    |
| C20B |           | PIPE SEND ERR                | Transmission error of regular calibration report to status control•process.                                                                                                    |                                                                                                    |
| C20C |           | FILTER TIMER ON ERR          | Failed to turn ON filter change timer.                                                                                                    |                                                                                                    |
| C20D | -         | MAINTE TIMER ON ERR          | Failed to turn ON regular maintenance timer.                                                                                                    |                                                                                                    |
| C20E |           | CALIB TIMER ON ERR           | Failed to turn ON regular calibration timer.                                                                                                    |                                                                                                    |
| C20F |           | ILLEGAL REG<br>MORNING_VALUE | Morning standby start time in registry is<br>abnormal. Acquired start time for next time<br>may have exceed the limit of CTime.                                                                                                |                                                                                                    |
| C210 |           | ILLEGAL<br>FILTER_VALUE      | Filter change timer start time in shared<br>memory is abnormal. Time data in common<br>memory may have exceed the limit of<br>CTime.                                                                                           |                                                                                                    |
| C211 | -         | ILLEGAL<br>MAINTE_VALUE      | Regular maintenance start time in common memory is abnormal.                                                                                                    |                                                                                                    |
| C212 |           | ILLEGAL CALIB_VALUE          | Regular calibration start time in common memory is abnormal.                                                                                                    |                                                                                                    |
| C213 |           | MAINTE_B TIMER ON<br>ERR     | Failed to turn ON regular maintenance timer "B".                                                                                                    |                                                                                                    |
| C214 | ]         | HDD TIMER ON ERR             | Failed to turn ON HDD change timer.                                                                                                    |                                                                                                    |
| C215 |           | ILLEGAL<br>MAINTE_B_VALUE    | Regular maintenance start time "B"" in com-<br>mon memory is abnormal.                                                                                                    |                                                                                                    |
| C216 |           | ILLEGAL HDD_VALUE            | HDD change start time in common memory is abnormal.                                                                                                    |                                                                                                    |
| C217 |           | PIPE SEND ERR                | Transmission error of regular maintenance<br>"B" message to status control•process.                                                                                                    |                                                                                                    |
| C218 |           | PIPE SEND ERR                | Transmission error of regular HDD change message to status control•process.                                                                                                    |                                                                                                    |
| C219 | -         | PIPE SEND ERR                | Transmission error of internal command<br>(report of regular calibration, regular main-<br>tenance "A", regular maintenance "B", HDD<br>change) for consumable parts changes to<br>status control•process.                     |                                                                                                    |
| C21A |           | FILE WRITE ERR               | Failed to write function in file. (d502)                                                                                                    |                                                                                                    |
| C21B |           | SIGNAL SEND ERR              | Error of outputting regular data save signal to common memory control•process.                                                                                                    |                                                                                                    |

| Code  | Leve<br>I | Error Message                | Meanings                                                                                                    | Cause                                                                                                    |
|-------|-----------|------------------------------|----------------------------------------------------------------------------------------------------|----------------------------------------------------------------------------------------------------|
| Powe  | r sup     | ply control process          |                                                                                                    |                                                                                                    |
| C301  | E         | SETUPINFO OPEN ERR           | Failed to open "CommSetupInfo" of com-<br>mon memory at boot up.                                                                 | Error attributed to software or hardware.<br>Carry out error reset or turn OFF/ON of the                                                                                                  |
| C302  |           | STATUSINFO OPEN<br>ERR       | Failed to open "CommStatusInfo" of com-<br>mon memory at boot up.                                                                | power.<br>If not corrected, update the software version or<br>replacement of the control box.                                                                                             |
| C303  |           | DEBUGINFO OPEN<br>ERR        | Failed to open "CommDebugInfo" of com-<br>mon memory at boot up.                                                                 |                                                                                                    |
| C304  |           | REG OPEN ERR                 | Failed to open registry at boot up.                                                                                              |                                                                                                    |
| C305  |           | POWER DRIVER OPEN<br>ERR     | Failed to open power supply driver at boot up.                                                                                   |                                                                                                    |
| C306  |           | KEEP ALIVE SEND ERR          | Failed to output "KEEP ALIVE" to power<br>supply driver. Temp. monitor of CPU is nor<br>more valid.                              |                                                                                                    |
| C307  |           | KILL ERR                     | Failed to output signal. Carries out forceful shutdown because the power switch is pressed.                                      |                                                                                                    |
| C308  |           | REG PID SET ERR              | Failed to write (process ID of own) in regis-<br>try at boot up.                                                                 |                                                                                                    |
| C30A  |           | UPS TIMER CREATE<br>ERR      | Failed to create a timer for power restore after power failure at boot up.                                                       |                                                                                                    |
| C30B  |           | RETRY TIMER CREATE<br>ERR    | Failed to create a timer for signal output retry at boot up.                                                                     |                                                                                                    |
| C30C  |           | POWER TIMER CREATE<br>ERR    | Failed to create a timer for power supply OFF.                                                                                   |                                                                                                    |
| C30D  |           | ILLEGAL SHUTDOWN<br>SEQUENCE | Abnormality occurred in shutdown<br>sequence. Carries out forceful shutdown<br>because the power switch is pressed.              |                                                                                                    |
| Opera | ation     | process                      |                                                                                                    |                                                                                                    |
| C400  | E         | STARTREP NOT RCVD<br>ERR     | Error caused by receiving other internal command before receiving process start command.                                         | Error attributed to software or hardware.<br>Carry out error reset or turn OFF/ON of the<br>power.                                                                                        |
| C410  |           | PIPE SEND ERR                | Failed to send internal command for acquisition of current time.                                                                 | If not corrected, update the software version or replacement of the control box.                                                                                                    |
| C411  |           | TIMEZONE GET ERR             | No value found in time zone of current time acquisition setting file "d401b.csv".                                                |                                                                                                    |
| C412  | -         | MAKE SEND DATA ERR           | Failed to create transmission data for cur-<br>rent time acquisition.                                                            |                                                                                                    |
| C413  |           | TIMEZONE GET ERR             | Failed to acquire current time & time zone of current time acquisition.                                                          |                                                                                                    |
| C414  | D         | TIMEZONE GET ERR             | Warning to report that the code is initialized<br>for Japan local because time zone value of<br>setting file "d401b.csv" is "0". | Only log is output.<br>No indication on the control panel.                                                                                                    |
| C415  | E         | PIPE SEND ERR                | Failed to send internal command for acquisition of current time.                                                                 | Error attributed to software or hardware.<br>Carry out error reset or turn OFF/ON of the<br>power.<br>If not corrected, update the software version or<br>replacement of the control box. |

| Code | Leve<br>I | Error Message                | Meanings                                                                                                    | Cause                                                                                         |
|------|-----------|------------------------------|----------------------------------------------------------------------------------------------------|-----------------------------------------------------------------------------------------------|
| C416 | E         | SET TO MEMORY ERR            | Failed to set received data for current time setting to common memory.                                               | Error attributed to software or hardware.<br>Carry out error reset or turn OFF/ON of the      |
| C417 |           | TIMEZONE SET ERR             | Failure in time for current time setting, time zone setting function.                                                | power.<br>If not corrected, update the software version or<br>replacement of the control box. |
| C418 |           | WRITE FILE ERR               | Write error of current time setting file.(d602)                                                                      |                                                                                               |
| C419 |           | TIME DATA RANGE ERR          | Received date data for current time setting is out of "CTime" range.                                                 |                                                                                               |
| C41A |           | NON MAINTENANCE-<br>MODE ERR | Error caused by attempting setting while current time setting maintenance mode is invalid.                           |                                                                                               |
| C41B |           | DATA COMPRESS ERR            | Failed to compress & copy current time set-<br>ting static data onto CF.                                             |                                                                                               |
| C41C |           | LOG DEL ENTRY ERR            | Failed to prepare log deletion.                                                                                      |                                                                                               |
| C41D |           | LOG DEL ERR                  | Log deletion error.                                                                                                  |                                                                                               |
| C420 |           | PIPE SEND ERR                | Failed to acquire internal command for acquiring film tray information.                                              |                                                                                               |
| C421 |           | MAKE SEND DATA ERR           | Failed to create transmission data from common memory data for film tray information acquisition.                    |                                                                                               |
| C422 |           | PIPE SEND ERR                | Failed to send internal command for film tray setting.                                                               |                                                                                               |
| C423 |           | SET TO MEMORY ERR            | Failed to set received data for film tray set-<br>ting to common memory.                                             |                                                                                               |
| C424 |           | WRITE FILE ERR               | Write error of film tray setting file. (d401b)                                                                       |                                                                                               |
| C425 |           | FILM SIZE ERR                | Upper tray size or type for film tray setting is out of specified range.                                             |                                                                                               |
| C426 |           | FILM TYPE ERR                | Lower tray size or type for film tray setting is out of specified range.                                             |                                                                                               |
| C427 |           | WRITE FILE ERR               | Write error of film tray setting file. (d401c)                                                                       |                                                                                               |
| C428 |           | NON MAINTENANCE-<br>MODE ERR | Error caused by attempting setting while film tray setting maintenance mode is invalid.                              |                                                                                               |
| C429 |           | DATA COMPRESS ERR            | Failed to compress & copy film tray setting static data onto CF.                                                     |                                                                                               |
| C430 |           | PIPE SEND ERR                | Failed to send internal command for acquir-<br>ing unevenness correction data.                                       |                                                                                               |
| C431 |           | MAKE SEND DATA ERR           | Failed to create transmission data for unevenness correction data acquisition.                                       |                                                                                               |
| C432 |           | PIPE SEND ERR                | Failed to send internal command for unevenness correction setting.                                                   |                                                                                               |
| C433 |           | SET TO MEMORY ERR            | Failed to set received data for film tray set-<br>ting to common memory.                                             |                                                                                               |
| C434 |           | WRITE FILE ERR               | Write error of unevenness setting file.(d103b)                                                                       |                                                                                               |
| C435 |           | CALCCORRECTCO-<br>EFF() ERR  | Error in unevenness correction value calcu-<br>lation function for KonicaMinolta's uneven-<br>ness setting function. |                                                                                               |

| Code | Leve<br>I | Error Message                | Meanings                                                                                                    | Cause                                                                                              |
|------|-----------|------------------------------|----------------------------------------------------------------------------------------------------|----------------------------------------------------------------------------------------------------|
| C436 | E         | NON MAINTENANCE-<br>MODE ERR | Error caused by attempting setting while<br>unevenness correction setting mainte-<br>nance mode is invalid. | Error attributed to software or hardware.<br>Carry out error reset or turn OFF/ON of the<br>power. |
| C437 |           | DATA COMPRESS ERR            | Failed to compress & copy unevenness cor-<br>rection setting static data onto CF.                           | replacement of the control box.                                                                    |
| C440 | -         | PIPE SEND ERR                | Failed to send internal command for DICOM SCP acquisition.                                                  |                                                                                                    |
| C441 |           | MAKE SEND DATA ERR           | Failed to create transmission data from common memory for DICOM SCP acquisition.                            | -                                                                                                  |
| C442 |           | IPADDRESS GET ERR            | Error in IPAddress acquisition function for DICOM SCP.                                                      | -                                                                                                  |
| C443 |           | HOSTNAME GET ERR             | Error in Host Name acquisition function for DICOM SCP acquisition.                                          | -                                                                                                  |
| C444 | -         | PIPE SEND ERR                | Failed to send internal command for DICOM SCP setting.                                                      | -                                                                                                  |
| C445 |           | SET TO MEMORY ERR            | Failed to set received data for DICOM SCP setting to common memory.                                         | -                                                                                                  |
| C446 |           | IPADDRESS SET ERR            | Error in IPAddress setting function for DICOM SCP.                                                          | -                                                                                                  |
| C447 | -         | HOSTNAME SET ERR             | Error in Host Name setting function for<br>DICOM SCP acquisition.                                           |                                                                                                    |
| C448 |           | WRITE FILE ERR               | Write error for DICOM SCP setting file. (d303)                                                              |                                                                                                    |
| C449 |           | NON MAINTENANCE-<br>MODE ERR | Error caused by attempting setting while<br>DICOM SCP setting maintenance mode is<br>invalid.               |                                                                                                    |
| C44A |           | DATA COMPRESS ERR            | Failed to compress & copyDICOM SCP set-<br>ting static data onto CF.                                        |                                                                                                    |
| C450 | -         | PIPE SEND ERR                | Failed to send internal command for DICOM SCU acquisition.                                                  | -                                                                                                  |
| C451 |           | SET TO MEMORY ERR            | Failed to acquire "Ch" number from received data for DICOM SCU acquisition.                                 | -                                                                                                  |
| C452 |           | MAKE SEND DATA ERR           | Failed to create transmission data from common memory for DICOM SCU acquisition.                            |                                                                                                    |
| C453 |           | ILLEGAL CH NO.               | Acquired "Ch" number for DICOM SCU acquisition is out of specified range.                                   |                                                                                                    |
| C454 |           | PIPE SEND ERR                | Failed to send internal command for DICOM SCU setting.                                                      | -                                                                                                  |
| C455 | -         | SET TO MEMORY ERR            | Failed to acquire "Ch" number from received data for DICOM SCU setting.                                     |                                                                                                    |
| C456 | -         | SET TO MEMORY ERR            | Failed to set received data for DICOM SCU setting to common memory.                                         |                                                                                                    |
| C457 |           | WRITE FILE ERR               | Write error for DICOM SCU setting file.<br>(d301)                                                           | -                                                                                                  |
| C458 |           | WRITE FILE ERR               | Write error for DICOM SCU setting file. (d002)                                                              |                                                                                                    |
| C45A |           | WRITE FILE ERR               | Write error for DICOM SCU setting file.<br>(d207)                                                           |                                                                                                    |

| Code | Leve<br>I | Error Message                | Meanings                                                                                                 | Cause                                                                                              |
|------|-----------|------------------------------|----------------------------------------------------------------------------------------------------|----------------------------------------------------------------------------------------------------|
| C45B | E         | NON MAINTENANCE-<br>MODE ERR | Error caused by attempting setting while<br>DICOM SCU setting maintenance mode is<br>invalid.            | Error attributed to software or hardware.<br>Carry out error reset or turn OFF/ON of the<br>power. |
| C45C |           | DATA COMPRESS ERR            | Failed to compress & copy DICOM SCU setting static data onto CF.                                         | replacement of the control box.                                                                    |
| C460 |           | PIPE SEND ERR                | Failed to send internal command for con-<br>sumable acquisition.                                         |                                                                                                    |
| C461 |           | MAKE SEND DATA ERR           | Failed to create transmission data from common memory for consumable acquisition.                        |                                                                                                    |
| C462 |           | SUPPLY DATE IS<br>FUTURE     | Warning to report the date for consumable change for consumable acquisition is specified as future date. |                                                                                                    |

| Code | Leve | Error Message                | Meanings                                                                                 | Cause                                                                                         |
|------|------|------------------------------|------------------------------------------------------------------------------------------|-----------------------------------------------------------------------------------------------|
| C463 | E    | WRITE FILE ERR               | Write error of consumable acquisition.<br>(d501)                                         | Error attributed to software or hardware.<br>Carry out error reset or turn OFF/ON of the      |
| C464 |      | WRITE FILE ERR               | Write error of consumable acquisition.<br>(d502)                                         | power.<br>If not corrected, update the software version or<br>replacement of the control box. |
| C465 |      | PIPE SEND ERR                | Failed to send internal command for con-<br>sumable setting.                             |                                                                                               |
| C466 |      | SET TO MEMORY ERR            | Failed to set received data for consumable setting to common memory.                     |                                                                                               |
| C467 |      | SUPPLY DATE CHANGE<br>ERR    | Error in consumable elapsed date change function for consumable setting.                 |                                                                                               |
| C468 |      | WRITE FILE ERR               | Write error for consumable setting file.<br>(d501)                                       |                                                                                               |
| C469 |      | WRITE FILE ERR               | Write error for consumable setting file.<br>(d502)                                       |                                                                                               |
| C46A |      | NON MAINTENANCE-<br>MODE ERR | Error caused by attempting setting while consumable setting maintenance mode is invalid. |                                                                                               |
| C46B |      | DATA COMPRESS ERR            | Failed to compress & copy consumable set-<br>ting static data onto CF.                   |                                                                                               |
| C470 |      | PIPE SEND ERR                | Failed to send internal command for product mode acquisition.                            |                                                                                               |
| C471 |      | MAKE SEND DATA ERR           | Failed to create transmission data from common memory for product mode acquisition.      |                                                                                               |
| C472 |      | PIPE SEND ERR                | Failed to send internal command for product mode setting.                                |                                                                                               |
| C473 |      | SET TO MEMORY ERR            | Failed to set received data fro product mode setting to common memory.                   |                                                                                               |
| C474 |      | WRITE FILE ERR               | Write error of product mode setting file.<br>(d401a)                                     |                                                                                               |
| C475 |      | WRITE FILE ERR               | Write error of product mode setting file.<br>(d602)                                      |                                                                                               |
| C476 |      | WRITE FILE ERR               | Write error of product mode setting file.<br>(d003)                                      |                                                                                               |
| C477 |      | WRITE FILE ERR               | Write error of product mode setting file.<br>(d102)                                      |                                                                                               |
| C479 |      | WRITE FILE ERR               | Write error of product mode setting file.<br>(d203c)                                     |                                                                                               |
| C47A |      | WRITE FILE ERR               | Write error of product mode setting file.<br>(Debug.csv)                                 |                                                                                               |
| C47B |      | WRITE FILE ERR               | Write error of product mode setting file.<br>(d301)                                      |                                                                                               |

| Code      | Leve<br>I | Error Message                | Meanings                                                                                         | Cause                                                                                              |
|-----------|-----------|------------------------------|--------------------------------------------------------------------------------------------------|----------------------------------------------------------------------------------------------------|
| C47C      | E         | NON MAINTENANCE-<br>MODE ERR | Error caused by attempting setting while<br>product mode setting maintenance mode is<br>invalid. | Error attributed to software or hardware.<br>Carry out error reset or turn OFF/ON of the<br>power. |
| C47D      |           | DATA COMPRESS ERR            | Failed to compress & copy product mode setting static data onto CF.                              | replacement of the control box.                                                                    |
| C480      |           | PIPE SEND ERR                | Failed to send internal command for print condition acquisition.                                 |                                                                                                    |
| C481      |           | ILLEGAL CH NO.               | Failed to acquire "Ch" number from received data for print condition acquisition.                |                                                                                                    |
| C482      |           | MAKE SEND DATA ERR           | Failed to create transmission data from common memory for print condition acquisition.           |                                                                                                    |
| C483      |           | PIPE SEND ERR                | Failed to send internal command for print condition setting.                                     |                                                                                                    |
| C484      | -         | ILLEGAL CH NO.               | Failed to acquire "Ch" number from received data for print condition setting.                    |                                                                                                    |
| C485      |           | SET TO MEMORY ERR            | Failed to set received data for print condi-<br>tion setting to common memory.                   |                                                                                                    |
| C486      |           | WRITE FILE ERR               | Write error of print condition setting file.<br>(d301)                                           |                                                                                                    |
| C487      |           | WRITE FILE ERR               | Write error of print condition setting file.<br>(d015)                                           |                                                                                                    |
| C488      |           | LUT_LIB_GET() ERR            | Error in LUT library acquisition function for print condition setting.                           |                                                                                                    |
| C489      |           | LUT_LIB_SET() ERR            | Error in LUT expansion function for print condition setting.                                     |                                                                                                    |
| C48A      | -         | LUT NAME DOES NOT<br>EXIST   | Lut name for print condition setting after change not present in LUT library.                    |                                                                                                    |
| C48B      |           | WRITE FILE ERR               | Write error of print condition setting file. (d005_4)                                            |                                                                                                    |
| C48C      |           | NON MAINTENANCE-<br>MODE ERR | Error caused by attempting setting while print condition setting maintenance mode is invalid.    |                                                                                                    |
| C48D      |           | DATA COMPRESS ERR            | Failed to compress & copy print condition setting static data onto CF.                           |                                                                                                    |
| C4A0      |           | PIPE SEND ERR                | Failed to send internal command for film data acquisition.                                       |                                                                                                    |
| C4A1      |           | DAILY DATA GET ERR           | Error in daily collection data acquisition function for film data acquisition.                   |                                                                                                    |
| C4A2      |           | WEEKLY DATA GET<br>ERR       | Error in weekly collection data acquisition function for film data acquisition.                  |                                                                                                    |
| C4A3      |           | MONTHLY DATA GET<br>ERR      | Error in monthly collection data acquisition function for film data acquisition.                 |                                                                                                    |
| C4A4      |           | RECV MESSAGE FOR-<br>MAT ERR | Received data for film data acquisition is out of specified range.                               |                                                                                                    |
| EC4B<br>0 |           | PIPE SEND ERR                | Failed to send internal command for current film data acquisition.                               |                                                                                                    |

| Code | Leve<br>I | Error Message                | Meanings                                                                                        | Cause                                                                                         |
|------|-----------|------------------------------|-------------------------------------------------------------------------------------------------|-----------------------------------------------------------------------------------------------|
| C4B3 | E         | PIPE SEND ERR                | Failed to send internal command for current film data setting.                                  | Error attributed to software or hardware.<br>Carry out error reset or turn OFF/ON of the      |
| C4B4 | -         | SET TO MEMORY ERR            | Failed to set received data for current film data setting to common memory.                     | power.<br>If not corrected, update the software version or<br>replacement of the control box. |
| C4B5 |           | NON MAINTENANCE-<br>MODE ERR | Error caused by attempting setting while current film data setting maintenance mode is invalid. |                                                                                               |
| C4C0 | -         | PIPE SEND ERR                | Failed send internal command for calibra-<br>tion mode acquisition.                             |                                                                                               |
| C4C1 |           | MAKE SEND DATA ERR           | Failed to create transmission data from common memory for calibration mode acquisition.         |                                                                                               |
| C4C2 |           | PIPE SEND ERR                | Failed send internal command for calibra-<br>tion mode setting.                                 |                                                                                               |
| C4C3 | -         | SET TO MEMORY ERR            | Failed to set received data for calibration mode setting to memory.                             |                                                                                               |
| C4C4 |           | WRITE FILE ERR               | Write error of calibration mode setting file.<br>(d401b)                                        |                                                                                               |
| C4C5 |           | NON MAINTENANCE-<br>MODE ERR | Error caused by attempting setting while calibration mode setting maintenance mode is invalid.  |                                                                                               |
| C4C6 |           | DATA COMPRESS ERR            | Failed to compress & copy calibration mode setting static data onto CF.                         |                                                                                               |
| C4D0 |           | PIPE SEND ERR                | Failed to send internal command for LUT registration data acquisition.                          |                                                                                               |
| C4D1 | -         | ILLEGAL CH NO.               | Acquired "Ch" number for LUT registration data acquisition is out of specified range.           |                                                                                               |
| C4D2 |           | MAKE SEND DATA ERR           | Failed to create transmission data from common memory for LUT registration data acquisition.    |                                                                                               |
| C4D3 |           | SET TO MEMORY ERR            | Failed to acquire "Ch" number from received data for LUT registration data acquisition.         |                                                                                               |
| C4D4 |           | PIPE SEND ERR                | Failed to send internal command for LUT registration data setting.                              |                                                                                               |
| C4D5 | -         | SET TO MEMORY ERR            | Failed to set received data for LUT registra-<br>tion data setting to common memory.            |                                                                                               |
| C4D6 | -         | WRITE FILE ERR               | Write error of LUT registration data setting file.(d304)                                        |                                                                                               |
| C4D7 |           | ILLEGAL CH NO.               | Acquired "Ch" number for LUT registration data setting is out of specified range.               |                                                                                               |
| C4D8 |           | SET TO MEMORY ERR            | Failed to acquire "Ch" number from received data for LUT registration data setting.             |                                                                                               |
| C4D9 |           | LUT_LIB_GET() ERR            | Error in LUT library acquisition function for LUT registration data setting.                    |                                                                                               |
| C4DA |           | LUT_LIB_SET() ERR            | Error in LUT expansion function for LUT registration data setting.                              |                                                                                               |
| C4DB |           | LUT NAME DOES NOT<br>EXIST   | LUT name for LUT registration data setting after change not present in LUT library.             |                                                                                               |

| Code | Leve<br>I | Error Message                | Meanings                                                                                                  | Cause                                                                                              |
|------|-----------|------------------------------|----------------------------------------------------------------------------------------------------|----------------------------------------------------------------------------------------------------|
| C4DC | E         | NON MAINTENANCE-<br>MODE ERR | Error caused by attempting setting while<br>LUT registration data setting maintenance<br>mode is invalid. | Error attributed to software or hardware.<br>Carry out error reset or turn OFF/ON of the<br>power. |
| C4DD |           | DATA COMPRESS ERR            | Failed to compress & copy LUT registration data setting static data onto CF.                              | replacement of the control box.                                                                    |
| C4F0 |           | PIPE SEND ERR                | Failed to send internal command for LUT library acquisition.                                              |                                                                                                    |
| C4F1 |           | SET TO MEMORY ERR            | Failed to acquire "Ch" number from received data for LUT library acquisition.                             |                                                                                                    |
| C4F2 |           | ILLEGAL CH NO.               | Acquired "Ch" number for LUT library acquisition is out of specified range.                               |                                                                                                    |
| C4F3 | -         | LUT_LIB_GET() ERR            | Error in LUT library acquisition function for LUT library acquisition.                                    |                                                                                                    |
| C4F4 | -         | PIPE SEND ERR                | Failed to send internal command for LUT library setting.                                                  |                                                                                                    |
| C4F5 | -         | NON MAINTENANCE-<br>MODE ERR | Error caused by attempting setting while<br>LUT library setting maintenance mode is<br>invalid.           |                                                                                                    |
| C4F6 |           | SET TO MEMORY ERR            | Failed to set received data for LUT library setting to common memory.                                     |                                                                                                    |
| C4F7 |           | LUT_LIB_SET() ERR            | Error in LUT library setting function for LUT library setting.                                            |                                                                                                    |
| C4F8 |           | ILLEGAL CH NO.               | Acquired "Ch" number for LUT library set-<br>ting is out of specified range.                              |                                                                                                    |
| C4F9 |           | DATA COMPRESS ERR            | Failed to compress & copy LUT library set-<br>ting static data onto CF.                                   |                                                                                                    |
| C4FA | -         | LUT NAME DOES NOT<br>EXIST   | LUT name for LUT library setting after change not present in LUT library.                                 |                                                                                                    |
| C4FB |           | LUT_LIB_SET() ERR            | Error in LUT expansion function for LUT library setting.                                                  |                                                                                                    |
| C4FC |           | LUT_LIB_GET() ERR            | Error in LUT library acquisition function for LUT library setting.                                        |                                                                                                    |
| C500 |           | PIPE SEND ERR                | Failed to send internal command for morn-<br>ing standby acquisition.                                     |                                                                                                    |
| C501 |           | MAKE SEND DATA ERR           | Failed to create transmission data from<br>common memory for morning standby<br>acquisition               |                                                                                                    |
| C502 |           | PIPE SEND ERR                | Failed to send internal command for morn-<br>ing standby setting.                                         |                                                                                                    |
| C503 |           | SET TO MEMORY ERR            | Failed to set received data for morning standby setting to common memory.                                 |                                                                                                    |
| C504 | -         | WRITE FILE ERR               | Write error of morning standby setting file.<br>(d406)                                                    |                                                                                                    |
| C505 |           | NON MAINTENANCE-<br>MODE ERR | Error caused by attempting setting while<br>morning standby setting maintenance mode<br>is invalid.       |                                                                                                    |
| C506 |           | DATA COMPRESS ERR            | Failed to compress & copy morning standby setting static data onto CF.                                    |                                                                                                    |
| Code | Leve<br>I | Error Message                  | Meanings                                                                                                    | Cause                                                                                         |
|------|-----------|--------------------------------|----------------------------------------------------------------------------------------------------|-----------------------------------------------------------------------------------------------|
| C510 | E         | PIPE SEND ERR                  | Failed to send internal command for density correction data acquisition.                                        | Error attributed to software or hardware.<br>Carry out error reset or turn OFF/ON of the      |
| C511 |           | MAKE SEND DATA ERR             | Failed to create transmission data from common memory for density correction data acquisition                   | power.<br>If not corrected, update the software version or<br>replacement of the control box. |
| C512 |           | PIPE SEND ERR                  | Failed to send internal command for density correction data setting.                                            |                                                                                               |
| C513 |           | SET TO MEMORY ERR              | Failed to set received data for density correction data setting to common memory.                               |                                                                                               |
| C514 |           | WRITE FILE ERR                 | Write error of density correction data setting file. (d211)                                                     |                                                                                               |
| C515 |           | CORRECTDENSITOME-<br>TER() ERR | Error in densitometer correction function (CorrectDensitometer) for KonicaMinolta's function.                   |                                                                                               |
| C516 |           | WRITE FILE ERR                 | Write error of density correction data setting file.<br>(d201b)                                                 |                                                                                               |
| C517 |           | WRITE FILE ERR                 | Write error of density correction data setting file. (d212)                                                     |                                                                                               |
| C518 |           | NON MAINTENANCE-<br>MODE ERR   | Error caused by attempting setting while density correction data setting maintenance mode is invalid.           |                                                                                               |
| C519 |           | DATA COMPRESS ERR              | Failed to compress & copy density correction data setting static data onto CF.                                  |                                                                                               |
| C51A |           | PIPE SEND ERR                  | Failed to send internal command for density correction result acquisition.                                      |                                                                                               |
| C51B |           | MAKE SEND DATA ERR             | Failed to create transmission data from common memory for density correction result acquisition                 |                                                                                               |
| C520 |           | PIPE SEND ERR                  | Failed to send internal command for heat pro-<br>cessing temp. information acquisition.                         |                                                                                               |
| C521 |           | MAKE SEND DATA ERR             | Failed to create transmission data from common memory for heat processing temp. information acquisition.        |                                                                                               |
| C522 |           | PIPE SEND ERR                  | Failed to send internal command for heat pro-<br>cessing temp. information setting.                             |                                                                                               |
| C523 |           | SET TO MEMORY ERR              | Failed to set received data for heat processing temp. information setting to common memory.                     |                                                                                               |
| C524 |           | WRITE FILE ERR                 | Write error of heat processing temp. information setting file. (D901)                                           |                                                                                               |
| C525 |           | WRITE FILE ERR                 | Write error of heat processing temp. information setting file. (d203c)                                          |                                                                                               |
| C526 |           | NON MAINTENANCE-<br>MODE ERR   | Error caused by attempting setting while heat processing temp. information setting maintenance mode is invalid. |                                                                                               |
| C527 | -         | DATA COMPRESS ERR              | Failed to compress & copy heat processing temp. information setting static data onto CF.                        |                                                                                               |
| C530 |           | PIPE SEND ERR                  | Failed to send internal command for backup• restore control report.                                             |                                                                                               |
| C531 |           | NON MAINTENANCE-<br>MODE ERR   | Error caused by attempting setting while<br>backup•restore control report maintenance<br>mode is invalid.       |                                                                                               |
| C532 |           | ENV GET ERR                    | Failed to acquire backup•restore control report environment parameter.                                          |                                                                                               |

| Code  | Leve<br>I | Error Message                | Meanings                                                                                            | Cause                                                                                                    |
|-------|-----------|------------------------------|----------------------------------------------------------------------------------------------------|----------------------------------------------------------------------------------------------------|
| C533  | E         | COPY CF TO HD ERR            | Error in copying file specified by<br>backup•restore control report from CF to<br>HD backup folder. | Error attributed to software or hardware.<br>Carry out error reset or turn OFF/ON of the<br>power.<br>If not corrected, update the software version or |
| C534  |           | SCANDIR ERR                  | Error in backup•restore control report "scan-<br>dir" function.                                     | replacement of the control box.                                                                                                    |
| C535  |           | ARC FILES DO NOT<br>EXIST    | Target file for backup•restore control report<br>not present in "ARC_BACKUP" folder.                |                                                                                                    |
| C536  |           | FILE CREATE ERR              | Failed to create flag file for reporting restore<br>end for backup•restore control report.          |                                                                                                    |
| C537  |           | RECV MESSAGE FOR-<br>MAT ERR | Value of backup•restore control report is out of specified range.                                   |                                                                                                    |
| C538  |           | WRITE FILE ERR               | Write error of backup•restore control report file.                                                  |                                                                                                    |
| C539  |           | DATA COMPRESS ERR            | Failed to compress & copy backup•restore con-<br>trol report static data onto CF.                   |                                                                                                    |
| Versi | on Up     | Process                      |                                                                                                    |                                                                                                    |
| C800  | F         | REG OPEN ERR                 | Failed to open registry at boot up.                                                                 | Error attributed to software or hardware.                                                                                                    |
| C801  |           | RS232C INIT ERR              | Failed to initialize RS232C for mech. cont. at boot up.                                             | Carry out error reset or turn OFF/ON of the<br>power.<br>If not corrected, update the software version or                                              |
| C802  |           | TIMER CREATE ERR             | Failed to create I/O timer for mech. cont. at boot up.                                              | replacement of the control box.                                                                                                    |
| C803  | 1         | RS232C CLOSE ERR             | Failed to close I/O timer at shutdown.                                                              |                                                                                                    |
| C804  |           | REG PID SET ERR              | Failed to write on registry (process ID of own) at boot up.                                         |                                                                                                    |
| C805  | 1         | REG INIT ERR                 | Failed to initialize registry at boot up.                                                           | -                                                                                                    |
| C806  | 1         | REG DEL ERR                  | Failed to delete registry at boot up.                                                               |                                                                                                    |
| C807  | 1         | FILE WRITE ERR               | Write error of setting file. (d404)                                                                 |                                                                                                    |
| C810  |           | REG ENTRY CREATE<br>ERR      | Failed to create registry entry at boot up.                                                         |                                                                                                    |
| C811  | 1         | REG ENTRY ADD ERR            | Failed to add registry entry at boot up.                                                            |                                                                                                    |
| C812  |           | REG SET ERR                  | Failed to reset registry error code at boot up.                                                     |                                                                                                    |
| C813  |           | REG SET ERR                  | Failed to set version of each part on registry at boot up.                                          |                                                                                                    |
| C814  |           | ENVGET ERR                   | Failed to acquire environment parameter at boot up.                                                 |                                                                                                    |
| C816  |           | REG GET ERR                  | Failed to acquire registry end flag for last time at boot up.                                       |                                                                                                    |
| C817  |           | REG SET ERR                  | Failed to reset registry program boot up flag at boot up.                                           |                                                                                                    |
| C818  |           | VERSION GET ERR              | Failed to read version info. file for each part at boot up.                                         |                                                                                                    |

| Code | Leve | Error Message             | Meanings                                                                                            | Cause                                                                                         |
|------|------|---------------------------|----------------------------------------------------------------------------------------------------|-----------------------------------------------------------------------------------------------|
| C830 | E    | 1AH RECV ERR              | Time out to receive "1AH" from mech. cont. occurred when upgrading mech. cont.                      | Error attributed to software or hardware.<br>Carry out error reset or turn OFF/ON of the      |
| C831 |      | RS232C SEND ERR           | Failed to send version request (M1) when upgrading mech. cont.                                      | power.<br>If not corrected, update the software version or<br>replacement of the control box. |
| C832 |      | RS232C RECV ERR           | Failed to receive version response (m1) when upgrading mech. cont.                                  |                                                                                               |
| C833 |      | RS232C SEND ERR           | Failed to send download status report (M5) when upgrading mech. cont.                               |                                                                                               |
| C834 |      | RS232C RECV ERR           | Failed to receive download status response (m5) when upgrading mech. cont.                          |                                                                                               |
| C835 |      | RS232C CLOSE ERR          | Failed to close RS232C for mech. cont. when upgrading mech. cont.                                   |                                                                                               |
| C836 |      | RS232C INIT ERR           | Failed to initialize RS232C for mech. cont. when upgrading mech. cont.                              |                                                                                               |
| C837 |      | RS232C SEND ERR           | Failed to send version verification end (MA) when upgrading mech. cont.                             |                                                                                               |
| C838 |      | RS232C RECV ERR           | Failed to receive version verification end response (mA) when upgrading mech. cont.                 |                                                                                               |
| C839 |      | RS232C SEND ERR           | Failed to send display request (M2) when upgrading mech. cont.                                      |                                                                                               |
| C83A |      | RS232C RECV ERR           | Failed to receive display response (m2) when upgrading mech. cont.                                  |                                                                                               |
| C83B |      | ENVGET ERR                | Failed to acquire environment function<br>when upgrading mech. cont.<br>(KI2_HD_VERSIONUP_PROG_DIR) |                                                                                               |
| C83C |      | FILE DOES NOT EXIST       | "DOWNLOAD.EXE" not present when upgrading mech. cont.                                               |                                                                                               |
| C83D | -    | ENVGET ERR                | Failed to acquire environment function<br>when upgrading mech. cont.<br>(KI2_HD_MEC_PROG_DIR)       |                                                                                               |
| C83E |      | FILE DOES NOT EXIST       | Data file (OS.mot) for download not present when upgrading mech. cont.                              |                                                                                               |
| C83F |      | FORK ERR                  | Error in "fork" function when upgrading mech. cont.                                                 |                                                                                               |
| C840 |      | WAIT ERR                  | Error in "wait" function when upgrading mech. cont.                                                 |                                                                                               |
| C843 |      | DOWNLOAD DOES NOT<br>WORK | Failed to boot up "DOWNLOAD.EXE" when upgrading mech. cont.                                         |                                                                                               |
| C844 |      | REG GET ERR               | Failed to acquire mech. cont. version from registry when upgrading mech. cont.                      |                                                                                               |

| Code | Leve<br>I | Error Message             | Meanings                                                                                                    | Cause                                                                                              |
|------|-----------|---------------------------|----------------------------------------------------------------------------------------------------|----------------------------------------------------------------------------------------------------|
| C860 | E         | ENVGET ERR                | Failed to acquire environment function<br>when upgrading print section.<br>(KI2_HD_PRINT_PROG_DIR)                                                                       | Error attributed to software or hardware.<br>Carry out error reset or turn OFF/ON of the<br>power. |
| C861 |           | FILE DOES NOT EXIST       | Data file for download not present when upgrading print section.                                                                                                    | replacement of the control box.                                                                    |
| C862 |           | FILE DOES NOT EXIST       | Size of data file for download is "0" when upgrading print section.                                                                                                    |                                                                                                    |
| C863 |           | FILE OPEN ERR             | Failed to open data file for download when upgrading print section.                                                                                                    |                                                                                                    |
| C864 |           | FSEEK ERR                 | Error in "seek" function when upgrading print section.                                                                                                    |                                                                                                    |
| C865 |           | DMA INIT ERR              | Failed to initialize DMA transfer class when upgrading print section.                                                                                                    |                                                                                                    |
| C866 |           | FILE READ ERR             | Failed to read data file for download when upgrading print section.                                                                                                    |                                                                                                    |
| C880 |           | PRN FUNC INIT ERR         | Failed to initialize driver in print section when upgrading print section.                                                                                               |                                                                                                    |
| C8A0 |           | FPGA CONFIG ERR           | Failed to configure "FPGA" when upgrading print section.                                                                                                    |                                                                                                    |
| C8C0 |           | DSET ERR                  | Error in DMA transfer function (DataSet) when upgrading print section.                                                                                                   |                                                                                                    |
| C8C1 |           | DSET CP USR KERNEL<br>ERR | Error in DMA transfer function (DataSet) -<br>"Ki2PrnFuncCopyUserToKernel" when<br>upgrading print section.                                                              |                                                                                                    |
| C8C2 |           | DSET TIMEOUT ERR          | Timeout of DMA transfer function (DataSet) when upgrading print section.                                                                                                 |                                                                                                    |
| C8F0 |           | FLSH ERR                  | Error in DMA transfer function (Flush) when upgrading print section.                                                                                                    |                                                                                                    |
| C8F1 |           | FLSH CP USR KERNEK<br>ERR | Error in DMA transfer function (Flush)-<br>"Ki2PrnFuncCopyUserToKernel" when<br>upgrading print section.                                                                 |                                                                                                    |
| C8F2 |           | FLSH TIMEOUT ERR          | Timeout of DMA transfer function (Flush) response when upgrading print section.                                                                                          |                                                                                                    |
| C910 |           | DMA PRN REQ START         | Boot request (KI2_PRN_REQ_START) is<br>returned under abnormal response status<br>of print section after DMA transfer when<br>upgrading print section.                   |                                                                                                    |
| C911 |           | DMA<br>PRN_REQ_DOWNLOAD   | Program download request<br>(KI2_PRN_REQ_DOWNLOAD) is returned<br>under abnormal response status of print<br>section after DMA transfer when upgrading<br>print section. |                                                                                                    |

| Code | Leve<br>I | Error Message                   | Meanings                                                                                                    | Cause                                                                                                    |
|------|-----------|---------------------------------|----------------------------------------------------------------------------------------------------|----------------------------------------------------------------------------------------------------|
| C912 | E         | DMA PRN_REQ_INIT                | Initialization request (KI2_PRN_REQ_INIT) is returned under abnormal response status of print section after DMA transfer when upgrading print section.                              | Error attributed to software or hardware.<br>Carry out error reset or turn OFF/ON of the<br>power.<br>If not corrected, update the software version or<br>replacement of the control box |
| C913 |           | DMA PRN_REQ_PRINT               | Print ready request<br>(KI2_PRN_REQ_PRINT) is returned under<br>abnormal response status of print section<br>after DMA transfer when upgrading print<br>section.                    |                                                                                                    |
| C914 |           | DMA<br>PRN_REQ_TESTPRINT        | Test print ready request<br>(KI2_PRN_REQ_TESTPRINT) is returned<br>under abnormal response status of print<br>section after DMA transfer when upgrading<br>print section.           |                                                                                                    |
| C915 |           | DMA<br>PRN_REQ_EXPOSE           | Print request (KI2_PRN_REQ_EXPOSE) is<br>returned under abnormal response status<br>of print section after DMA transfer when<br>upgrading print section.                            |                                                                                                    |
| C916 |           | DMA<br>PRN_REQ_TEST_STAR<br>T   | Test process start request<br>(KI2_PRN_REQ_TEST_START) is returned<br>under abnormal response status of print<br>section after DMA transfer when upgrading<br>print section.        |                                                                                                    |
| C917 |           | DMA<br>PRN_REQ_TEST_GETS<br>TAT | Test status acquisition request<br>(KI2_PRN_REQ_TEST_GETSTAT) is<br>returned under abnormal response status<br>of print section after DMA transfer when<br>upgrading print section. |                                                                                                    |
| C918 |           | DMA<br>PRN_REQ_TEST_END         | Test end request<br>(KI2_PRN_REQ_TEST_END) is returned<br>under abnormal response status of print<br>section after DMA transfer when upgrading<br>print section.                    |                                                                                                    |
| C919 |           | DMA<br>PRN_REQ_TRANS_IMA<br>GE  | Image transfer request<br>(KI2_PRN_REQ_TRANS_IMAGE) is<br>returned under abnormal response status<br>of print section after DMA transfer when<br>upgrading print section.           |                                                                                                    |
| C91A |           | DMA<br>PRN_REQ_STATUS           | Status request (KI2_PRN_REQ_STATUS)<br>is returned under abnormal response status<br>of print section after DMA transfer when<br>upgrading print section.                           | •                                                                                                    |
| C91B | -         | DMA<br>REQ_PCIBUS_DMA           | Expansion download request<br>(KI2_REQ_PCIBUS_DMA) is returned<br>under abnormal response status of print<br>section after DMA transfer when upgrading<br>print section.            |                                                                                                    |
| C91C |           | DMA<br>PRN_REQ_EXP_STAT         | Exposure unit status request<br>(KI2_PRN_REQ_EXP_STAT) is returned<br>under abnormal response status of print<br>section after DMA transfer when upgrading<br>print section.        | •                                                                                                    |
| C91D |           | DMA<br>PRN_REQ_FPGA_CFG         | FPGA configuration request<br>(KI2_PRN_REQ_FPGA_CFG) is returned<br>under abnormal response status of print<br>section after DMA transfer when upgrading<br>print section.          |                                                                                                    |

| Code | Leve<br>I | Error Message                  | Meanings                                                                                                    | Cause                                                                                              |
|------|-----------|--------------------------------|----------------------------------------------------------------------------------------------------|----------------------------------------------------------------------------------------------------|
| C91E | E         | DMA PRN_REQ_OTHER              | Other status is returned under abnormal response status of print section after DMA transfer when upgrading print section.                                                                            | Error attributed to software or hardware.<br>Carry out error reset or turn OFF/ON of the<br>power. |
| C930 |           | DL ERR                         | Error in download request function when upgrading print section.                                                                                                    | replacement of the control box.                                                                    |
| C931 |           | DL RECV ERR                    | Failed to receive download request function command (CommandStatusWait3) when upgrading print section.                                                                                               |                                                                                                    |
| C932 |           | DL RECV TIMEOUT                | Timeout of download request function response when upgrading print section.                                                                                                    |                                                                                                    |
| C933 |           | DL PRN REQ START               | Boot request (KI2_PRN_REQ_START) is returned under abnormal response status of print section after requesting download when upgrading print section.                                                 |                                                                                                    |
| C934 |           | DL<br>PRN_REQ_DOWNLOAD         | Initialization request (KI2_PRN_REQ_INIT) is returned under abnormal response status of print section after requesting download when upgrading print section.                                        |                                                                                                    |
| C935 |           | DL PRN_REQ_INIT                | Print ready request<br>(KI2_PRN_REQ_PRINT) is returned under<br>abnormal response status of print section<br>after requesting download when upgrading<br>print section.                              |                                                                                                    |
| C936 |           | DL PRN_REQ_PRINT               | Test print ready request<br>(KI2_PRN_REQ_TESTPRINT) is returned<br>under abnormal response status of print<br>section after requesting download when<br>upgrading print section.                     |                                                                                                    |
| C937 |           | DL<br>PRN_REQ_TESTPRINT        | Print request (KI2_PRN_REQ_EXPOSE) is returned under abnormal response status of print section after requesting download when upgrading print section.                                               |                                                                                                    |
| C938 |           | DL PRN_REQ_EXPOSE              | Test operation start request<br>(KI2_PRN_REQ_TEST_START) is returned<br>under abnormal response status of print<br>section after requesting download when<br>upgrading print section.                |                                                                                                    |
| C939 |           | DL<br>PRN_REQ_TEST_STAR<br>T   | Test operation status acquisition request<br>(KI2_PRN_REQ_TEST_GETSTAT) is<br>returned under abnormal response status<br>of print section after requesting download<br>when upgrading print section. |                                                                                                    |
| C93A |           | DL<br>PRN_REQ_TEST_GETS<br>TAT | Test operation end request<br>(KI2_PRN_REQ_TEST_END) is returned<br>under abnormal response status of print<br>section after requesting download when<br>upgrading print section.                    |                                                                                                    |
| C93B |           | DL<br>PRN_REQ_TEST_END         | Image transfer request<br>(KI2_PRN_REQ_TRANS_IMAGE) is<br>returned under abnormal response status<br>of print section after requesting download<br>when upgrading print section.                     |                                                                                                    |

| Code | Leve<br>I | Error Message                 | Meanings                                                                                                    | Cause                                                                                                    |
|------|-----------|-------------------------------|----------------------------------------------------------------------------------------------------|----------------------------------------------------------------------------------------------------|
| C93C | E         | DL<br>PRN_REQ_TRANS_IMA<br>GE | Status request (KI2_PRN_REQ_STATUS) is returned under abnormal response status of print section after requesting download when upgrading print section.                             | Error attributed to software or hardware.<br>Carry out error reset or turn OFF/ON of the<br>power.<br>If not corrected, update the software version or<br>replacement of the control box |
| C93D |           | DL PRN_REQ_STATUS             | PCI bus/DMA transfer request<br>(KI2_REQ_PCIBUS_DMA) is returned<br>under abnormal response status of print<br>section after requesting download when<br>upgrading print section.   |                                                                                                    |
| C93E | -         | DL REQ_PCIBUS_DMA             | Expansion download request<br>(KI2_REQ_PCIBUS_DMA) is returned<br>under abnormal response status of print<br>section after requesting download when<br>upgrading print section.     |                                                                                                    |
| C93F | -         | DL<br>PRN_REQ_EXP_STAT        | Exposure unit status request<br>(KI2_PRN_REQ_EXP_STAT) is returned<br>under abnormal response status of print<br>section after requesting download when<br>upgrading print section. |                                                                                                    |
| C940 | -         | DL<br>PRN_REQ_FPGA_CFG        | FPGA configuration request<br>(KI2_PRN_REQ_FPGA_CFG) is returned<br>under abnormal response status of print<br>section after requesting download when<br>upgrading print section.   |                                                                                                    |
| C941 |           | DL PRN_REQ_OTHER              | Other request is returned under abnormal response status of print section after requesting download when upgrading print section.                                                   |                                                                                                    |
| C950 |           | START ERR                     | Error in boot request function when upgrad-<br>ing print section.                                                                                                    |                                                                                                    |
| C951 |           | START RECV ERR                | Failed to receive boot request function com-<br>mand (CommandStatusWait3) when<br>upgrading print section.                                                                          |                                                                                                    |
| C952 |           | START RECV TIMEOUT            | Timeout of boot request function response when upgrading print section.                                                                                                    |                                                                                                    |
| C953 | -         | START PRN REQ START           | Program download request<br>(KI2_PRN_REQ_DOWNLOAD) is returned<br>under abnormal response status of print<br>section after requesting boot up when<br>upgrading print section.      |                                                                                                    |
| C954 |           | START<br>PRN_REQ_DOWNLOAD     | Initialization request (KI2_PRN_REQ_INIT) is returned under abnormal response status of print section after requesting boot up when upgrading print section.                        |                                                                                                    |
| C955 | _         | START PRN_REQ_INIT            | Print ready request<br>(KI2_PRN_REQ_PRINT) is returned under<br>abnormal response status of print section<br>after requesting boot up when upgrading<br>print section.              |                                                                                                    |
| C956 |           | START<br>PRN_REQ_PRINT        | Test print ready request<br>(KI2_PRN_REQ_TESTPRINT) is returned<br>under abnormal response status of print<br>section after requesting boot up when<br>upgrading print section.     |                                                                                                    |

| Code | Leve<br>I | Error Message                     | Meanings                                                                                                    | Cause                                                                                                    |
|------|-----------|-----------------------------------|----------------------------------------------------------------------------------------------------|----------------------------------------------------------------------------------------------------|
| C957 | E         | START<br>PRN_REQ_TESTPRINT        | Print request .(KI2_PRN_REQ_EXPOSE)<br>is returned under abnormal response status<br>of print section after requesting boot up<br>when upgrading print section.                                 | Error attributed to software or hardware.<br>Carry out error reset or turn OFF/ON of the<br>power.<br>If not corrected, update the software version or<br>replacement of the control box. |
| C958 |           | START<br>PRN_REQ_EXPOSE           | Test operation start request<br>.(KI2_PRN_REQ_TEST_START) is<br>returned under abnormal response status<br>of print section after requesting boot up<br>when upgrading print section.           |                                                                                                    |
| C959 |           | START<br>PRN_REQ_TEST_STAR<br>T   | Operation status acquisition request<br>.(KI2_PRN_REQ_TEST_GETSTAT) is<br>returned under abnormal response status<br>of print section after requesting boot up<br>when upgrading print section. |                                                                                                    |
| C95A |           | START<br>PRN_REQ_TEST_GETS<br>TAT | Test operation end request<br>.(KI2_PRN_REQ_TEST_END) is returned<br>under abnormal response status of print<br>section after requesting boot up when<br>upgrading print section.               |                                                                                                    |
| C95B |           | START<br>PRN_REQ_TEST_END         | Image transfer request<br>.(KI2_PRN_REQ_TRANS_IMAGE) is<br>returned under abnormal response status<br>of print section after requesting boot up<br>when upgrading print section.                |                                                                                                    |
| C95C |           | START<br>PRN_REQ_TRANS_IMA<br>GE  | Status request .(KI2_PRN_REQ_STATUS) is returned under abnormal response status of print section after requesting boot up when upgrading print section.                                         |                                                                                                    |
| C95D |           | START<br>PRN_REQ_STATUS           | PCI bus/DMA transfer request<br>.(KI2_REQ_PCIBUS_DMA) is returned<br>under abnormal response status of print<br>section after requesting boot up when<br>upgrading print section.               |                                                                                                    |
| C95E | -         | START<br>REQ_PCIBUS_DMA           | Expansion download request<br>.(KI2_REQ_PCIBUS_DMA) is returned<br>under abnormal response status of print<br>section after requesting boot up when<br>upgrading print section.                 |                                                                                                    |
| C95F | -         | START<br>PRN_REQ_EXP_STAT         | Exposure unit status request<br>.(KI2_PRN_REQ_EXP_STAT) is returned<br>under abnormal response status of print<br>section after requesting boot up when<br>upgrading print section.             |                                                                                                    |
| C960 | -         | START<br>PRN_REQ_FPGA_CFG         | FPGA configuration request<br>.(KI2_PRN_REQ_FPGA_CFG) is returned<br>under abnormal response status of print<br>section after requesting boot up when<br>upgrading print section.               |                                                                                                    |
| C961 |           | START<br>PRN_REQ_OTHER            | Other status is returned under abnormal response status of print section after requesting boot up when upgrading print section.                                                                 |                                                                                                    |
| C970 |           | STAT ERR                          | Error in status request function when upgrading print section.                                                                                                    |                                                                                                    |
| C971 |           | STAT RECV ERR                     | Failed to receive status request function command (CommandStatusWait3) when upgrading print section.                                                                                            |                                                                                                    |

| Code | Leve<br>I | Error Message                    | Meanings                                                                                                    | Cause                                                                                    |
|------|-----------|----------------------------------|----------------------------------------------------------------------------------------------------|------------------------------------------------------------------------------------------|
| C972 | E         | STAT RECV TIMEOUT                | Timeout of status request function response when upgrading print section.                                                                                                    | Error attributed to software or hardware.<br>Carry out error reset or turn OFF/ON of the |
| C973 |           | STAT PRN REQ START               | Boot request .(KI2_PRN_REQ_START) is returned under abnormal response status of print section after requesting status when upgrading print section.                                                | If not corrected, update the software version or replacement of the control box.         |
| C974 |           | STAT<br>PRN_REQ_DOWNLOAD         | Program download request<br>(KI2_PRN_REQ_DOWNLOAD) is returned<br>under abnormal response status of print<br>section after requesting status when<br>upgrading print section.                      |                                                                                          |
| C975 |           | STAT PRN_REQ_INIT                | Initialization request (KI2_PRN_REQ_INIT) is returned under abnormal response status of print section after requesting status when upgrading print section.                                        |                                                                                          |
| C976 |           | STAT PRN_REQ_PRINT               | Print ready request<br>(KI2_PRN_REQ_PRINT) is returned under<br>abnormal response status of print section<br>after requesting status when upgrading<br>print section.                              |                                                                                          |
| C977 |           | STAT<br>PRN_REQ_TESTPRINT        | Test print ready request<br>(KI2_PRN_REQ_TESTPRINT) is returned<br>under abnormal response status of print<br>section after requesting status when<br>upgrading print section.                     |                                                                                          |
| C978 |           | STAT<br>PRN_REQ_EXPOSE           | Print request (KI2_PRN_REQ_EXPOSE) is returned under abnormal response status of print section after requesting status when upgrading print section.                                               |                                                                                          |
| C979 |           | STAT<br>PRN_REQ_TEST_STAR<br>T   | Test operation start request<br>(KI2_PRN_REQ_TEST_START) is returned<br>under abnormal response status of print<br>section after requesting status when<br>upgrading print section.                | -                                                                                        |
| C97A |           | STAT<br>PRN_REQ_TEST_GETS<br>TAT | Test operation status acquisition request<br>(KI2_PRN_REQ_TEST_GETSTAT) is<br>returned under abnormal response status<br>of print section after requesting status when<br>upgrading print section. | -                                                                                        |
| C97B |           | STAT<br>PRN_REQ_TEST_END         | Test operation end request<br>(KI2_PRN_REQ_TEST_END) is returned<br>under abnormal response status of print<br>section after requesting status when<br>upgrading print section.                    | -                                                                                        |
| C97C |           | STAT<br>PRN_REQ_TRANS_IMA<br>GE  | Image transfer request<br>(KI2_PRN_REQ_TRANS_IMAGE) is<br>returned under abnormal response status<br>of print section after requesting status when<br>upgrading print section.                     |                                                                                          |
| C97D |           | STAT<br>PRN_REQ_STATUS           | PCI bus/DMA transfer request<br>(KI2_REQ_PCIBUS_DMA) is returned<br>under abnormal response status of print<br>section after requesting status when<br>upgrading print section.                    |                                                                                          |

| Code  | Leve<br>I | Error Message             | Meanings                                                                                                    | Cause                                                                                         |
|-------|-----------|---------------------------|----------------------------------------------------------------------------------------------------|-----------------------------------------------------------------------------------------------|
| C97E  | E         | STAT<br>REQ_PCIBUS_DMA    | Expansion download request<br>(KI2_REQ_PCIBUS_DMA) is returned<br>under abnormal response status of print<br>section after requesting status when<br>upgrading print section.     |                                                                                               |
| C97F  |           | STAT<br>PRN_REQ_EXP_STAT  | Exposure unit status request<br>(KI2_PRN_REQ_EXP_STAT) is returned<br>under abnormal response status of print<br>section after requesting status when<br>upgrading print section. |                                                                                               |
| C980  |           | STAT<br>PRN_REQ_FPGA_CFG  | FPGA configuration request<br>(KI2_PRN_REQ_FPGA_CFG) is returned<br>under abnormal response status of print<br>section after requesting status when<br>upgrading print section.   |                                                                                               |
| C981  |           | STAT<br>PRN_REQ_OTHER     | Other status is returned under abnormal response status of print section after requesting status when upgrading print section.                                                    |                                                                                               |
| Print | l/F•Pı    | rocess                    |                                                                                                    |                                                                                               |
| CA00  | E         | SHAREDMEMORY<br>OPEN ERR1 | Open error of common memory.                                                                                                    | Error attributed to software or hardware.<br>Carry out error reset or turn OFF/ON of the      |
| CA01  |           | SHAREDMEMORY<br>OPEN ERR2 | Open error of common memory.                                                                                                    | power.<br>If not corrected, update the software version or<br>replacement of the control box. |
| CA02  |           | SHAREDMEMORY<br>OPEN ERR3 | Open error of common memory.                                                                                                    |                                                                                               |
| CA03  |           | INIT PIPE OPEN ERR        | Open error of PIPE (against status con-<br>trol•process)                                                                                                    |                                                                                               |
| CA04  |           | PRN LIB ERROR             | Open error of print I/F driver.                                                                                                    |                                                                                               |
| CA05  |           | MOMORY ALLOC ERR          | Unable to secure memory.                                                                                                    |                                                                                               |
| CA40  |           | PRN LIB ERROR             | Error in print I/F driver when requesting ini-<br>tialization.                                                                                                    |                                                                                               |
| CA41  |           | COMMANDCODE ERR           | Received unexpected command response<br>(boot request) from print section when<br>requesting initialization                                                                       |                                                                                               |
| CA43  |           | COMMANDCODE ERR           | Received unexpected command response<br>(program download request) from print sec-<br>tion when requesting initialization.                                                        |                                                                                               |
| CA44  |           | COMMANDCODE ERR           | Received unexpected command response<br>(expansion download request) from print<br>section when requesting initialization.                                                        |                                                                                               |
| CA45  |           | COMMANDCODE ERR           | Received unexpected command response<br>(print ready request) from print section<br>when requesting initialization.                                                               |                                                                                               |
| CA46  |           | COMMANDCODE ERR           | Received unexpected command response (test print ready request) from print section when requesting initialization.                                                                |                                                                                               |
| CA47  |           | COMMANDCODE ERR           | Received unexpected command response<br>(print request) from print section when<br>requesting initialization.                                                                     |                                                                                               |
| CA48  |           | COMMANDCODE ERR           | Received unexpected command response (test operation start request) from print section when requesting initialization.                                                            |                                                                                               |

| Code | Leve<br>I | Error Message   | Meanings                                                                                                    | Cause                                                                                                    |
|------|-----------|-----------------|----------------------------------------------------------------------------------------------------|----------------------------------------------------------------------------------------------------|
| CA49 | E         | COMMANDCODE ERR | Received unexpected command response<br>(test operation status acquisition request)<br>from print section when requesting initializa-<br>tion. | Error attributed to software or hardware.<br>Carry out error reset or turn OFF/ON of the<br>power.<br>If not corrected, update the software version or<br>replacement of the control hor |
| CA50 |           | COMMANDCODE ERR | Received unexpected command response (test operation end request) from print section when requesting initialization.                           | replacement of the control box.                                                                                                    |
| CA51 |           | COMMANDCODE ERR | Received unexpected command response<br>(image transfer request) from print section<br>when requesting initialization.                         |                                                                                                    |
| CA52 |           | COMMANDCODE ERR | Received unexpected command response<br>(PCI bus/DMA transfer end report) from<br>print section when requesting initialization.                |                                                                                                    |
| CA53 |           | COMMANDCODE ERR | Received unexpected command response (status request) from print section when requesting initialization.                                       | •                                                                                                    |
| CA54 |           | COMMANDCODE ERR | Received unexpected command response<br>(exposure unit status request) from print<br>section when requesting initialization.                   |                                                                                                    |
| CA55 |           | COMMANDCODE ERR | Received unexpected command response<br>(FPGA configuration request) from print<br>section when requesting initialization.                     |                                                                                                    |
| CA60 |           | PRN LIB ERROR   | Error in print I/F driver during DMA transfer.                                                                                                 |                                                                                                    |
| CA61 |           | PRN LIB ERROR   | Error in print I/F driver during DMA transfer.                                                                                                 |                                                                                                    |
| CA62 |           | PRN LIB ERROR   | Error in print I/F driver during DMA transfer.                                                                                                 |                                                                                                    |
| CA63 |           | COMMANDCODE ERR | Received unexpected command response<br>(boot request) from print section during<br>DMA transfer.                                              |                                                                                                    |
| CA64 |           | COMMANDCODE ERR | Received unexpected command response<br>(initialization request) from print section dur-<br>ing DMA transfer.                                  |                                                                                                    |
| CA65 |           | COMMANDCODE ERR | Received unexpected command response<br>(program download request) from print sec-<br>tion during DMA transfer.                                | •                                                                                                    |
| CA66 |           | COMMANDCODE ERR | Received unexpected command response<br>(expansion download request) from print<br>section during DMA transfer.                                |                                                                                                    |
| CA67 |           | COMMANDCODE ERR | Received unexpected command response<br>(print ready request) from print section dur-<br>ing DMA transfer.                                     |                                                                                                    |
| CA68 |           | COMMANDCODE ERR | Received unexpected command response<br>(test print ready request) from print section<br>during DMA transfer.                                  |                                                                                                    |
| CA69 |           | COMMANDCODE ERR | Received unexpected command response<br>(print request) from print section during<br>DMA transfer.                                             | •                                                                                                    |
| CA6A |           | COMMANDCODE ERR | Received unexpected command response<br>(test operation start request) from print sec-<br>tion during DMA transfer.                            |                                                                                                    |

| Code | Leve<br>I | Error Message   | Meanings                                                                                                    | Cause                                                                                              |
|------|-----------|-----------------|----------------------------------------------------------------------------------------------------|----------------------------------------------------------------------------------------------------|
| CA6B | E         | COMMANDCODE ERR | Received unexpected command response<br>(test operation status acquisition request)<br>from print section during DMA transfer.               | Error attributed to software or hardware.<br>Carry out error reset or turn OFF/ON of the<br>power. |
| CA6C |           | COMMANDCODE ERR | Received unexpected command response<br>(test operation end request) from print sec-<br>tion during DMA transfer.                            | replacement of the control box.                                                                    |
| CA6D |           | COMMANDCODE ERR | Received unexpected command response<br>(image transfer request) from print section<br>during DMA transfer.                                  |                                                                                                    |
| CA6F |           | COMMANDCODE ERR | Received unexpected command response<br>(status request) from print section during<br>DMA transfer.                                          |                                                                                                    |
| CA70 | -         | COMMANDCODE ERR | Received unexpected command response<br>(exposure unit status request) from print<br>section during DMA transfer.                            |                                                                                                    |
| CA71 |           | COMMANDCODE ERR | Received unexpected command response<br>(FPGA configuration request) from print<br>section during DMA transfer.                              |                                                                                                    |
| CA80 |           | PRN LIB ERROR   | Error in print I/F driver when requesting image transfer.                                                                                    |                                                                                                    |
| CA81 |           | COMMANDCODE ERR | Received unexpected command response<br>(boot request) from print section when<br>requesting image transfer.                                 |                                                                                                    |
| CA82 | -         | COMMANDCODE ERR | Received unexpected command response<br>(initialization request) from print section<br>when requesting image transfer.                       |                                                                                                    |
| CA83 |           | COMMANDCODE ERR | Received unexpected command response<br>(program download request) from print sec-<br>tion when requesting image transfer.                   |                                                                                                    |
| CA84 |           | COMMANDCODE ERR | Received unexpected command response<br>(expansion download request) from print<br>section when requesting image transfer.                   |                                                                                                    |
| CA85 |           | COMMANDCODE ERR | Received unexpected command response<br>(print ready request) from print section<br>when requesting image transfer.                          |                                                                                                    |
| CA86 |           | COMMANDCODE ERR | Received unexpected command response (test print ready request) from print section when requesting image transfer.                           |                                                                                                    |
| CA87 |           | COMMANDCODE ERR | Received unexpected command response<br>(print request) from print section when<br>requesting image transfer.                                |                                                                                                    |
| CA88 |           | COMMANDCODE ERR | Received unexpected command response (test operation start request) from print section when requesting image transfer.                       |                                                                                                    |
| CA89 |           | COMMANDCODE ERR | Received unexpected command response<br>(test operation status acquisition request)<br>from print section when requesting image<br>transfer. |                                                                                                    |
| CA8A |           | COMMANDCODE ERR | Received unexpected command response<br>(test operation end request) from print sec-<br>tion when requesting image transfer.                 |                                                                                                    |
| CA8C |           | COMMANDCODE ERR | Received unexpected command response<br>(PCI bus/DMA transfer request) from print<br>section when requesting image transfer.                 |                                                                                                    |

| Code | Leve<br>I | Error Message   | Meanings                                                                                                    | Cause                                                                                              |
|------|-----------|-----------------|----------------------------------------------------------------------------------------------------|----------------------------------------------------------------------------------------------------|
| CA8D | E         | COMMANDCODE ERR | Received unexpected command response (status request) from print section when requesting image transfer.                                             | Error attributed to software or hardware.<br>Carry out error reset or turn OFF/ON of the<br>power. |
| CA8E | -         | COMMANDCODE ERR | Received unexpected command response<br>(exposure unit status request) from print<br>section when requesting image transfer.                         | replacement of the control box.                                                                    |
| CA8F |           | COMMANDCODE ERR | Received unexpected command response<br>(FPGA configuration request) from print<br>section when requesting image transfer.                           |                                                                                                    |
| CAA0 |           | PRN LIB ERROR   | Error in print I/F driver when requesting exposure unit status.                                                                                      | -                                                                                                  |
| CAA1 |           | COMMANDCODE ERR | Received unexpected command response<br>(boot request) from print section when<br>requesting exposure unit status.                                   | -                                                                                                  |
| CAA2 | -         | COMMANDCODE ERR | Received unexpected command response<br>(initialization request) from print section<br>when requesting exposure unit status.                         |                                                                                                    |
| CAA3 |           | COMMANDCODE ERR | Received unexpected command response<br>(program download request) from print sec-<br>tion when requesting exposure unit status.                     |                                                                                                    |
| CAA4 | -         | COMMANDCODE ERR | Received unexpected command response<br>(expansion download request) from print<br>section when requesting exposure unit sta-<br>tus.                |                                                                                                    |
| CAA5 |           | COMMANDCODE ERR | Received unexpected command response<br>(print ready request) from print section<br>when requesting exposure unit status.                            | -                                                                                                  |
| CAA6 | -         | COMMANDCODE ERR | Received unexpected command response<br>(test print ready request) from print section<br>when requesting exposure unit status.                       | -                                                                                                  |
| CAA7 | -         | COMMANDCODE ERR | Received unexpected command response<br>(print request) from print section when<br>requesting exposure unit status.                                  |                                                                                                    |
| CAA8 | -         | COMMANDCODE ERR | Received unexpected command response (test operation start request) from print section when requesting exposure unit status.                         |                                                                                                    |
| CAA9 | -         | COMMANDCODE ERR | Received unexpected command response<br>(test operation status acquisition request)<br>from print section when requesting expo-<br>sure unit status. |                                                                                                    |
| CAAA |           | COMMANDCODE ERR | Received unexpected command response (test operation end request) from print section when requesting exposure unit status.                           |                                                                                                    |
| CAAB | -         | COMMANDCODE ERR | Received unexpected command response<br>(image transfer request) from print section<br>when requesting exposure unit status.                         | -                                                                                                  |
| CAAC |           | COMMANDCODE ERR | Received unexpected command response<br>(PCI bus/DMA transfer request) from print<br>section when requesting exposure unit sta-<br>tus.              |                                                                                                    |
| CAAD |           | COMMANDCODE ERR | Received unexpected command response<br>(status request) from print section when<br>requesting exposure unit status.                                 |                                                                                                    |

| Code | Leve<br>I | Error Message   | Meanings                                                                                                    | Cause                                                                                                    |
|------|-----------|-----------------|----------------------------------------------------------------------------------------------------|----------------------------------------------------------------------------------------------------|
| CAAF | E         | COMMANDCODE ERR | Received unexpected command response<br>(FPGA configuration request) from print<br>section when requesting exposure unit sta-<br>tus. | Error attributed to software or hardware.<br>Carry out error reset or turn OFF/ON of the<br>power.<br>If not corrected, update the software version or<br>replacement of the control box |
| CAC0 |           | PRN LIB ERROR   | Error in print I/F driver during normal print                                                                                         |                                                                                                    |
| CAC1 |           | COMMANDCODE ERR | Received unexpected command response (boot request) from print section during normal print.                                           |                                                                                                    |
| CAC2 |           | COMMANDCODE ERR | Received unexpected command response (initialization request) from print section during normal print.                                 |                                                                                                    |
| CAC3 |           | COMMANDCODE ERR | Received unexpected command response (program download request) from print section during normal print.                               |                                                                                                    |
| CAC4 |           | COMMANDCODE ERR | Received unexpected command response<br>(expansion download request) from print<br>section during normal print.                       |                                                                                                    |
| CAC5 |           | COMMANDCODE ERR | Received unexpected command response (print ready request) from print section dur-<br>ing normal print.                               |                                                                                                    |
| CAC6 |           | COMMANDCODE ERR | Received unexpected command response<br>(test print ready request) from print section<br>during normal print.                         |                                                                                                    |
| CAC7 |           | COMMANDCODE ERR | Received unexpected command response (print request) from print section during nor-<br>mal print.                                     |                                                                                                    |
| CAC8 |           | COMMANDCODE ERR | Received unexpected command response (test operation start request) from print section during normal print.                           |                                                                                                    |
| CAC9 |           | COMMANDCODE ERR | Received unexpected command response<br>(test operation status acquisition request)<br>from print section during normal print.        |                                                                                                    |
| CACA |           | COMMANDCODE ERR | Received unexpected command response (test operation end request) from print section during normal print.                             |                                                                                                    |
| CACB |           | COMMANDCODE ERR | Received unexpected command response<br>(image transfer request) from print section<br>during normal print.                           |                                                                                                    |
| CACC |           | COMMANDCODE ERR | Received unexpected command response<br>(PCI bus/DMA transfer request) from print<br>section during normal print.                     |                                                                                                    |
| CACD |           | COMMANDCODE ERR | Received unexpected command response (status request) from print section during normal print.                                         |                                                                                                    |
| CACE |           | COMMANDCODE ERR | Received unexpected command response<br>(exposure unit status request) from print<br>section during normal print.                     |                                                                                                    |
| CACF |           | COMMANDCODE ERR | Received unexpected command response<br>(FPGA configuration request) from print<br>section during normal print.                       |                                                                                                    |

| Code | Leve<br>I | Error Message       | Meanings                                                                                       | Cause                                                                                                    |
|------|-----------|---------------------|------------------------------------------------------------------------------------------------|----------------------------------------------------------------------------------------------------|
| CAD0 | E         | IMAGE DIR GET ERR   | Unable to acquire image data standard directory during normal printing. Received data is lost. | Error attributed to software or hardware.<br>Carry out error reset or turn OFF/ON of the<br>power.                                                                                                    |
| CAD1 |           | IMAGE FILE OPEN ERR | Error when opening image file. Received data is lost.                                          | replacement of the control box.                                                                                                    |
| CAD2 | E         | IMAGE FILE READ ERR | Error when reading image file. Received data is lost or abnormal size of image file.           | Check the image data size sent from the<br>image generator device.<br>DICOM :[7FE0,0010] Pixel Data<br>Carry out error reset or turn OFF/ON of the<br>power.<br>If not corrected, update the software version or<br>replacement of the control box.    |
| CAE0 | E         | DICOM (2020         | IMAGE BOX image position error. Received data is abnormal.                                     | Check the image position sent from the image<br>generator device.<br>DICOM :[2020,0010] Image Position<br>Carry out error reset or turn OFF/ON of the<br>power.<br>If not corrected, update the software version or<br>replacement of the control box. |
| CAE1 | E         | DICOM (2020         | IMAGE BOX polarity error. Received data is abnormal.                                           | Check the image polarity sent from the image<br>generator device.<br>DICOM :[2020,0020] Image Polarity<br>Carry out error reset or turn OFF/ON of the<br>power.<br>If not corrected, update the software version or<br>replacement of the control box. |
| CAE2 | E         | DICOM (0028         | IMAGE BOX pixel allocation error. Received data is abnormal.                                   | Check the allocated bit sent from the image<br>generator device.<br>DICOM :[0028,0100] Bits Allocated<br>Carry out error reset or turn OFF/ON of the<br>power.<br>If not corrected, update the software version or<br>replacement of the control box.  |
| CAE3 | E         | DICOM (0028         | IMAGE BOX pixel bit count error. Received data is abnormal.                                    | Check the stored bit sent from the image gen-<br>erator device.<br>DICOM :[0028,0101] Bits Stored<br>Carry out error reset or turn OFF/ON of the<br>power.<br>If not corrected, update the software version or<br>replacement of the control box.      |
| CAE4 | E         | DICOM (0028         | IMAGE BOX high bit error. Received data is abnormal.                                           | Check the high bit sent from the image gener-<br>ator device.<br>DICOM :[0028,0102] High Bit<br>Carry out error reset or turn OFF/ON of the<br>power.<br>If not corrected, update the software version or<br>replacement of the control box.           |

| Code | Leve<br>I | Error Message               | Meanings                                                                                                    | Cause                                                                                                    |
|------|-----------|-----------------------------|----------------------------------------------------------------------------------------------------|----------------------------------------------------------------------------------------------------|
| CAE5 | E         | DICOM (0028                 | IMAGE BOX pixel data representation error.<br>Received data is abnormal.                                       | Check the pixel representation sent from the<br>image generator device.<br>DICOM :[0028,0103] Pixel Representation<br>Carry out error reset or turn OFF/ON of the<br>power.<br>If not corrected, update the software version or<br>replacement of the control box.                                                    |
| CAE6 | E         | DICOM (0028                 | IMAGE BOX photometric interpretation error. Received data is abnormal.                                         | Check the photometric interpretation sent from<br>the image generator device.<br>DICOM :[0028,0004] Photometric<br>Carry out error reset or turn OFF/ON of the<br>power.<br>If not corrected, update the software version or<br>replacement of the control box.                                                       |
| CAE7 | E         | FILMBOX FORMAT ERR          | FILM BOX format check error.<br>Format that the DryPro771 does not support.                                    | Check the image display format sent from the<br>image generator device.<br>DICOM :[2010,0010] Image Display Format<br>Carry out error reset or turn OFF/ON of the<br>power.<br>If not corrected, update the software version or<br>replacement of the control box.<br>Note : DryPro771 rejects the slide for-<br>mat. |
| CAE8 | E         | FILMBOX FILM ORIENT<br>ERR  | FILM BOX film orientation error.<br>Format that the DryPro771 does not sup-<br>port.                           | Check the film orientation sent from the image<br>generator device.<br>DICOM :[2010,0040] Film Orientation<br>Carry out error reset or turn OFF/ON of the<br>power.<br>If not corrected, update the software version or<br>replacement of the control box.                                                            |
| CAE9 | E         | FILMBOX FILM SIZE<br>ERR    | FILM BOX film size error.<br>Format that the DryPro771 does not support.                                       | Check the film size ID sent from the image<br>generator device.<br>DICOM :[2010,0050] Film Size ID<br>Carry out error reset or turn OFF/ON of the<br>power.<br>If not corrected, update the software version or<br>replacement of the control box.                                                                    |
| CAEA | E         | FILMBOX PORTRAIT<br>NOPRINT | Unable to print portrait receiving "FILM BOX<br>PORTRAIT".<br>Format that the DryPro771 does not sup-<br>port. | Check the film orientation sent from the image<br>generator device.<br>DICOM :[2010,0040] Film Orientation<br>Carry out error reset or turn OFF/ON of the<br>power.<br>If not corrected, update the software version or<br>replacement of the control box.                                                            |

| Code | Leve<br>I | Error Message                  | Meanings                                                                                                    | Cause                                                                                                    |
|------|-----------|--------------------------------|----------------------------------------------------------------------------------------------------|----------------------------------------------------------------------------------------------------|
| CAEB | E         | FILMBOX LANDSCAPE<br>NOPRINT   | Unable to print landscape receiving "Film<br>BOX LANDSCAPE".<br>Format that the DryPro771 does not sup-<br>port. | Check the film orientation sent from the image<br>generator device.<br>DICOM :[2010,0040] Film Orientation<br>Carry out error reset or turn OFF/ON of the<br>power.<br>If not corrected, update the software version or<br>replacement of the control box.     |
| CAEC | E         | FILMBOX STANDARD<br>ERR        | FILM BOX Image Format information<br>(STANDARD) error. Format that the<br>DryPro771 does not support.            | Check the image display format sent from the image generator device.<br>DICOM :[2010,0010] Image Display Format                                                                                                    |
| CAED |           | FILMBOX ROW ERR                | FILM BOX Image Format information<br>(ROW) error. Format that the DryPro771<br>does not support.                 | carry out error reset or turn OFF/ON of the<br>power.<br>If not corrected, update the software version or<br>replacement of the control box.                                                                                                    |
| CAEE |           | FILMBOX SLIDE ERR              | FILM BOX Image Format information<br>(SLIDE) error. Format that the DryPro771<br>does not support.               | Note : DryPro771 rejects the slide for-<br>mat.                                                                                                    |
| CAEF |           | FILMBOX CUSTOM ERR             | FILM BOX Image Format information (CUS-<br>TOM) error. Format that the DryPro771<br>does not support.            |                                                                                                    |
| CAF0 | E         | FILMBOX MAGNIFICA-<br>TION ERR | FILM BOX magnification error.<br>Format that the DryPro771 does not support.                                     | Check the magnification type sent from the<br>image generator device.<br>DICOM :[2010,0060] Magnification Type<br>Carry out error reset or turn OFF/ON of the<br>power.<br>If not corrected, update the software version or<br>replacement of the control box. |
| CAF1 | E         | FILMBOX INTERPOLA-<br>TION ERR | FILM BOX interpolation type error.<br>Format that the DryPro771 does not sup-<br>port.                           | Check the smoothing type sent from the image<br>generator device.<br>DICOM :[2010,0080] Smoothing Type<br>Carry out error reset or turn OFF/ON of the<br>power.<br>If not corrected, update the software version or<br>replacement of the control box.         |
| CAF2 | E         | FILMBOX BORDER ERR             | FILM BOX boarder error.<br>Format that the DryPro771 does not support.                                           | Check the border density sent from the image<br>generator device.<br>DICOM :[2010,0100] Border Density<br>Carry out error reset or turn OFF/ON of the<br>power.<br>If not corrected, update the software version or<br>replacement of the control box.         |
| CAF3 | E         | FILMBOX TRIM ERR               | FILM BOX trim error.<br>Format that the DryPro771 does not support.                                              | Check the trim sent from the image generator<br>device.<br>DICOM :[2010,0140] Trim<br>Carry out error reset or turn OFF/ON of the<br>power.<br>If not corrected, update the software version or<br>replacement of the control box.                             |

| Code | Leve<br>I | Error Message           | Meanings                                                                                      | Cause                                                                                                    |
|------|-----------|-------------------------|-----------------------------------------------------------------------------------------------|----------------------------------------------------------------------------------------------------|
| CAF4 | E         | FILMBOX CONTRAST<br>ERR | FILM BOX contrast error.<br>Format that the DryPro771 does not support.                       | Check the contrast sent from the image gener-<br>ator device.<br>DICOM :[2011,1031] Contrast<br>Carry out error reset or turn OFF/ON of the<br>power.<br>If not corrected, update the software version or<br>replacement of the control box.      |
| CAF5 | E         | FILMBOX DNSITY ERR      | FILM BOX density error.<br>Format that the DryPro771 does not support.                        | Check the density sent from the image gener-<br>ator device.<br>DICOM :[2011,1030] Border Density<br>Carry out error reset or turn OFF/ON of the<br>power.<br>If not corrected, update the software version or<br>replacement of the control box. |
| CAF6 | E         | FILMBOX GLOSSY ERR      | FILM BOX glossy error.<br>Format that the DryPro771 does not support.                         | Check the glossy sent from the image genera-<br>tor device.<br>DICOM :[2011,1080] Glossy<br>Carry out error reset or turn OFF/ON of the<br>power.<br>If not corrected, update the software version or<br>replacement of the control box.          |
| CAF7 | E         | NO IMAGE DATA           | No information for received image.<br>Received data is abnormal.                              | Check the image information sent from the<br>image generator device.<br>Carry out error reset or turn OFF/ON of the<br>power.<br>If not corrected, update the software version or<br>replacement of the control box.                              |
| CAF8 | E         | NO FILM SESSION         | Corresponding film session under normal<br>print not present. Received data is abnor-<br>mal. | Check the film session sent from the image<br>generator device.<br>Carry out error reset or turn OFF/ON of the<br>power.<br>If not corrected, update the software version or<br>replacement of the control box.                                   |
| CAF9 | E         | NO FILM BOX             | Corresponding film box under normal print<br>not present. Received data is abnormal.          | Check the film box sent from the image gener-<br>ator device.<br>Carry out error reset or turn OFF/ON of the<br>power.<br>If not corrected, update the software version or<br>replacement of the control box.                                     |
| CAFA | E         | NO IMAGE BOX            | Corresponding image box under normal<br>print not present. Received data is abnor-<br>mal.    | Check the image box sent from the image gen-<br>erator device.<br>Carry out error reset or turn OFF/ON of the<br>power.<br>If not corrected, update the software version or<br>replacement of the control box.                                    |

| Code | Leve<br>I | Error Message   | Meanings                                                                                                    | Cause                                                                                         |
|------|-----------|-----------------|----------------------------------------------------------------------------------------------------|-----------------------------------------------------------------------------------------------|
| CB00 | E         | PRN LIB ERROR   | Error in print I/F driver when requesting print.                                                                    | Errors attributed to the software or hardware.<br>Carry out error reset or turn OFF/ON of the |
| CB01 |           | COMMANDCODE ERR | Unexpected command for command response (boot request) is received from print section.                              | If not corrected, update the software version or replacement of the control box.              |
| CB02 |           | COMMANDCODE ERR | Unexpected command for command response (initialization request) is received from print section.                    | -                                                                                             |
| CB03 |           | COMMANDCODE ERR | Unexpected command for command response (program download request) is received from print section.                  |                                                                                               |
| CB04 |           | COMMANDCODE ERR | Unexpected command for command<br>response (expansion download request) is<br>received from print section.          |                                                                                               |
| CB05 |           | COMMANDCODE ERR | Unexpected command for command response (print ready request) is received from print section.                       |                                                                                               |
| CB06 |           | COMMANDCODE ERR | Unexpected command for command response (test print ready request) is received from print section.                  |                                                                                               |
| CB08 |           | COMMANDCODE ERR | Unexpected command for command<br>response (test operation start request) is<br>received from print section.        |                                                                                               |
| CB09 |           | COMMANDCODE ERR | Unexpected command for command response (test operation status acquisition request) is received from print section. |                                                                                               |
| CB0A |           | COMMANDCODE ERR | Unexpected command for command response (test operation end request) is received from print section.                |                                                                                               |
| CB0B |           | COMMANDCODE ERR | Unexpected command for command response (image transfer request) is received from print section.                    |                                                                                               |
| CB0C |           | COMMANDCODE ERR | Unexpected command for command response (PCI bus/DMA transfer end report) is received from print section.           |                                                                                               |
| CB0D |           | COMMANDCODE ERR | Unexpected command for command response (status request) is received from print section.                            |                                                                                               |
| CB0E |           | COMMANDCODE ERR | Unexpected command for command<br>response (exposure unit status request) is<br>received from print section.        |                                                                                               |
| CB0F |           | COMMANDCODE ERR | Unexpected command for command response (FPGA configuration request) is received from print section.                |                                                                                               |
| CB20 |           | PRN LIB ERROR   | Error in print I/F driver when printing CALIB.                                                                      |                                                                                               |
| CB21 |           | COMMANDCODE ERR | Unexpected command for command response (boot request) is received when printing CALIB.                             | -                                                                                             |
| CB22 |           | COMMANDCODE ERR | Unexpected command for command response (initialization request) is received when printing CALIB.                   |                                                                                               |

| Code | Leve<br>I | Error Message   | Meanings                                                                                                    | Cause                                                                                                   |
|------|-----------|-----------------|----------------------------------------------------------------------------------------------------|----------------------------------------------------------------------------------------------------|
| CB23 | E         | COMMANDCODE ERR | Unexpected command for command response (program download request) is received when printing CALIB.             | Errors attributed to the software or hardware.<br>Carry out error reset or turn OFF/ON of the<br>power. |
| CB24 |           | COMMANDCODE ERR | Unexpected command for command<br>response (expansion download request) is<br>received when printing CALIB.     | replacement of the control box.                                                                         |
| CB25 |           | COMMANDCODE ERR | Unexpected command for command response (print ready request) is received when printing CALIB.                  |                                                                                                    |
| CB27 |           | COMMANDCODE ERR | Unexpected command for command response (print request) is received when printing CALIB.                        |                                                                                                    |
| CB28 |           | COMMANDCODE ERR | Unexpected command for command response (test operation start request) is received when printing CALIB.         |                                                                                                    |
| CB29 |           | COMMANDCODE ERR | Unexpected command for command response (test operation status request) is received when printing CALIB.        |                                                                                                    |
| CB2A |           | COMMANDCODE ERR | Unexpected command for command response (test operation end request) is received when printing CALIB.           |                                                                                                    |
| CB2B |           | COMMANDCODE ERR | Unexpected command for command response (image transfer request) is received when printing CALIB.               |                                                                                                    |
| CB2C |           | COMMANDCODE ERR | Unexpected command for command response (PCI bus/DMA transfer end report) is received when printing CALIB.      |                                                                                                    |
| CB2D |           | COMMANDCODE ERR | Unexpected command for command response (status request) is received when printing CALIB.                       |                                                                                                    |
| CB2E |           | COMMANDCODE ERR | Unexpected command for command<br>response (exposure unit status request) is<br>received when printing CALIB.   |                                                                                                    |
| CB2F | -         | COMMANDCODE ERR | Unexpected command for command response (FPGA configuration request) is received when printing CALIB.           |                                                                                                    |
| CB40 |           | PRN LIB ERROR   | Error in print I/F driver when printing "INCLEMENT".                                                            |                                                                                                    |
| CB41 |           | COMMANDCODE ERR | Unexpected command for command response (boot request) is received when printing "INCLEMENT".                   |                                                                                                    |
| CB42 |           | COMMANDCODE ERR | Unexpected command for command response (initialization request) is received when printing "INCLEMENT".         |                                                                                                    |
| CB43 |           | COMMANDCODE ERR | Unexpected command for command<br>response (program download request) is<br>received when printing "INCLEMENT". |                                                                                                    |
| CB44 |           | COMMANDCODE ERR | Unexpected command for command response (expansion download request) is received when printing "INCLIMENT".     |                                                                                                    |

| Code | Leve<br>I | Error Message   | Meanings                                                                                                    | Cause                                                                                                    |
|------|-----------|-----------------|----------------------------------------------------------------------------------------------------|----------------------------------------------------------------------------------------------------|
| CB45 | E         | COMMANDCODE ERR | Unexpected command for command response (print ready request) is received when printing "INCLEMENT"."INCLEM-ENT".                   | Errors attributed to the software or hardware.<br>Carry out error reset or turn OFF/ON of the<br>power.<br>If not corrected, update the software version or<br>replacement of the control box |
| CB47 |           | COMMANDCODE ERR | Unexpected command for command response (print request) is received when printing "INCLEMENT".                                      |                                                                                                    |
| CB48 |           | COMMANDCODE ERR | Unexpected command for command response (test operation start request) is received when printing "INCLEMENT".                       |                                                                                                    |
| CB49 |           | COMMANDCODE ERR | Unexpected command for command<br>response (test operation status acquisition<br>request) is received when printing<br>"INCLEMENT". |                                                                                                    |
| CB4A |           | COMMANDCODE ERR | Unexpected command for command response (test operation end request) is received when printing "INCLEMENT".                         |                                                                                                    |
| CB4B |           | COMMANDCODE ERR | Unexpected command for command response (image transfer request) is received when printing "INCLEMENT".                             |                                                                                                    |
| CB4C |           | COMMANDCODE ERR | Unexpected command for command<br>response (PCI bus/DMA transmission end<br>report) is received when printing "INCLEM-<br>ENT".     |                                                                                                    |
| CB4D |           | COMMANDCODE ERR | Unexpected command for command response (status request) is received when printing "INCLEMENT".                                     |                                                                                                    |
| CB4E |           | COMMANDCODE ERR | Unexpected command for command response (exposure unit status request) is received when printing "INCLEMENT".                       |                                                                                                    |
| CB4F |           | COMMANDCODE ERR | Unexpected command for command response (FPGA configuration request) is received when printing "INCLEMENT".                         |                                                                                                    |
| CB60 |           | PRN LIB ERROR   | Error in print I/F driver when printing<br>"SPOTS"                                                                                  |                                                                                                    |
| CB61 |           | COMMANDCODE ERR | Unexpected command for command response (boot request) is received when printing "SPOTS"                                            |                                                                                                    |
| CB62 |           | COMMANDCODE ERR | Unexpected command for command response (initialization request) is received when printing "SPOTS"                                  |                                                                                                    |
| CB63 |           | COMMANDCODE ERR | Unexpected command for command<br>response (program download request) is<br>received when printing "SPOTS"                          |                                                                                                    |
| CB64 |           | COMMANDCODE ERR | Unexpected command for command<br>response (expansion download request) is<br>received when printing "SPOTS"                        |                                                                                                    |
| CB65 |           | COMMANDCODE ERR | Unexpected command for command response (print ready request) is received when printing "SPOTS"                                     |                                                                                                    |
| CB67 |           | COMMANDCODE ERR | Unexpected command for command response (print request) is received when printing "SPOTS"                                           |                                                                                                    |

| Code | Leve<br>I | Error Message   | Meanings                                                                                                    | Cause                                                                                                   |
|------|-----------|-----------------|----------------------------------------------------------------------------------------------------|----------------------------------------------------------------------------------------------------|
| CB68 | E         | COMMANDCODE ERR | Unexpected command for command<br>response (test operation start request) is<br>received when printing "SPOTS"              | Errors attributed to the software or hardware.<br>Carry out error reset or turn OFF/ON of the<br>power. |
| CB69 |           | COMMANDCODE ERR | Unexpected command for command<br>response (test operation status acquisition<br>request) is received when printing "SPOTS" | replacement of the control box.                                                                         |
| CB6A |           | COMMANDCODE ERR | Unexpected command for command<br>response (test operation end request) is<br>received when printing "SPOTS"                |                                                                                                    |
| CB6B |           | COMMANDCODE ERR | Unexpected command for command<br>response (image transfer request) is<br>received when printing "SPOTS"                    |                                                                                                    |
| CB6C |           | COMMANDCODE ERR | Unexpected command for command<br>response (PCI bus/DMA transfer end<br>report) is received when printing "SPOTS"           |                                                                                                    |
| CB6D |           | COMMANDCODE ERR | Unexpected command for command response (status request) is received when printing "SPOTS"                                  |                                                                                                    |
| CB6E |           | COMMANDCODE ERR | Unexpected command for command<br>response (exposure unit status request) is<br>received when printing "SPOTS"              |                                                                                                    |
| CB6F |           | COMMANDCODE ERR | Unexpected command for command<br>response (FPGA configuration request) is<br>received when printing "SPOTS"                |                                                                                                    |
| CB80 |           | PRN LIB ERROR   | Error in print I/F driver when printing "FLAT".                                                                             |                                                                                                    |
| CB81 |           | COMMANDCODE ERR | Unexpected command for command response (boot request) is received when printing "FLAT".                                    |                                                                                                    |
| CB82 |           | COMMANDCODE ERR | Unexpected command for command response (initialization request) is received when printing "FLAT".                          |                                                                                                    |
| CB83 |           | COMMANDCODE ERR | Unexpected command for command response (program download request) is received when printing "FLAT".                        |                                                                                                    |
| CB84 | -         | COMMANDCODE ERR | Unexpected command for command response (expansion download request) is received when printing "FLAT".                      |                                                                                                    |
| CB85 |           | COMMANDCODE ERR | Unexpected command for command response (print ready request) is received when printing "FLAT".                             |                                                                                                    |
| CB87 |           | COMMANDCODE ERR | Unexpected command for command response (print request) is received when printing "FLAT".                                   |                                                                                                    |
| CB88 |           | COMMANDCODE ERR | Unexpected command for command response (test operation start request) is received when printing "FLAT".                    |                                                                                                    |
| CB89 |           | COMMANDCODE ERR | Unexpected command for command response (test operation status acquisition request) is received when printing "FLAT".       |                                                                                                    |

| Code | Leve<br>I  | Error Message   | Meanings                                                                                                    | Cause                                                                                                    |  |
|------|------------|-----------------|----------------------------------------------------------------------------------------------------|----------------------------------------------------------------------------------------------------|--|
| CB8A | E          | COMMANDCODE ERR | Unexpected command for command response (test operation end request) is received when printing "FLAT".                          | Errors attributed to the software or hardware.<br>Carry out error reset or turn OFF/ON of the<br>power.<br>If not corrected, update the software version or |  |
| CB8B |            | COMMANDCODE ERR | Unexpected command for command response (image transfer request) is received when printing "FLAT".                              | replacement of the control box.                                                                                                    |  |
| CB8C |            | COMMANDCODE ERR | Unexpected command for command response (PCI bus/DMA transfer end report) is received when printing "FLAT".                     |                                                                                                    |  |
| CB8D |            | COMMANDCODE ERR | Unexpected command for command response (status request) is received when printing "FLAT".                                      |                                                                                                    |  |
| CB8E |            | COMMANDCODE ERR | Unexpected command for command response (exposure unit status request) is received when printing "FLAT".                        |                                                                                                    |  |
| CB8F |            | COMMANDCODE ERR | Unexpected command for command response (FPGA configuration request) is received when printing "FLAT".                          | -                                                                                                    |  |
| CBA0 |            | PRN LIB ERROR   | Error in pint I/F driver when printing<br>"FRAME".                                                                              |                                                                                                    |  |
| CBA1 |            | COMMANDCODE ERR | Unexpected command for command response (boot request) is received when printing "FRAME".                                       |                                                                                                    |  |
| CBA2 |            | COMMANDCODE ERR | Unexpected command for command response (initialization request) is received when printing "FRAME".                             | _                                                                                                    |  |
| CBA3 |            | COMMANDCODE ERR | Unexpected command for command response (program download request) is received when printing "FRAME".                           | -                                                                                                    |  |
| CBA4 |            | COMMANDCODE ERR | Unexpected command for command response (expansion download request) is received when printing "FRAME".                         | -                                                                                                    |  |
| CBA5 | _          | CO              | COMMANDCODE ERR                                                                                                    | Unexpected command for command response (print ready request) is received when printing "FRAME".                                                            |  |
| CBA7 |            | COMMANDCODE ERR | Unexpected command for command response (print request) is received when printing "FRAME".                                      |                                                                                                    |  |
| CBA8 | 8 (<br>9 ( | _               | BA8 COMMANDCODE ERR Unexpected command for conversion response (test operation state received when printing "FR/                | Unexpected command for command response (test operation start request) is received when printing "FRAME".                                                   |  |
| CBA9 |            | COMMANDCODE ERR | Unexpected command for command<br>response (test operation status acquisition<br>request) is received when printing<br>"FRAME". |                                                                                                    |  |
| CBAA |            | COMMANDCODE ERR | Unexpected command for command response (test operation end request) is received when printing "FRAME".                         |                                                                                                    |  |
| CBAB |            | COMMANDCODE ERR | Unexpected command for command response (image transfer request) is received when printing "FRAME".                             |                                                                                                    |  |
| CBAC |            | COMMANDCODE ERR | Unexpected command for command response (PCI bus/DMA transfer end report) is received when printing "FRAME".                    |                                                                                                    |  |

| Code | Leve<br>I | Error Message   | Meanings                                                                                                    | Cause                                                                                                   |
|------|-----------|-----------------|----------------------------------------------------------------------------------------------------|----------------------------------------------------------------------------------------------------|
| CBAD | E         | COMMANDCODE ERR | Unexpected command for command response (status request) is received when printing "FRAME".                           | Errors attributed to the software or hardware.<br>Carry out error reset or turn OFF/ON of the<br>power. |
| CBAE |           | COMMANDCODE ERR | Unexpected command for command response (exposure unit status request) is received when printing "FRAME".             | replacement of the control box.                                                                         |
| CBAF |           | COMMANDCODE ERR | Unexpected command for command response (FPGA configuration request) is received when printing "FRAME".               |                                                                                                    |
| CBC0 |           | PRN LIB ERROR   | Error in print I/F driver when printing<br>"CHAR".                                                                    |                                                                                                    |
| CBC1 | -         | COMMANDCODE ERR | Unexpected command for command response (boot request) is received when printing "CHAR".                              |                                                                                                    |
| CBC2 |           | COMMANDCODE ERR | Unexpected command for command response (initialization request) is received when printing "CHAR".                    |                                                                                                    |
| CBC3 |           | COMMANDCODE ERR | Unexpected command for command response (program download request) is received when printing "CHAR".                  |                                                                                                    |
| CBC4 |           | COMMANDCODE ERR | Unexpected command for command response (expansion download request) is received when printing "CHAR".                |                                                                                                    |
| CBC5 |           | COMMANDCODE ERR | Unexpected command for command response (FPGA configuration request) is received when printing "CHAR".                |                                                                                                    |
| CBC7 |           | COMMANDCODE ERR | Unexpected command for command response (print ready request) is received when printing "CHAR".                       |                                                                                                    |
| CBC8 |           | COMMANDCODE ERR | Unexpected command for command response (test operation start request) is received when printing "CHAR".              |                                                                                                    |
| CBC9 |           | COMMANDCODE ERR | Unexpected command for command response (test operation status acquisition request) is received when printing "CHAR". |                                                                                                    |
| CBCA |           | COMMANDCODE ERR | Unexpected command for command response (test operation end request) is received when printing "CHAR".                |                                                                                                    |
| CBCB |           | COMMANDCODE ERR | Unexpected command for command response (image transfer request) is received when printing "CHAR".                    |                                                                                                    |
| CBCC |           | COMMANDCODE ERR | Unexpected command for command response (PCI bus/DMA transfer end report is received when printing "CHAR".            |                                                                                                    |
| CBCD |           | COMMANDCODE ERR | Unexpected command for command response (status request) is received when printing "CHAR".                            |                                                                                                    |
| CBCE |           | COMMANDCODE ERR | Unexpected command for command response (exposure unit status request) is received when printing "CHAR".              |                                                                                                    |

| Code | Leve<br>I | Error Message   | Meanings                                                                                                    | Cause                                                                                                   |
|------|-----------|-----------------|----------------------------------------------------------------------------------------------------|----------------------------------------------------------------------------------------------------|
| CBCF | E         | COMMANDCODE ERR | Unexpected command for command response (FPGA configuration request) is received when printing "CHAR".                | Errors attributed to the software or hardware.<br>Carry out error reset or turn OFF/ON of the<br>power. |
| CBE0 |           | PRN LIB ERROR   | Error in print I/F driver when printing 'LILF".                                                                       | replacement of the control box.                                                                         |
| CBE1 |           | COMMANDCODE ERR | Unexpected command for command response (boot request) is received when printing "CHAR".                              |                                                                                                    |
| CBE2 |           | COMMANDCODE ERR | Unexpected command for command response (initialization request) is received when printing "CHAR".                    |                                                                                                    |
| CBE3 |           | COMMANDCODE ERR | Unexpected command for command response (program download request) is received when printing "CHAR".                  |                                                                                                    |
| CBE4 |           | COMMANDCODE ERR | Unexpected command for command<br>response (expansion download request) is<br>received when printing "CHAR".          |                                                                                                    |
| CBE5 |           | COMMANDCODE ERR | Unexpected command for command response (print ready request) is received when printing "CHAR".                       | -                                                                                                    |
| CBE7 |           | COMMANDCODE ERR | Unexpected command for command response (print request) is received when printing "CHAR".                             |                                                                                                    |
| CBE8 |           | COMMANDCODE ERR | Unexpected command for command response (test operation start request) is received when printing "CHAR".              |                                                                                                    |
| CBE9 | -         | COMMANDCODE ERR | Unexpected command for command response (test operation status acquisition request) is received when printing "CHAR". | _                                                                                                    |
| CBEA |           | COMMANDCODE ERR | Unexpected command for command response (test operation end request) is received when printing "CHAR".                | -                                                                                                    |
| CBEB | -         | COMMANDCODE ERR | Unexpected command for command response (image transfer request) is received when printing "CHAR".                    |                                                                                                    |
| CBEC | -         | COMMANDCODE ERR | Unexpected command for command response (PCI bus/DMA transfer end report) is received when printing "CHAR".           |                                                                                                    |
| CBED | _         | COMMANDCODE ERR | Unexpected command for command response (status request) is received when printing "CHAR".                            |                                                                                                    |
| CBEE |           | COMMANDCODE ERR | Unexpected command for command response (exposure unit status request) is received when printing "CHAR".              |                                                                                                    |
| CBEF |           | COMMANDCODE ERR | Unexpected command for command response (FPGA configuration request) is received when printing "CHAR".                |                                                                                                    |
| CC00 |           | PRN LIB ERROR   | Error in print I/F driver when printing<br>"densitometer correction".                                                 |                                                                                                    |
| CC01 |           | COMMANDCODE ERR | Unexpected command for command response (boot request) is received when printing "densitometer correction".           |                                                                                                    |

| Code | Leve<br>I | Error Message   | Meanings                                                                                                    | Cause                                                                                                   |
|------|-----------|-----------------|----------------------------------------------------------------------------------------------------|----------------------------------------------------------------------------------------------------|
| CC02 | E         | COMMANDCODE ERR | Unexpected command for command response (initialization request) is received when printing "densitometer correction".                               | Errors attributed to the software or hardware.<br>Carry out error reset or turn OFF/ON of the<br>power. |
| CC03 |           | COMMANDCODE ERR | Unexpected command for command<br>response (program download request) is<br>received when printing "densitometer cor-<br>rection".                  | replacement of the control box.                                                                         |
| CC04 |           | COMMANDCODE ERR | Unexpected command for command<br>response (expansion download request) is<br>received when printing "densitometer cor-<br>rection".                | -                                                                                                    |
| CC05 |           | COMMANDCODE ERR | Unexpected command for command response (print ready request) is received when printing "densitometer correction".                                  | -                                                                                                    |
| CC07 |           | COMMANDCODE ERR | Unexpected command for command response (print request) is received when printing "densitometer correction".                                        | -                                                                                                    |
| CC08 |           | COMMANDCODE ERR | Unexpected command for command response (test operation start request) is received when printing "densitometer correction".                         | -                                                                                                    |
| CC09 | -         | COMMANDCODE ERR | Unexpected command for command response<br>(test operation status acquisition request) is<br>received when printing "densitometer correc-<br>tion". | -                                                                                                    |
| CC0A |           | COMMANDCODE ERR | Unexpected command for command response (test operation end request) is received when printing "densitometer correction".                           |                                                                                                    |
| CC0B |           | COMMANDCODE ERR | Unexpected command for command response<br>(image transfer request) is received when<br>printing "densitometer correction".                         |                                                                                                    |
| CC0C |           | COMMANDCODE ERR | Unexpected command for command response<br>(PCI bus/DMA transfer end report) is received<br>when printing "densitometer correction".                | -                                                                                                    |
| CC0D |           | COMMANDCODE ERR | Unexpected command for command response<br>(status request) is received when printing<br>"densitometer correction".                                 | -                                                                                                    |
| CC0E |           | COMMANDCODE ERR | Unexpected command for command response<br>(exposure unit status request) is received<br>when printing "densitometer correction".                   |                                                                                                    |
| CC0F |           | COMMANDCODE ERR | Unexpected command for command response<br>(FPGA configuration request) is received<br>when printing "densitometer correction".                     | -                                                                                                    |
| CC20 |           | PRN LIB ERROR   | Error in print I/F driver when starting expo-<br>sure test.                                                                                         |                                                                                                    |
| CC21 | -         | COMMANDCODE ERR | Unexpected command for command<br>response (boot request) is received when<br>starting exposure test.                                               |                                                                                                    |
| CC22 |           | COMMANDCODE ERR | Unexpected command for command response (initialization request) is received when starting exposure test.                                           |                                                                                                    |
| CC23 |           | COMMANDCODE ERR | Unexpected command for command<br>response (program download request) is<br>received when starting exposure test.                                   |                                                                                                    |

7 - 79 DRYPRO MODEL 771 Service Manual Ver.0.01 2003.10

| Code | Leve<br>I | Error Message   | Meanings                                                                                                    | Cause                                                                                                   |
|------|-----------|-----------------|----------------------------------------------------------------------------------------------------|----------------------------------------------------------------------------------------------------|
| CC24 |           | COMMANDCODE ERR | Unexpected command for command<br>response (expansion program request) is<br>received when starting exposure test.                    | Errors attributed to the software or hardware.<br>Carry out error reset or turn OFF/ON of the<br>power. |
| CC25 |           | COMMANDCODE ERR | Unexpected command for command response (print ready request) is received when starting exposure test.                                | replacement of the control box.                                                                         |
| CC26 |           | COMMANDCODE ERR | Unexpected command for command<br>response (test print ready request) is<br>received when starting exposure test.                     |                                                                                                    |
| CC27 |           | COMMANDCODE ERR | Unexpected command for command response (print request) is received when starting exposure test.                                      |                                                                                                    |
| CC29 |           | COMMANDCODE ERR | Unexpected command for command<br>response (test operation status acquisition<br>request) is received when starting exposure<br>test. |                                                                                                    |
| CC2A |           | COMMANDCODE ERR | Unexpected command for command<br>response (test operation end request) is<br>received when starting exposure test.                   | -                                                                                                    |
| CC2B |           | COMMANDCODE ERR | Unexpected command for command<br>response (image transfer request) is<br>received when starting exposure test.                       | -                                                                                                    |
| CC2C | _         | COMMANDCODE ERR | Unexpected command for command<br>response (PCI bus/DMA transfer end<br>report) is received when starting exposure<br>test.           |                                                                                                    |
| CC2D |           | COMMANDCODE ERR | Unexpected command for command response (status request) is received when starting exposure test.                                     |                                                                                                    |
| CC2E |           | COMMANDCODE ERR | Unexpected command for command<br>response (exposure unit status request) is<br>received when starting exposure test.                 |                                                                                                    |
| CC2F |           | COMMANDCODE ERR | Unexpected command for command<br>response (FPGA configuration request) is<br>received when starting exposure test.                   |                                                                                                    |
| CC40 |           | PRN LIB ERROR   | Error in print I/F driver when acquiring expo-<br>sure test status.                                                                   |                                                                                                    |
| CC41 |           | COMMANDCODE ERR | Unexpected command for command response (boot request) is received when acquiring exposure test status.                               |                                                                                                    |
| CC42 |           | COMMANDCODE ERR | Unexpected command for command response (initialization request) is received when acquiring exposure test status.                     | -                                                                                                    |
| CC43 |           | COMMANDCODE ERR | Unexpected command for command<br>response (program download request) is<br>received when acquiring exposure test sta-<br>tus.        |                                                                                                    |
| CC44 |           | COMMANDCODE ERR | Unexpected command for command<br>response (expansion download request) is<br>received when acquiring exposure test sta-<br>tus.      |                                                                                                    |
| CC45 |           | COMMANDCODE ERR | Unexpected command for command response (print ready request) is received when acquiring exposure test status.                        |                                                                                                    |

| Code | Leve<br>I | Error Message   | Meanings                                                                                                    | Cause                                                                                                   |
|------|-----------|-----------------|----------------------------------------------------------------------------------------------------|----------------------------------------------------------------------------------------------------|
| CC46 | E         | COMMANDCODE ERR | Unexpected command for command response (test print ready request) is received when acquiring exposure test status.              | Errors attributed to the software or hardware.<br>Carry out error reset or turn OFF/ON of the<br>power. |
| CC47 |           | COMMANDCODE ERR | Unexpected command for command response (print request) is received when acquiring exposure test status.                         | replacement of the control box.                                                                         |
| CC48 |           | COMMANDCODE ERR | Unexpected command for command response (test operation start request) is received when acquiring exposure test status.          |                                                                                                    |
| CC4A |           | COMMANDCODE ERR | Unexpected command for command response (test operation end request) is received when acquiring exposure test status.            |                                                                                                    |
| CC4B |           | COMMANDCODE ERR | Unexpected command for command response<br>(image transfer request) is received when<br>acquiring exposure test status.          |                                                                                                    |
| CC4C | -         | COMMANDCODE ERR | Unexpected command for command response<br>(PCI bus/DMA transfer end report) is received<br>when acquiring exposure test status. |                                                                                                    |
| CC4D |           | COMMANDCODE ERR | Unexpected command for command response (status request) is received when acquiring exposure test status.                        |                                                                                                    |
| CC4E |           | COMMANDCODE ERR | Unexpected command for command response<br>(exposure unit status request) is received<br>when acquiring exposure test status.    |                                                                                                    |
| CC4F | _         | COMMANDCODE ERR | Unexpected command for command response<br>(FPGA configuration request) is received<br>when acquiring exposure test status.      |                                                                                                    |
| CC60 |           | PRN LIB ERROR   | Error in print I/F driver at the end of expo-<br>sure test.                                                                      |                                                                                                    |
| CC61 |           | COMMANDCODE ERR | Unexpected command for command response (boot request) is received at the end of exposure test.                                  |                                                                                                    |
| CC62 |           | COMMANDCODE ERR | Unexpected command for command<br>response (initialization request) is received<br>at the end of exposure test.                  |                                                                                                    |
| CC63 |           | COMMANDCODE ERR | Unexpected command for command<br>response (program download request) is<br>received at the end of exposure test.                |                                                                                                    |
| CC64 | -         | COMMANDCODE ERR | Unexpected command for command<br>response (expansion download request) is<br>received at the end of exposure test.              |                                                                                                    |
| CC65 |           | COMMANDCODE ERR | Unexpected command for command response (print ready request) is received at the end of exposure test.                           |                                                                                                    |
| CC66 |           | COMMANDCODE ERR | Unexpected command for command<br>response (test print ready request) is<br>received at the end of exposure test.                |                                                                                                    |
| CC67 |           | COMMANDCODE ERR | Unexpected command for command response (print request) is received at the end of exposure test.                                 |                                                                                                    |

| Code | Leve<br>I | Error Message   | Meanings                                                                                                    | Cause                                                                                                   |
|------|-----------|-----------------|----------------------------------------------------------------------------------------------------|----------------------------------------------------------------------------------------------------|
| CC68 | E         | COMMANDCODE ERR | Unexpected command for command response (test operation start request) is received at the end of exposure test.                       | Errors attributed to the software or hardware.<br>Carry out error reset or turn OFF/ON of the<br>power. |
| CC69 |           | COMMANDCODE ERR | Unexpected command for command<br>response (test operation status acquisition<br>request) is received at the end of exposure<br>test. | replacement of the control box.                                                                         |
| CC6B |           | COMMANDCODE ERR | Unexpected command for command<br>response (image transfer request) is<br>received at the end of exposure test.                       |                                                                                                    |
| CC6C |           | COMMANDCODE ERR | Unexpected command for command<br>response (PCI bus/DMA transfer end<br>report) is received at the end of exposure<br>test.           |                                                                                                    |
| CC6D |           | COMMANDCODE ERR | Unexpected command for command response (status request) is received at the end of exposure test.                                     |                                                                                                    |
| CC6E |           | COMMANDCODE ERR | Unexpected command for command<br>response (exposure unit status request) is<br>received at the end of exposure test.                 |                                                                                                    |
| CC6F |           | COMMANDCODE ERR | Unexpected command for command<br>response (FPGA configuration request) is<br>received at the end of exposure test.                   |                                                                                                    |
| CC80 |           | PRN LIB ERROR   | Error in print I/F driver when printing "SCALE".                                                                                      |                                                                                                    |
| CC81 |           | COMMANDCODE ERR | Unexpected command for command response (boot request) is received when printing "SCALE".                                             |                                                                                                    |
| CC82 |           | COMMANDCODE ERR | Unexpected command for command response (initialization request) is received when printing "SCALE".                                   |                                                                                                    |
| CC83 |           | COMMANDCODE ERR | Unexpected command for command response (program download request) is received when printing "SCALE".                                 |                                                                                                    |
| CC84 |           | COMMANDCODE ERR | Unexpected command for command response (expansion download request) is received when printing "SCALE".                               |                                                                                                    |
| CC85 |           | COMMANDCODE ERR | Unexpected command for command response (print ready request) is received when printing "SCALE".                                      | -                                                                                                    |
| CC87 |           | COMMANDCODE ERR | Unexpected command for command response (print request) is received when printing "SCALE".                                            |                                                                                                    |
| CC88 |           | COMMANDCODE ERR | Unexpected command for command response (test operation start request) is received when printing "SCALE".                             |                                                                                                    |
| CC89 |           | COMMANDCODE ERR | Unexpected command for command response (test operation status acquisition request) is received when printing "SCALE".                |                                                                                                    |
| CC8A |           | COMMANDCODE ERR | Unexpected command for command response (test operation end request) is received when printing "SCALE".                               |                                                                                                    |

| Code | Leve<br>I | Error Message   | Meanings                                                                                                    | Cause                                                                                                   |
|------|-----------|-----------------|----------------------------------------------------------------------------------------------------|----------------------------------------------------------------------------------------------------|
| CC8B | E         | COMMANDCODE ERR | Unexpected command for command response (image transfer request) is received when printing "SCALE".                              | Errors attributed to the software or hardware.<br>Carry out error reset or turn OFF/ON of the<br>power. |
| CC8C |           | COMMANDCODE ERR | Unexpected command for command response (PCI bus/DMA transfer end report) is received when printing "SCALE".                     | replacement of the control box.                                                                         |
| CC8D |           | COMMANDCODE ERR | Unexpected command for command response (status request) is received when printing "SCALE".                                      |                                                                                                    |
| CC8E |           | COMMANDCODE ERR | Unexpected command for command response (exposure unit status request) is received when printing "SCALE".                        |                                                                                                    |
| CC8F |           | COMMANDCODE ERR | Unexpected command for command response (FPGA configuration request) is received when printing "SCALE".                          |                                                                                                    |
| CCA0 |           | PRN LIB ERROR   | Error in print I/F driver when printing "STRIPE".                                                                                |                                                                                                    |
| CCA1 |           | COMMANDCODE ERR | Unexpected command for command response (boot request) is received when printing "STRIPE".                                       |                                                                                                    |
| CCA2 |           | COMMANDCODE ERR | Unexpected command for command response (initialization request) is received when printing "STRIPE".                             |                                                                                                    |
| CCA3 |           | COMMANDCODE ERR | Unexpected command for command response (program download request) is received when printing "STRIPE".                           |                                                                                                    |
| CCA4 |           | COMMANDCODE ERR | Unexpected command for command response (expansion download request) is received when printing "STRIPE".                         |                                                                                                    |
| CCA5 |           | COMMANDCODE ERR | Unexpected command for command response (print ready request) is received when printing "STRIPE".                                |                                                                                                    |
| CCA7 |           | COMMANDCODE ERR | Unexpected command for command response (print request) is received when printing "STRIPE".                                      |                                                                                                    |
| CCA8 |           | COMMANDCODE ERR | Unexpected command for command response (test operation start request) is received when printing "STRIPE".                       |                                                                                                    |
| CCA9 | -         | COMMANDCODE ERR | Unexpected command for command<br>response (test operation status acquisition<br>request) is received when printing<br>"STRIPE". | •                                                                                                    |
| CCAA |           | COMMANDCODE ERR | Unexpected command for command response (test operation end request) is received when printing "STRIPE".                         |                                                                                                    |
| CCAB |           | COMMANDCODE ERR | Unexpected command for command response (image transfer request) is received when printing "STRIPE".                             |                                                                                                    |
| CCAC |           | COMMANDCODE ERR | Unexpected command for command response (PCI bus/DMA transfer end report) is received when printing "STRIPE".                    |                                                                                                    |

| Code | Leve<br>I | Error Message   | Meanings                                                                                                    | Cause                                                                                                   |
|------|-----------|-----------------|----------------------------------------------------------------------------------------------------|----------------------------------------------------------------------------------------------------|
| CCAD | E         | COMMANDCODE ERR | Unexpected command for command response (status request) is received when printing "STRIPE".                                    | Errors attributed to the software or hardware.<br>Carry out error reset or turn OFF/ON of the<br>power. |
| CCAE |           | COMMANDCODE ERR | Unexpected command for command response (exposure unit status request) is received when printing "STRIPE".                      | replacement of the control box.                                                                         |
| CCAF |           | COMMANDCODE ERR | Unexpected command for command response (FPGA configuration request) is received when printing "STRIPE".                        |                                                                                                    |
| CCC0 |           | PRN LIB ERROR   | Error in print I/F driver when printing<br>"SMPTE".                                                                             |                                                                                                    |
| CCC1 |           | COMMANDCODE ERR | Unexpected command for command response (boot request) is received when printing "SMPTE".                                       | -                                                                                                    |
| CCC2 |           | COMMANDCODE ERR | Unexpected command for command response (initialization request) is received when printing "SMPTE".                             |                                                                                                    |
| CCC3 |           | COMMANDCODE ERR | Unexpected command for command response (program download request) is received when printing "SMPTE".                           | -                                                                                                    |
| CCC4 |           | COMMANDCODE ERR | Unexpected command for command response (expansion download request) is received when printing "SMPTE".                         |                                                                                                    |
| CCC6 |           | COMMANDCODE ERR | Unexpected command for command response (print ready request) is received when printing "SMPTE".                                | _                                                                                                    |
| CCC7 |           | COMMANDCODE ERR | Unexpected command for command response (print request) is received when printing "SMPTE".                                      | -                                                                                                    |
| CCC8 |           | COMMANDCODE ERR | Unexpected command for command response (test operation start request) is received when printing "SMPTE".                       | -                                                                                                    |
| CCC9 |           | COMMANDCODE ERR | Unexpected command for command<br>response (test operation status acquisition<br>request) is received when printing<br>"SMPTE". |                                                                                                    |
| CCCA |           | COMMANDCODE ERR | Unexpected command for command response (test operation end request) is received when printing "SMPTE".                         |                                                                                                    |
| СССВ |           | COMMANDCODE ERR | Unexpected command for command response (image transfer request) is received when printing "SMPTE".                             | -                                                                                                    |
| CCCC |           | COMMANDCODE ERR | Unexpected command for command response (PCI bus/DMA transfer end report) is received when printing "SMPTE".                    | _                                                                                                    |
| CCCD |           | COMMANDCODE ERR | Unexpected command for command response (status request) is received when printing "SMPTE".                                     |                                                                                                    |
| CCCE |           | COMMANDCODE ERR | Unexpected command for command response (exposure unit status request) is received when printing "SMPTE".                       |                                                                                                    |

| Code | Leve<br>I | Error Message   | Meanings                                                                                                    | Cause                                                                                                   |
|------|-----------|-----------------|----------------------------------------------------------------------------------------------------|----------------------------------------------------------------------------------------------------|
| CCCF | E         | COMMANDCODE ERR | Unexpected command for command response (FPGA configuration request) is received when printing "SMPTE".                            | Errors attributed to the software or hardware.<br>Carry out error reset or turn OFF/ON of the<br>power. |
| CCE0 |           | PRN LIB ERROR   | Error in print I/F driver when printing "DUM-MYi".                                                                                 | replacement of the control box.                                                                         |
| CCE1 |           | COMMANDCODE ERR | Unexpected command for command response (boot request) is received when printing "DUMMYi".                                         |                                                                                                    |
| CCE2 |           | COMMANDCODE ERR | Unexpected command for command response (initialization request) is received when printing "SMPTE".                                |                                                                                                    |
| CCE3 |           | COMMANDCODE ERR | Unexpected command for command response (program download request) is received when printing "DUMMYi".                             |                                                                                                    |
| CCE4 |           | COMMANDCODE ERR | Unexpected command for command<br>response (expansion download request) is<br>received when printing "DUMMYi".                     |                                                                                                    |
| CCE6 |           | COMMANDCODE ERR | Unexpected command for command response (print ready request) is received when printing "DUMMYi".                                  |                                                                                                    |
| CCE7 |           | COMMANDCODE ERR | Unexpected command for command<br>response (print request) is received when<br>printing "DUMMYi".when printing "DUM-<br>MYi".      |                                                                                                    |
| CCE8 |           | COMMANDCODE ERR | Unexpected command for command<br>response (test operation start request) is<br>received when printing "DUMMYi".                   |                                                                                                    |
| CCE9 |           | COMMANDCODE ERR | Unexpected command for command<br>response (test operation status acquisition<br>request) is received when printing "DUM-<br>MYi". |                                                                                                    |
| CCEA |           | COMMANDCODE ERR | Unexpected command for command response (test operation end request) is received when printing "DUMMYi".                           |                                                                                                    |
| CCEB |           | COMMANDCODE ERR | Unexpected command for command response (image transfer request) is received when printing "DUMMYi".                               |                                                                                                    |
| CCEC |           | COMMANDCODE ERR | Unexpected command for command response (PCI bus/DMA transfer end report) is received when printing "DUMMYi".                      |                                                                                                    |
| CCED |           | COMMANDCODE ERR | Unexpected command for command response (status request) is received when printing "DUMMYi".                                       |                                                                                                    |
| CCEE |           | COMMANDCODE ERR | Unexpected command for command<br>response (exposure unit status acquisition<br>request) is received when printing "DUM-<br>MYi".  |                                                                                                    |
| CCEF |           | COMMANDCODE ERR | Unexpected command for command<br>response (FPGA configuration request) is<br>received when printing "DUMMYi".                     |                                                                                                    |
| CD40 |           | PRN LIB ERROR   | Error in print I/F driver when printing "general purpose pattern".                                                                 |                                                                                                    |

| Code | Leve<br>I | Error Message   | Meanings                                                                                                    | Cause                                                                                                   |
|------|-----------|-----------------|----------------------------------------------------------------------------------------------------|----------------------------------------------------------------------------------------------------|
| CD41 | E         | COMMANDCODE ERR | Unexpected command for command response<br>(boot request) is received when printing "gen-<br>eral purpose pattern".                                            | Errors attributed to the software or hardware.<br>Carry out error reset or turn OFF/ON of the<br>power. |
| CD42 |           | COMMANDCODE ERR | Unexpected command for command response<br>(initialization request) is received when print-<br>ing "general purpose pattern"                                   | replacement of the control box.                                                                         |
| CD43 |           | COMMANDCODE ERR | Unexpected command for command response<br>(program download request) is received when<br>printing "general purpose pattern".                                  |                                                                                                    |
| CD44 |           | COMMANDCODE ERR | Unexpected command for command response<br>(expansion download request) is received<br>when printing "general purpose pattern".                                |                                                                                                    |
| CD46 |           | COMMANDCODE ERR | Unexpected command for command response<br>(print ready request) is received when printing<br>"general purpose pattern".                                       |                                                                                                    |
| CD47 |           | COMMANDCODE ERR | Unexpected command for command response (print request) is received when printing "general purpose pattern".                                                   |                                                                                                    |
| CD48 |           | COMMANDCODE ERR | Unexpected command for command response (test operation start request) is received "general purpose pattern".                                                  |                                                                                                    |
| CD49 |           | COMMANDCODE ERR | Unexpected command for command response<br>(test operation status acquisition request) is<br>received when printing "general purpose pat-<br>tern".            |                                                                                                    |
| CD4A |           | COMMANDCODE ERR | Unexpected command for command response (test operation end request) is received when printing "general purpose pattern".                                      |                                                                                                    |
| CD4B |           | COMMANDCODE ERR | Unexpected command for command response<br>(image transfer request) is received when<br>printing "general purpose pattern".                                    | _                                                                                                    |
| CD4C |           | COMMANDCODE ERR | Unexpected command for command response<br>(PCI bus/DMA transfer end report) is received<br>when printing "general purpose pattern".                           | -                                                                                                    |
| CD4D |           | COMMANDCODE ERR | Unexpected command for command response<br>(status request) is received when printing<br>"general purpose pattern".                                            |                                                                                                    |
| CD4E |           | COMMANDCODE ERR | Unexpected command for command response<br>(exposure unit status acquisition request) is<br>received when printing when printing "general<br>purpose pattern". |                                                                                                    |
| CD4F |           | COMMANDCODE ERR | Unexpected command for command response<br>(FPGA configuration request) is received<br>when printing "general purpose pattern".                                |                                                                                                    |
| CD60 |           | PRN LIB ERROR   | Error in print I/F driver when requesting "Sta-<br>tus".                                                                                                    |                                                                                                    |
| CD61 |           | COMMANDCODE ERR | Unexpected command for command response (boot request) is received when requesting "Status".                                                                   |                                                                                                    |
| CD62 |           | COMMANDCODE ERR | Unexpected command for command response<br>(initialization request) is received when<br>requesting "Status".                                                   |                                                                                                    |

| Code  | Leve<br>I | Error Message    | Meanings                                                                                                    | Cause                                                                                                   |
|-------|-----------|------------------|----------------------------------------------------------------------------------------------------|----------------------------------------------------------------------------------------------------|
| CD63  | E         | COMMANDCODE ERR  | Unexpected command for command response (program download request) is received when requesting "Status".                                                             | Errors attributed to the software or hardware.<br>Carry out error reset or turn OFF/ON of the<br>power. |
| CD64  |           | COMMANDCODE ERR  | Unexpected command for command response<br>(expansion download request) is received<br>when requesting "Status".                                                     | replacement of the control box.                                                                         |
| CD65  |           | COMMANDCODE ERR  | Unexpected command for command response<br>(print ready request) is received when<br>requesting "Status".                                                            |                                                                                                    |
| CD66  | _         | COMMANDCODE ERR  | Unexpected command for command response (print request) is received when requesting "Status".                                                                        |                                                                                                    |
| CD67  |           | COMMANDCODE ERR  | Unexpected command for command response (test operation start request) is received "general purpose pattern".                                                        |                                                                                                    |
| CD68  | _         | COMMANDCODE ERR  | Unexpected command for command response (test operation status acquisition request) is received when requesting "Status".                                            |                                                                                                    |
| CD69  |           | COMMANDCODE ERR  | Unexpected command for command response (test operation end request) is received when requesting "Status".                                                           |                                                                                                    |
| CD6A  |           | COMMANDCODE ERR  | Unexpected command for command response (image transfer request) is received when requesting "Status".                                                               |                                                                                                    |
| CD6B  |           | COMMANDCODE ERR  | Unexpected command for command response<br>(PCI bus/DMA transfer end report) is received<br>when requesting "Status".                                                |                                                                                                    |
| CD6C  | -         | COMMANDCODE ERR  | Unexpected command for command response (status request) is received when requesting "Status".                                                                       |                                                                                                    |
| CD6E  | -         | COMMANDCODE ERR  | Unexpected command for command response<br>(exposure unit status acquisition request) is<br>received when printing when requesting "Sta-<br>tus".                    |                                                                                                    |
| CD6F  |           | COMMANDCODE ERR  | Unexpected command for command response<br>(FPGA configuration request) is received<br>when requesting "Status".                                                     |                                                                                                    |
| CD80  |           | PRN LIB ERROR    | Error in print I/F driver when requesting "expo-<br>sure unit status".                                                                                               |                                                                                                    |
| CD81  |           | COMMANDCODE ERR  | Unexpected command for command response (boot request) is received when requesting "exposure unit status".                                                           |                                                                                                    |
| CD82  |           | COMMANDCODE ERR  | Unexpected command for command response<br>(initialization request) is received when<br>requesting "exposure unit status".when<br>requesting "exposure unit status". |                                                                                                    |
| CD83  |           | COMMANDCODE ERR  | Unexpected command for command response<br>(program download request) is received when<br>requesting "exposure unit status".                                         |                                                                                                    |
| CD84  |           | COMMANDCODE ERR  | Unexpected command for command response<br>(expansion download request) is received<br>when requesting "exposure unit status".                                       |                                                                                                    |
| CD85  |           | COMMANDCODE ERR  | Unexpected command for command response (print ready request) is received when                                                                                       |                                                                                                    |
| 7 - 3 | 87        | DRYPRO MODEL 771 | requesting "exposure unit status".<br>Service Manual Ver.0.01 2003.10                                                                                                |                                                                                                    |

| Code | Leve<br>I | Error Message   | Meanings                                                                                                    | Cause                                                                                                    |
|------|-----------|-----------------|----------------------------------------------------------------------------------------------------|----------------------------------------------------------------------------------------------------|
| CD86 | E         | COMMANDCODE ERR | Unexpected command for command<br>response (test print ready request) is<br>received when requesting "exposure unit<br>status".                    | Errors attributed to the software or hardware.<br>Carry out error reset or turn OFF/ON of the<br>power.<br>If not corrected, update the software version or |
| CD87 | _         | COMMANDCODE ERR | Unexpected command for command response (print request) is received when requesting "exposure unit status".                                        | replacement of the control box.                                                                                                    |
| CD88 |           | COMMANDCODE ERR | Unexpected command for command response (test operation start request) is received "general purpose pattern".                                      |                                                                                                    |
| CD89 | -         | COMMANDCODE ERR | Unexpected command for command<br>response (test operation status acquisition<br>request) is received when requesting "expo-<br>sure unit status". |                                                                                                    |
| CD8A | -         | COMMANDCODE ERR | Unexpected command for command<br>response (test operation end request) is<br>received when requesting "exposure unit<br>status".                  |                                                                                                    |
| CD8B | -         | COMMANDCODE ERR | Unexpected command for command<br>response (image transfer request) is<br>received when requesting "exposure unit<br>status".                      |                                                                                                    |
| CD8C | -         | COMMANDCODE ERR | Unexpected command for command<br>response (PCI bus/DMA transfer end<br>report) is received when requesting "expo-<br>sure unit status".           |                                                                                                    |
| CD8D | -         | COMMANDCODE ERR | Unexpected command for command response (status request) is received when requesting "exposure unit status".                                       |                                                                                                    |
| CD8F | _         | COMMANDCODE ERR | Unexpected command for command<br>response (FPGA configuration request) is<br>received when requesting "exposure unit<br>status".                  |                                                                                                    |
| CD90 | E         | REC DATA ERR    | STANDARD format error.<br>Format that DryPro771 does not support.                                                                                  | Check the image format sent from image gen-<br>erator device.                                                                                               |
| CD91 |           | REC DATA ERR    | STANDARD format not present in<br>"d007.rec".<br>Setting data "d007.rec" table is abnormal.                                                        | Errors attributed to the software or hardware.<br>Carry out error reset or turn OFF/ON of the<br>power.                                                     |
| CD92 |           | REC DATA ERR    | ROW format error.<br>Format that DryPro771 does not support.                                                                                       | If not corrected, update the software version or replacement of the control box.                                                                            |
| CD93 |           | REC DATA ERR    | ROW format not present in "d007.rec".<br>Setting data "d007.rec" table is abnormal.                                                                | mat.                                                                                                    |
| CD94 |           | REC DATA ERR    | SLIDE format not present in "d007.rec".<br>Setting data "d007.rec" table is abnormal.                                                              |                                                                                                    |
| CD95 |           | REC DATA ERR    | CUSTOM format error.<br>Format that DryPro771 does not support.                                                                                    |                                                                                                    |
| CD96 | 1         | PRINT READY ERR | Error occurred between image transfer to print ready end.                                                                                          |                                                                                                    |
| CD97 |           | PRINT ERR       | Error occurred between print request to print end.                                                                                                 |                                                                                                    |

| Code | Leve<br>I | Error Message                 | Meanings                                  | Cause                                                                                                    |
|------|-----------|-------------------------------|-------------------------------------------|----------------------------------------------------------------------------------------------------|
| DICO | M Ch      | eck Process                   |                                           |                                                                                                    |
| CE00 | С         | DCHK INIT ERROR               | Unable to secure common memory (1)        | Error output only to log and on opera-                                                                                                    |
| CE01 | -         | DCHK INIT ERROR               | Unable to secure common memory (2)        | tion panel.                                                                                                    |
| CE02 | -         | DCHK INIT ERROR               | Unable to secure common memory (3)        | (if it repeats, turn the power OFF/ON)                                                                                                    |
| CE10 | -         | DCHK CH NO ERR                | Channel number error                      |                                                                                                    |
| CE11 |           | DCHK FILM SESSION<br>ERROR    | Film session error[                       |                                                                                                    |
| CE12 |           | DCHK FILM BOX<br>ERROR        | Film box error                            |                                                                                                    |
| CE13 |           | DCHK IMAGE BOX<br>ERROR       | Image box error                           |                                                                                                    |
| CE14 | С         | DCHK CUSTOM FOR-<br>MAT ERROR | Custom format error                       | Check the image display format sent from the image generator device.                                                                                                    |
| CE15 |           | DCHK POSITION<br>ERROR        | Position info. error                      | DICOM :[2010,0010] Image Display Format<br>Note : DryPro771 rejects the slide for-<br>mat.<br>Error output only to log and on opera-<br>tion panel.<br>Operation can be continued.                         |
| CE20 | С         | DCHK IMAGE BOX<br>ERROR       | IMAGE BOX image position error            | Check the image position sent from the image<br>generator device.<br>DICOM :[2020,0010] Image Position<br>Error output only to log and on opera-<br>tion panel.<br>Operation can be continued.             |
| CE21 | С         | DCHK IMAGE BOX<br>ERROR       | IMAGE BOX polarity error                  | Check the image polarity sent from the image<br>generator device.<br>DICOM :[2020,0020] Image Polarity<br>Error output only to log and on opera-<br>tion panel.<br>Operation can be continued.             |
| CE22 | С         | DCHK IMAGE BOX<br>ERROR       | IMAGE BOX pixel allocation bit error      | Check the stored bit sent from the image gen-<br>erator device.<br>DICOM :[0028,0100] Bits Stored<br>Error output only to log and on opera-<br>tion panel.<br>Operation can be continued.                  |
| CE23 | С         | DCHK IMAGE BOX<br>ERROR       | IMAGE BOX pixel bit count error           | Check the stored bit sent from the image gen-<br>erator device.<br>DICOM :[0028,0101] Bits Stored<br>Error output only to log and on opera-<br>tion panel.<br>Operation can be continued.                  |
| CE24 | С         | DCHK IMAGE BOX<br>ERROR       | IMAGE BOX high bit error                  | Check the high bit sent from the image gener-<br>ator device.<br>DICOM :[0028,0102] High Bit<br>Error output only to log and on opera-<br>tion panel.<br>Operation can be continued.                       |
| CE25 | C         | DCHK IMAGE BOX<br>ERROR       | IMAGE BOX pixel data representation error | Check the pixel representation sent from the<br>image generator device.<br>DICOM :[0028,0103] Pixel Representation<br>Error output only to log and on opera-<br>tion panel.<br>Operation can be continued. |
| Code | Leve<br>I | Error Message           | Meanings                                                    | Cause                                                                                                    |
|------|-----------|-------------------------|-------------------------------------------------------------|----------------------------------------------------------------------------------------------------|
| CE26 | С         | DCHK IMAGE BOX<br>ERROR | IMAGE BOX photometric interpretation<br>error               | Check the photometric interpretation sent from<br>the image generator device.<br>DICOM :[0028,0004] Pixel Representation<br>Error output only to log and on opera-<br>tion panel.<br>Operation can be continued. |
| CE27 | С         | DCHK FILM BOX<br>ERROR  | FILM BOX format check error                                 | Check the image display format sent from the<br>image generator device.<br>DICOM :[2010,0010] Image Display Format<br>Error output only to log and on opera-<br>tion panel.<br>Operation can be continued.       |
| CE28 | С         | DCHK FILM BOX<br>ERROR  | FILM BOX film orientation error                             | Check the film orientation sent from the image<br>generator device.<br>DICOM :[2010,0040] Film Orientation<br>Error output only to log and on opera-<br>tion panel.<br>Operation can be continued.               |
| CE29 | С         | DCHK FILM BOX<br>ERROR  | FILM BOX film size error                                    | Check the film size ID sent from the image<br>generator device.<br>DICOM :[2010,0050] Film Size ID<br>Error output only to log and on opera-<br>tion panel.<br>Operation can be continued.                       |
| CE2A | С         | DCHK FILM BOX<br>ERROR  | Unable to print portrait receiving "FILM BOX<br>PORTRAIT"   | Check the film orientation sent from the image<br>generator device.<br>DICOM :[2010,0040] Film Orientation<br>Error output only to log and on opera-<br>tion panel.<br>Operation can be continued.               |
| CE2B | С         | DCHK FILM BOX<br>ERROR  | Unable to print landscape receiving "FILM<br>BOX LANDSCAPE" | Check the film orientation sent from the image<br>generator device.<br>DICOM :[2010,0040] Film Orientation<br>Error output only to log and on opera-<br>tion panel.<br>Operation can be continued.               |
| CE2C | С         | DCHK FILM BOX<br>ERROR  | FILM BOX Image Format info.(STANDARD)<br>error              | Check the image display format sent from the image generator device.                                                                                                    |
| CE2D |           | DCHK FILM BOX<br>ERROR  | FILM BOX Image Format info. (ROW) error                     | Error output only to log and on opera-<br>tion panel.                                                                                                    |
| CE2E |           | DCHK FILM BOX<br>ERROR  | FILM BOX Image Format info. (SLIDE) error                   | Operation can be continued.<br>Note : DryPro771 rejects the slide for-                                                                                                    |
| CE2F |           | DCHK FILM BOX<br>ERROR  | FILM BOX Image Format info. (CUSTOM) error                  | imat.                                                                                                    |
| CE30 | С         | DCHK FILM BOX<br>ERROR  | FILM BOX magnification error                                | Check the magnification type sent from the<br>image generator device.<br>DICOM :[2010,0060] Magnification Type<br>Error output only to log and on opera-<br>tion panel.<br>Operation can be continued.           |
| CE31 | С         | DCHK FILM BOX<br>ERROR  | FILM BOX interpolation type error                           | Check the smoothing type sent from the image<br>generator device.<br>DICOM :[2010,0080] Smoothing Type<br>Error output only to log and on opera-<br>tion panel.<br>Operation can be continued.                   |

| Code | Leve<br>I | Error Message                 | Meanings                               | Cause                                                                                                    |  |
|------|-----------|-------------------------------|----------------------------------------|----------------------------------------------------------------------------------------------------|--|
| CE32 | С         | DCHK FILM BOX<br>ERROR        | FILM BOX border error                  | Check the border density sent from the image<br>generator device.<br>DICOM :[2010,0100] Border Density<br>Error output only to log and on opera-<br>tion panel.<br>Operation can be continued. |  |
| CE33 | С         | DCHK FILM BOX<br>ERROR        | FILM BOX trim error                    | Check the trim sent from the image generator<br>device.<br>DICOM :[2010,0140] Trim<br>Error output only to log and on opera-<br>tion panel.<br>Operation can be continued.                     |  |
| CE34 | С         | DCHK FILM BOX<br>ERROR        | FILM BOX contrast error                | Check the contrast sent from the image gener-<br>ator device.<br>DICOM :[2011,1031] Contrast<br>Error output only to log and on opera-<br>tion panel.<br>Operation can be continued.           |  |
| CE35 | С         | DCHK FILM BOX<br>ERROR        | FILM BOX density error                 | Check the density sent from the image gener-<br>ator device.<br>DICOM :[2011,1030] Border Density<br>Error output only to log and on opera-<br>tion panel.<br>Operation can be continued.      |  |
| CE36 | С         | DCHK FILM BOX<br>ERROR        | FILM BOX glossy error                  | Check the glossy sent from the image genera<br>tor device.<br>DICOM :[2011,1080] Glossy<br>Error output only to log and on opera-<br>tion panel.<br>Operation can be continued.                |  |
| CE37 | С         | DCHK STANDARD MAG             | Image magnification error (0.8 ~ 16.0) | Check the following parameters sent from                                                                                                    |  |
| CE38 |           | DCHK STANDARD<br>REQIMAGE MAG | Image magnification error (0.8 ~ 16.0) | the image generator device.<br>DICOM : [0028,0010] Rows<br>DICOM : [0028.0011] Columns                                                                                                    |  |
| CE39 |           | DCHK STANDARD<br>CROP MAG     | Image magnification error (0.8 ~ 16.0) | DICOM : [0028,0101] Bits Stored<br>DICOM : [2010,0010] Image Display For-                                                                                                    |  |
| CE3A |           | DCHK ROW MAG                  | Image magnification error (0.8 ~ 16.0) | mat                                                                                                    |  |
| CE3B |           | DCHK ROW REQIM-<br>AGE MAG    | Image magnification error (0.8 ~ 16.0) | Error output only to log and on opera-<br>tion panel.                                                                                                    |  |
| CE3C |           | DCHK ROW CROP MAG             | Image magnification error (0.8 ~ 16.0) | Operation can be continued.                                                                                                    |  |
| CE3D |           | DCHK CUSTOM MAG               | Image magnification error (0.8 ~ 16.0) |                                                                                                    |  |
| CE3E |           | DCHK CUSTOM REQIM-<br>AGE MAG | Image magnification error (0.8 ~ 16.0) |                                                                                                    |  |
| CE3F |           | DCHK CUSTOM CROP<br>MAG       | Image magnification error (0.8 ~ 16.0) |                                                                                                    |  |
| CE40 | С         | DCHK EXPANSION<br>ERROR       | Image expansion error (others)         | Check the parameters sent from the image<br>generator device.<br>Error output only to log and on opera-<br>tion panel.<br>Operation can be continued.                                          |  |

| Code | Leve<br>I | Error Message               | Meanings                                        | Cause                                                                                                    |
|------|-----------|-----------------------------|-------------------------------------------------|----------------------------------------------------------------------------------------------------|
| CE41 | С         | DCHK COLUMS LESS<br>THAN 64 | columns is less than 64PIXEL                    | Check the columns sent from the image<br>generator device.<br>(DICOM : [0028,0010] Columns<br>Error output only to log and on opera-<br>tion panel.<br>Operation can be continued.                                                                                                    |
| CE42 | С         | DCHK ROWS LESS<br>THAN 64   | rows is less than 64PIXEL                       | Check the rows sent from the image gener-<br>ator device.<br>(DICOM : [0028,0010] Rows<br>Error output only to log and on opera-<br>tion panel.<br>Operation can be continued.                                                                                                    |
| CE43 | C         | DCHK IMAGE SIZE<br>OVER     | PIXEL sum exceeds 26M                           | Check the following parameters sent from<br>the image generator device.<br>DICOM : [0028,0010] Rows<br>DICOM : [0028,0011] Columns<br>DICOM : [0028,0101] Bits Stored<br>DICOM : F [7FE0,0010] Pixel Data<br>Error output only to log and on opera-<br>tion panel.<br>Operation can be continued.                                                                                                    |
| CE44 | С         | DCHK IMAGE SIZE<br>OVER     | Expanded image exceeds image area when SMOOTH=7 | Check the following parameters sent from<br>the image generator device.<br>DICOM : [0028,0010] Rows<br>DICOM : [0028,0011] Columns<br>DICOM : [0028,0101] Bits Stored<br>DICOM : [2010,0010] Image Display For-<br>mat<br>DICOM : [2010,0060] Magnification Type<br>DICOM : [2010,0080] Smooth Type<br>DICOM : [7FE0,0010] Pixel Data<br>Error output only to log and on opera-<br>tion panel.<br>Operation can be continued. |

### ♦ DICOM TEMP Error

DICOM TEMP errors are the errors that will be displayed temporarily during DICOM communication.

DryPro returns to the normal status when the communication cycle to follow completes without failure.

However, if the error repeats, it is possible that some trouble has occurred on the DryPro, diagnostic device or network devices. Remedy the problem according the procedures below.

| Code | Level | Message         | Description                                                        | Remedy                                                                                                    |
|------|-------|-----------------|--------------------------------------------------------------------|----------------------------------------------------------------------------------------------------|
| D100 | С     | ERR A-ASSOSIATE | Failed to process the request for establishing the association.    | Error output only to log and on operation panel.                                                                                                    |
| D101 |       | ERR A-RELEASE   | Failed to process the request for can-<br>celling the association. | Check the folowing parameters sent from the<br>image generator device.<br>DICOM : Request for establishing association<br>• PDU length : rejects data shorter than101byte.<br>• Protcol edition : rejects 0x0000<br>• Applied context : "1.2.840.10008.3.1.1.1"<br>Operation can be continued.                                                                                                    |
| D102 | С     | ERR N-CREATE    | Failed to process the request for N-<br>CREATE(Film Session)       | Error output only to log and on operation panel.                                                                                                    |
| D103 |       | ERR N-CREATE    | Failed to process the request for N-<br>CREATE(Film Box)           | Check the parameters sent from the image genera-<br>tor device.<br>DICOM · N-CREATE Request (FilmSession Film-                                                                                                    |
| D104 |       | ERR N-CREATE    | Failed to process the request for N-<br>CREATE(Presentation LUT)   | Box)<br>Operation can be continued.                                                                                                    |
| D105 | С     | ERR N-SET       | Failed to process the request for N-<br>SET(Film Session)          | Error output only to log and on operation panel.                                                                                                    |
| D106 |       | ERR N-SET       | Failed to process the request for N-<br>SET(Film Box)              | Check the parameters sent from the image genera-<br>tor device.<br>DICOM : N-SET Request (FilmSession, FilmBox)<br>Operation can be continued.                                                                                                    |
| D107 | С     | ERR N-SET       | Failed to process the request for N-<br>SET(Image Box)             | Error output only to log and on operation<br>panel.<br>Check the following parameters sent from the<br>image generator device.<br>DICOM : N-SET Request (Image Box)<br>• [2020,0010] Image Position ÅF 1Å`64<br>• [0028,0002] Samples per Pixel ÅF 0à»è,<br>• [0028,0004] Photometric Interpretation ÅF<br>MONOCHROME1, MONOCHROME2<br>• [0028,0010] Rows "0" or more<br>• [0028,0011] Columns "0" or more<br>• [0028,0034] Pixel Aspect Ratio "0" or more<br>• [0028,0100] Bits Allocated "0" or more<br>• [0028,0101] Bits Stored "0" or more<br>• [0028,0102] High Bit "0" or more<br>• [0028,0103] Pixel Representation "0" or more<br>• [0028,0103] Pixel Representation "0" or more<br>• [7FE0,0010] Pixel Data<br>Operation can be continued. |
| D108 | С     | ERR N-ACTION    | Failed to process the request for N-<br>ACTION                     | Error output only to log and on operation<br>panel.<br>Check the following parameters sent from the<br>image generator device.<br>DICOM : N-ACTION Request<br>Also check that the queue data output from the<br>image generator device is normal and the number<br>of queues waiting for print on the printer is within<br>the limitation.<br>Operation can be continued.                                                                                                    |

| Code | Level | Message         | Description                                                       | Remedy                                                                                                    |
|------|-------|-----------------|-------------------------------------------------------------------|----------------------------------------------------------------------------------------------------|
| D109 | С     | ERR N-DELETE    | Failed to process the request for N-<br>DELETE                    | Error output only to log and on operation panel.                                                                                                    |
| D10A |       | ERR N-GET       | Failed to process the request for N-<br>GET                       | Check the DICOM parameters sent from the image generator device.                                                                                                    |
| D10B |       | ERR N-EVENT     | Failed to process the request for N-<br>EVENT_REPORT              |                                                                                                    |
| D10C |       | ERR C-ECHO      | Failed to process the request for<br>C_ECHO                       |                                                                                                    |
| D110 |       | ERR A-ASSOSIATE | Failed to process the response for establishing the association   |                                                                                                    |
| D111 | С     | ERR A-RELEASE   | Failed to process the response for cancelling the association.    | Error output only to log and on operation panel.                                                                                                    |
| D112 |       | ERR N-CREATE    | Failed to process the response for N-<br>CREATE(Film Session)     | Check the DICOM parameters sent from the image generator device.                                                                                                    |
| D113 |       | ERR N-CREATE    | Failed to process the response for N-<br>CREATE(Film Box)         |                                                                                                    |
| D114 |       | ERR N-CREATE    | Failed to process the response for N-<br>CREATE(Presentation LUT) | 1                                                                                                    |
| D115 |       | ERR N-SET       | Failed to process the response for N-<br>SET(Film Session)        | 1                                                                                                    |
| D116 |       | ERR N-SET       | Failed to process the response for N-<br>SET(Film Box)            | 1                                                                                                    |
| D117 |       | ERR N-SET       | Failed to process the response for N-<br>SET(Image Box)           |                                                                                                    |
| D118 |       | ERR N-ACTION    | Failed to process the response for N-ACTION                       |                                                                                                    |
| D119 |       | ERR N-DELETE    | Failed to process the response for N-<br>DELETE                   |                                                                                                    |
| D11A |       | ERR N-GET       | Failed to process the response for N-GET                          |                                                                                                    |
| D11B |       | ERR N-EVENT     | Failed to process the response for N-<br>EVENT_REPORT             |                                                                                                    |
| D11C |       | ERR C-ECHO      | Failed to process the response for<br>C_ECHO                      | ]                                                                                                    |
| D120 | С     | ILLEGAL PDU     | Received illegal PDU type                                         | Error output only to log and on operation<br>panel.<br>Check the DICOM parameters sent from the image<br>generator device.<br>DICOM : PDU type (0x01 ~ 0x07,0x10, 0x20,<br>0x21,0x40,0x50 ~ 0x56)<br>Operation can be continued.                                                                                                    |
| D121 | С     | ILLEGAL AE      | Received illegal AE title                                         | Error output only to log and on operation<br>panel.<br>Check the DICOM parameters sent from the image<br>generator device.<br>DICOM : Request for establishing association<br>• SCU side AE Title : [DICOM SCU] - registered in<br>AE title.<br>Operation can be continued.<br>Allocating channel as [DICOM SCP] - [SCP<br>DEFAULT CH] will avoid the problem. |

| Code | Level | Message          | Description                       | Remedy                                                                                                    |
|------|-------|------------------|-----------------------------------|----------------------------------------------------------------------------------------------------|
| D122 | С     | ILLEGAL CLS UID  | Received illegal SOP class UID    | Error output only to log and on operation<br>panel.<br>Check the following parameters sent from the<br>image generator device.<br>DICOM : N-CREATE, N-SET, N-ACTION, N-DELETE<br>• [0000,0002] Affected SOP Class UID<br>• [0000,0003] Requested SOP Class UID<br>Operation can be continued.                                                                                                    |
| D123 | С     | ILLEGAL INST UID | Received illegal SOP instance UID | Error output only to log and on operation<br>panel.<br>Check the following parameters sent from the<br>image generator device.<br>DICOM : N-CREATE, N-SET, N-ACTION, N-DELETE<br>• [0000,1000] Affected SOP Instance UID<br>• [0000,1001] Requested SOP Instance UID<br>Operation can be continued.                                                                                                    |
| D124 | С     | ILLEGAL FILMSIZE | Received illegal film size        | Error output only to log and on operation<br>panel.<br>Check the following parameters sent from the<br>image generator device.<br>DICOM : N-CREATE (FilmBox)<br>• [2010,0050] Film Size ID : currently loaded film size<br>(11INX14IN, 14INX14IN, 14INX17IN)<br>Operation can be continued.<br>Note : Setting [DICOM SCU] - [FILM SIZETYPE] to<br><no check=""> will avoid the problem.<br/>In this case, the size will be changed to that of cur-<br/>rently loaded film size.</no>                      |
| D125 | С     | ILLEGAL MEDIUM   | Received illegal media type       | Error output only to log and on operation<br>panel.<br>Check the following parameters sent from the<br>image generator device.<br>DICOM : N-CREATE (FilmBox)<br>• [2000,0030] Medium Type : currently loaded film<br>type (BLUE FILM, CLEAR FILM, DR BLUE FILM, DR<br>CLEAR FILM)<br>Operation can be continued.<br>Note : Setting [DICOM SCU] - [FILM SIZETYPE] to<br><no check=""> will avoid the problem.<br/>In this case, the type will be changed to that of cur-<br/>rently loaded film type.</no> |
| D126 | С     | ILLEGAL FORMAT   | Received illegal image format     | Error output only to log and on operation<br>panel.<br>Check the following parameters sent from the<br>image generator device.<br>DICOM : N-CREATE (FilmBox)<br>• [2010,0010] Image Display Format : (refer to<br>DRYPR0771 DICOM Conformance Appendix-B)                                                                                                    |

| Code  | Level   | Message       | Description                                       | Remedy                                                                                                    |
|-------|---------|---------------|---------------------------------------------------|----------------------------------------------------------------------------------------------------|
| D127  | С       | ILLEGAL PIXEL | Received illegal image size                       | Error output only to log and on operation<br>panel.<br>Check the following parameters sent from the<br>image generator device.<br>DICOM : N-SET Request (Image Box)<br>• [0028,0010] Rows<br>• [0028,0010] Rows<br>• [0028,0101] Columns<br>• [0028,0101] Bits Stored<br>• [7FE0,0010] Pixel Data<br>The above data should comply with the equation<br>below.<br>• [Pixel Data Size] = [Rows] * [Columns] * ([Bits<br>Stored] + 7) / 8<br>Operation can be continued. |
| D128  | С       | RECV A-ABORT  | Received request for interrupting the association | Error output only to log and on operation panel.                                                                                                    |
| D130  |         | ERR ELEC SW   | Other DICOM error                                 | Carry out error reset or turn OFF/ON of the power.<br>(If it repeats, update the software version or replace-<br>ment of the control box)                                                                                                    |
| Defau | ılt Fil | e Setting     | 1                                                 |                                                                                                    |
| D140  | С       | ERR ELEC SW   | Default file read error                           | Error output only to log and on operation                                                                                                    |
| D141  |         | ERR ELEC SW   | "Ap_ThreadID" in default file is illegal          | panel.                                                                                                    |
| D142  |         | ERR ELEC SW   | "SectionCode" in default file is illegal          | (If it repeats, update the software version or replace-                                                                                                    |
| D143  |         | ERR ELEC SW   | "SystemCode" in default file is illegal           | ment of the control box)                                                                                                    |
| D144  |         | ERR ELEC SW   | "SerialNo" in default file is illegal             |                                                                                                    |
| D145  |         | ERR ELEC SW   | "ImpleClassUID" in default file is illegal        |                                                                                                    |
| D146  |         | ERR ELEC SW   | "ImpleVersionName" in default file is<br>illegal  |                                                                                                    |
| D147  |         | ERR ELEC SW   | "SCP_CallingAETitle" in default file is illegal   |                                                                                                    |

| Threa | Thread Related Items |             |                                           |                                                         |  |
|-------|----------------------|-------------|-------------------------------------------|---------------------------------------------------------|--|
| D1A0  | С                    | ERR ELEC SW | Failed to set the thread priority         | Error output only to log and on operation               |  |
| D1A1  | 1                    | ERR ELEC SW | Failed to restart the thread              | panel.                                                  |  |
| D1A2  | 1                    | ERR ELEC SW | Failed to interrupt the thread            | (If it repeats, update the software version or replace- |  |
| D1A3  | 1                    | ERR ELEC SW | Failed to forcefully interrupt the thread | ment of the control box)                                |  |
| D1A4  | 1                    | ERR ELEC SW | Failed to start the thread                |                                                         |  |
| D1A5  | 1                    | ERR ELEC SW | Illegal thread info.                      |                                                         |  |
| D1A6  |                      | ERR ELEC SW | Illegal thread function pointer           |                                                         |  |
|       |                      |             |                                           |                                                         |  |
|       |                      |             |                                           |                                                         |  |
|       |                      |             |                                           |                                                         |  |
|       |                      |             |                                           |                                                         |  |
|       |                      |             |                                           |                                                         |  |
|       |                      |             |                                           |                                                         |  |
|       |                      |             |                                           |                                                         |  |
|       |                      |             |                                           |                                                         |  |
|       |                      | 1           |                                           |                                                         |  |

| Code  | Level | Message          | Description                                     | Remedy                                                                                                    |
|-------|-------|------------------|-------------------------------------------------|----------------------------------------------------------------------------------------------------|
| Other | File  | Related Items    | •                                               |                                                                                                    |
| D1B0  | С     | ERR ELEC SW      | Failed to create the directory                  | Error output only to log and on operation                                                                                                    |
| D1B1  |       | ERR ELEC SW      | Failed to delete the directory                  | panel.                                                                                                    |
| D1B2  |       | ERR ELEC SW      | Specified directory not exist                   | (If it repeats, update the software version or replace-                                                                                                    |
| D1B3  |       | ERR ELEC SW      | Failed to open the file                         | ment of the control box)                                                                                                    |
| D1B4  |       | ERR ELEC SW      | Failed to close the file                        |                                                                                                    |
| D1B5  |       | ERR ELEC SW      | Failed to create the file                       |                                                                                                    |
| D1B6  |       | ERR ELEC SW      | Failed to delete the file                       |                                                                                                    |
| D1B7  |       | ERR ELEC SW      | Failed to read the file                         |                                                                                                    |
| D1B8  |       | ERR ELEC SW      | Failed to write the file                        |                                                                                                    |
| D1B9  |       | ERR ELEC SW      | File already opened                             |                                                                                                    |
| D1BA  |       | ERR ELEC SW      | File already closed                             |                                                                                                    |
| D1BB  |       | ERR ELEC SW      | File not exist                                  |                                                                                                    |
| D1BC  |       | ERR ELEC SW      | File used by other and not available            |                                                                                                    |
| Messa | age F | Related Items    |                                                 |                                                                                                    |
| D1C0  | С     | ERR ELEC SW      | Failed to create the thread message             | Error output only to log and on operation                                                                                                    |
| D1C1  |       | ERR ELEC SW      | Failed to send the thread message               | panel.<br>Carry out error reset or turn OFF/ON of the power.                                                                                                    |
| D1C2  |       | ERR ELEC SW      | Failed to receive the thread message            | (If it repeats, update the software version or replace-                                                                                                    |
| D1C3  |       | ERR ELEC SW      | Failed to wait for receiving the thread message | ment of the control box)                                                                                                    |
| D1C4  |       | ERR ELEC SW      | Failed to acquire the thread message            |                                                                                                    |
| D1C5  |       | ERR ELEC SW      | Timeout of waiting the thread mes-<br>sage      |                                                                                                    |
| D1C6  |       | ERR ELEC SW      | Thread message ID not compatible                |                                                                                                    |
| Socke | et Co | nnection Related | Items                                           |                                                                                                    |
| D1D0  | С     | ERR ELEC SW      | Failed to initialize the socket                 | Error output only to log and on operation                                                                                                    |
| D1D1  |       | ERR ELEC SW      | Software version not compatible                 | Check the connection counterpart, network setting                                                                                                    |
| D1D2  |       | ERR ELEC SW      | Failed to create the socket on server side      | (including LAN cable, HUB, etc.), then reset the<br>error or carry out error reset or turn OFF/ON of the<br>power.<br>(If it repeats, update the software version or replace-<br>ment of the control box)                                                                                                    |
| D1D3  | С     | ERR ELEC SW      | Failed to allocate the address on client side   | Error output only to log and on operation<br>panel.<br>Check that the setting value in [DICOM SCP] -<br>[PORT NUMBER] are not duplicated.<br>Check the network setting (including LAN cable,<br>HUB, etc.), then reset the error or carry out error<br>reset or turn OFF/ON of the power.<br>(If it repeats, update the software version or replace-<br>ment of the control box) |
| D1D4  | С     | ERR ELEC SW      | Failed to publicize the connection request      | Error output only to log and on operation<br>panel.                                                                                                    |
| D1D5  |       | FRR FLFC SW      | Failed to create the socket on client           | Check the connection counterpart, network setting                                                                                                    |
|       |       |                  | side                                            | (including LAN cable, HUB, etc.), then reset the                                                                                                    |
| D1D6  |       | ERR ELEC SW      | Failed to acquire IP address of server          | power.                                                                                                    |
| D1D7  |       | ERR ELEC SW      | Failed to establish socket connection to server | (If it repeats, update the software version or replace-<br>ment of the control box)                                                                                                    |

| Code  | Level | Message      | Description                                              | Remedy                                                                              |
|-------|-------|--------------|----------------------------------------------------------|-------------------------------------------------------------------------------------|
| D1D8  | С     | ERR ELEC SW  | Failed to send the message                               | Error output only to log and on operation                                           |
| D1D9  |       | ERR ELEC SW  | Failed to receive the message                            | panel.<br>Check the connection counterpart network setting                          |
| D1DA  |       | ERR ELEC SW  | Socket already closed                                    | (including LAN cable, HUB, etc.).                                                   |
| D1DB  |       | ERR ELEC SW  | Failed to accept the connection                          | Operation can be continued.                                                         |
| D1DC  |       | ERR ELEC SW  | Socket timeout                                           | replacement of the control box)                                                     |
| D1DD  |       | ERR ELEC SW  | Socket waiting the connection force-<br>fully closed     |                                                                                     |
| D1DE  |       | ERR ELEC SW  | Socket status unchanged                                  |                                                                                     |
| D1DF  |       | ERR ELEC SW  | Failed to wait the status changes except for socket I/O. |                                                                                     |
| D1E0  |       | ERR ELEC SW  | Failed to wait the socket send ready                     |                                                                                     |
| D1E1  |       | ERR ELEC SW  | Failed to wait the socket receive ready                  |                                                                                     |
| Syste | m Re  | elated Items |                                                          |                                                                                     |
| D1F0  | С     | ERR ELEC SW  | Memory allocation error                                  | Error output only to log and on operation                                           |
| D1F1  |       | ERR ELEC SW  | Boot parameter error                                     | panel.<br>Reset the error or carry out error reset or turn OFF/                     |
| D1F2  |       | ERR ELEC SW  | Application initialization error                         | ON of the power.                                                                    |
| D1F3  |       | ERR ELEC SW  | Other system error                                       | (If it repeats, update the software version or replace-<br>ment of the control box) |

# 7.5 Responding to the Film Jam

DryPro771 is designed so that the user can take the jam film out of the main body when such occurs.

For the details of how to take out the jam film, refer to the "Operation Manual" of the DryPro771.

Exceptions are when error code [E4510R\_SIDE JAM] or [E4511 R\_SIDE JAM] is displayed on the operation panel. These error codes indicate that the film is jammed in between the elevator transport section and heat processing section, and it is not possible for the user to take the jam film out of the main unit.

Should such happen, follow the procedure below to take the jamed film out.

- CAUTION A film reached to the heat processing section is heated very hot. Care should be taken when doing the service.
- 1. Open the front cover pressing [reset/open] key.
- **2.** Remove the four screws, and remove the film release-port cover on the right cover.

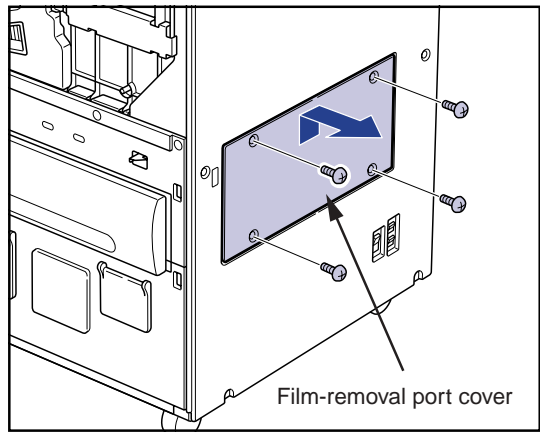

**3.** Remove the four screws, and remove the guide plate in teh elevator transport unit.

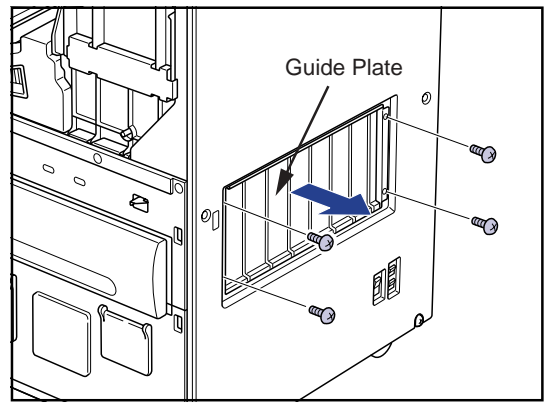

- **4.** Take out the jammed film.
- **5.** Replace the guide plate, film release-port cover to the original position.
- **6.** Close the front cover.

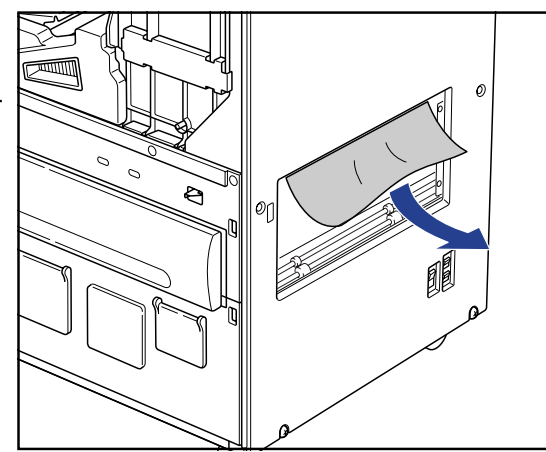

# Appendix

# Time Zone Number Correspondence List

| Code | Time Zone                      | Summer | Code | Time Zone                       | Summer |
|------|--------------------------------|--------|------|---------------------------------|--------|
| No.  |                                | Time   | No.  |                                 | Time   |
| 1    | Afghanistan Standard Time      | OFF    | 38   | Israel Standard Time            | OFF    |
| 2    | Alaskan Standard Time          | ON     | 39   | Korea Standard Time             | OFF    |
| 3    | Arab Standard Time             | OFF    | 40   | Mexico Standard Time            | ON     |
| 4    | Arabian Standard Time          | OFF    | 41   | Mid-Atlantic Standard Time      | ON     |
| 5    | Arabic Standard Time           | ON     | 42   | Mountain Standard Time          | ON     |
| 6    | Atlantic Standard Time         | ON     | 43   | Myanmar Standard Time           | OFF    |
| 7    | AUS Central Standard Time      | OFF    | 44   | N. Central Asia Standard Time   | ON     |
| 8    | AUS Eastern Standard Time      | ON     | 45   | Nepal Standard Time             | OFF    |
| 9    | Azores Standard Time           | ON     | 46   | New Zealand Standard Time       | ON     |
| 10   | Canada Central Standard Time   | OFF    | 47   | Newfoundland Standard Time      | ON     |
| 11   | Cape Verde Standard Time       | OFF    | 48   | North Asia East Standard Time   | ON     |
| 12   | Caucasus Standard Time         | ON     | 49   | North Asia Standard Time        | ON     |
| 13   | Cen. Australia Standard Time   | ON     | 50   | Pacific SA Standard Time        | ON     |
| 14   | Central America Standard Time  | OFF    | 51   | Pacific Standard Time           | ON     |
| 15   | Central Asia Standard Time     | OFF    | 52   | Romance Standard Time           | ON     |
| 16   | Central Europe Standard Time   | ON     | 53   | Russian Standard Time           | ON     |
| 17   | Central European Standard Time | ON     | 54   | SA Eastern Standard Time        | OFF    |
| 18   | Central Pacific Standard Time  | OFF    | 55   | SA Pacific Standard Time        | OFF    |
| 19   | Central Standard Time          | ON     | 56   | SA Western Standard Time        | OFF    |
| 20   | China Standard Time            | OFF    | 57   | Samoa Standard Time             | OFF    |
| 21   | Dateline Standard Time         | OFF    | 58   | SE Asia Standard Time           | OFF    |
| 22   | E. Africa Standard Time        | OFF    | 59   | Singapore Standard Time         | OFF    |
| 23   | E. Australia Standard Time     | OFF    | 60   | South Africa Standard Time      | OFF    |
| 24   | E. Europe Standard Time        | ON     | 61   | Sri Lanka Standard Time         | OFF    |
| 25   | E. South America Standard Time | ON     | 62   | Taipei Standard Time            | OFF    |
| 26   | Eastern Standard Time          | ON     | 63   | Tasmania Standard Time          | ON     |
| 27   | Egypt Standard Time            | ON     | 64   | Tokyo Standard Time             | OFF    |
| 28   | Ekaterinburg Standard Time     | ON     | 65   | Tonga Standard Time             | OFF    |
| 29   | Fiji Standard Time             | OFF    | 66   | US Eastern Standard Time        | OFF    |
| 30   | FLE Standard Time              | ON     | 67   | US Mountain Standard Time       | OFF    |
| 31   | GMT Standard Time              | ON     | 68   | Vladivostok Standard Time       | ON     |
| 32   | Greenland Standard Time        | ON     | 69   | W. Australia Standard Time      | OFF    |
| 33   | Greenwich Standard Time        | OFF    | 70   | W. Central Africa Standard Time | OFF    |
| 34   | GTB Standard Time              | ON     | 71   | W. Europe Standard Time         | ON     |
| 35   | Hawaiian Standard Time         | OFF    | 72   | West Asia Standard Time         | OFF    |
| 36   | India Standard Time            | OFF    | 73   | West Pacific Standard Time      | OFF    |
| 37   | Iran Standard Time             | ON     | 74   | Yakutsk Standard Time           | ON     |

# **Film Management Information**

Control information will be printed on the upper part of the film printed by the DRYPRO 771. This control information includes followings.

| No. | Item                              | Description                                                             | Max Char. |
|-----|-----------------------------------|-------------------------------------------------------------------------|-----------|
| 1   | LUT No.                           | LUT No. used for the print. (1 ~ 8)                                     | 1         |
| 2   | Contrast                          | Contrast Value (-7 ~ 7)                                                 | 2         |
| 3   | Density                           | Density Value (-7 ~ 7)                                                  | 2         |
| 4   | Smoothing No.                     | Smoothing No. (0 ~ 7)                                                   | 1         |
| 5   | Polarity                          | P(POSI) or N(NEGA)                                                      | 1         |
| 6   | Max Density                       | Max. Density x 100                                                      | 3         |
| 7   | Min Density                       | Min. Density x 100                                                      | 3         |
| 8   | Density correction<br>coefficient | Information to be used by the DRYPRO 771 for internal control           | 4         |
| 9   | Total Film No.                    | Total count of processed films                                          | 10        |
| 10  | DICOM time                        | Date and time of DICOM reception                                        | 10        |
| 11  | PRINT time                        | Printed date and time                                                   | 10        |
| 12  | Ver.                              | Software version                                                        | 11        |
| 13  | Serial number of the device       | Serial number of the DRYPRO 771                                         | 5         |
| 14  | Film No.                          | Information to be used by the DRYPRO 771 for internal control.          | 4         |
| 15  | File No.                          | Information to be used by the DRYPRO 771 for internal control.          | 4         |
| 16  | DICOM dir.                        | Information to be used by the DRYPRO 771 for internal control.          | 15        |
| 17  | PRINT No.                         | Information to be used by the DRYPRO 771 for internal control.          | 3         |
| 18  | CH No. : SCU                      | Channel No. and SCU name (name of the diagnostic device)                | 14        |
|     | Name                              | - SCU name will be printed with upper case characters.                  |           |
| 19  | Page No.                          | Sequential serial number of the output film per each diagnostic device. | 3         |
| 20  | Requested image size              | Requested image size/specific mode, etc.                                | 16        |

• When the character length for each item does not reach the maximum allowed, it will be automatically left aligned and printed.

• Each item will be separated with one space.

| 0 00 |      | ] 000 |   | 000000000 | 000000000 |    | 0000000000 | 00000 | 0000 | 0000 |    |    |    | 000 |    |
|------|------|-------|---|-----------|-----------|----|------------|-------|------|------|----|----|----|-----|----|
| 12   | 3456 | 7     | 8 | 9         | 10        | 11 | 12         | (13)  | 14)  | (15) | 16 | 17 | 18 | 19  | 20 |

# **Board Diagram**

### **Mechanical Control Board**

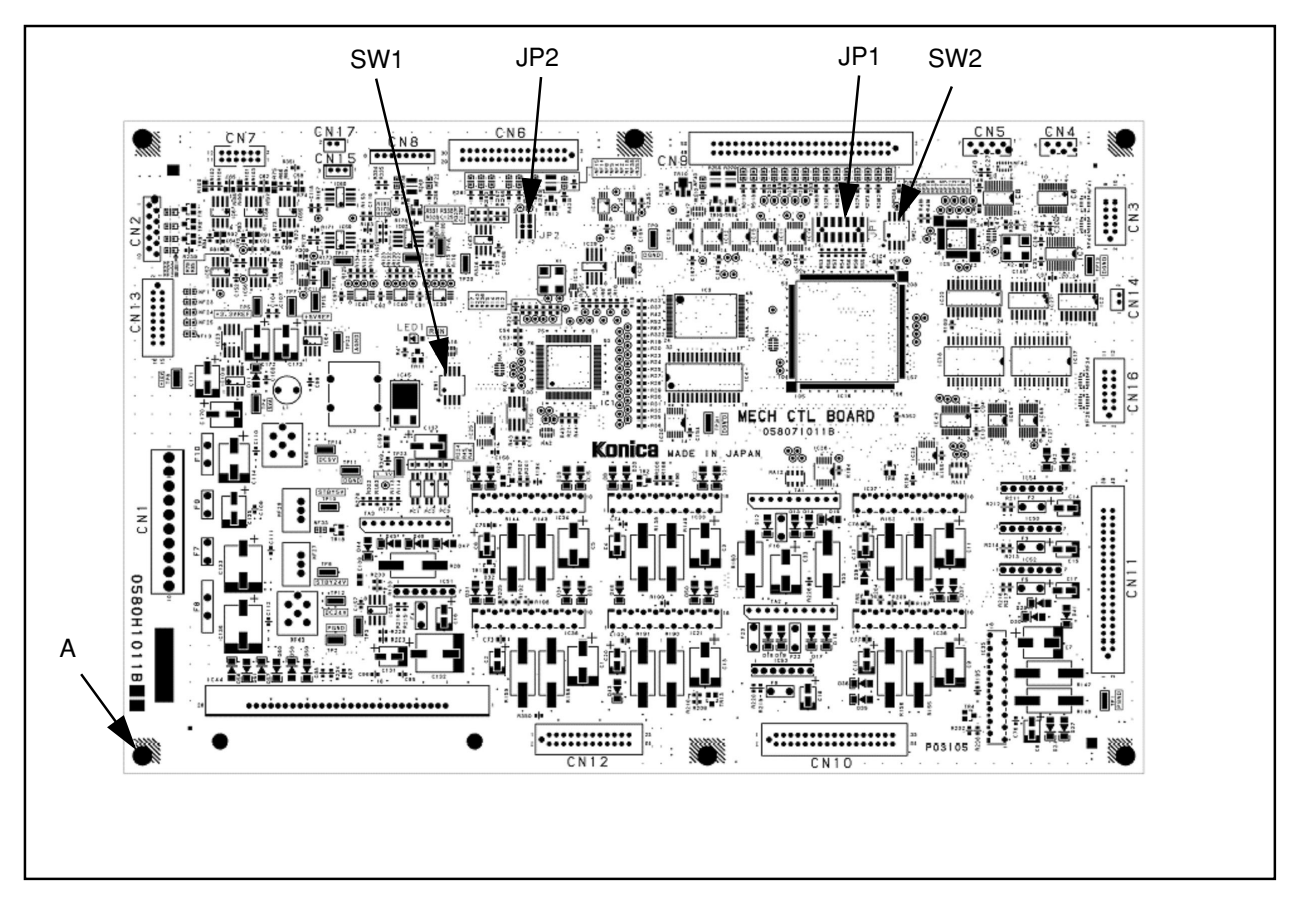

| CN 1 : DC power supply connector                 | CN 9 : Main unit input connector                                         |
|--------------------------------------------------|--------------------------------------------------------------------------|
| CN 2 : Drum heater control output connector      | CN 10 : Supply output connector                                          |
| CN 3 : Main CPU communication connector          | CN 11 : Transport output connector (elevator, descend, high speed, drum) |
| CN 4 : Communication connector for debug (spare) | CN 12 : Justification, sub-scan output connector                         |
| CN 5 : Communication connector for control unit  | CN 13 : Cooling fan control connector                                    |
| CN 6Å : Supply input connector.                  | CN 14 : V-sync relay connector                                           |
| CN 7 : Drum heater sensor input connector        | CN 15 : Cooling zone sensor input connector                              |
| CN 8 : Densitometer I/F connector                | CN 16 : Spare                                                            |

**CAUTION** Always turn the DRYPRO 771 off before plugging or unplugging the connector.

| SW1  | 1:OFF 2:OFF 3:OFF 4:OFF                       |
|------|-----------------------------------------------|
| SW2  | 1:OFF 2:OFF 3:OFF 4:OFF                       |
| JP 1 | Spare (all OPEN) -> Setting for writing on H8 |
| JP 2 | Spare (all OPEN) -> JTAG-I/F                  |
|      |                                               |

**CAUTION** Do not change the setting of JP\* and SW\*. It may cause damage to the device.

**CAUTION** Make sure that the screw (A) is secured when installing the PC board.

**CAUTION** Make sure that the power breaker is turned off and the AC power cable is unplugged from the outlet before starting the board replacement.

### Main CPU Board (Main Board)

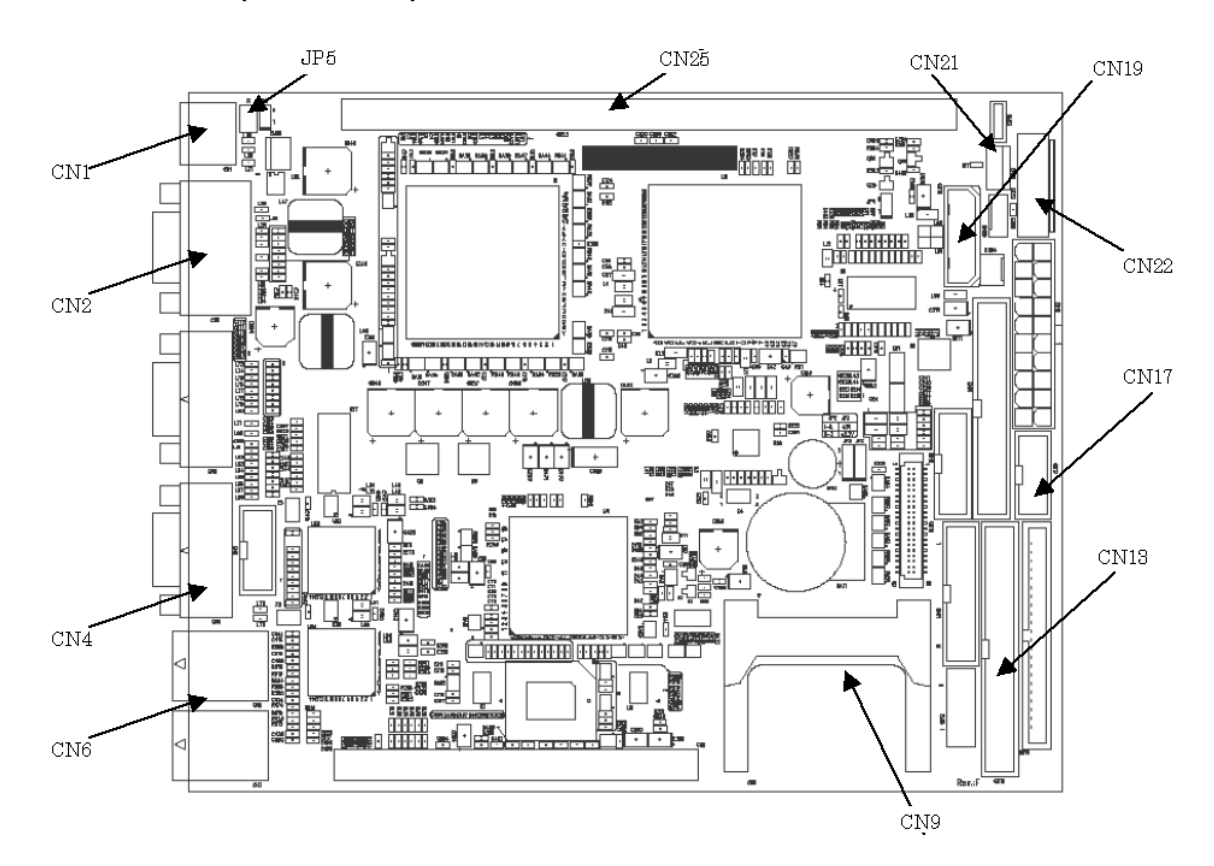

| CN1 : Keyboard / Mouse connector   | CN13 : Connector for 3.5in HDD                      |
|------------------------------------|-----------------------------------------------------|
| CN2 : Display connector            | CN17 : Internal connector of the serial port (COM1) |
| CN4 : Serial Port (COM2) connector | CN19 : Power connector for HDD                      |
| CN6 : LAN connector                | CN21 : Power control connector                      |
| CN8 : PCI BUS I/F connector        | CN22 : Power supply connector                       |
| CN9 : CF connector                 | CN25 : DIMM socket                                  |

Note All connectors other than those listed above are not used, and not implemented on the board.

| JP5 | 1-2:Short |
|-----|-----------|
|-----|-----------|

**Note** All jumpers other than those listed above are not used, and not implemented on the board.

**CAUTION** Do not change the setting of JP\*. It may cause damage to the device.

**CAUTION** The main CPU board contained in the control box is equipped with lithium batteries (CR2032). When disposing of or replacing these batteries, strictly follow the regulations and rules of the local government. Also observe the following cautions when handling the detached batteries.

1. Do not attempt to recharge, disassemble, deform, heat, solder or throw the battery into a fire.

2. Do not reinstall or reuse the battery with its polarity reversed.

3. Do not keep the battery within the reach of children. Should it happen that the battery is swallowed, immediately contact a doctor.

4. Do not intentionally make short-circuit, nor keep or carry it with metal materials such as necklace.

5. When keeping or disposing the battery, attach tape or similar to the electric poles so that the battery is electrically isolated from other batteries or metals.

DRYPRO MODEL 771 SERVICE MANUAL Ver.0.01 2003.10 A - 4

# **Print Engine Board (Print Board)**

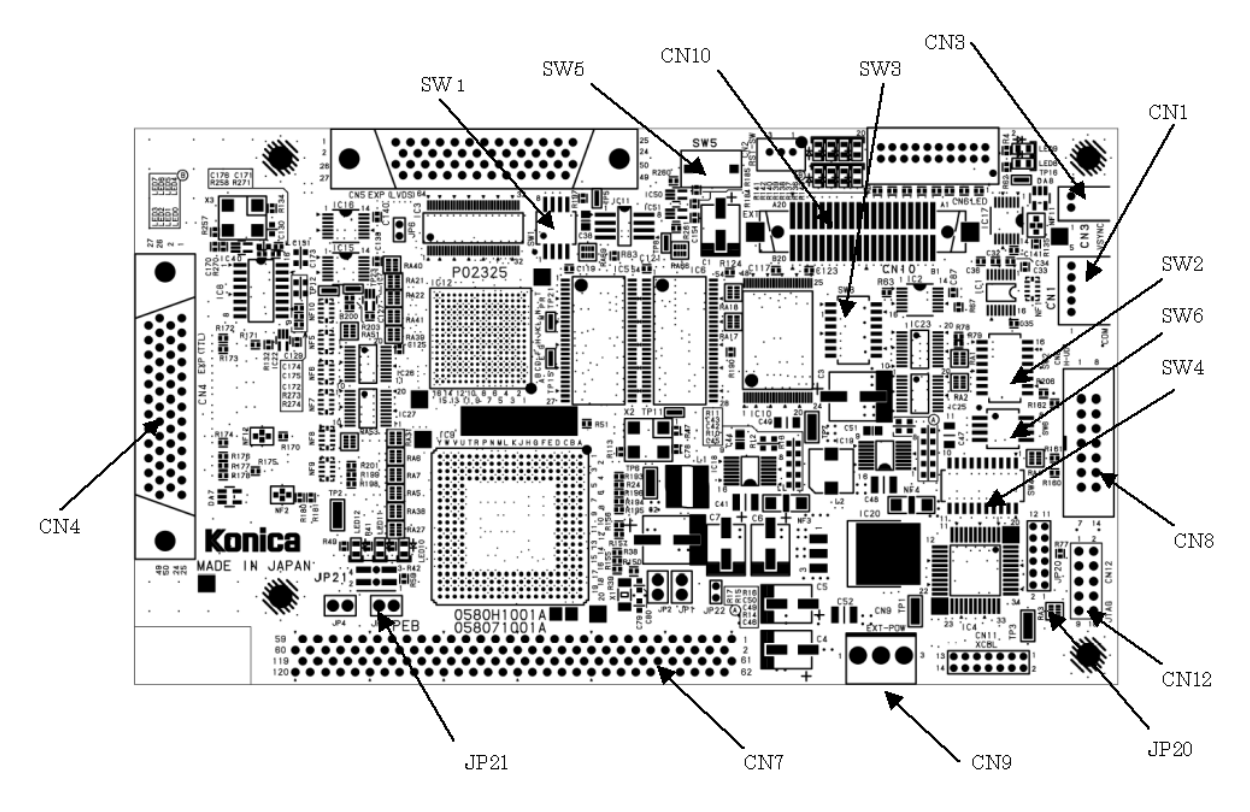

| CN1 : Serial communication connector (for debug/fac-<br>tory use) | CN8 : Connector for ICE (for debug/factory use)       |
|-------------------------------------------------------------------|-------------------------------------------------------|
| CN3 : V-Sync connector                                            | CN9 : Power connector (for debug/factory use)         |
| CN4 : Connector at the exposure unit                              | CN10 : Return check connector (for debug/factory use) |
| CN7 : PCI connector                                               | CN12 : Connector for JTAG (for debug/factory use)     |

**Note** All connectors other than those listed above are not used, and not implemented on the board.

| JP20 | 1-2:Open 3-4:Open 5-6:Open 7-8:Short 9-10:Short 11-12:Open |
|------|------------------------------------------------------------|
| JP21 | 1-2:Open 3-4:Open                                          |

**Note** All connectors other than those listed above are not used, and not implemented on the board.

| SW1 | 1:OFF 2:OFF 3:OFF 4:OFF                                 |
|-----|---------------------------------------------------------|
| SW2 | 1:OFF 2:OFF 3:ON 4:ON 5:OFF 6:OFF 7:OFF 8:OFF           |
| SW3 | 1:OFF 2:OFF 3:OFF 4:OFF 5:OFF 6:OFF 7:OFF 8:OFF         |
| SW4 | 1:OFF 2:OFF 3:OFF 4:OFF 5:OFF 6:ON 7:ON 8:ON 9:ON 10:ON |
| SW6 | 1:OFF 2:ON 3:ON 4:OFF                                   |
| SW5 | RESET SW (for debug/factory use)                        |

**CAUTION** Do not change the setting of JP\* and SW\*. It may cause damage to the device.

Operation Control Board (OPE CTL)

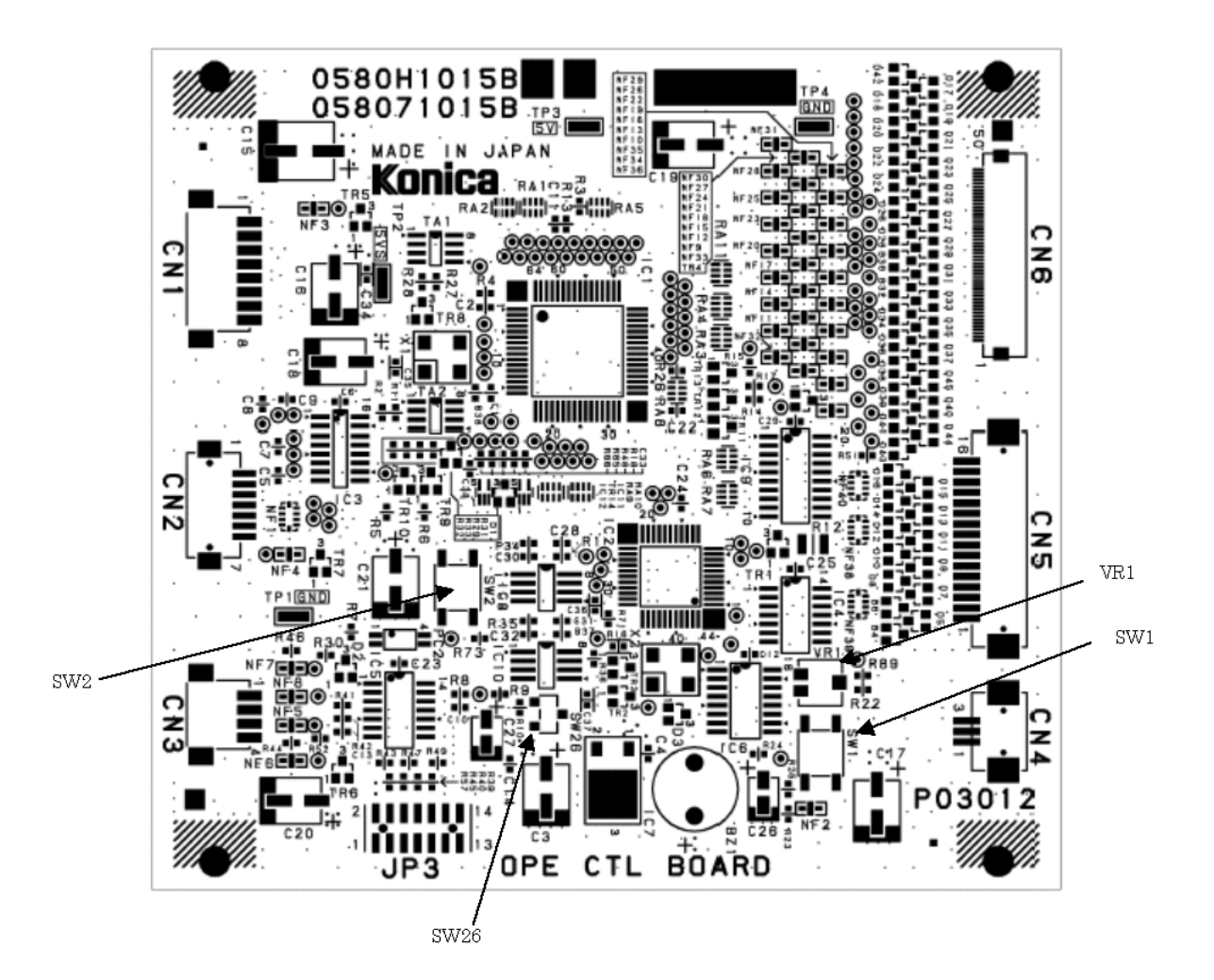

| CN 1 : DC power supply connector                  | CN 4 : OPE-SW input connector          |
|---------------------------------------------------|----------------------------------------|
| CN 2 : Mechanical control communication connector | CN 5 : LCD I/F connector               |
| CN 3 : Main CPU shutdown I/O connector            | CN 6 : Operation panel input connector |

**CAUTION** Always turn the DRYPRO 771 off before plugging or unplugging the connector.

| SW1  | Push SW (OPE-SW equivalent -> use prohibited. It is for debug/factory use only)              |
|------|----------------------------------------------------------------------------------------------|
| SW2  | Push SW (Main CPU shutdown dummy signal -> use prohibited. It is for debug/factory use only) |
| SW26 | Push SW (BOOT-SW -> use prohibited. It is for debug/factory use only)                        |
| JP 3 | Spare (all open) -> JTAG-I/F                                                                 |
| VR 1 | LCD-VEE adjusting trimmer                                                                    |

**CAUTION** Do not change the setting of VR\*(rotary trimmer). It may cause damage to the device.

**CAUTION** Make sure that the power breaker is turned off and the AC power cable is unplugged from the outlet before starting the board replacement.

# **Operation Panel Board (OPE PNE)**

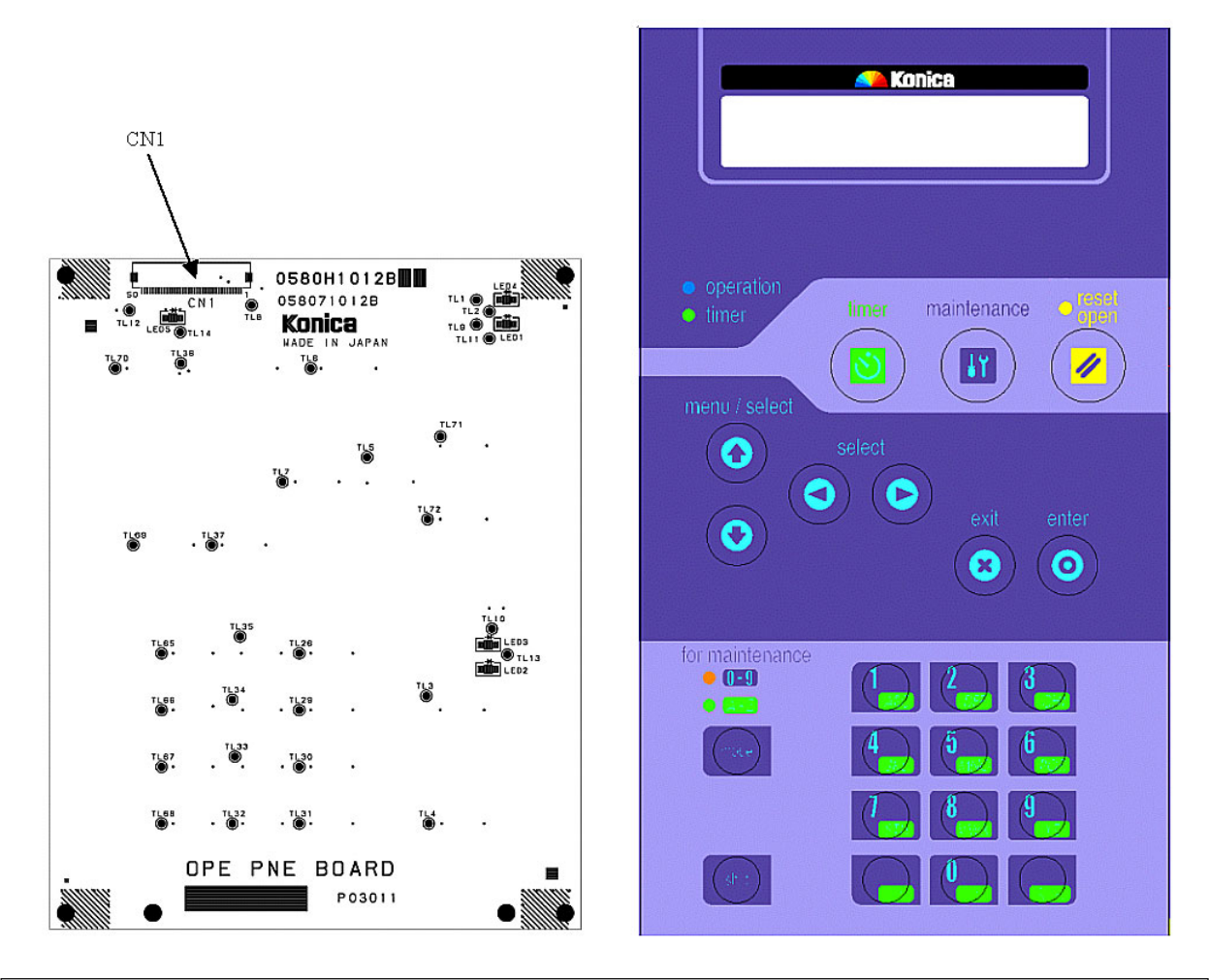

CN 1 : Key input data connector "OPE CTL I/F"

**CAUTION** CN1 is a FFC connector. Plug it deeply into the connector and lock it so that it won't be plugged obliquely.

### **Heat Processing Drive Board**

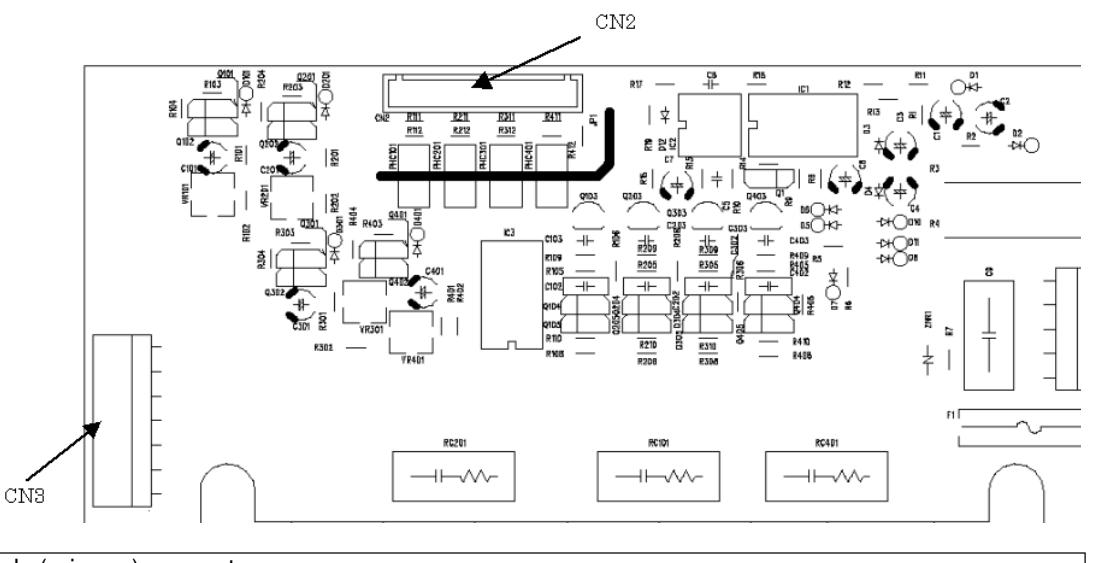

CN 1 : AC supply (primary) connector CN 2 : Heater control timing connector (from the mechanical control board)

CN 3 : AC output connector (heater side)

| LED 1 | Center heater control timing display (AC electrified when it lights) |
|-------|----------------------------------------------------------------------|
| LED 2 | Front heater control timing display (AC electrified when it lights)  |
| LED 3 | Rear heater control timing display (AC electrified when it lights)   |

**CAUTION** Make sure that the power breaker is turned off and the AC power cable is unplugged from the outlet before starting the board replacement. It may cause an electric shock because a primary electric voltage is supplied to the board.

# Heat Process Driver Board (anti-flicker) (HF-DRV)

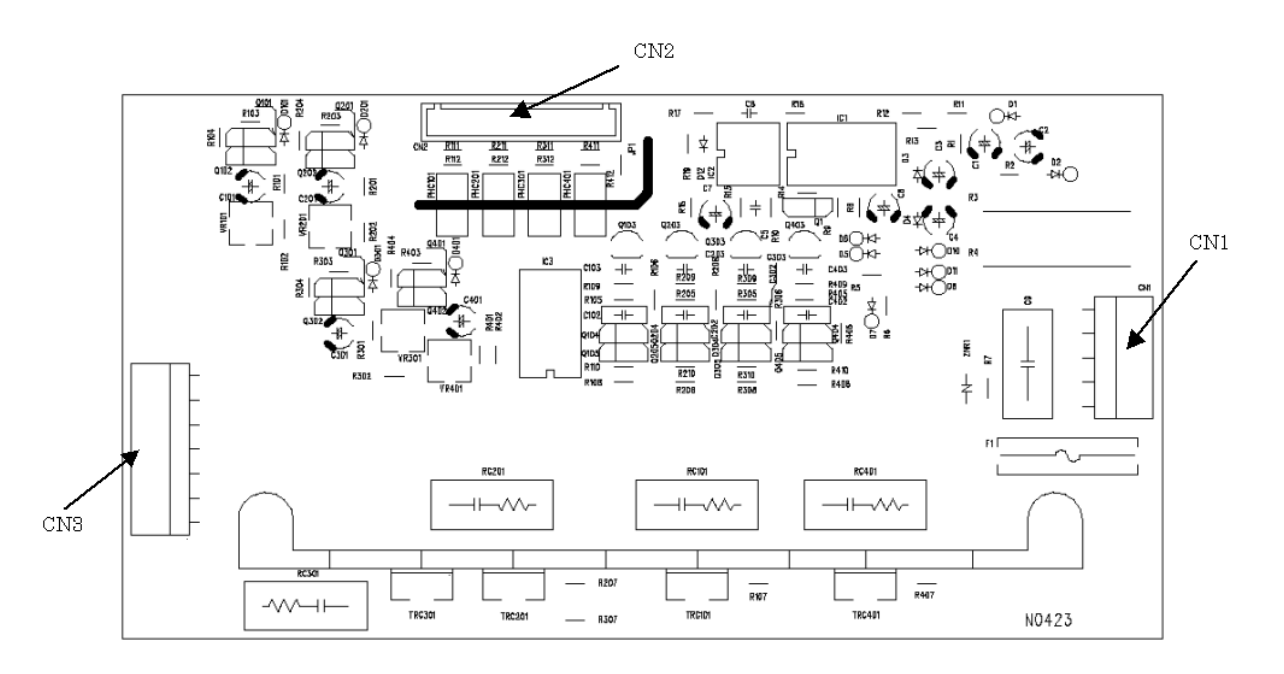

CN 1 : AC supply (primary) connector

CN 2 : Heater control timing connector (from the mechanical control board)

CN 3 : AC output connector (heater side)

**CAUTION** Make sure that the power breaker is turned off and the AC power cable is unplugged from the outlet before starting the board replacement. It may cause an electric shock because a primary electric voltage is supplied to the board.

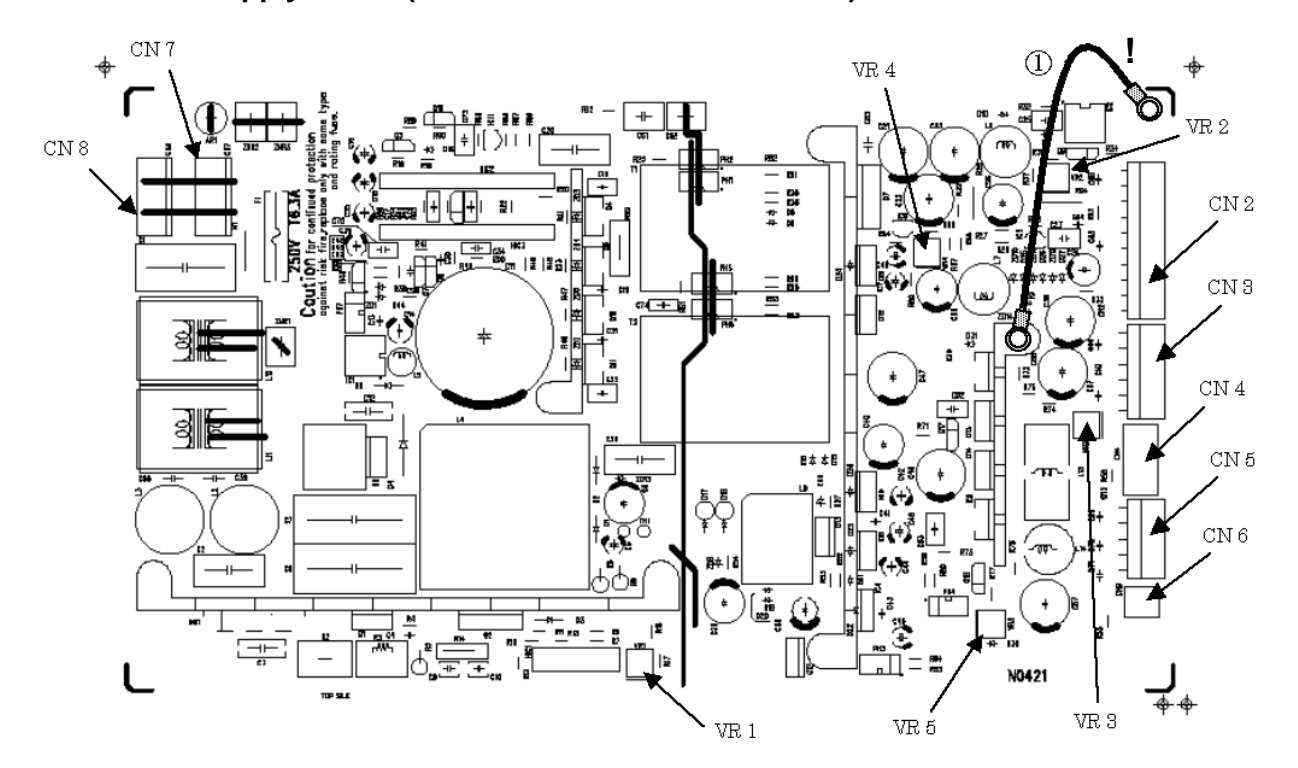

### Multi-Power Supply Board (contained in the electrical unit)

|           | CN 1 : N/A (missing number)                                          |
|-----------|----------------------------------------------------------------------|
|           | CN 2 : DC supply connector for mechanical control board              |
| Secondary | CN 3 : DC supply connector for control box (main CPU, PC board, HDD) |
|           | CN 4 : DC supply connector for control panel                         |
|           | CN 5 : DC supply connector for exposure unit                         |
|           | CN 6 : DC supply connector for densitometer                          |

| Primary | CN 7 : Not implemented (AC supply 2) |  |  |  |  |
|---------|--------------------------------------|--|--|--|--|
|         | CN 8 : AC supply connector           |  |  |  |  |

**CAUTION** Make sure that the power breaker is turned off and the AC power cable is unplugged from the outlet before starting the board replacement.

| VR 1 | Feedback adjustment trimmer for high voltage section (do not touch) |
|------|---------------------------------------------------------------------|
| VR 2 | Fine adjustment trimmer for DC24V (for factory use)                 |
| VR 3 | Fine adjustment trimmer for DC5V (for factory use)                  |
| VR 4 | Adjustment trimmer for DC26.4V (do not touch)                       |
| VR 5 | Fine adjustment trimmer for DC12V (for factory use)                 |

**CAUTION** Do not change the setting of VR\*(rotary trimmer). It may cause damage to the device.

- **CAUTION** When installing the board, secure the GND wire (marked with "!") together with the board so that the electric conduction to the body frame is made sure.
- **CAUTION** Make sure that the power breaker is turned off and the AC power cable is unplugged from the outlet before starting the board replacement.
- **CAUTION** There still remains a risk of high voltage immediately after the shutdown. Wait for minimum 3 minutes after the shutdown to start working on the device in order to avoid the risk of electric shock.

# **Overall Wiring Diagram**

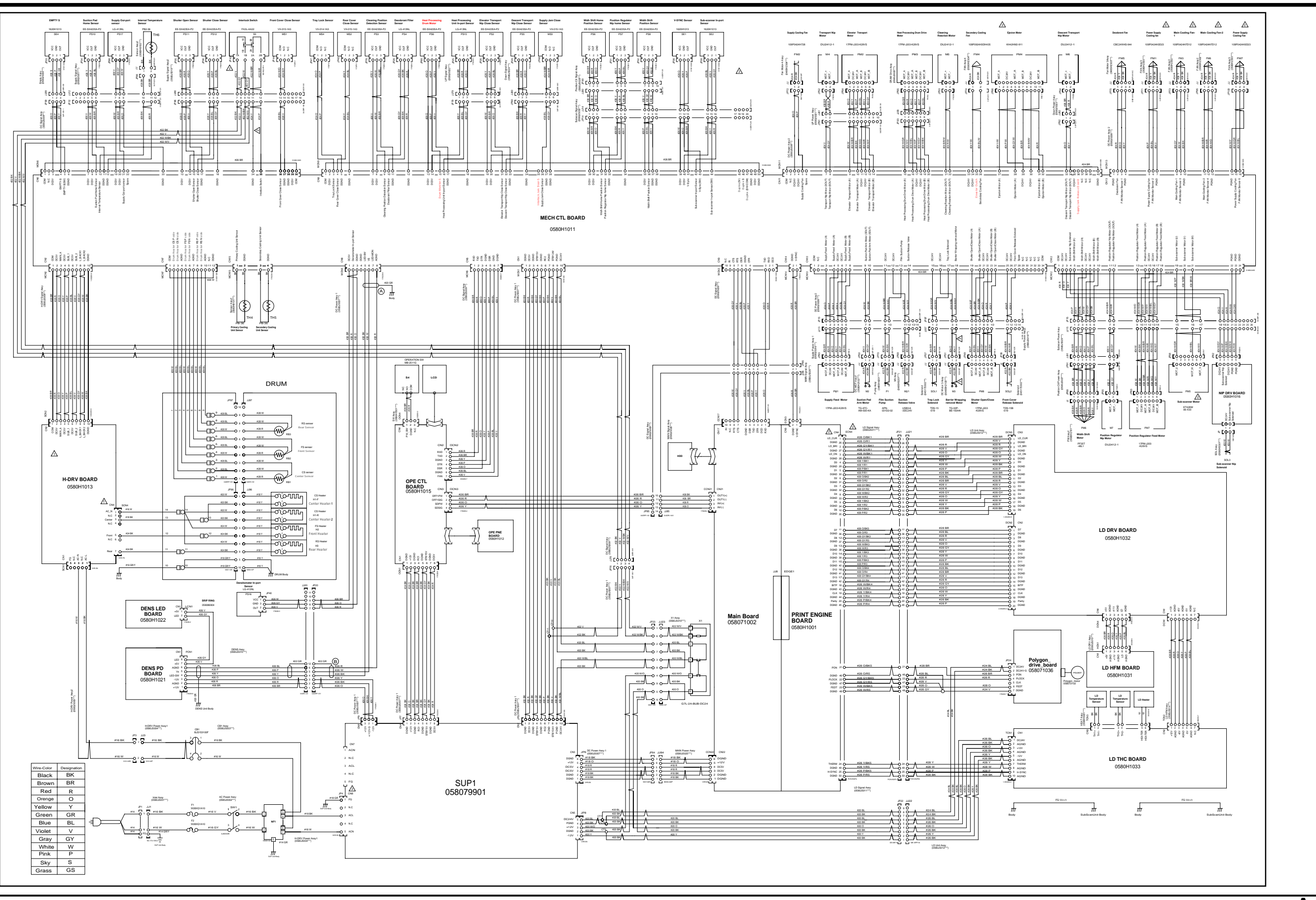

DRYPRO MODEL 771 SERVICE MANUAL Ver.0.01 2003.10 A- 12

# Wiring Diagram 1/4

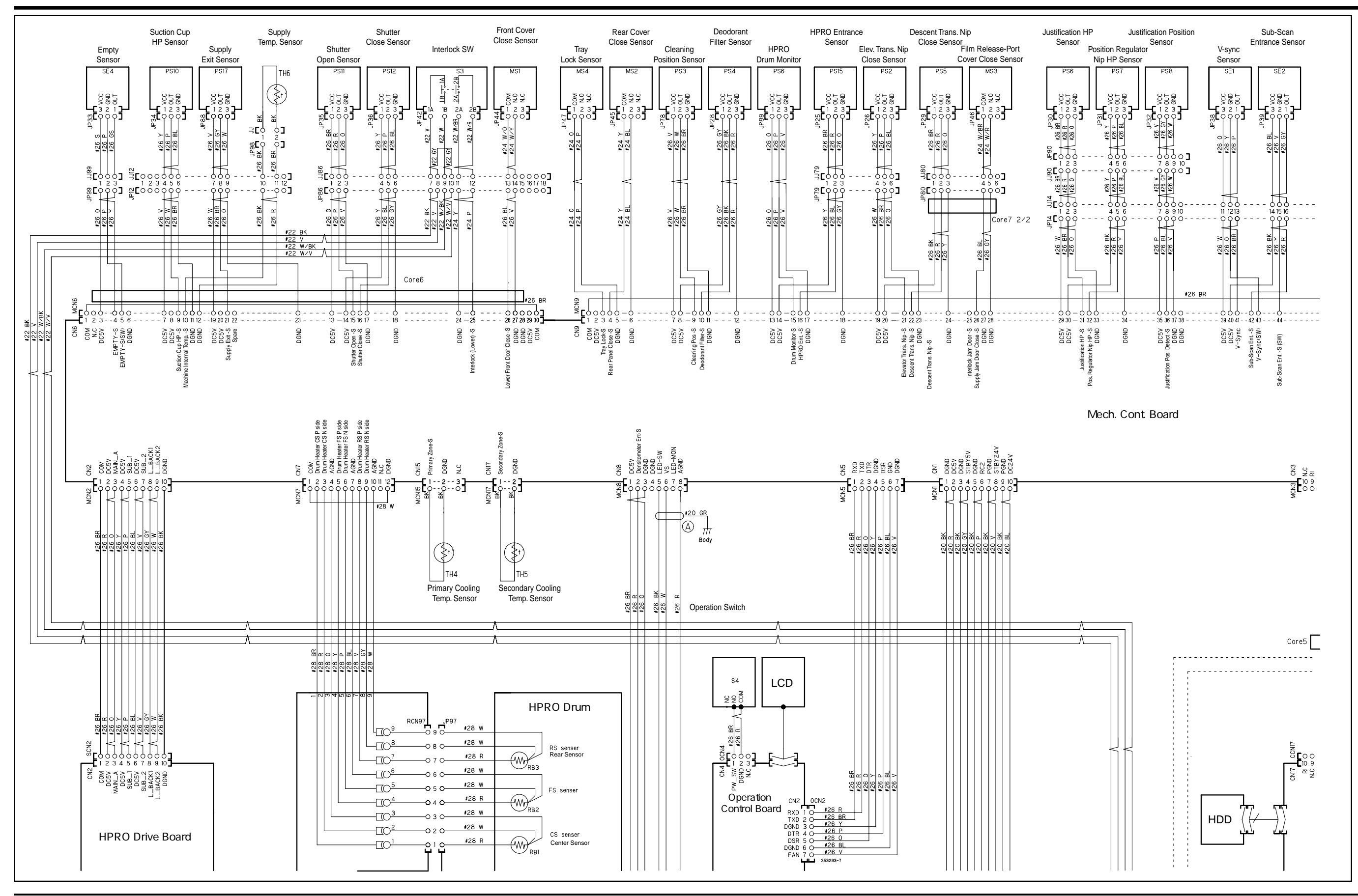

# Wiring Diagram 2/4

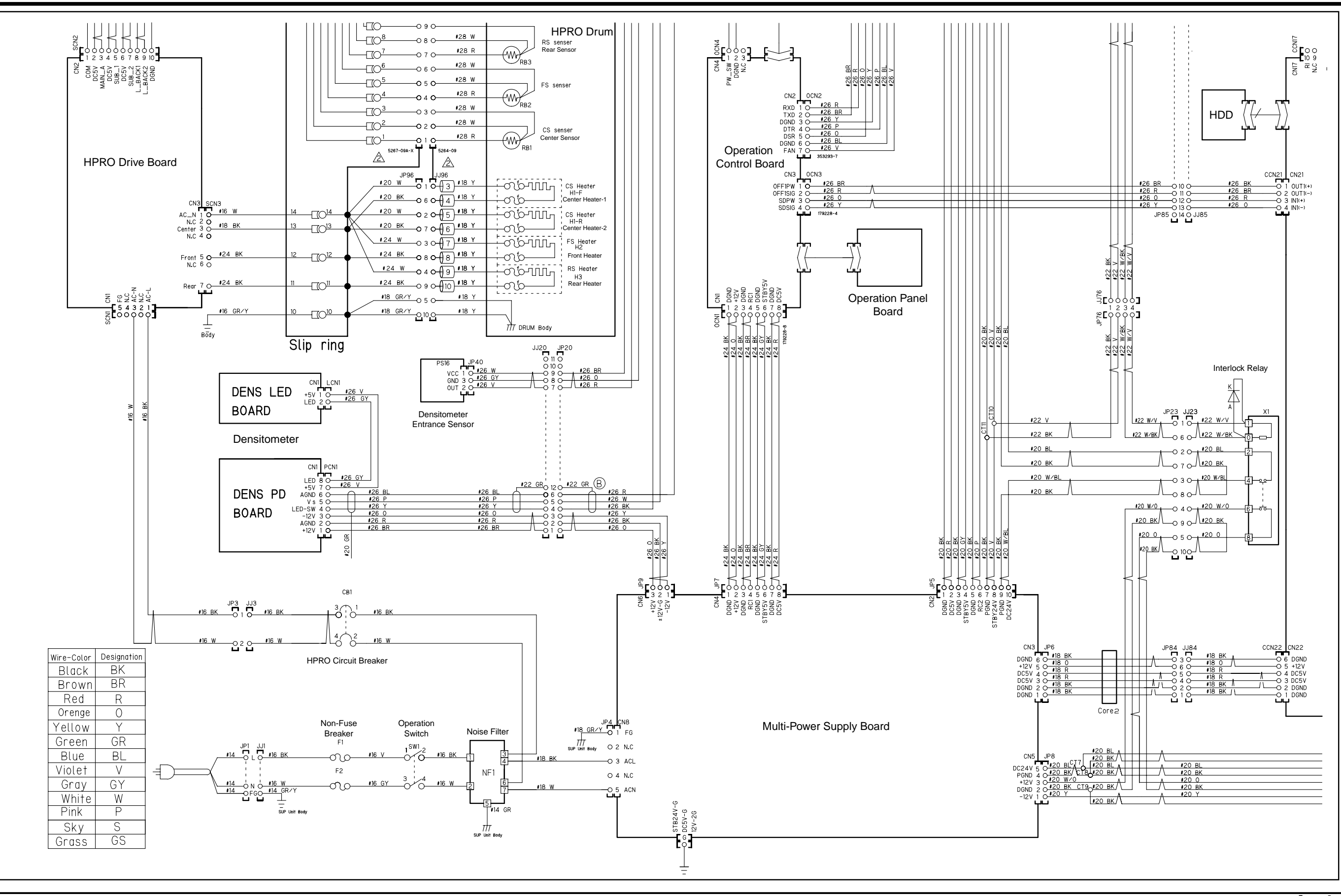

DRYPRO MODEL 771 SERVICE MANUAL Ver.0.01 2003.10 A- 14

# Wiring Diagram3/4

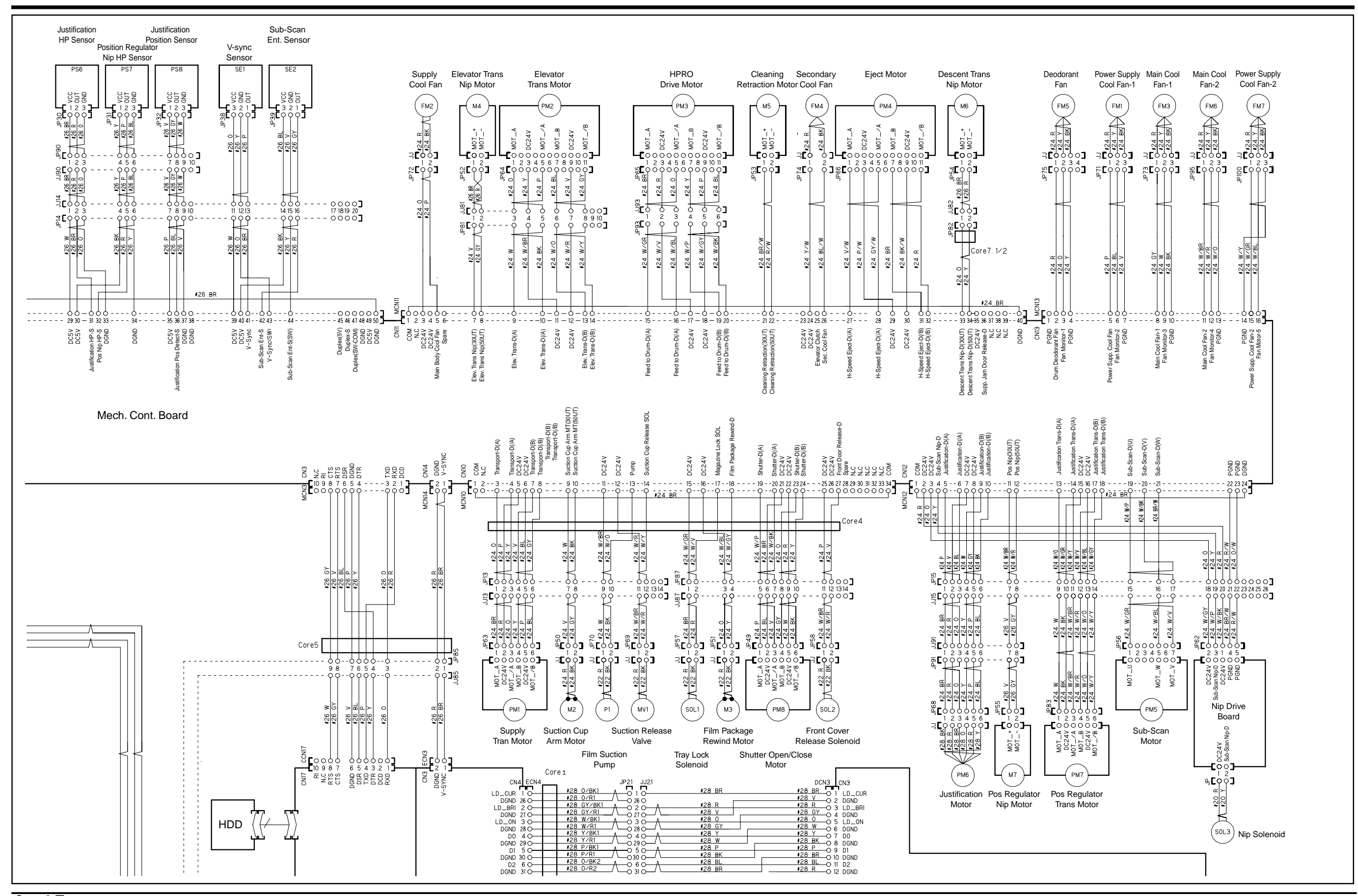

# Wiring Diagram4/4

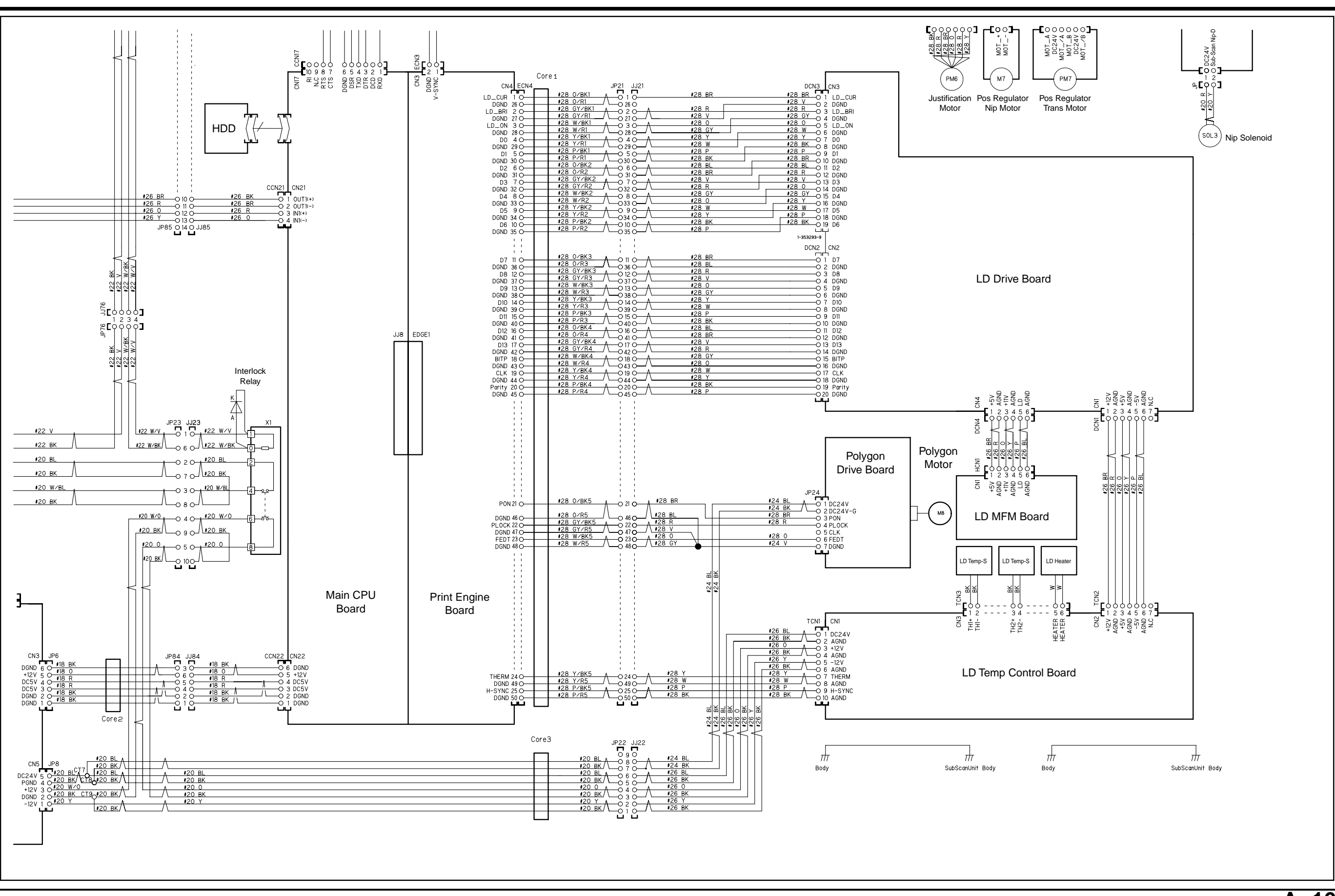

A- 16 DRYPRO MODEL 771 SERVICE MANUAL Ver.0.01 2003.10

## **User Maintenance Menu**

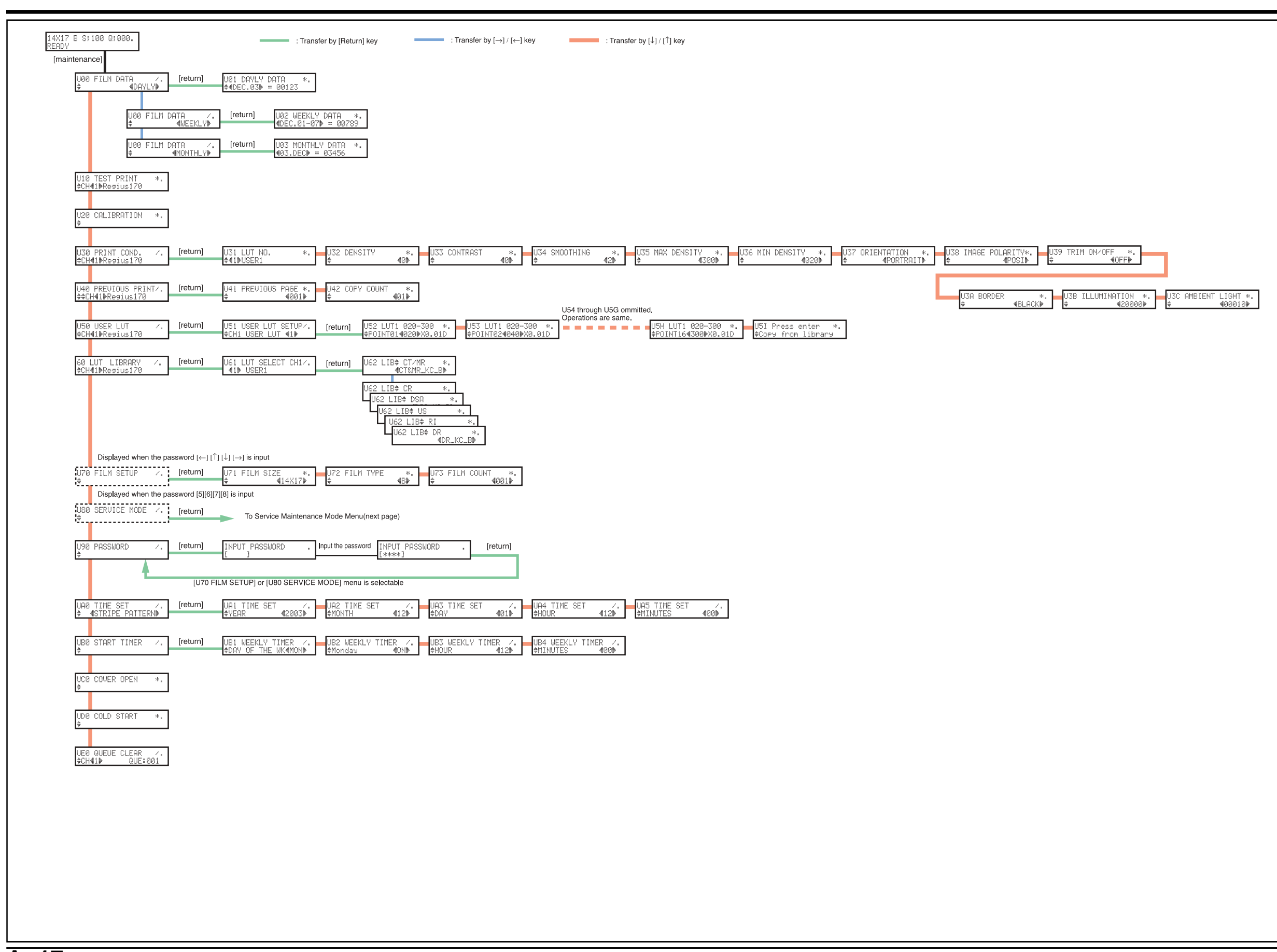

# Service Maintenance Menu

| US0 SERVICE MODE /.                              | : Transfer by [Return] key                                                                                                    | : Transfer by $[\rightarrow] / [\leftarrow]$ key                 | : Transfer by [↓] / [↑] key                                                            |                                                      |                                  |                                                                |
|--------------------------------------------------|----------------------------------------------------------------------------------------------------|------------------------------------------------------------------|----------------------------------------------------------------------------------------|------------------------------------------------------|----------------------------------|----------------------------------------------------------------|
| [return]                                         |                                                                                                    |                                                                  |                                                                                        |                                                      |                                  |                                                                |
| S00 DICOM SCP ✓. [return]<br>¢                   | \$01 PORT NUMBER *. \$02 PORT NUMBER<br>\$PORT1 = [06000] \$PORT2 = [00000]                                                                                                    | *. \$03 PORT NUMBER *. \$04 P<br>\$PORT3 = [00000] \$PORT        | ORT NUMBER *. <mark>—</mark> \$05 IP ADDRESS<br>4 = [00000]                            | *                                                    |                                  | S08 AE TITLE *. S09 SCP DEFAULT CH<br>¢IKC_DPRO2_P001 ] ¢ 4NO  |
| S10 DICOM SCU /. [return]<br>¢CH€1⊅Resius170     | S11 CHANNEL USE *.                                                                                                    | *. \$13 N-EVENT PORT *.<br>\$ [00000] \$255.                     | P ADDRESS *. <mark>—</mark> \$15 AE TITLE<br>\$5.255.255 \$€                           | *. S16 HOST NAME *.<br>] ¢[ ]                        | S17 BORDER SIZE *.<br>♦ 4REGIUS▶ | S18 FILM SIZETYPE *. S19 EMPTY NOTICE                          |
|                                                  |                                                                                                    |                                                                  |                                                                                        |                                                      |                                  |                                                                |
|                                                  |                                                                                                    |                                                                  |                                                                                        |                                                      |                                  |                                                                |
| S20 PRINT COND. ∕. [return]<br>‡CH∉1∌Re∋ius170   | S21 STAMP SELECT *. S22 STAMP SELECT<br>\$TIME/DATE €ON₽ \$COPY NO. €C                                                                                                    | *. <mark>→</mark> S23 STAMP SELECT *. <mark>→</mark> S24 S<br>N▶ | TAMP SELECT ★. <mark>—</mark> \$25 STAMP SELEC<br>ID∕PAGE <b>€ON</b> D \$STAMP MESSAGE | T * S26 STAMP SELECT *.<br>40ND \$PATIENT DAT4ASCIID | \$27 STAMP MESSAGE *.<br>¢[ ]    | S28 STAMP DIRECT. *. S29 YEAR FORMAT                           |
|                                                  |                                                                                                    |                                                                  |                                                                                        |                                                      | S2C REQ.IMAGES                   | SIZE *. S2D EXPANSION CHAR*. S2E EDGE EN<br>CTIVE₽ \$ 40FF₽ \$ |
| S30 DICOM PRIORITY/. [return]<br>¢CH€1∌Re∋ius170 | S31 DEFAULT LUT *. S32 SMOOTH                                                                                                    | *. \$33 DMAX *. \$34 D<br>₩ \$ 4DICOM \$                         | MIN *. S35 POLARITY<br>∉DICOM⊫ ¢ ∉DI                                                   | *. S36 ORIENTATE *.<br>COM⊮ \$ €DICOM⊮               | S37 TRIM *.<br>♦ 4DICOM∌         | S38 BORDER *.<br>¢ ≪DICOM                                      |
| \$40 FILM SETUP /. [return]                      | S41 FILM SIZE *. S42 FILM TYPE                                                                                                    | *. S43 FILM COUNT *.                                             |                                                                                        |                                                      |                                  |                                                                |
| S50 DENSITOMETER *.                              |                                                                                                    | Da 10001                                                         |                                                                                        |                                                      |                                  |                                                                |
| ♦ <b>«</b> DENSITY PATTARN»                      |                                                                                                    |                                                                  |                                                                                        |                                                      |                                  |                                                                |
| S50 DENSITOMETER<br>¢ ∉INPUT DENSITY             | ✓. [return] S51 OUT DENSITY *.<br>\$POINT0110003×0.01D.                                                                                                    | S5A OUT DENSITY *.<br>\$POINT10[000]x0.01D.                      |                                                                                        |                                                      |                                  |                                                                |
| S50 DENSITOMETER<br>¢∉LAST TIME DENSIT           | /. [return] S51 LASTTIME DENS<br>\$POINT01=000x0.01D.                                                                                                    | S5A LASTTIME DENS<br>\$POINT10=000x0.01D.                        |                                                                                        |                                                      |                                  |                                                                |
| S50 DENSITOMETER<br>¢ ∉NOW DENSITY               | /. [return] S51 NOW DENSITY                                                                                                    | S5A NOW DENSITY .<br>\$POINT10=000x0.01D.                        |                                                                                        |                                                      |                                  |                                                                |
| S60 TEST PRINT /.<br>♦ €CALIBRATION₽             |                                                                                                    |                                                                  |                                                                                        |                                                      |                                  |                                                                |
| S60 TEST PRINT                                   | /. [return] S61 CHANNEL SELECT/. S62 F                                                                                                    | ORMAT *. S63 COPY COUNT                                          | *. S64 LUT SELECT *. S65                                                               | DENSITY VALUE *. S66 CONTR                           | AST VALUE*. S67 SMOO             | TH VALUE *. S68 DENSITY MAX *. S69 DE                          |
| ¢ ∢SMPTE PATTERN<br>S60 TEST PRINT               |                                                                                                    | 44) \$ [00<br>OPY COUNT *.                                       | 1] \$ €1₽ \$                                                                           | <b>4</b> -7 <b>≱</b> ¢                               | <b>4</b> -7 <b>≱</b> ¢           | <b>41</b> ▶ \$ [300]×0.01D. \$                                 |
| GFLAT PATTERN S60 TEST PRINT                     |                                                                                                    | [001]                                                            |                                                                                        |                                                      |                                  |                                                                |
| ¢ 4FRAME PATTERN                                 |                                                                                                    |                                                                  |                                                                                        |                                                      |                                  |                                                                |
| ¢ €CHAR PATTERN<br>¢ €CHAR PATTERN               | ✓ [return] Set TACPEMENT BTA * Set C<br>★ [01] ↓                                                                                                    |                                                                  |                                                                                        |                                                      |                                  |                                                                |
| S60 TEST PRINT                                   | Image: set installation Set installation Set installation   Image: set installation Image: set installation Set installation   Image: set installation Set installation Image: set installation                                                                                                    | [001]                                                            |                                                                                        |                                                      |                                  |                                                                |
| ♦ ♦PRODUCT PATTERN                               | ✓ [return] Set Scole Bose * Sec 0                                                                                                    |                                                                  |                                                                                        |                                                      |                                  |                                                                |
| ¢ 4SCALE PATTERN                                 |                                                                                                    |                                                                  | *                                                                                      |                                                      |                                  |                                                                |
| ¢ ∉STRIPE PATTERN                                | / [return] Oct CHONNEL OF FOT / Oct CHONNEL                                                                                                    |                                                                  |                                                                                        |                                                      | лот UNUE» 047 омол               |                                                                |
| SOU LEST FRAM<br>♦ €GENERAL PATTERN              | CH41≱Resius170 ↓ Sol Chanking Sol Chanking Sol Chanki | 44≱ \$ [00                                                       | ↑. 304 LUI SELECI ↑. 303<br>1] ↓ 41▶ ↓                                                 | 4-7≱ \$                                              | 4-7≱ \$                          | 41▶                                                            |
| \$70 SYSTEM SETUP ∕. [return]<br>¢               | \$71 PATCH CONTROL *.     \$72 LOG WRITE MOD       \$     \$0FF▶     \$                                                                                                    | E*. \$73 TIME ZONE *. \$974 L<br>\$<br>\$                        | ANGUAGE *. S75 TOTAL FILM<br>∉ENGLISH⊅ \$ 00000000 SHEE                                | CNT* \$76 OPE. HOURS *.<br>TS - \$ 00000000 HOURS *. | ]                                |                                                                |
| S30 CORRECT /. [return]<br>¢ ∢DATA INPUT⊮        | S81 TEST GAIN *. S82 PHASE<br>♦TEST[00] ♦L00]C[00]R[00]                                                                                                    | *. \$83 GAIN *. \$84 G<br>\$2003CC003RC003 \$ C00                | BASE DENSITY *\$85 OFFSET<br>00]×0.01D\$L[00]C[08]R[0                                  | *.<br>]]                                             |                                  |                                                                |
| \$80 CORRECT<br>¢                                | *.<br>•                                                                                                    |                                                                  |                                                                                        |                                                      |                                  |                                                                |
| \$80 CORRECT<br>¢                                | *.                                                                                                    |                                                                  |                                                                                        |                                                      |                                  |                                                                |
| \$80 CORRECT<br>\$ 4ST160                        | *. •                                                                                                    |                                                                  |                                                                                        |                                                      |                                  |                                                                |
| To [S90 PRODUCT MAINTE]                          |                                                                                                    |                                                                  |                                                                                        |                                                      |                                  |                                                                |

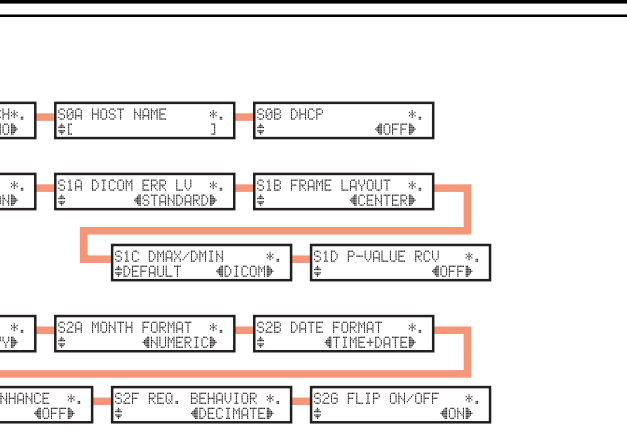

ENSITY MIN \*. [020]x0.01D.

ENSITY MIN \*. [020]x0.01D.

DRYPRO MODEL 771 SERVICE MANUAL Ver.0.01 2003.10 A- 18

# Service Maintenance Menu

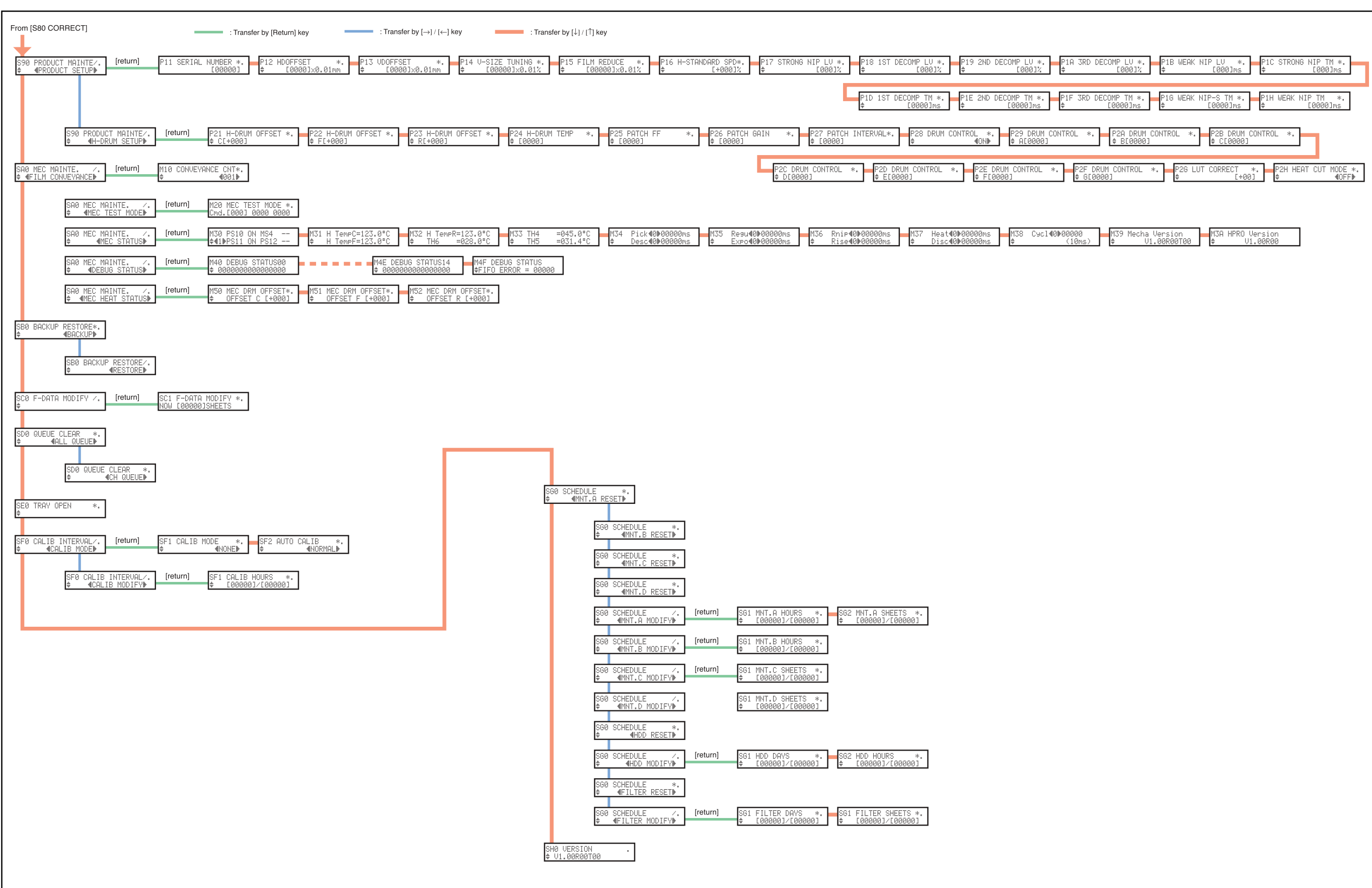

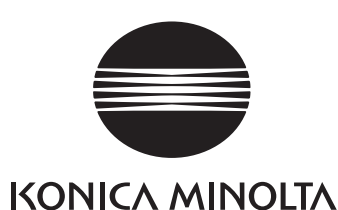

0582-55030 A

#### Konica Minolta Medical Imaging U.S.A., Inc. 411 Netwark Pompton Turnpike, Wayne, NJ 07470, U.S.A

411 Netwark Pompton Turnpike, Wayne, NJ 07470, U.S. TEL.973-633-1500

### KONICA FRANCE S.A.

Paris Nord II, 305 rue de la Belle Etoile, B.P. 50077, 95948 ROISSY C.D.G. CEDEX, FRANCE TEL.1-4938-6550

### KONICA CANADA INC.

1329 Meyerside Drive, Mississauga, Ontario L5T 1C9, CANADA TEL.905-670-7722

### Konica Minolta Photo Imaging UK Ltd.

Plane Tree Crescent, Feltham, Middlesex TW13 7HD, U.K. TEL.20-8751-6121

### **KONICA EUROPE GmbH**

Friedrich-Bergius-Str.6, D-85662 Hohenbrunn, GERMANY TEL.8102-8040